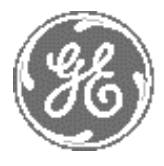

**GE Medical Systems** 

# Technical Publication

# Direction 2380207 Revision 7

# GE Medical Systems LOGIQ<sup>™</sup>5 PRO Service Manual

**Operating Documentation** 

Copyright© 2006 by General Electric Co.

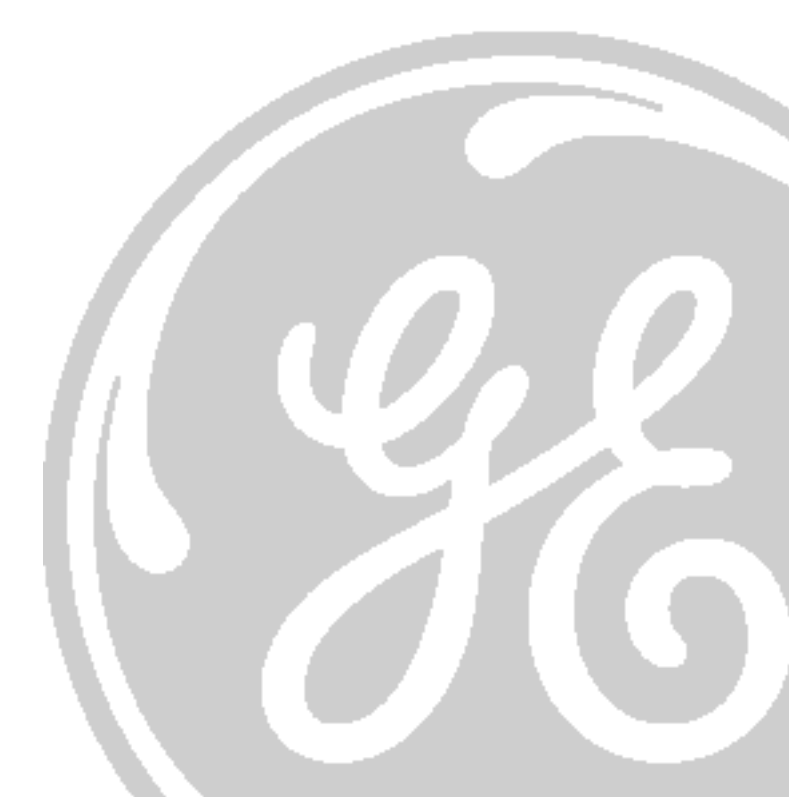

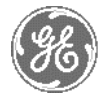

#### **GE MEDICAL SYSTEMS**

GE Medical Systems: Telex 3797371 P.O. Box 414; Milwaukee, Wisconsin 53201, U.S.A. (Asia, Pacific, Latin America, North America)

GE Ultraschall:Tel: +49 (0) 212 28 02 207 Deutschland GmbH & Co KG Beethovenstrabe 239, Postfach 11 05 60 D-42655 Solingen, Germany

# **Important Precautions**

|               | THIS SERVICE MANUAL IS AVAILABLE IN ENGLISH ONLY.                                                                                                    |
|---------------|----------------------------------------------------------------------------------------------------|
| WARNING       | • IF A CUSTOMER'S SERVICE PROVIDER REQUIRES A LANGUAGE OTHER THAN<br>ENGLISH, IT IS THE CUSTOMER'S RESPONSIBILITY TO PROVIDE<br>TRANSLATION SERVICES.                                                       |
|               | • DO NOT ATTEMPT TO SERVICE THE EQUIPMENT UNLESS THIS SERVICE<br>MANUAL HAS BEEN CONSULTED AND IS UNDERSTOOD.                                                                                               |
|               | • FAILURE TO HEED THIS WARNING MAY RESULT IN INJURY TO THE SERVICE<br>PROVIDER, OPERATOR OR PATIENT FROM ELECTRIC SHOCK, MECHANICAL<br>OR OTHER HAZARDS.                                                    |
|               | • CE MANUEL DE MAINTENANCE N'EST DISPONIBLE QU'EN ANGLAIS.                                                                                                    |
| AVERTISSEMENT | <ul> <li>SI LE TECHNICIEN DU CLIENT A BESOIN DE CE MANUEL DANS UNE AUTRE<br/>LANGUE QUE L'ANGLAIS, C'EST AU CLIENT QU'IL INCOMBE DE LE FAIRE<br/>TRADUIRE.</li> </ul>                                       |
|               | <ul> <li>NE PAS TENTER D'INTERVENTION SUR LES éQUIPEMENTS TANT QUE LE<br/>MANUEL SERVICE N'A PAS éTé CONSULTÉ ET COMPRIS.</li> </ul>                                                                        |
|               | • LE NON-RESPECT DE CET AVERTISSEMENT PEUT ENTRAÎNER CHEZ LE<br>TECHNICIEN, L'OPÉRATEUR OU LE PATIENT DES BLESSURES DUES à DES<br>DANGERS ÉLECTRIQUES, MÉCANIQUES OU AUTRES.                                |
|               | <ul> <li>DIESES KUNDENDIENST-HANDBUCH EXISTIERT NUR IN ENGLISCHER<br/>SPRACHE.</li> </ul>                                                                                                    |
|               | • FALLS EIN FREMDER KUNDENDIENST EINE ANDERE SPRACHE BENÖ TIGT, IST<br>ES AUFGABE DES KUNDEN FÜR EINE ENTSPRECHENDE ÜBERSETZUNG ZU<br>SORGEN.                                                               |
| WARNUNG       | <ul> <li>VERSUCHEN SIE NICHT, DAS GERÄT ZU REPARIEREN, BEVOR DIESES<br/>KUNDENDIENST-HANDBUCH NICHT ZU RATE GEZOGEN UND VERSTANDEN<br/>WURDE.</li> </ul>                                                    |
|               | • WIRD DIESE WARNUNG NICHT BEACHTET, SO KANN ES ZU VERLETZUNGEN<br>DES KUNDENDIENSTTECHNIKERS, DES BEDIENERS ODER DES PATIENTEN<br>DURCH ELEKTRISCHE SCHLÄGE, MECHANISCHE ODER SONSTIGE<br>GEFAHREN KOMMEN. |
|               |                                                                                                    |

- ESTE MANUAL DE SERVICIO SÓLO EXISTE EN INGLÉS.
- SI ALGÚN PROVEEDOR DE SERVICIOS AJENO A GEMS SOLICITA UN IDIOMA QUE NO SEA EL INGLÉS, ES RESPONSABILIDAD DEL CLIENTE OFRECER UN SERVICIO DE TRADUCCIÓN.

AVISO

- NO SE DEBERÁ DAR SERVICIO TÉCNICO AL EQUIPO, SIN HABER CONSULTADO Y COMPRENDIDO ESTE MANUAL DE SERVICIO.
- LA NO OBSERVANCIA DEL PRESENTE AVISO PUEDE DAR LUGAR A QUE EL PROVEEDOR DE SERVICIOS, EL OPERADOR O EL PACIENTE SUFRAN LESIONES PROVOCADAS POR CAUSAS ELÉCTRICAS, MECÁ NICAS O DE OTRA NATURALEZA.
- ESTE MANUAL DE ASSISTÊNCIA TÉCNICA SÓ SE ENCONTRA DISPONÍVEL EM INGLÊS.
- SE QUALQUER OUTRO SERVIÇO DE ASSISTÊNCIA TÉCNICA, QUE NÃO A GEMS, SOLICITAR ESTES MANUAIS NOUTRO IDIOMA, É DA RESPONSABILIDADE DO CLIENTE FORNECER OS SERVIÇOS DE TRADUÇÃO.
- NãO TENTE REPARAR O EQUIPAMENTO SEM TER CONSULTADO E COMPREENDIDO ESTE MANUAL DE ASSISTÊNCIA TÉCNICA.
- O NÃO CUMPRIMENTO DESTE AVISO PODE POR EM PERIGO A SEGURANÇA DO TÉCNICO, OPERADOR OU PACIENTE DEVIDO A' CHOQUES ELÉTRICOS, MECÂNICOS OU OUTROS.
- IL PRESENTE MANUALE DI MANUTENZIONE è DISPONIBILE SOLTANTO IN INGLESE.
- SE UN ADDETTO ALLA MANUTENZIONE ESTERNO ALLA GEMS RICHIEDE IL MANUALE IN UNA LINGUA DIVERSA, IL CLIENTE È TENUTO A PROVVEDERE DIRETTAMENTE ALLA TRADUZIONE.
- SI PROCEDA ALLA MANUTENZIONE DELL'APPARECCHIATURA SOLO DOPO AVER CONSULTATO IL PRESENTE MANUALE ED AVERNE COMPRESO IL CONTENUTO.
  - NON TENERE CONTO DELLA PRESENTE AVVERTENZA POTREBBE FAR COMPIERE OPERAZIONI DA CUI DERIVINO LESIONI ALL'ADDETTO ALLA MANUTENZIONE, ALL'UTILIZZATORE ED AL PAZIENTE PER FOLGORAZIONE ELETTRICA, PER URTI MECCANICI OD ALTRI RISCHI.

-

ATENÇÃO

このサービスマニュアルには英語版しかありません。

GEMS以外でサービスを担当される業者が英語以外の言語を要求される場合、翻訳作業はその業者の責任で行うものとさせていただきます。

このサービスマニュアルを熟読し理解せずに、装置のサービスを行わないで下さい。

この警告に従わない場合、サービスを担当される方、操作員あるいは 患者さんが、感電や機械的又はその他の危険により負傷する可能性が あります。

本维修手册仅存有英文本・

非 GEMS 公司的维修员要求非英文本的维修手册时, 客户需自行负责翻译。

注意:

未详细阅读和完全了解本手册之前,不得进行维修。 忽略本注意事项会对维修员,操作员或病人造成触 电,机械伤害或其他伤害。

#### DAMAGE IN TRANSPORTATION

All packages should be closely examined at time of delivery. If damage is apparent write "Damage In Shipment" on ALL copies of the freight or express bill BEFORE delivery is accepted or "signed for" by a GE representative or hospital receiving agent. Whether noted or concealed, damage MUST be reported to the carrier immediately upon discovery, or in any event, within 14 days after receipt, and the contents and containers held for inspection by the carrier. A transportation company will not pay a claim for damage if an inspection is not requested within this 14 day period.

#### **CERTIFIED ELECTRICAL CONTRACTOR STATEMENT - FOR USA ONLY**

All electrical Installations that are preliminary to positioning of the equipment at the site prepared for the equipment shall be performed by licensed electrical contractors. Other connections between pieces of electrical equipment, calibrations and testing shall be performed by qualified GE Medical Systems personnel. In performing all electrical work on these products, GE will use its own specially trained field engineers. All of GE's electrical work on these products will comply with the requirements of the applicable electrical codes.

The purchaser of GE equipment shall only utilize qualified personnel (i.e., GE's field engineers, personnel of third-party service companies with equivalent training, or licensed electricians) to perform electrical servicing on the equipment.

#### **OMISSIONS & ERRORS**

If there are any omissions, errors or suggestions for improving this documentation, please contact the GE Medical Systems Global Documentation Group with specific information listing the system type, manual title, part number, revision number, page number and suggestion details. Mail the information to : Service Documentation, 9900 Innovation Drive (RP-2123), Wauwatosa, WI 53226, USA.

GE Medical Systems employees should use the iTrak System to report all documentation errors or omissions.

\_

# LEGAL NOTES

The contents of this publication may not be copied or duplicated in any form, in whole or in part, without prior written permission of GE Medical Systems.

GE Medical Systems may revise this publication from time to time without written notice.

\_

#### TRADEMARKS

All products and their name brands are trademarks of their respective holders.

#### COPYRIGHTS

All Material Copyright© 2006 by General Electric Inc. All Rights Reserved

# **Revision History**

| Revision | Date        | Reason for change                                             |
|----------|-------------|---------------------------------------------------------------|
| 0        | 2003.5.18   | Initial Release - software version R2.0.1                     |
| 1        | 2004.3.27   | R2.1.2 Software Release                                       |
| 2        | 2004.5.19   | Updated Spare Parts Information on Chapter 9                  |
| 3        | 2004.10.20  | LOGIQ 5 BT'04 software release                                |
| 4        | 2005.5.14   | LOGIQ 5 BT'05 software release                                |
| 5        | 2006.11.10  | LOGIQ 5 BT'05 M4 software release                             |
| 6        | 2007. 3. 30 | Updated Spare Parts Information on Chapter 9 & Content update |
| 7        | 2008. 9. 12 | Insert the Function check Procedure                           |

## List of Effected Pages

| Pages                          | Revision | Pages         | Revision | Pages      | Revision |
|--------------------------------|----------|---------------|----------|------------|----------|
| Title Page                     | 7        | 1-1 to 1-14   | 7        | Back Cover | N/A      |
| Warnings<br>i to iv            | 7        | 2-1 to 2-10   | 7        |            |          |
| Rev Hist/LOEP<br>A-v to A-vi   | 7        | 3-1 to 3-28   | 7        |            |          |
| Table of Contents<br>i to viii | 7        | 4-1 to 4-26   | 7        |            |          |
|                                |          | 5-1 to 5-44   | 7        |            |          |
|                                |          | 6-1 to 6-14   | 7        |            |          |
|                                |          | 7-1 to 7-44   | 7        |            |          |
|                                |          | 8-1 to 8-118  | 7        |            |          |
|                                |          | 9-1 to 9-20   | 7        |            |          |
|                                |          | 10-1 to 10-32 | 7        |            |          |

# **Table of Contents**

### CHAPTER 1 Introduction

| Overview                                           |
|----------------------------------------------------|
| Purpose of Chapter 1                               |
| Purpose of Service Manual1 - 1                     |
| Typical Users of the Basic Service Manual          |
| LOGIQ <sup>™</sup> 5 Models Covered by this Manual |
| Purpose of Operator Manual(s)1 - 2                 |
| Important Conventions                              |
| Conventions Used in Book1 - 3                      |
| Product Icons                                      |
| Introduction                                       |
| Human Safety1 - 7                                  |
| Mechanical Safety1 - 7                             |
| Electrical Safety                                  |
| Lockout/Tagout Requirements (For USA Only)         |
| Electromagnetic Compatibility1 - 13                |
| Electrostatic Discharge (ESD) Prevention           |
| CE Compliance                                      |
| Customer Assistance                                |
| System Manufacture1 - 14                           |
| Contact Information1 - 14                          |

### CHAPTER 2

| Overview                           |
|------------------------------------|
| General Console Requirements       |
| Console Environmental Requirements |
| Table of Contents                  |

| Electrical Requirements                          | 2 - 3 |
|--------------------------------------------------|-------|
| EMI Limitations                                  |       |
| Scan Probe Environmental Requirements            | 2 - 5 |
| Facility Needs                                   | 2 - 6 |
| Purchaser Responsibilities                       |       |
| Required Features                                |       |
| Desirable Features                               | 2 - 7 |
| Recommended and Alternate Ultrasound Room Layout | 2 - 8 |

### CHAPTER 3

| Overview                           |
|------------------------------------|
| Purpose of Chapter 3               |
| Installation Reminders             |
| Average Installation Time          |
| Installation Warnings              |
| Moving into Position               |
| Adjusting System Clock             |
| Product Locator Installation Card  |
| Preparing for Installation         |
| Verify Customer Order              |
| Physical Inspection                |
| EMI Protection                     |
| Completing the Installation        |
| Power On/Boot Up                   |
| Power Off/ Shutdown                |
| Transducer Connection              |
| System Specifications              |
| Electrical Specifications          |
| On-Board Optional Peripherals      |
| External I/O Connector Danal 2, 20 |
|                                    |
| Video Specification                |
| External //O Connector Parler      |
| External //O Connector Parler      |

| Managing Data, Presets and Images                              | 3 - 25 |
|----------------------------------------------------------------|--------|
| Save Connectivity Settings                                     | 3 - 25 |
| Possible GE USB Control Panel Driver Loss                      | 3 - 28 |
| Possible Behavior of the First Power Up After Application Load | 3 - 35 |
| GE USB Control Panel Driver Loss                               | 3 - 35 |
| Restore Patient, Report, and User-Defined Presets              | 3 - 38 |
| Product Locator Installation                                   | 3 - 39 |
| User Manual(s)                                                 | 3 - 39 |

### CHAPTER 4

| Overview                                      |
|-----------------------------------------------|
| Required Equipment                            |
| General Procedure                             |
| Power On/Boot Up 4 - 3                        |
| Power Off / Shutdown                          |
| System Features 4 - 5                         |
| System B/M-Mode Checks 4 - 8                  |
| System CFM and PWD Checks 4 - 9               |
| Basic Measurements 4 - 10                     |
| Probe/Connectors Usage 4 - 11                 |
| Using Cine                                    |
| Image Management (QG) 4 - 13                  |
| Using the CD-RW / MOD (Magneto-Optical Drive) |
| Software Configuration Checks 4 - 22          |
| Operator I/O Movement                         |
| Software Configuration Checks 4 - 26          |

### CHAPTER 5

| Overview                   |
|----------------------------|
| Purpose of Chapter 5 5 - 1 |
| Block Diagram              |
| Front End                  |

| Backend Processor         |
|---------------------------|
| Patient I/O (Option)      |
| External I/O (Rear Panel) |
| Peripherals               |
| Interconnect Cabling      |
| Power Diagrams            |
| Overview                  |
| AC Power                  |
| DC Power (Low Voltage)    |
| Air Flow Control          |
| Air Flow Distribution     |
| Filters                   |
| Fans                      |
| Service Platform          |
| Introduction              |
| Calibration               |
| Utilities                 |
| Replacement               |
| PM                        |

### **CHAPTER 6**

| Overview                    |
|-----------------------------|
| Regulatory                  |
| Power Supply Adjustment     |
| Reloading the Probe Data    |
| Monitor and LCD Adjustments |

### CHAPTER 7 Diagnostics/Troubleshooting

| verview                                      | 1 |
|----------------------------------------------|---|
| Purpose of Chapter 7 7 -                     | 1 |
| etwork Connectivity Troubleshooting7 -       | 1 |
| Overview                                     | 2 |
| Collect Vital System Information 7 -         | 2 |
| Check and Record the P4 Key Function 7 -     | 4 |
| Setting the P4 Key to Screen Capture7 -      | 5 |
| Reset the P4 Key to Customer's Functionality | 7 |
| Utilities                                    | 9 |

### CHAPTER 8 Replacement Procedures

| Overview                                                        |
|-----------------------------------------------------------------|
| Purpose of Chapter 8 8 - 1                                      |
| DISAS-                                                          |
| SEMBLY/RE-ASSEMBLY                                              |
| Monitor                                                         |
| CRT Assy (FRU No. 100)                                          |
| Monitor Cable Assy (FRU No. 101)                                |
| Monitor Cover Set (FRU No. 102) Monitor Cover Set (FRU No. 102) |
| Monitor S/W Assy (FRU No. 103)                                  |
| Speaker Assy (FRU No. 104)                                      |
| Task Lamp Assy (FRU No. 105)                                    |
| Keyboard Block                                                  |
| KeyBoard Assy (FRU No. 200)                                     |
| KeyBoard Front Grip (FRU No. 201)                               |
| Probe Holder (FRU No. 202) 8 - 16                               |
| ECG Cable Hook (FRU No. 203) 8 - 17                             |
| OP Panel Encoder Assy (FRU No. 204)                             |
| OP Panel TGC Assy (FRU No. 205)                                 |
| TGC Knob Set (FRU No. 206) 8 - 21                               |
| OP Panel A/N Keyboard Assy (FRU No. 207)                        |
| OP Panel Trackball Assy (FRU No. 208)                           |
| OP Panel HUB board Assy (FRU No. 209)                           |
| OP Panel LCD Assy (FRU No. 210)                                 |
|                                                                 |

| OP Panel LCD Encoder Assy (FRU No. 211)              |
|------------------------------------------------------|
| Covers                                               |
| Left Cover (FRU No. 300)                             |
| Right Cover (FRU No. 301)8 - 32                      |
| Rear Cover (FRU No. 302)                             |
| Rear Door Cover (FRU No. 303)                        |
| Top Cover (FRU No. 304)                              |
| Front Base Cover (FRU No. 305)                       |
| Front Cover (FRU No. 306)                            |
| OP Side L Cover (FRU No. 307)                        |
| OP Side R Cover (FRU No. 308)                        |
| OP Rear Cover (FRU No. 309)8 - 44                    |
| OP Bottom Cover (FRU No. 310)                        |
| OP Curtain Cover (FRU No. 311)                       |
| EMI Cover L (FRU No. 312)                            |
| EMI Cover R (FRU No. 313)                            |
| Side Cap (FRU No. 314)                               |
| Side Fringe (FRU No. 315)                            |
| Body Block                                           |
| Rear Handle (FRU No. 400)                            |
| Rear Panel Assy (FRU No. 401)                        |
| Gas Spring Assy (FRU No. 402)                        |
| Front Caster (FRU No. 403)8 - 58                     |
| Rear Caster (FRU No. 404)                            |
| Bumper Set (FRU No. 405)                             |
| Air Filter Set (FRU No. 406)                         |
| PCB Boards                                           |
| RLY Assy (FRU No. 500)                               |
| LMT Assy (FRU No. 501)                               |
| BackPlane (FRU No. 502)8 - 66                        |
| PCB Boards (FRU No. 503, 505~510)                    |
| DC Fan Assy(FRU No. 504)                             |
| PC Block                                             |
| BEP (Back End Processor) ASSY(FRU No. 600)           |
| SMPS Assy, Hard Disk, CD R/W (FRU No. 601, 602, 603) |
| Power Block                                          |
| AC Power Assy (FRU No. 700)8 - 73                    |
| LV Unit (FRU No. 701)                                |
| JPC Assy (FRU No. 702)                               |
| Transformer (FRU No. 703)                            |
| AC Power Box (FRU No. 704)8 - 81                     |
| Fuse Set (FRU No. 705)8 - 83                         |

| Manpower                                  |
|-------------------------------------------|
| Tools                                     |
| Preparations                              |
| Base Load Software Load Procedure 8 - 84  |
| Optional Manual Configurations 8 - 87     |
| Loading Applications Software 8 - 92      |
| Final System Setup 8 - 93                 |
| Manpower                                  |
| Tools                                     |
| Preparations                              |
| Image Management Guide 8 - 99             |
| Loading Applications Software 8 - 105     |
| System Setup                              |
| Installation an Optional USB Line Printer |

### CHAPTER 9 Renewal Parts

| Overview                                 | 9 - 1 |
|------------------------------------------|-------|
| Purpose of Chapter 9                     | 9 - 1 |
| List of Abbreviations                    | 9 - 1 |
| Renewal Parts Lists                      | 9 - 2 |
| Equipment Models Covered in this Chapter | 9 - 2 |

### CHAPTER 10 Periodic Maintenance

| Overview                              | ) - 1 |
|---------------------------------------|-------|
| Purpose of Chapter 10 10              | ) - 1 |
| Why do Periodic Maintenance 10        | ) - 2 |
| Keeping Records                       | ) - 2 |
| Quality Assurance                     | ) - 2 |
| Periodic Maintenance Schedule 10      | ) - 2 |
| How often should PMs be performed?    | ) - 2 |
| Special Tools, Supplies and Equipment | ) - 4 |

| 10 | - 5                                                                        |
|----|----------------------------------------------------------------------------|
| 10 | - 7                                                                        |
| 10 | - 7                                                                        |
| 10 | - 8                                                                        |
| 10 | - 9                                                                        |
| 10 | - 10                                                                       |
| 10 | - 10                                                                       |
| 10 | - 10                                                                       |
| 10 | - 12                                                                       |
| 10 | - 16                                                                       |
| 10 | - 17                                                                       |
| 10 | - 18                                                                       |
|    | 10<br>10<br>10<br>10<br>10<br>10<br>10<br>10<br>10<br>10<br>10<br>10<br>10 |

# Chapter 1 Introduction

#### Section 1-1 Overview

#### 1-1-1 Purpose of Chapter 1

This chapter describes important issues related to safely servicing the LOGIQ<sup>™</sup> 5 PRO scanner. The service provider must read and understand all the information presented in this manual before installing or servicing a unit.

| Table 1-1 | Contents | in | Chapter <sup>-</sup> | 1 |
|-----------|----------|----|----------------------|---|
|           | Contonto |    | onuptor              |   |

| Section | Description           | Page Number |
|---------|-----------------------|-------------|
| 1-1     | Overview              | 1-1         |
| 1-2     | Important Conventions | 1-3         |
| 1-3     | Safety Considerations | 1-12        |
| 1-4     | EMC, EMI, and ESD     | 1-18        |
| 1-5     | Customer Assistance   | 1-19        |

#### 1-1-2 Purpose of Service Manual

This Service Manual provides installation and service information for the LOGIQ<sup>™</sup> 5 PRO Ultrasound Scanning System and contains the following chapters:

- 1.) Chapter 1 Introduction: Contains a content summary and warnings.
- 2.) Chapter 2 Pre-Installation: Contains pre-installation requirements for the LOGIQ<sup>™</sup> 5 PRO.
- 3.) Chapter 3 Installation: Contains installation procedures.
- 4.) Chapter 4 Functional Checks: Contains functional checks that are recommended as part of the installation, or as required during servicing and periodic maintenance.
- 5.) Chapter 5 Components and Functions (Theory): Contains block diagrams and functional explanations of the electronics.
- Chapter 6 Service Adjustments: Contains instructions on how to make available adjustments to the LOGIQ<sup>™</sup> 5 PRO.
- Chapter 7 Diagnostics/Troubleshooting: Provides procedures for running diagnostic or related routines for the LOGIQ<sup>™</sup> 5 PRO.
- 8.) Chapter 8 Replacement Procedures: Provides disassembly procedures and reassembly procedures for all changeable Field Replaceable Units (FRU).
- Chapter 9 Renewal Parts: Contains a complete list of field replaceable parts for the LOGIQ<sup>™</sup> 5 PRO.
- 10.) Chapter 10 Care & Maintenance: Provides periodic maintenance procedures for the LOGIQ<sup>™</sup> 5 PRO.

#### 1-1-3 Typical Users of the Basic Service Manual

- Service Personnel (installation, maintenance, etc.).
- Hospital's Service Personnel
- Contractors (Some parts of Chapter 2 Pre-Installation)

#### 1-1-4 LOGIQ<sup>™</sup> 5 PRO Models Covered by this Manual

#### Table 1-2 LOGIQ<sup>™</sup> 5 PRO Model Designations

| Part Number | Description                                 |
|-------------|---------------------------------------------|
| 2381304     | LOGIQ™ 5 PRO Console for Japan              |
| 2381301     | LOGIQ™ 5 PRO Console for USA                |
| 2381302     | LOGIQ <sup>™</sup> 5 PRO Console for Europe |
| 2381303     | LOGIQ <sup>™</sup> 5 PRO Console for Korea  |

#### 1-1-5 Purpose of Operator Manual(s)

The Operator Manual(s) should be fully read and understood before operating the LOGIQ<sup>™</sup> 5 PRO and also kept near the unit for quick reference.

#### Section 1-2 Important Conventions

#### 1-2-1 Conventions Used in Book

#### lcons

Pictures, or icons, are used wherever they reinforce the printed message. The icons, labels and conventions used on the product and in the service information are described in this chapter.

#### **Safety Precaution Messages**

Various levels of safety precaution messages may be found on the equipment and in the service information. The different levels of concern are identified by a flag word that precedes the precautionary message. Known or potential hazards are labeled in one of following ways:

#### ANGER DANGER IS USED TO INDICATE THE PRESENCE OF A HAZARD THAT WILL CAUSE SEVERE PERSONAL INJURY OR DEATH IF THE INSTRUCTIONS ARE IGNORED.

# WARNING WARNING IS USED TO INDICATE THE PRESENCE OF A HAZARD THAT CAN CAUSE SEVERE PERSONAL INJURY AND PROPERTY DAMAGE IF INSTRUCTIONS ARE IGNORED.

- **CAUTION** Caution is used to indicate the presence of a hazard that will or can cause minor personal injury and property damage if instructions are ignored.
- **NOTICE Equipment Damage Possible**

Notice is used when a hazard is present that can cause property damage but has absolutely no personal injury risk.

Example: Disk drive will crash.

NOTE: Notes provide important information about an item or a procedure. Information contained in a NOTE can often save you time or effort.

#### 1-2-2 Standard Hazard Icons

Important information will always be preceded by the exclamation point contained within a triangle, as seen throughout this chapter. In addition to text, several different graphical icons (symbols) may be used to make you aware of specific types of hazards that could cause harm.

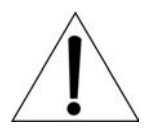

#### Table 1-3 Standard Hazard Icons

| ELECTRICAL     | MECHANICAL | RADIATION |
|----------------|------------|-----------|
| 4              |            |           |
| LASER          | HEAT       | PINCH     |
| LASER<br>LIGHT |            |           |

Other hazard icons make you aware of specific procedures that should be followed.

| Table 1-4 Standard Icons Indicating a Special Procedure Be | Used |
|------------------------------------------------------------|------|
|------------------------------------------------------------|------|

| AVOID STATIC ELECTRICITY | TAG AND LOCK OUT                   | WEAR EYE PROTECTION |
|--------------------------|------------------------------------|---------------------|
|                          | TAG<br>B<br>LOCKOUT<br>Signed Date | EYE<br>PROTECTION   |

#### 1-2-3 Product Icons

The following table describes the purpose and location of safety labels and other important information provided on the equipment.

| Table ' | 1-5 | Product | lcons |
|---------|-----|---------|-------|
|---------|-----|---------|-------|

| LABEL/SYMBOL                        | PURPOSE/MEANING                                                                                                    | LOCATION                                                           |
|-------------------------------------|----------------------------------------------------------------------------------------------------|--------------------------------------------------------------------|
| Identification and Rating Plate     | Manufacturer's name and address<br>Date of manufacture<br>Model and serial numbers<br>Electrical ratings                                                                                                    | Rear of console near power inlet<br>Under monitor<br>On each probe |
| Device Listing/Certification Labels | Laboratory logo or labels denoting<br>conformance with industry safety standards<br>such as UL or IEC.                                                                                                    | Rear of console<br>Under front of monitor                          |
| Type/Class Label                    | Used to indicate the degree of safety or protecti                                                                                                    | on.                                                                |
| IP Code (IPX8)                      | Indicates the degree of protection provided by the enclosure per IEC 529. IPX8 indicates drip proof.                                                                                                    | Footswitch                                                         |
| ×                                   | Equipment Type BF (man in the box symbol)<br>IEC 878-02-03 indicates B Type equipment<br>having even more electrical isolation than<br>standard Type B equipment because it is<br>intended for intimate patient contact. | Probe connectors<br>PCG connector<br>or Rear of Console            |
|                                     | Equipment Type CF (heart in the box symbol)<br>IEC 878-02-05 indicates equipment having a<br>high degree of protection suitable for direct<br>cardiac contact.                                                           | ECG connector<br>Surgical probes                                   |
| $\square$                           | "CAUTION" The equilateral triangle is usually<br>used in combination with other symbols to<br>advise or warn the user.                                                                                                   | Various                                                            |
| $\mathbf{v}$                        | ATTENTION - Consult accompanying<br>documents " is intended to alert the user to<br>refer to the operator manual or other<br>instructions when complete information cannot<br>be provided on the label.                  | Various                                                            |
|                                     | "CAUTION - Dangerous voltage" (the lightning<br>flash with arrowhead in equilateral triangle) is<br>used to indicate electric shock hazards.                                                                             | Various                                                            |

| Table 1-5         Product Icons (Continued) |
|---------------------------------------------|
|---------------------------------------------|

| LABEL/SYMBOL | PURPOSE/MEANING                                                                                                    | LOCATION                                |
|--------------|----------------------------------------------------------------------------------------------------|-----------------------------------------|
| 0            | "Mains OFF" Indicates the power off position of the mains power switch.                                                                                                    | Rear of system adjacent to mains switch |
| Φ            | "OFF/Standby" Indicates the power off/<br>standby position of the power switch.<br>CAUTION<br>This Power Switch DOES NOT ISOLATE<br>Mains Supply                                                          | Adjacent to On-Off/Standby Switch       |
|              | "Mains ON" Indicates the power on position of<br>the mains power switch.<br>"ON" Indicates the power on position of the<br>power switch.<br>CAUTION<br>This Power Switch DOES NOT ISOLATE<br>Mains Supply | Front Panel Switch                      |
|              | "Protective Earth" Indicates the protective earth (grounding) terminal.                                                                                                    | Internal                                |
| $\forall$    | "Equipotentiality" Indicates the terminal to be<br>used for connecting equipotential conductors<br>when interconnecting (grounding) with other<br>equipment.                                              | Rear of console                         |

#### 1-2-4 WEEE Label

The following table describes the meaning of WEEE label and its translation provided on the equipment.

| Table 1-6 W | EEE Label |
|-------------|-----------|
|-------------|-----------|

| LABEL/SYMBOL | LANGUAGE       | PURPOSE/MEANING                                                                                                    |
|--------------|----------------|----------------------------------------------------------------------------------------------------|
| X            | English        | This symbol indicates that the waste of electrical and electronic equipment must<br>not be disposed as unsorted municipal waste and must be collected separately.<br>Please contact an authorized representative of the manufacturer for information<br>concerning the decommissioning of your equipment.         |
| X            | Czech (CZE)    | Tento symbol znamená, že díly elektrických nebo elektronických zařízení<br>nesmí být likvidovány do netříděného odpadu, ale musí být likvidovány<br>samostatně. Obraťte se prosím na autorizovaného představitele výrobce,<br>který poskytne informace týkající se likvidace vašeho přístroje.                    |
| X            | Danish (DAN)   | Dette symbol angiver, at elektrisk og elektronisk affald ikke må<br>bortskaffes som usorteret brændbart affald, men skal indsamles særskilt.<br>Kontakt venligst en autoriseret repræsentant for producenten for at få<br>oplysninger om, hvordan dit udstyr skal bortskaffes.                                    |
| X            | Dutch (DUT)    | Dit symbool geeft aan dat het afval van elektrische en elektronische<br>apparatuur niet ongescheiden mag worden meegegeven met het<br>huisvuil, maar apart moet worden ingeleverd. Neem contact op met een<br>erkende vertegenwoordiger van de fabrikant voor informatie over het<br>inleveren van uw apparatuur. |
| X            | Catalan (CAT)  | Aquest símbol indica que els residus dels equips elèctrics i electrònics<br>s'han d'abocar per separat, no com a residus municipals no classificats.<br>Contacteu amb un representant autoritzat del fabricant per obtenir<br>informació sobre com desfer-vos del vostre equip.                                   |
| X            | Chinese (CHN)  | 此符号表示电气和电子设备废弃物不能作为未分类的城市垃圾进行处置,必须另行回收。欲了解关于设备报废的信息,请与制造商授权代表联系。                                                                                                    |
| X            | Estonian (EST) | See märk näitab, et tarbetuks muutunud elektri- ja elektroonikaseadmeid<br>ei tohi ära visata sortimata olmejäätmetena, vaid need tuleb eraldi kokku<br>koguda. Seadmete käitlemise kohta küsige lisateavet tootja volitatud<br>esindajalt.                                                                       |

| LABEL/SYMBOL | LANGUAGE               | PURPOSE/MEANING                                                                                                    |
|--------------|------------------------|----------------------------------------------------------------------------------------------------|
| X            | Finnish (FIN)          | Tämä kuvatunnus ilmaisee, että sillä merkittyä sähkö- ja<br>elektroniikkalaitetta ei saa hävittää lajittelemattomana yhdyskuntajätteenä<br>vaan se on kerättävä talteen erikseen. Ota yhteyttä tuotteen valmistajan<br>valtuuttamaan myyntiedustajaan ja kysy lisätietoja laitteen käytöstä<br>poistosta.                                                       |
| X            | French-France<br>(FRA) | Ce symbole indique que les déchets relatifs à l'équipement électrique et<br>électronique ne doivent pas être jetés comme les ordures ménagères<br>non-triées et doivent être collectés séparément. Contactez un repré<br>sentant agréé du fabricant pour obtenir des informations sur la mise au<br>rebut de votre équipement.                                  |
| X            | German (GER)           | Dieses Symbol kennzeichnet elektrische und elektronische Geräte, die<br>nicht mit dem gewöhnlichen, unsortierten Hausmüll entsorgt werden dü<br>rfen, sondern separat behandelt werden müssen. Bitte nehmen Sie<br>Kontakt mit einem autorisierten Beauftragten des Herstellers auf, um<br>Informationen hinsichtlich der Entsorgung Ihres Gerätes zu erhalten. |
| X            | Greek (GRE)            | Αυτό το σύμβολο υποδηλώνει ότι τα απόβλητα ηλεκτρικού και ηλεκτρονικού εξ<br>οπλισμού δεν πρέπει να απορρίπτονται ως κοινά απορρίματα, αλλά να συλλέγον<br>ται ξεχωριστά. Παρακαλούμε επικοινωνήστε με έναν εξουσιοδοτημένο αντιπρό<br>σωπο του κατασκευαστή για πληροφορίες σχετικά με την απόρριψη του εξοπλισ<br>μού.                                        |
| X            | Hungarian<br>(HUN)     | A szimbólum azt jelzi, hogy az elektromos és elektronikus készülék hulladékát<br>tilos nem szelektív lakossági hulladékként kezelni, hanem elkülönítve kell gyű<br>jteni. Kérjük, a berendezés leselejtezését illetőleg lépjen kapcsolatba a gyártó<br>hivatalos képviseletével.                                                                                |
| X            | Icelandic (ICE)        | Merki þetta táknar að rafeindatækjum skal eytt á sérstakan máta, ekki m<br>á losa rafeindatæki í hefðbundin sorphirðuílát sem óflokkað sorp.<br>Vinsamlega hafið samband við umboðsmann framleiðanda fyrir upplý<br>singar um hvernig tækinu skal eytt.                                                                                                    |

#### Table 1-6 WEEE Label(Continued)

| Table 1-6 | WEEE Label(Continued) |
|-----------|-----------------------|
|-----------|-----------------------|

| LABEL/SYMBOL | LANGUAGE                       | PURPOSE/MEANING                                                                                                    |
|--------------|--------------------------------|----------------------------------------------------------------------------------------------------|
| X            | Italian (ITA)                  | Questo simbolo indica che i rifiuti derivanti da apparecchiature elettriche ed<br>elettroniche non devono essere smaltiti come rifiuti municipali indifferenziati e<br>devono invece essere raccolti separatamente. Per informazioni relative alle<br>modalità di smantellamento delle apparecchiature fuori uso, contattare un<br>rappresentante autorizzato del fabbricante. |
| X            | Japanese<br>(JPN)              | このシンボルは、電気・電子機器の廃棄物を地方自治体の無分別廃棄物として処分してはならず、<br>別個に回収しなければならないということを示しています。ご使用の機器の廃棄方法に関しては、<br>製造元の認可を受けた販売業者にご連絡下さい。                                                                                                    |
| X            | Latvian (LAT)                  | Šis apzīmējums norāda, ka no elektriskā un elektroniskā aprīkojuma<br>atkritumiem nedrīkst atbrīvoties kā no nešķirotiem mājsaimniecības<br>atkritumiem un tie ir jāsavāc atsevišķi. Lūdzu, sazinieties ar pilnvarotu raž<br>otāja pārstāvi, lai saņemtu informāciju par aprīkojuma ekspluatācijas pā<br>rtraukšanu.                                                           |
| X            | Lithuanian<br>(LIT)            | Šis simbolis nurodo, kad elektros ir elektroninės įrangos atliekos turi būti<br>surenkamos atskirai ir negali būti šalinamos kaip nerūšiuotos savivaldybė<br>s tvarkomos atliekos. Informacijos apie įrangos veikimo sustabdymą<br>kreipkitės į įgaliotąjį gamintojo atstovą.                                                                                                  |
| X            | Norwegian<br>(NOR)             | Dette symbolet angir at elektrisk og elektronisk utstyr ikke skal kastes<br>som restavfall, men må leveres inn separat. Ta kontakt med en autorisert<br>representant for produsenten hvis du vil ha informasjon om hvordan<br>utstyret skal avhendes.                                                                                                    |
| X            | Polish (POL)                   | Ten symbol oznacza, iż składowanie zużytych urządzeń elektrycznych i<br>elektronicznych wraz z ogólnymi odpadami miejskimi jest zabronione.<br>Informacji na temat miejsc składowania tego typu odpadów udziela<br>producent sprzętu.                                                                                                    |
| X            | Portuguese-<br>Brazilian (POB) | Este símbolo indica que os resíduos do equipamento elétrico e eletrônico<br>não devem ser descartados no sistema de coleta de lixo municipal, e sim<br>coletados separadamente. Favor entrar em contato com um<br>representante autorizado do fabricante para obter informações sobre<br>como descartar seu equipamento.                                                       |

| LABEL/SYMBOL | LANGUAGE               | PURPOSE/MEANING                                                                                                    |
|--------------|------------------------|----------------------------------------------------------------------------------------------------|
| X            | Romanian<br>(ROM)      | Acest simbol indică faptul că deşeurile de echipamente electrice şi<br>electronice nu au voie să fie aruncate nediferențiat ca gunoi menajer şi c<br>ă ele trebuie colectate separat. Vă rugăm să luați legătura cu un<br>reprezentant autorizat al producătorului pentru a obține informații<br>referitoare la eliminarea ecologică a echipamentului dumneavoastră. |
| X            | Russian (RUS)          | Символ обозначает: недопустимо выбрасывать электрическое и эле<br>ктронное оборудование с неотсортированным бытовым мусором. Он<br>о должно собираться отдельно. Для получения сведений об утилиза<br>ции оборудования обратитесь к авторизованному представителю ко<br>мпании-производителя.                                                                        |
| X            | Serbian (SCC)          | Ovaj simbol označava da se otpad električne i elektronske opreme ne<br>sme odlagati zajedno sa običnim gradskim smećem, već se mora<br>pokupiti posebno. Molimo vas da kontaktirate ovlašćenog predstavnika<br>proizvođača svoje opreme, kako bi ste se informisali o njenom pravilnom<br>rashodu.                                                                   |
| X            | Slovakian<br>(SLK)     | Tento symbol označuje, že odpad elektrického a elektronického materiá<br>lu sa nesmie vyhadzovať do netriedeného komunálneho odpadu, ale mus<br>í sa likvidovať oddelene. Viac informácií o likvidácii vášho zariadenia vám<br>poskytne poverený zástupca výrobcu.                                                                                                   |
| X            | Slovenian<br>(SLN)     | Ta simbol obeležava da se elektronski otpad in elektronska oprema ne sme<br>odlagati skup z navadnim mesnim otpadom, ter se mora pobrat posebej. Prosimo<br>vas da kontaktirate pooblaščenega prodajalca opreme, kako bi se informirali o<br>njenem pravilnem rashodu.                                                                                               |
| X            | Spanish-Spain<br>(SPA) | Este símbolo indica que el equipo eléctrico y electrónico no debe tirarse<br>con los desechos domésticos y debe tratarse por separado. Contacte<br>con el representante local del fabricante para obtener más información<br>sobre la forma de desechar el equipo.                                                                                                   |
| X            | Swedish<br>(SWE)       | Denna symbol anger att elektriska och elektroniska utrustningar inte får avyttras<br>som osorterat hushållsavfall och måste samlas in separat. Var god kontakta en<br>auktoriserad tillverkarrepresentant för information angående avyttring av<br>utrustningen.                                                                                                    |

#### Table 1-6 WEEE Label(Continued)

| Table 1-6 | WEEE Label(Continued) |
|-----------|-----------------------|
|-----------|-----------------------|

| LABEL/SYMBOL | LANGUAGE      | PURPOSE/MEANING                                                                                                    |
|--------------|---------------|----------------------------------------------------------------------------------------------------|
| X            | Turkish (TUR) | Bu sembol, elektrikli ve elektronik ekipmanların sınıflandırılmamış çöp<br>olarak atılmaması ve ayrı olarak toplanması gerektiğini belirtir. Lütfen<br>ekipmanınızın imhasıyla ilgili olarak üreticinin yetkili temsilcisine baş<br>vurun.                                                                                                    |
| Pb/Cd/Hg     | English       | The symbol is affixed to a battery to advise the user or owner thar it must be recycled or disposed of<br>in accordance with local, state, or country laws.<br>The letter below indicates the toxic element (Pb=Lead, Cd=Cadmium, Hg=Mercury) that is contained<br>in the battery that may require special recycling or disposal method, Please contact a GEHC<br>representative to facilitate servicing, removal and disposal options. |

#### Section 1-3 Safety Considerations

#### 1-3-1 Introduction

The following safety precautions must be observed during all phases of operation, service and repair of this equipment. Failure to comply with these precautions or with specific warnings elsewhere in this manual, violates safety standards of design, manufacture and intended use of the equipment.

#### 1-3-2 Human Safety

Operating personnel must not remove the system covers. Servicing should be performed by authorized personnel only. Only personnel who have participated in a LOGIQ<sup>™</sup> 5 PRO Training are authorized to service the equipment.

#### 1-3-3 Mechanical Safety

- WARNING WHEN THE UNIT IS RAISED FOR A REPAIR OR MOVED ALONG ANY INCLINE, USE EXTREME CAUTION SINCE IT MAY BECOME UNSTABLE AND TIP OVER.
- WARNING ULTRASOUND PROBES ARE HIGHLY SENSITIVE MEDICAL INSTRUMENTS THAT CAN EASILY BE DAMAGED BY IMPROPER HANDLING. USE CARE WHEN HANDLING AND PROTECT FROM DAMAGE WHEN NOT IN USE. DO NOT USE A DAMAGED OR DEFECTIVE PROBE. FAILURE TO FOLLOW THESE PRECAUTIONS CAN RESULT IN SERIOUS INJURY AND EQUIPMENT DAMAGE.
- WARNING NEVER USE A PROBE THAT HAS FALLEN TO THE FLOOR. EVEN IF IT LOOKS OK, IT MAY BE DAMAGED.
- ▲ CAUTION Always lower and center the Opertaor I/O Panel before moving the scanner.
- CAUTION The LOGIQ<sup>™</sup> 5 PRO weighs 180 kg or more, depending on installed peripherals, (500 lbs., or more) when ready for use. Care must be used when moving it or replacing its parts. Failure to follow the precautions listed could result in injury, uncontrolled motion and costly damage.

to follow the precautions listed could result in injury, uncontrolled motion and costly damage. ALWAYS: Be sure the pathway is clear.

Use slow, careful motions.

Use two people when moving on inclines or lifting more than 16 kg (35 lbs).

#### **1-3-3** Mechanical Safety (cont'd)

NOTE: Special care should be taken when transporting the unit in a vehicle:

- Secure the unit in an upright position.
- Lock the wheels (brake)
- DO NOT use the Control Panel as an anchor point.
- Place the probes in their carrying case.
- Eject any Magneto Optical disk or CD from their drive.

### CAUTION Keep the heat venting holes on the monitor unobstructed to avoid overheating of the monitor.

#### 1-3-4 Electrical Safety

To minimize shock hazard, the equipment chassis must be connected to an electrical ground. The system is equipped with a three-conductor AC power cable. This must be plugged into an approved electrical outlet with safety ground. If an extension cord is used with the system, make sure that the total current rating of the system does not exceed the extension cord rating.

The power outlet used for this equipment should not be shared with other types of equipment.

Both the system power cable and the power connector meet international electrical standards.

## WARNING DO NOT SERVICE OR DISASSEMBLE PARTS UNDER FRU UNIT LEVEL AT ANY CIRCUMSTANCES.

#### 1-3-5 Label Locations

NOTE: For the symbols shown in the illustration below, refer to previous pages in this chapter.

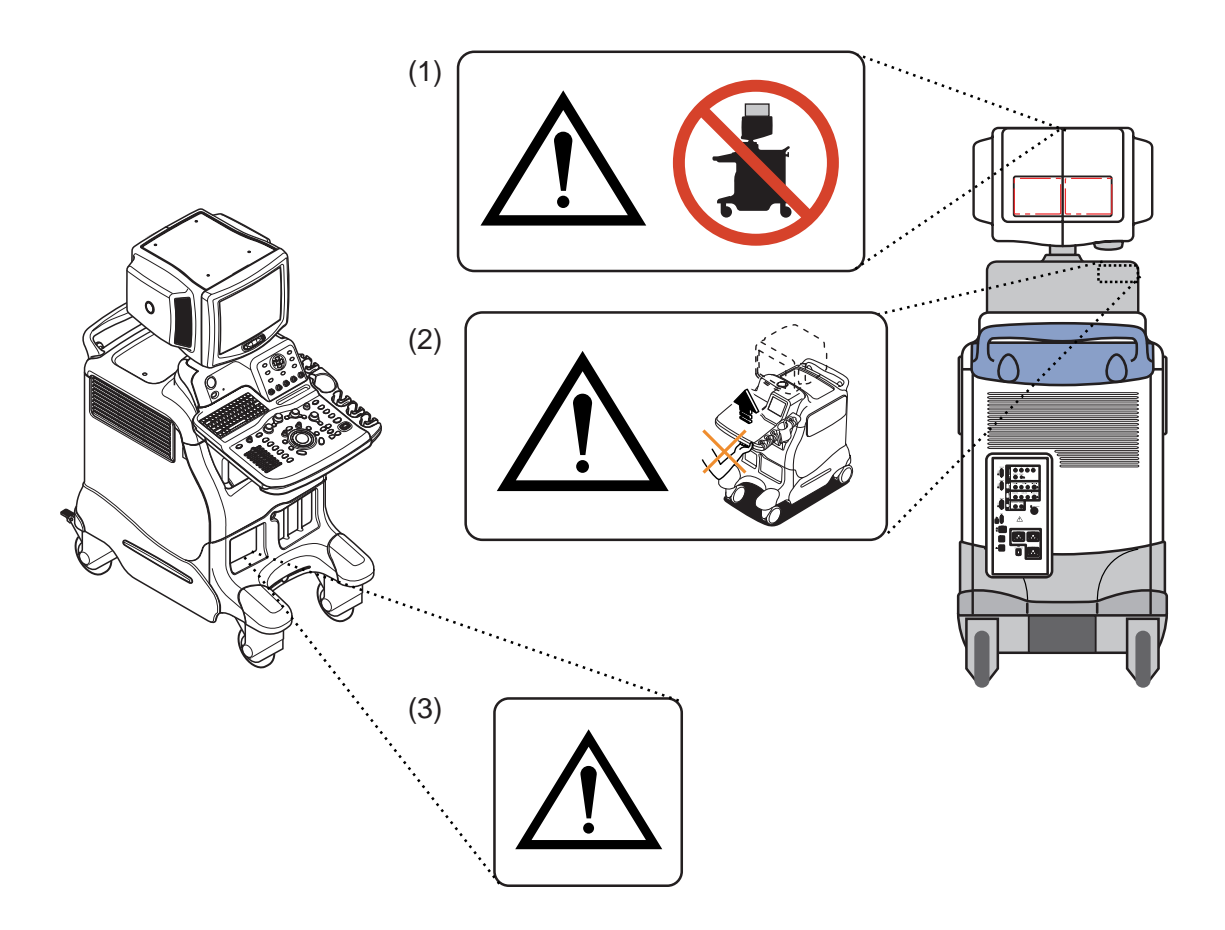

#### Figure 1-1 OUTSIDE MARKINGS OF LOGIQ<sup>™</sup> 5 PRO (Monitor)

- 1.) Caution for Possible injury : "Never put any device onto the Monitor"
- 2.) Caution for Hazardous movement : (Inside of the OP rear Cover)
- 3.) Defibrillator Label ""Do not use with Defibrillator" (On optional ECG Module)

#### 1-3-5Label Locations (cont'd).

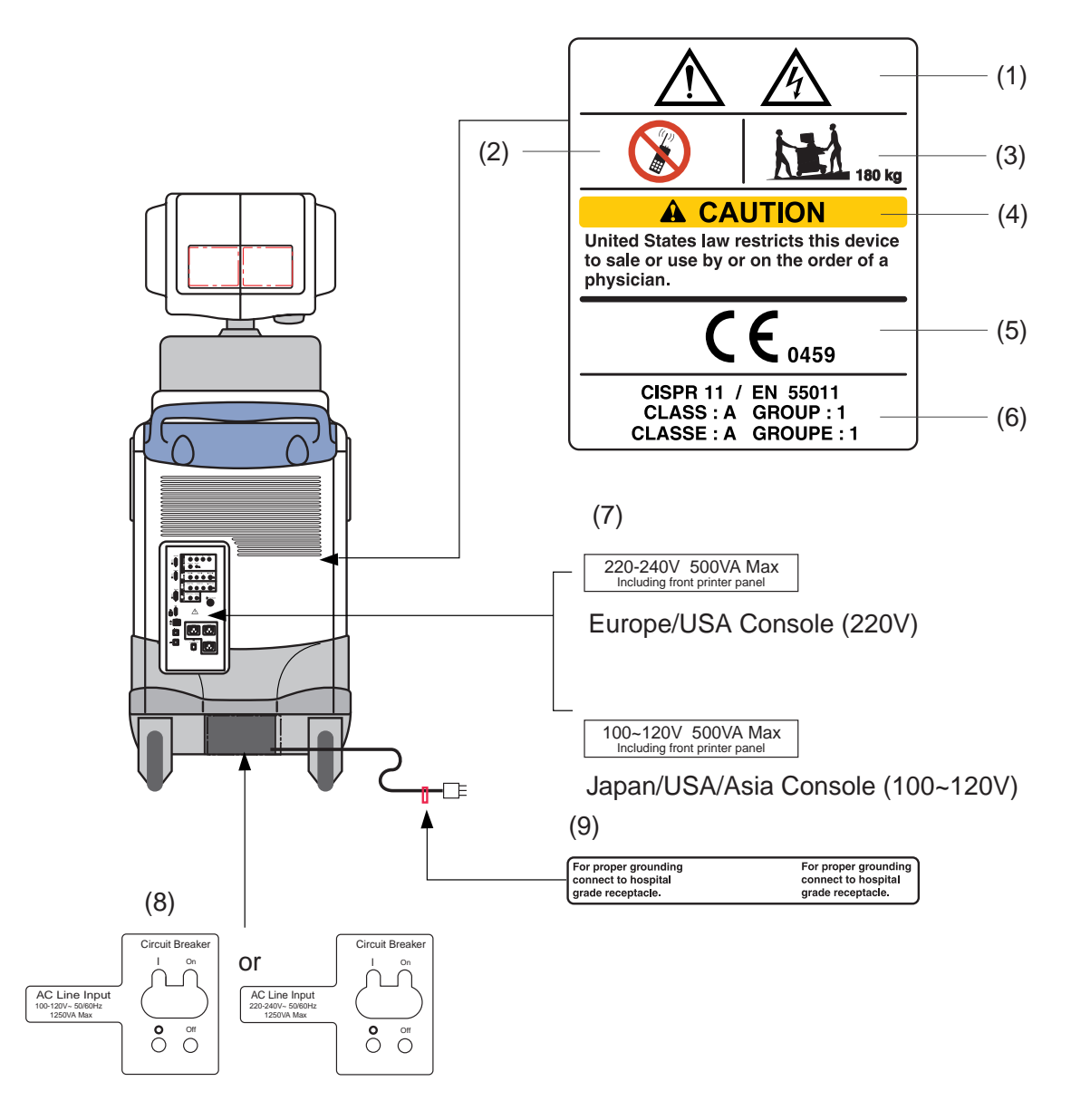

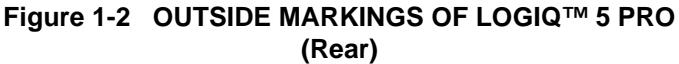

- 1.) Possible Shock Hazard
- 2.) Label -"Do not use the following devices near this equipment."
- 3.) Label "The equipment weighs approximately 180kg.
- 4.) Prescription Devices
- 5.) CE Mark Label
- 6.) CISPR Label
- 7.) Voltage Range Indication Label
- 8.) Power Indication Label
- 9.) Grounding reliability Label.

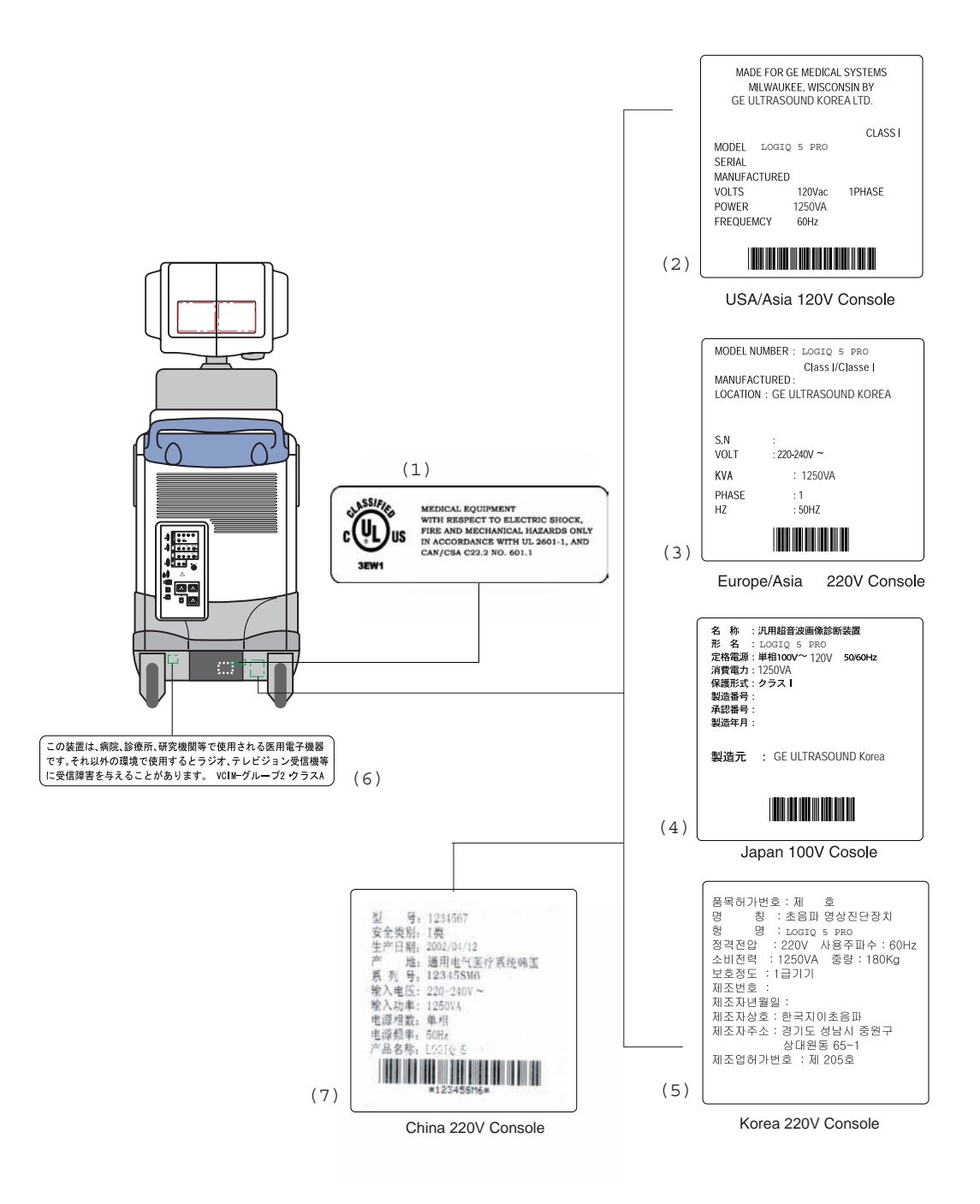

#### Figure 1-3 OUTSIDE MARKINGS OF LOGIQ<sup>™</sup> 5 PRO

- 1.) UL Label
- 2.) Identification and Rating Plate USA/Asia 120V Console
- 3.) Identification and Rating Plate Europe/Asia/Latin America 220V Console
- 4.) Identification and Rating Plate Japan 100V Console
- 5.) Identification and Rating Plate Korea 220V Console
- 6.) Caution EIAJ Label
- 7.) Identification and Rating Plate China 220V Console

#### **1-3-6 Dangerous Procedure Warnings**

Warnings, such as the examples below, precede potentially dangerous procedures throughout this manual. Instructions contained in the warnings must be followed.

## ▲ DANGER DANGEROUS VOLTAGES, CAPABLE OF CAUSING DEATH, ARE PRESENT IN THIS EQUIPMENT. USE EXTREME CAUTION WHEN HANDLING, TESTING AND ADJUSTING. ▲ WARNING EXPLOSION WARNING DO NOT OPERATE THE EQUIPMENT IN AN EXPLOSIVE ATMOSPHERE. OPERATION OF ANY ELECTRICAL EQUIPMENT IN SUCH AN ENVIRONMENT CONSTITUTES A DEFINITE SAFETY HAZARD. ▲ WARNING DO NOT SUBSTITUTE PARTS OR MODIFY EQUIPMENT

BECAUSE OF THE DANGER OF INTRODUCING ADDITIONAL HAZARDS, DO NOT INSTALL SUBSTITUTE PARTS OR PERFORM ANY UNAUTHORIZED MODIFICATION OF THE EQUIPMENT.

#### 1-3-7 Lockout/Tagout Requirements (For USA Only)

Follow OSHA Lockout/Tagout requirements by ensuring you are in total control of the electrical Mains plug.

#### Section 1-4 EMC, EMI, and ESD

#### **1-4-1** Electromagnetic Compatibility (EMC)

Electromagnetic compatibility describes a level of performance of a device within its electromagnetic environment. This environment consists of the device itself and its surroundings including other equipment, power sources and persons with which the device must interface. Inadequate compatibility results when a susceptible device fails to perform as intended due interference from its environment or when the device produces unacceptable levels of emission to its environment. This interference is often referred to as radio–frequency or electromagnetic interference (RFI/EMI) and can be radiated through space or conducted over interconnecting power of signal cables. In addition to electromagnetic energy, EMC also includes possible effects from electrical fields, magnetic fields, electrostatic discharge and disturbances in the electrical power supply.

#### 1-4-2 CE Compliance

The LOGIQ<sup>™</sup> 5 PRO unit conforms to all applicable conducted and radiated emission limits and to immunity from electrostatic discharge, radiated and conducted RF fields, magnetic fields and power line transient requirements.

For applicable standards refer to the Safety Chapter in the Basic User Manual.

NOTE: For CE Compliance, it is critical that all covers, screws, shielding, gaskets, mesh, clamps, are in good condition, installed tightly without skew or stress. Proper installation following all comments noted in this service manual is required in order to achieve full EMC performance.

#### 1-4-3 Electrostatic Discharge (ESD) Prevention

🔨 WARNING

DO NOT TOUCH ANY BOARDS WITH INTEGRATED CIRCUITS PRIOR TO TAKING THE NECESSARY ESD PRECAUTIONS:

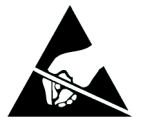

1.ALWAYS CONNECT YOURSELF, VIA AN ARM-WRIST STRAP, TO THE ADVISED ESD CONNECTION POINT LOCATED ON THE REAR OF THE SCANNER (TO THE RIGHT OF THE POWER CONNECTOR).

2.FOLLOW GENERAL GUIDELINES FOR HANDLING OF ELECTROSTATIC SENSITIVE EQUIPMENT.
# Section 1-5 Customer Assistance

# 1-5-1 Contact Information

If this equipment does not work as indicated in this service manual or in the User Manual, or if you require additional assistance, please contact the local distributor or appropriate support resource, as listed below.

Prepare the following information before you call:

- System ID serial number.
- Software version.

| Table 1-7 Phone Numbers for Customer Assistan |
|-----------------------------------------------|
|-----------------------------------------------|

| Location                                | Phone Number          |
|-----------------------------------------|-----------------------|
|                                         | 1-800–437–1171        |
| USA/ Canada                             |                       |
| GE Medical Systems                      |                       |
| Ultrasound Service Engineering          |                       |
| 4855 W. Electric Avenue                 |                       |
| Milwaukee, WI 53219                     |                       |
|                                         | 1-800-682-5327        |
| Customer Answer Center                  | 1-262-524-5698        |
|                                         | Fax: +1-414-647-4125  |
|                                         | 1-262-524-5300        |
| CE Modical Systems                      |                       |
| Ultrasound Service Engineering          |                       |
| 4855 W Electric Avenue                  |                       |
| Milwaukee WI 53219                      |                       |
|                                         |                       |
| Customer Answer Center                  | 1-262-524-5698        |
|                                         | Fax: +1-414-647-4125  |
| Europe                                  | Tel: +49 212 2802 208 |
| GE Ultraschall Deutschland GmbH& Co. KG | +49 212 2802 207      |
| BeethovenstraBe 239                     |                       |
| Postfach 11 05 60, D-42665 Solingen     |                       |
| Germany                                 | Fax: +49 212 2802 431 |
|                                         | Tel: +65 291-8528     |
| Asia (Singapore/Japan)                  | +81 426-482950        |
| GE Ultrasound Asia                      |                       |
| Service Department - Ultrasound         |                       |
| 298 Hong Banru Road #15-01/06           |                       |
|                                         | Fax: +65 272-3997     |
|                                         | +81 426-482902        |

# 1-5-2 System Manufacturer

## Table 1-8 System Manufacturer

| Manufacturer                                                                                              | FAX Number     |
|----------------------------------------------------------------------------------------------------|----------------|
| GE Ultrasound Korea<br>462-120 65-1, Sangdaewon-dong, Joong-won-Gu,<br>Seongnam-Si, Gyeonggi-do,<br>Korea | 82-31-740-6436 |

# Chapter 2 Pre-Installation

# Section 2-1 Overview

# 2-1-1 Purpose of chapter 2

This chapter provides the information required to plan and prepare for the installation of a LOGIQ<sup>TM</sup> 5. Included are descriptions of the facility and electrical needs to be met by the purchaser of the unit. A checklist is also provided at the end of this section to help determine whether the proper planning and preparation is accomplished before the actual equipment installation is scheduled.

| Section | Description                  | Page Number |
|---------|------------------------------|-------------|
| 2-1     | Overview                     | 2-1         |
| 2-2     | General Console Requirements | 2-2         |
| 2-3     | Facility Needs               | 2-6         |

Table 2-1Contents in Chapter 2

# Section 2-2 General Console Requirements

# 2-2-1 Console Environmental Requirements

## Table 2-2 Environmental Requirements for LOGIQ<sup>™</sup> 5 Scanners

|             | Operational    | Storage        | Transport      |
|-------------|----------------|----------------|----------------|
| Temperature | 10 - 35 °C     | -10 - 60 °C    | -40 - 60 °C    |
|             | 50 - 104 °F    | 14 - 140 °F    | -40 - 140 °F   |
| Humidity    | 30 - 85%       | 30 - 90%       | 30 - 90%       |
|             | non-condensing | non-condensing | non-condensing |
| Pressure    | 700 - 1060hPa  | 700 - 1060hPa  | 700 - 1060hPa  |

### Table 2-3 Environmental Requirements for an Ultrasound Room

| Item                | Values                                                        |
|---------------------|---------------------------------------------------------------|
| Power Source        | Refer to Table 2-4 on page 2-3.                               |
| Current Rating      | 15A (120V-100V); 8A (220-240V) CIRCUIT BREAKER                |
| Radiation Shielding | NONE REQUIRED for ULTRASOUND ENERGY                           |
| Temperature         | 20-26 DEG. C (68-79 DEG F) for PATIENT COMFORT                |
| Humidity            | 50% to 70% for PATIENT COMFORT                                |
| Heat Dissipation    | 2000 BTU/Hr.                                                  |
| Floor Landing       | Approximately 680 - 800 kg/m <sup>2</sup> without Accessories |
| Floor Condition     | Gradient: WITHIN 5 degrees                                    |
| Weight              | 180 kg (397lbs) without Accessories                           |

## 2-2-1-1 Cooling

The cooling requirement for the LOGIQ<sup>™</sup> 5 is 3500 BTU/hr. This figure does not include cooling needed for lights, people, or other equipment in the room. Each person in the room places an additional 300 BTU/hr. demand on the cooling system.

# 2-2-1-2 Lighting

Bright light is needed for system installation, updates and repairs. However, operator and patient comfort may be optimized if the room light is subdued and indirect. Therefore a combination lighting system (dim/bright) is recommended. Keep in mind that lighting controls and diameters can be a source of EMI which could degrade image quality. These controls should be selected to minimize possible interface.

# 2-2-2 Electrical Requirements

NOTE: GE Medical Systems requires a dedicated power and ground for the proper operation of its Ultrasound equipment. This dedicated power shall originate at the last distribution panel before the system.

### 2-2-2 Electrical Requirements (cont'd)

### Sites with a mains power system with defined Neutral and Live:

The dedicated line shall consist of one phase, a neutral (not shared with any other circuit), and a full size ground wire from the distribution panel to the Ultrasound outlet.

### Sites with a mains power system without a defined Neutral:

The dedicated line shall consist of one phase (two lines), not shared with any other circuit, and a full size ground wire from the distribution panel to the Ultrasound outlet.

NOTE: Please note that image artifacts can occur, if at any time within the facility, the ground from the main facility's incoming power source to the Ultrasound unit is only a conduit.

### 2-2-2-1 LOGIQ<sup>™</sup> 5 Power Requirements

The following power line parameters should be monitored for one week before installation. We recommend that you use an analyzer Dranetz Model 606-3 or Dranetz Model 626:

| PARAMETER            | AREA             | LIMITS                                                                                                    |
|----------------------|------------------|----------------------------------------------------------------------------------------------------|
|                      | 100V             | 100 VAC ±10% (90-110 VAC)                                                                                                    |
| Voltage Range        | 220V             | 220-240 VAC ±10% (198-264 VAC)                                                                                                    |
|                      | 115V             | 115 VAC ±10% (103-127 VAC)                                                                                                    |
| Power                | All applications | MAX. 1250 VA                                                                                                    |
| Line Frequency       | All applications | 50/60Hz (±2Hz)                                                                                                    |
| Power Transients     | All applications | Less than 25% of nominal peak voltage<br>for less than 1 millisecond for any type of<br>transient, including line frequency,<br>synchronous, asynchronous, or<br>aperiodic transients. |
| Decaying Oscillation | All applications | Less than 15% of peak voltage for less than 1 millisecond.                                                                                                    |

### Table 2-4 Electrical Specifications for LOGIQ<sup>™</sup> 5

### 2-2-2-2 Inrush Current

Inrush Current is not a factor to consider due to the inrush current limiting properties of the power supplies.

### 2-2-2-3 Site Circuit Breaker

It is recommended that the branch circuit breaker for the machine be ready accessible.

# CAUTION POWER OUTAGE MAY OCCURE.

The LOGIQ<sup>™</sup> 5 requires a dedicated single branch circuit. To avoid circuit overload and possible loss of critical care equipment, make sure you DO NOT have any other equipment operating on the same circuit.

### 2-2-2-4 Site Power Outlets

A desiccated AC power outlet must be within reach of the unit without extension cords. Other outlets adequate for the external peripherals, medical and test equipment needed to support this unit must also be present within 1 m (3.2 ft.) of the unit. Electrical installation must meet all current local, state, and national electrical codes.

#### 2-2-2-5 Unit Power Plug

If the unit arrives without the power plug, or with the wrong plug, you must contact your GE dealer or the installation engineer must supply what is locally required.

#### 2-2-2-6 Power Stability Requirements

Voltage drop-out

Max 10 ms.

### **Power Transients**

(All applications)

Less than 25% of nominal peak voltage for less than 1 millisecond for any type of transient, including line frequency, synchronous, asynchronous, or aperiodic transients.

### 2-2-3 EMI Limitations

Ultrasound machines are susceptible to Electromagnetic Interference (EMI) from radio frequencies, magnetic fields, and transient in the air wiring. They also generate EMI. The LOGIQ<sup>™</sup> 5 complies with limits as stated on the EMC label. However there is no guarantee that interface will not occur in a particular installation.

Possible EMI sources should be identified before the unit is installed.

Electrical and electronic equipment may produce EMI unintentionally as the result of defect.

These sources include:

- medical lasers,
- scanners,
- cauterizing guns,
- computers,
- monitors,
- fans,
- gel warmers,
- microwave ovens,
- light dimmers,
- portable phones.

The presence of broadcast station or broadcast van may also cause interference. See for EMI Prevention tips.

See Table 2-5 for EMI Prevention tips.

| EMI Rule               | Details                                                                                                    |
|------------------------|----------------------------------------------------------------------------------------------------|
| Be aware of RF sources | Keep the unit at least 5 meters or 15 feet away from other EMI sources. Special shielding may be required to eliminate interference problems caused by high frequency, high powered radio or video broadcast signals. |
| Ground the unit        | Poor grounding is the most likely reason a unit will have noisy images. Check grounding of the power cord and power outlet.                                                                                           |

#### Table 2-5 EMI Prevention/abatement

| Table 2-5 EMI Prevention/abatement | Table 2-5 |
|------------------------------------|-----------|
|------------------------------------|-----------|

| EMI Rule                                         | Details                                                                                                    |
|--------------------------------------------------|----------------------------------------------------------------------------------------------------|
| Replace all screws, RF<br>gaskets, covers, cores | After you finish repairing or updating the system, replace all covers and tighten all screws.<br>Any cable with an external connection requires a magnet wrap at each end. Install the<br>shield over the front of card cage. Loose or missing covers or RF gaskets allow radio<br>frequencies to interface with the ultrasound signals. |
| Replace broken RF gaskets                        | If more than 20% or a pair of fingers on the RF gaskets are broken, replace the gaskets.<br>Do not turn on the unit until any loose metallic part is removed.                                                                                                    |
| Do not place labels where RF gaskets touch metal | Never place a label where RF gaskets meet the unit. Otherwise, the gap created will permit RF leakage. Or, if a label has been found in such a position, move the label.                                                                                                    |
| Use GE specified harnesses and peripherals       | The interconnect cables are grounded and require ferrite beads and other shielding. Also, cable length, material, and routing are all important; do not change from what is specified.                                                                                                    |
| Take care with cellular phones                   | Cellular phones may transmit a 5 V/m signal; that could cause image artifacts.                                                                                                    |
| Properly dress peripheral cables                 | Do not allow cables to lie across the top of the card cage or hang out of the peripheral bays.<br>Loop the excess length for peripheral cables inside the peripheral bays. Attach the monitor<br>cables to the frame.                                                                                                    |

# 2-2-4 Scan Probe Environmental Requirements

Operation:10° to 35° C

Storage:--10° to 60° C

NOTE: Temperature in degrees C. Conversion to Degrees F = (Degrees C \* 9/5) + 32).

NOTICE SYSTEMS AND ELECTRONIC PROBES ARE DESIGNED FOR STORAGE TEMPERATURES OF -20 TO + 50 degrees C. WHEN EXPOSED TO LARGE TEMPERATURE VARIATIONS, THE PRODUCT SHOULD BE KEPT IN ROOM TEMPERATURE FOR 10 HOURS BEFORE USE.

# Section 2-3 Facility Needs

## 2-3-1 Purchaser Responsibilities

The work and materials needed to prepare the site is the responsibility of the purchaser. Delay, confusion, and waste of manpower can be avoided by completing pre installation work before delivery. Use the PreInstallation checklist to verify that all needed steps have been taken. Purchaser reasonability includes:

- Procuring the materials required.
- Completing the preparations before delivery of the ultrasound system.
- Paying the costs for any alternations and modifications not specifically provided in the sales contract.
- NOTE: All electrical installation that are preliminary to the positioning of the equipment at the site prepared for the equipment must be performed by licensed electrical contractors. Other connections between pieces of electrical equipment, products involved (and the accompanying electrical installations) are highly sophisticated and special engineering competence is required. All electrical work on these product must comply with the requirements of applicable electrical codes. The purchaser of GE equipment must only utilize qualified personnel to perform electrical servicing on the equipment.

The desire to use a non-listed or customer provided product or to place an approved product further from the system than the interface kit allows presents challenges to the installation team. To avoid delays during installation, such variances should be made known to the individuals or group performing the installation at the earliest possible date (preferable prior to purchase).

The ultrasound suite must be clean proof to delivery of the machine. Carpet is not recommended because it collects dust and creates static. Potential sources of EMI (electromagnetic interference) should also be investigated before delivery. Dirt, static, and EMI can negatively impact system.

## 2-3-2 Required Features

NOTE: GE Medical Systems requires a dedicated power and ground for the proper operation of its Ultrasound equipment. This dedicated power shall originate at the last distribution panel before the system.

### Sites with a mains power system with defined Neutral and Live:

The dedicated line shall consist of one phase, a neutral (not shared with any other circuit), and a full size ground wire from the distribution panel to the Ultrasound outlet.

### Sites with a mains power system without a defined Neutral:

The dedicated line shall consist of one phase (two lines), not shared with any other circuit, and a full size ground wire from the distribution panel to the Ultrasound outlet.

Please note that image artifacts can occur, if at any time within the facility, the ground from the main facility's incoming power source to the Ultrasound unit is only a conduit.

- Dedicated single branch power outlet of adequate amperage meeting all local and national codes which is located less than 2.5 m (8 ft.) from the unit's proposed location
- Door opening is at least 76 cm (30 in) wide
- Proposed location for unit is at least 0.3 m (1 ft.) from the wall for cooling
- Power outlet and place for any external peripheral are within 2 m (6.5 ft.) of each other with peripheral within 1 m of the unit to connect cables.

- NOTE: The LOGIQ<sup>TM</sup> 5 has four outlets inside the unit. One is for the monitor and three for on board peripherals.
  - Power outlets for other medical equipment and gel warmer
  - Power outlets for test equipment and modem within 1 m (3.2 ft.) of unit
  - Clean and protected space to store transducers (in their cases or on a rack)
  - Material to safely clean probes (done with a plastic container, never metal)

### 2-3-3 Desirable Features

- Door is at least 92 cm (3 ft.) wide
- Circuit breaker for dedicated power outlet is easily accessible
- Sink with hot and cold water
- Receptacle for bio-hazardous waste, like used probe sheaths
- Emergency oxygen supply
- Storage for linens and equipment
- Nearby waiting room, lavatory, and dressing room
- Dual level lighting (bright and dim)
- Lockable cabinet ordered by GE for its software and proprietary manuals.

# 2-3-4 Recommended and Alternate Ultrasound Room Layout

Recommended standard floor plan and a minimal floor plan for ultrasound equipment:

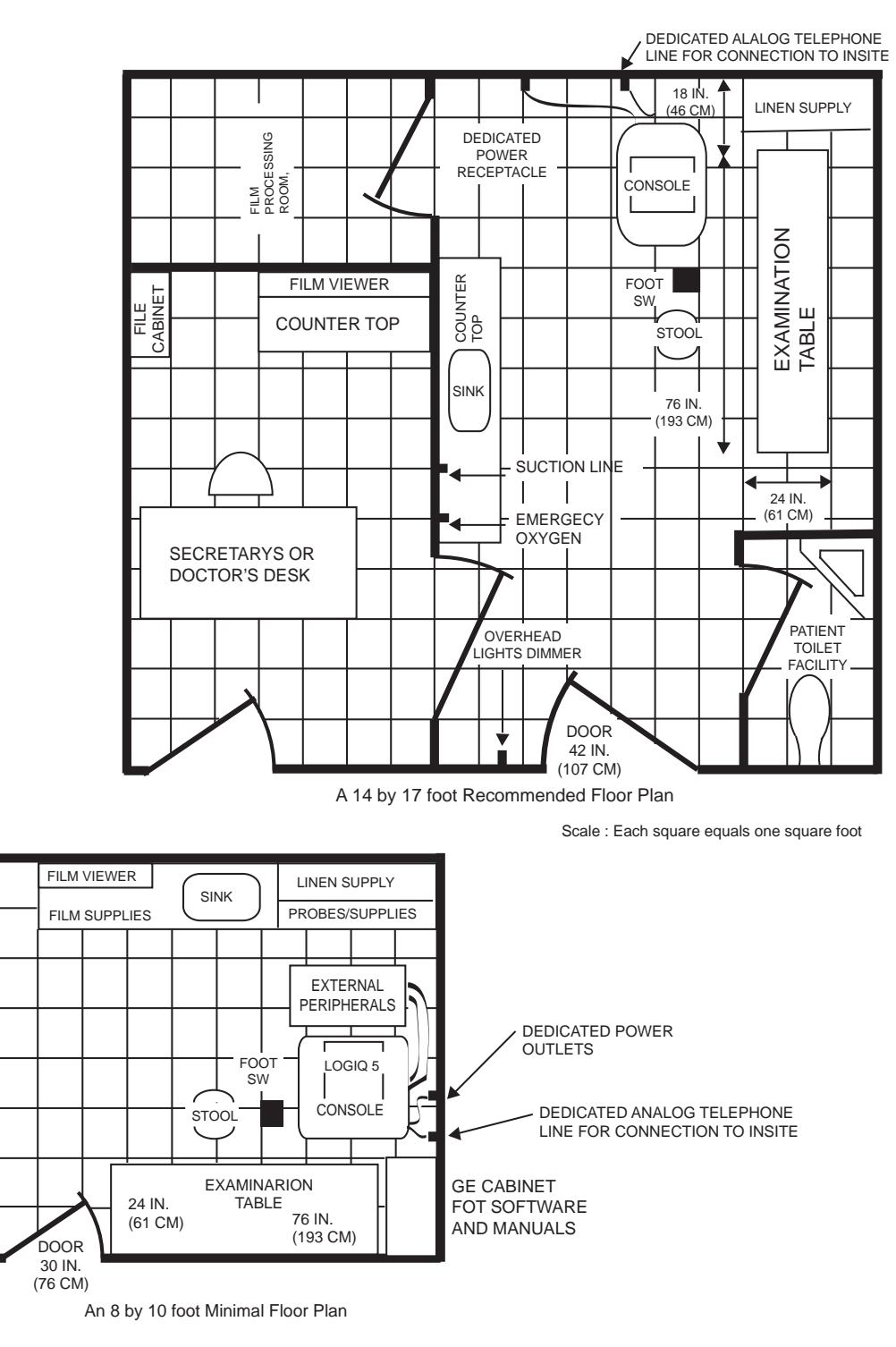

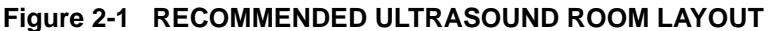

### 2-3-5 Networking Pre-installation Requirements

### 2-3-5-1 Purpose of DICOM Network Function

DICOM services provide the operator with clinically useful features for moving images and patient information over a hospital network. Examples of DICOM services include the transfer of images to workstations for viewing or transferring images to remote printers. As an added benefit, transferring images in this manner free up the on-board monitor and peripherals, enabling viewing to be done while scanning continues. With DICOM, images can be archived, stored, and retrieved faster, easier, and at a lower cost.

### 2-3-5-2 DICOM Option Pre-installation Requirements

To configure the LOGIQ<sup>™</sup> 5 to work with other network connections, the site's network administrator must provide some necessary information.

Information must include:

- A host name, local port number, AE Title, IP address and Net Mask for the LOGIQ<sup>™</sup> 5.
- The IP addresses for the default gateway and other routers at the site for ROUTING INFORMATION.
- The host name, IP address, port and AE Title for each device the site wants connected to the LOGIQ<sup>™</sup> 5 for DICOM APPLICATION INFORMATION. A field for the make (manufacturer) and the revision of the device, is also included. This information may be useful for solving errors.

| 2-3-5-2                        | 2 DICOM O                                   | ption Pre-installation    | on Requireme  | nts (cont'd)           |                                       |           |      |
|--------------------------------|---------------------------------------------|---------------------------|---------------|------------------------|---------------------------------------|-----------|------|
| LOGIQ™<br>Host Nar<br>AE Title | 5<br>me                                     | Loca                      | Il Port       | IP Address<br>Net Mask | · · · · · · · · · · · · · · · · · · · | ]<br>]    |      |
| ROUTING                        | NFORMATION<br>ROUTER1<br>ROUTER2<br>ROUTER3 | Destination<br>IP Address | n<br>;ees<br> | Default                | GATEWAY IP                            | Addresses | ·    |
| DICOM A                        | PPLICATION INFORMA<br>NAME                  | TION<br>MAKE/REVISION     | AE TITLE      | IP ADI                 | DRESSES                               |           | PORT |
| Store 1                        |                                             |                           |               |                        |                                       |           |      |
| Store 2                        |                                             |                           |               |                        |                                       |           |      |
| Store 3                        |                                             |                           |               |                        |                                       |           |      |
| Store 4                        |                                             |                           |               |                        | ]                                     |           |      |
| Store 5                        |                                             |                           |               |                        |                                       |           |      |
| Store 6                        |                                             |                           |               |                        | ]                                     |           |      |
| Worklist                       |                                             |                           |               | <br>                   |                                       |           |      |
| Storage<br>Commit              |                                             |                           |               | ·····                  |                                       |           |      |
| MPPS                           |                                             |                           |               |                        |                                       |           |      |

Figure 2-2 Worksheet for DICOM Network Information

# Chapter 3 Installation

# Section 3-1 Overview

# 3-1-1 Purpose of Chapter 3

This chapter contains information needed to install the unit. Included are references to a procedure that describes how to receive and unpack the equipment and how to file a damage or loss claim. How to prepare the facility and unit of the actual installation, and how to check and test the unit, probes, and external peripherals for electrical safety are included in this procedure. Also included in this section are guidelines for transporting the unit to a new site.

| Section | Description                           | Page Number |
|---------|---------------------------------------|-------------|
| 3-1     | Overview                              | 3-1         |
| 3-2     | Installation Reminders                | 3-2         |
| 3-3     | Receiving and Unpacking the Equipment | 3-4         |
| 3-4     | Preparing for Installation            | 3-9         |
| 3-5     | Completing the Installation           | 3-11        |
| 3-6     | System Configuration                  | 3-16        |
| 3-7     | Available Probes                      | 3-24        |
| 3-8     | Software/Option Configuration         | 3-24        |
| 3-9     | Connectivity Installation Worksheet   | 3-25        |
| 3-9     | Connectivity Installation Worksheet   | 3-25        |
| 3-10    | Insite IP Address Configuration       | 3-25        |
| 3-11    | Loading Base System Software          | 3-25        |
| 3-10    | Paperwork                             | 3-26        |

Table 3-1 Contents in Chapter 3

# Section 3-2 Installation Reminders

# 3-2-1 Average Installation Time

### Table 3-2 Average Installation Time

| Description           | Average Installation Time | Comments                                        |
|-----------------------|---------------------------|-------------------------------------------------|
| Unpacking the scanner | 0.5 hour                  |                                                 |
| Scanner wo/options    | 0.5 hour                  | Dependant on the configuration that is required |
| DICOM Option          | 0.5 hour                  | Dependant on the amount of configuration        |
| InSite Option         | 0.5 hour                  |                                                 |

The LOGIQ<sup>™</sup> 5 PRO has been designed to be installed and checked out by an experienced service technician in approximately four hours. LOGIQ<sup>™</sup> 5 PRO consoles with optional equipment may take slightly longer.

# 3-2-2 Installation Warnings

- 1.) Since the LOGIQ<sup>™</sup> 5 PRO weighs approximately 180 kg. (397 lb.) without options, preferably two people should unpack it. Two people are also preferable for installing any additional bulky items.
- 2.) There are no operator serviceable components. To prevent shock, do not remove any covers or panels. Should problems or malfunctions occur, unplug the power cord. Only qualified service personnel should carry out servicing and troubleshooting.
- NOTE: For information regarding packing labels, refer to LABELS ON PACKAGE.
  - 3.) After being transported, the unit may be very cold or hot. If this is the case, allow the unit to acclimate before you turn it on. It requires one hour for each 2.5°C increment if its temperature is below 10°C or above 40°C.

# CAUTION Equipment damage possibility. Turning the system on without acclimation after arriving at site may cause the system to be damaged.

| °C  | 60  | 55  | 50  | 45  | 40  | 35 | 30 | 25 | 20 | 15 | 10 | 5  | 0  | -5 | -10 | -15 | -20 | -25 | -30 | -35 | -40 |
|-----|-----|-----|-----|-----|-----|----|----|----|----|----|----|----|----|----|-----|-----|-----|-----|-----|-----|-----|
| °F  | 140 | 131 | 122 | 113 | 104 | 96 | 86 | 77 | 68 | 59 | 50 | 41 | 32 | 23 | 14  | 5   | -4  | -13 | -22 | -31 | -40 |
| hrs | 8   | 6   | 4   | 2   | 0   | 0  | 0  | 0  | 0  | 0  | 0  | 2  | 4  | 6  | 8   | 10  | 12  | 14  | 16  | 18  | 20  |

### Table 3-3 Acclimation Time

## 3-2-3 Safety Reminders

| $\wedge$ | DANGER | WHEN USING ANY TEST INSTRUMENT THAT IS CAPABLE OF OPENING THE     |
|----------|--------|-------------------------------------------------------------------|
| <u> </u> |        | AC GROUND LINE (I.E., METER'S GROUND SWITCH IS OPEN), DON'T TOUCH |
|          |        | THE UNIT!                                                         |
|          |        |                                                                   |

- CAUTION Two people should unpack the unit because of its weight. Two people are required whenever a part weighing 19kg (35 lb.) or more must be lifted.
- CAUTION If the unit is very cold or hot, do not turn on its power until it has had a chance to acclimate to its operating environment.
- CAUTION To prevent electrical shock, connect the unit to a properly grounded power outlet. Do not use a three to two prong adapter. This defeats safety grounding.
- CAUTION Do NOT wear the ESD wrist strap when you work on live circuits and more than 30 V peak is present.
- CAUTION Do not use a 20 Amp to 15 Amp adapter on the 120 Vac unit's power cord. This unit requires a dedicated 20 A circuit and can have a 15A plug if the on board peripherals do not cause the unit to draw more than 14.0 amps.
- **CAUTION** Do not operate this unit unless all board covers and frame panels are securely in place. System performance and cooling require this.

# CAUTION OPERATOR MANUAL(S)

The User Manual(s) should be fully read and understood before operating the LOGIQ<sup>™</sup> 5 PRO and kept near the unit for quick reference.

# CAUTION ACOUSTIC OUTPUT HAZARD

Although the ultrasound energy transmitted from the LOGIQ<sup>™</sup> 5 PRO probe is within FDA limits, avoid unnecessary exposure. Ultrasound energy can produce heat and mechanical damage.

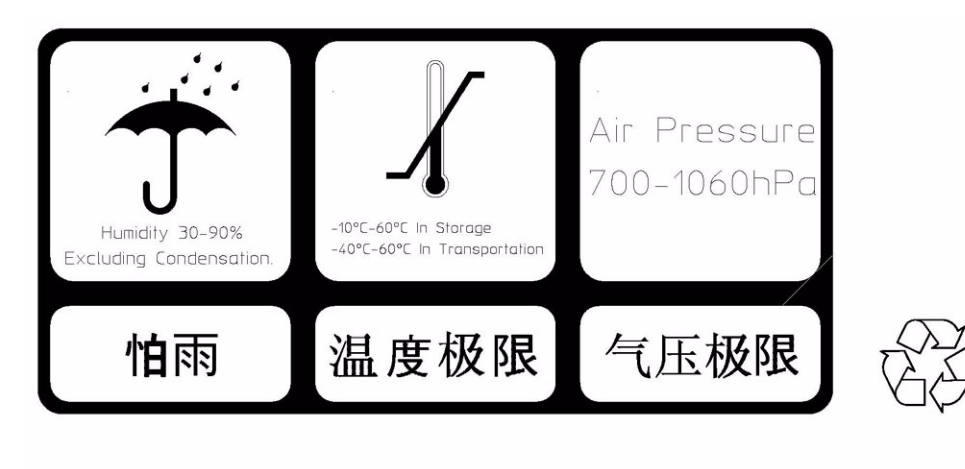

Figure 3-6 Environmental Labels

When a new system arrives, check that any components are not damaged and are not in short supply. If shipping damage or shortage occurs, contact the address shown in Chapter 1.

CAUTION Do not lift the unit by the Keyboard. Equipment damage may result.

CAUTION The crate with the LOGIQ<sup>™</sup> 5 PRO weighs approximately 180 kg. (397 lb.) Be prepared for a sudden shift of weight as the unit is removed from its base (pallet)

1.) Cut the three PLASTIC BANDs.

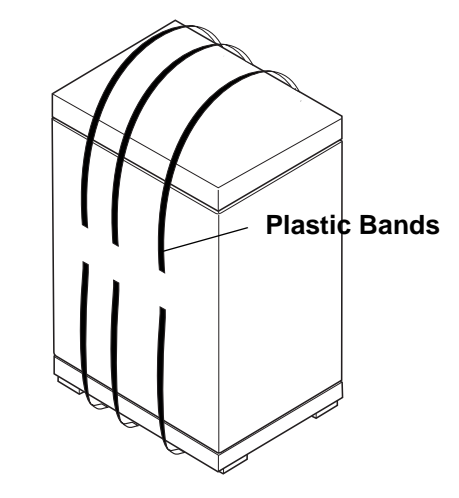

Figure 3-7 Cutting the Plastic Bands.

2.) Lift the TOP COVER up and off.

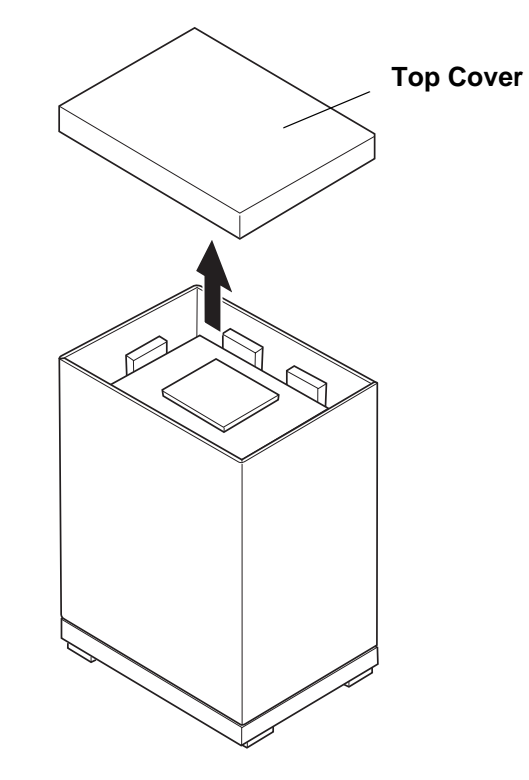

Figure 3-8 Removing the top Cover

3.) Remove the MONITOR CAP up and off..

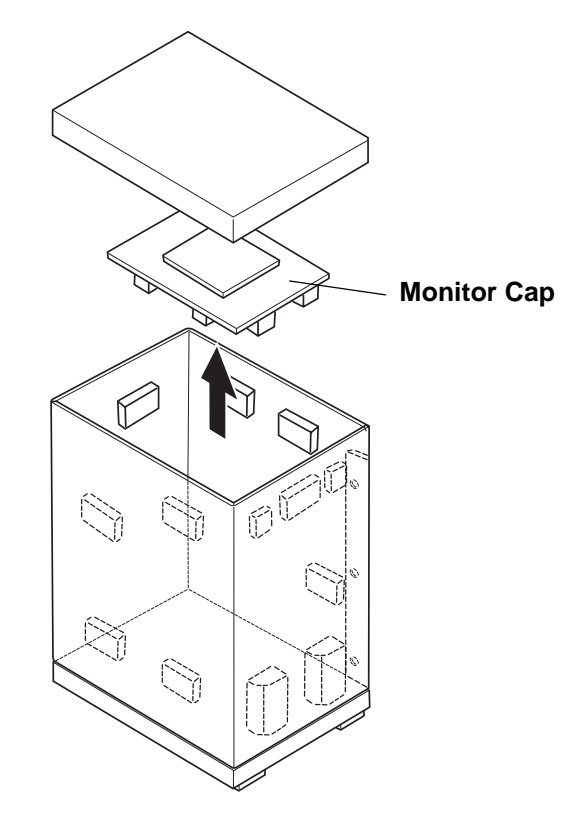

Figure 3-9 Removing the monitor cap

- 4.) Remove the three PLASTIC JOINTs from the OUTER SLEEVE
- 5.) Remove the OUTER SLEEVE.
- 6.) Remove the INNER SLEEVE.

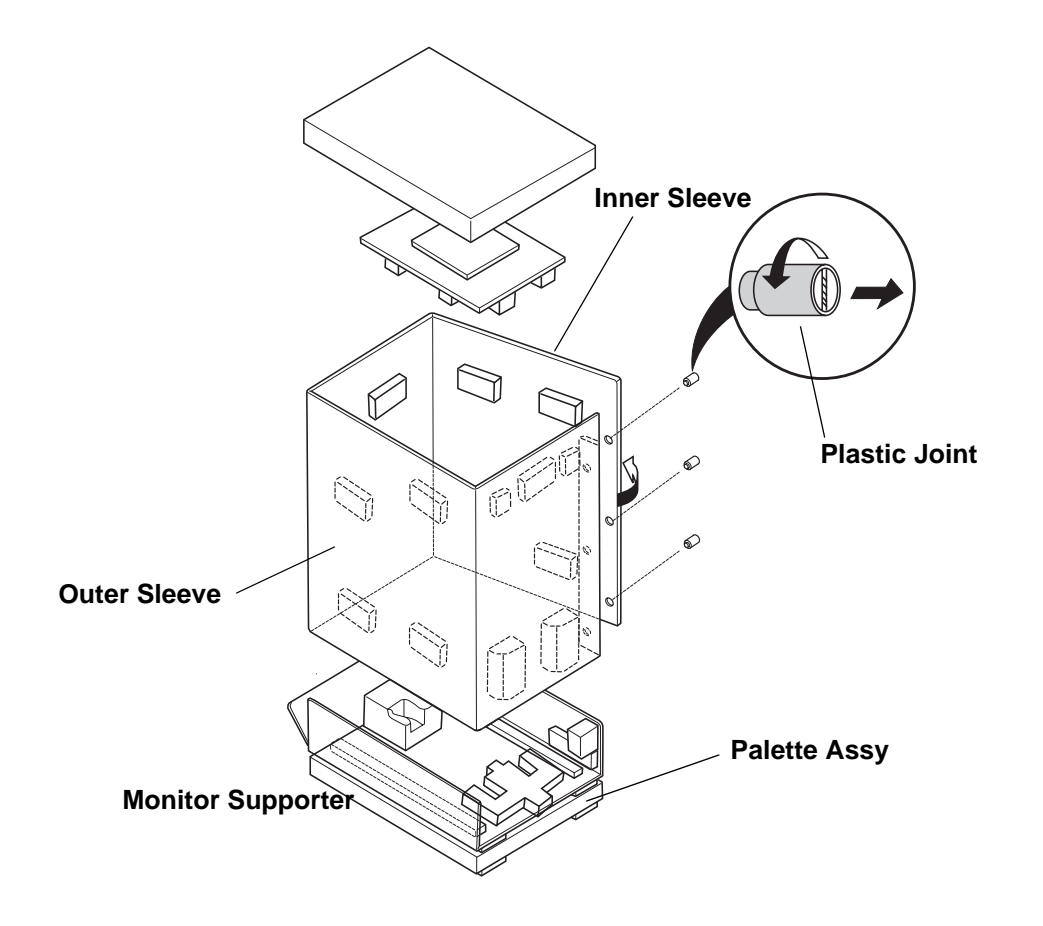

Figure 3-10 Removing Plastic Joints and Sleeves

- 7.) Remove the PLASTIC BAG.
- 8.) Lift the Monitor up by pressing the UP/Down Release Button.
- 9.) Remove the MONITOR SUPPORTER.
- 10.)Pull the Bottom Plate from the bottom so that it can be used as a ramp.
- 11.)Unlock the front caster and carefully put the console off the PALETTE.

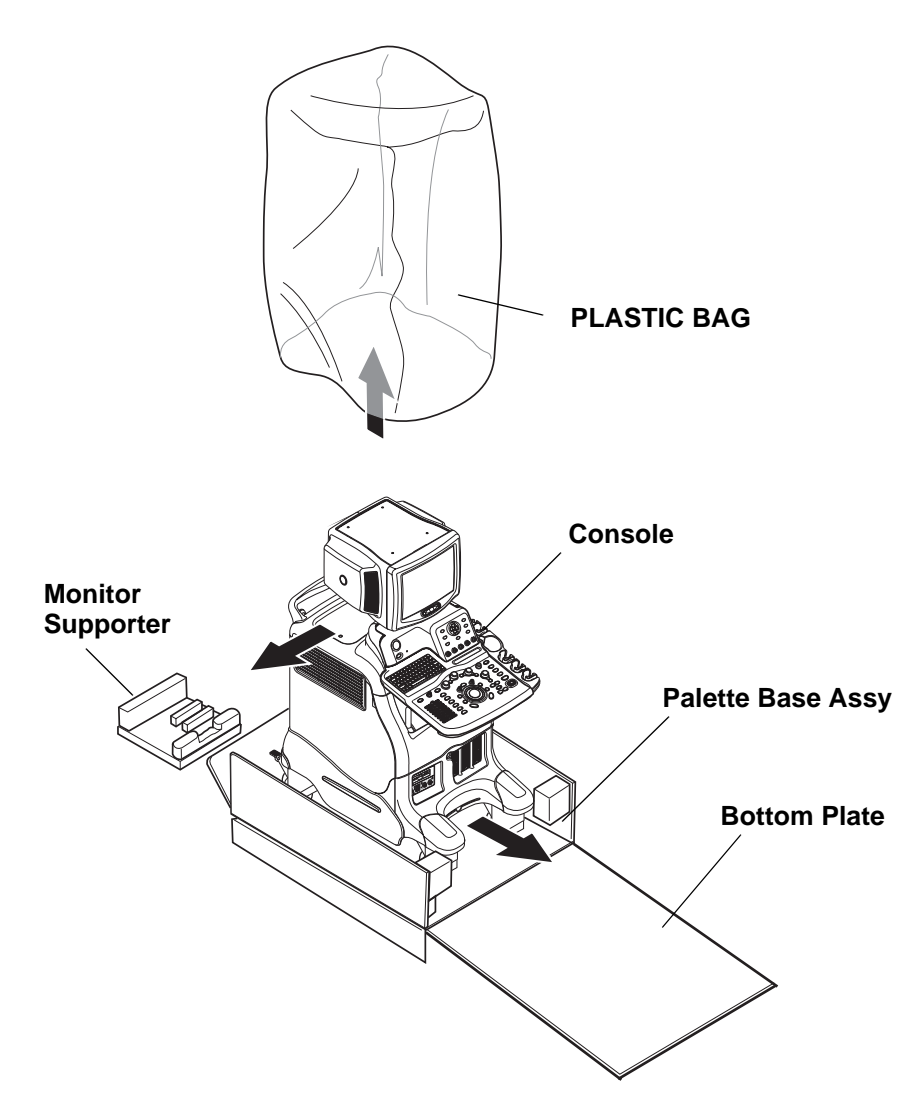

Figure 3-11 Moving the LOGIQ<sup>™</sup> 5 PRO from the crate

## **3-3-1** Moving into Position

### CAUTION Do not lift the unit by the Keyboard.

Do not tilt the unit more than 5 degrees to avoid tipping it over.

To avoid injury by tipping over. Set the monitor to the lowest position before moving.

# CAUTION Equipment Damage Possibility. Lifting the console by holding covers may damage the covers. Do not lift the console by holding any covers.

In general, a single adult can move the LOGIQ<sup>™</sup> 5 PRO along an even surface with no steep grades. At least two people should move the machine when large humps, grooves, or grades will be encountered. (It is better to pull from the rear rather than push from the front of the unit). Before moving, store all loose parts in the unit. Wrap transducers in soft cloth or foam to prevent damage.

Although LOGIQ<sup>™</sup> 5 PRO is a compact and mobile machine, two people should move it over rough surfaces or up and down grades.

## 3-3-2 Adjusting System Clock

Set the system clock for the LOGIQ<sup>™</sup> 5 PRO to the local time. For procedure of adjusting the system clock, refer to section 3-6-1-1 on page 16.

Fill out proper customer Information the Product Locator Installation Card. Mail this Installation Card "Product Locator" to the address corresponding to your pole.

## **3-3-3 Product Locator Installation Card**

NOTE: The Product Locator Installation Card shown may not be same as the provided Product Locator card.

| <b>E</b>           | GE Medi<br>Mailing Product<br>Address P.O. Box<br>Milwauka | cal Sy<br>_ocato<br>: 414<br>ee, WI | stem<br>or File<br>5320 | s<br>9<br>01-0414 |             |       |     |        |                 |
|--------------------|------------------------------------------------------------|-------------------------------------|-------------------------|-------------------|-------------|-------|-----|--------|-----------------|
| DESCRIPTION        |                                                            | FDA                                 | MODE                    | ïL                |             |       | REV | SERIAL |                 |
| PREPARE FOR ORDI   | ERS THAT DO NOT                                            |                                     |                         | OCP               | BS          | ORD   |     |        | DATE (MO-DA-YR) |
| HAVE A LOCATOR INS | TALLATION REPORT                                           |                                     |                         | DISTCOUNTRY       | ROOM        | 1     |     |        | EMPLOYEE NO.    |
| SYSTEM ID NUMBER   |                                                            |                                     |                         | CUSTOMER NO.      | 1           |       |     |        | <u> </u>        |
| INSTAL             | LATION                                                     |                                     |                         | DESTINATION - N.  | AME AND ADI | ORESS |     |        |                 |
| £                  |                                                            |                                     |                         |                   |             |       |     |        |                 |
| TUTATION           |                                                            |                                     |                         |                   |             |       |     |        |                 |
| 1 STA              |                                                            |                                     |                         |                   |             |       |     |        | ZIR CODE        |

Figure 3-12 Product Locator Installation Card

# Section 3-4 Preparing for Installation

# 3-4-1 Verify Customer Order

Compare items received by the customer to that which is listed on the delivery order. Report any items that are missing, back ordered or damaged.

### **3-4-2** Physical Inspection

### 3-4-2-1 System Voltage Settings

Verify that the scanner is set to the correct voltage. The Voltage settings for the LOGIQ<sup>™</sup> 5 PRO Scanner is found on a label to the right of the Power switch and External I/O, on the rear of the system.For the Rating Plate example, refer to Figure 1-3 "OUTSIDE MARKINGS OF LOGIQ<sup>™</sup> 5 PRO" on page 1-16

# ▲ WARNING Connecting a LOGIQ<sup>™</sup> 5 PRO scanner to the wrong voltage level will most likely destroy the scanner.

### 3-4-2-2 Video Formats

Check that the video format is set to the locally used video standard, NTSC or PAL.

### 3-4-3 EMI Protection

This Unit has been designed to minimize the effects of Electro Magnetic Interference (EMI). Many of the covers, shields, and screws are provided primarily to protect the system from image artifacts caused by this interference. For this reason, it is imperative that all covers and hardware are installed and secured before the unit is put into operation.

# Section 3-5 Completing the Installation

# 3-5-1 Power On/Boot Up

NOTE: After turning off the system, wait at least ten seconds before turning it on again. The system may not be able to boot if power is recycled too quickly.

### 3-5-1-1 Scanner Power On

1.) Connect the Main Power Cable at the rear of the System.

# WARNING Protective earth must be taken when connecting AC power cable (200V) without its plug to wall outlet.

- 2.) Connect the Main Power cable to an appropriate mains power outlet.
- 3.) Switch ON the Main Circuit Breaker at the rear of the System.

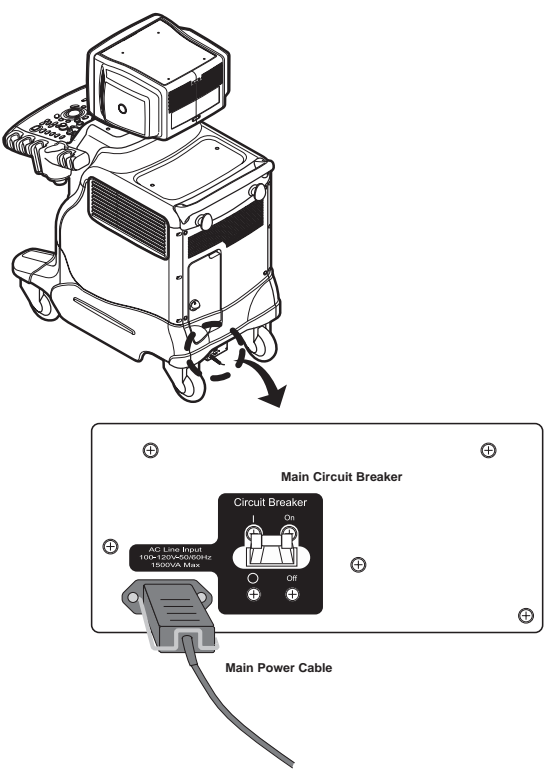

Figure 3-13 Circuit Breaker

When power is applied to the Scanner, and the Rear Circuit breaker is turned ON, Power is distributed to the ATX smps in the Back End Processor and Power control circuit in the AC power assy . When the Power ON/OFF key is pressed once, the power control circuit turn on the card cage and fans, and Back End Processor ,Monitor. Backend Processor starts and its software code is distributed to initiate the scanner.

4.) Press the <u>ON/OFF</u> key at the keyboard paenl of the System once.

### **3-5-1-1** Scanner Power On (cont'd)

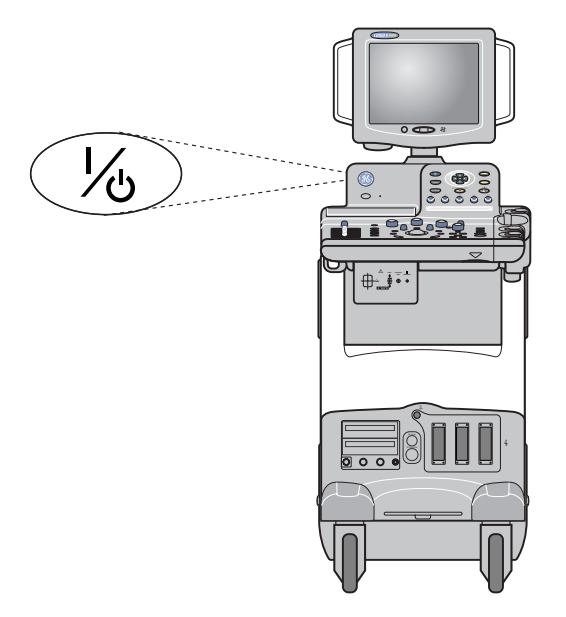

Figure 3-14 Power On/Off Switch Location

### 3-5-1-2 Power Up Sequence

1.) The Start Up Screen will be shown on the Monitor display when the system is turned ON.

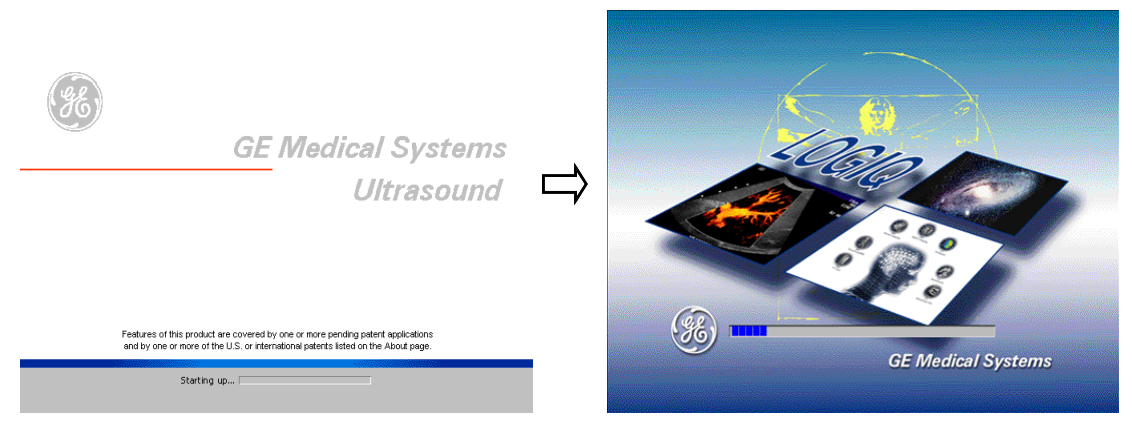

Figure 3-15 Start Up Screen Display

2.) After initialization is complete, default mode buttons on the keyboard are lit and the B-Mode screen or Patient screen (no probes are connected) is displayed on the monitor.

#### 3-5-1-3 Maintanance Mode for Service

- 1.) If the service dongle is inserted in the USB port in the rear panel during system boot up, Maintenance access window appears.
- 2.) Then key in the service pass word and click OK button.
- 3.) When the start application widow appear, click the "Maintenence" button

| Maintenance Access                       |                                                 | Start Application |             |
|------------------------------------------|-------------------------------------------------|-------------------|-------------|
| A username/passworr<br>maintenance featu | t is required to use the<br>res of this machine | LOGIQ5            |             |
| Username:                                |                                                 |                   |             |
| Password:                                |                                                 | 🔽 Set as default  | Install SW  |
| Key expiry date:                         | Key serial number:                              |                   |             |
| December 31, 2020                        | 0x6CE 44B 05                                    |                   |             |
| OK Cancel                                |                                                 | Start             | Maintenance |

Figure 3-16 maintenance Window

NOTE: Start is selected automatically when it time out.

### 3-5-2 Power Off/ Shutdown

NOTE: After turning off a system, wait at least ten seconds before turning it on again. The system may not be able to boot if power is recycled too quickly.

### 3-5-2-1 Power Shutdown

- 1.) Press once the ON/OFF key at the front of the System.
- 2.) Click the shutdown button in the Exit dialog box as Figure 3-17 on page 3-14

| YSTEM - EXIT             |         |
|--------------------------|---------|
| Logon Informatio         | n       |
| No Operator currently lo | gged on |
|                          |         |
| Logon Time               |         |
|                          |         |
|                          |         |
| Exit                     |         |
|                          | Connel  |
| Logoff Shutdown          | Cancel  |

Figure 3-17 System Exit Window

- 3.) Switch OFF the Main Circuit Breaker at the rear of the system Refer to Figure 3-13 on page 3-11.
- 4.) Disconnect the Main Power Cable is necessary. For example : Relocating the scanner.
- NOTICE Disconnecting the Mains Power Cable *before* switching OFF the Circuit Breaker will activate the uninterruptible power system (UPS) in the backend processor, forcing an ordered shutdown of the system.
- **NOTICE** The UPS serves *only* as a battery backup that allows for a soft shut-down of the scanner to prevent file corruption. **IT DOES NOT REGULATE INCOMING VOLTAGE**.

# **3-5-3** Transducer Connection

- 1.) Connect a transducer to one of the three rightmost transducer receptacle as follows:
  - A.) Ensure that the transducer twist lock lever to the horizontal position.
  - B.) Insert the transducer connector on the receptacle guide pin until it touches the receptacle mating surface.
  - C.) Twist the transducer twist lock lever to vertical position to lock it in place. Twist the lever to the horizontal position to disconnect the transducer.
- NOTE: It is not necessary to turn OFF power to connect or disconnect a transducer.

# Section 3-6 System Configuration

# **3-6-1** System Specifications

### 3-6-1-1 System Settings

### Table 3-1System Configuration

| Configuration Category | Description                                                                                                    |
|------------------------|----------------------------------------------------------------------------------------------------|
| Settings               | Enables the user or service personnel to set the date, time, unit, language, basic information about the organization such as the institution name and department. |

- 1.) Press Power on/off switch.
- 2.) The SYSTEM EXIT window appears. Click on Logoff.

| SYSTEM - EXIT |               |           | × |
|---------------|---------------|-----------|---|
| Log           | ion Informati | ion       |   |
| No Operat     | or currently  | logged on |   |
| Logon Time    |               |           |   |
| Exit          |               |           |   |
| Logoff        | Shutdown      | Cancel    |   |

Figure 3-18 System EXIT window

3.) The message window appears. Click on **OK.** 

4.) The OPERATOR LOGIN window appears. Change the User level to **Admin**, then enter **Password**. Then click on **Log on**.

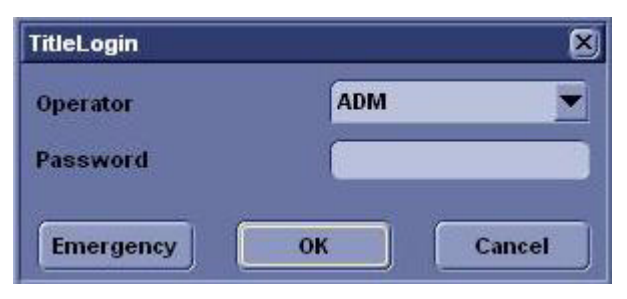

Figure 3-19 Operator LOGIN window

#### 3-6-1-1

- System Settings (cont'd)
- 5.) Press Utility > System.
- 6.) Set the Hospital name, Department, Date and Time, Language, and Units.

| 10L<br>Abdom System Imaging Comment Body<br>Patterns     | Test<br>Patterns                                                  | Applica        | Connect     | Measure    | Admin       | Service | Reports |
|----------------------------------------------------------|-------------------------------------------------------------------|----------------|-------------|------------|-------------|---------|---------|
| General System System Backup/<br>Imaging Measure Restore | Perij                                                             | pherals        | About       | J          |             |         |         |
| Location                                                 |                                                                   |                | Patient     | Info       |             |         |         |
| Hospital GE Healthcare                                   | An                                                                | onymous pa     | atient 🔲    |            |             |         |         |
| Department Development                                   | Title Bar F                                                       | ont Size (re   | boot) Larg  | e 💌        |             |         |         |
| Language (requires reboot) ENG 💌                         |                                                                   |                | Key Usa     | age        |             |         |         |
| Units Metric 💌                                           | CineRun                                                           | Trackball co   | ontrol 🧿 Fr | ame x Fram | ie 🔿 Loop S | Speed   |         |
| Regional Options                                         | Progr                                                             | am Key Ma      | pping Poin  | ter 💌      |             |         |         |
| Date/Time                                                | Reverse Focus Control Reverse Depth Control Reverse Steer Control |                |             |            |             |         |         |
| Time Format 12-AM/PM 💌                                   |                                                                   |                |             |            |             |         |         |
| Date Format US 🔻                                         |                                                                   |                |             |            |             |         |         |
| Default Century 1900 🔻                                   | Reverse Baseline Rotaries                                         |                |             |            |             |         |         |
| Date/Time                                                | Паско                                                             | all            |             |            |             |         |         |
|                                                          |                                                                   |                | Utility     | /          |             |         |         |
| General User Interface                                   | Prompt fo                                                         | r Save on E    | xit 🔽       |            |             |         |         |
| Color Level (Requires reboot) Bright                     | U                                                                 | tility Font Si | ze Medium   | 1 💌        |             |         |         |
|                                                          |                                                                   |                |             |            |             |         |         |
|                                                          |                                                                   |                |             |            |             |         |         |
|                                                          |                                                                   |                |             |            |             |         |         |
| Save Cancel Exit Search                                  |                                                                   |                |             |            |             |         |         |
| 09/20/06 10:00:52 АМ <mark>А</mark> <u>/<i>Ціпд</i></u>  |                                                                   |                |             |            |             |         |         |

Figure 3-20 Setting Display

Click on **Utilities** to terminate the utility function.

### 3-6-1-2 Physical Dimensions

The physical dimensions of the LOGIQ<sup>TM</sup> 5 PRO unit are summarized in Table 3-2 on page 3-17 . The Size of LOGIQ<sup>TM</sup> 5 PRO, with monitor and peripherals

| Table 3-2 | Physical | Dimensions | of LOGIQ™ | <sup>4</sup> 5 PRO |
|-----------|----------|------------|-----------|--------------------|
|-----------|----------|------------|-----------|--------------------|

| Height       | Width              | Depth | Unit   |
|--------------|--------------------|-------|--------|
| 135 - 145    | 52.0               | 99.0  | cm     |
| 53.1 - 57.08 | 53.1 - 57.08 20.47 |       | inches |

### GE MEDICAL SYSTEMS DIRECTION 2380207, REVISION 7

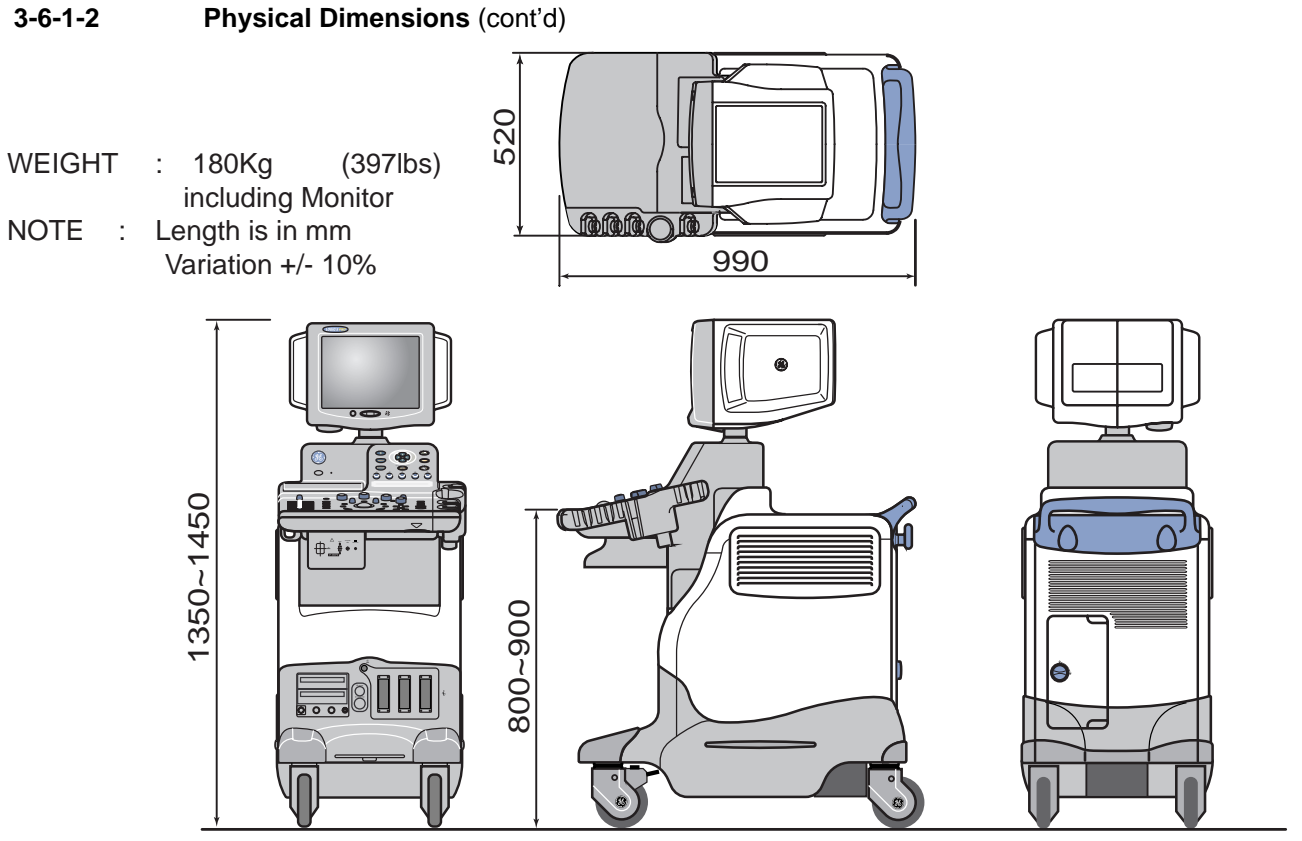

Figure 3-21 Overall Dimensions

# 3-6-1-3 Weight without Monitor and Peripherals

## Table 3-3 Weight of LOGIQ<sup>™</sup> 5 PRO With Monitor and Without Other Peripherals

| Model        | Weight [kg]       | Weight [lbs]      |  |  |
|--------------|-------------------|-------------------|--|--|
| LOGIQ™ 5 PRO | Approximately 180 | Approximately 397 |  |  |

## 3-6-1-4 Acoustic Noise Output:

Less than 70dB (A) according to DIN 45635 - 19 - 01 - KL2.

# **3-6-2** Electrical Specifications

| Table 3-4 | Electrical S | pecifications for | LOGIQ™ | 5 PRO |
|-----------|--------------|-------------------|--------|-------|
|           |              |                   |        |       |

| System | Voltage       | Current | Frequency |
|--------|---------------|---------|-----------|
| 1      | 110 ~ 120 VAC | 10~12A  | 50~60Hz   |
| 2      | 220 ~ 240 VAC | 5~5.5A  | 50~60Hz   |

# 3-6-3 On-Board Optional Peripherals

# Table 3-5List of Recording Devices

| Device                  | Manufacturer | Model                                       | Video Signal                 |
|-------------------------|--------------|---------------------------------------------|------------------------------|
| B/W Video Printer       | SONY         | UP-895MDW<br>UPD-895                        | NTSC/PAL                     |
| B/W Video Printer       | Mitsubishi   | P-91(AP9500)<br>P91W<br>P91E<br>P91D        | NTSC<br>NTSC/PAL<br>NTSC/PAL |
| Video Cassette Recorder | SONY         | SVO-9500MD<br>SVO-9500-MDP                  | NTSC<br>PAL                  |
| Video Cassette Recorder | Panasonic    | AG-MD835<br>AG-MD835P<br>AG-MD835E          | NTSC<br>NTSC<br>PAL          |
| A6 Color Video Printer  | SONY         | UP-21MD<br>UP-21MDS<br>UP-D21MD<br>UP-D23MD | NTSC/PAL<br>NTSC             |
| A6 Color Video Printer  | Mitsubishi   | CP-900<br>CP900UM<br>CP-900E<br>CP-900D     |                              |
| A5 Color Video Printer  | SONY         | UP-50<br>UP51MD                             | NTSC<br>NTSC/PAL             |
| A5 Color Printer        | Mitsubishi   | CP-800<br>CP-800UM<br>CP800E                |                              |

See each option installation instructions for installation and connection procedures.

### NOTE: There are no external peripheral options for the LOGIQ<sup>™</sup> 5 PRO

# 3-6-4 External I/O Connector Panel

Located on the rear panel are video input and output connectors, audio input and output, camera expose connectors, footswitch connector power connector and control connections for VCR, printer, and service tools.

# **3-6-4** External I/O Connector Panel (cont'd)

This section indicates the pin assignment for each connector.

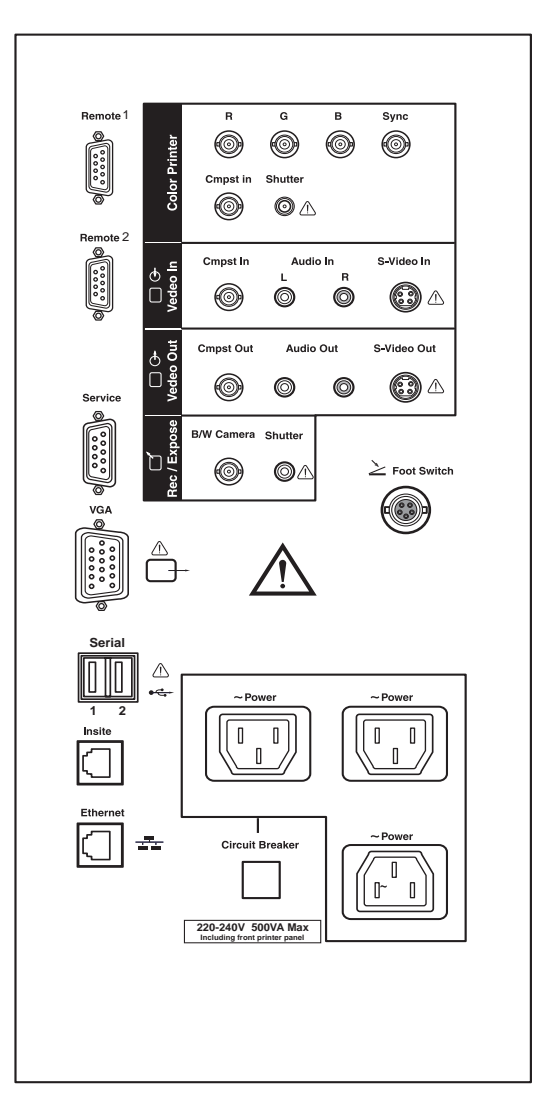

Figure 3-22 Rear Connector Panel

NOTE: Each outer (case) ground line of peripheral/accessory connectors are protectively grounded. Signal ground lines are not isolated, except the Service port (3). All of signal lines (include signal GND) of the Service port are isolated.

### 3-6-4-1 External I/O Pin Outs

| Pin No. | Signal | Pin No. | Signal |
|---------|--------|---------|--------|
| 1       | N/A    | 6       | DSR    |
| 2       | RXD    | 7       | RTS    |
| 3       | TXD    | 8       | GTS    |
| 4       | DTR    | 9       | N/A    |
| 5       | GND    |         |        |

|  | Table 3-6 | Pin Assignments of RS232C for Remote 1 and Remote 2 |
|--|-----------|-----------------------------------------------------|
|--|-----------|-----------------------------------------------------|

| Pin No. | Signal | Pin No. | Signal |
|---------|--------|---------|--------|
| 1       | NC     | 6       | NC     |
| 2       | RXD    | 7       | NC     |
| 3       | TXD    | 8       | NC     |
| 4       | NC     | 9       | RI     |
| 5       | GND    |         |        |

Table 3-7 Pin Assignments of RS232C for Service

| Pin No. | Signal | Pin No. | Signal |
|---------|--------|---------|--------|
| 1       | RED    | 9       | N/A    |
| 2       | GREEN  | 10      | SGND   |
| 3       | BLUE   | 11      | N/A    |
| 4       | N/A    | 12      | N/A    |
| 5       | GND    | 13      | HSYNC  |
| 6       | RGND   | 14      | VSYNC  |
| 7       | GGND   | 15      | N/A    |
| 8       | BGND   |         |        |

 Table 3-8
 Pin Assignments of DB15 connector for External VGA

### **3-6-4-1** External I/O Pin Outs (cont'd)

| Pin No. | Signal | Pin No. | Signal |
|---------|--------|---------|--------|
| 1       | +5 VDC | 3       | DATA + |
| 2       | DATA - | 4       | GND    |

Table 3-9Pin Assignments of USB

| Pin No. | Signal | Pin No. | Signal |
|---------|--------|---------|--------|
| 1       | TX+    | 5       | NC     |
| 2       | TX-    | 6       | RX-    |
| 3       | RX+    | 7       | NC     |
| 4       | NC     | 8       | NC     |

Table 3-10 Pin Assignments of InSite - RJ45 Male Connector

| Pin No. | Signal | Pin No. | Signal |
|---------|--------|---------|--------|
| 1       | TX+    | 5       | NC     |
| 2       | TX-    | 6       | RX-    |
| 3       | RX+    | 7       | NC     |
| 4       | NC     | 8       | NC     |

 Table 3-11
 Pin Assignments of Ethernet

| Pin No. | Output Signal |
|---------|---------------|
| 1       | PRINT*1       |
| 2       | Signal GND    |

Table 3-12 Pin Assignment of Mini-Jack for Controlling B/W Printer

| Pin No. | Output Signal |
|---------|---------------|
| 1       | SHUTTER*2     |
| 2       | Signal GND    |

 Table 3-13
 Pin Assignment of Mini-Jack for Controlling Color
## **3-6-5** Video Specification

Video specifications may be needed to be able to connect laser cameras or other devices to the LOGIQ<sup>™</sup> 5 PRO.

| Table 3-14 Video | <b>Specifications</b> |
|------------------|-----------------------|
|------------------|-----------------------|

| Timing Parameter                    | 1024x768<br>75Hz | 768x576<br>50Hz | 640x480<br>60Hz | 800x600<br>60Hz | 800x600<br>75Hz | 1024x768<br>60Hz |
|-------------------------------------|------------------|-----------------|-----------------|-----------------|-----------------|------------------|
| Horizontal Rate [kHz]               | 60.02            | 31.25           | 31.47           | 37.88           | 46.88           | 48.36            |
| Horizontal Period [µ <b>s]</b>      | 16.66            | 32.00           | 31.78           | 26.40           | 21.33           | 20.68            |
| Pixel Clock [MHz]                   | 78.75            | 29.50           | 24.55           | 40.00           | 49.50           | 65.00            |
| Η Blank Width [μ <b>s</b> ]         | 3.66             | 5.97            | 5.70            | 6.40            | 5.17            | 4.92             |
| Η Sync Width [μ <b>s</b> ]          | 1.22             | 2.34            | 2.36            | 3.20            | 1.62            | 2.09             |
| H Front Porch [μ <b>s</b> ]         | 0.20             | 0.75            | 0.73            | 1.00            | 0.32            | 0.37             |
| Active Horizontal Period [ $\mu$ s] | 13.00            | 26.03           | 26.07           | 20.00           | 16.16           | 15.75            |
| Vertical Rate [Hz]                  | 75.03            | 50.00           | 59.94           | 60.32           | 75.00           | 60.00            |
| Vertical Period [ms]                | 13.33            | 20.00           | 16.68           | 16.58           | 13.33           | 16.67            |
| V Sync Width [lines=ms]             | 32=0.53          | 49=1.57         | 45=1.43         | 28=0.74         | 25=0.53         | 38=0.79          |
| V Front Porch [lines=µ <b>s</b> ]   | 3=50.00          | 5=160.00        | 6=190.70        | 4=105.60        | 3=64.00         | 6=124.10         |
| Equalization Gate [lines=µs]        | 1=16.66          | 5=160.0         | 6=190.7         | 1=26.4          | 1=21.3          | 3=62.00          |
| Lines: Field/Frame                  | 800              | 625/625         | 525/525         | 628             | 625             | 806              |
| Active Lines/Frame                  | 768              | 576             | 480             | 600             | 600             | 768              |

## Section 3-7 Available Probes

See Specifications in the LOGIQ<sup>™</sup> 5 PRO User Reference Manual for probes and intended use.

See *Chapter 9*, for part numbers to be used when ordering new or replacement probes.

## Section 3-8 Software/Option Configuration

Refer to the LOGIQ<sup>™</sup> 5 PRO Basic User Manual, Chapter 16, Customizing Your System for information on configuring items like Hospital, Department, Language, Units (of measure), Date, Time and Date Format.

For information on configuring Software Options, Refer to the LOGIQ<sup>™</sup> 5 PRO Basic User Manual, Chapter 16, Customizing Your System.

For information on configuring DICOM Connectivity, Refer to the LOGIQ<sup>™</sup> 5 PRO Basic User Manual, Chapter 16, Customizing Your System.

## Section 3-9 Connectivity Installation Worksheet

| Site System Information                                   |                                            |
|-----------------------------------------------------------|--------------------------------------------|
| Site:<br>Dept.:                                           | Floor: Comments: Room: Comments:           |
| LOGIQ SN: Type:                                           | REV:                                       |
| CONTACT INFORMATION                                       |                                            |
| Name Title                                                | Phone E-Mail Address                       |
| TCP/IP Settings Name - AE Title:                          |                                            |
| IP Settings                                               | Remote Archive Setup                       |
| IP Address:<br>Subnet Mask:<br>Default Gateway:           | Remote Archive IP:<br>Remote Archive Name: |
|                                                           |                                            |
| Services (Destination Devices)                            |                                            |
| Device Type         Manufacturer         Name           1 | IP Address     Port     AE Title           |

## Section 3-10 Paperwork

NOTE: During and after installation, the documentation (i.e. User Manuals, Installation Manuals...) for the peripheral units must be kept as part of the original system documentation. This will ensure that all relevant safety and user information is available during the operation and service of the complete system.

## 3-10-1 Product Locator Installation

NOTE: The Product Locator Installation Card shown may not be same as the provided Product Locator card.

| æ            | Mailing<br>Address | GE Medic<br>Product L<br>P.O. Box<br>Milwaukee | al Sys<br>ocator<br>414<br>ə, WI t | stems<br>r File<br>5320 <sup>-</sup> | 1-0414           |             |       |     |        |                 |   |
|--------------|--------------------|------------------------------------------------|------------------------------------|--------------------------------------|------------------|-------------|-------|-----|--------|-----------------|---|
| DESCRIPTION  |                    |                                                | FDA I                              | MODEL                                |                  |             |       | REV | SERIAL |                 |   |
| PREPARE      | FOR ORDERS THAT    | DO NOT                                         |                                    | ſ                                    | OCP              | BS          | ORD   |     |        | DATE (MO-DA-YR) | ] |
| HAVE A LO    | CATOR INSTALLATION | N REPORT                                       |                                    | I                                    | DISTCOUNTRY      | ROOM        |       |     |        | EMPLOYEE NO.    | 1 |
| SYSTEM ID NU | MBER               |                                                |                                    | C                                    | CUSTOMER NO.     |             |       |     |        | 1               | - |
|              | STALLATI           | O N                                            |                                    | 1                                    | DESTINATION - N/ | AME AND ADI | DRESS |     |        |                 | _ |
| 2            |                    |                                                |                                    | _                                    |                  |             |       |     |        |                 | _ |
| АШАТЮ        |                    |                                                |                                    | -                                    |                  |             |       |     |        |                 | _ |
| INST         |                    |                                                |                                    | -                                    |                  |             |       |     |        | ZIP CODE        | - |

Figure 3-23 Product Locator Installation Card

#### 3-10-2 User Manual(s)

Check that the correct User Manual(s) for the system and software revision, is included with the installation. Specific language versions of the User Manual may also be available. Check with your GE Sales Representative for availability.

### 3-10-2-1 Reference off-board peripherals and options

None.

# Chapter 4 Functional Checks

## Section 4-1 Overview

## 4-1-1 Purpose of Chapter 4

This chapter provides procedures for quickly checking major functions of the LOGIQ<sup>™</sup> 5 PRO scanner diagnostics by using the built-in service software, and power supply adjustments.

| Section | Description                   | Page Number |
|---------|-------------------------------|-------------|
| 4-1     | Overview                      | 4-1         |
| 4-2     | Required Equipment            | 4-1         |
| 4-3     | General Procedure             | 4-2         |
| 4-4     | Software Configuration Checks | 4-20        |
| 4-5     | Peripheral Checks             | 4-21        |
| 4-6     | Peripheral Checks             | 4-21        |
| 4-7     | Site Log                      | 4-24        |

Table 4-15 Contents in Chapter 4

١

NOTICE Most of the information pertaining to this Functional Checks chapter is found in the LOGIQ<sup>™</sup> 5 PRO Quick Guide (Direction Number 2380205-100).

## Section 4-2 Required Equipment

- An empty (blank) MO Disk.
- At least one transducer. See "Probe/Connectors Usage (QG)" on page 28. for an overview. (normally you should check all the transducers used on the system.)

## Section 4-3 General Procedure

## CAUTION SYSTEM REQUIRES ALL COVERS

Operate this unit only when all board covers and frame panels are securely in place. The covers are required for safe operation, good system performance and cooling purposes.

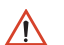

NOTICE Lockout/Tagout Requirements (For USA only)

Follow OSHA Lockout/Tagout requirements by ensuring you are in total control of the Power Cable on the system.

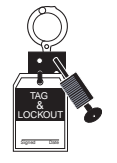

## 4-3-1 Power On/Boot Up

NOTE: After turning off the system, wait at least ten seconds before turning it on again. The system may not be able to boot if power is recycled too quickly.

## 4-3-1-1 Scanner Power On

- 1.) Connect the Main Power Cable to the back of the System.
- 2.) Ensure the Cable Clip slips securely over the shoulders on the molded plug.
- 3.) Connect the Main Power cable to an appropriate mains power outlet.
- 4.) Switch ON the Main Circuit Breaker at the rear of the System.

#### 4-3-1-1 Scanner Power On (cont'd)

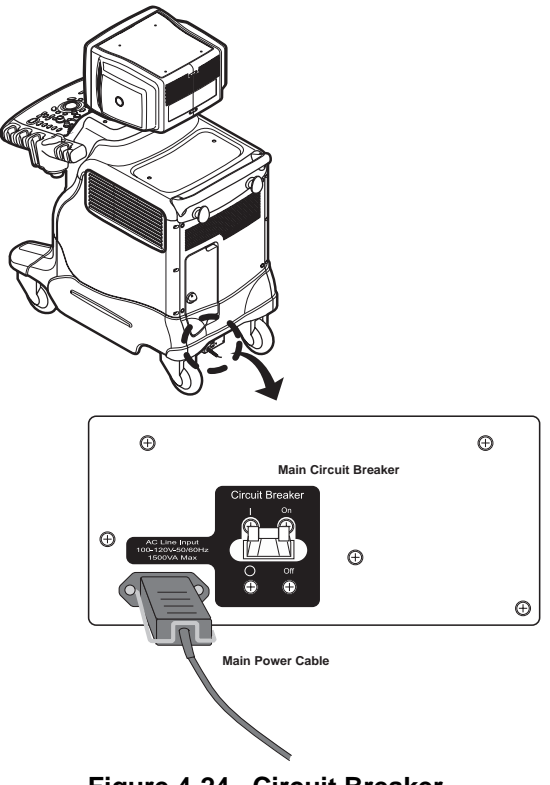

Figure 4-24 Circuit Breaker

*NOTE:* When power is applied to the Scanner, and the Rear Circuit breaker is turned ON, Power is distributed to the ATX smps in the Back End Processor and Power control circuit in the AC power assy . When the Power ON/OFF key is pressed once, the power control circuit turn on the card cage and fans, and Back End Processor ,Monitor. Backend Processor starts and its software code is distributed to initiate the scanner.

#### **4-3-1-1** Scanner Power On (cont'd)

5.) Press the **ON/OFF** key at the front of the System once.

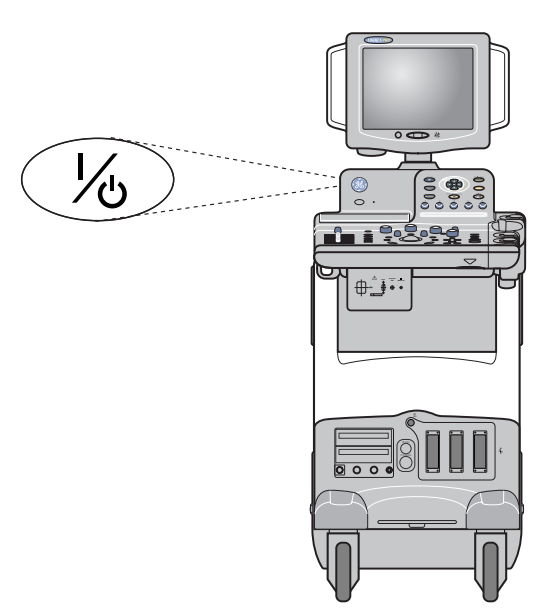

#### Figure 4-25 Power On/Off Standby Switch Location

## 4-3-2 Power Off / Shutdown

NOTE: After turning off a system, wait at least ten seconds before turning it on again. The system may not be able to boot if power is recycled too quickly.

#### 4-3-2-1 Scanner shutdown

- 1.) Press the On/Off key at the front of the system once to display the SYSTEM EXIT menu.
- 2.) Select Shutdown from the SYSTEM EXIT menu.

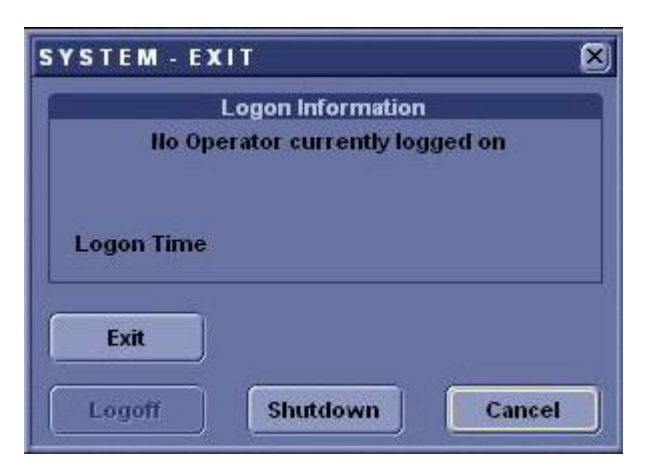

Figure 4-26 System Exit Menu for System Shutdown

#### 4-3-2-2 Switch off the scanner

- 1.) Switch OFF the Circuit Breaker at the back of the scanner.
- 2.) Disconnect the Mains Power Cable is necessary. For example: Servicing or relocating the scanner.
- NOTICE Disconnecting the Mains Power Cable *before* switching OFF the Circuit Breaker will activate the uninterruptible power system (UPS) in the Back End Processor, forcing an ordered shutdown of the system.

#### 4-3-3 System Features

4-3-3-1 Control Panel

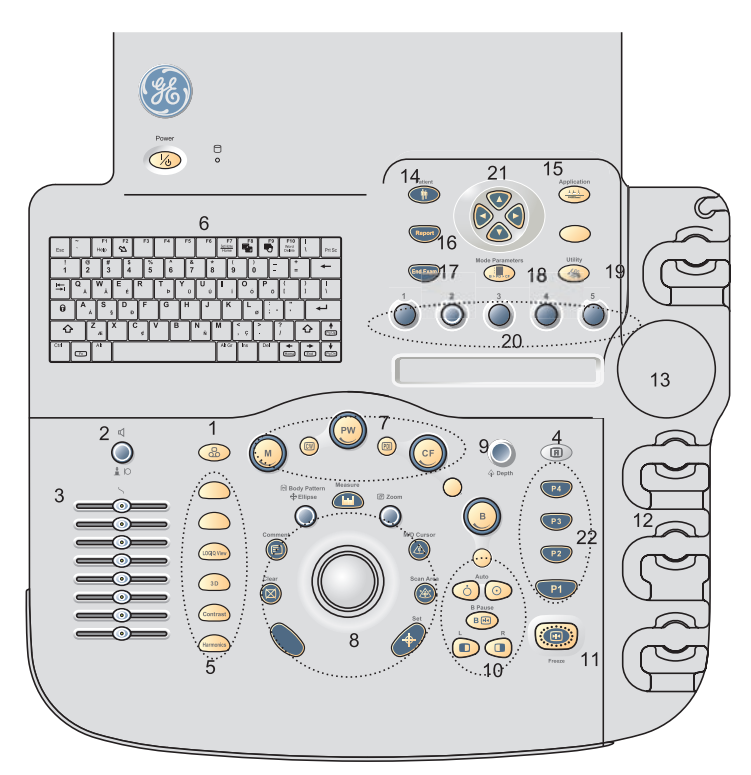

Figure 4-27 Control Panel Tour

- 1.) Video
- 2.) Audio On/Off and Volume
- 3.) TGC
- 4.) Reverse
- 5.) Additional Feature Keys
- 6.) Keyboard
- 7.) Mode/Gain Keys
- 8.) Imaging/Measurement Keys
- 9.) Depth

- 4-3-3-1 Control Panel (cont'd) 10.)Imaging Feature Keys 11.)Freeze 12.)Probe and Cord Holder 13.)Gel Holder 14.)New Patient 15.)Application 16.)Report 17.)End Exam 18.)Mode Parameter 19.)Utility 20.)Top Menu control keys 21.)Submenu control keys
  - 22.)Print keys

#### 4-3-3-2 Sub Menu Control KeysMenu Key Panel

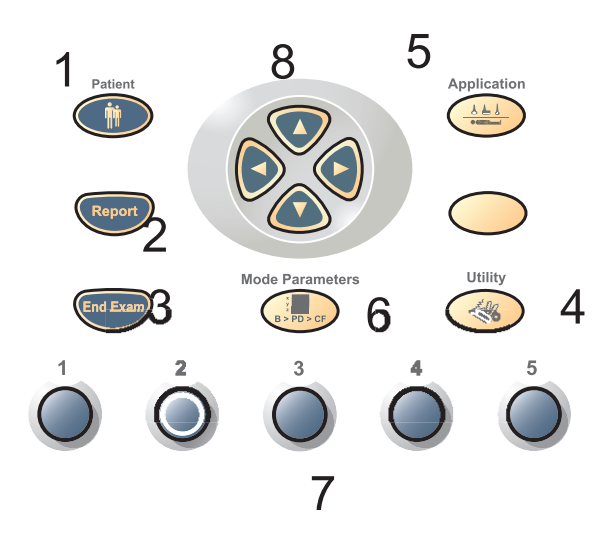

Figure 4-28 Menu Key Tour

- 1.) Patient: Enter Patient screen
- 2.) Reports: Activates default report and Measurement Selection Menu of report choices.
- 3.) End Exam: Activates Image Management and Measurement Selection Menu with end of exam options.
- 4.) Utility: Activates the configuration system.
- 5.) Applications: Select the application to use and Probe select.
- 6.) Mode Paramenters: To toggle between the Primary menus of different modes
- 7.) Top menu Controls : Activates the changes of functions in the Top menu.
- 8.) Sub menu controls: Activates Sub Menu for Modes and toggles/changes functions.

At the bottom of the Keypad, there are five combination rotary dials/push buttons. The functionality of these rotaries is changed, depending upon the currently displayed menu. Press the button to switch between controls (as with Focus Position/Number), or rotate the dial to adjust the value.

#### 4-3-3-3 Monitor Display

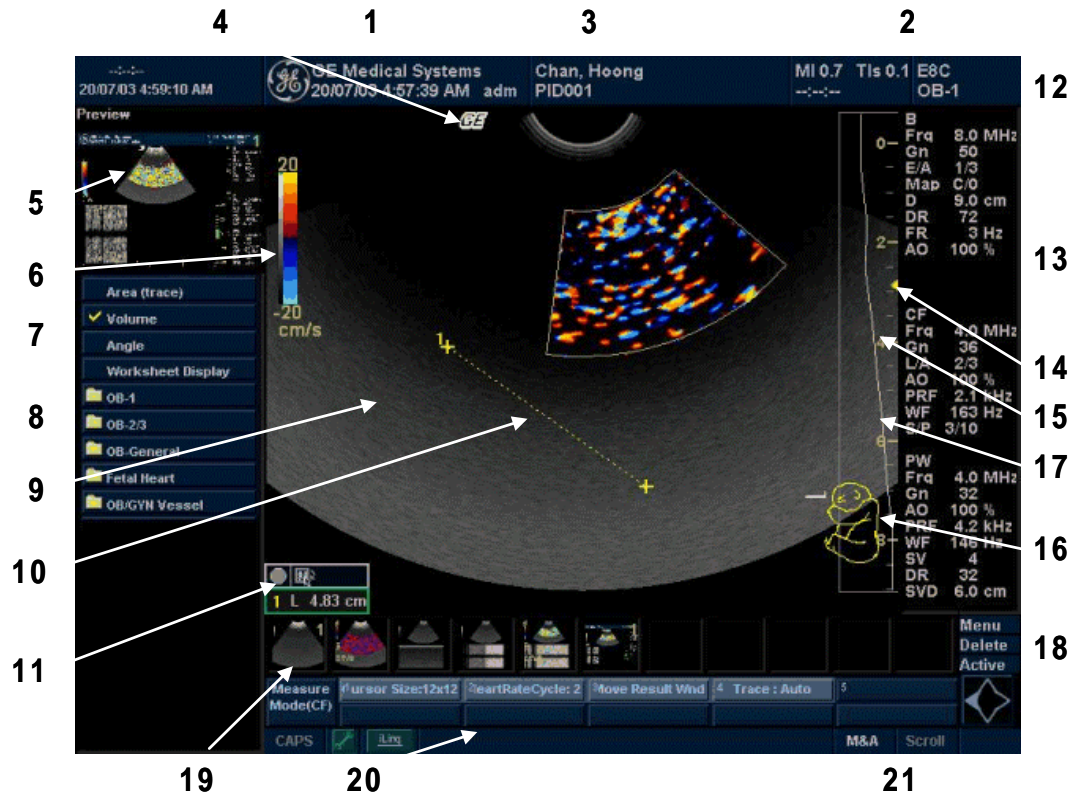

Figure 4-29 Monitor Display Tour

|  | Table 4-16 | Monitor | Display | Features |
|--|------------|---------|---------|----------|
|--|------------|---------|---------|----------|

| 1. Institution/Hospital Name, Date, Time, Operator<br>Identification | 2. Probe Identifier, Exam Study                                                                                        |
|----------------------------------------------------------------------|----------------------------------------------------------------------------------------------------|
| 3. Patient Name, Patient Identification                              | <ol> <li>GE Symbol : Probe Orientation Marker. Coincides with a<br/>probe orientation marking on the probe.</li> </ol> |
| 5. Image Preview                                                     | 6. Gray/Color Bar                                                                                                    |
| 7. Cine Gauge                                                        | 8. Measurement selection Menu                                                                                          |
| 9. Image                                                             | 10. Measurement                                                                                                    |
| 11. Result window                                                    | 12. Imaging Paramenters by mode                                                                                        |
| 13. Power Output Readout, system status                              | 14. Focal Zone                                                                                                    |
| 15. Depth Scale                                                      | 16. Body Pattern                                                                                                    |
| 17. TGC                                                              | 18. Image Management Menu : Menu, Delete, and Image<br>Manager                                                         |
| 19. Image Palette                                                    | 20. System Messages Display                                                                                            |
| 21. Trackball Fucntionality Status                                   | 22.                                                                                                    |

## 4-3-4 System B/M-Mode Checks

For a basic functional check of the system's different modes, the Quick Guide will familiarize you with image optimization for **B-Mode**, **M-Mode**, **Color Flow**, and **Doppler**.

| Power Output (Acoustic Power) | Optimizes image quality and allows user to reduce beam intensity. 10% increments between 0-100%. Values greater than 0.1 are displayed                                                                                               |
|-------------------------------|----------------------------------------------------------------------------------------------------|
| Dynamic Range                 | Dynamic Range controls how echo intensities are converted to shades of gray, thereby increasing the adjustable range of contrast.                                                                                                    |
| Focus Number and Position     | Increases the number of transmit focal zones or moves the focal zone(s) so that you can tighten up the beam for a specific area. A graphic caret corresponding to the focal zone position(s) appears on the right edge of the image. |
| Rejection                     | Selects a level below which echoes will not be amplified (an echo must have a certain minimum amplitude before it will be processed).                                                                                                |
| Edge Enhance                  | Edge Enhance brings out subtle tissue differences and<br>boundaries by enhancing the gray scale differences<br>corresponding to the edges of structures. Adjustments to M<br>Mode's edge enhancement affects the M Mode only.        |
| Frame Average                 | Temporal filter that averages frames together. This has the effect of presenting a smoother, softer image.                                                                                                    |
| Colorize                      | Enables gray scale image colorization. To deactivate, reselect a Gray Map.                                                                                                    |
| Gray Мар                      | Determines how the echo intensity levels received are presented as shades of gray.                                                                                                    |
| Rotation (Up/Down)            | Rotates the image by selecting the value from the pop up menu.                                                                                                    |
| Frequency                     | Multi Frequency mode lets you<br>downshift to the probe's next lower<br>frequency or shift up to a higher<br>frequency.                                                                                                    |
| Frame Rate/Resolution         | Optimizes B Mode frame rate or spatial resolution for the best possible image.                                                                                                    |
| B Flow                        | Provides intuitive representation of non-quantitative hemodynamics in vascular structures.                                                                                                    |
| Sensitivity/PRI               | Adjusts the sample rate for the flow signal.                                                                                                    |
| Background On/Off             | Background On lets you view the anatomy roadmap;<br>Background Off lets you view just flow information.                                                                                                    |
| Sweep Speed                   | Changes the speed at which the timeline is swept.                                                                                                    |

## 4-3-5 System CFM and PWD Checks

## Table 4-18 CFM and PWD Functions

| Baseline                  | Adjusts the baseline to accommodate faster or slower blood flows to eliminate aliasing.                                                                                                    |
|---------------------------|----------------------------------------------------------------------------------------------------|
| PRF/Wall Filter           | Velocity scale determines pulse repetition frequency. If the sample volume gate range exceeds single gate PRF capability, the system automatically switches to high PRF mode. Multiple gates appear, and HPRF is indicated on the display.                                                                                                    |
| Angle Correct             | Estimates the flow velocity in a direction at an angle to the<br>Doppler vector by computing the angle between the Doppler<br>vector and the flow to be measured                                                                                                    |
| Threshold                 | Threshold assigns the gray scale level at which color information stops.                                                                                                    |
| Мар                       | Allows a specific color map to be selected. After a selection has been made, the color bar displays the resultant map.                                                                                                    |
| Invert                    | Allows blood flow to be viewed from a different perspective, i.e. red away (negative velocities) and blue toward (positive velocities). The real-time or frozen image can be inverted.                                                                                                    |
| Packet Size               | Controls the number of samples gathered for a single color flow vector.                                                                                                    |
| Quick Angle Correct       | Quickly adjusts the angle by 60 degrees                                                                                                    |
| Doppler Display Formats   | Display layout can be preset to have B-Mode and Time-motion<br>side-by-side or over-under.<br>In the side-by-side layout, there are three display alternatives<br>defined: equal priority, time-motion priority or time-motion with<br>B-Mode reference.<br>In the over-under layout, there are three display alternatives<br>defined: time-motion priority, B Mode priority or equal priority. |
| Sample Volume Gate Length | Sizes the sample volume gate                                                                                                    |
| Scan Area                 | Slants the B-Mode or Color Flow linear image left or right to get more information without moving the probe                                                                                                    |

#### 4-3-6 Basic Measurements

NOTE: The following instructions assume that you first scan the patient and then press **Freeze**.

#### 4-3-6-1 Distance and Tissue Depth Measurements

- 1.) Press MEASURE once; an active caliper displays.
- 2.) To position the active caliper at the start point (distance) or the most anterior point (tissue depth), move the **TRACKBALL**.
- 3.) To fix the start point, press **Set**. The system fixes the first caliper and displays a second active caliper.
- 4.) To position the second active caliper at the end point (distance) or the most posterior point (tissue depth), move the **TRACKBALL**.
- 5.) To complete the measurement, press <u>SET</u>. The system displays the distance or tissue depth value in the measurement results window.

Before you complete a measurement:

To toggle between active calipers, press MEASURE.

<u>To erase</u> the second caliper and the current data measured and start the measurement again, press **CLEAR** once.

- NOTE: To rotate through and activate previously fixed calipers, turn **CURSOR SELECT**.
- NOTE: After you complete the measurement, to erase all data that has been measured to this point, but not data entered onto worksheets, press **CLEAR**.

#### 4-3-6-2 Circumference/Area (Ellipse) Measurement

- 1.) Press **MEASURE** once; an active caliper displays.
- 2.) To position the active caliper, move the TRACKBALL.
- 3.) To fix the start point, press <u>SET</u>. The system fixes the first caliper and displays a second active caliper.
- 4.) To position the second caliper, move the TRACKBALL.
- 5.) Turn the **ELLIPSE** control; an ellipse with an initial circle shape appears.
- NOTE: Be careful not to press the Ellipse control as this activates the Body Pattern.
  - 6.) <u>To position the</u> ellipse and to size the measured axes (move the calipers), move the **TRACKBALL**.
  - 7.) To increase the size, turn the <u>ELLIPSE</u> control in a clockwise direction. To decrease the size, turn the <u>ELLIPSE</u> control in a counterclockwise direction.
  - 8.) To toggle between active calipers, press MEASURE.
  - 9.) To complete the measurement, press <u>SET</u>. The system displays the circumference and area in the measurement results window.

Before you complete a measurement:

- To erase the ellipse and the current data measured, press <u>CLEAR</u> once. The original caliper is displayed to restart the measurement.
- To exit the measurement function without completing the measurement, press <u>CLEAR</u> a second time.

#### 4-3-6-3 Worksheets

Measurement/Calculation worksheets are available to display and edit measurements and calculations. There are generic worksheets as well as Application specific worksheets. The worksheets are selected from the Measurement icon on the monitor screen after pressing measurement key.

#### 4-3-6-4 Report Pages

Measurements/Calculations that are included on the worksheet can also be displayed on Report Pages. Report Pages can be customized to meet the appropriate needs of the user.

#### 4-3-7 Probe/Connectors Usage

#### 4-3-7-1 Connecting a probe

- 1.) Place the probe's carrying case on a stable surface and open the case.
- 2.) Carefully remove the probe and unwrap the probe cable.
- 3.) DO NOT allow the probe head to hang free. Impact to the probe head could result in irreparable damage.
- 4.) Turn the connector locking handle counterclockwise.
- 5.) Align the connector with the probe port and carefully push into place.
- 6.) Turn the connector locking handle clockwise to secure the probe connector.
- 7.) Carefully position the probe cable in the probe cord holder spot so it is free to move, but not resting on the floor.

#### 4-3-7-2 Activating the probe

Press the Appilcation button on the menu key panel in keyboard

Select the appropriate probe from the probe indicators on the monitor screen.

The probe activates in the currently-selected operating mode. The probe's default settings for the mode and selected exam are used automatically.

#### 4-3-7-3 Deactivating the probe

When deactivating the probe, the probe is automatically placed in standby mode.

- 1.) Press the *Freeze* key.
- 2.) Gently wipe the excess gel from the face of the probe. (Refer to the Basic User Manual for complete probe cleaning instructions.)
- 3.) Carefully slide the probe around the right side of the keyboard, toward the probe holder. Ensure that the probe is placed gently in the probe holder.

#### 4-3-7-4 Disconnecting the probe

Probes can be disconnected at any time. However, the probe should not be selected as the active probe.

- 1.) Move the probe locking handle counterclockwise. Pull the probe and connector straight out of the probe port.
- 2.) Carefully slide the probe and connector away from the probe port and around the right side of the keyboard. Ensure the cable is free.
- 3.) Be sure that the probe head is clean before placing the probe in its storage box.

#### 4-3-8 Using Cine

#### 4-3-8-1 Activating CINE

Press **FREEZE**, then roll the **TRACKBALL** to activate CINE. To start CINE Loop playback, press the left most button on the menu key panel of keyboard. To stop CINE Loop playback. press Run/Stop.

#### 4-3-8-2 Quickly Move to Start/End Frame

Press FIRST to move to the first CINE frame; press LAST to move to the last CINE frame.

#### 4-3-8-3 Start Frame/End Frame

Turn the **<u>START FRAME</u>** dial to the left to move to the beginning of the CINE Loop. Turn the dial to the right to move forward through the CINE Loop.

Turn the **END FRAME** dial to the right to move to the end of the CINE Loop. Turn the dial to the left to move backward through the CINE Loop.

#### 4-3-8-4 Adjusting the CINE Loop Playback Speed

Turn the **LOOP SPEED** dial right/left to increase/decrease the CINE Loop playback speed.

#### 4-3-8-5 Disconnecting B-Mode CINE from Timeline CINE

To review the B-Mode CINE Loop only, press CINE MODE SELECTION and select BONLY.

To review the Timeline CINE Loop only, press CINE MODE SELECTION and select TL ONLY.

To return to linked B-Mode and Timeline CINE Loop review, press  $\overline{\text{CINE MODE SELECTION}}$  and select  $\overline{\text{B/TL}}$ .

#### 4-3-8-6 Moving through a CINE Loop Frame By Frame

Turn **FRAME BY FRAME** to move through CINE memory one frame at a time.

#### 4-3-9 Image Management (QG)

For Image Management functionality refer to the LOGIQ<sup>™</sup> 5 PRO Quick Guide. It talks about several topics:

- Clipboard
- Printing Images
- Browsing and Managing an Exam's Stored Image
- Connectivity, and Dataflow Concept and Creation
- Starting an Exam
- Configuring Connectivity
- TCP/IP
- Services (Destinations)
- Buttons
- Views

Verifying and Pinging a Device

## 4-3-10 Using the CD-RW / MOD (Magneto-Optical Drive)

4-3-10-1 Using the CD-RW

NOTICE Never move the unit with a disk in the CD-RW because the drive actuator will not be locked and the CD-RW could break.

- 1.) Push the **EJECT** button, the disk tray will appear.
- 2.) Put the disk onto the disk tray.
- 3.) Press the **EJECT** button to insert the disk into the CD-RW device.
- 4.) There are a number of methods to eject a disk from the CD-RW. Ejection is automatic in some cases. Manual ejection methods, listed in preferred order of use, are:
  - a.) Press **EJECT** button on the CD-RW while system is ON.
  - b.) Press and hold **EJECT** button while the system is booting.
  - c.) Mechanical ejection. Insert the end of a paper clip into the hole next to the EJECT button while system power is OFF.

NOTICE Avoid mechanical ejection whenever possible. Mechanical ejection leaves the actuator unlocked and the MOD susceptible to damage if moved. If forced to use this method, reboot the system, then insert and eject a known good disk using one of the other methods.

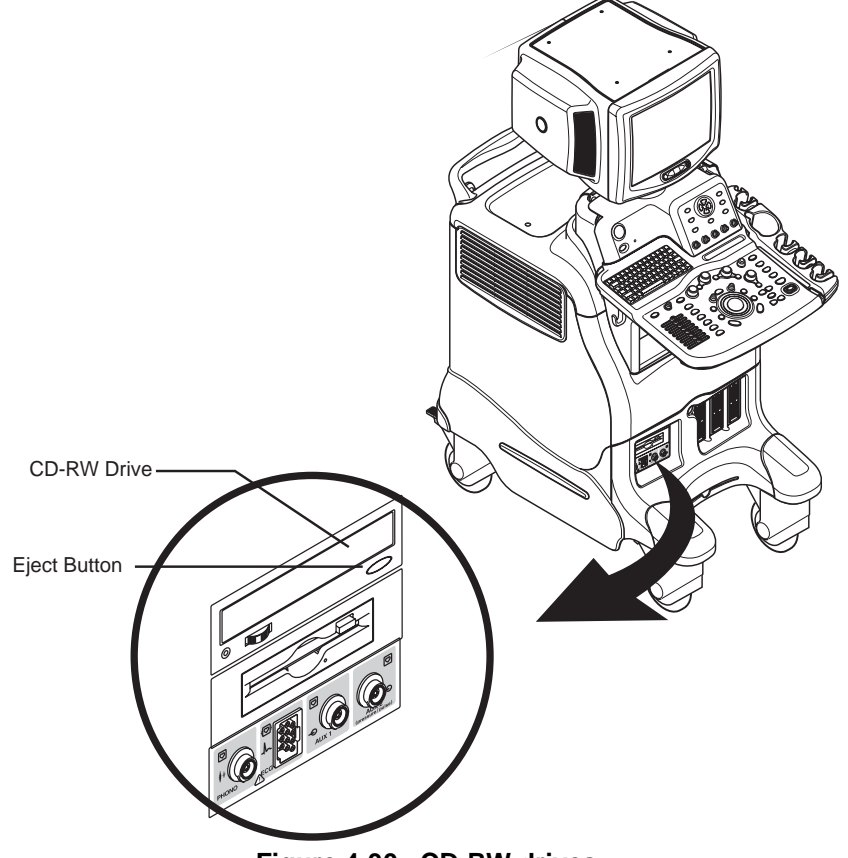

Figure 4-30 CD-RW drives

#### 4-3-10-2 Using the MOD (Magneto-Optical Drive)

The 3.5 inch Magneto-Optical disk drive supports the following densities:

Standard: 1.3GB; 640MB; 540MB; 230MB; and 128MB

Overwrite: 1.3GB; 640MB; and 540MB

- 1.) Before installing an MO disk in the MOD, check the MO disk for loose hardware or damaged labels which could jam inside the MOD. Also, ensure that the slide switch in one corner of the disk is set so that the disk is write enabled (disk hole closed).
- 2.) Insert the disk into the MOD with the label facing up.

# NOTICE Never move the unit with a disk in the MOD because the drive actuator will not be locked and the MOD could break.

- 3.) There are different methods to eject a disk from the MOD. In some cases disk ejection is automatic. Manual ejection methods are listed below in preferred order from best (1) to worst (4).
  - a.) When in Archive Menu, use the softkey choice –or– click Image Presets up, then click the left softkey switch up for <u>ARCHIVE</u>, then toggle the switch under <u>EJECT MOD</u>.
  - b.) Press the EJECT switch on the MOD while system is ON.
  - c.) Press and hold the **<u>EJECT</u>** switch while the system is booting.
  - d.) Mechanical ejection. Insert the end of a paper clip into the hole next to the **EJECT** switch while system power is OFF.

### 4-3-11 Backup and Restore Database, Preset Configurations and Images

NOTICE Avoid mechanical ejection whenever possible. Mechanical ejection leaves the actuator unlocked and the MOD susceptible to damage if moved. If forced to use this method, reboot the system, then insert and eject a known good disk using one of the other manual ejection methods.

#### 4-3-11-1 Formatting Media

- 1.) To format the backup media, CD-ROM or MOD, select the UTILITY button on the Menu panel.
- 2.) Select <u>CONNECTIVITY</u>, then <u>TOOL</u>( in case of BT05 SW, <u>REMOVABLE MEDIA</u> )on the monitor screen. Properly label and Insert the backup media.
- 3.) Select the media type from the drop down menu.
- 4.) Enter the label for the media as shown in Figure 4-31. It is best to use all capital letters with no spaces or punctuation marks.

| Abdome System Imaging Con                                | mment Body<br>Patterns | Test<br>Patterns | Applica | Connect    | Measure | Admin       | Service | Reports |
|----------------------------------------------------------|------------------------|------------------|---------|------------|---------|-------------|---------|---------|
| TCP/IP Device Service                                    | Dataflow               | Button           | Remov   | able Media |         | Miscellaneo | us      |         |
| Removable Media                                          |                        |                  |         |            |         |             |         |         |
| Label                                                    | t                      |                  |         |            |         |             |         |         |
| Quick                                                    | Format 🔽               |                  |         |            |         |             |         |         |
| Properties                                               |                        |                  |         |            |         |             |         |         |
| Capacity                                                 |                        |                  |         |            |         |             |         |         |
| Free space                                               |                        |                  |         |            |         |             |         |         |
| Formatted                                                |                        |                  |         |            |         |             |         |         |
| Database Present                                         |                        |                  |         |            |         |             |         |         |
| DICOMDIR Present                                         |                        |                  |         |            |         |             |         |         |
| Finalized (CD Only)                                      |                        |                  |         |            |         |             |         |         |
| Write Protected                                          |                        |                  |         |            |         |             |         |         |
|                                                          |                        |                  |         |            |         |             |         |         |
|                                                          |                        |                  |         |            |         |             |         |         |
|                                                          |                        |                  |         |            |         |             |         |         |
|                                                          |                        |                  |         |            |         |             |         |         |
|                                                          |                        |                  |         |            |         |             |         |         |
|                                                          |                        |                  |         |            |         |             |         |         |
|                                                          |                        |                  |         |            |         |             |         |         |
|                                                          |                        |                  |         |            |         |             |         |         |
| Save Cancel Exit Sea                                     | arch                   |                  |         |            |         |             |         |         |
| 09/20/06 10:02:58 АМ <mark>С</mark> <u>і <i>Ціпд</i></u> |                        |                  |         |            |         |             |         |         |

Figure 4-31 Format and Verify Media

- 5.) The Ultrasound system displays a pop-up menu, as shown in Figure 4-32. When the formatting has been completed, press OK to continue.
- 6.) If desired, verify that the format was successful by returning to *Utility>Connectivity>Tools (in case of BT05 SW, Removable Media)* and selecting VERIFY as shown in Figure 4-31.

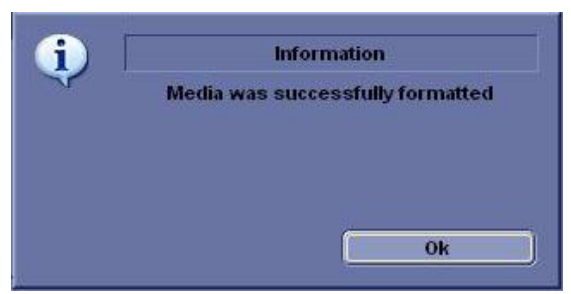

Figure 4-32 Format Successful Pop-up Menu Section 4-3 - General Procedure

#### 4-3-11-2 Backup System Presets and Configurations

- NOTE: Always backup any preset configurations before a software reload. This ensures that if the presets need to be reloaded, after the software update, they will be the same ones the customer was using prior to service.
  - 1.) Insert a formatted MOD (Magneto-Optical Disk) or CD-R into the drive.
  - 2.) On the Touch Panel, press UTILITY.
  - 3.) On the Utility Touch Panel, press SYSTEM.
  - 4.) On the monitor display, select BACKUP/RESTORE.
- NOTE: If you are not logged in as GE Service or with administrator privileges, the Operator Login window is displayed. Log on with administrator privileges.
  - 5.) In the Backup list, select Patient Archive, Report Archive, System Configuration and User Defined Configuration.
  - 6.) In the Media field, select MO or CD-RW.
  - 7.) Select BACKUP.

The system performs the backup. As it proceeds, status information is displayed on the Backup/Restore screen.

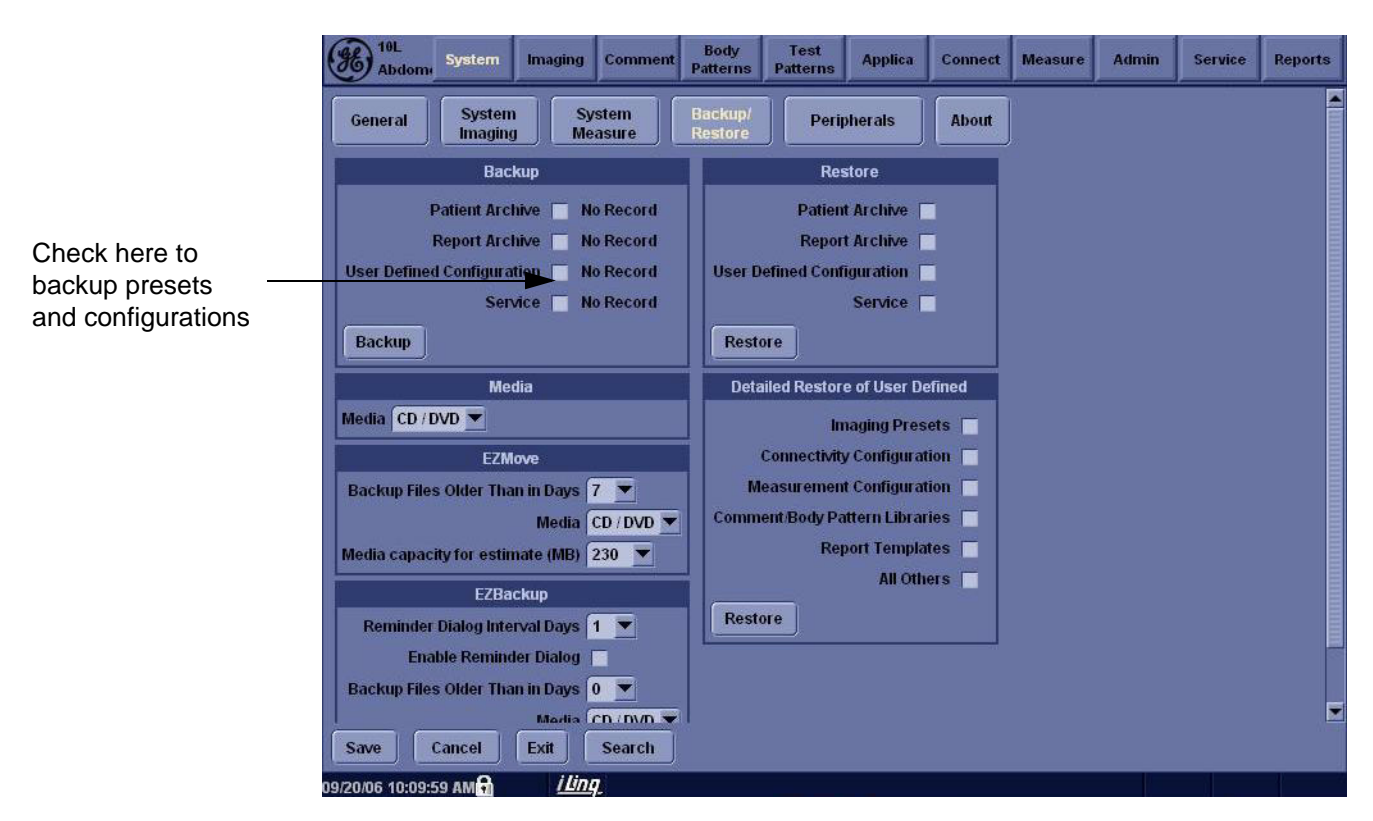

Figure 4-33 Backup/Restore Menu

#### 4-3-11-3 Restore System Presets and Configurations

 $\wedge$ 

**CAUTION** The restore procedure **overwrites** the existing database on the local hard drive. Make sure to insert the correct MOD or CD-R.

- 1.) Insert the Backup/Restore MOD (Magneto-Optical Disk) or CD-R into the drive.
- 2.) On the Touch Panel, press UTILITY.
- 3.) On the Utility Touch Panel, press SYSTEM.
- 4.) On the monitor display, select BACKUP/RESTORE.

NOTE: If you are not logged in with administrator privileges, the Operator Login window is displayed. Log on with administrator privileges.

- 5.) In the Restore list, select Patient Archive, Report Archive, System Configuration and User Defined Configuration.
- 6.) In the Media field, select the Backup/Restore MOD or CD-RW.
- 7.) Select RESTORE.

The system performs the restore. As it proceeds, status information is displayed on the Backup/Restore screen.

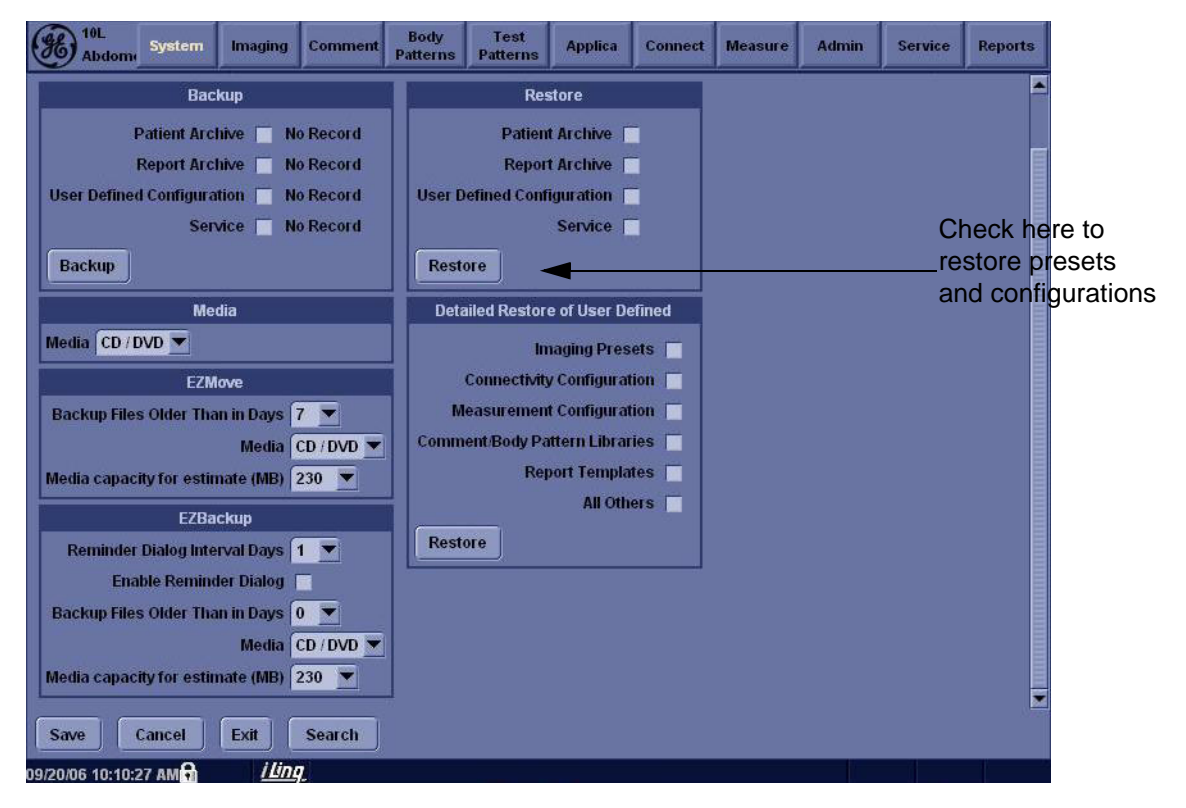

Figure 4-34 Backup/Restore Menu

#### 4-3-11-4 Archiving Images

To export an exam(s) to a compatible Ultrasound system:

1.) Format the removable media (MOD or CD-ROM). Label the removable media. Answer Yes/OK to the messages.Press Patient. Deselect any selected patient(s) in the search portion of the Patient screen. Press Exam Data Transfer (located at the upper, left-hand corner of the Patient menu).

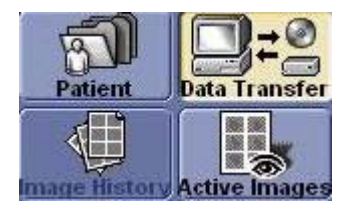

Figure 4-35 Exam Data Transfer

2.) Select Export task Button.

| Task:      | 🔘 Import        |
|------------|-----------------|
|            | 💮 Export        |
|            | 🔿 Worklist      |
|            | 🔿 0/R           |
|            | MPEGvue         |
| <b>-</b> : | 4.90 Teak butte |

Figure 4-36 Task button

3.) The [From] combo box is not active. It displays Local Archive. The [To] combo box is active. Select the type of removable media MOD or CD Rom. Then please wait until the patient list is visible.

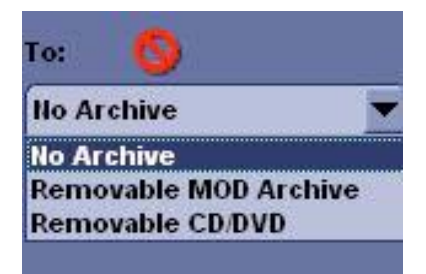

Figure 4-37 To Combo Box

#### 4-3-11-4 Archiving Images (cont'd)

4.) In the patient list at the top of the Patient menu, select the patient(s) you want to export. You can use Windows commands to select more than one patient. To select a consecutive list of patients, click the cursor on the first name, move the cursor to the last name, then press and hold down the Shift+right Set key to select all the names. To select a non-consecutive list of patients, click the cursor at the first name, move the cursor to the next name, then press and hold down the Ctrl+right Set key, move the cursor to the next name, then press and hold down the Ctrl+right Set key again, etc. You can also search for patients via the Search key and string. Or, Select All Button from the Patient Menu:

| GE Healthcare               |                  |             |            |                                            |        |            |                    |
|-----------------------------|------------------|-------------|------------|--------------------------------------------|--------|------------|--------------------|
| <b>€</b> 1 <b>□</b> -0      | Patient ID:      |             | Last Name  | e: (                                       |        |            |                    |
| Patient Data Transfer       |                  |             | First Name | e:                                         |        |            |                    |
|                             | Search keye      |             | strine     | e (                                        |        | Clear      |                    |
|                             | Exam             | Description | J          | 9.                                         |        | Clear      |                    |
| mage flistory Active Images | Patient ID       | T Last Hame | First Name | Last Exam                                  | Copied | Status Msg | Img. size          |
| a                           | 082906-062647-A  | M           |            | 08/29/2006 06:26:49<br>08/29/2006 06:27:35 |        |            | 5.75 MB<br>5.75 MB |
| Task: 🔘 Import              | 082906-062820-A  | M           |            | 08/29/2006 06:28:21                        | 1      | 1          | 5.75 MB            |
| Export                      |                  |             |            |                                            |        |            |                    |
|                             |                  |             |            |                                            |        |            |                    |
| worklist                    |                  |             |            |                                            |        |            |                    |
| © Q/R                       |                  |             |            |                                            |        |            |                    |
| MPEGvue                     |                  |             |            |                                            |        |            |                    |
|                             |                  |             |            |                                            |        |            |                    |
|                             |                  |             |            |                                            |        |            |                    |
| rrom:                       |                  |             |            |                                            |        |            |                    |
| Local Archive - Int HD      | Select All       | Transfer    | Selected   | Data: 17.5 MB                              |        | Show: Al   | I 🗿 3 / 3          |
|                             |                  |             |            |                                            |        |            |                    |
| Demountele CD DVD           | Search key: Pati | ent ID      | 🕳 string:  |                                            | lear   |            | Hide               |
| Removable CD/DVD            | Decision of      |             | 1          |                                            | Le I   |            | 1                  |
|                             | Patient ib       | Last name   | First Han  | ne Birthdate                               | Sex    | LastExam   | img. size          |
|                             |                  |             |            |                                            |        |            |                    |
|                             |                  |             |            |                                            |        |            |                    |
|                             |                  |             |            |                                            |        |            |                    |
|                             |                  |             |            |                                            |        |            |                    |
|                             |                  |             |            |                                            |        |            |                    |
|                             |                  |             |            |                                            |        |            |                    |
| Exit                        |                  |             | Free Space | e: 595.7 MB                                | s      | how: All   | <b>2</b> 0 / 0     |
| 2020                        |                  |             |            |                                            |        |            |                    |
|                             | iling            |             |            |                                            |        |            |                    |

Figure 4-38 Source Section

- NOTE: You need to use your best judgment when moving patients' images. If there are lots of images or loops, then only move a few patients at a time.
  - 5.) Once you have selected all of the patients to export, press Transfer Button as shown in Figure 4-38.
  - 6.) The progress bar appears as the copy is taking place. Once transfer completed, the exported patient list will be shown as Figure 4-39..

| earch key: | Patier | nt ID 📃 💌  | string:    | C         | lear | J                 | Hide      |
|------------|--------|------------|------------|-----------|------|-------------------|-----------|
| Patient ID | 7      | Last llame | First Name | Birthdate | Sex  | Last Exam         | Img. size |
| 082906-06  | 2647   |            |            |           | N    | 08/29/2006 06:26: | 5.75 MB   |
| 082906-06  | 2734   |            | 1          | 16        | 11   | 08/29/2006 06:27: | 5.75 MB   |
| 082906-06  | 2820   |            | 1          | N.        | N    | 08/29/2006 06:28: | 5.75 MB   |
|            |        |            |            |           |      |                   |           |

Figure 4-39 Destination Section of Patient Screen

7.) Press F3 to eject the media. Specify that you want to finalize the CD-ROM.

## 4-3-12 ECG Check Out (this option is currently not available on the LOGIQ<sup>™</sup> 5 PRO

Connect the ECG Harness and check:

Table 4-19ECG Harness Check

| Step | Task to do                                                    | Expected Result(s)                                                |
|------|---------------------------------------------------------------|-------------------------------------------------------------------|
| 1.   | Connect the ECG at the Connector on the Front of the scanner. | It will display a curve along the bottom edge of the image sector |

## Section 4-4 Application Turnover Checklist

Complete these checks before returning the scanner to customer for use:

1.) TBD

## Section 4-5 Software Configuration Checks

| Step | Task to do                                                  | Expected Result(s)                                    |
|------|-------------------------------------------------------------|-------------------------------------------------------|
| 1.   | Check Date and Time setting                                 | Date and Time are correct                             |
| 2.   | Check that Location (Hospital Name) is correct              | Location Name is correct                              |
| 3.   | Check Language settings                                     | Desired Language is displayed                         |
| 4.   | Check assignment of Printer Keys                            | Print1-4 Keys are assigned as desired by the customer |
| 5.   | Check that all of the customer's options are set up correct | All authorized functions are enabled                  |

#### Table 4-20 Software Configuration Checks

## Section 4-6 Peripheral Checks

Check that peripherals work as described below:

## Table 4-21 Peripheral Checks

| Step | Task to do                                                                                                  | Expected Result(s)                                                                                                    |
|------|----------------------------------------------------------------------------------------------------|----------------------------------------------------------------------------------------------------|
| 1.   | Press ( <b>FREEZE</b> )                                                                                     | Stop image acquisition.                                                                                                    |
| 2.   | Press ( <u>PRINT 1</u> ) or ( <u>PRINT 2</u> ) on the keyboardl                                             | The image displayed on the screen is printed on B&W or Color printer, depending on the key assignment configuration                                                                                     |
| 3.   | Press <b>VIDEO</b> on the keyboard.                                                                         | To start the video counter at a different point:                                                                                                    |
| 4.   | Press UPDATE MENU in the Trackball area.                                                                    | The Video Set Counter / Search Dialog window is displayed                                                                                                    |
| 5.   | Use the <b>alphanumeric keyboard</b> to enter the counter number in the counter field.                      | Number appears                                                                                                    |
| 6.   | Press <b>SET COUNTER</b> to save the change.                                                                | Number is saved                                                                                                    |
| 7.   | Press VIDEO on the Control Panel                                                                            | to return to the scanning mode                                                                                                    |
| 8.   | Press <b>REC/PAUSE</b> on the Control panel.                                                                | to Start Recording<br>A red dot is displayed in the <i>VCR status area</i> on the <i>Title bar</i> to indicate<br>that recording has begun                                                              |
| 9.   | Press <b>REC/PAUSE</b> on the Control panel.                                                                | To Stop recording<br>The video status icon is changed to (Pause)                                                                                                    |
| 10.  | Press VIDEO on the Control Panel and the assignable play                                                    | To start, Play back an examination                                                                                                    |
| 11.  | Use the <b>Assignable keys</b> on the <i>Control Panel</i>                                                  | to perform actions on the recorded session, such as stop, pause, rewind<br>or fast forward.<br>The video status icon in updated accordingly.                                                            |
| 12.  | While in playback mode, use the TRACKBALL to adjust the video playback speed and scroll through the record. | To search on the tape                                                                                                    |
| 13.  | Press the assignable <b>PAUSE</b>                                                                           | to stop the tape at the desired frame.                                                                                                    |
| 14.  | When playing back an examination                                                                            | part of it can be stored on the computer's memory as a cineloop. The cineloop enables the user to perform further operations on the stored section (see for further information on cineloop operation). |
| 15.  | Press ( <b>FREEZE</b> ) while playing back a recorded session.                                              | To store a recorded sequence as a cineloop. The last few seconds are stored as a cineloop.                                                                                                    |

## Section 4-7 Site Log

| Date | Service person | Problem | Comments |
|------|----------------|---------|----------|
|      |                |         |          |
|      |                |         |          |
|      |                |         |          |
|      |                |         |          |
|      |                |         |          |
|      |                |         |          |
|      |                |         |          |
|      |                |         |          |
|      |                |         |          |
|      |                |         |          |
|      |                |         |          |
|      |                |         |          |
|      |                |         |          |
|      |                |         |          |
|      |                |         |          |
|      |                |         |          |
|      |                |         |          |
|      |                |         |          |
|      |                |         |          |
|      |                |         |          |
|      |                |         |          |
|      |                |         |          |
|      |                |         |          |
|      |                |         |          |
|      |                |         |          |
|      |                |         |          |
|      |                |         |          |
|      |                |         |          |
|      |                |         |          |
|      |                |         |          |
|      |                |         |          |

Table 4-22 Site Log

## Section 4-8 Software Configuration Checks

Refer to Chapter 3, Section 3-6 - System Configuration for setting procedures.

| Table 4-23 Soliwale Collinguiation Checks | Table 4-23 | Software | Configuration | Checks |
|-------------------------------------------|------------|----------|---------------|--------|
|-------------------------------------------|------------|----------|---------------|--------|

| Step | Task to do                                                       | Expected Result(s)        |
|------|------------------------------------------------------------------|---------------------------|
| 1.   | Check Date and Time setting                                      | Date and Time are correct |
| 2.   | Check that Location (Hospital Name and<br>Department) is correct | Location Name is correct  |
| 3.   | Check Language setting                                           | Language is proper        |
| 4.   | Check Units setting                                              | Units are proper          |

## Section 4-9 Peripheral Checks

Check that peripherals work as described below:

| Table 4-24 | Peripheral checks |
|------------|-------------------|
|------------|-------------------|

| Step | Task to do                              | Expected Result(s)                                                                                                    |
|------|-----------------------------------------|----------------------------------------------------------------------------------------------------|
| 1.   | Press Freeze                            | Stop image acquisition.                                                                                                   |
| 2.   | Press (P1) or (P4) on the Control panel | The image displayed on the screen is printed<br>on B&W or Color printer depending on the<br>key assignment configuration. |

## **Section 4-10Monitor Function Checks**

## 4-10-1 CRT Assy function check procedure

- 1.) Turn on the system and check the completion of Echoloader loading.
- 2.) Select "Utility Key" on the Key board and then choose " Test Pattern" and "Resolution" marked in Figure 4-40.

|                            | GE Healthcar<br>08/30/08 7:33: | e<br>32 AM ADM (   | 083008-032535-AM | M<br>: | 1 0.4 Tls 0.0 | 3.5C<br>Gyn |
|----------------------------|--------------------------------|--------------------|------------------|--------|---------------|-------------|
| Gray Bars                  | ··                             |                    |                  |        |               |             |
| Color Bars                 |                                |                    |                  |        |               |             |
| Resolution                 |                                |                    |                  |        |               |             |
| Text                       |                                |                    |                  |        | <u></u>       |             |
| Brightness<br>Calibration  |                                |                    |                  |        |               |             |
| Brightness<br>Calibration2 |                                | _30 40             | 50 50 60         | 70     |               |             |
| White                      |                                | 20                 |                  | 80     | }             |             |
| Gray                       |                                | 10                 |                  | 90     |               |             |
| Red                        |                                | 0                  |                  | 100    |               |             |
| Green                      |                                |                    |                  |        |               |             |
| Blue                       |                                |                    | Н: 640           |        |               |             |
|                            |                                |                    | V : 470          | -      |               |             |
|                            |                                | $\square \searrow$ |                  |        |               |             |
| Exit Search                | iling                          |                    |                  |        |               |             |
| 08/30/08 07:34:21 AM 🚹     | <b>T</b> SHIE                  |                    |                  |        |               |             |

Figure 4-40 Monitor Test pattern screen

3.) All the Numbers from '0' to '100' on the Monitor Test pattern screen above should be easily distinguished.

## 4-10-2 Monitor Cable Assy function check procedure

- 1.) Turn on the system and check the completion of Echoloader loading.
- 2.) Select "Utility Key" on the Key board and then choose " Test Pattern" and "Resolution" marked in Figure 4-40.
- 3.) All the Numbers from '0' to '100' on the Monitor Test pattern screen above should be easily distinguished.

## 4-10-3 Monitor S/W Assy function check procedure

- 1.) Turn on the system and check the completion of Echoloader loading.
- 2.) Select "Utility Key" on the Key board and then choose " Test Pattern" and "Resolution" marked in Figure 4-40.
- 3.) All the Numbers from '0' to '100' on the Monitor Test pattern screen above should be easily distinguished.

#### 4-10-4 Rear panel Assy function check procedure

- 1.) Turn on the system and check the completion of Echoloader loading.
- 2.) Refer to See "Peripheral Checks" on page 4-21.
- 3.) Refer to 5-7-2 Peripherals and Cable connection on page 5-29 ~ 5-33.

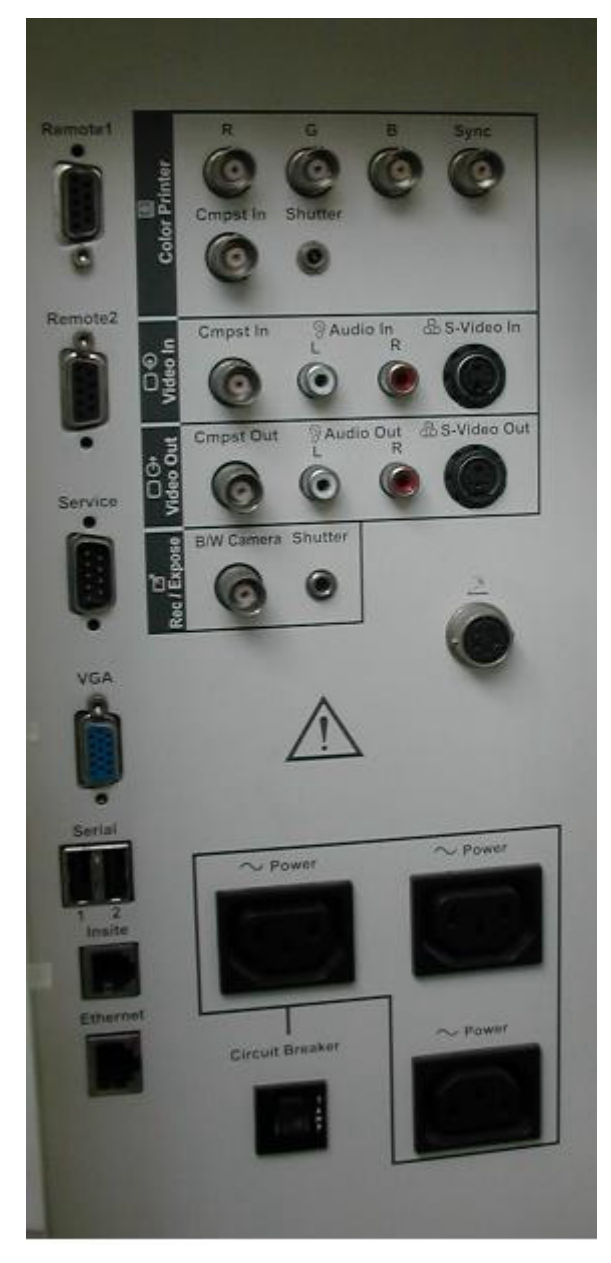

Figure 4-41 Rear Panel

## **Section 4-11Keyboard Function Checks**

## 4-11-1 Main Keyboard Assy validation

- 1.) Boot up the system
- 2.) Insert the Service Dongle and go to the maintenance mode.
- 3.) Click 'Start' and go to 'Run' .

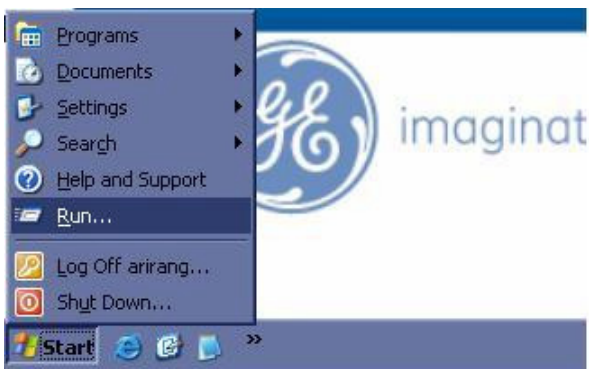

Figure 4-42 start and run

- 4.) Click the Run and then you can get the 'Run' dialog box.
- 5.) Write the 'cmd 'command into 'Run' dialog box and press 'OK' button to display command prompt.

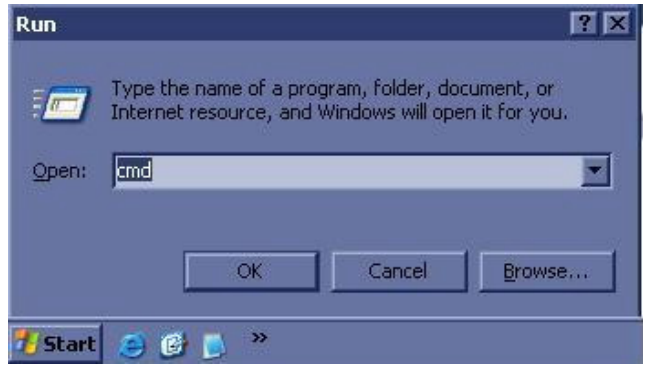

Figure 4-43 Run dialog box

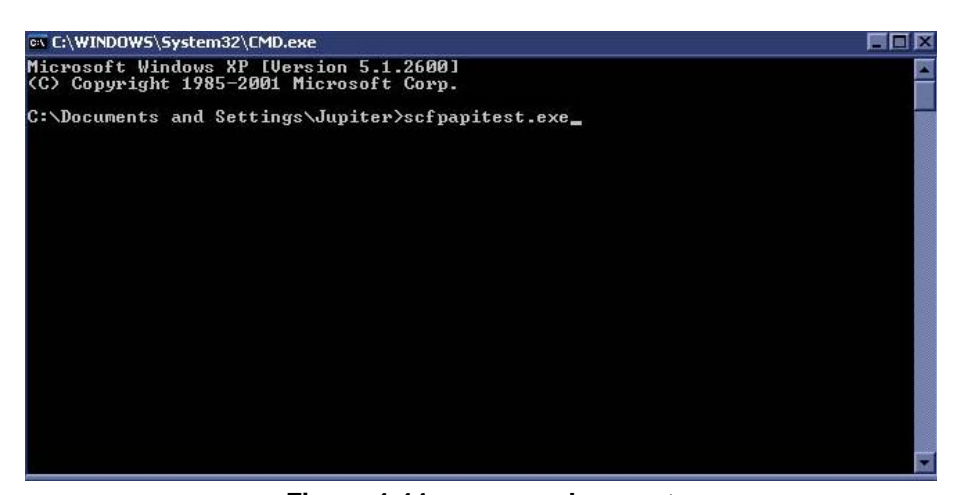

#### **4-11-1 Main Keyboard Assy validation** (cont'd)

6.) Write the 'scfpapitest.exe' on the command prompt and press 'Enter' button to pop up the scfpapitest program.

| ScFpApiTest Ver 1.0                                                                                                    |
|----------------------------------------------------------------------------------------------------|
| Open       Reset       Download       Misc       Image: Test mode (Set LED panel and press individual buttons) (Trum this control off/on after change in panel)         Text       Image: Test mode (Set LED panel and press individual buttons) (Trum this control off/on after change in panel)         Text       Image: Test mode (Set LED panel and press individual buttons) (Trum this control off/on after change in panel)         Set       Test         LED       Indicator         Backlight       No eng.         O I A       No eng.         O I A       No eng.         O I A       No eng.         O I A       No eng.         O I A       Slow         Set       High         Set All       Fast         Version       Fast |

Figure 4-45 scfpapitest program

7.) Press the keyboard button and rotate rotary button. When you press or rotary keys, Log dialog box displays the key log. Button name and displaying log name is like the table.

| Button or<br>Rotary Name | The Name displayed in Log        | Button or<br>Rotary Name | The Name displayed in Log |
|--------------------------|----------------------------------|--------------------------|---------------------------|
| Record                   | External Output or VCR<br>button | B pause                  | B Pause Button            |
| Userdefine 1             | Userdefine 1 Button              | Depth (Button)           | Depth PushEncoder Button  |
| Userdefine 2             | Userdefine 2 Button              | Depth (Rotary)           | Depth PushEncoder Button  |
| Userdefine 3             | Userdefine 3 Button              | B (Button)               | B PushEncoder Button      |
| 3D                       | 3D Button                        | B (Rotary)               | B PushEncoder Rotary      |
| Userdefine 4             | Userdefine 4 Button              | CF (Button)              | CFM PushEncoder Button    |
| Harmonic                 | Harmonics Button                 | CF (Rotary)              | CFM PushEncoder Rotary    |

 Table 4-25
 Button and Rotary table

| Button or<br>Rotary Name         | The Name displayed in Log                 | Button or<br>Rotary Name | The Name displayed in Log    |
|----------------------------------|-------------------------------------------|--------------------------|------------------------------|
| Reverse                          | Reverse Button                            | PDI                      | PDI Button                   |
| P1                               | Print or record button1                   | PW (Button)              | PWD PushEncoder Button       |
| P2                               | Print or record button2                   | PW (Rotary)              | PWD PushEncoder Rotary       |
| P3                               | Print or record button3                   | CW                       | CW Button                    |
| P4                               | Print or record button4                   | M (Button)               | M Mode PushEncoder<br>Button |
| L (Left)                         | Left Button                               | M (Rotary)               | M Mode PushEncoder<br>Rotary |
| R (Right)                        | Right Button                              | Measure                  | Measure Button               |
| BodyPattern/<br>Ellipse (Button) | BodyPattern/Ellipse<br>PushEncoder Button | B Flow                   | B Flow Button                |
| BodyPattern/<br>Ellipse (Rotary) | BodyPattern/Ellipse<br>PushEncoder Rotary | Comment                  | Comment Button               |
| Auto Right                       | Auto Right Button                         | Clear                    | Clear Button                 |
| Auto Left                        | Auto Left Button                          | TGC Slide                | Slider : n=8 s1 ~ s8         |
| Audio (Button)                   | Audio/Mic PushEncoder<br>Button           | Scan Area                | ScanArea Button              |
| Audio (Rotary)                   | Audio/Mic PushEncoder<br>Rotary           | Spare Button             | Spare Button                 |
| Zoom (Button)                    | Zoom/Size PushEncoder<br>Button           | M/D Cursor               | MD Cursor Button             |
| Zoom (Rotary)                    | Zoom/Size PushEncoder<br>Rotary           | Freeze                   | Freeze Button                |

 Table 4-25
 Button and Rotary table

 $\land$ 

**NOTICE** When you can check the name displayed in log as you press or rotate keys, the main keyboard assy was replaced correctly.

#### 4-11-1

## Main Keyboard Assy validation (cont'd)

8.) Check the 'Fast' radio button into Indicator box on scfpapitest program and press 'Set All' button.

| Open     Reset     Download     Misc       Close     Version     Script                             |                                                                                                    |
|----------------------------------------------------------------------------------------------------|----------------------------------------------------------------------------------------------------|
| Text<br>Display 0 Line 0 Pos 0 Size 0<br>Set Test<br>LED Indicator Backlight<br>C No cng. C No cng. | (Set LED panel and press individual buttons)<br>(Turn this control off/on after change in panel)<br>Controls<br>Audio Volume<br>Slider delay<br>Encoder delay<br>Simultaneous window<br>Double click window<br>Blink rate<br>Keyboard intensity<br>Button indicator intensity<br>Button backlight intensity |
| Set C Low C Low<br>C High C High<br>C Slow C Slow<br>Set All C Fast C Fast                          | LCD 1 contrast                                                                                                    |

Figure 4-46 Fast button

**NOTICE** After pressing Fast radio button, indicators should be blanked on the frontpanel.

#### 4-11-2 OP Panel Encoder Assy Validation

- 1.) Follow up the procedure 8-4-1 to run the scfpapitest program.
- 2.) Check the each Encoder in Table 4-25 on page 29.
- NOTICE While rotating or pressing encoders, Encoder message should be displayed in Log of Scfpapitest.exe

#### 4-11-3 OP Panel TGC assay Validation

- 1.) Follow up the procedure section 4-11-1 on page 28 to run the scfpapitest program.
- 2.) Slide TGC pot and check up the value.
- **NOTICE** While sliding TGC pot, TGC message should be displayed.

#### 4-11-4 TGC Knob Set validation

- 1.) Follow up the procedure section 4-11-1 on page 28 to run the scfpapitest program.
- 2.) Slide TGC pot and check up the value.
- **NOTICE** While sliding TGC pot, TGC message should be displayed.

### 4-11-5 A/N Key assy validation

- 1.) Boot up the system
- 2.) Press 'Comment' button
- 3.) Press A/N keyboard.
- **NOTICE** Each key should be displayed on the monitor display.

#### 4-11-6 Trackball Assy validation

- 1.) Boot up the system
- 2.) Press the measurement button.
- 3.) Move the Trackball

**NOTICE** When you move the trackball in measurement mode, the cursor should be moved.

#### 4-11-7 OP Panel HUB Board Assy Validation

- 1.) 4-11-1 Main Keyboard Assy validation process.
- 2.) 4-11-5 A/N Key assy validation validation process.
- 3.) 4-11-6 Trackball Assy validation process.
- **NOTICE** Main keyboard, A/N Keyboard and Trackball should be working.
# 4-11-8 OP Panel LCD Assy Validation

- 1.) Boot up the system.
- 2.) Follow up the process from step1 to step7 of Section 4-11-1.
- 3.) Touch the touchpanel.

| 💑 ScFpApiTest Ver 1.0                                                                                                    | X                                                                                                    |
|----------------------------------------------------------------------------------------------------|----------------------------------------------------------------------------------------------------|
| Open     Reset     Download     Misc       Close     Version     Script       Text     Display     Line     Pos     Size       Set     Test       LED     Indicator     Backlight       Id     A     No cng.     Off                                                                                                    | Test mode     (Set LED panel and press individual buttons)     (Turn this control off/on after change in panel)     Controls     Audio Volume     Slider delay     Encoder delay     Simultaneous window     Double click window     Blink rate     Keyboard intensity     Button indicator intensity     Button backlight intensity |
| Set     C Low     C Low       Set     C High     C High       Set All     Fast     C Slow                                                                                                    | LCD 1 contrast                                                                                                    |
| Log<br>17 - Touchscreen: x=431, y=202, action=0<br>18 - Touchscreen: x=314, y=229, action=1<br>19 - Touchscreen: x=314, y=229, action=0<br>20 - Touchscreen: x=446, y=213, action=1<br>21 - Touchscreen: x=446, y=213, action=1<br>23 - Touchscreen: x=439, y=213, action=1<br>23 - Touchscreen: x=439, y=213, action=0 | A<br>V                                                                                                    |

Figure 4-47 Touchpanel

 $\triangle$ 

**NOTICE** In case of touch point is displayed in log of scfpapitest.exe while you press the touchpanel, LCD assy is connected correctly.

## 4-11-9 OP Panel LCD Encoder Assy Validation

- 1.) Boot up the system and run the scfpapitest program.
- **NOTICE** Follow up the procedure from step 1 to step 7 of Section 4-11-1 to run the scfpapitest program.
  - 2.) Press and Rotary LCD Encoder.
  - 3.) Check the log dialog box in scfpapitest program.

| Button or Rotary Name | The Name displayed in Log          |
|-----------------------|------------------------------------|
| 1 Button              | PushEncoder 1 of Touchpanel Button |
| 2 Button              | PushEncoder 2 of Touchpanel Button |
| 3 Button              | PushEncoder 3 of Touchpanel Button |
| 4 Button              | PushEncoder 4 of Touchpanel Button |
| 5 Button              | PushEncoder 5 of Touchpanel Button |
| 1 Rotary              | PushEncoder 1 of Touchpanel Rotary |
| 2 Rotary              | PushEncoder 2 of Touchpanel Rotary |
| 3 Rotary              | PushEncoder 3 of Touchpanel Rotary |
| 4 Rotary              | PushEncoder 4 of Touchpanel Rotary |
| 5 Rotary              | PushEncoder 5 of Touchpanel Rotary |
| Brightness Rotary     | Brightness PushEncoder Rotary      |

#### Table 4-26Button and Rotary Table

**NOTICE** The Name displayed in log while rotating the rotary button, The menu Encoder is working correctly.

 $\wedge$ 

# 4-11-10 Menu Key Assy

1.) Boot up the system and run the scfpapitest program.

**NOTICE** Follow up the procedure from step 1 to step 7 of Section 4-11-1 to run the scfpapitest program.

- 2.) Press and Rotary sub keyboard, and Paddle(up/down, right/left) button.
- 3.) Check the log dialog box in scfpapitest program.

| Button or Rotary Name | The Name displayed in Log |
|-----------------------|---------------------------|
| Patient               | New Patient Button        |
| Report                | Report Button             |
| End Exam              | End Exam Button           |
| Mode Parameters       | Application Button        |
| Utility               | Utility Button            |
| Spare button          | L5Pro Spare Button        |
| Up                    | Paddle Up Button          |
| Down                  | Paddle Down Button        |
| Left                  | Paddle Left Button        |
| Right                 | Paddle Right Button       |

Table 4-27Button and Rotary Table

## 4-11-11 Menu Encoder Assy

1.) Boot up the system and run the scfpapitest program.

**NOTICE** Follow up the procedure from step 1 to step 7 of Section 4-11-1 to run the scfpapitest program.

- 2.) Press and Rotary sub keyboard, and Paddle(up/down, right/left) button.
- 3.) Check the log dialog box in scfpapitest program.

| Button or Rotary Name | The Name displayed in Log          |
|-----------------------|------------------------------------|
| 1 Button              | PushEncoder 1 of Touchpanel Button |
| 2 Button              | PushEncoder 2 of Touchpanel Button |
| 3 Button              | PushEncoder 3 of Touchpanel Button |
| 4 Button              | PushEncoder 4 of Touchpanel Button |
| 5 Button              | PushEncoder 5 of Touchpanel Button |
| 1 Rotary              | PushEncoder 1 of Touchpanel Rotary |
| 2 Rotary              | PushEncoder 2 of Touchpanel Rotary |
| 3 Rotary              | PushEncoder 3 of Touchpanel Rotary |
| 4 Rotary              | PushEncoder 4 of Touchpanel Rotary |
| 5 Rotary              | PushEncoder 5 of Touchpanel Rotary |

#### Table 4-28 Button and Rotary Table

**NOTICE** The Name displayed in log while rotating the rotary button, The menu Encoder is working correctly.

 $\Lambda$ 

# 4-11-12 Speaker Assy Validation

- 1.) Boot up the system
- 2.) Insert the Service Dongle and go to the maintenance mode.
- 3.) Move to trackball to the bottom of main monitor.

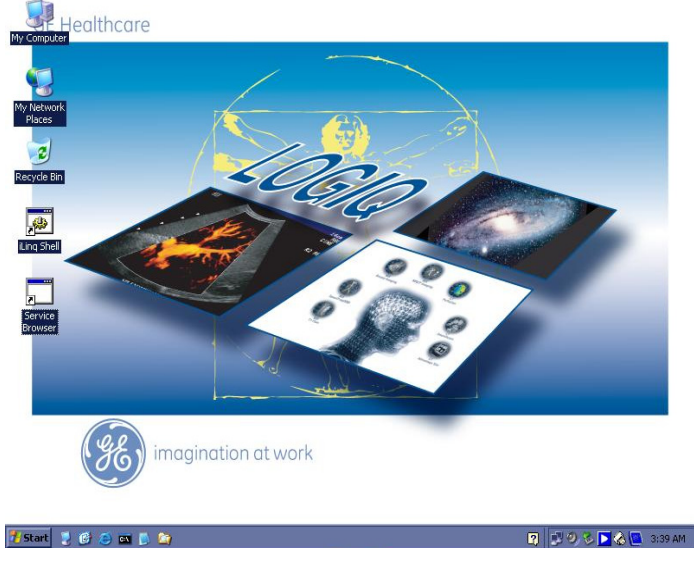

Figure 4-48 Maintenance display

4.) Double click the audio icon at the bottom of the display.

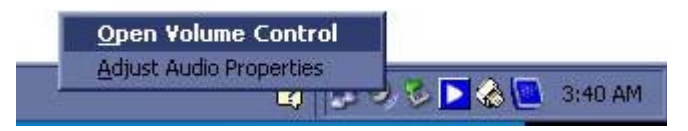

Figure 4-49 Open Volume Control

5.) Go and Click the Open Volume Control.

| Volume Control | Wave     | SW Synth   | CD Player | Line In   |
|----------------|----------|------------|-----------|-----------|
| Balance:       | Balance: | Balance:   | Balance:  | Balance:  |
| ₽─∁─ ◀         |          | 0 ▶ -[]- ∢ |           | I ▶ -[- 4 |
| Volume:        | Volume:  | Volume:    | Volume:   | Volume:   |
| :   :          | 구        | :1:        | :1:       | :1:       |
| :4             |          |            |           |           |
| : :            | 1        |            | <u>:</u>  |           |
| -   -          | -1-      | - 1 -      | - ] -     | - 1 -     |

Figure 4-50 Volume Control panel

**Chapter 4 Functional Checks** 

# 4-11-12 Speaker Assy Validation (cont'd)

6.) At the Balance in Volume Control, move the gauge to the max left.

| Volume  | Control      |
|---------|--------------|
| Balance | Ç <u>—</u> 4 |
| Volume: |              |
|         | 2 2          |
|         |              |
| _       | -1-          |
| Mute    | e all        |

Figure 4-51 Volume control for left speaker

7.) Move the Volume gauge up and down.

**NOTICE** While moving the volume gauge, you can hear the audio sound only from Left speaker.

8.) At the Balance in Volume Control, move the gauge to the max right.

| Volume  | e Control |
|---------|-----------|
| Balanc  | e:        |
| ₽       | [] 🍕      |
| Volume  | тті<br>У  |
| voranie |           |
|         |           |
|         |           |
|         |           |
| _       |           |
| Mu      | te all    |

Figure 4-52 Volume control for right speaker

- 9.) Move the Volume gauge up and down.
- **NOTICE** While moving the volume gauge, you can hear the audio sound only from Right speaker.
- **NOTICE** When you can hear the audio sound at the left and right speaker. The speaker assy is connected correctly.

 $\wedge$ 

# Section 4-12 Mechanical Function Checks

# 4-12-1 Cover Parts Function Validation

## Table 4-29 Cover parts of the FRU

| No                               | Item                                                                                                    |
|----------------------------------|----------------------------------------------------------------------------------------------------|
| 1                                | Right and Left cover                                                                                             |
| 2                                | Front cover                                                                                                    |
| 3                                | Rear cover                                                                                                    |
| 4                                | Rear Door cover                                                                                                  |
| 5                                | Top cover                                                                                                    |
| 6                                | Front base cover                                                                                                 |
| 7                                | Front cover                                                                                                    |
| 8                                | OP Side L cover                                                                                                  |
| 9                                | OP Side R cover                                                                                                  |
| 10                               | OP Rear cover                                                                                                    |
| 11                               | OP Buttom cover                                                                                                  |
| 12                               | OP Curtain cover                                                                                                 |
| 13                               | EMI cover L                                                                                                    |
| 14                               | EMI cover R                                                                                                    |
| 15                               | Side cap                                                                                                    |
| 16                               | Side Fringe                                                                                                    |
| 17                               | Rear Handle                                                                                                    |
| 18                               | ECG cable hook                                                                                                   |
| Function Che                     | eck/Validation Category                                                                                          |
| - Check if the<br>- Check if the | FRU parts are assembled tightly by naked eye and hands.<br>ere are dents, scratches, or cracks on the FRU parts. |

- Check if screws are in place.

#### 4-12-1-1 Task Lamp Assy

Check if task lamp is operated.

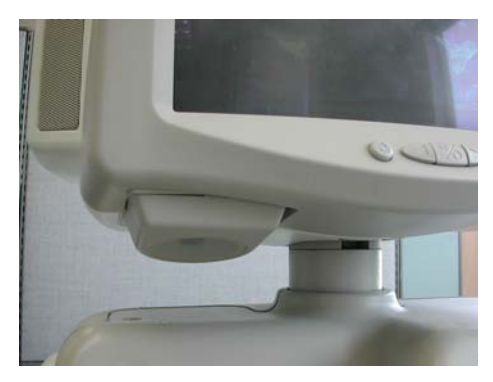

Figure 4-53 Task Lamp Assy

## 4-12-1-2 Keyboard Front Grip

- Check if the keyboard front grip is fastened so that it won't move.
- Check if the keyboard front grip can not be removed easily.

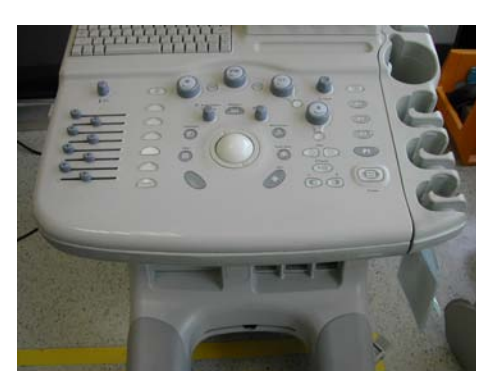

Figure 4-54 Keyboard Front Grip

#### 4-12-1-3 Probe holder

- Check if the probe holder is fastened so that it won't move.
- Check if the probe holder can not be removed easily.

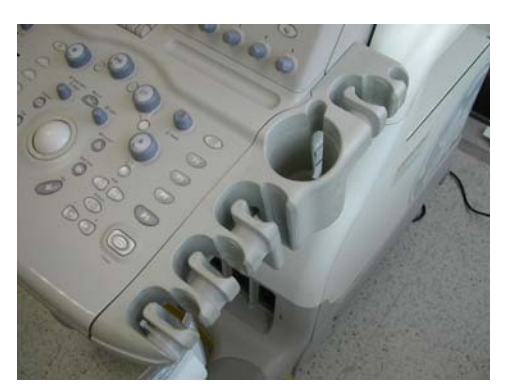

Figure 4-55 Probe holder

#### 4-12-1-4 Gas Spring Assy

Check if the up and down mechanism operates rightly.

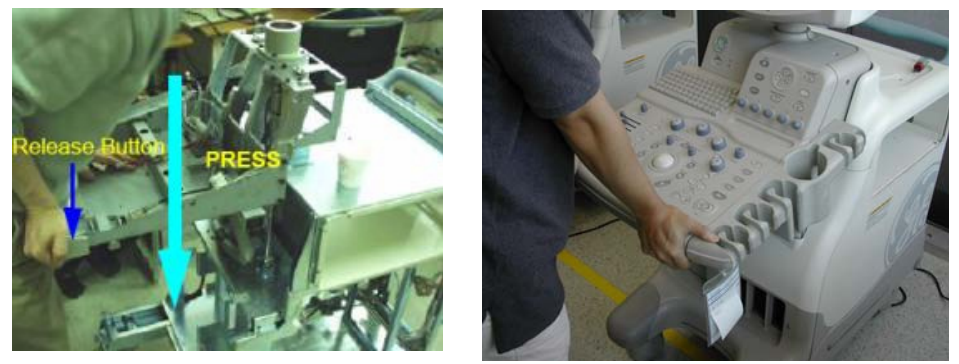

Figure 4-56 Gas Spring Assy

# 4-12-1-5 Front caster/Rear caster

- Check caster locks for proper operation.
- Check caster's motion for proper operation.
- Check if screws are in place.

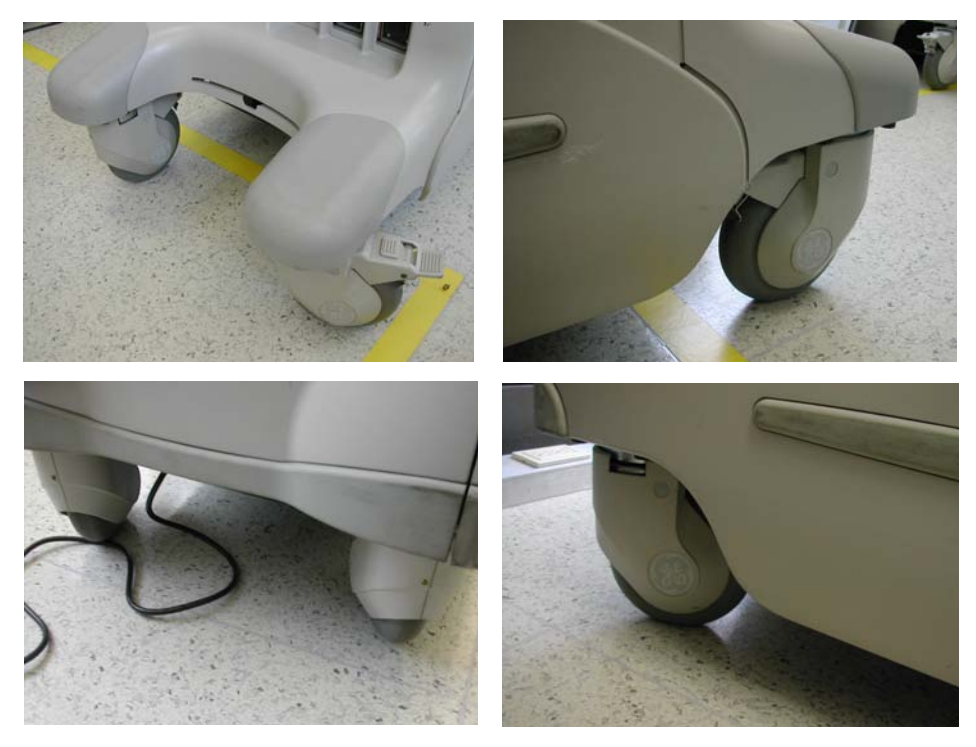

Figure 4-57 Front caster/Rear caster

#### 4-12-1-6 Bumper Set

- Check if the bumper set is fastened so that it won't move.
- Check if the bumper set can not be removed easily.

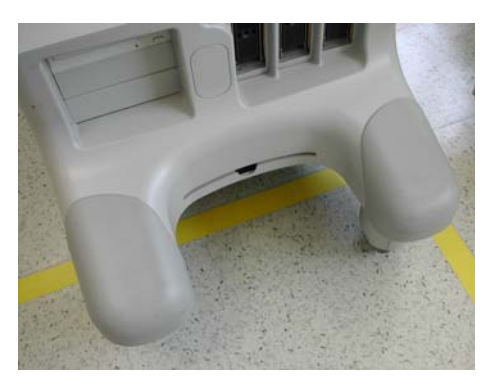

Figure 4-58 Bumper Set

# 4-12-1-7 Air filter set

Check if the air filter set is placed deep inside.

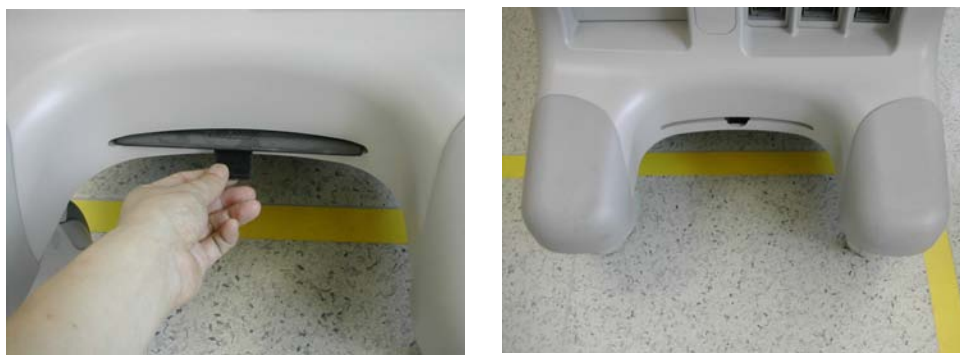

Figure 4-59 Air filter set

## 4-12-1-8 OP Panel Encoder Assy, TGC Knob Set, OP Panel LCD Encoder Assy, Menu Encoder Assy

- Check if the each button operates properly.
- Check if encoder knobs are in the center.
- Check if the keycap set can not be removed easily.

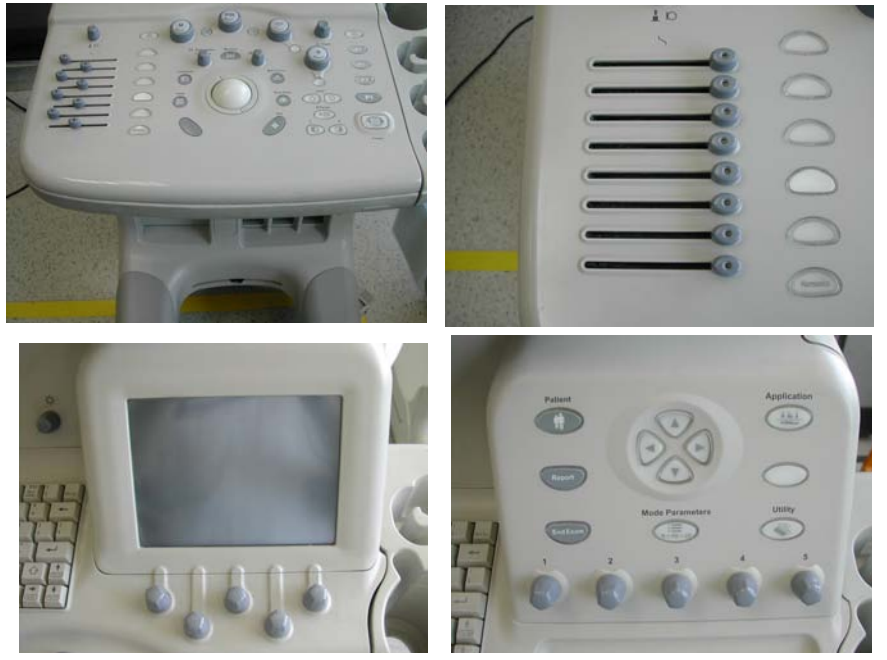

Figure 4-60 Keyboard Assy

#### 4-12-1-9 Monitor Cover Set

- Check if the FRU parts are assembled tightly by naked eye and hands.
- Check if there are dents, scratches, or cracks on the FRU parts.
- Check if screws are in place.
- Check if the each button of the monitor operates properly.

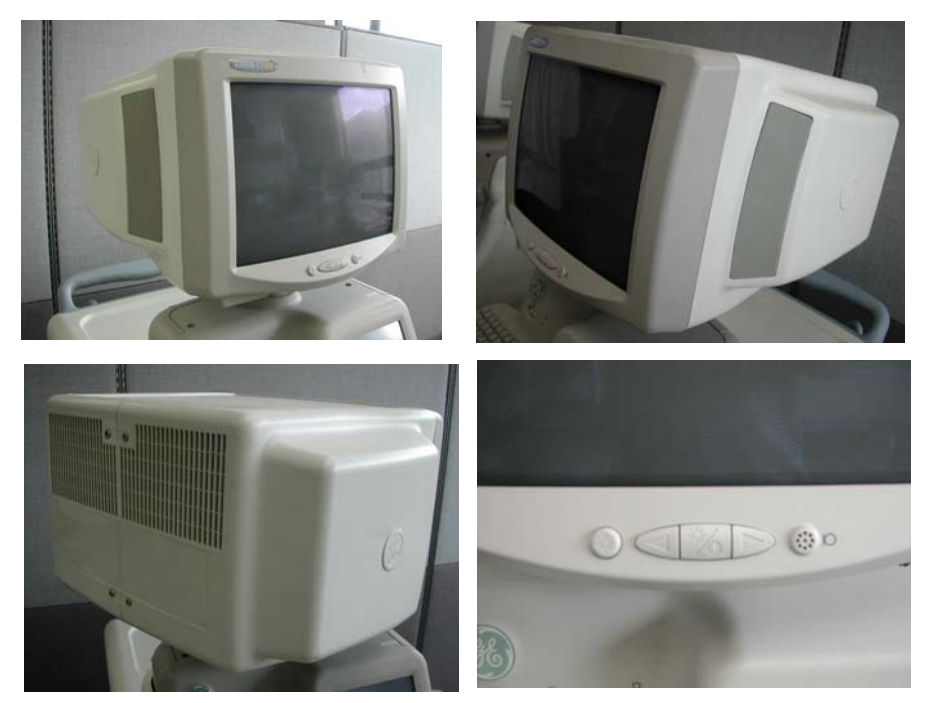

Figure 4-61 Monitor Cover Set

# Section 4-13Board Function Checks

# 4-13-1 RLY Assy function check procedure

- 1.) Turn on the system
- 2.) After completion of echoloader loading, connect probe on port1. See "Connecting a probe" on page 4-11.
- 3.) Log into "Service Login". Refer to Section 5-10-2 Global Service User Interface (GSUI) on page 5-42.
- 4.) Click "Diagnostics" on top menu.
- 5.) On left folder window, select 'LOGIQ 5 Diagnostics'=>'FRU test'=>'RLY'.
- 6.) Select 'RLY Full Test' and execute test.
- 7.) All diagnostic test items should be passed. Refer to the figure below.

| ₩ GEM5 Service Home Page - Insite_Browser                                                                                                    |                                                                                                    |  |  |  |
|----------------------------------------------------------------------------------------------------|----------------------------------------------------------------------------------------------------|--|--|--|
| Error Logs Diagnostics Image Quality                                                                                                    | Calibration Configuration Utilities Replacement PM Home                                                                                                    |  |  |  |
| Diagnostics<br>Diagnostics<br>Common Diagnostics<br>Diagnostics<br>Trouble Shooting<br>FRU test<br>FEC<br>RDS<br>PMP<br>ATD<br>RLY<br>Sull Test<br>RLY(1)<br>RLY(2)<br>RLY(3) | <pre>RL1_5_CHARMET . FASS<br/>PASS : Och. Detect Range(373,37). Criteria(180)<br/>PASS : 1ch. Detect Range(373,37). Criteria(195)<br/>PASS : 2ch. Detect Range(373,37). Criteria(191)<br/>PASS : 3ch. Detect Range(373,37). Criteria(191)<br/>PASS : 5ch. Detect Range(373,37). Criteria(192)<br/>PASS : 5ch. Detect Range(373,37). Criteria(192)<br/>PASS : 6ch. Detect Range(373,37). Criteria(176)<br/>PASS : 6ch. Detect Range(373,37). Criteria(176)<br/>PASS : 7ch. Detect Range(373,37). Criteria(189)<br/>PASS : 8ch. Detect Range(373,37). Criteria(189)<br/>PASS : 9ch. Detect Range(373,37). Criteria(189)<br/>PASS : 10ch. Detect Range(373,37). Criteria(187)<br/>PASS : 11ch. Detect Range(373,37). Criteria(185)<br/>PASS : 12ch. Detect Range(373,37). Criteria(193)<br/>PASS : 13ch. Detect Range(373,37). Criteria(193)<br/>PASS : 13ch. Detect Range(373,37). Criteria(178)<br/></pre> |  |  |  |

Figure 4-62 RLY diagnostic test

- 8.) Activate probe. Refer to Section 4-3-7-2 Activating the probe on page 4-11.
- 9.) Check the system basic functions. Refer to Section 4-3-4 System B/M-Mode Checks on page 4-7. Refer to Section 4-3-5 - System CFM and PWD Checks on page 4-8.
- 10.) Disconnect probe. Refer to Section 4-3-7-4 Disconnecting the probe on page 4-11.
- 11.)Connect probe on port2 and repeat step 8) ~ 10).
- 12.)Connect probe on port3 and repeat step 8) ~ 10).
- 13.) All basic functions must show correct operation as described.

## 4-13-2 LMT Assy function check procedure

- 1.) Turn on the system and check the completion of Echoloader loading.
- 2.) Check the system basic functions. Refer to Section 4-3-4 System B/M-Mode Checks on page 4-7. Refer to Section 4-3-5 - System CFM and PWD Checks on page 4-8.

# 4-13-3 PMP Assy function check procedure

- 1.) Turn on the system and check the completion of Echoloader loading.
- 2.) Do the Service Login. Refer to the Section 5-10-2-2 Service Login on page 5-42.
- 3.) Select 'Diagnostics'=>'LOGIQ 5 Diagnostics'=>'FRU Test'=>'PMP Full Test'
- 4.) Execute the diagnostic test.
- 5.) All diagnostic test item of PMP should be passed.

| GEMS Service Home Page - Insite_Browse                                                                                                    | 2                                                                                                    |                                                                                                    |
|----------------------------------------------------------------------------------------------------|----------------------------------------------------------------------------------------------------|----------------------------------------------------------------------------------------------------|
| GEM5 Service Home Page - Insite_Browse<br>Fror Logs Diagnostics<br>Diagnostics<br>Diagnostics<br>Common Diagnostics<br>LOGIQ5 Diagnostics<br>LOGIQ5 Diagnostics<br>FRU test<br>FRU test<br>FRU test<br>FRU sest<br>Source Assay Revision Test<br>VCA High Gain Test<br>VCA Mid Gain Test<br>Channel Test | Calbration Configuration Utilities Replacement PM<br>Calbration Configuration Utilities Configuration Configuration<br>PASS : 1cht. Detect: Range(301,190). Criter<br>PASS : 2ch. Detect: Range(381,190). Criter<br>PASS : 3ch. Detect: Range(381,190). Criter<br>PASS : 3ch. Detect: Range(381,190). Criter<br>PASS : 5ch. Detect: Range(381,190). Criter<br>PASS : 5ch. Detect: Range(381,190). Criter<br>PASS : 5ch. Detect: Range(381,190). Criter<br>PASS : 5ch. Detect: Range(381,190). Criter<br>PASS : 5ch. Detect: Range(381,190). Criter<br>PASS : 5ch. Detect: Range(381,190). Criter<br>PASS : 9ch. Detect: Range(381,190). Criter<br>PASS : 10ch. Detect: Range(381,190). Criter<br>PASS : 11ch. Detect: Range(381,190). Criter<br>PASS : 12ch. Detect: Range(381,190). Criter<br>PASS : 13ch. Detect: Range(381,190). Criter<br>PASS : 13ch. Detect: Range(381,190). Criter<br>PASS : 13ch. Detect: Range(381,190). Criter<br>PASS : 14ch. Detect: Range(381,190). Criter<br>PASS : 14ch. Detect: Range(381,190). Criter<br>PASS : 14ch. Detect: Range(381,190). Criter<br>PASS : 14ch. Detect: Range(381,190). Criter<br>PASS : 14ch. Detect: Range(381,190). Criter<br>PASS : 14ch. Detect: Range(381,190). Criter<br>PASS : 14ch. Detect: Range(381,190). Criter<br>Completed: On The Aug 26, 11:38:54, EDT 2008 | Home<br>Home<br>Home |
| Image: CWDOP         Image: CWDOP         Image: VIC         Image: PC2IP         Image: OP Panel                                                                                                    | Loop count 1 Complet                                                                                                    | led                                                                                                    |
| 🚓 🍆 Done                                                                                                    |                                                                                                    | -D- 🐼 冒                                                                                                    |

Figure 4-63 PMP Diagnostic test

# 4-13-4 RDS Assy function check procedure

- 1.) Turn on the system and check the completion of Echoloader loading.
- 2.) Do the Service Login. Refer to the Section 5-10-2-2 Service Login on page 5-42.
- 3.) Select 'Diagnostics'=>'LOGIQ 5 Diagnostics'=>'FRU Test'=>'RDS Full Test'
- 4.) Execute the diagnostic test.
- 5.) All diagnostic test item of RDS should be passed.

| 🗯 GEMS Service Home Page - Insite_Browse                                                                                                    | er 🛛                                                                                                    | . 8 > |
|----------------------------------------------------------------------------------------------------|----------------------------------------------------------------------------------------------------|-------|
| Error Logs Diagnostics Image Quality                                                                                                    | Calibration Configuration Utilities Replacement PM Home                                                                                                    |       |
| <ul> <li>Diagnostics</li> <li>Common Diagnostics</li> <li>LOGIQ5 Diagnostics</li> <li>Trouble Shooting</li> <li>FRU test</li> <li>FEC</li> <li>RDS</li> <li>Full Test</li> <li>Sasy Revision Test</li> <li>JUSC IF Test</li> <li>Local Bus Test</li> <li>Flash Memory Test</li> <li>OQCARD Test</li> <li>OQCARD Test</li> <li>WRAM Test</li> <li>Channel Test</li> <li>PMP</li> <li>ATD</li> <li>RLY</li> <li>CWDOP</li> </ul> | PASS : Och. Detect Range(1529,764). Criteria(1037)PASS : 1ch. Detect Range(1529,764). Criteria(1052)PASS : 2ch. Detect Range(1529,764). Criteria(1046)PASS : 3ch. Detect Range(1529,764). Criteria(1047)PASS : 4ch. Detect Range(1529,764). Criteria(1031)PASS : 5ch. Detect Range(1529,764). Criteria(1035)PASS : 6ch. Detect Range(1529,764). Criteria(1035)PASS : 7ch. Detect Range(1529,764). Criteria(1058)PASS : 8ch. Detect Range(1529,764). Criteria(1057)PASS : 9ch. Detect Range(1529,764). Criteria(1025)PASS : 10ch. Detect Range(1529,764). Criteria(1025)PASS : 11ch. Detect Range(1529,764). Criteria(1036)PASS : 12ch. Detect Range(1529,764). Criteria(1036)PASS : 12ch. Detect Range(1529,764). Criteria(1036)PASS : 13ch. Detect Range(1529,764). Criteria(1036)PASS : 14ch. Detect Range(1529,764). Criteria(1036)PASS : 13ch. Detect Range(1529,764). Criteria(1049)Completed on Tue Aug 26 11:36:46 PDT 2008Loop count1Execute |       |
| 🛞 🎸 Done                                                                                                    |                                                                                                    |       |

Figure 4-64 RDS Diagnostic test

# 4-13-5 ATD Assy function check procedure

- 1.) Turn on the system and check the completion of Echoloader loading.
- 2.) Do the Service Login. Refer to the Section 5-10-2-2 Service Login on page 5-42.
- 3.) Select 'Diagnostics'=>'LOGIQ 5 Diagnostics'=>'FRU Test'=>'ATD Full Test'
- 4.) Execute the diagnostic test.
- 5.) All diagnostic test item of ATD should be passed.

| Head Comparison of the temperature of the temperature of temperature of temperature o |                                                                                                    |     |
|----------------------------------------------------------------------------------------------------|----------------------------------------------------------------------------------------------------|-----|
| Error Logs Diagnostics Image Quality                                                                                                    | Calibration Configuration Utilities Replacement PM Home                                                                                                    |     |
| <ul> <li>Diagnostics</li> <li>Common Diagnostics</li> <li>LOGIQ5 Diagnostics</li> <li>Trouble Shooting</li> <li>FRU test</li> <li>FEC</li> <li>RDS</li> <li>PMP</li> <li>ATD</li> <li>Full Test</li> <li>Sasy Revision Test</li> <li>JUSC I/F Test</li> <li>TPG2 Test</li> <li>Channel Test</li> </ul>                                                                                                    | AID_CHAUNEL : FASS         PASS : 0ch. Detect Range(673,67). Criteria(332)         PASS : 1ch. Detect Range(673,67). Criteria(316)         PASS : 2ch. Detect Range(673,67). Criteria(319)         PASS : 3ch. Detect Range(673,67). Criteria(320)         PASS : 4ch. Detect Range(673,67). Criteria(341)         PASS : 5ch. Detect Range(673,67). Criteria(331)         PASS : 5ch. Detect Range(673,67). Criteria(331)         PASS : 6ch. Detect Range(673,67). Criteria(324)         PASS : 8ch. Detect Range(673,67). Criteria(324)         PASS : 9ch. Detect Range(673,67). Criteria(337)         PASS : 9ch. Detect Range(673,67). Criteria(337)         PASS : 10ch. Detect Range(673,67). Criteria(337)         PASS : 10ch. Detect Range(673,67). Criteria(328)         PASS : 11ch. Detect Range(673,67). Criteria(328)         PASS : 12ch. Detect Range(673,67). Criteria(329)         PASS : 13ch. Detect Range(673,67). Criteria(327) |     |
| ⊕ CWDOP<br>⊕ VIC<br>⊕ PC2IP                                                                                                    |                                                                                                    |     |
| 🚓 🌠 Done                                                                                                    | -U= 1                                                                                                    | s 🖌 |

Figure 4-65 ATD Diagnostic test

# 4-13-6 **FECII** Assy function check procedure

- 1.) Turn on the system and check the completion of Echoloader loading.
- 2.) Do the Service Login. Refer to the Section 5-10-2-2 Service Login on page 5-42.
- 3.) Select 'Diagnostics'=>'LOGIQ 5 Diagnostics'=>'FRU Test'=>'FECII Full Test'
- 4.) Execute the diagnostic test.
- 5.) All diagnostic test item of FECII should be passed.

| 💥 GEM5 Service Home Page - Insite_Browser                                                                                                    |                                                                                                    |   |
|----------------------------------------------------------------------------------------------------|----------------------------------------------------------------------------------------------------|---|
| Error Logs Diagnostics Image Quality C                                                                                                    | alibration Configuration Utilities Replacement PM Home                                                                                                    |   |
| Diagnostics<br>Diagnostics<br>Common Diagnostics<br>LOGIQ5 Diagnostics<br>Diagnostics<br>Diag | $HVI(-) = -00.0(-37.0)$ $HVI(+) = 29.2(28.8)$ $HVI(-) = -30.8(-28.8)$ $FEC_SUPPLY_HV : PASS$ $SHVH = 80.0(80.0)$ $SHVI = -81.8(-80.0)$ $FEC_LV_POWER : PASS$ $LV(+15V) = 14.6(15.0)$ $LV(-15V) = -15.8(-15.0)$ $LV(+5V) = 4.9(5.0)$ $LV(+6V) = 5.9(6.0)$ $LV(+6EV) = 5.9(6.0)$ $LV(+6EV) = 5.9(6.0)$ $Completed on Tue Aug 26 11:32:34 PDT 2008$ | * |
|                                                                                                    | Loop count 1 Execute Completed                                                                                                    |   |

Figure 4-66 FECII Diagnostic test

# 4-13-7 CWDOP Assy function check procedure

- 1.) Turn on the system and check the completion of Echoloader loading.
- 2.) Do the Service Login. Refer to the Section 5-10-2-2 Service Login on page 5-42.
- 3.) Select 'Diagnostics'=>'LOGIQ 5 Diagnostics'=>'FRU Test'=>'CWDOP Full Test'
- 4.) Execute the diagnostic test.
- 5.) All diagnostic test item of CWDOP should be passed.

| GEMS Service Home Page - Insite_Browser                                                                                                    |                                                                                                    |   |
|----------------------------------------------------------------------------------------------------|----------------------------------------------------------------------------------------------------|---|
| Error Logs Diagnostics Image Quality (                                                                                                    | Calibration Configuration Utilities Replacement PM Home                                                                                                    | _ |
| Diagnostics                                                                                                    | Press the "Execute" button to start.                                                                                                    | Å |
|                                                                                                    | Current Status<br>Started on Sat Aug 30 07:44:33 PDT 2008<br>Start the CWDOP_FULL LOGIQS diagnostic<br>CWDOP_ASSY_REV : CHECK Rev!<br>Board:0<br>CWDOP_PMX_IF : PASS<br>CWDOP_JUSC_IF : PASS<br>JUSC Interface test from FEC to CWDOP<br>CWDOP_DATABUS_IF : PASS<br>Completed on Sat Aug 30 07:46:10 PDT 2008 |   |
| Image: Specific state       Image: Specific state       Image: Specific state | Loop count 1 Execute Completed                                                                                                    |   |

Figure 4-67 CWDOP Diagnostic test

- 6.) Reboot up the system
- 7.) Connect Probe in Probe port (Sector or Pencil Probe).
- 8.) After system boot up, select the CWD mode.
- 9.) Check the system basic functions. Refer to Section 4-3-5 System CFM and PWD Checks on page 4-8.

## 4-13-8 Backplane Assy function check procedure

- 1.) Turn on the system and check the completion of Echoloader loading.
- 2.) Check the system basic functions. Refer to Section 4-3-4 System B/M-Mode Checks on page 4-7. Refer to Section 4-3-5 - System CFM and PWD Checks on page 4-8.

## 4-13-9 SIG Assy function check procedure

- 1.) Turn on the system and check the completion of Echoloader loading.
- 2.) Check the system basic functions. Refer to Section 4-3-4 System B/M-Mode Checks on page 4-7. Refer to Section 4-3-5 - System CFM and PWD Checks on page 4-8.

# 4-13-10 DC FAN Assy function check procedure

- 1.) After replace DC FAN Assy, turn on the system. Refer to Section 3-5-1 Power On/Boot Up on page 3-11.
- 2.) Check the FAN rotating with naked eye and check the FAN operating by rotating sound. No strange sound should be heard.

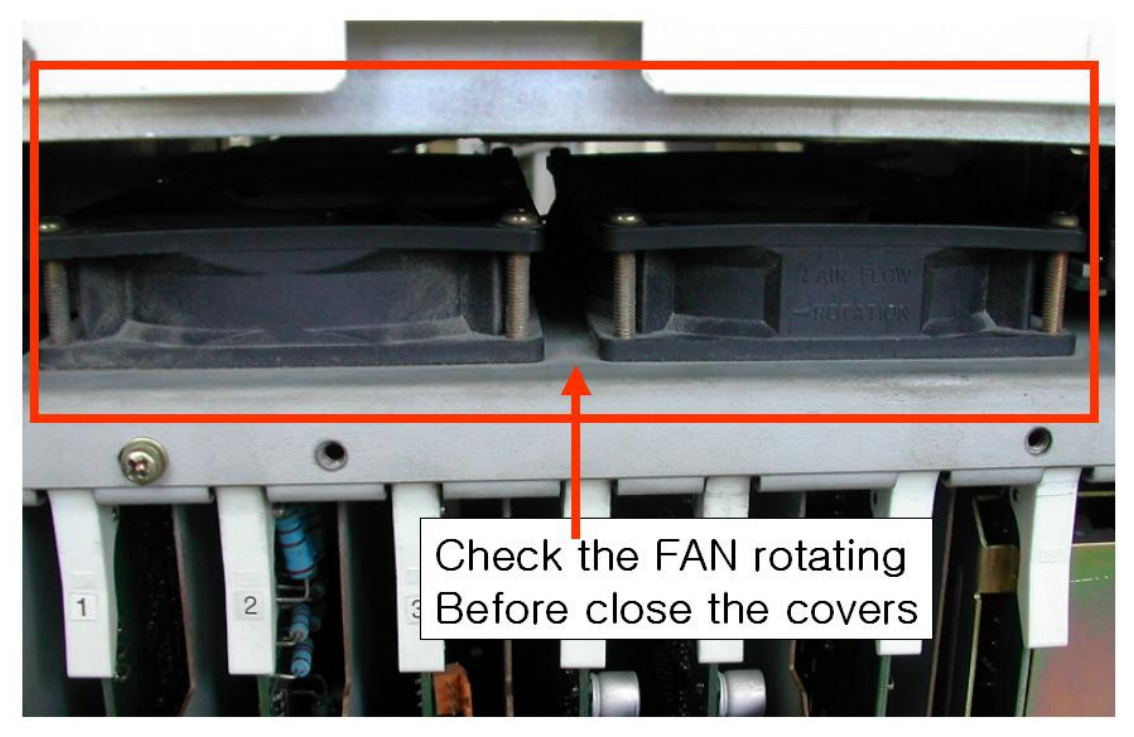

Figure 4-68 Check DC FAN rotating

NOTE: Do not close the EMI BRKT and right plastic cover before check the FAN operation.

# 4-13-11 BEP Assy function check procedure

# 4-13-11-1 HDD, Memory, CPU Diagnositc Test

- 1.) The Start up Screen will be shown on the Monitor display when the system is Turned ON.
- 2.) Figure 4-69 displays when Service Dongle inserted in Rear Panel.

| _0GIQ5           |            |
|------------------|------------|
| 🔽 Set as default | Install SW |
|                  |            |

Figure 4-69 Start Application window

- 3.) To enter the Maintenance Mode, select Maintenance button.
- 4.) To start Diagonistic Test, Execute PC Doctor. 'Start' => 'Programs' => 'PC Doctor'
- 5.) HDD Test

Select Hard driver test manu, start to testing(Figure 4-70).

Check display 'Pass' massage

| Current Test Parameters                                                                                                    |                             | 1                              |
|----------------------------------------------------------------------------------------------------|-----------------------------|--------------------------------|
| Normal length test, Log errors only<br>Pass 1 of 1, Test 1 of 4<br>Batch file, C:\Program Files\PC-Doctor<br>2000\DEFUSER.PCB                                       | Service Center              | Abort Testing<br>Open Test Log |
| Current Test Status                                                                                                    |                             | <del>.</del>                   |
| Hard Drive Test, Linear Seek<br>Drive 1 (of 1) (160826715 sectors);<br>Seeking to sector 44990514<br>243: Done - About 0 minutes 17 secon                           | de tempining                |                                |
|                                                                                                    | de l'enderning              |                                |
| Previous Test Results                                                                                                    | os rendrang                 |                                |
| Previous Test Results                                                                                                    | as rendering                | Result                         |
| Previous Test Results<br>Test Name<br>Hard Drive Test, Linear Seek                                                                                                  | T                           | Result                         |
| Previous Test Results<br>Test Name<br>Hard Drive Test, Linear Seek<br>Hard Drive Test, Random Seek                                                                  | T.                          | Result<br>ESTING               |
| Previous Test Results<br>Test Name<br>Hard Drive Test, Linear Seek<br>Hard Drive Test, Random Seek<br>Hard Drive Test, Funnel Seek<br>Hard Drive Test, Surface Scan | 1 (Ching)                   | Result                         |
| Previous Test Results<br>Test Name<br>Hard Drive Test, Linear Seek<br>Hard Drive Test, Random Seek<br>Hard Drive Test, Funnel Seek<br>Hard Drive Test, Surface Scan | I chidring                  | Result                         |
| Previous Test Results<br>Test Name<br>Hard Drive Test, Linear Seek<br>Hard Drive Test, Random Seek<br>Hard Drive Test, Funnel Seek<br>Hard Drive Test, Surface Scan | T<br>-<br>-<br>Current test | Result<br>ESTING               |

#### 4-13-11-1 HDD, Memory, CPU Diagnositc Test (cont'd)

#### 6.) Memory Test

Select Memory test manu, start to testing

Check display 'Pass' massage

| esting In Progress                                                                                                    |                      |                                |
|----------------------------------------------------------------------------------------------------|----------------------|--------------------------------|
| Current Test Parameters                                                                                                   |                      |                                |
| Normal length test, Log errors only<br>Pass 1 of 1, Test 1 of 2<br>Batch file: C:\Program Files\PC-Dc<br>2000\DEFUSER.PC8 | octor Service Center | Abort Testing<br>Open Test Log |
| Current Test Status                                                                                                    |                      |                                |
| Memory Test: Patterns<br>Testing 252502 kB block<br>Current pattern is 2 of 18 (0000000<br>5% Done                        | 00H)                 |                                |
| Previous Test Results                                                                                                    |                      | Davit                          |
| Test Name                                                                                                    |                      | Hesuat                         |
| Memory Test, Patterns<br>Memory Test, Parity                                                                              | TES                  | TING                           |
| Test Progress                                                                                                    |                      |                                |
| Overall progress                                                                                                    | Current test         |                                |
| 2%                                                                                                    | 5%                   | ų P                            |

Figure 4-71 Memory Test

7.) CPU Test

Select CPU test manu, start to testing

Check display 'Pass' massage

| Lurrent Test Parameters                                                                                                    |                             |
|----------------------------------------------------------------------------------------------------|-----------------------------|
| Normal length test, Log errors only<br>Pass 1 of 1, Test 14 of 14<br>Batch file: C.\Program Files\PC-Doctor Servi<br>2000\DEFUSER PCB | ce Center Open Test Log     |
| Current Test Status                                                                                                    |                             |
| CPU Test: Level 2 Cache<br>Testing 252502 kB, Test block size 511 kB<br>Current pattern is 14 of 18 (01010101H)<br>72% Done           |                             |
| Previous Test Results                                                                                                    |                             |
| Test Name                                                                                                    | Result                      |
| CPU Test, MMX shift                                                                                                    | PASSED                      |
| LPU Test, MMX data transfer<br>CPU Test, MMX miscellaneous<br>CPU Test, Level 2 Cache                                                 | PASSED<br>PASSED<br>TESTING |
| LPU Test, MMX data transfer<br>CPU Test, MMX miscellaneous<br>CPU Test, Level 2 Cache                                                 | PASSED<br>TESTING           |
| CPU Test, MMX data transfer<br>CPU Test, MMX miscellaneous<br>CPU Test, Level 2 Cache                                                 | PASSED<br>PASSED<br>TESTING |
| CPU Test, MMX data transfer<br>CPU Test, MMX miscellaneous<br>CPU Test, Level 2 Cache<br>Test Progress<br>Overall progress Cur        | PASSED<br>PASSED<br>TESTING |

Figure 4-72 CPU Test

#### 4-13-11-2 Basic Function Test

- 1.) Turn on the system and check the completion of Echoloader loading.
- 2.) Check the system basic functions. Refer to Section 4-3-4 System B/M-Mode Checks on page 4-7. Refer to Section 4-3-5 - System CFM and PWD Checks on page 4-8.

#### 4-13-11-3 Peripheral Test

1.) See "Peripheral Checks" on page 4-23.

# 4-13-12 VIC Assy function check procedure

- 1.) Turn on the system and check the completion of Echoloader loading.
- 2.) Do the Service Login. Refer to the Section 5-10-2-2 Service Login on page 5-42.
- 3.) Select 'Diagnostics'=>'LOGIQ 5 Diagnostics'=>'FRU Test'=>'VIC Full Test'
- 4.) Execute the diagnostic test.
- 5.) All diagnostic test item of VIC should be passed.

| 🗯 GEMS Service Home Page - Insite_Browser                             | _ <u>8</u> ×                                                                                                    |
|-----------------------------------------------------------------------|----------------------------------------------------------------------------------------------------|
| Error Logs Diagnostics Image Quality (                                | Calibration Configuration Utilities Replacement PM Home                                                                                                    |
| Diagnostics                                                           | Instructions                                                                                                    |
|                                                                       | Press the "Execute" button to start.<br>Current Status<br>Started on Tue Aug 26 11:45:38 PDT 2008<br>Start the VIC_FULL LOGIQ5 diagnostic<br>VIC_ASSY_REV : CHECK Rev!<br>Board:08<br>VIC_GPI0 : PASS<br>VIC_EEPROM : PASS<br>Completed on Tue Aug 26 11:46:05 PDT 2008 |
| GPIO Test<br>IC Test<br>P-2 PC2IP<br>D-0P Panel<br>D-1 User Diag Mode | Loop count 1 Execute Completed                                                                                                    |

Figure 4-73 VIC Diagnostic test

# 4-13-13 SMPS, HDD, ODD Assy function check procedure

#### 4-13-13-1 SMPS Assy Test

- 1.) Turn on the system and check the completion of Echoloader loading.
- 2.) Check the system basic functions. Refer to Section 4-3-4 System B/M-Mode Checks on page 4-7. Refer to Section 4-3-5 - System CFM and PWD Checks on page 4-8.

#### 4-13-13-2 HDD Test

1.) Refer to 4-13-11-2 - Basic Function Test.

#### 4-13-13-3 ODD Test

- 1.) Turn on the system and check the completion of Echoloader loading.
- 2.) Enter "Patient" Mode
- 3.) Select "Transfer" button and then Insert CD/DVD media which is included patient data. Execute "Import".

Check display 'Success' message.

- 4.) Select "Transfer" button and then execute "Export". Insert empty CD/DVD media. Check display 'Success' message.
- 5.) Execute "Ez back up". Insert empty CD/DVD media. Check display 'Success' message.

# 4-13-14 PC2IP Assy function check procedure.

- 1.) Turn on the system and check the completion of Echoloader loading.
- 2.) Do the Service Login. Refer to the Section 5-10-2-2 Service Login on page 5-42.
- 3.) Select 'Diagnostics'=>'LOGIQ 5 Diagnostics'=>'FRU Test'=>'PC2IP Full Test'
- Execute the diagnostic test.
   All diagnostic test item of PC2IP should be passed.

| 🗰 GEMS Service Home Page - Insite_Browser                                                                                                    |                                                                                                    |
|----------------------------------------------------------------------------------------------------|----------------------------------------------------------------------------------------------------|
| Error Logs Diagnostics Image Quality C                                                                                                    | salibration Configuration Utilities Replacement PM Home                                                                                                    |
| Diagnostics<br>Common Diagnostics<br>Common Diagnostics<br>Diagnostics<br>Diag | Instructions Press the "Execute" button to start. Current Status Started on Tue Aug 26 11:48:38 PDT 2008 Start the PC2IP_FULL LOGIQ5 diagnostic PC2IP_MEMORY : PASS PC2IP_REGISTER : PASS PC2IP_IIC : PASS Completed on Tue Aug 26 11:49:14 PDT 2008 |
| PC2IP Register Test     PC2IP IIC Test     OP Panel     User Diag Mode                                                                                                    | Loop count 1 Execute Completed                                                                                                    |

Figure 4-74 PC2IP Diagnostic test

## 4-13-15 AC Power Assy function check procedure.

- 1.) Turn on the system and check the completion of Echoloader loading.
- 2.) Check the system basic functions. Refer to Section 4-3-4 System B/M-Mode Checks on page 4-7. Refer to Section 4-3-5 - System CFM and PWD Checks on page 4-8.

## 4-13-16 LV Unit function check procedure

- 1.) Turn on the system and check the completion of Echoloader loading.
- 2.) Check the system basic functions. Refer to Section 4-3-4 System B/M-Mode Checks on page 4-7. Refer to Section 4-3-5 - System CFM and PWD Checks on page 4-8.

## 4-13-17 JPC function check procedure

- 1.) Turn on the system and check the completion of Echoloader loading.
- 2.) Check the system basic functions. Refer to Section 4-3-4 System B/M-Mode Checks on page 4-7. Refer to Section 4-3-5 - System CFM and PWD Checks on page 4-8.

## 4-13-18 Transformer function check procedure

- 1.) Turn on the system and check the completion of Echoloader loading.
- 2.) Check the system basic functions. Refer to Section 4-3-4 System B/M-Mode Checks on page 4-7. Refer to Section 4-3-5 - System CFM and PWD Checks on page 4-8.

## 4-13-19 AC Power Box function check procedure

- 1.) Turn on the system and check the completion of Echoloader loading.
- 2.) Check the system basic functions. Refer to Section 4-3-4 System B/M-Mode Checks on page 4-7. Refer to Section 4-3-5 - System CFM and PWD Checks on page 4-8.

#### 4-13-20 Fuse set function check procedure

1.) Turn on the system and check the completion of Echoloader loading.

# Chapter 5 Components and Functions (Theory)

# Section 5-1 Overview

# 5-1-1 Purpose of Chapter 5

This chapter explains LOGIQ<sup>™</sup> 5 PRO's system concepts, component arrangement, and subsystem function. It also describes the Power Distribution System (PDS) and probes.

Table 5-1Contents in Chapter 5

| Section | Description               | Page Number |
|---------|---------------------------|-------------|
| 5-1     | Overview                  | 5-1         |
| 5-2     | General Information       | 5-2         |
| 5-3     | Block Diagram             | 5-3         |
| 5-4     | Front End                 | 5-5         |
| 5-5     | Backend Processor         | 5-14        |
| 5-6     | Top Console               | 5-23        |
| 5-7     | External I/O (Rear Panel) | 5-26        |
| 5-8     | Power Diagrams            | 5-35        |
| 5-9     | Air Flow                  | 5-38        |
| 5-10    | Service Platform          | 5-40        |

# Section 5-2 General Information

LOGIQ<sup>™</sup> 5 PRO is a phased and linear array ultrasound imaging scanner. It has provisions for analog input sources like ECG. A Doppler probe may also be connected and used.

The system can be used for:

- 2D Gray Scale and 2D Color Flow Imaging
- M-Mode Gray Scale Imaging
- Color M-Mode
- Doppler
- Different combinations of the above modes

LOGIQ<sup>™</sup> 5 PRO is a digital beamforming system.

Signal flow travels from the Probe Connector Panel to the Front End Electronics, to the Back-End Processor, and finally displayed on the monitor and peripherals.

System configuration is stored on the hard drive and all necessary software is loaded from the hard drive on power up.

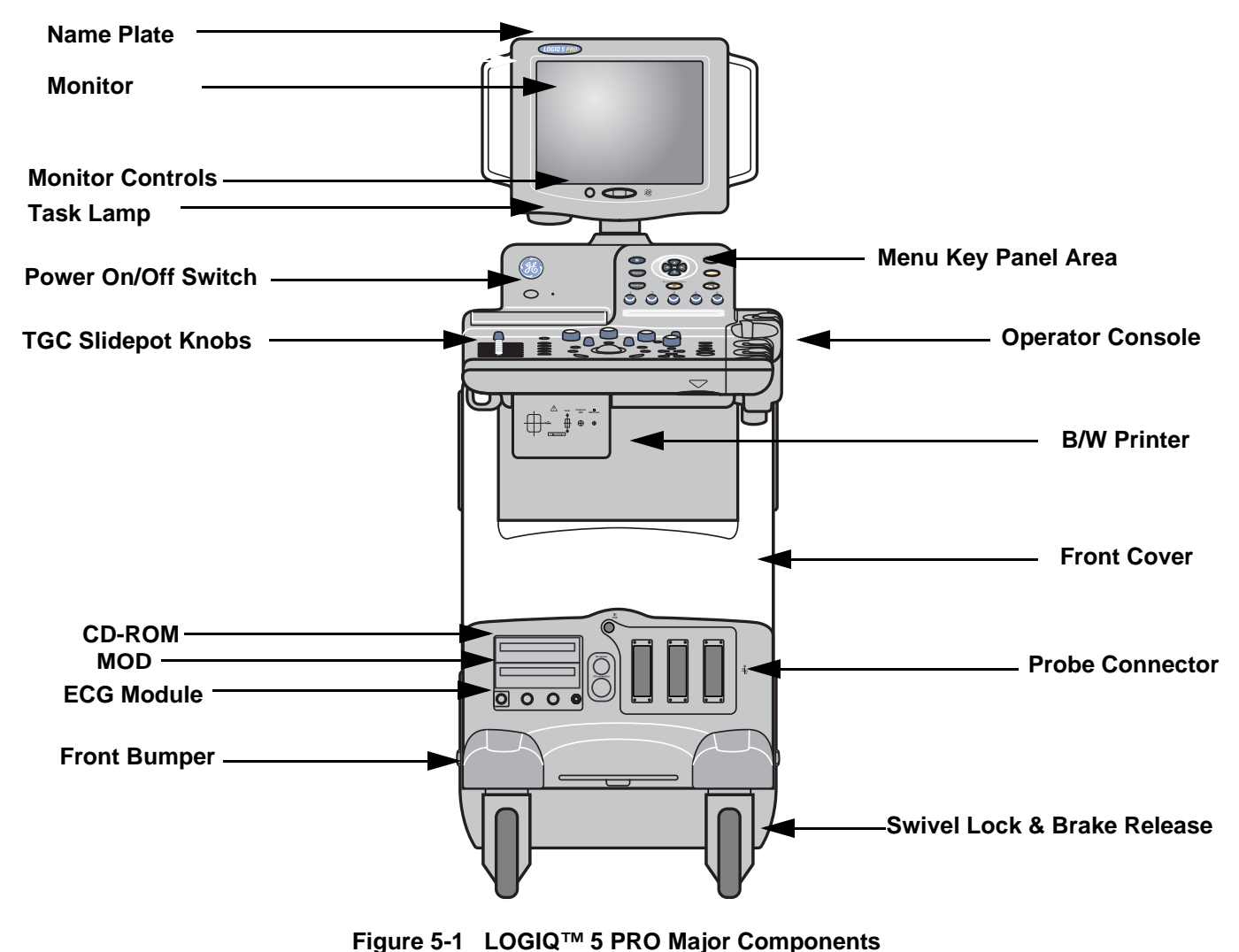

# Section 5-3 Block Diagram

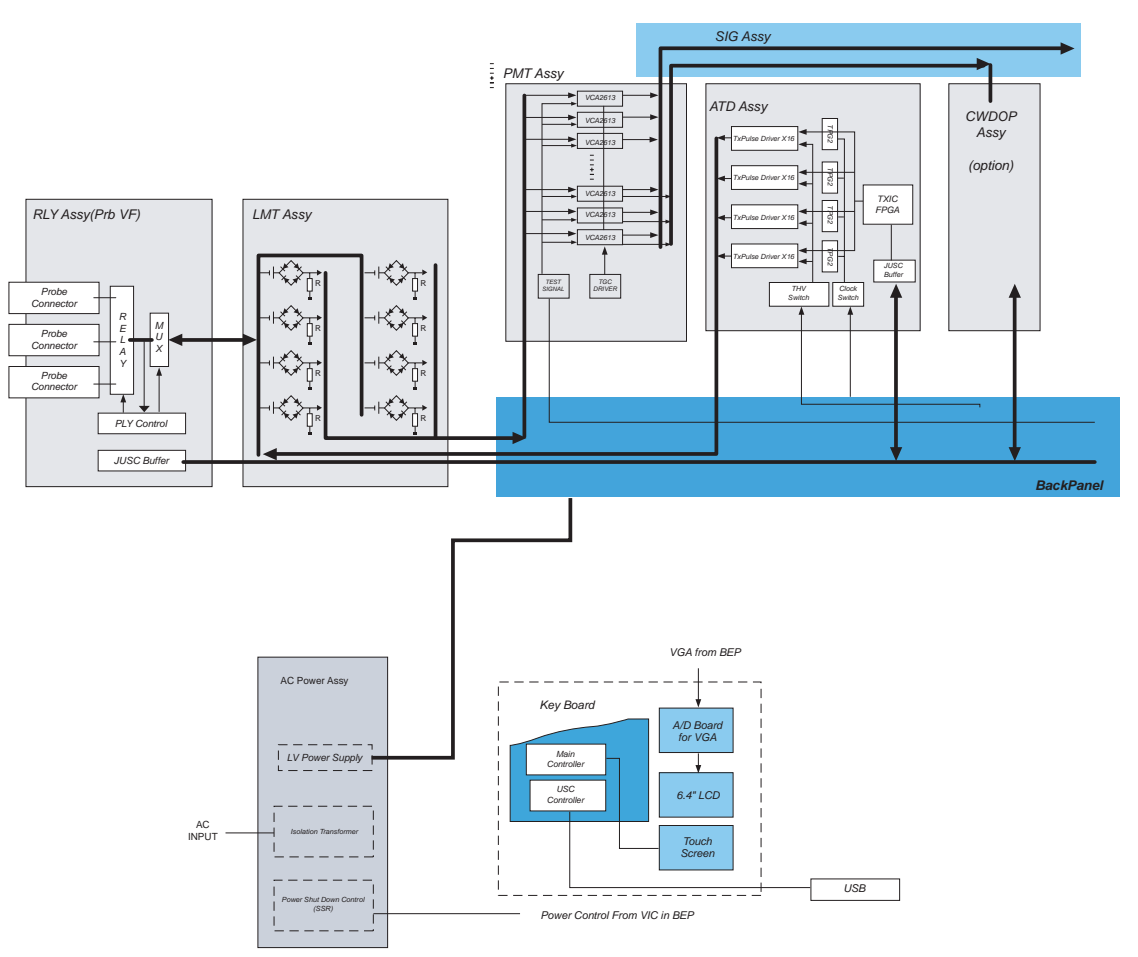

Figure 5-2 LOGIQ<sup>™</sup> 5 PRO System Block Diagram

# Section 5-3 Block Diagram (cont'd)

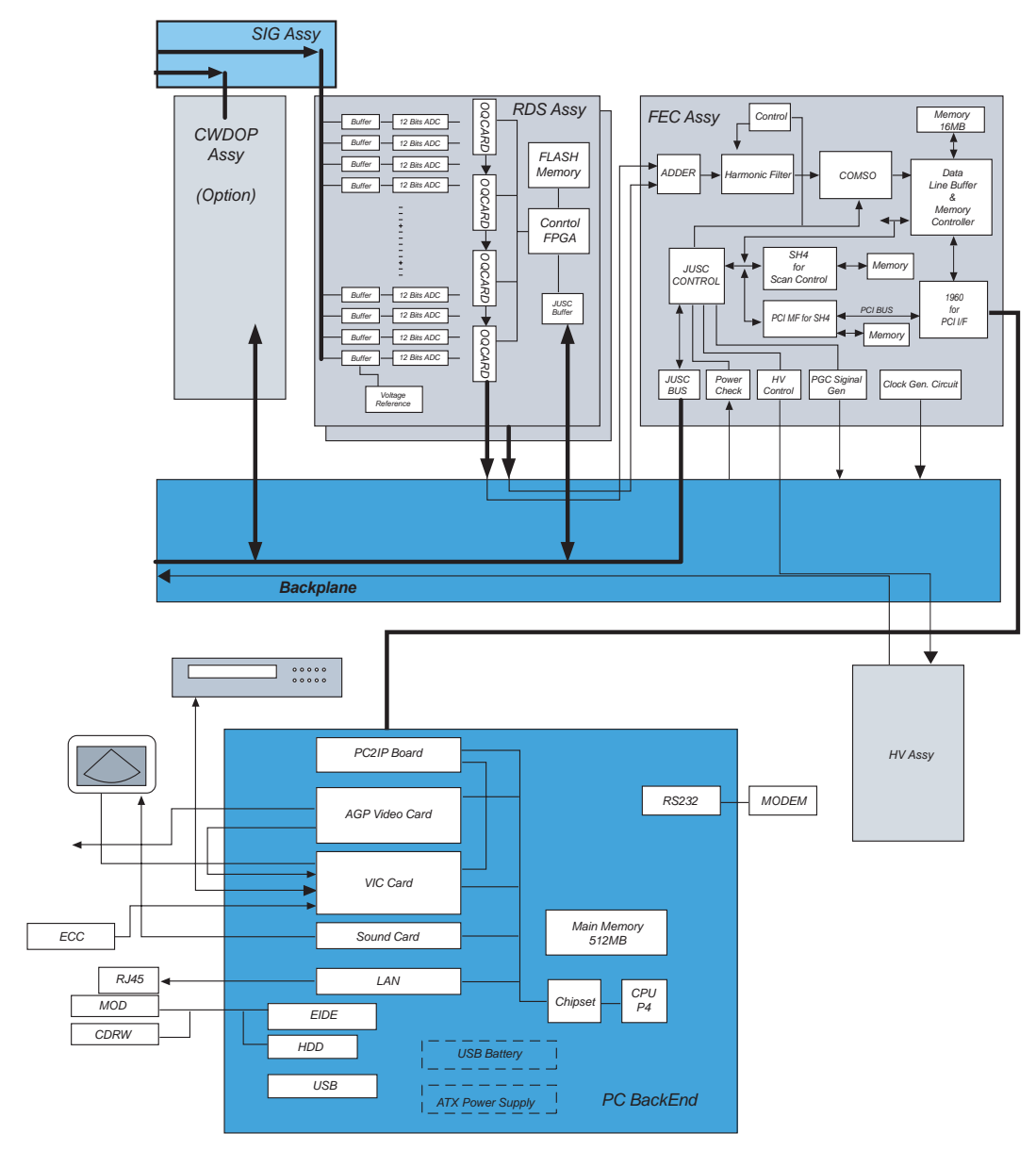

Figure 5-3 LOGIQ<sup>™</sup> 5 PRO System Block Diagram (cont'd)

# Section 5-4 Front End

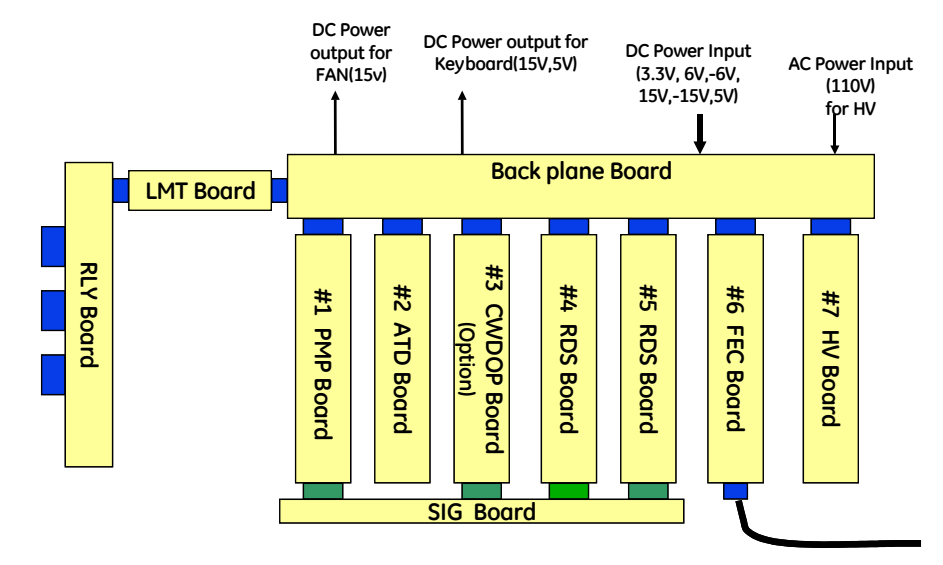

Figure 5-4 The Front End

The Front End generates the strong burst transmitted by the probes as ultrasound into the body. It also receives weak ultrasound echoes from blood cells and body structure, amplifies these signals and converts them to an digital signal.

The digital representation of this signal is presented to the Mid Processor section.

- RLY(Relay) : RLY Assy contains 3 connectors for probe interface and arrays of relays for switchable connection. High voltage multiplexer provide connection between 128 signal of probe and selectable 64 channels transmit/receive signal
- LMT (Limiter) : This has transmit/receiving switch to isolate rx signal circuit from transmit pulse.
- PMP(Preamplifier) : The preamplifier amplifies 64 echo signals. The amplified receiving signals are sent to RDS.
- ATD (Advanced Transmit Driver) : This has 64 channel Transmit pulse generator, bipolar pulse drivers, delay controller.
- RDS (Receiving Delay Summing) : Cascading two receiving beam formers (two RDSs) allows the system to achieve 64ch delay summing.
- FEC (Front End Control) : FEC control scan operation and transfer the scan parameters to others board, ATD,RDS,RLY,PMP. Proper signal processing for tissue and dop are done in FEC
- HV(High Voltage) : Generates THV and SHV for transmit pulse driver and High voltage mux.
- SIG(Signal) : Receiving echo signal from PMP is transfer to RDS through this SIG

# 5-4-1 RLY

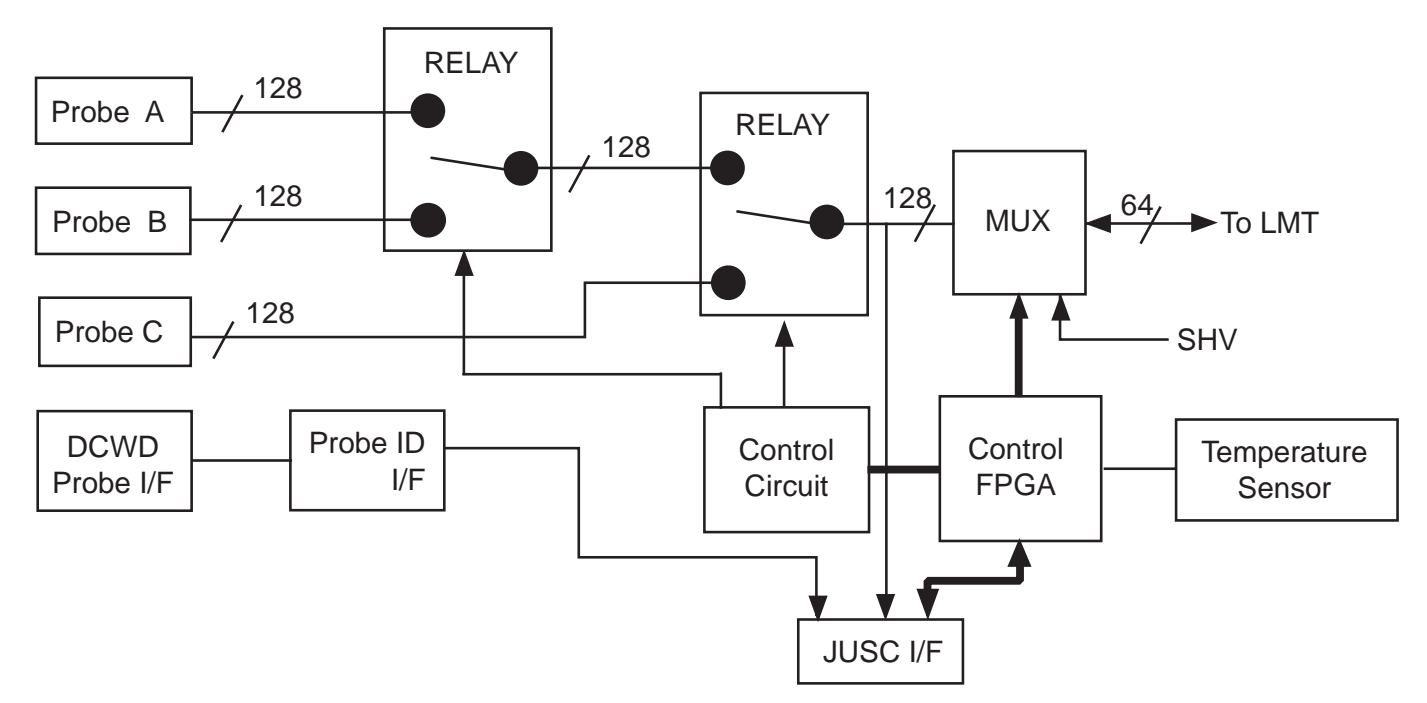

Figure 5-5 RLY Block Diagram

RLY ASSY contains of 3 phased array probe connectors and provides switchable connection between probes and 64ch transmitters/receivers.

NOTE: There is no numeric order in the probe port, system recognizes the first probe slotted on the port as the probe #1, regardless of the probe port location.

This board also has interface for a single CWD probe connector.

The main function of RLY ASSY is as follows.

- 3-to-1 selectors for three probes.
- Interface with JUSC bus (control bus)
- Interface with FEC ASSY for IIC bus.
- Interface with DCWD Connector.
- Supply/Cut control and failure detection of supply voltage for Mux circuit in a Probe.
- Device: Mechanical Relay
- Switch: 128ch 3:1 selector
- Temperature sensor in this assy detects temperature of RLY assy.

#### 5-4-1-1 Interface to Probe

- Probe Status detection
  - Detects whether or not a probe is connected.(POPEN)
  - Detects ID code of a connected probe.(PCODE)
- Mux Interface
  - Transfers control data of Mux to a probe.(CONSYS,CONSTA)
  - Enables/Disables control of data.
  - Detects whether Mux data setting is finished or not.
- Power Supply for Mux
  - Supply/Cut control:
     +5V and +15V on a connector are supplied while a probe is connected to the connector.
     +/-SHV are supplied only while a probe is selected.
- Surface temperature
  - Detects resistance of a thermistor in a probe head as voltage when the probe is selected.(PTEMP) This signal is connected to FEC.
- LED Blinking
  - The LED in a probe blinks when the probe is selected.

#### 5-4-1-2 IIC bus

- Connects signals of IIC bus with a relay when IIC bus access is required.
- Selects one of three probes that IIC access with 3-to-1 switch.

## 5-4-2 LMT

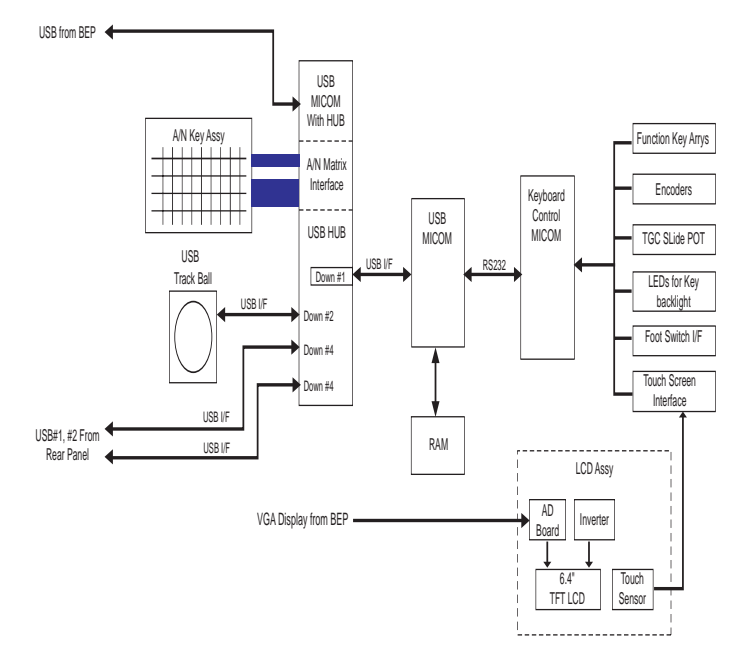

Figure 5-6 LMT Block Diagram

The main function of LMT ASSY is as follows.

- 64ch transmit/receiving switches protect a Pre-amp from a high voltage transmit pulse
- All control signal and DC power for RLY pass through this LMT Assy

#### 5-4-3 PMP

#### 5-4-3-1 Overview

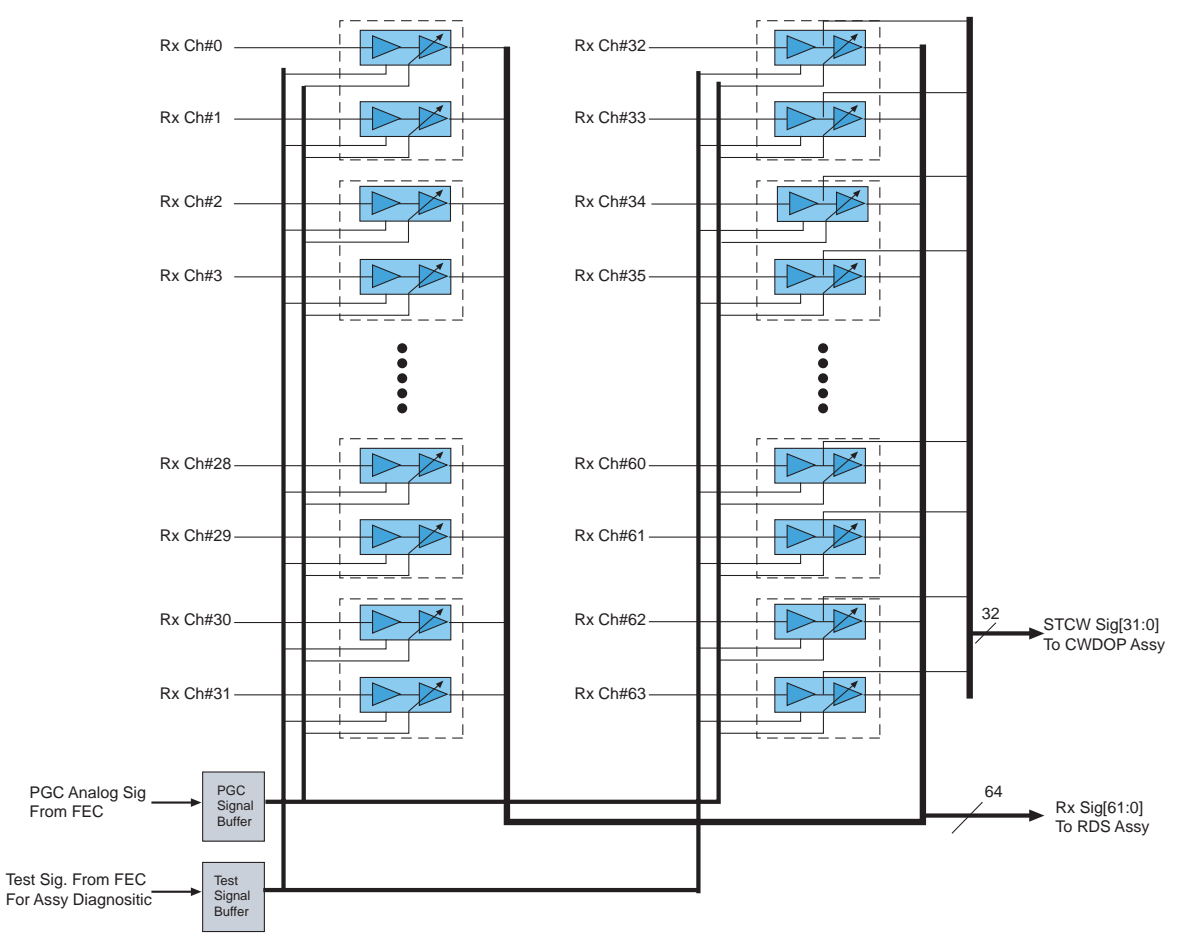

Figure 5-7 PMP Block Diagram For a Channel

The PMP (Pre-Amplifier) board receives and amplifies each 64 echo signals. Then, all 64 echo signals (from 0 to 63ch) are outputted to the RDS sub-system (two RDS ASSYs) and following 32 echo signals (from 32 to 63ch) are simultaneously outputted to the CWDOP ASSY via the SIG ASSY.

The PMP ASSY can amplify 64 echo signals. So, the echo signals are received by a PMP ASSY under appropriate control. The PMP ASSY are inserted into Nest box, which is composed of BACKPLANE board and other several daughter boards.

The PMP ASSY have main three blocks: Pre-amp and Gain Control and Mode control block.

the PMP ASSY amplifies the echo signals. The mode control block selects a maximum gain code via dedicated control signals from FEC.

The analog signal provided by Gain Control block gives total amplified gain.

The block diagram above of the PMP ASSY for a received signal is given. Actually, there are 64 channels equivalent to figure above for a PMP ASSY.

The Pre-amp block consists of Low Noise Amplifier (LNA) and Variable Gain Amplifier (VGA). A received signal is amplified by LNA (fixed gain), then amplified by VGA (variable gain).

5-4-4 ATD

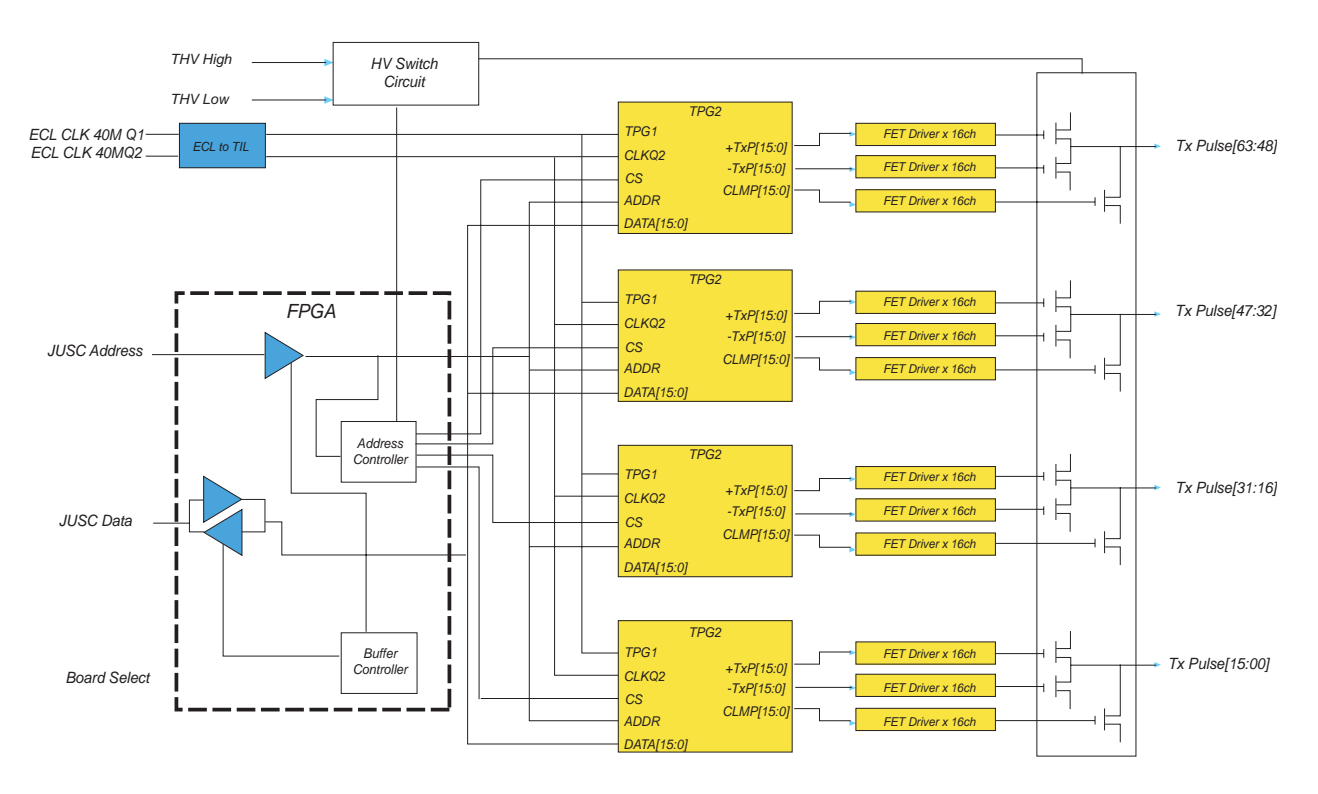

Figure 5-8 ATD Block Diagram

#### 5-4-4-1 Overview

The ATD ASSY (Advanced Transmit Driver) generate bipolar transmit pulse for probe. This ASSY has 64 channels transmit signal drivers, Transmit Pulse Generator ASIC, control FPGA and so on. Transmit pulse are generated by TPG2 ASIC. Each TPG2 ASIC makes 16 channels signals, so total 4 ASIC are used in ATD assy. All of control informations for pulse generation, pulse width, time delay of each channel are come from FEC in real time via backplane. The control FPGA, TXIC FPGA provide interface between FEC and TPG2 ASICs and control operation condition of ATD assy.

Main items are

- \* TXIC FPGA : Interface and controller FPGA. This FPGA provide the interface with FEC assy that master of scan control.
- \* TPG2 ASIC: A TPG2 ASIC can generate 16 channels logic level transmit pulse signal. This ASIC use 2 phase 40MHz clocks for transmit delay control and pulse generation. 40Mhz operation clocks are come from FEC assy via backplane.
- \* Transmit Pulse Driver : TPG2 ASIC generated logic level signal for transmit pulse. So this signal need to be expanded to high voltage signal. Driver circuit make logic level signal to high voltage level signal.
- \* THV Switch : LOGIQ5 system use dual transmit high voltage for transmit driver because B mode and CFM mode use different voltage level of transmit pulse. So in duplex of triplex mode, B/CFM or B/DOP, Low THV and High THV are switched in ATD assy in real time.

#### 5-4-5 RDS

#### 5-4-5-1 Overview

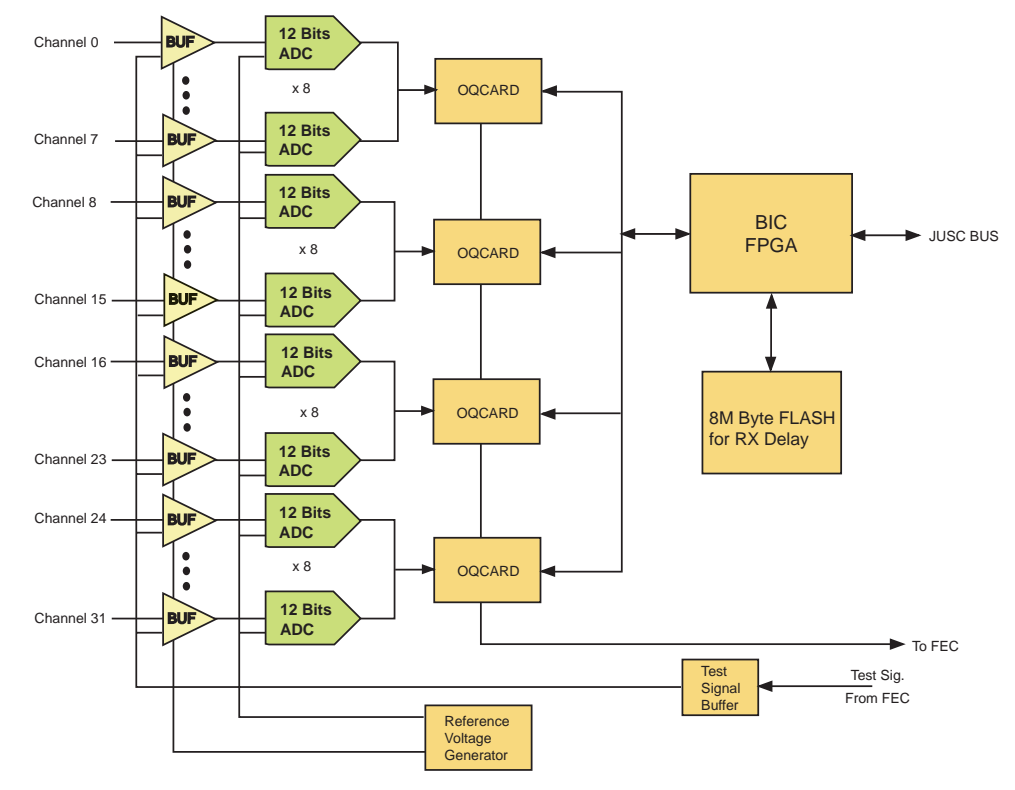

Figure 5-9 RDS Block Diagram

The RDS sub-system is the receive beam former and consist of 2 RDS assys. Each RDS assy have capability of 32 channels digital receive beamforming. The each digital beamforming output data of the RDS assy are sent to FEC. FEC add each other and makes final 64 channel beamforming data

Delay control data for receive beamforming are contained in Flash memory. Typically 2 or 3 probes data are saved in flash memory. If new probe is connected, additional probe data will be downloaded from HDD in BEP to Flash memory

Main items are

- BICTOP FPGA : Provide interfaces with FEC through JUSC Bus. This fpga control all OQCARD asic for receive beamforming. All of parameter information for asic operation are loaded into OQCARD asic from FEC through this fpga.
- OQCARD :Digital receive beamforming ASIC. Each OQCARD have capability of 8 channel receiving data inputs. Each input data can be 12 bits. Operation clock is 40 MHz. 4 OQCARD asics are used in a RDS board and each OQCARD summing data output are cascaded to next OQCARD asic. So the last summing output of the last OQCARD are transferred to FEC for adding two summing data of each RDS board. The receive beamforming control logic in OQCARD asic need delay information data for each channel's control logic. This delay information data are downloaded into asic from flash memory by BICTOP fpga.
- Flash Memory : Flash memory keep the receive delay data for OQCARD asic. During scan time, these data are downloaded into OQCARD asic by fpga. Memory capacity is 8MBytes each board, typically 2 or 3 probes data.
### **5-4-5-1 Overview** (cont'd)

- Reference Voltage Generator : This mode is for imaging. The parameters specific to scan line number are sent to OQCARDs and the start trigger for receiving signals is generated.
- Access Mode: This mode is for accessing flash memories and OQCARDs.

# 5-4-6 FEC

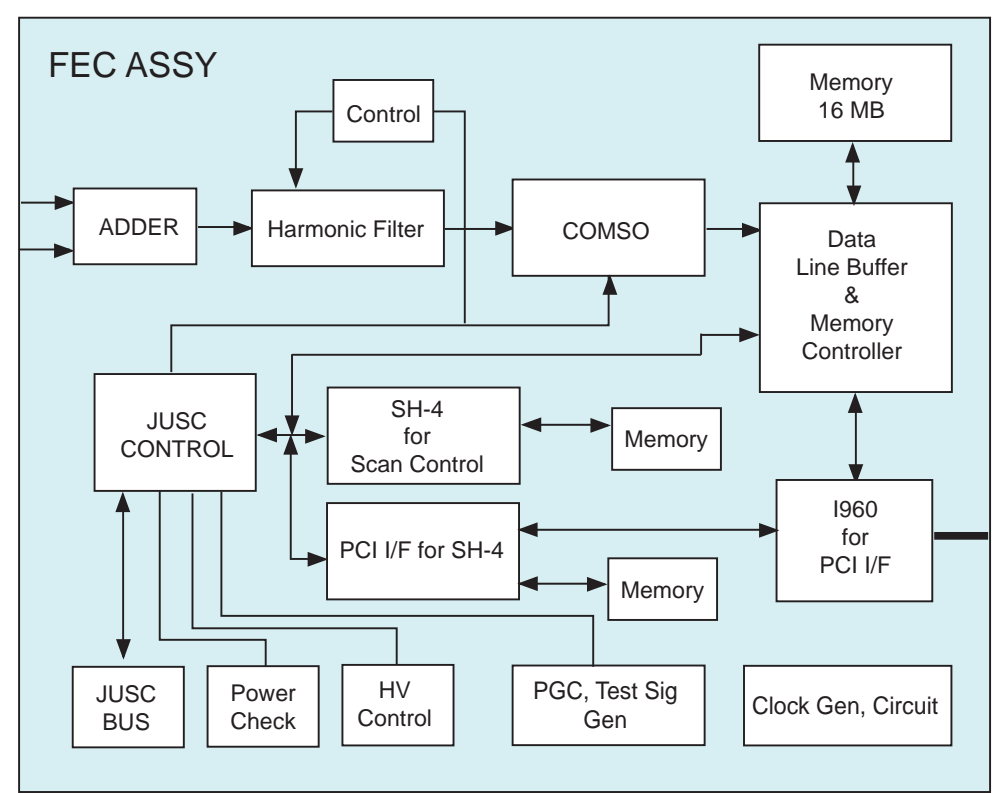

Figure 5-10 FEC Block Diagram

## 5-4-6-1 Overview

CHAF:

Three CHAFs have functions of coded excitation decorder and 2nd harmonic filter.

- BIPC and RIF: Have functions of RF memory controller. The RIF mainly controls RF memory data bus, RF data flow pass, and RF gain. The BIPC, which is interface of JUSC bus, mainly controls CHAF and RF memory address bus.
- COMSO:
   Has functions of detector, B/M mode edge enhance, Log compression, and dynamic range control.
- PCI IF:

Converts JUSC bus in FEC board. The local bus is connected to each block. It transfers B/M mode data to PACO FPGA via the COMSO data bus.

• USC IF:

Has functions of generation to JUSC bus, generation of TGC signal and test signal for selfdiagnostics, COMSO control.

| 5-4-6 | FEC (cont'd)                                                                                                    |
|-------|----------------------------------------------------------------------------------------------------|
|       | <ul> <li>CLK Generator Block:<br/>Generates 40MHz (two phases), and 26.6MHz clock using 160MHz master clock.</li> </ul>                                                                                                    |
|       | <ul> <li>Real Time Controller (RTCL):<br/>The TRIG cyclical Real Time Control is done by SH4 RISC processor. SH4 is a one of MID BUS<br/>agent through SH-PCI bridge.</li> </ul>                                                                                                    |
|       | <ul> <li>PCI - PCI Bridge:<br/>It Bridges between Mid bus and host side PCI bus by using i960RP. Mid bus is basically compliant<br/>to CompactPCI. Primary side PCI is connected to Host PC through PCI cable and PC2IP which is<br/>mounted on PCI slot of PC-motherboard.</li> </ul>                                 |
|       | <ul> <li>Image Data Transferring:<br/>It receives image data from COMSO, and send them to Host side. Data are buffered when receiving<br/>on COMSO data bus. After buffered, data are stored and handled on Local side of i960. And DMA<br/>function of i960RP perform data transferring to host PC memory.</li> </ul> |
|       | - Peripheral Control:                                                                                                    |

The SH4 or i960RP also performs other functions like safety observation, HV Control and so on.

# 5-4-7 HV Power (Tx Power)

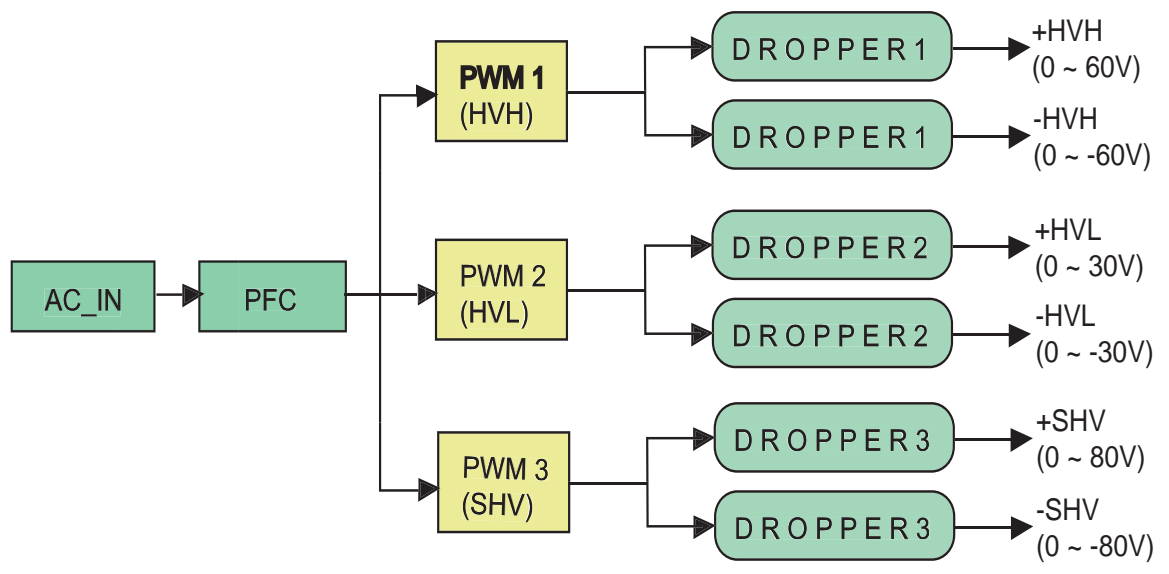

Figure 5-11 HV Unit Block Diagram

#### 5-4-7-1 Overview

AC110V is supplied to the HV unit via AC Box > Transformer > SSR. This is applied to the PFC, inside the HV unit. The PFC convert AC100V to DC400V, and DC voltage is applied to DC/DC, then to HVH, HVL, and SHV using dropper. They convert DC voltage to proper voltage to be outputted.

## 5-4-7-2 Specifications

DC Output Capacity:

- HVH : +/- 0V to +/- 60V variable, Max. 110W, Max. 2A
- HVL : +/-0V to +/- 30V variable, Max, 70W, 1A
- +SHV: +80V +/- 5%, 80mA
- -SHV: -80V +/- 5%, 80mA

### 5-4-7-3 Output Signal to FEC

The following signals are sent to FEC via BACKPLANE board.

 OV(Over Voltage), OC(Over Current) of each power source : HV tests in itself. The result transmits the FEC via BACKPLANE ASSY.

#### 5-4-7-4 Input Signal from FEC

The following signals are sent to HV unit via FEC > BACKPLANE board.

- +5V, +/- 15V, HV STOP: These signals are sent to PFC to control DC voltage output of HVH, HVL, and -SHV. Normally HVSTOP is ON
  - HVH Ref, HVL Ref: These are the digital signals (8 bits) sent to the DAC of HVH or HVL from FEC. Consequently, The DC Voltage (0 60V) is outputted from HV unit.

# Section 5-5 Backend Processor

# 5-5-1 BEP1

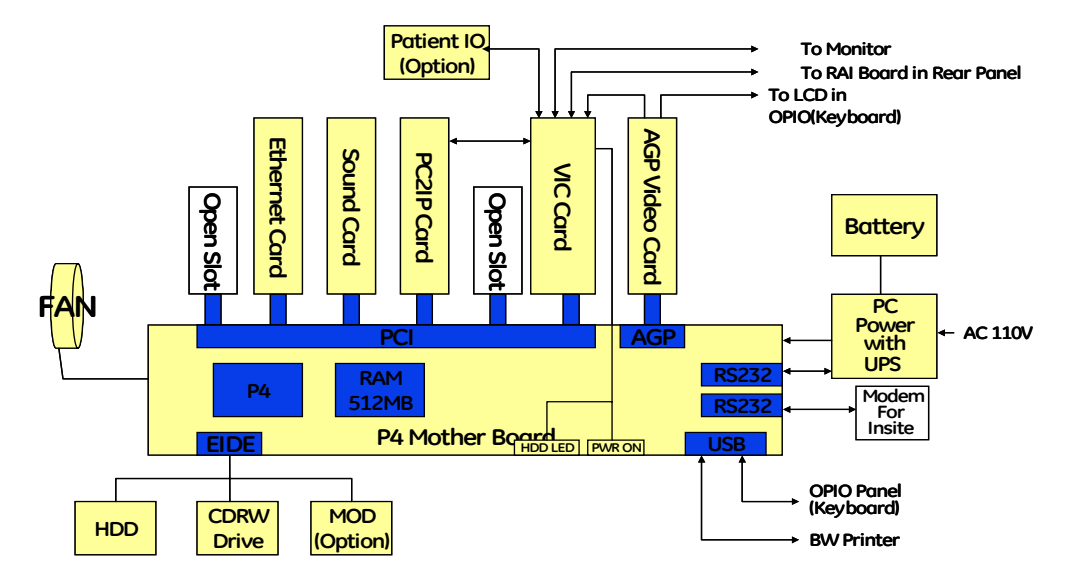

Figure 5-12 BEP with Supermicro Motherboard

The Back End Processor grabs the data from the Front End, stores it in a main memory, performs scan conversion to pixel domain and drives the system RGB monitor. Back End Processor software is also providing B mode, M mode, CFM, Doppler processing

BEP Box include ATX smps and UPS battery, ATX type P4 motherboard and P4 CPU. Memory capacity is 512MB minimum.

AGP and PCI slots on motherboard contains followings

- AGP video card display image on monitor and operation menu on LCD. AGP video card have dual VGA port for monitor display and LCD display. Both port can display different resolution. Monitor display resolution is 800 x 600, 75Hz, but LCD display resolution is 640 x 480 60Hz.
- PCI Slot #1 VIC Card: Video Converter Board for VCR playback and VCR recording and analog video image printing
- PCI Slot #2 : Open slot
- PCI Slot #3 PC2IP card
- PCI Slot #4 Sound Card
- PCI Slot #5 Ethernet Card
- PCI Slot #6 : Open slot

## Storage Devices:

- Hard Disk Drive (HD Drive) (Inside the BEP Chassi)
- CD R/W Drive (Mounted at front of BEP Chassi, User can access).
- Optional Magneto Optical Drive (MO Drive) (Mounted at front of BEP Chassi, user can access)).

## 5-5-2 BEP2

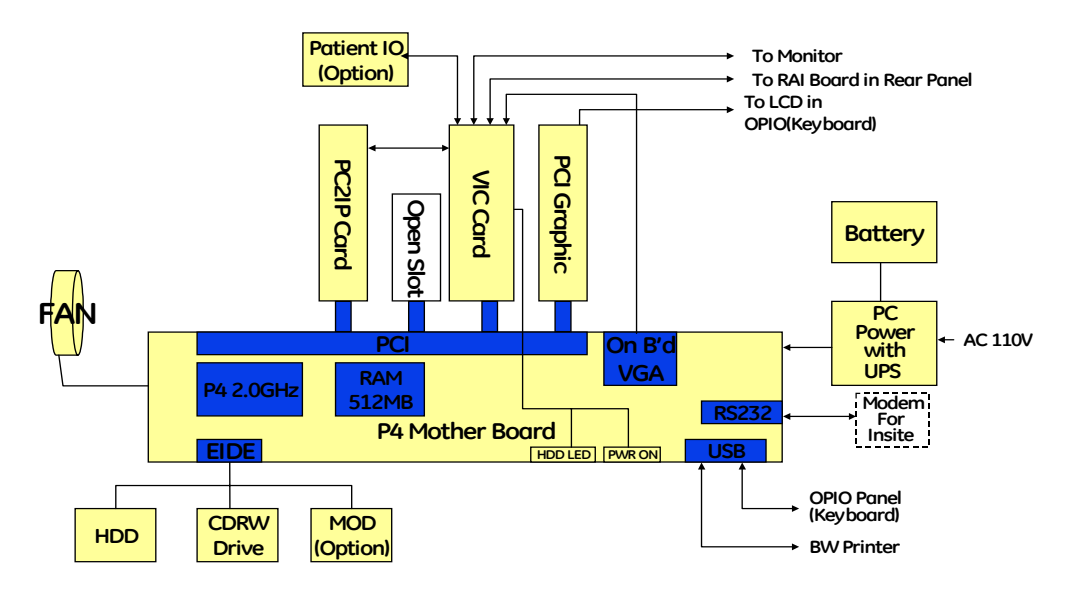

Figure 5-13 BEP2 with Intel Motherboard

The Backend Processor processes the data from front end block and stores it in The main memory and performs scan image reconstruction to display on monitor Backend Processor(BEP) include ATX smps and UPS battery, motherboard for P4 And Pentium 4 CPU. Main memory capacity is 512Mbytes and the type of memory is DDR266. The BEP motherboard have capability of AGP graphic functionality and sound and Ethernet functionality in itself. So this motherboard no need additional AGP video Card and sound card, Ethernet card. So each slot on motherboard are used for followings

- -AGP card Slot : Open
- -PCI Slot #1 : PCI Graphic Card for LCD display on the frontpanel
- -PCI Slot #2 : VIC Card
- -PCI Slot #3 : Open
- -PCI Slot #4 : PC2IP Card
- -PCI Slot #5 : Open
- -PCI Slot #6 : Open
- Storage Device :
- Hard Disk Drive
- CD R/W Drive
- Optional MO Drive

## 5-5-3 BEP3

BEP3 have different motherboard and different speed of CPU than BEP2. Basic structure is same as BEP2.

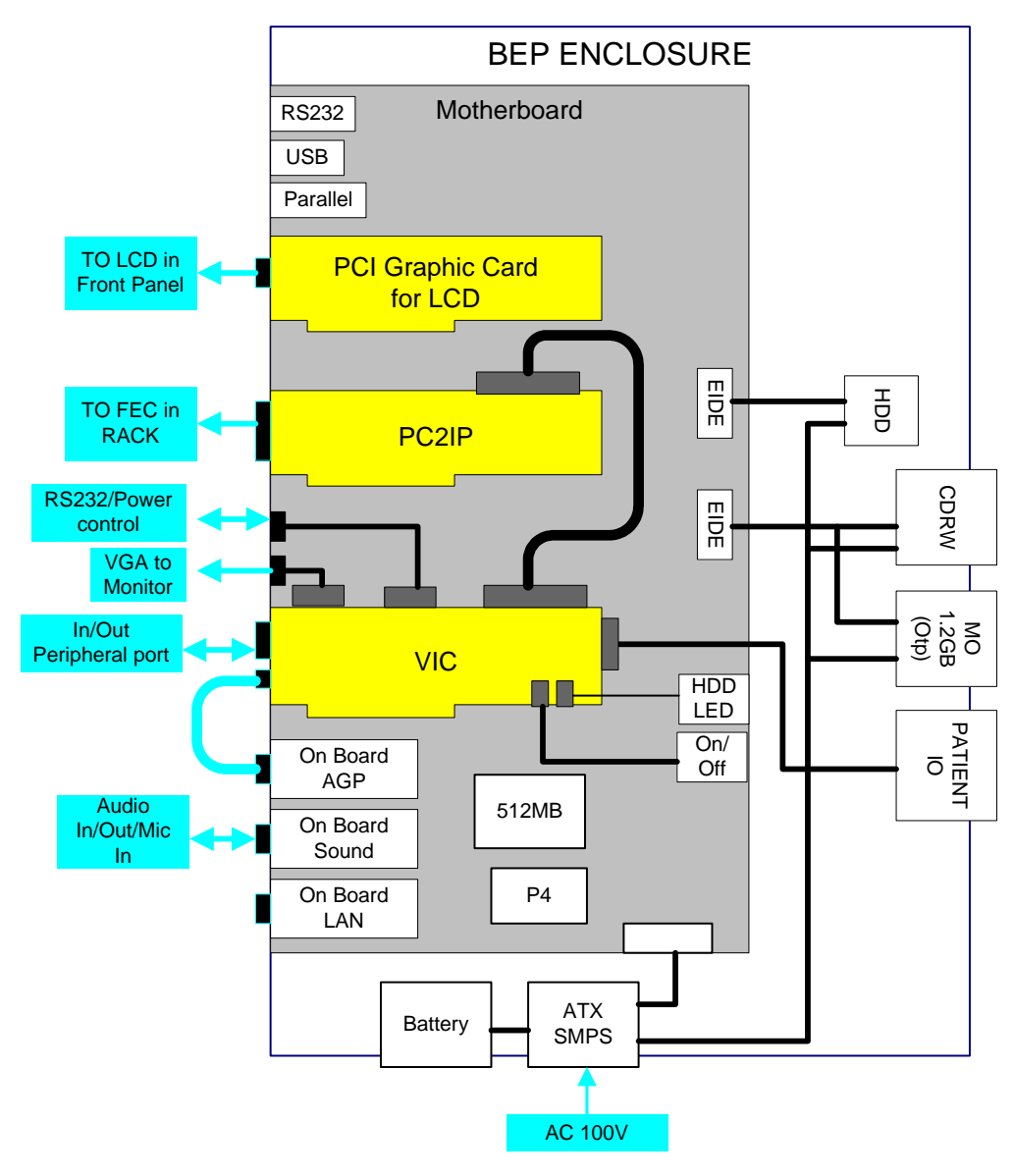

Figure 5-14 BEP3

## 5-5-4 BT05 BEP3

BT05 BEP3 CPU : Penium4 2.8GHz (512kb cache, 533MHZ)

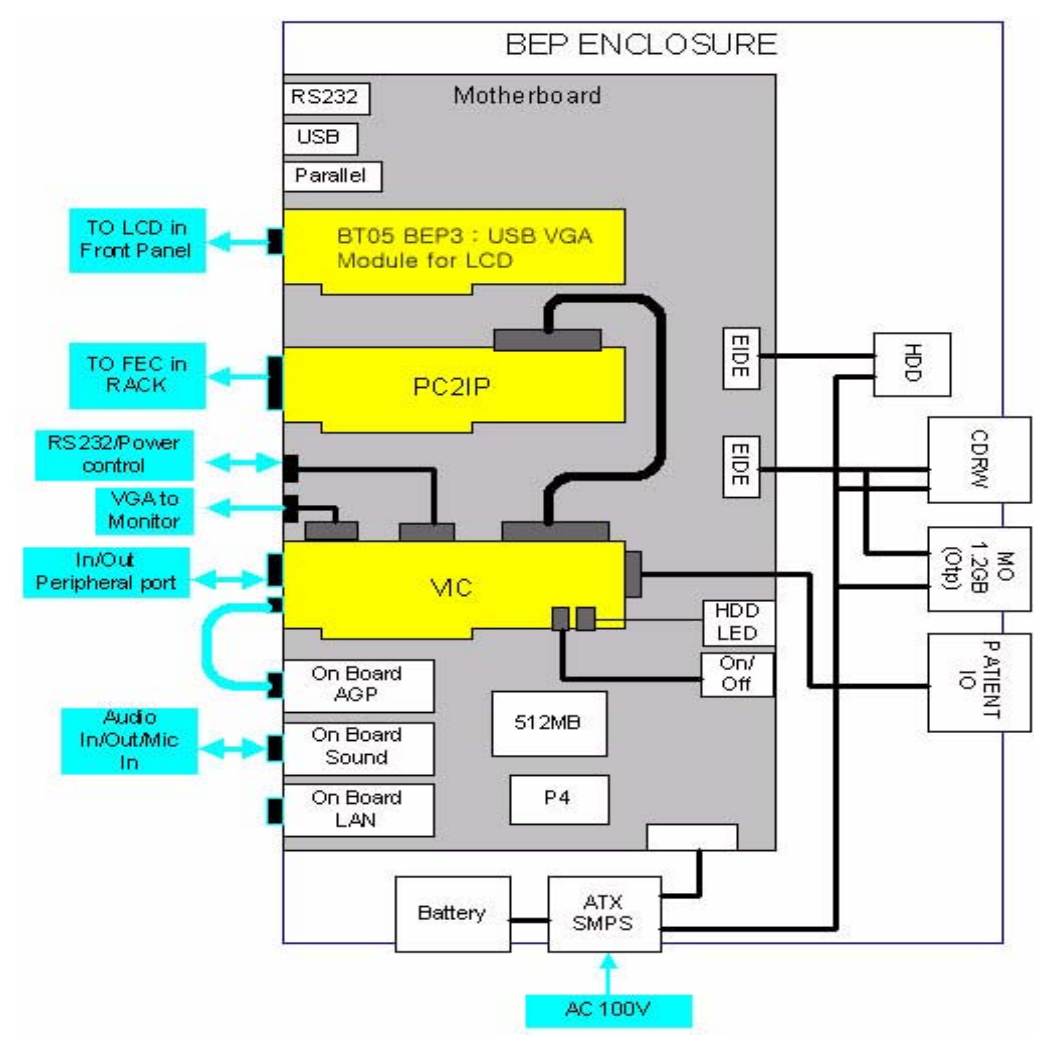

Figure 5-15 BT05 BEP3

## 5-5-5 VIC Card

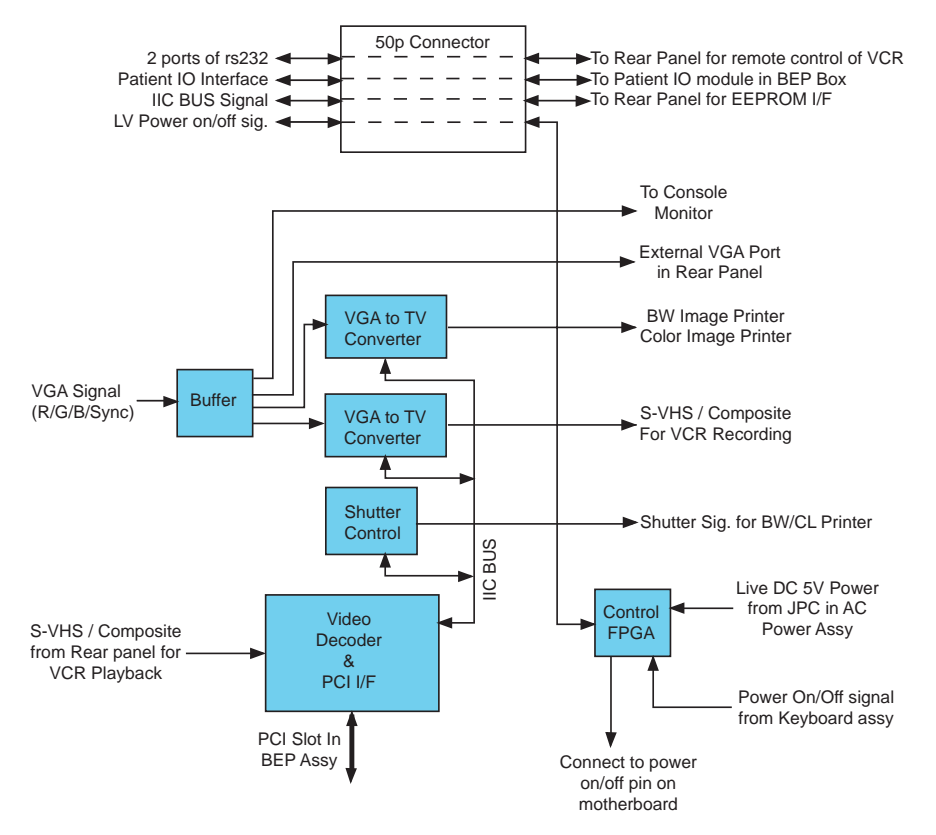

Figure 5-16 VIC Card Block Diagram

VIC Card perform video conversion operations and Power on/off control.

- Video Decoder : Video decoder convert S-VHS or composite video analog signal to digital RGB data and send the RGB digital data into BEP main memory on motherboard through PCI bus. And then this video digital data is displayed on console monitor. Video analog signal comes from rear panel. This video decoder also have IIC bus interface logic.
- VGA to TV Convertor : This device convert the VGA display signal to TV display signal for B/W printer and color printer and VCR recording.
- Shutter Control CPLD : Shutter signals for analog B/W printer and color printer are generated by this CPLD. And this CPLD is controlled by video decoder via IIC bus.
- Power Control FPGA : This FPGA generates power on/off signal. This device is alive always by live DC power which comes from JPC assy in AC Power Assy. So this device monitor the status of power on/off switch on the keyboard. If power switch will be pushed once, this device turn on the LV power supply in AC power assy and after few seconds, turn on the BEP assy.

## 5-5-5-1 VIC Card I/O Signal

VIC card has many of I/O signal in connectors for system on/off function and peripheral interface

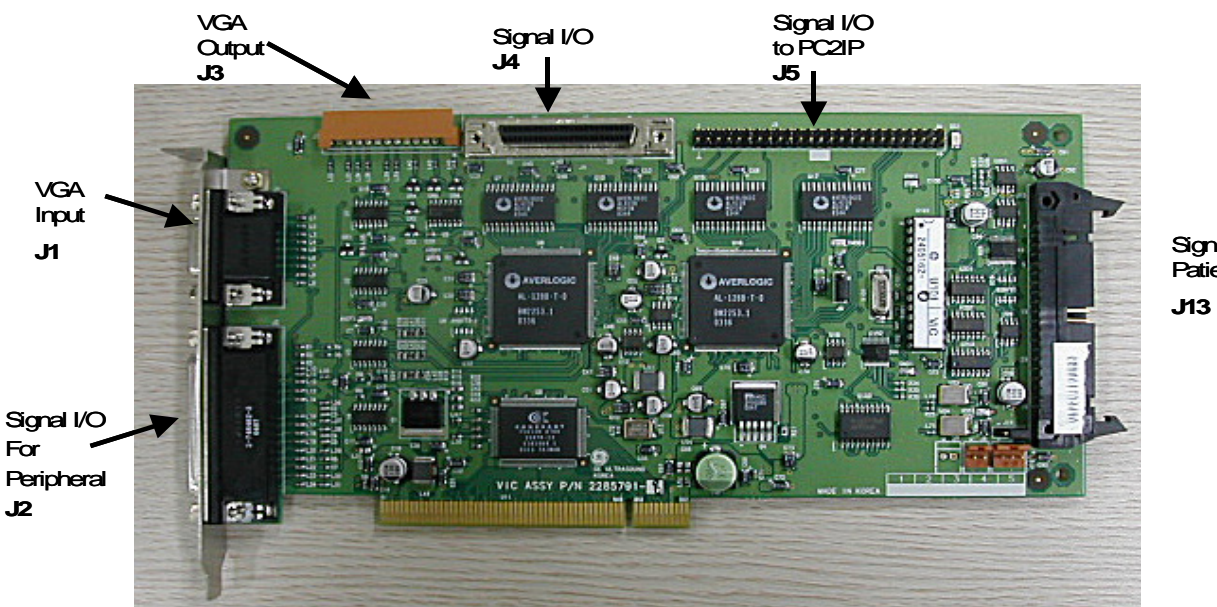

Signal I/Oto Patient IO

Figure 5-17 VIC Card

| Table 5-2 | Connector J1 (VGA input) |
|-----------|--------------------------|
|-----------|--------------------------|

| Signal Name | Description                | Signal Path                              |  |
|-------------|----------------------------|------------------------------------------|--|
| R,G,B       | Analog VGA signal          | BEP Motherboard -> VGAtoVIC cable -> VIC |  |
| HS          | VGA Horizontal Sync signal | BEP Motherboard -> VGAtoVIC cable -> VIC |  |
| VS          | VGA Vertical Sync signal   | BEP Motherboard -> VGAtoVIC cable -> VIC |  |

### Table 5-3 Connector J3 (VGA Output)

| Signal Name | Description                | Signal Path                |  |
|-------------|----------------------------|----------------------------|--|
| R,G,B       | Analog VGA signal          | VIC -> Display CRT Monitor |  |
| HS          | VGA Horizontal Sync signal | VIC -> Display CRT Monitor |  |
| VS          | VGA Vertical Sync signal   | VIC -> Display CRT Monitor |  |

| Signal Name<br>(Pin No)                       | Description                                                                                 | Signal Path                                                                   |  |
|-----------------------------------------------|---------------------------------------------------------------------------------------------|-------------------------------------------------------------------------------|--|
| Red Out (1)                                   | Analog Red out signal for Color printer                                                     | VIC -> 44p DSub Conn Cable -> Rear Panel                                      |  |
| Green Out(3)                                  | Analog Green out signal for Color printer                                                   | VIC -> 44p DSub Conn Cable -> Rear Panel                                      |  |
| Blue Out(5)                                   | Analog Blue out signal for Color printer                                                    | VIC -> 44p DSub Conn Cable -> Rear Panel                                      |  |
| CSYNC(7)                                      | Composite Sync Signal for Analog Color Printer                                              | VIC -> 44p DSub Conn Cable -> Rear Panel                                      |  |
| BW Out 1(11)                                  | Analog Video signal output to BW Printer for Front BW printer                               | VIC -> Rear Panel -> OP Cable Assy -> BW Front<br>Panel                       |  |
| BW Out 2(41)                                  | Analog Video Signal Output to BW Printer in Rear<br>Panel                                   | VIC -> 44p DSub Conn Cable -> Rear Panel                                      |  |
| SVHS Y Out((16)                               | Y Signal Output for S VHS recording                                                         | VIC -> 44p DSub Conn Cable -> Rear Panel                                      |  |
| SVHS C Out((18)                               | C Signal Output for S VHS recording                                                         | VIC -> 44p DSub Conn Cable -> Rear Panel                                      |  |
| Comp Out(20)                                  | Composite Video Output for VCR recording                                                    | VIC -> 44p DSub Conn Cable -> Rear Panel                                      |  |
| SVHS Y In(22)                                 | Y Signal Input for S VHS Playback                                                           | VIC -> 44p DSub Conn Cable -> Rear Panel                                      |  |
| SVHS C In(37)                                 | C Signal Input for S VHS Playback                                                           | VIC -> 44p DSub Conn Cable -> Rear Panel                                      |  |
| Comp In(24)                                   | Video Composite Input for VCR Playback                                                      | VIC -> 44p DSub Conn Cable -> Rear Panel                                      |  |
| BW Shutter 1                                  | Shutter Signal Out for BW Printer on Front                                                  | VIC -> 44p DSub Conn Cable ->Rear Panel -> OP<br>Cable Assy -> BW Front Panel |  |
| BW Shutter 2                                  | Shutter Signal Out for BW Printer on Rear                                                   | VIC -> 44p DSub Conn Cable ->Rear Panel                                       |  |
| VGA R(31), G(33),<br>B(35), HS(39),<br>VS(26) | VGA Signal for External VGA Monitor Port in Rear<br>Panel                                   | VIC -> 44p DSub Conn Cable ->Rear Panel                                       |  |
| DC12V(13)                                     | DC 12Volt Power for Isolation Circuit and Switch<br>Circuit for Speaker Sound in Rear Panel | BEP Motherboard -> VIC -> 44p DSub Conn Cable<br>-> Rear Panel                |  |
| DC5V(15, 30)                                  | DC 5Volt Power for EEPROM in Rear Panel                                                     | BEP Motherboard -> VIC -> 44p DSub Conn Cable<br>-> Rear Panel                |  |

| Signal Name<br>(Pin No) | Description                                                                              | Signal Path                                                                                 |  |
|-------------------------|------------------------------------------------------------------------------------------|---------------------------------------------------------------------------------------------|--|
| PP_PWR_EN(2)            | AC Power Switch Control Signal for Peripheral AC<br>Power On/Off Circuit in the JPC Assy | VIC -> 50p SCSI Conn Cable -> Rear Panel -> J6<br>10P Cable -> AC PWR Assy -> JPC Assy      |  |
| LV_PWR_EN(3)            | AC Power Switch Control Signal for LV Unit Power On/<br>Off Circuit in the JPC Assy      | VIC -> 50p SCSI Conn Cable -> Rear Panel -> J6<br>10P Cable -> AC PWR Assy -> JPC Assy      |  |
| HDD_LED(7,8)            | HDD Indicator LED Signal                                                                 | BEP Motherboard -> VIC -> 50P SCSI Conn Cable<br>-> RDI Boar in Rear Panel -> Keyboard Assy |  |
| RS232 Port 1            | RS232 Communication Signal for VCR Remote<br>Control                                     | PC2IP -> 50P Flat Cable -> VIC -> 50P SCSI Conn<br>Cable -> RDI board in Rear Panel         |  |
| RS232 Port 2            | RS232 Communication Signal for Service Port                                              | PC2IP -> 50P Flat Cable -> VIC -> 50P SCSI Conn<br>Cable -> RDI Board in Rear Panel         |  |
| Power Switch(5)         | Momentary Power Switch Signal from Keyboard                                              | FrontPanel -> OP Cable Assy -> RDI Board in Rear<br>Panel -> 50P SCSI Conn Cable -> VIC     |  |

# Table 5-5 Connector J4 (Control Signal I/O)

# Table 5-6 Connector J5 : Signal I/O to PC2IP

| Signal Name<br>(Pin No)                               | Description                                                                                    | Signal Path                                                                         |  |
|-------------------------------------------------------|------------------------------------------------------------------------------------------------|-------------------------------------------------------------------------------------|--|
| ECG CLKP(17)/<br>ECG_CLKN(18)                         | ECG Interface Signal : Clock from PC2IP to ECG                                                 | PC2IP -> 50P Flat Cable Conn -> VIC -> ECG I/F<br>Cable -> ECG                      |  |
| ECG_RFSP(19)/<br>ECG_RFSN(21)                         | ECG Interface Signal : Sync from PC2IP to ECG                                                  | PC2IP -> 50P Flat Cable Conn -> VIC -> ECG I/F<br>Cable -> ECG                      |  |
| ECG_DATP(22)/<br>ECG_DATN(23)                         | ECG Interface Signal : Data from ECG to PC2IP                                                  | ECG -> ECG I/F Cable -> VIC -> 50P Flat Cable<br>COnn -> PC2IP                      |  |
| RPWON(27)/<br>RPWISON(26)                             | Control Signal for Software shutdown control between<br>PC2IP and Power Control Circuit in VIC | PC2IP -> 50P Flat Cable Conn -> VIC                                                 |  |
| RS232 Signal 1                                        | RS232 Communication Signal for VCR Remote<br>Control                                           | PC2IP -> 50P Flat Cable -> VIC -> 50P SCSI Conn<br>Cable -> RDI board in Rear Panel |  |
| RS232 Signal 2 RS232 Communication Signal for Service |                                                                                                | PC2IP -> 50P Flat Cable -> VIC -> 50P SCSI Conn<br>Cable -> RDI Board in Rear Panel |  |

### Table 5-7 Connector J13 L Signal I/O to ECG

| Signal Name<br>(Pin No)       | Description                                    | Signal Path                                                    |
|-------------------------------|------------------------------------------------|----------------------------------------------------------------|
| ECG CLKP(17)/<br>ECG_CLKN(18) | ECG Interface Signal : Clock from PC2IP to ECG | PC2IP -> 50P Flat Cable Conn -> VIC -> ECG I/F<br>Cable -> ECG |
| ECG_RFSP(19)/<br>ECG_RFSN(21) | ECG Interface Signal : Sync from PC2IP to ECG  | PC2IP -> 50P Flat Cable Conn -> VIC -> ECG I/F<br>Cable -> ECG |
| ECG_DATP(22)/<br>ECG_DATN(23) | ECG Interface Signal : Data from ECG to PC2IP  | ECG -> ECG I/F Cable -> VIC -> 50P Flat Cable<br>COnn -> PC2IP |

# 5-5-6 Patient I/O (Option)

The optional Patient I/O is mounted at the front of the BEP chassi.

# Available inputs:

- PCG
- ECG
- AUX1
- AUX2

# Section 5-6 Top Console

The Top Console includes a On/off switch, a keyboard, different controls for manipulating the picture quality, controls for use in Measure & Analyze (M&A), and loudspeakers for stereo sound output (used during Doppler scanning, inside the CRT monitor cover).

# 5-6-1 KEYBOARD

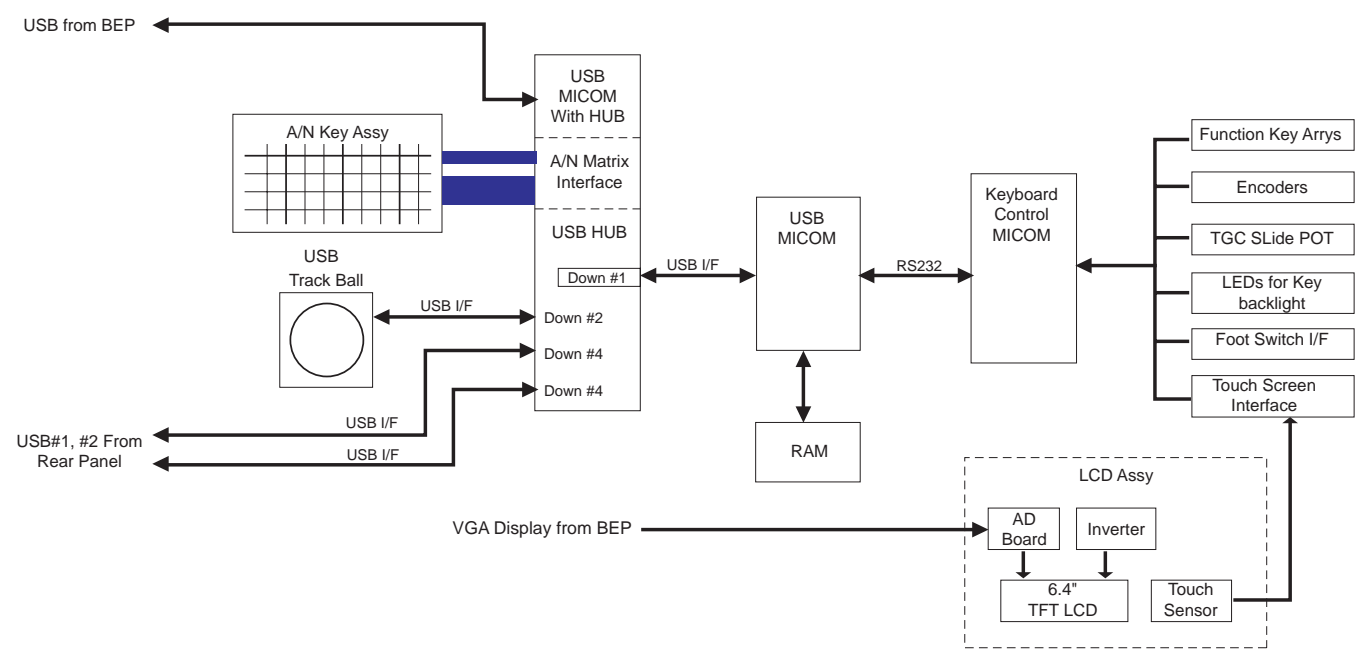

Figure 5-18 Keyboard Block Diagram

Keyboard assy provide all of operator interface for scan.Keyabord assy consist of several pieces of main function assembly.

- HUB Assy : The HUB assy have usb interface for upstream usb port which comes from BEP. HUB assy also have alpha numeric key interface and control functions and usb hub. So usb trackball and the usb of main assy and additional 2 usb ports in rear panel are connected to this HUB assy.
- MAIN Assy : Main assy have usb micom for interface between main assy and usb hub assy. All of function key and encoders interface and controls are done by additional control on chip microcomputer
- LCD Assy : LCD Assy displays menu screen and touch sensor recognize of touch. The LCD Assy has 2 connectors. One is the VGA connector with 15p dsub for display. This VGA signal comes from the BEP assy through VGA cable. And the other connector is for the touch sensor interface and DC 15V power for LCD module.

## 5-6-1-1 KEYBOARD Signal I/O

All of interface signals to console are through the HUB assy in the keyboard. The keyboard has 4 cable connectors for console interfacing. 1 USB connector and 2 connectors for other signal on HUB assy and 1 DC power connector on main assy

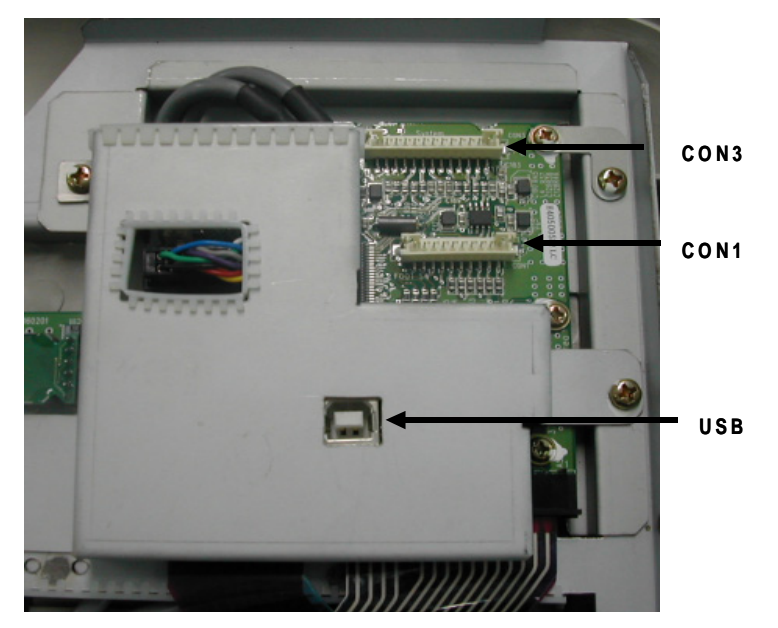

Figure 5-19 HUB Assy in Keyboard

## Table 5-8 CON1 Connector Signal I/O to RDI assy in Rear Panel

| Signal Name<br>(Pin No) | Description                                   | Signal Path                                                                                     |  |
|-------------------------|-----------------------------------------------|-------------------------------------------------------------------------------------------------|--|
| Foot SW #1(1)           | Foot Switch #1 Signal from Rear Panel         | Rear Panel -> 10P Conn Cable -> HUB Assy                                                        |  |
| Foot SW #2(3)           | Foot Switch #1 Signal from Rear Panel         | Rear Panel -> 10P Conn Cable -> HUB Assy                                                        |  |
| Foot SW #3(5)           | Foot Switch #1 Signal from Rear Panel         | Rear Panel -> 10P Conn Cable -> HUB Assy                                                        |  |
| HDD LED(7,8)            | Indicator for Hard Disk in BEP                | BEP Motherboard -> 2P Cable -> VIC -> 50P cable -<br>> Rear Panel -> 10P Conn Cable -> HUB Assy |  |
| Power<br>Switch(10)     | Momantry Power switch for System Cold Booting | VIC -> 50P cable -> Rear Panel -> 10P Conn Cable<br>-> HUB Asys                                 |  |

#### Table 5-9 CON3 Connector Signal I/O to RDI assy in Rear Pane

| Signal Name<br>(Pin No) | Description                                          | Signal Path                              |
|-------------------------|------------------------------------------------------|------------------------------------------|
| USB #1(1,2,3,4)         | Downstream USB signal for USB port in the rear panel | HUB Assy -> 13P conn cable -> Rear Panel |
| USB #2(7,8,9,10)        | Downstream USB signal for USB port in the rear panel | HUB Assy -> 13P conn cable -> Rear Panel |

## 5-6-2 MONITOR

15 inch high resolution RGB monitor with non interlace scan includes loudspeakers for stereo sound output and microphone to record talking of operator. Monitor have also task lamp to light up the A/N key on keyboard assy

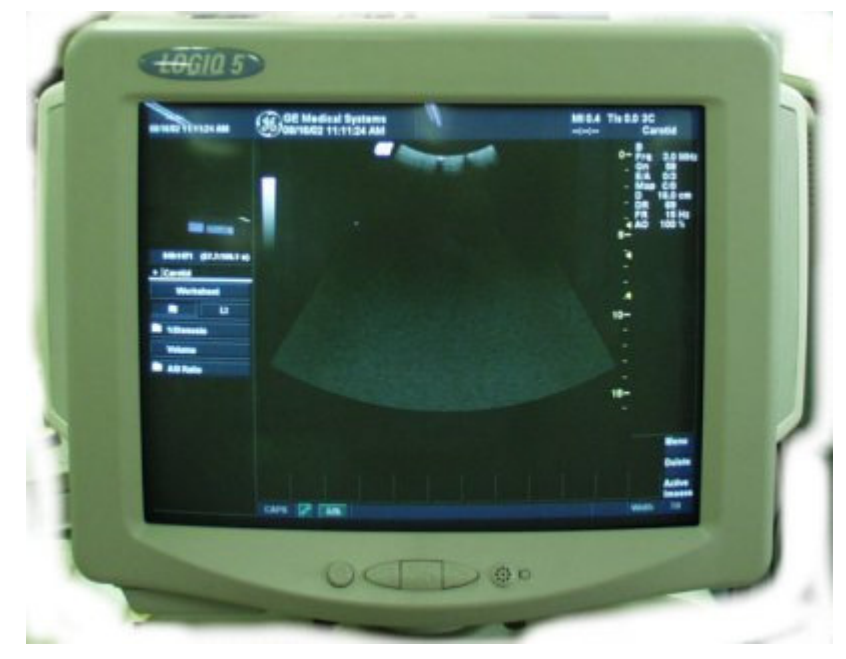

Figure 5-20 LOGIQ 5 Monitor

# Section 5-7 External I/O (Rear Panel)

The External I/O is the interface between the scanner and all external items, located at the rear side of the scanner.

Examples: InSite, TCP/IP network, Printer, etc.

Rear Panel assy consist of 2 assy, RAI and RDI. RAI means Rear Analog Interface and RDI means Rear Digital Interface. Those are the rear-panel assemblies which interconnect external signals and power with the LOGIQ 5 system. Both of the assemblies are the same except the circuit breaker's current ratings depending on voltage of the system power source (See Safety described below).

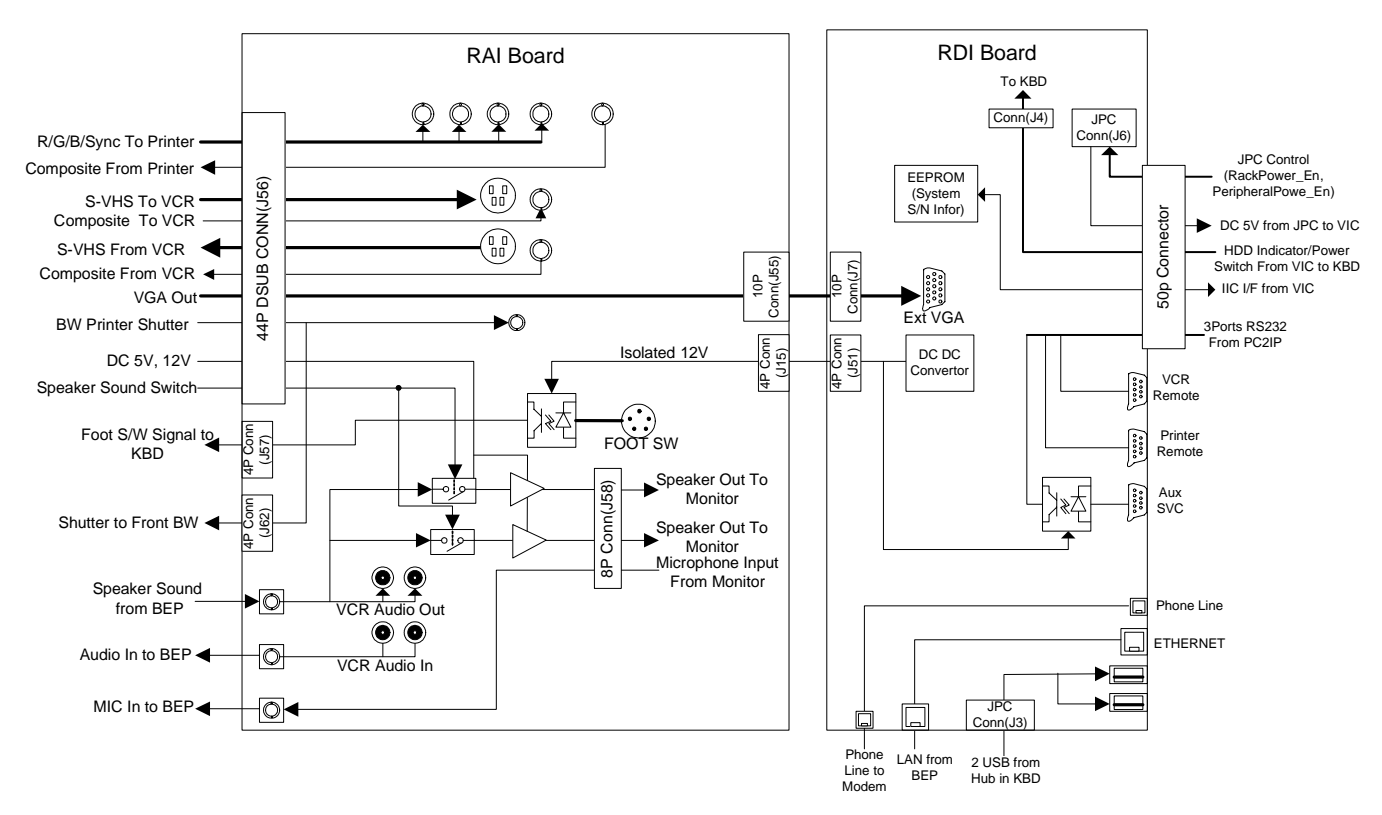

Figure 5-21 Rear Panel Block Diagram

- RAI Board : Rear Analog Interface Board have connectors for peripheral device interfaces. Analog RGB signals for color printer and S-VHS in/out and audio in/out signal for the VCR recording and playback. Audio output signal for speaker in the monitor are controlled by the signal switching circuit in this RAI board. If the microphone enable button is turned on, the sound output for speaker might be turned off automatically to avoid the howling. The sound control signal comes from the VIC assy in the BEP.
- RDI Board : Rear Digital Interface board have connectors for digital signal interface

# 5-7-1 Input/Output Signals for peripheral

# Table 5-10 Input Output signals for peripherals

| Signal Name                          | Description                                                                         | Connection from/via/to                                                |
|--------------------------------------|-------------------------------------------------------------------------------------|-----------------------------------------------------------------------|
| R/G/B/Sync for Color<br>Printer      | RGB and Sync signal output for analog color<br>printer. 1.0Vp-p, 75ohms, unbalanced | VIC -> RAI-> BNC Connector                                            |
| Cmpsit In for Color<br>Printer       | Composite input from Color printer for diagnostic<br>purpose                        | BNC connector -> RAI -> VIC                                           |
| Shutter output for Color printer     | Exposure control signal for color printer                                           | VIC -> RDI -> Mono jack                                               |
| Remote                               | RS232 port for remote control of Color printer                                      | PC2IP -> VIC -> RDI -> 9P<br>DSUB connector                           |
| Composite In / S-VHS In<br>for VCR   | Composite VCR input and S-VHS input signal for<br>VCR playback                      | BNC connectror-> RAI -> VIC                                           |
| Audio L In/Audio R In for<br>VCR     | Stereo audio input from VCR for VCR playback                                        | RCA Jack-> RAI -> Sound<br>card in BEP                                |
| Composite Out / S-VHS<br>out for VCR | Composite VCR output and S-VHS output signal<br>for VCR Recording                   | VIC -> RAI -> SVHS<br>connector                                       |
| Audio L Out/Audio R Out<br>for VCR   | Stereo audio out for VCR Recording                                                  | Sound card in BEP -> RAI -><br>RCA Jack                               |
| Remote                               | RS232 port for remote control of VCR operation                                      | PC2IP -> VIC -> RDI -> 9P<br>DSUB connector                           |
| Composite out for BW printer         | Composite video signal output for BW printer<br>1.0Vp-p, 75ohms, unbalanced         | VIC -> RAI -> BNC connector                                           |
| BW Shutter                           | Shutter control signal for BW printer                                               | External -> RAI -> Mono Jack                                          |
| Foot Switch                          | Foot switch is mechanical switch that connect a signal to ground                    | Foot switch connector-> RDI -<br>> Keyboard                           |
| External VGA                         | VGA signal output for external VGA monitor                                          | Graphic card in BEP -> VIC -<br>> RAI -> RDI -> 15P DSUB<br>connector |
| Ethernet                             | Standard TCP/IP Ethernet                                                            | BEP -> RDI -> RJ45 conn.                                              |
| Phone Line                           | Telephone line of Modem for insite                                                  | Phone jack -> RDI -> Modem                                            |

## 5-7-2 Peripherals and Cable connection

A VCR, a Black & White Video Printer and a Color Printer may be installed onboard the scanner. These devices are connected to the External I/O (Rear Panel) or Front Panel in the case of B/W Printer.

## 5-7-2-1 B/W Printer Cable Connection (Analog and Digital)

Connect the Power cable, mini plug cable, and the BNC-BNC cable between the B/W Video Printer and the console as shown in on page 5-28.

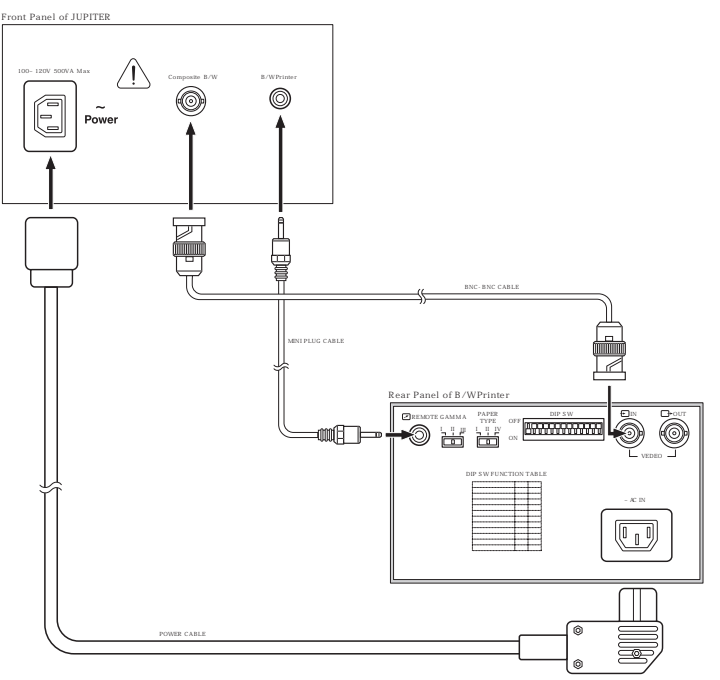

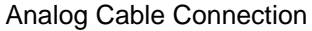

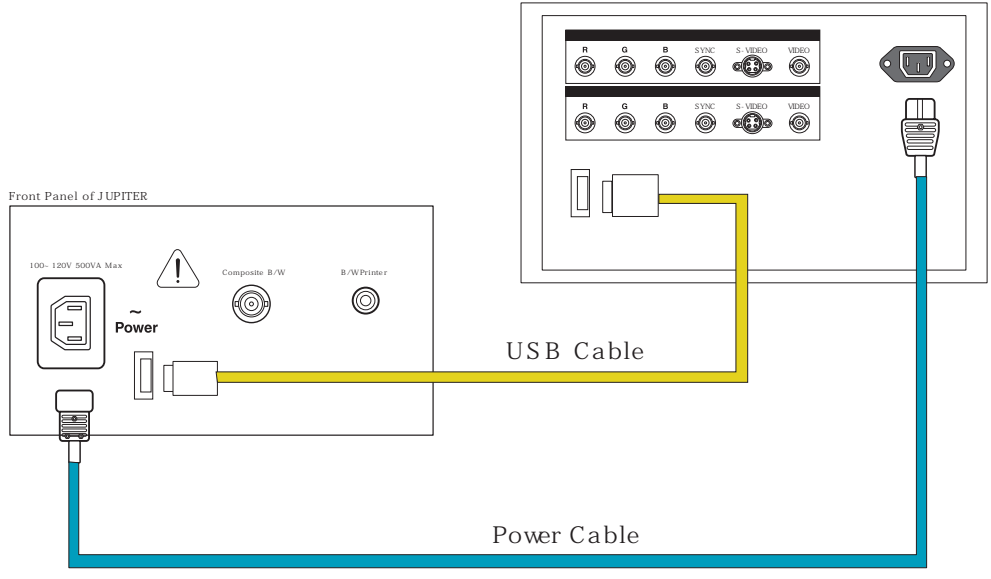

Digital (USB) Cable Connection

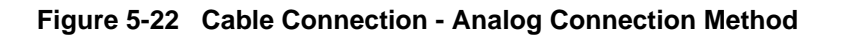

### 5-7-2-2 Cable Connection - Color Printer

Connect the cables listed below between the Color Printer and the console.

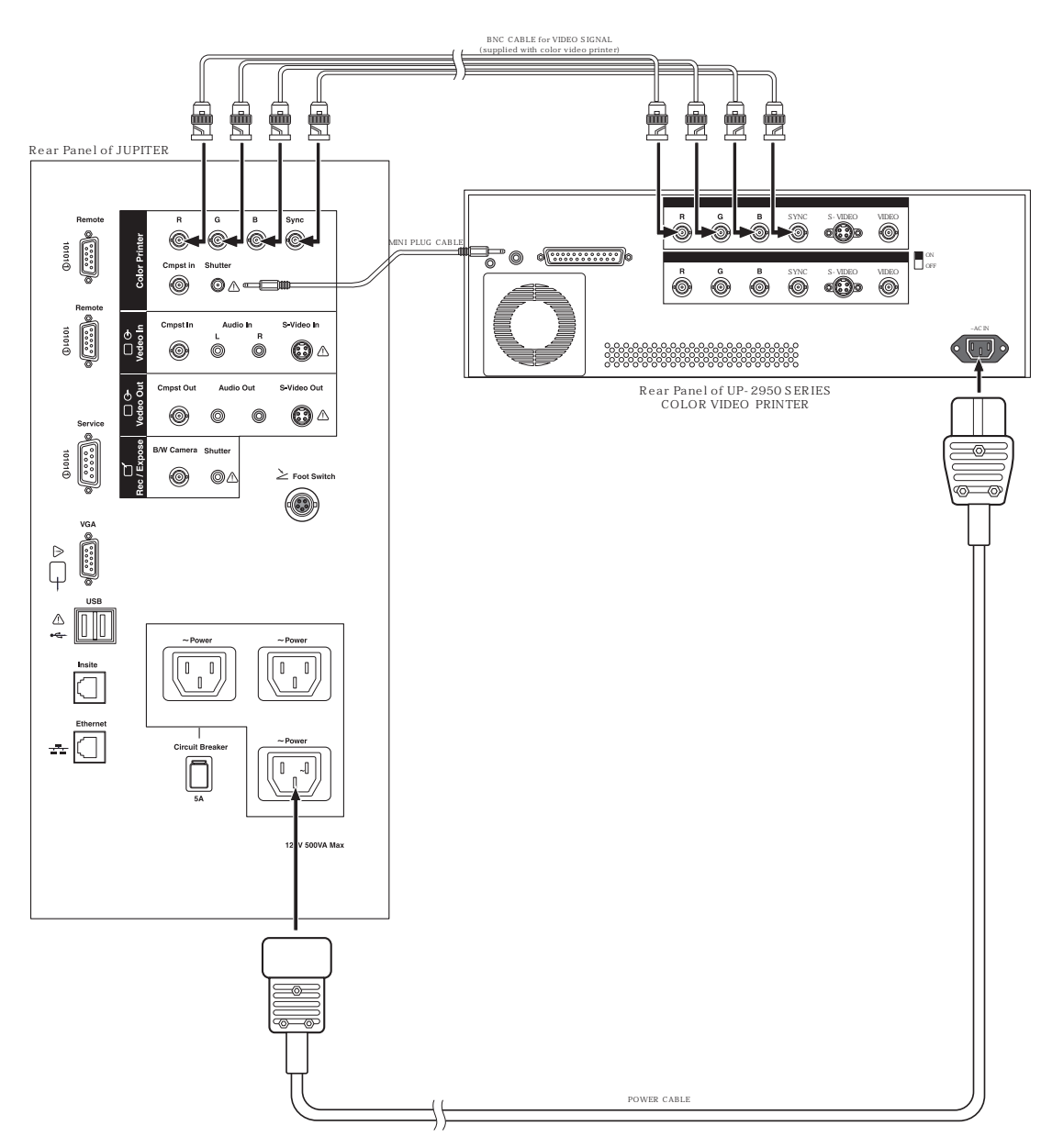

Figure 5-23 Cable Connection between Color Printer and Console

NOTE: Equipment damage possibly. Be sure to use the following recommended connecting cables to connect recording devices and a network with LOGIQ<sup>™</sup> 5 PRO console.

### 5-7-2-2 Cable Connection - Color Printer (cont'd)

Connect the cables listed below between the Color Printer and the console.

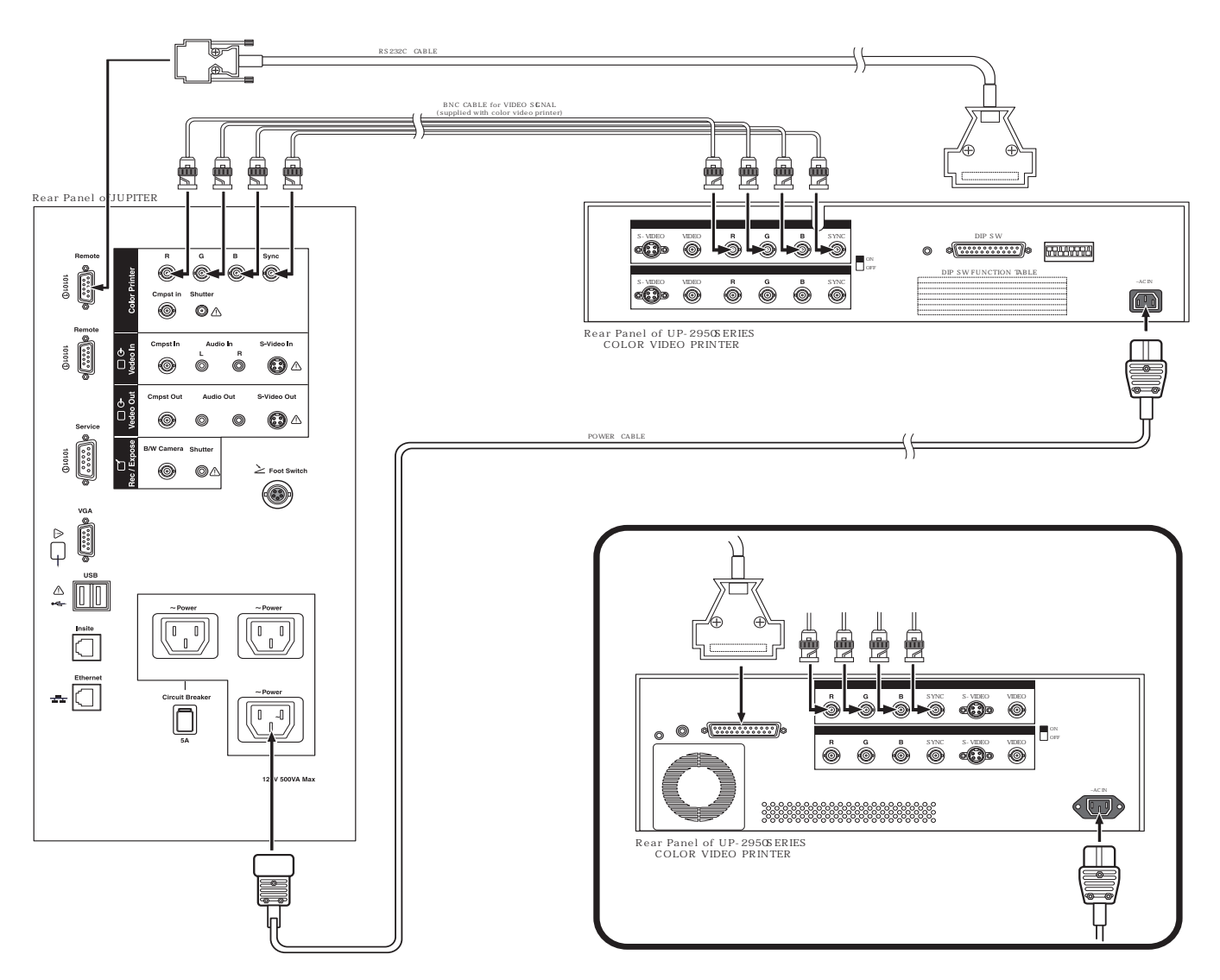

Figure 5-24 Cable Connection between Color Printer and Console

# 5-7-2-2 Cable Connection - Color Printer (cont'd)

Connect USB cable listed below between the SONY UP-D21MD Color Printer and the console.

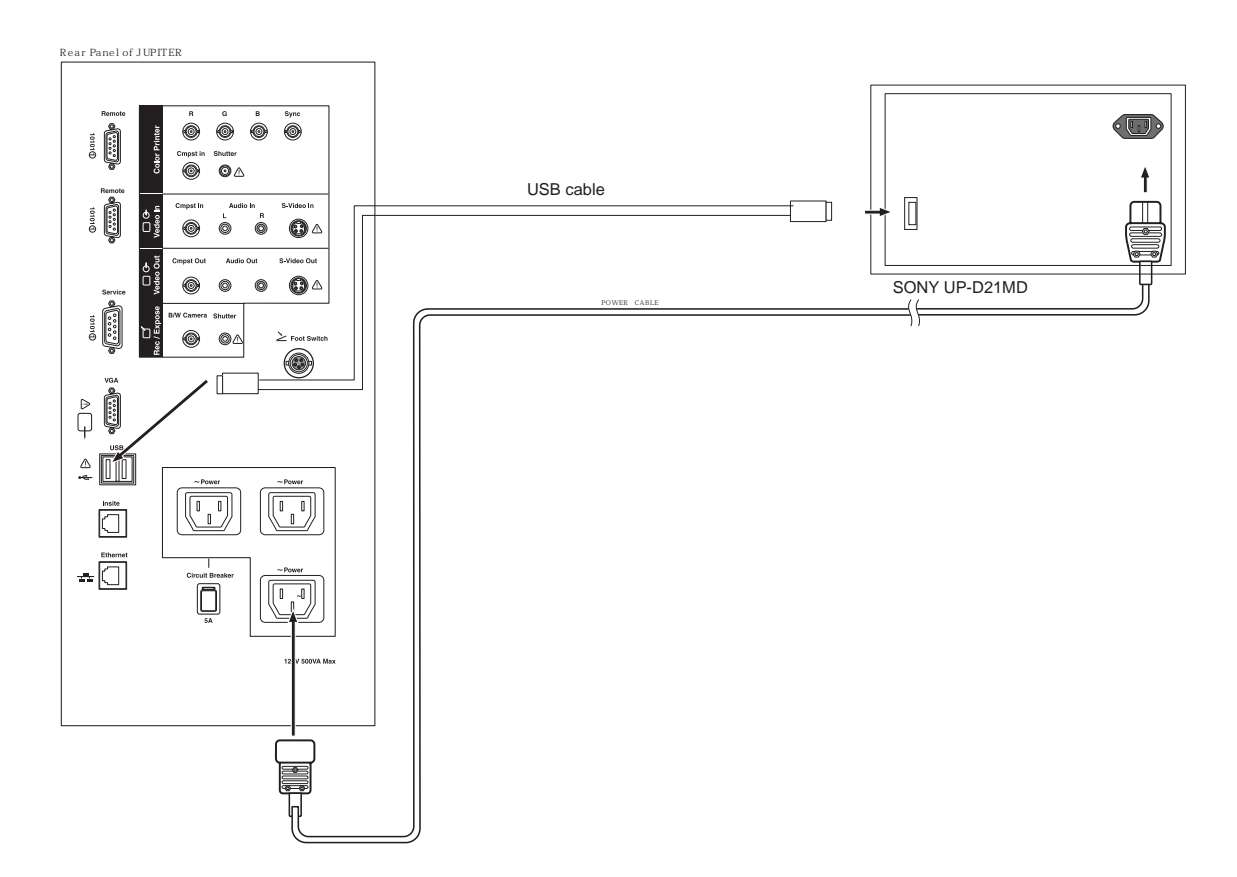

Figure 5-25 USB Cable Connection between Color Printer and Console

### 5-7-2-3 Cable Connection- VCR

Connect the cables listed below between the Sony VCR and the console.

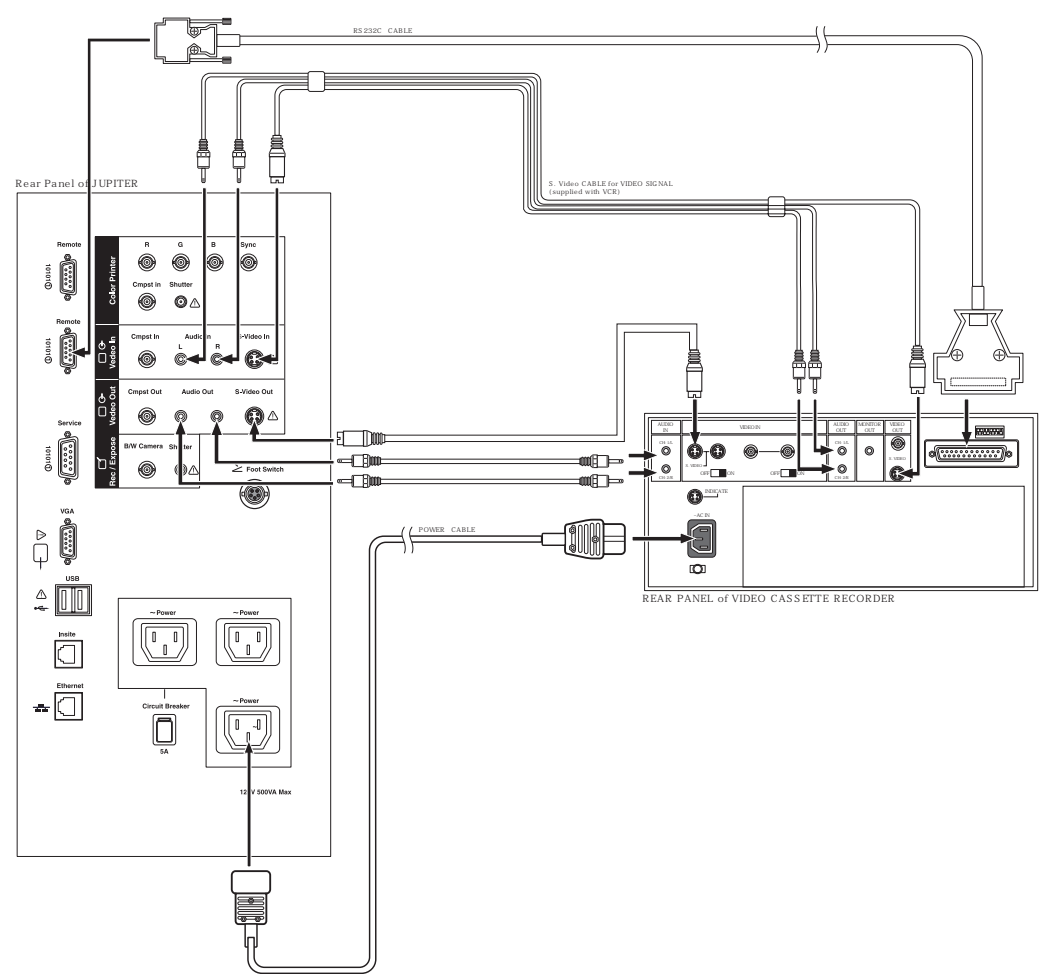

Figure 5-26 Cable Connection between VCR and Console

## **5-7-2-3** Cable Connection- VCR (cont'd)

Connect the cables listed below between the Panasonic VCR and the console.

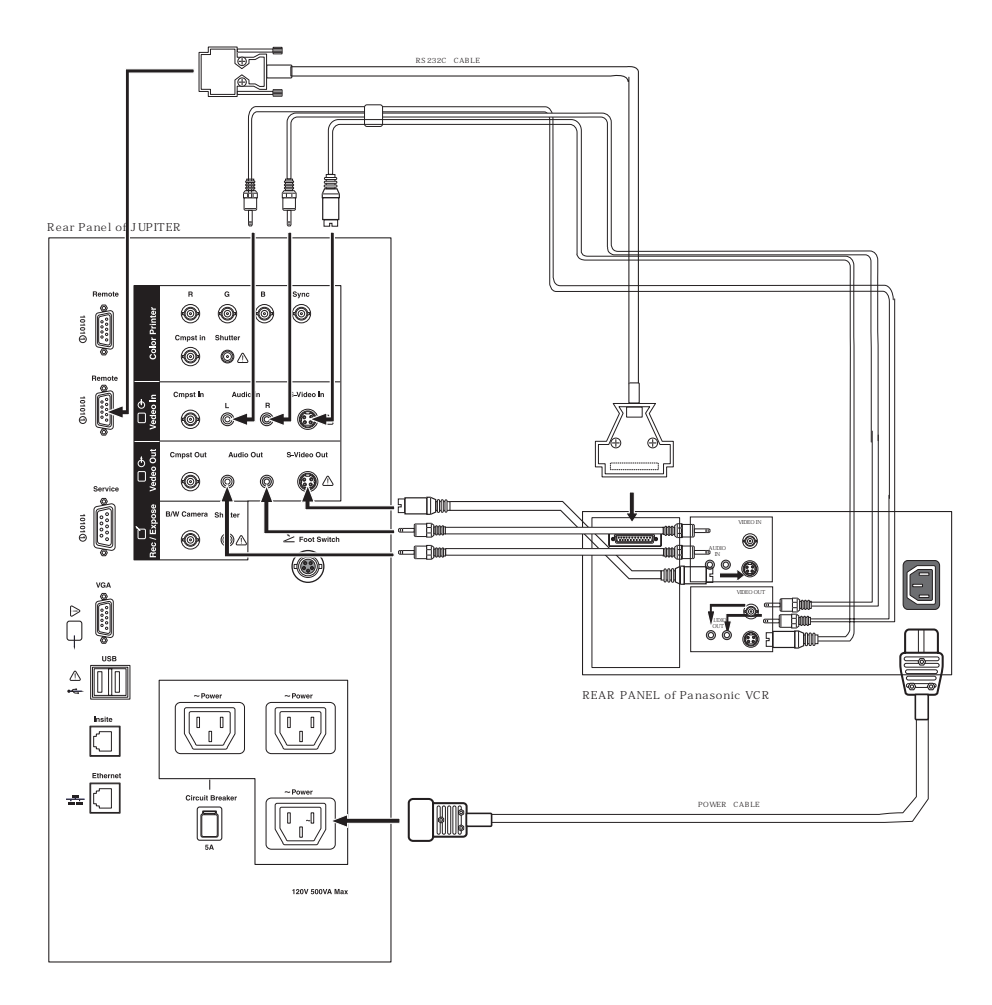

Figure 5-27 Cable Connection between VCR and Console

Equipment damage possibly. Be sure to use the following recommended connecting cables to connect recording devices and a network with LOGIQ<sup>™</sup> 5 PRO console.

# 5-7-3 Interconnect Cabling

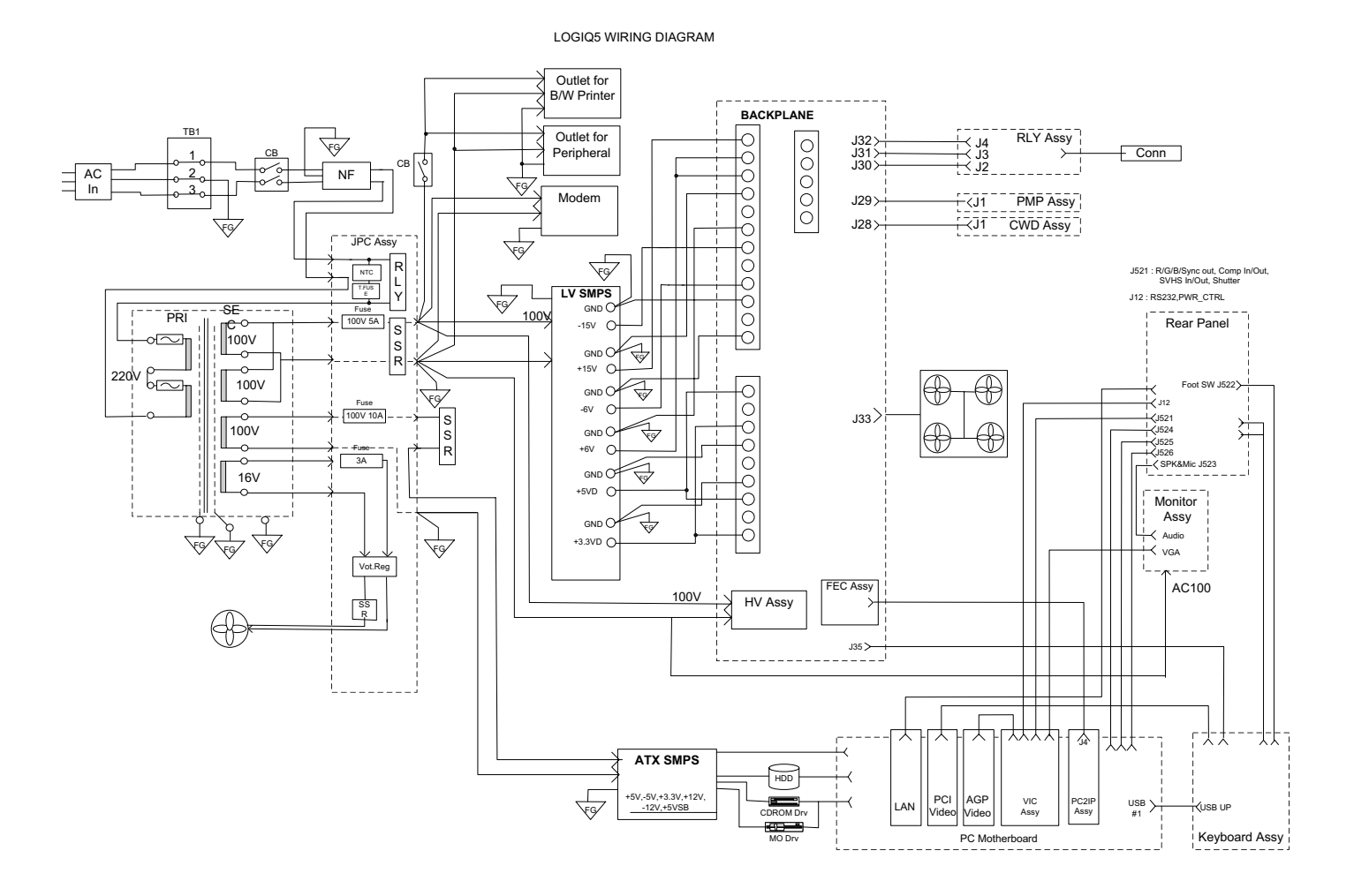

Figure 5-28 Cable Interconnect Diagram

# Section 5-8 Power Diagrams

## 5-8-1 Overview

The AC Power assy's main tasks are to supply the various internal subsystems and to galvanically isolate the scanner from the on site Mains Power System and to control power on/off. The voltage to peripherals can be confederated to either 110 VAC or 220 VAC.

# 5-8-2 AC Power

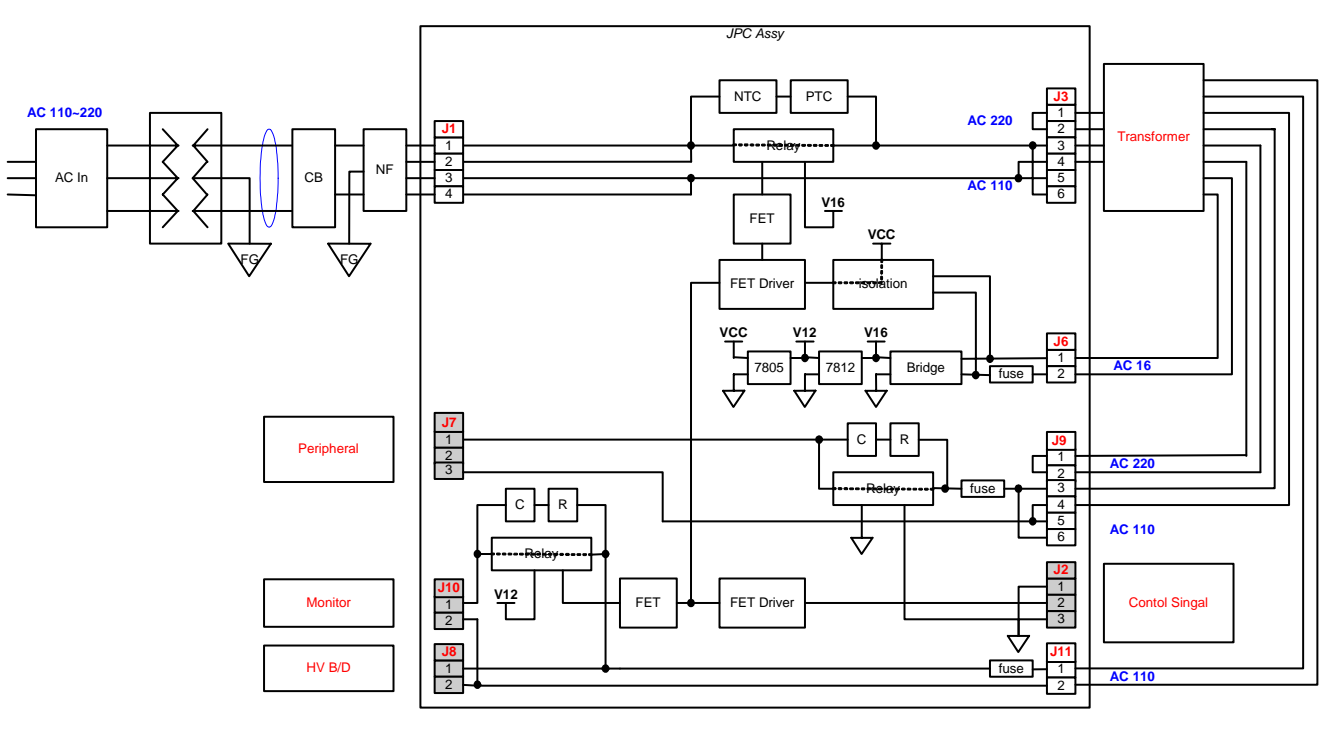

Figure 5-29 AC Power Assy Block Diagram

The mains cord has plugs in one side end. A male plug connects to the mains outlet on site.

The mains voltage is routed to the Main Circuit Breaker, located on the rear of the system.

The Main Circuit Breaker is of the auto fuse type, if for some reason the current grows to high, the switch will automatically break the power.

From the Main Circuit Breaker, the AC power is routed via an Inrush Current Limiter to a internal outlet connector for the Mains Transformer.

## **5-8-2 AC Power** (cont'd)

The Transformer is the galvanic barrier between the rest of the scanner and the on site AC Mains. Input voltage to the transformer can be either 220 VAC or 110 VAC.

AC output of transformer is supplied to the ATX PS (BEP Power supply, located on the BEP chassi) directly, but to the HV unit and CRT Monitor and LV unit and peripheral outlet via SSR.

SSR for AC power net are controlled by JPC assy in AC POWER assy and VIC assy in BEP assy.

# 5-8-3 DC Power (Low Voltage)

DC Power are supplied by LV unit in AC Power assy. DC Power of LV unit are power source of

all assys in nest and nest fan, etc

JPC assy in AC power assy is DC power source also. DC power of JPC is for on/off control circuit

of VIC assy in BEP assy

DC Output Capacity:

- +3.3V, 5.6A
- +5V, 7A
- +6V, 8.7A
- +6V, 8.7A
- -6V, 3.4A
- +15V, 8A
- -15V, 1A

## 5-8-4 AC Power Outlet for Peripheral

The REAR ASSY and REAR CONN 220V ASSY are the rear-panel assemblies which interconnect external signals and power with the LOGIQ 5 system. Both of the assemblies are the same except the circuit breaker's current ratings depending on voltage of the system power source (See Safety described below).

#### 5-8-4-1 Safety

Circuit Breaker

#### Table 5-11 Circuit Breaker Specification

| Assembly       | Power Voltage Rating<br>(V) | Peripheral Current<br>Rating (A) | Trip Time                         | Reset Time  |
|----------------|-----------------------------|----------------------------------|-----------------------------------|-------------|
| REAR CONN      | 110                         | 5.0                              | 1 hour max. @ 5.4A, 25<br>degreeC | 60 seconds  |
| REAR CONN 220V | 220                         | 3.0                              | 1 hour max. @ 3.5A, 25<br>degreeC | 180 seconds |

#### • Electrical Isolation

The rear-panel's Insite (modem) interface is electrically isolated from the system's internal circuit. The isolator's dielectric strength should be 500VAC RMS or higher within 1 minute (in compliance with IEC60601-1-1).

#### 5-8-4-2 Camera (Printer) Remote Control Interface

The Rear-panel has two remote control interface terminals for B/W and color printers.

#### Table 5-12 Camera (Printer) Remote Control Interface Specifications

|                                | Level (V)   | Active Polarity | Retention Time |
|--------------------------------|-------------|-----------------|----------------|
| Color camera (shutter) control | H:2.0/L:0.8 | L               | 60 msec        |
| B/W camera (printer) control   | H:2.0/L:1.0 | L               | 100 msec       |

# Section 5-9 Air Flow

# 5-9-1 Air Flow Distribution

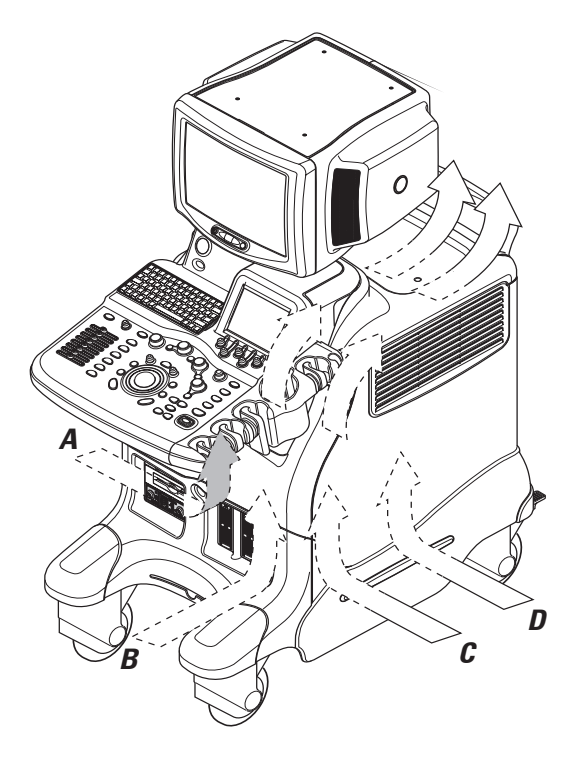

Figure 5-30 Air Flow Inside the Scanner

The four air flow passes allow the scanner to be cooled down as shown in the figure above.

- Pass A (Bottom right> BEP Assy> Rear upper left) for BEP Assy cooling.
- Pass B (Front lower left > Filter > LV unit > Rear lower left) for HV unit cooling.
- Pass C (Bottom left> RLY Box Assy > Rear upper right) for RLY Box Assy cooling.
- Pass D (Bottom left> Filter >Nest Assy> Rear upper right) for Nest Assy cooling.

# 5-9-2 Filters

The scanner contains the four filters located at:

- Front bottom for air flow of the BEP Assy and Nest Assy.
- Rear bottom for air flow of BEP Assy.
- Left and Right side for airflow of the AC power Assy.

### 5-9-3 Fans

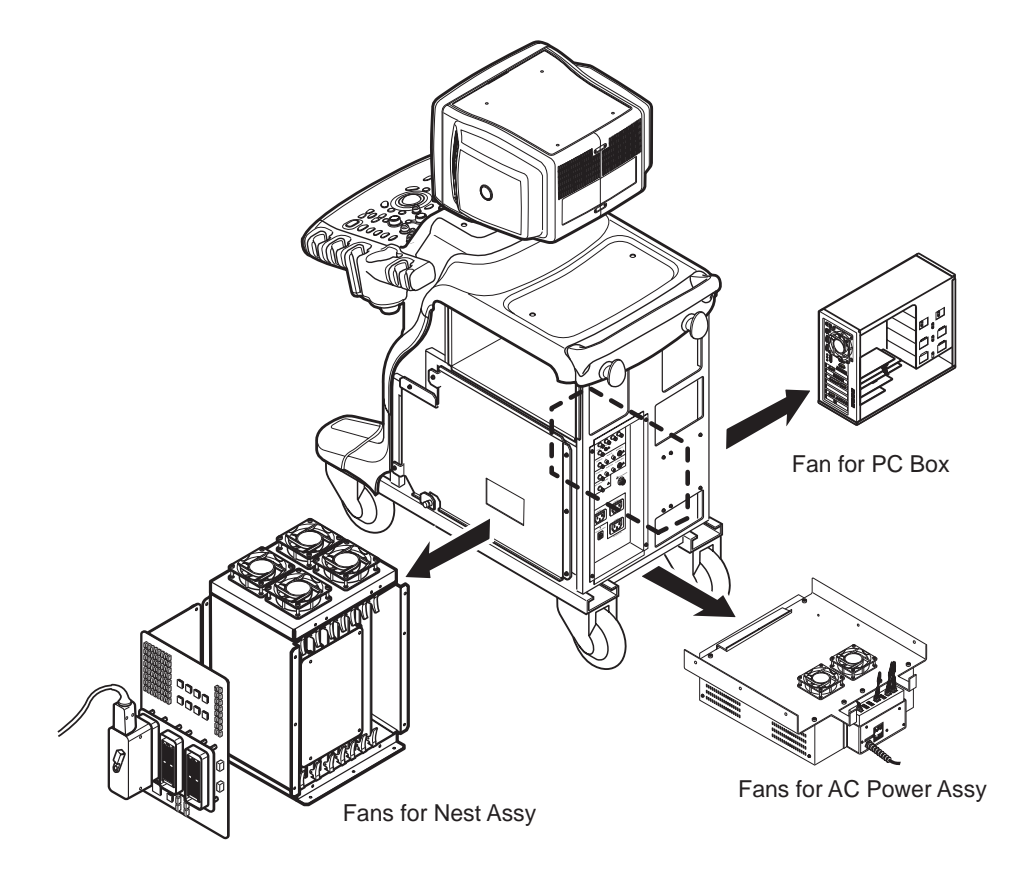

Figure 5-31 Fans

The scanner contains the eight fans at the following positions for producing an air flow.

- One fan: Insde the LV unit for air flow pass C
- One fan: On the BEP assy for air flow pass B
- Four fans: At the top of the NEST Assy for air flow pass A, C.
- Two fans: at the top of the AC Power assy for air flow pass A, C

# Section 5-10 Service Platform

# 5-10-1 Introduction

The Service Platform contains a set of software modules that are common to all ultrasound and cardiology systems containing a PC backend. This web-enabled technology provides linkage to e-Services, e-Commerce, and the iCenter, making GE's scanners more *e-enabled* than ever. The Service Platform will increase service productivity and reduce training and service costs.

## 5-10-2 Global Service User Interface (GSUI)

## 5-10-2-1 Internationalization

The user interface provided by the service platform is designed for GE personnel and as such is in English only. There is no multi-lingual capability built into the Service Interface.

### 5-10-2-2 Service Login

Select the wrench icon in the status bar at the bottom of the scan display screen.

In case of BTO5, press Utility->Service button.

This icon links the user to the service login screen.

| Hospital Name:<br>System Type:             | GE Healthcare<br>Ultrasound (GE M                              | (1edical Systems) |  |  |
|--------------------------------------------|----------------------------------------------------------------|-------------------|--|--|
| System ID:                                 | LOGIQ5                                                         |                   |  |  |
| 12.00                                      | Ale de la Contra                                               |                   |  |  |
| Note<br>afte                               | Reboot the syst<br>r diagnostic test                           | tem<br>s!         |  |  |
| Note<br>afte<br>Select User                | Reboot the syst<br>r diagnostic test<br>Level GE Servic        | tem<br>s!<br>æ    |  |  |
| Note<br>afte<br>Select User<br>Enter Passw | Reboot the syst<br>r diagnostic test<br>Level GE Servic<br>ord | tem<br>s!         |  |  |

## Figure 5-32 Login Screen for Global Service User Interface

#### 5-10-2-3 Access / Security

The service interface has different access and security user levels. Each user is only granted access to the tools that are authorized for their use.

| Table 5-13 | Service | Login | User | Levels |
|------------|---------|-------|------|--------|
|------------|---------|-------|------|--------|

| User Level       | Access Authorization                                                                                                    | Password |
|------------------|----------------------------------------------------------------------------------------------------|----------|
| Operator         |                                                                                                    | uls      |
| Administrator    | Authorized acccess to specified diagnostics, error logs and utilities. Same acquisition diagnostic tests as GE Service. | uls      |
| External Service |                                                                                                    | gogems   |

Every access request, whether successful or not, will be logged into a service access log that is viewable to authorized users.

## 5-10-3 Service Home Page

The navigation bar at the top of the screen allows the user to select from several tools and utilities.

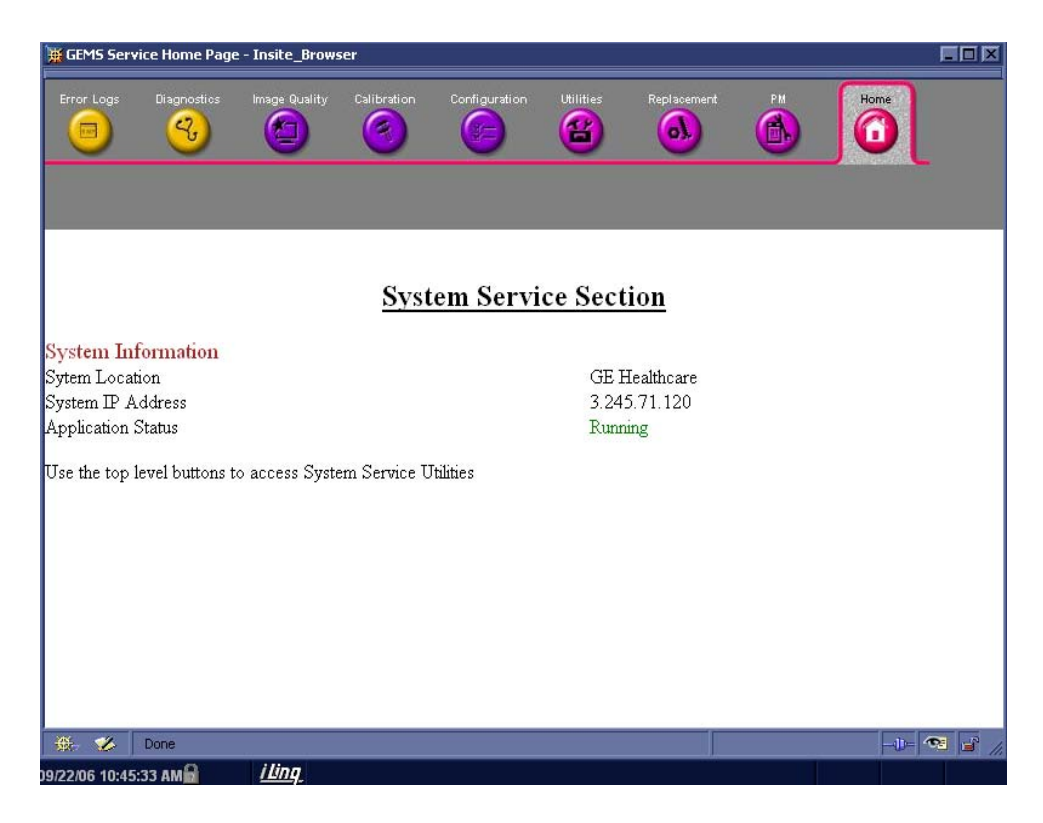

Figure 5-33 Customer Service Home Page

## 5-10-4 Error Logs Tab

From the Error Logs Tab the Log Viewer displays four categories with pull-down sub-menus and an Exit selection. The Service Interface allows scanner logs to be viewed by all service users.

The Filter Error log is not available to customer level analysis.

The log entries are color-coded to identify the error level severity at a glance.

#### Table 5-14 Log Entry Key

| Severity | Error Level | Color Code |
|----------|-------------|------------|
| 1        | Information | Green      |
| 2        | Warning     | Blue       |
| 3        | Error       | Red        |

The Service Interface supports the transfer of these logs to local destinations such as the MOD, and CD-ROM drive.

| GEMS Service Home Page - Insite_B | Browser III M                                           | Lugs basic_Browser                     |           |                 |                                                                                                    |
|-----------------------------------|---------------------------------------------------------|----------------------------------------|-----------|-----------------|----------------------------------------------------------------------------------------------------|
| Error Loga Logradian Mage Log     | stry Carcindon Configuration Idalant Proposed the House | Loge Dullens Sava hi Ext               |           |                 |                                                                                                    |
|                                   |                                                         | <u>Previous Page</u><br>Facult and a l | Next Page | Last Page       | Refreth                                                                                                    |
|                                   |                                                         | TimeStamp                              | ErrorLeve | l Package       | ErrorMessage                                                                                                    |
| 🚍 Error                           | Log Viewer is displayed in a seperate window            | Selver, 3 - 22 - 27 31 2000            | e./v      | Dup             | POHedas Notserportanties cour-                                                                                        |
| 4) Log Viewer                     |                                                         | Frider, 3 +: 22 27 11,2006             | Elv.      | Dug             | POHydras Not surgest on this source                                                                                   |
|                                   | To start another window with log verwer Catle Here'     | Filmer, 8-4, 22                        | et.       | ü#              | Ludd (L. Hundler van Ernofys MP aufy<br>FFLNo dy Tuoraed Song (Mg gongo), gungand<br>Lung 150-5059 (500 10826) Sans ( |
|                                   | Logs East                                               | Friden, 3.H. 22                        | el/v      | ü#              | E-on Dow, Erzo Toorap and Bold 71.<br>1951, pd of Boop C Pol My, compolition and 0                                    |
|                                   | System<br>Power                                         | 567-0478-2211-2671-2006                | e.iv      | ä≠              | LLMA, Handrövet, Experienzaper, Ecker,<br>Euronal Science (1997, 1992), 1992 (1992)<br>(1994) (1994)                  |
|                                   | Information                                             | Frizen 7.8, 22                         | ieľv.     | ib <sub>2</sub> | E-thilos, EmoTlampintFel/P.<br>EalinE: Server/1307, Aling1, Aling1                                                    |
|                                   | s Jemperature view<br>Probe<br>Board                    | 341/04/3/H 22 11:20 33:2006            | è.fv      | üs≠             | E-onitos, EmoTrompos/Eol/Pr<br>FE: profess(Click%, compil., compil                                                    |
|                                   |                                                         | Frideo, 8 - 22 - 20 33 2000            | Еľv       | ü#              | E-endos, EmoTrompus Fel/P.<br>Ec.and Didy(139), fragil/cost mail/01                                                   |
|                                   | Dicom                                                   | Stirrey 3.4. 22                        | jeľv      | Configuration   | Forti-office paralage. EncoConde                                                                                      |
|                                   | UPS Power                                               | Frizen 3 A. 22                         | elu       | Ebour Wirk      | E23.a. s723-01372000 Rodeltofflave - Freezy<br>Mores#20968F Proce#pal3s* Ange#Addley                                  |
|                                   |                                                         | Frider, 3, 8, 22                       | je./v     | Configuration   | Drazevanių vodoge Soundi.                                                                                             |
|                                   | The Station was and the second second                   | Friden, 3 A. 22 20 55 2000             | еľv       | Ğ≠              | E-onitive, ErnoThompentFoNP,<br>EuthenTheory(1025), (compile (composite * 09F                                         |
|                                   | -1- • 3                                                 | Fridery 7 H 22 11:26 51:2006           | d/sus     | Witzen Flogadia | "Econol Star" X, such Franch in 29                                                                                    |
| 09/22/05 11:28:49 AM              |                                                         | 💥 🤣 🗤 🙀                                | 21. 22    | V60 352         | - 10 🖸 🛃                                                                                                    |

Figure 5-34 Log Viewer / Logs / Log Entries

#### 5-10-4-1 Logs

The seven sub-menus of the Logs category are System, Power, Infomatics, Temperature, Probe, Board, and DICOM.

#### NOTE: Figure 5-34 provides a graphical example of the log entries for the **System Logs**.

Log table headings for the different logs are as follows:

#### System

Log entry headings include Time Stamp; Error Level; Package; and Error Message.

#### Power

Log entry headings include Time Stamp; Error Level; Package; and Error Message.

### • Infomatics

Log entry headings include TimeStamp, Revision, PtID, PtDOB, PtSex, PtWeight, PtHeight, ExamID, Exam Category, ExamCurDate, and ExamStartTime.

#### • Temperature

Log entry headings include Time Stamp; Error Level; Package; Upper FEC Sensor; and Lower FEC Sensor.

#### Probe

Log entry headings include Time Stamp; Error Level; Package; Error Message; Severity; Revision; and three (3) new labels that have not yet been named.

#### Board

Log entry headings include Time Stamp; Error Level; Package; Board; Severity; and two (2) new labels that have yet been named.

#### DICOM

Log entry headings include Time Stamp; Error Level; Package; and Error Message.

#### 5-10-4-2 Utilities

The two sub-menus of the Utilities category are Plot Log, and Plot Page.

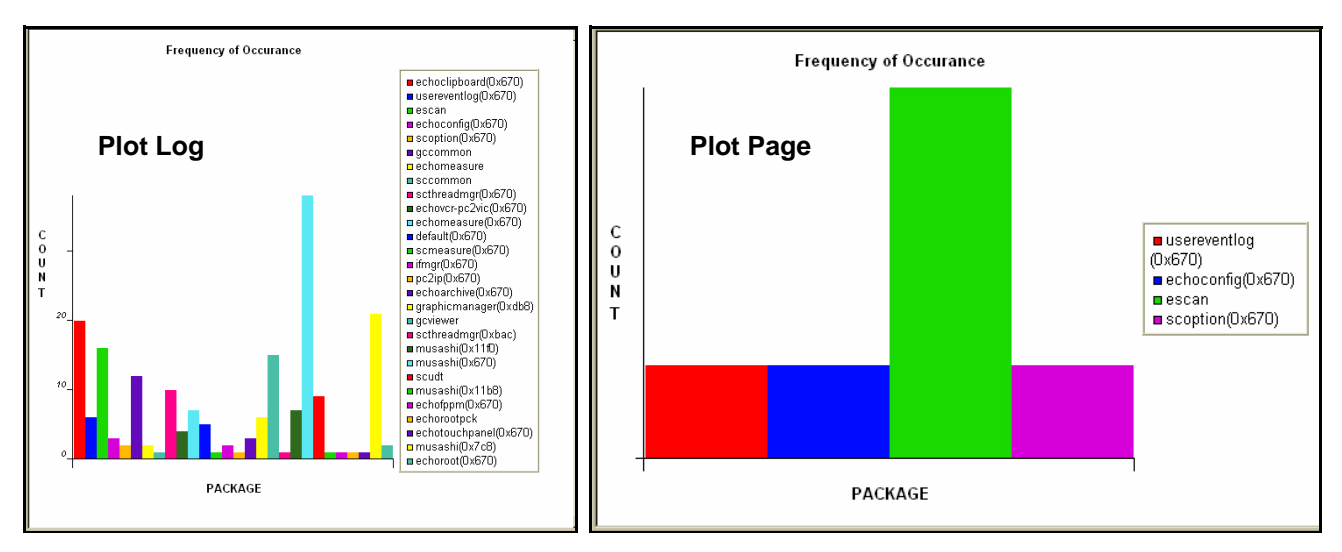

Figure 5-35 Utilities Sub-Menus

### Plot Log

Allows for the color coded plot of all Log contents with the package on the 'x' axis and incident count on the 'y' axis.

#### • Plot Page

Allows for the color coded plot of all Page contents with the package on the 'x' axis and incident count on the 'y' axis.

#### 5-10-4-3 Search

On the Text Search sub-menu of the **Search** category, users enter case-sensitive text they wish to find. This filter field works well for filtering the Sys log file for the word "fail".

| 🧮 GEMS Serv    | ice Home Page - Insite_B  | rowser              |                |                                                                                                    |                                                          | _O×              |
|----------------|---------------------------|---------------------|----------------|----------------------------------------------------------------------------------------------------|----------------------------------------------------------|------------------|
| Error Logs     | 🙀 Logs - Insite_Browser   |                     |                |                                                                                                    |                                                          |                  |
|                | Logs Utilities Se         | arch Exit           |                |                                                                                                    |                                                          | - <mark>)</mark> |
|                |                           | Fext Search         |                |                                                                                                    |                                                          |                  |
|                | Previous Page             | <u>Next Page</u>    | Last Page      | Refresh Get F                                                                                        | age:                                                     |                  |
| 🔁 Error        | Page Number: 1            |                     |                |                                                                                                    |                                                          |                  |
| Log Log        | TimeStamp                 | ErrorLeve           | l Package      | ErrorMes                                                                                             | sage                                                     |                  |
|                | Friday,Sep 22 11:27:30,20 | 06 info             | Diag           | PCHealth- Not support is                                                                             | n this board                                             |                  |
|                | Friday,Sep 22 11:27:00,20 | 06 info             | Diag           | PCHealth- Not support is                                                                             | n this board                                             |                  |
|                | Friday,Sep 22 11:26:51,20 | 106 info            | ifmgr          | 11:26:51 HandleEvent: E<br>FPLN otifyT ouchedPoint<br>(unsigned long)1304202:                        | choFpPMPck(5),<br>(154), (long)1,<br>3(3209) 16826.9ms } |                  |
|                | Friday,Sep 22 11:26:51,20 | 06 info             | ifmgr          | EventLog: EchoTouchp<br>FPJupiterBeepON(159), (                                                      | anelPck(2),<br>long)0, (long)0                           |                  |
|                | Friday,Sep 22 11:26:51,20 | 106 info            | ifmgr          | 11:26:51 HandleEvent:<br>EchoTouchpanelPck(2),<br>ButtonID_Service(1035),<br>(long)0(3210) 16804.1ms | (long)0,<br>}                                            |                  |
|                | Friday,Sep 22 11:26:51,20 | 06 info             | ifmgr          | EventLog: EchoTouchpa<br>ButtonID_Service(1035),                                                     | anelPck(2),<br>. (long)0, (long)0                        |                  |
|                | Friday,Sep 22 11:26:32,20 | 06 info             | ifmgr          | EventLog: EchoTouchpa<br>FPJupiterBeepON(159), (                                                     | anelPck(2),<br>long)1, (long)1                           |                  |
|                |                           |                     |                | EventLog: EchoTouchpe                                                                                | anelPck(2),                                              | -                |
|                | 🛞 🏑 javascript:lo         | cation='/service/te | xt_search.html |                                                                                                    | -0- 🤨 🚅                                                  | 11               |
| -              |                           |                     |                |                                                                                                    |                                                          |                  |
| ₩. <b>%</b>    |                           |                     |                |                                                                                                    |                                                          |                  |
| 9/22/06 11:30: | 10 AM 🔒 / Ling            |                     |                |                                                                                                    |                                                          |                  |

Figure 5-36 Search Sub-Menu

## 5-10-4-4 Exit

The sub-menu, **Exit Log Viewer**, returns the user to the Service Desktop home page.

| GEMS Service Home Page - Insite_Browser                                                                                                    |  |
|----------------------------------------------------------------------------------------------------|--|
| Error Loge Jug - Insite_Browser                                                                                                    |  |
| Logs Utilities Search Exit                                                                                                    |  |
| Exit Log Viewer                                                                                                    |  |
| Previous Page <u>Next Page</u> Last Page <u>Refresh</u> Get Page:                                                                                                    |  |
| Error Page Number: 1                                                                                                    |  |
| Log TimeStamp ErrorLevel Package ErrorMessage                                                                                                    |  |
| Friday,Sep 22 11:27:30,2006 info Diag PCHealth- Not support in this board                                                                                                  |  |
| Friday,Sep 22 11:27:00,2006 info Diag PCHealth- Not support in this board                                                                                                  |  |
| Friday,Sep 22 11:26:51,2006 info inform if mgr FPLN otifyT ouchedPoint(154), (long)1, (unsigned long)13042023(3209) 16826.9ms }                                            |  |
| Friday,Sep 22 11:26:51,2006 info ifmgr EventLog: EchoTouchpanelPck(2),<br>FPJupiterBeepON(159), (long)0, (long)0                                                           |  |
| Friday,Sep 22 11:26:51,2006 info         infngr <sup>[11:26:51 HandleEvent:</sup><br>EchoTouchpanePck(2),<br>ButtonID_Service(1035), (long)0,<br>(long)0(3210) 16804.1ms ) |  |
| Friday,Sep 22 11:26:51,2006         info         EventLog: EchoTouchpanelPck(2),<br>ButtonID_Service(1035), (long)0, (long)0                                               |  |
| Friday,Sep 22 11:26:32,2006         info         EventLog: EchoTouchpanelPck(2),<br>FPJupiterBeepON(159), (long)1, (long)1                                                 |  |
| EventLog: EchoTouchpaneIPck(2),                                                                                                    |  |
| 🐺 🤣 javascript:top.close();                                                                                                    |  |
|                                                                                                    |  |
|                                                                                                    |  |
|                                                                                                    |  |

Figure 5-37 Exit Log Sub-Menu
## 5-10-5 Diagnostics

Detailed **Diagnostic** information is found in Diagnostics/Troubleshooting.

NOTE: PC2IP tests are added in Diagnostics.

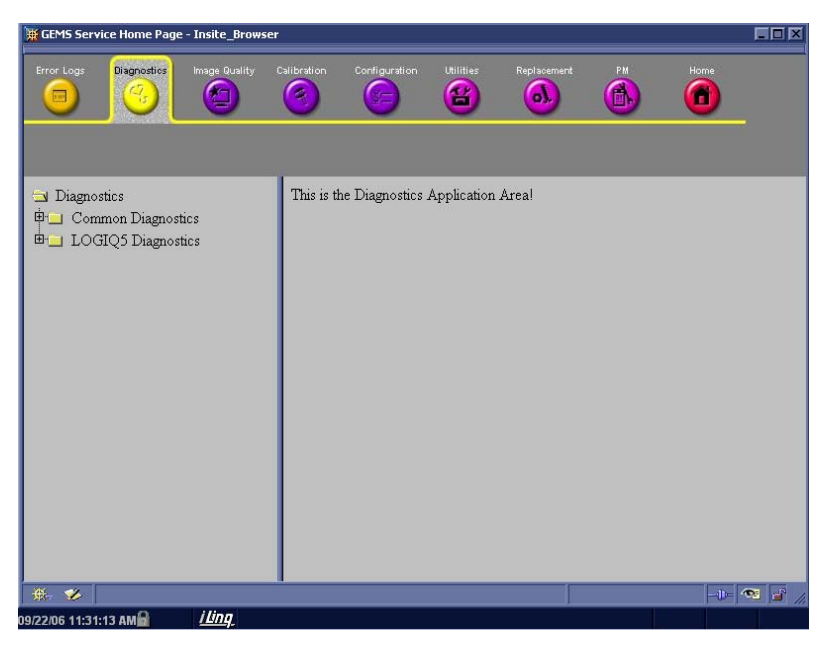

Figure 5-38 User Diagnostic Page

#### 5-10-5-1 Diagnostics Execution

Diagnostic tests are executable by both local and remote users. The Service Platform provides top-level diagnostic selection based on the user's level and login access permissions. Remote access will require disruptive diagnostic permissions to run Acquisition diagnostics.

## 5-10-5-2 Diagnostic Reports

Diagnostic tests return a report to the Service Platform. The platform retains the report and allows for future viewing of the diagnostic logs.

## 5-10-6 Image Quality

The **Image Quality** page is intended to contain tools for troubleshooting image quality issues.

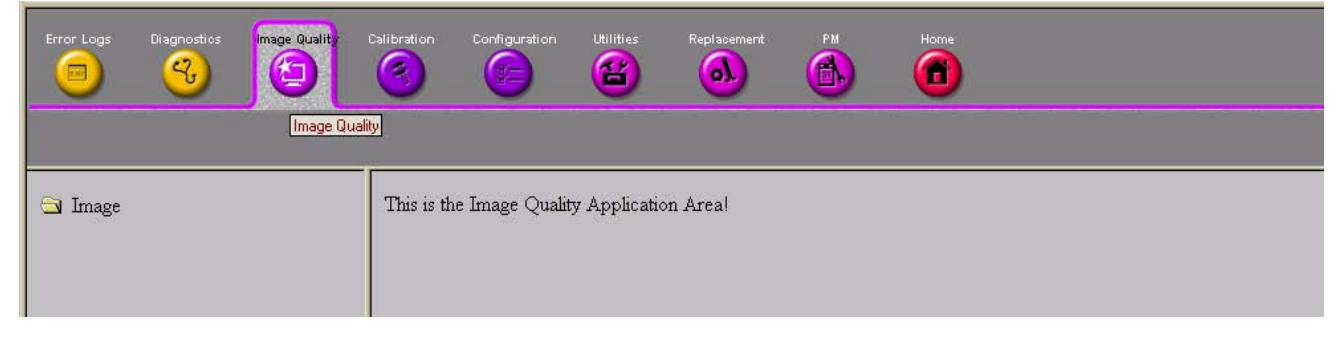

Figure 5-39 Image Quality Page

# 5-10-7 Calibration

The **Calibration** page is intended to contain the tools used to calibrate the system.

| Error Logs  | Diagnostics | Image Quality | Calibration | Configuration   | Utilities     | Replacement | PM | Home | <br> |  |
|-------------|-------------|---------------|-------------|-----------------|---------------|-------------|----|------|------|--|
| 🔄 Calibrati | on          |               | This is th  | e Calibration A | Application . | Area !      |    |      |      |  |

Figure 5-40 Calibration Page

### 5-10-8 Configuration

The **Configuration** page is intended to be used to setup various configuration files on the system.

The Service Platform is the access and authorization control for remote access to the configuration subsystem.

The enable/disable of software options can be done from this Configuration page.

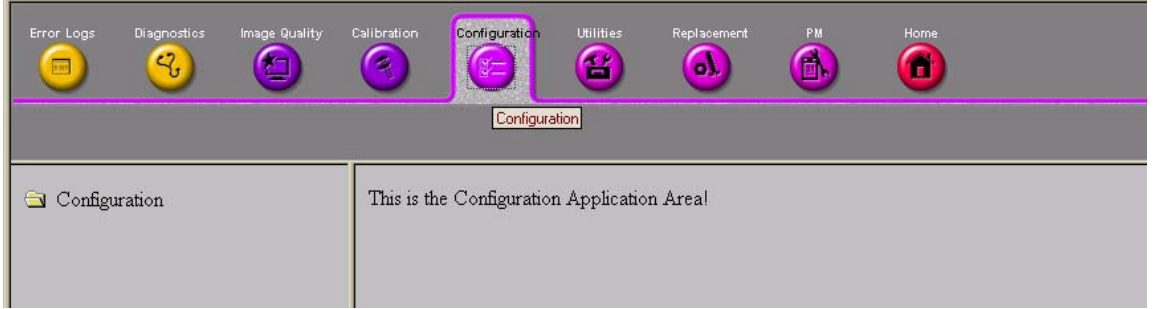

Figure 5-41 Configuration Page

## 5-10-9 Utilities

The Utilities page contains several miscellaneous tools.

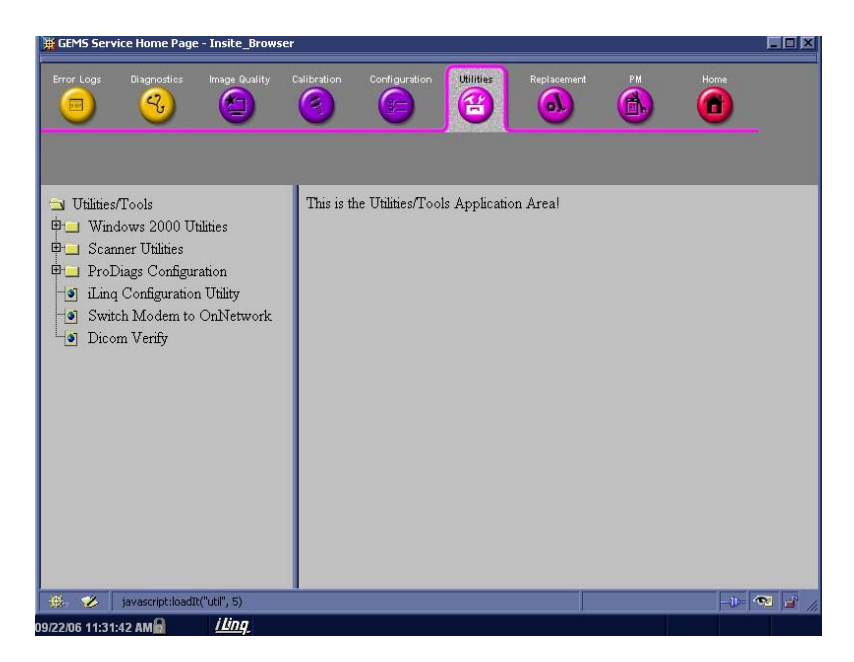

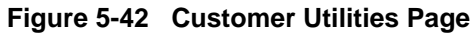

#### 5-10-10 Replacement

The **Replacement** page is intended to contain the tools used to track replacement parts used in the system.

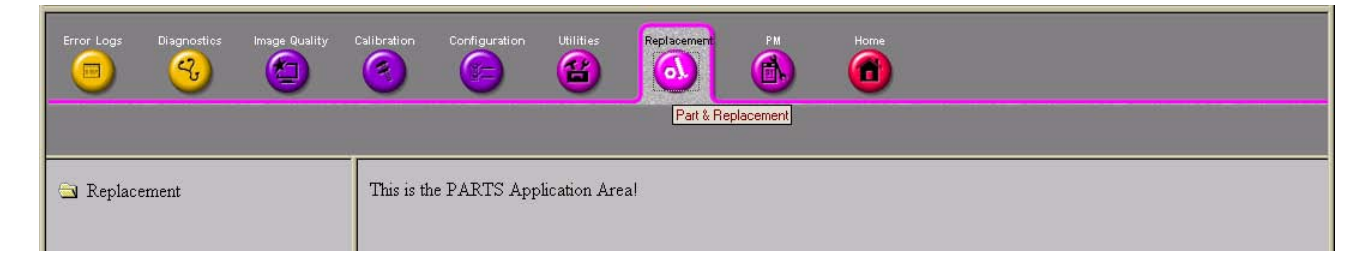

#### Figure 5-43 Part Replacement Page

## 5-10-11 PM

The **PM** page is intended to contain the tools used in periodic maintenance of the system.

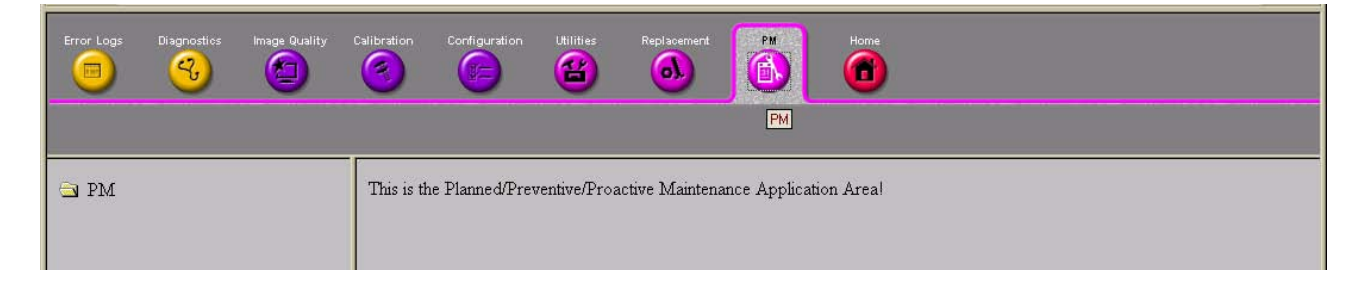

Figure 5-44 Planned Maintenance Page

# Chapter 6 Service Adjustments

# Section 6-1 Overview

## 6-1-1 Purpose of this chapter 6

This section describes how to test and adjust the scanner. These tests are optional. You may use them to check the system for errors.

#### Table 6-32 Contents in chapter

| Section | Description             | Page Number |
|---------|-------------------------|-------------|
| 6-1     | Overview                | 6-1         |
| 6-2     | Regulatory              | 6-1         |
| 6-3     | Power Supply Adjustment | 6-1         |
| 6-4     | Monitor Adjustments     | 6-4         |

# Section 6-2 Regulatory

Verify, where applicable, that any regulatory information or tests required by national law are present and accounted for, and any regulatory tests required by national law are performed *and* documented.

# Section 6-3 Power Supply Adjustment

## 6-3-1 LV Unit Disassembly

This system contains three power supply modules; HV unit, LV unit, and ATX PS. However, the LV unit only can be adjusted.

#### 6-3-1-1 Tools

- Common pillips screwdrivers
- Allen/Unbraco wrench
- Long-nose gripper

#### 6-3-1-2 Needed Manpower

• 1 person, 15 minutes + travel

#### 6-3-1-3 Preparations

- Shut Down the System and switch off the Main Breaker at the rear as described in section 4-2-2 on page 5.
- Remove the AC Power assy from the System

#### 6-3-1-4 Removal Procedure

CAUTION Do not wear the ESD wrist strap when you remove a part of power supply unit. Turn OFF power and unplug the power cord before removing a part of power supply unit. However be sure to turn off power and wear the strap before you remove a circuit boards.

- 1.) Unscrew four (4) screws (1-4) to remove Left side cover of AC Power assy.
- 2.) Disconnect three (3) connectors from the rear side of the LV Unit. Refer to.

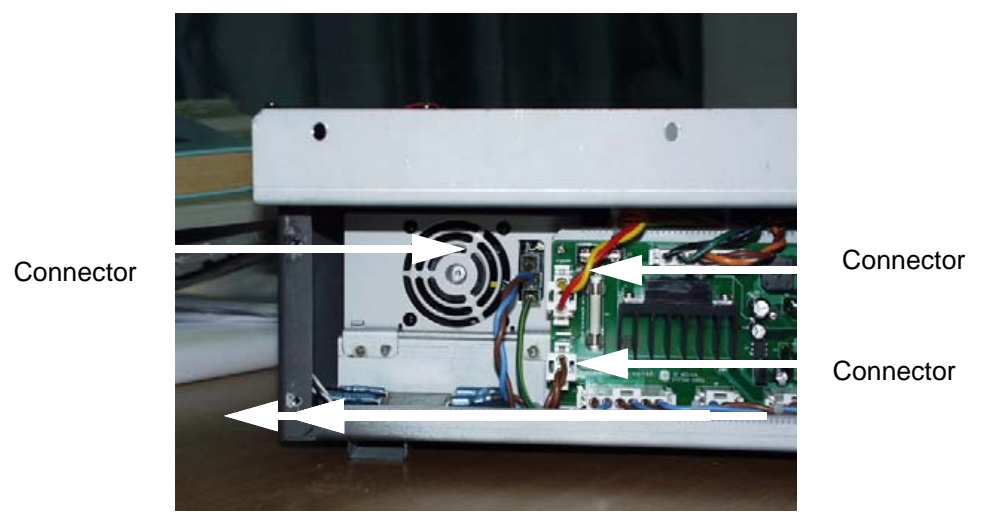

Figure 6-1 Disconnect 3 connectors

- 3.) Unscrew four (4) screws (8-11) to remove Right side cover of AC Power assy.
- 4.) Unscrew four 4 screws and disconnect twenty (20) connectors from the front side of the LV unit using long-nose gripper.

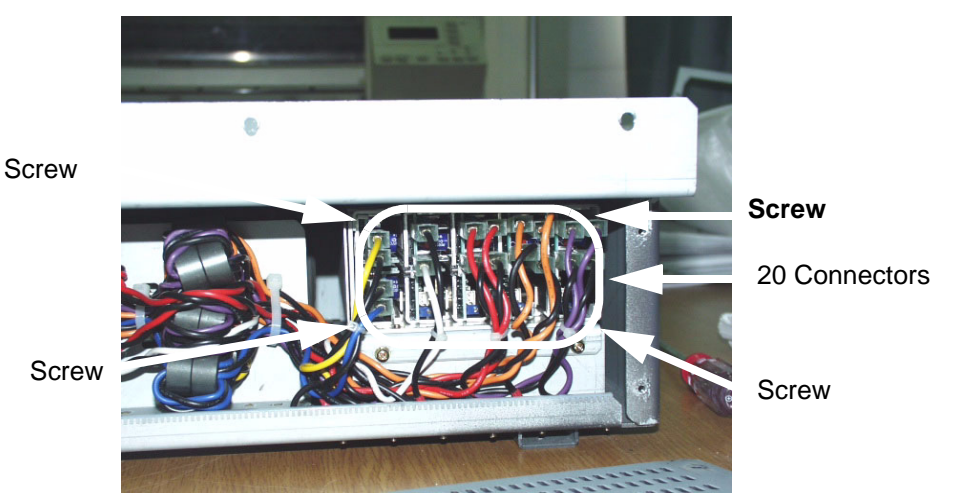

Figure 6-2 Disconnect 20 connectors

5.) Remove the LV unit.

## 6-3-2 Adjustments Procedures

1.) Using the following VRs, DC output can be adjusted.

## Table 6-33 DC Output Specification for LV Unit

| VR  | Voltage Range Spec on each Connector |  |
|-----|--------------------------------------|--|
| VR1 | 6.17 ~ 6.21V                         |  |
| VR2 | 3.43 ~ 3.47V                         |  |
| VR3 | 6.23 ~ 6.27V                         |  |
| VR4 | -6.07 ~ -6.09V                       |  |
| VR5 | -15.00 ~ -15.04V                     |  |
| VR6 | 5.19 ~ 5.23V                         |  |
| VR7 | 15.00 ~ 15.04V                       |  |

2.) Each DC voltage should meet the voltage range as table. if output voltage is out of range, adjust the output level with the VR on each module.

3.) Clockwise direction of VR increase voltage level, counter clockwise of VE decrease voltage output

## 6-3-2 Adjustments Procedures (cont'd)

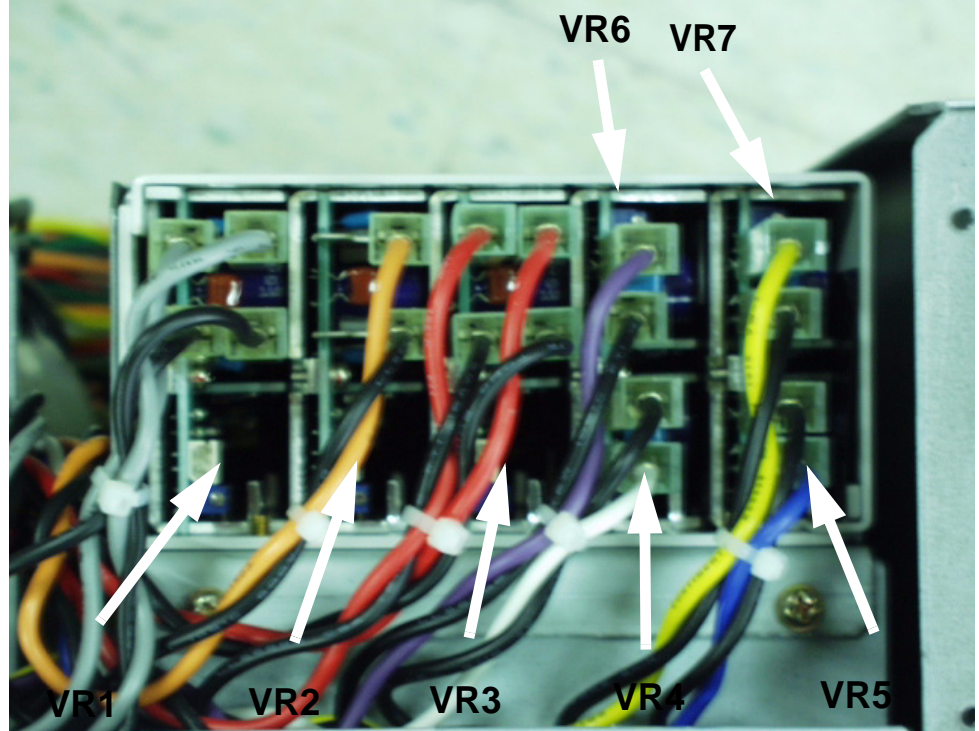

Figure 6-3 VRs for Adjusting DC Output

# Section 6-4 Monitor Adjustments

## 6-4-1 Contrast and Brightness Adjustment

To adjust the contrast and brightness:

1.) Press the Toggle button (1) for contrast and brightness. Confirm that the contrast (or brightness) indicator is displayed on the monitor. If the brightness is displayed, press the toggle button again.

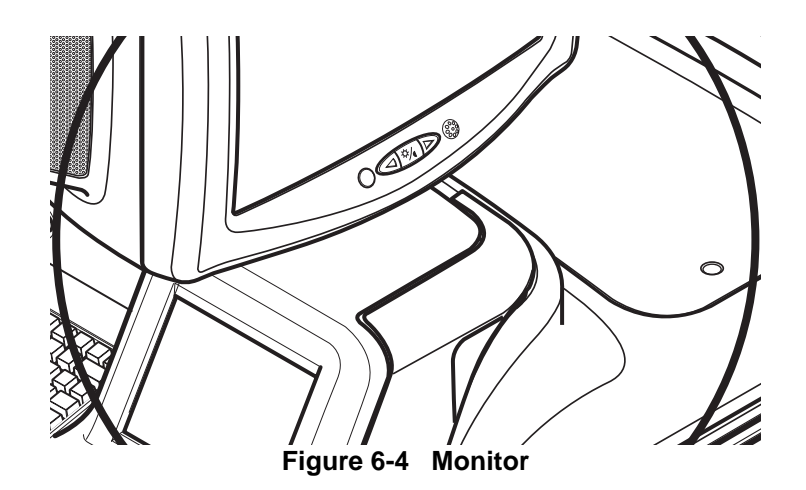

## 6-4-1 Contrast and Brightness Adjustment (cont'd)

- 2.) Press the Adjustment button (+, 2) to increase contrast (or brightness).
- 3.) Press the Adjustment button (-, 3) to decrease contrast (or brightness). The amount of contrast (or brightness) is shown on a slide bar on the screen. Refer the following table for the setting.

#### Table 6-34 Contrast and Brightness Recommended Setting

| Room Condition      | Monitor Adjustment |            |  |  |
|---------------------|--------------------|------------|--|--|
| Koom Condition      | Contrast           | Brightness |  |  |
| Dark room           | 50                 | 40         |  |  |
| Dim room            | 60                 | 35         |  |  |
| Bright room         | 70                 | 30         |  |  |
| room for Cardiology | 80                 | 20         |  |  |

Record the final brightness and contrast settings and leave this information withe the system. Generally speaking, do not change the controls once they have been set, the display becomes the reference for the hard copy device(s).

NOTE: After readjusting the monitor's Contrast and Brightness, readjust all preset and peripheral settings.

This page was intentionally left blank.

# Chapter 7 Diagnostics/Troubleshooting

# Section 7-1 Overview

## 7-1-1 Purpose of Chapter 7

This section describes how to setup and run the tools and software that help maintain image quality and system operation. Basic host, system, and board level diagnostics are run whenever power is applied. Some Service Tools may be run at the application level.

| Table 7-1 | Contents in | Chapter 7 |
|-----------|-------------|-----------|
|           | ••••••••    | •         |

| Section | Description                          | Page Number |
|---------|--------------------------------------|-------------|
| 7-1     | Overview                             | 7-1         |
| 7-2     | Network Connectivity Troubleshooting | 7-1         |
| 7-3     | Gathering Trouble Data               | 7-2         |
| 7-4     | Screen Captures                      | 7-5         |
| 7-5     | Diagnostics                          | 7-9         |
| 7-6     | Common Diagnostics                   | 7-10        |
| 7-7     | LED Descriptions                     | 7-24        |
| 7-9     | View Logs                            | 7-25        |

# Section 7-2 Network Connectivity Troubleshooting

There is a troubleshooting tool available that the customer can use as a first step to investigate network connectivity issues. It gives the current status of network and provides the option to restart the network components in the Back End Processor.

Activate the tool by pressing ALT+N and follow the choices displayed.

# Section 7-3 Gathering Trouble Data

## 7-3-1 Overview

There may be a time when it would be advantageous to capture trouble images and system data (logs) for acquisition through remote diagnostics (InSite) or to be sent back to the manufacturer for analysis. There are different options to acquire this data that would give different results.

## 7-3-2 Collect Vital System Information

The following information is necessary in order to properly analyze data or images being reported as a malfunction or being returned to the manufacturer:

- Product Name = LOGIQ<sup>™</sup> 5 PRO

From the *Utility*>*System*>*About* screen:

#### **Applications Software**

- Software Version
- Software Part Number

#### System Image Software

- Image Part Number
- Image Date

#### 7-3-3 Collect a Trouble Image with Logs

If the system should malfunction, press the Alt-D keys simultaneously. This will collect a screen capture of the image monitor, system presets and the following logs:

- Keyboard Shadow Log
- Error Logs
- Crash Log
- Power Supply
- Temperature
- NOTE: Power Supply and Temperature logs are not currently being updated by the LOGIQ<sup>™</sup> 5 PRO.

This Alt-D function is available at all times.

| System Problem Reporting                                     | Advanced Options                                                                                                    |
|--------------------------------------------------------------|----------------------------------------------------------------------------------------------------|
| Export stored reports                                        | Log Range                                                                                                    |
| Description of issue                                         | Bookmarks (Use Alt+B to Insert a Bookmark)     Export Logs Using :     Time Range                                                    |
| System lockup (application has been restarted after problem) | Logs will be limited one hour<br>before and one hour after the<br>choosen bookmark :<br>From : 2006 Sep 19 15<br>To : 2006 Sep 20 10 |
| Please include the date and times when the problem occurred. |                                                                                                    |
|                                                              | Attach                                                                                                    |
|                                                              | Crach and Memory During     V Data base Folder                                                                                       |
| Destination CD / DVD Recordable (G:) 🔽 Store                 | Keyhoard Strokes Log     Connectivity Report                                                                                         |
| CD / DVD Recordable (G:)                                     |                                                                                                    |
| MO (H:)                                                      | Spiffer Logs                                                                                                    |
| Options                                                      | Restore Defaults                                                                                                    |
|                                                              |                                                                                                    |
|                                                              | Cancel Destination CD / DVD Recordable (© Save and Export                                                                            |
| Cancel                                                       | HD (D:\export)                                                                                                    |
|                                                              | MO (H:)<br>USBDRIVEI (I:)                                                                                                    |

Figure 7-1 ALT-D Dialog Box and Option Dialog box

When Alt-D is pressed, a menu box appears that allows for:

- A place to enter a description of the problem
- A choice to store to a pre-formatted MOD (H: drive), CD-RW or to the *Export* directory D: drive (for remote viewing through InSite).
- NOTE: You **MUST** select H:, or CD-RW as the destination device if it is to be different than the default Export directory on the hard drive. Choose the H: drive which is the MOD, or the CD-RW.
- NOTE: From BTO5 software, USB memory stick is supported. Option button and options dialog box like the right side image in Figure 7-1 is only supported from R4.0.4.

The subsequent file is compressed and time stamped. The screen capture is a bitmap which eliminates the possibility of artifacts from compression.

When pressing Option button, you can see the Advanced Option dialog box like Figure 7-1.

- When you check the Export Logo Using checkbox, time talbe is enabled so that you can select the time period of the log.
- Under the Attach section, you can select various log options as seen in the Figure 7-1.

# Section 7-4 Screen Captures

There may be times when the customer or field engineer will want to capture a presentation on the screen so it may be recovered by the OnLine Center through InSite. This is accomplished by first saving the image(s) to the clipboard using a Print Key.

The P4 key is the factory default print key to accomplish a secondary screen capture. However, the default is for the video area only or the customer may have customized the P4 Key function. Therefore, screen capture should involve the following steps:

- 1.) Check and record any custom settings for the Print4 button.
- 2.) Set the Print4 button to Whole Screen, Secondary Capture.
- 3.) Capture the required screens to the Hard Drive, MOD or CD-R.
- 4.) Restore the Print4 button to its original settings.

## 7-4-1 Check and Record the P4 Key Function

Check the function of the Print 4 Key in the event that the customer may have made some custom settings.

- 1.) Select Utility from the Key Pad Panel.
- 2.) Select Connectivity from the Menu.
- 3.) Select the *Buttons* tab on the Connectivity screen.
- 4.) In the Button field, select Print4.

The Connectivity/Buttons Screen will be displayed like the one shown in Figure 7-2 on page 7-5.

| Abdom System Imaging                                                                                                    | Comment Body<br>Patterns | Test<br>Patterns Applica                                                                                                    | Connect Measure                    | Admin                                               | Service                        | Reports |
|----------------------------------------------------------------------------------------------------|--------------------------|----------------------------------------------------------------------------------------------------|------------------------------------|-----------------------------------------------------|--------------------------------|---------|
| TCP/IP Device Servic                                                                                                    | e Dataflow               | Button                                                                                                    | vable Media                        | Miscellaneou                                        | IS                             |         |
| Physical Print Buttons Print1 Print2 Print3 Print4 PrintScreen Format RawDicom (*.dd Image Frames Single Compression None | m) V                     | mputer<br>2 Copy to Dataflow<br>2 Sony Color Printer (Analo<br>2 Mitsubishi BW Printer (<br>2 Mitsubishi Color Printer<br>2 Masuu e Transfer<br>2 HD Export | log)<br>g)<br>Analog)<br>r(Analog) | Prin<br>Printflow Vie<br>MyComputer<br>Lage Copy to | ntflow View<br>W<br>o Dataflow |         |
| Active Images Page<br>Standard Print 💽<br>Save Cancel Exit                                                                | Search                   |                                                                                                    |                                    |                                                     |                                |         |
| 09/20/06 10:26:24 AM                                                                                                    | <u>9</u>                 |                                                                                                    |                                    | i.                                                  |                                |         |

Figure 7-2 Buttons Set Up Screen

P4 is the factory default Screen Capture Key. If it is not set to Whole Screen or Screen Capture, as shown in Figure 7-2, proceed to step 5 to record the customer's custom settings.

#### 7-4-1 Check and Record the P4 Key Function (cont'd)

- 5.) In the *Destinations* section, record the service that is displayed. The destinations list displays the following information:
  - \* Name: user defined during service configuration
  - \* Type: the type of service
  - \* Server: the device for which the service was configured
  - \* Dir: direction: output, input, or both (I+O)

#### NOTE: From BTO5 software, Check and Record the P4 Key Function

In the Physical Print Buttons section, record the service that is displayed. The Physical Print Buttons section displays the following information :

- \* Format : the type of image format
- \* Image Frames : Single, Multiple, Secondary Capture
- \* Capture Area : Video Area, Image Area, Whole Screen
- \* Compression : The type of image compression.
- \* Quality % : Image Quality.

In the Physical Print Buttons section, record the parameters related to the service.

- 6.) In the *Image generated* section, record the parameters related to the service.
- *NOTE: From BTO5 software,*In the Physical Print Buttons section, record the parameters related to the service.

## 7-4-2 Setting the P4 Key to Screen Capture

If the P4 Key is not set to screen capture:

- 1.) Go to Utility->Connectivity->Button.
- 2.) Select Print4 under Physical Print Buttons section and set the Image Frames to Secondary Capture. Add "Copy to Dataflow" to printflow view.
- 3.) Ensure that the Image Frames is set to Secondary Capture, Capture Area to Whole Screen, and Compression to None.
- 4.) The P4 Key should now be set up for whole screen capture, sending the screens to the image buffer (clipboard).

## 7-4-3 Capturing a Screen

The following is a generic process to capture any screen from the scanner:

- 1.) Navigate to and display the image/screen to be captured.
- 2.) Press <u>P4</u>. This will place a snapshot of the screen on the "clipboard" displayed at the bottom of the scan image display.

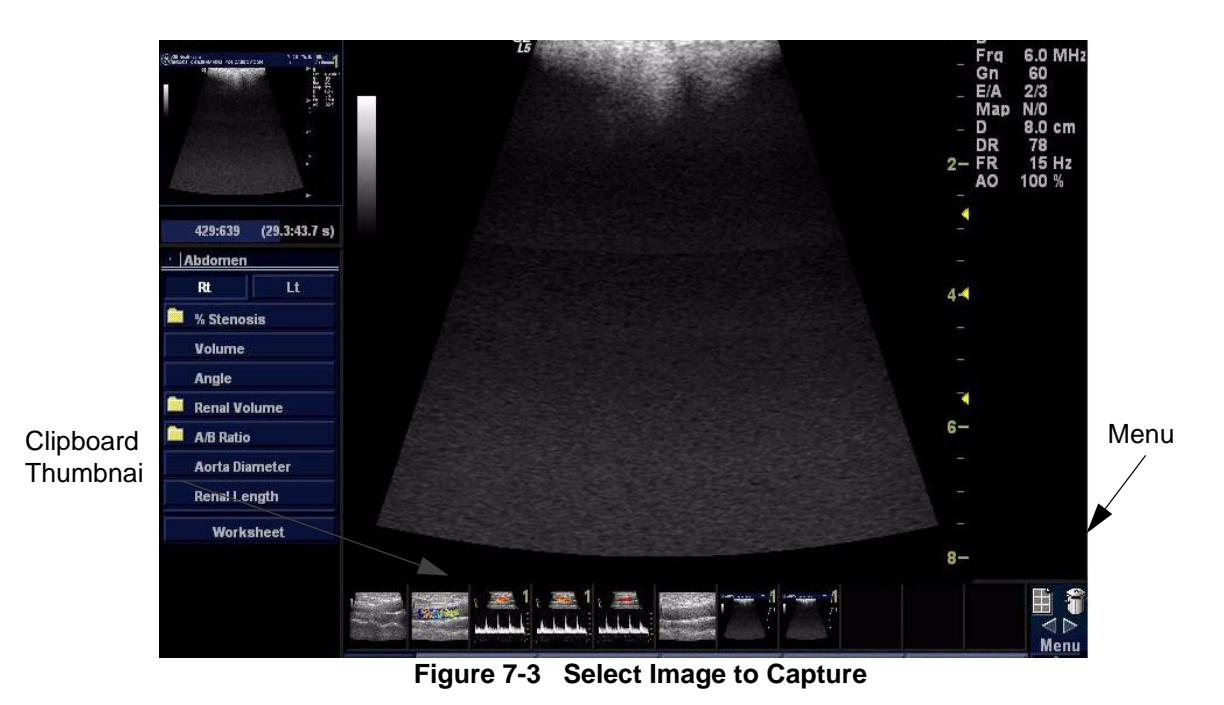

3.) Highlight the snapshot to be stored to the system hard drive, MOD or CD-R.

4.) Select Menu on the right side of the image screen, then highlight and select SAVE AS.

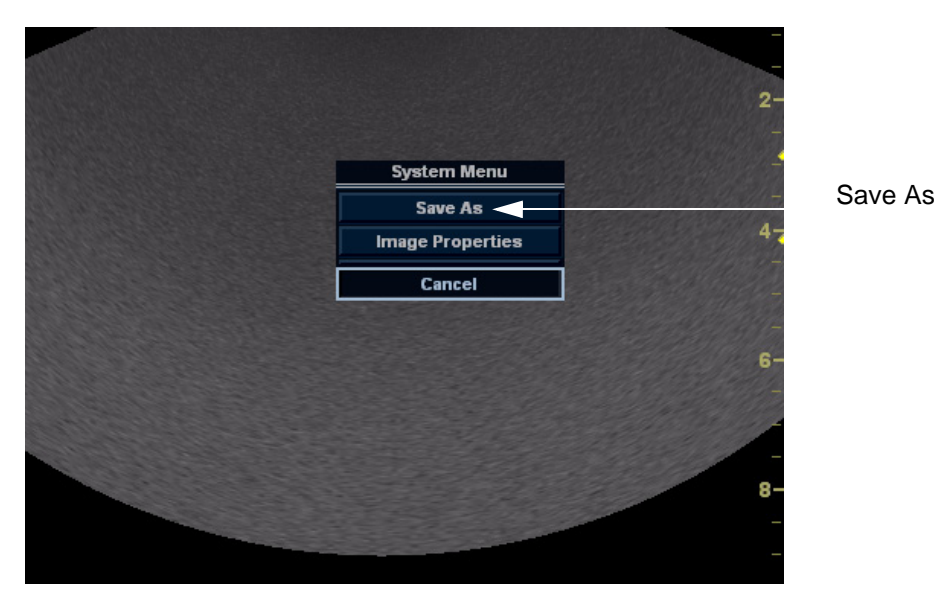

Figure 7-4 Menu > Save As

## 7-4-3 Capturing a Screen (cont'd)

| GE Medical Systems<br>adm                     |                                     | None           |
|-----------------------------------------------|-------------------------------------|----------------|
| GC Medical Systems<br>12/2101 10/31/32 AM adm | MI 0.8 Ths -1.\$ M7C<br>1-1 Abdomen |                |
| SAVE AS                                       |                                     |                |
| Save in archive (D:Vexport)                   |                                     |                |
| CD ROM (G)<br>HD (D:\export)<br>MO (d)        | h                                   |                |
| Abdom     Prox                                | 10                                  |                |
| Rt 20 VCI                                     |                                     |                |
| MM VC<br>Dop. V                               |                                     |                |
| File name   Image03                           |                                     |                |
| Store C Image only<br>© Secondary capture     |                                     |                |
| Compression Jpeg                              | Save                                |                |
| Quality 1100                                  | Cancel                              | Menu           |
| Save as type   Jpeg (*.jpg)                   | Cancer                              | Delete         |
| Review Page                                   |                                     | lmage<br>Manag |
| CAPS                                          | Scroll                              |                |

Figure 7-5 Save Dialog Box

5.) A Save dialog box will be opened. Choose *d*: *lexport folder* as the archive location to save the image on the hard disk, MOD or CD-R.

## 7-4-4 Reset the P4 Key to Customer's Functionality

If the customer had programmed the P4 Key to a function other than screen capture, restore that functionality recorded in section 7-4-1 on page 5. Refer to Figure 7-2.

- 1.) Select *Utility* from the Front Panel.
- 2.) Select *Connectivity* from the Menu.
- 3.) Select the *Buttons* tab on the Connectivity screen.
- 4.) In the Button field, select Print4.
- 5.) In the *Destinations* section, select the service(s) recorded in step 5, Section 7-4-1. The destinations list displays the following information:
  - \* Name: user defined during service configuration
  - \* Type: the type of service
  - \* Server: the device for which the service was configured
  - \* Dir: direction: output, input, or both (I+O)
- NOTE: Only output services can be associated to the print keys.
  - 6.) In the *Image generated* section, select the parameters related to the service recorded in step 6, Section 7-4-1.

# Section 7-5 Diagnostics

As described in - Components and Functions (Theory), the service platform uses a web-based user interface (UI) to provide access to common service components.

The Diagnostic home page displays a listing of test categories consisting of Common Diagnostics, and LOGIQ5 Diagnostics. Expand the desired main category to select groups or individual tests.

| 💥 GEMS Service Home Page - Netscape                                                                                                    |                           |                     |         |   |
|----------------------------------------------------------------------------------------------------|---------------------------|---------------------|---------|---|
| Bror Logi<br>Bronze Biographies<br>Biographies<br>Biographies | Calibration Configuration | thillie Replacement | PH Hore | - |
| Diagnostics                                                                                                    | This is the Diagnostics A | pplication Area     |         |   |
|                                                                                                    |                           |                     |         |   |

Figure 7-6 Global Service User Interface Diagnostic Screen

## Section 7-6 Common Diagnostics

Common Diagnostics is the first main heading under the GSUI heading of Diagnostics.

Figure 7-7 shows the top level menu choices under Common Diagnostics. The subheadings and their respective diagnostic/troubleshooting menu choices are called out and described in the sections below.

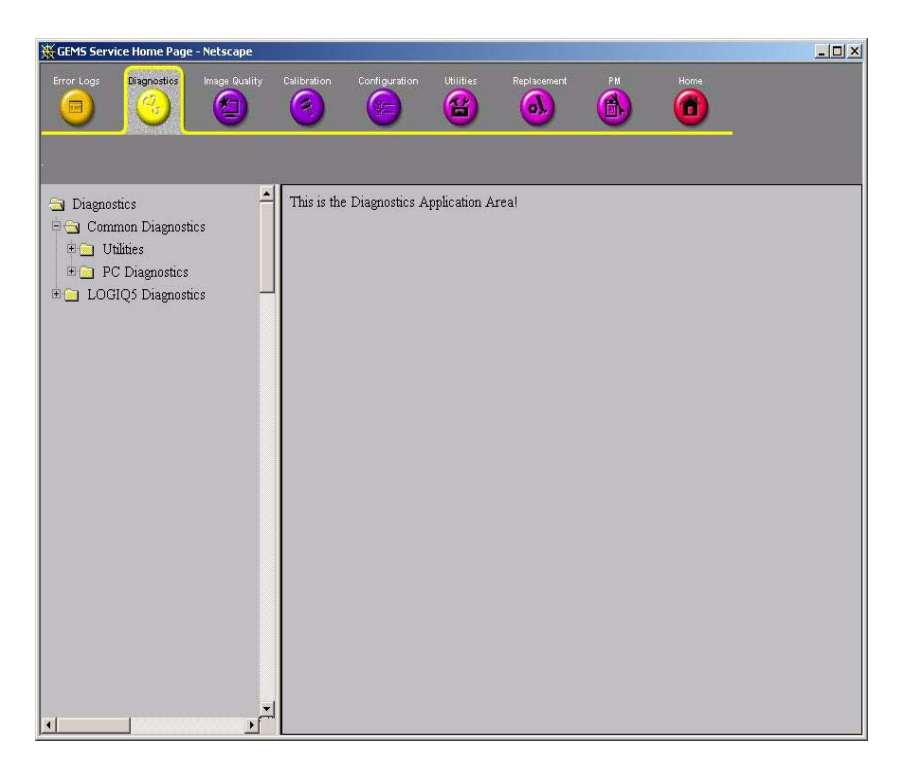

Figure 7-7 Common Diagnostics

## 7-6-1 Utilities

Provides two selections:

## 7-6-1-1 Disruptive Mode

7-6-1-2 Allows you to enable or disable disruptive mode troubleshooting. System ShutdownAllows for system shutdown from the diagnostic menu. Select to retain Disruptive Mode or Not.

After submitting to or shutdown a confirmation screen gives one last chance to confirm or cancel the request.

# 7-6-2 PC Diagnostics (Non-Interactive Tests)

7-6-2-1 CPU Tests

#### 7-6-2-2 Hard Drive Tests

7-6-2-3 Memory Tests

## 7-6-2-4 CD/DVD Drive Test

7-6-2-5 Video Test

| 7-6-2-6 | USB Test(Not yet supported)  |
|---------|------------------------------|
| 7-6-2-7 | PCI Board Configuration Test |

- 7-6-2-8 AGP Video Card Test
- 7-6-2-9 Network Test

## 7-6-3 PC Diagnostics (Interactive Tests)

- 7-6-3-1 Keyboard Test
- 7-6-3-2 Audio Test

#### 7-6-3-3 Monitor Test

When you select a test to run, the display is changed.

#### 13.) Instructions Frame

- Displays either a test-specific text or the default instructions.
- 14.) Status Frame
  - Initially displays the last known status for a selected diagnostic. Once the diagnostic starts, the frame displays the "current" status of all test results.
  - The Status Frame also contains the user interface elements used for Diagnostic Control and Operator Feedback.

#### 15.) Execute Button

- This switch has two modes each with appropriate text:
- Execute to start the diagnostic
- Abort to stop a diagnostic
- 16.)Loop Count
  - This is an editable text field that will only accept numeric values of 4 digits or less. When the switch is configured as an "execute" switch and pressed, the loop count field will be queried to determine the number of times to execute the diagnostic.
- 17.)Progress Indicator
  - Displays a graphical progress indicator for the user.
- 18.)Short Text Message
  - Displays brief messages about the test's progress during execution.
- 19.) Status Frame Background Color
  - Initially gray, the Status Frame background color changes upon completion of a diagnostic to indicate completion status.
  - Code Status Fail = Red
  - Code Status Pass = Green
  - Code Status neither Pass nor Fail (Example: Aborted) = Gray (default color).

#### 7-6-3-4 VIC

These programs are provided for testing the VIC board.

• Cable to RDi board in Rear Panel and Keyboard for Power switch.

|                | H224 SERIHL NO | H22A NHKI MO | ASSY REVISION |        |
|----------------|----------------|--------------|---------------|--------|
| EC             | 2002007020FE   | 2277093      | 2             | Update |
| DSØ            | 200203040RD    | 2277091      | 2             | Update |
| DS1            | 200203038RD    | 2277091      | 2             | Update |
| TD 200203016AT |                | 2277 089     | 2             | Update |
| MP             | 200203010PM    | 2277 097     | 2             | Update |
| IL Y           | 200203017RL    | 2277 095     | 2             | Update |
| WDOP           | FAIL           | FAIL         | FAIL          | Update |
| .MT            | 200203017LM    | 2316898      | 2             | Update |
| IC             | 200203069VIC   | 2285791      | 00            | Update |
|                |                |              |               | 1      |
|                |                | Ref          | resh all      | Exit   |
|                | - I-           |              |               |        |

Figure 7-8 Diagnostic Group Selections - SCB Tests

- Connect J4 connector in RDi board with CON4 connector in keyboard.
- Cable to RDi assy to AC Power Assy. Connect J6 connector in RDi board with CON1 connector in AC Power Assy.
- Cable to RDi board to BEP assy. Connect J5 connector to CON17 connector in BEP.

# Chapter 8 Replacement Procedures

# Section 8-1 Overview

## 8-1-1 Purpose of Chapter 8

This chapter describes replacement procedures for the following modules and subsystems.

| Section | Description                         | Page Number |
|---------|-------------------------------------|-------------|
| 8-1     | Overview                            | 8-1         |
| 8-2     | DISASSEMBLY/RE-ASSEMBLY             | 8-1         |
| 8-3     | Monitor                             | 8-2         |
| 8-4     | Keyboard Block                      | 8-15        |
| 8-5     | Covers                              | 8-34        |
| 8-6     | Body Block                          | 8-55        |
| 8-7     | PCB Boards                          | 8-68        |
| 8-8     | PC Block                            | 8-77        |
| 8-9     | Power Block                         | 8-100       |
| 8-10    | Software Loading Procedure          | 8-166       |
| 8-11    | Installing Base Software Load Image | 8-177       |
| 8-12    | Full Backup / Restore Procedure     | 8-202       |

Table 8-1Contents in Chapter 8

# Section 8-2 DISASSEMBLY/RE-ASSEMBLY

WARNING ONLY QUALIFIED SERVICE PERSONNEL SHOULD REMOVE ANY COVERS OR PANELS. ELECTRICAL HAZARDS EXISTS AT SEVERAL POINTS INSIDE. BECOME THOROUGHLY FAMILIAR WITH ALL HAZARDOUS VOLTAGES AND HIGH CURRENT LEVELS TO AVOID ACCIDENTAL CONTACT

- CAUTION Do not wear the ESD wrist strap when you remove a part of power supply unit. Turn OFF power and unplug the power cord before removing a part of power supply unit. However be sure to turn off power and wear the strap before you remove a circuit boards.
- WARNING DO NOT SERVICE OR DISASSEMBLE PARTS UNDER FRU UNIT LEVEL AT ANY CIRCUMSTANCES.

# Section 8-3 Monitor

## 8-3-1 CRT Assy (FRU No. 100)

Purpose: This is a description on how to remove and replace the CRT Assy.

#### 8-3-1-1 Tools

- Common pillips screwdrivers
- Allen/Unbraco wrench

#### 8-3-1-2 Needed Manpower

• 2 persons, 5 minutes + travel

#### 8-3-1-3 Preparations

- Shut Down the System and switch off the Main Breaker at the rear as described in section 4-3-2 on page 4.
- Maneuver Control Console to a suitable position for removing the monitor.

#### 8-3-1-4 Removal procedure

- 1.) Remove the OP Rear Cover. Refer to section 8-5-10 on page 58.
- 2.) Unscrew one screw cap located at (1).

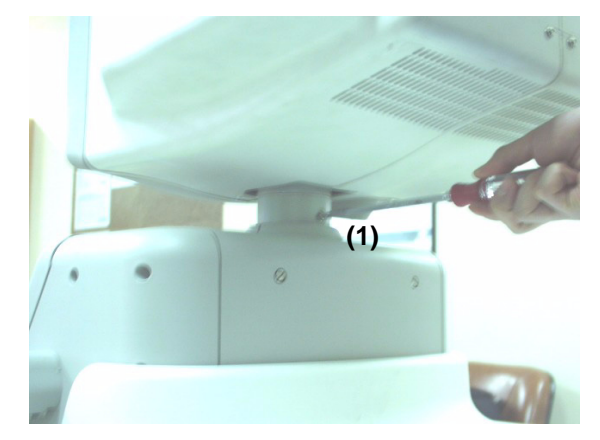

Figure 8-1 Removing OP rear Cover and Unscrew screw

### 8-3-1-4 Removal procedure (cont'd)

3.) Remove 3Connectors (CN1 - CN3) from the Monitor. Refer to Figure 8-2.

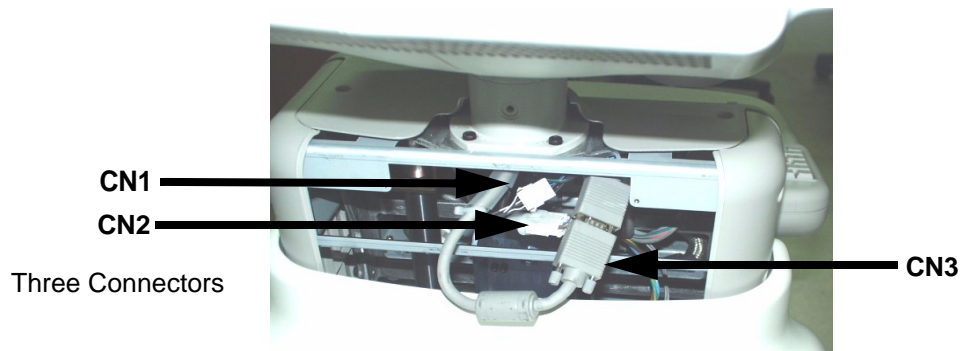

Figure 8-2 Disconnect three(3) connectors

4.) Lift the Monitor Assy upward. Refer to Figure 8-3.

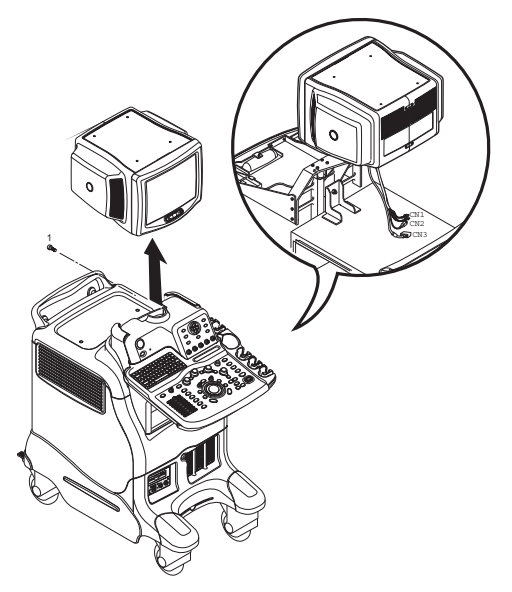

Figure 8-3 Lifting the Monitor Assy Upward

- 5.) Remove the Monitor Cover set. Refer to section 8-3-3 on page 8.
- 6.) Perform the following functional tests. If all are successful, include the debrief script provided below.

| Table 8-2 Fun | ctional Tests |
|---------------|---------------|
|---------------|---------------|

| Service Manual<br>Section | Functional Test / Diagnostic Test      | Debrief Script                                    |
|---------------------------|----------------------------------------|---------------------------------------------------|
| Section 4-3-1             | Power On/Boot Up                       |                                                   |
| Section 4-3-2             | Power Off / Shutdown                   | "Service Manual, Direction                        |
| Section 4-10-1            | CRT Assy function check procedure      | passed all required tests and is ready for use. " |
| Section 10-5-2            | Functional Checks (See Also Chapter 4) |                                                   |

#### 8-3-1-5 Mounting procedure

Install the new parts in the reverse order of removal.

#### 8-3-1-6 Monitor Calibration

Purpose: This procedure describe the monitor calibration procedure for newly installed monitor or CRT assembly. The newly installed monitor should be adjusted the gain uniformity for each RGB analog signal which come from VGA port of BEP assy.

#### 8-3-1-7 Enable test pattern for calibration

- 1.) Set the display screen to reference for monitor calibration.
- Select the "utility" button on LCD -> Select the "Test Pattern" button on LCD. -> Move the trackball cursor to the "White" button on monitor screen. Then calibration reference screen would be show up on monitor screen.

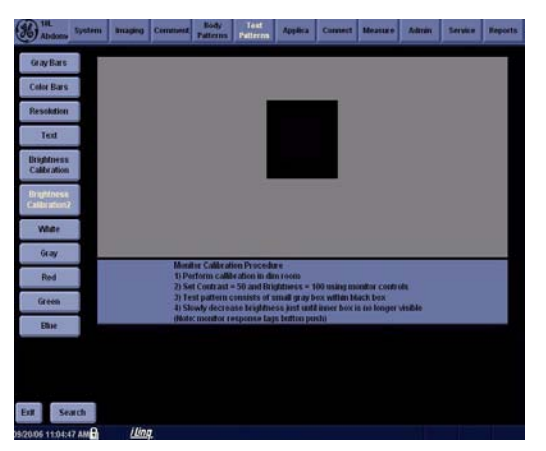

Figure 8-4 Reference Screen for Monitor Calibration

2.) Monitor OSD Menu selection

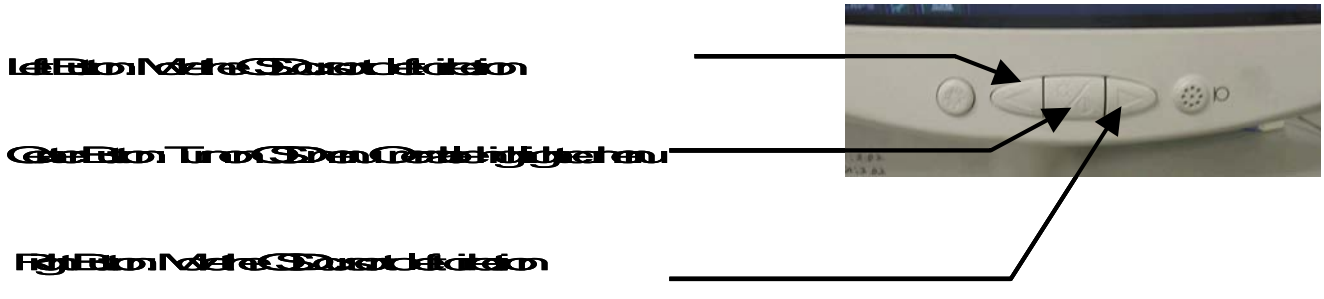

Figure 8-5 Monitor OSD Menu

- push the center button for more 4 seconds untilOSD menu is turned on. Push the right button 4 times to move to "RGB" icon. If the "RGB" icon become highlight, push the Center button to go into sub menu.
- Move the cursor to "calibration" menu and push center button to activate calibration. wait until

monitor finish the calibration procedure. Monitor display color would be changed during Calibration.

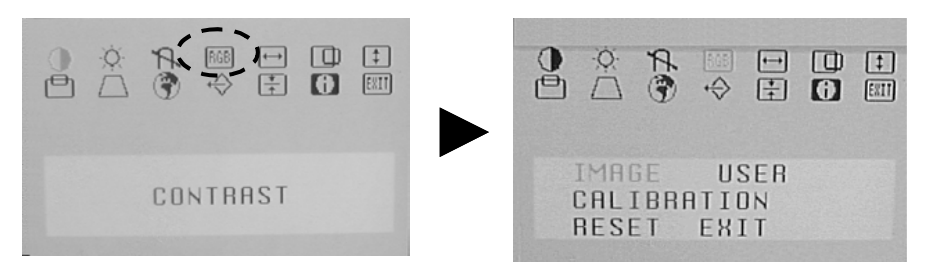

Figure 8-6 OSD Menu for calibration

# 8-3-2 Monitor Cable Assy (FRU No. 101)

Purpose: This is a description on how to remove and replace the Monitor Assy.

#### 8-3-2-1 Tools

- Common pillips screwdrivers
- Cutter

#### 8-3-2-2 Needed Manpower

• 1person, 5 minutes + travel

#### 8-3-2-3 Preparations

- Shut Down the System and switch off the Main Breaker at the rear as described in section 4-3-2 on page 4.
- Maneuver Control Console to a suitable position for removing the monitor.

#### 8-3-2-4 Removal procedure

- 1.) Remove the OP Rear Cover. Refer to section 8-5-10 on page 58.
- 2.) Remove the Monitor Covers. For more information, refer to section 8-3-3 on page 8.
- 3.) Disconnect two connectors (1-2) and cut the tie wrap in the location (3). Refer to Figure 8-7.

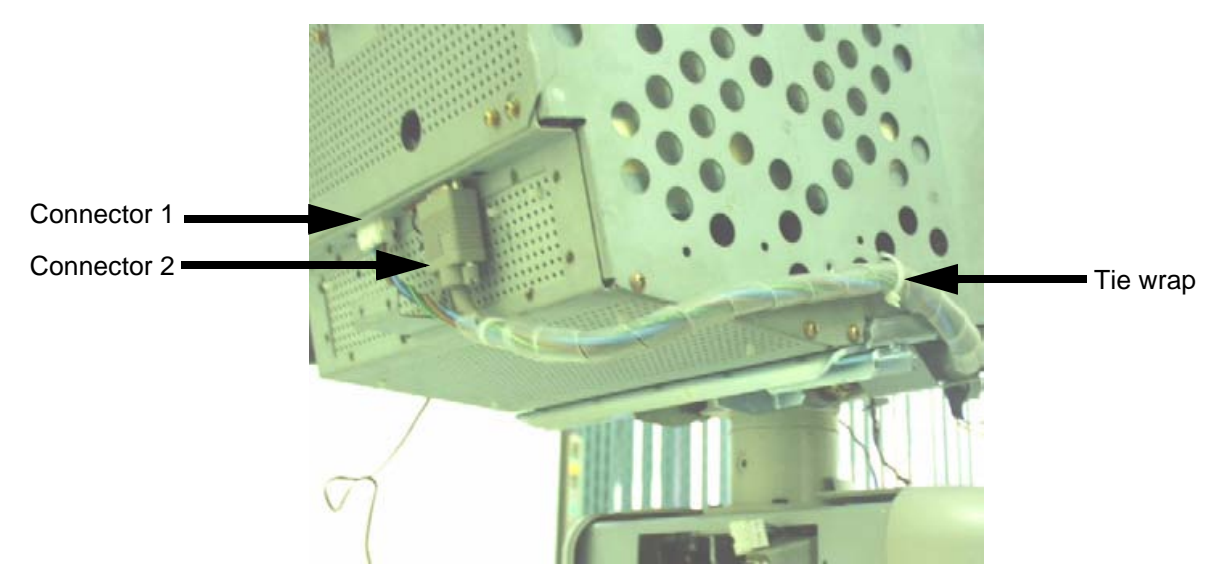

Figure 8-7 Disconnect Connectors and Cut the tiewrap

## 8-3-2-4 Removal procedure (cont'd)

4.) Disconnect two connectors on the other end (4-5). Refer to Figure 8-8.

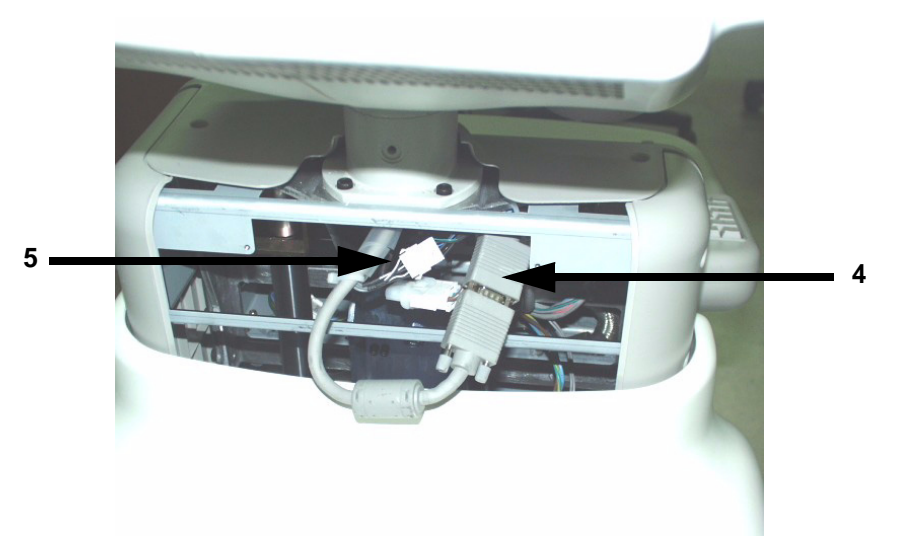

## Figure 8-8 Disconnect two(2) Connectors (5-6)

- 5.) Pull the Cable Assy out from the OP Rear Cover.
- 6.) Perform the following functional tests. If all are successful, include the debrief script provided below.

#### Table 8-3Functional Tests

| Service Manual<br>Section | Functional Test / Diagnostic Test      | Debrief Script                                    |
|---------------------------|----------------------------------------|---------------------------------------------------|
| Section 4-3-1             | Power On/Boot Up                       |                                                   |
| Section 4-3-2             | Power Off / Shutdown                   | "Service Manual, Direction                        |
| Section 4-10-1            | CRT Assy function check procedure      | passed all required tests and is ready for use. " |
| Section 10-5-2            | Functional Checks (See Also Chapter 4) |                                                   |

#### 8-3-2-5 Mounting procedure

Install the new parts in the reverse order of removal.

## 8-3-3 Monitor Cover Set (FRU No. 102)

Purpose: This is a description on how to remove the Monitor Cover Set.

#### 8-3-3-1 Tools

Common pillips screwdrivers

#### 8-3-3-2 Needed Manpower

• 1person, 10 minutes + travel

#### 8-3-3-3 Preparations

• Shut Down the System and switch off the Main Breaker at the rear as described in section 4-3-2 on page 4.

#### 8-3-3-4 Removal Procedure

- 1.) Remove the Tasklamp Assy, For more information, refer to section 8-3-6 on page 14.
- 2.) Unscrew three screws (1-2,6) to remove the Monitor Cover left.
- 3.) Unscrew three screws (3-5) to remove the Monitor Cover right.
- 4.) Unscrew four screws (7-10) to remove the Monitor Cover front.
- 5.) Monitor Cover Top can be removed without unscrewing.

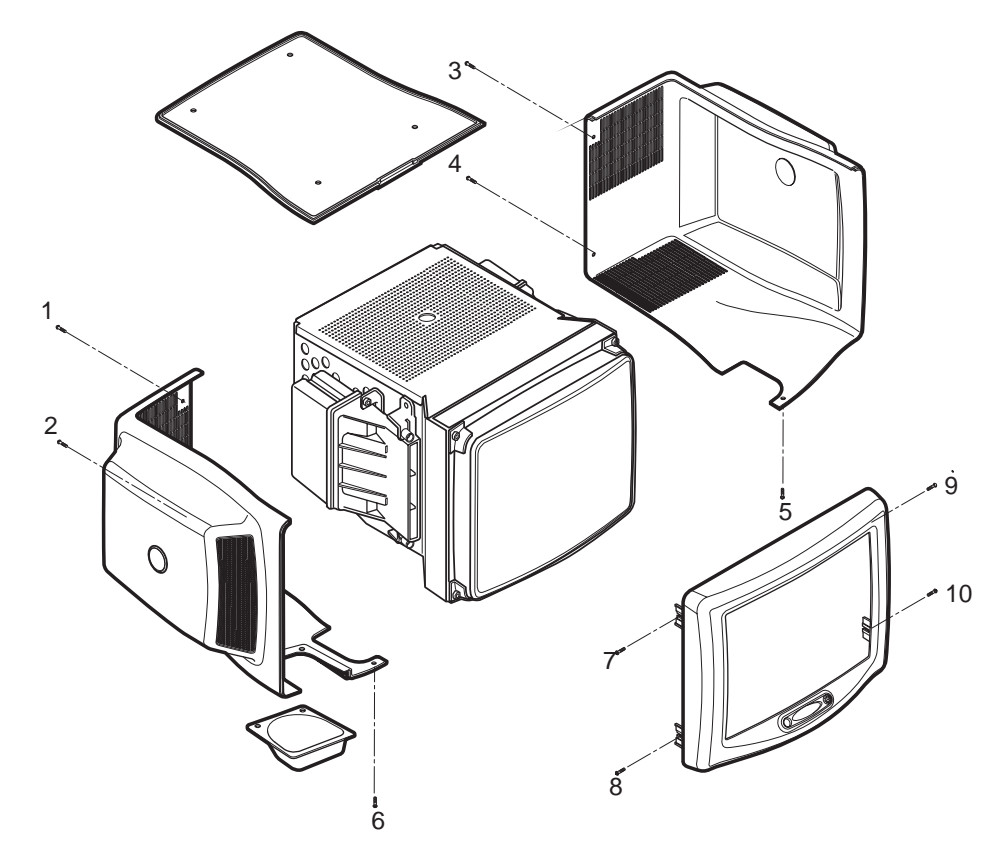

Figure 8-9 MONITOR COVER SET DISASSEMBLY

#### 8-3-3-4 Removal Procedure (cont'd)

6.) Perform the following functional tests. If all are successful, include the debrief script provided below.

#### Table 8-4Functional Tests

| Service Manual<br>Section | Functional Test / Diagnostic Test | Debrief Script                                    |  |
|---------------------------|-----------------------------------|---------------------------------------------------|--|
| Section 4-3-1             | Power On/Boot Up                  |                                                   |  |
| Section 4-3-2             | Power Off / Shutdown              | "Service Manual, Direction                        |  |
| Section 4-12-1-9          | Monitor Cover Set                 | passed all required tests and is ready for use. " |  |
| Section 10-5-5            | Physical Inspection               |                                                   |  |

#### 8-3-3-5 Mounting procedure

Install the new parts in the reverse order of removal.

## 8-3-4 Monitor S/W Assy (FRU No. 103)

Purpose: This is a description on how to remove and replace the Monitor S/W Assy.

#### 8-3-4-1 Tools

Common pillips screwdrivers

#### 8-3-4-2 Needed Manpower

• 1person, 10 minutes + travel

#### 8-3-4-3 Preparations

• Shut Down the System and switch off the Main Breaker at the rear as described in section 4-3-2 on page 4.

#### 8-3-4-4 Removal Procedure

- 1.) Remove the Monitor Cover Front. Refer to section 8-3-3 on page 8.
- 2.) Disconnect two connectors (1-2). Refer to Figure 8-10.

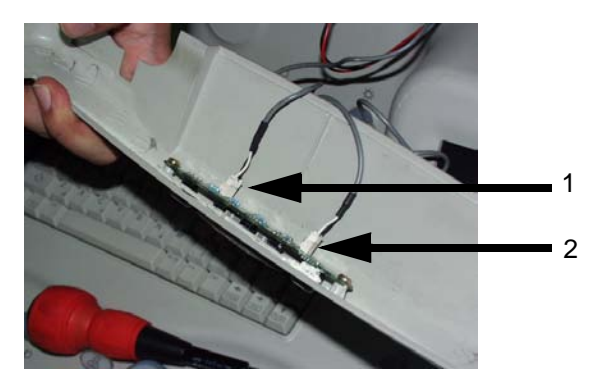

Figure 8-10 Disconnecting 2 cables

3.) Unscrew two screws (3-4) from the Monitor Cover Front. Refer to Figure 8-11.

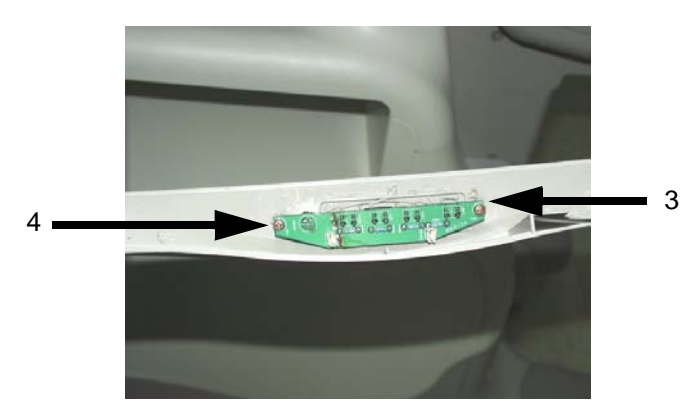

Figure 8-11 Unscrew 2 screws
## 8-3-4-4 Removal Procedure (cont'd)

4.) Remove the Monitor S/W Assy. Refer to Figure 8-12.

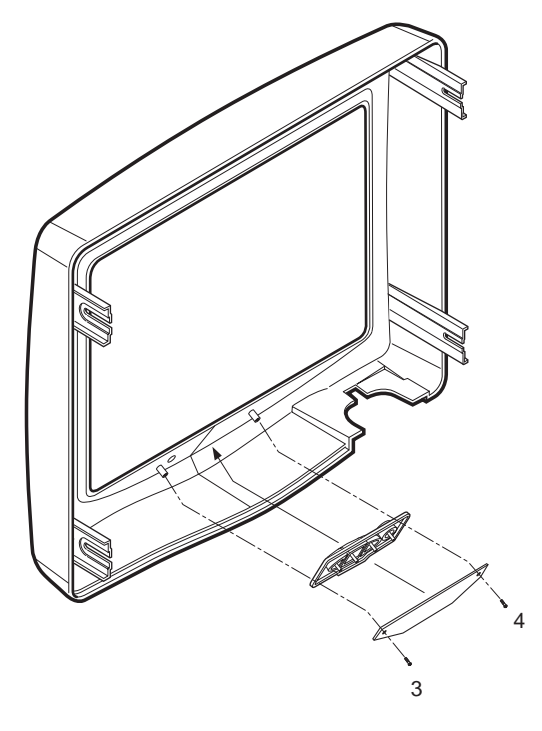

Figure 8-12 Removing Monitor S/W Assy

5.) Perform the following functional tests. If all are successful, include the debrief script provided below.

Table 8-5 Functional Tests

| Service Manual<br>Section | Functional Test / Diagnostic Test | Debrief Script                                                                                                    |
|---------------------------|-----------------------------------|----------------------------------------------------------------------------------------------------|
| Section 4-3-1             | Power On/Boot Up                  |                                                                                                    |
| Section 4-3-2             | Power Off / Shutdown              | "Service Manual, Direction<br>2380207, Rev 7+, Section 8-3-4. Equipment<br>passed all required tests and is ready for use. |
| Section 4-10-1            | CRT Assy function check procedure |                                                                                                    |
| Section 10-5-5            | Physical Inspection               |                                                                                                    |

## 8-3-4-5 Mounting procedure

# 8-3-5 Speaker Assy (FRU No. 104)

Purpose: This is a description on how to remove and replace the Speaker Assy.

#### 8-3-5-1 Tools

Common pillips screwdrivers

#### 8-3-5-2 Needed Manpower

• 1person, 10 minutes + travel

#### 8-3-5-3 Preparations

- Shut Down the System and switch off the Main Breaker at the rear as described in section 4-3-2 on page 4.
- Monitor Cover Set should be removed before proceed. For more information Refer to section 8-3-3 on page 8.

## 8-3-5-4 Removal Procedure

1.) Disconnect two connectors (1-2) from the rear side of the Monitor. Refer to Figure 8-13.

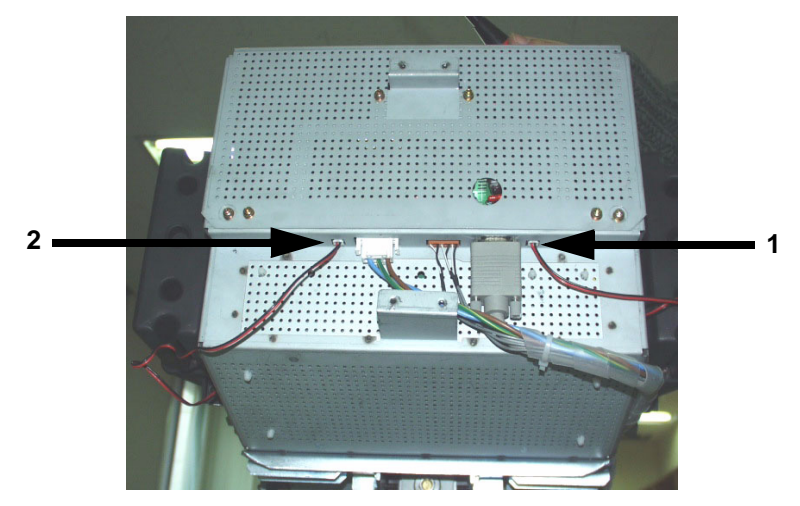

Figure 8-13 Disconnect two connectors

## 8-3-5-4 Removal Procedure (cont'd)

2.) Unscrew four screws (3-6) on the right side and (7-10) on the left to remove the speakers. Refer to Figure 8-14.

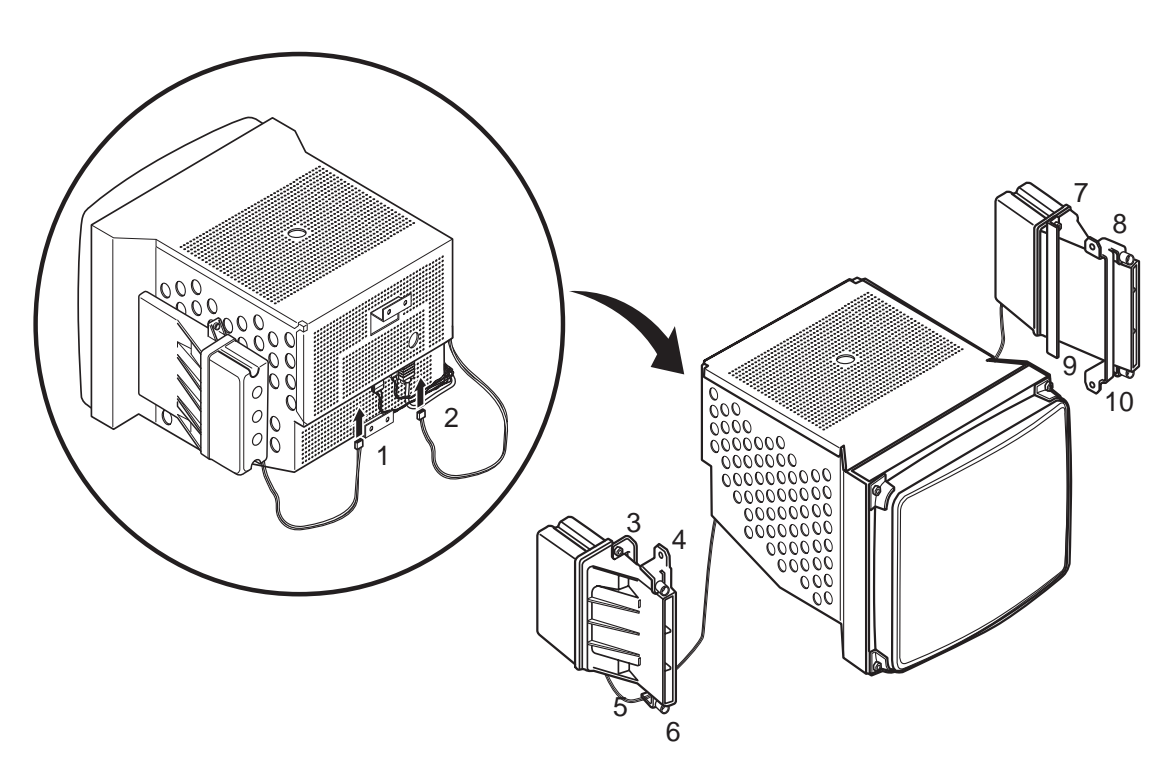

Figure 8-14 Speaker Assy Disassembly

- 3.) Unscrew four screws (7-10) to remove the speaker on the right.
- 4.) Perform the following functional tests. If all are successful, include the debrief script provided below.

## Table 8-6 Functional Tests

| Service Manual<br>Section | Functional Test / Diagnostic Test | Debrief Script                                    |
|---------------------------|-----------------------------------|---------------------------------------------------|
| Section 4-3-1             | Power On/Boot Up                  |                                                   |
| Section 4-3-2             | Power Off / Shutdown              | "Service Manual, Direction                        |
| Section 4-11-12           | Speaker Assy Validation           | passed all required tests and is ready for use. " |
| Section 10-5-5            | Physical Inspection               |                                                   |

#### 8-3-5-5 Mounting procedure

# 8-3-6 Task Lamp Assy (FRU No. 105)

Purpose: This is a description on how to remove and replace the Task Lamp Assy.

#### 8-3-6-1 Tools

Common pillips screwdrivers

#### 8-3-6-2 Needed Manpower

• 1person, 5 minutes + travel

#### 8-3-6-3 Preparations

- Shut Down the System and switch off the Main Breaker at the rear as described in section 4-3-2 on page 4.
- Monitor Cover Set should be removed before proceed. For more information Refer to section 8-3-3 on page 8.

## 8-3-6-4 Removal Procedure

1.) Unscrew two (1-2) screws to remove the TaskLamp Cover. Refer to Figure 8-15.

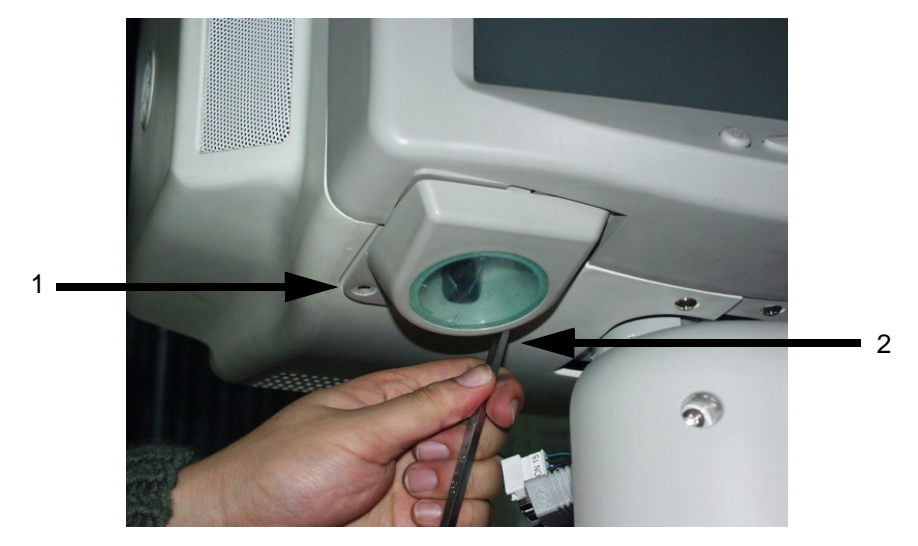

Figure 8-15 Removing Task Lamp Cover

## 8-3-6-4 Removal Procedure (cont'd)

2.) Disconnect two (3-4) connectors. Refer to Figure 8-16.

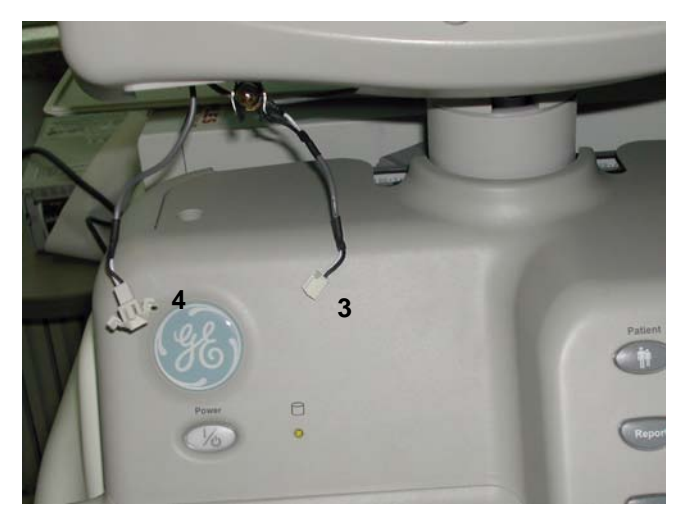

Figure 8-16 Disconnect two connectors

- 3.) Unscrew two screws to remove the TaskLamp Assy.
- 4.) Perform the following functional tests. If all are successful, include the debrief script provided below.

## Table 8-7 Functional Tests

| Service Manual<br>Section | Functional Test / Diagnostic Test | Debrief Script                                                                                                    |
|---------------------------|-----------------------------------|----------------------------------------------------------------------------------------------------|
| Section 4-3-1             | Power On/Boot Up                  |                                                                                                    |
| Section 4-3-2             | Power Off / Shutdown              | "Service Manual, Direction<br>2380207, Rev 7+, Section 8-3-6. Equipment<br>passed all required tests and is ready for use. |
| Section 4-12-1-1          | Task Lamp Assy                    |                                                                                                    |
| Section 10-5-5            | Physical Inspection               |                                                                                                    |

## 8-3-6-5 Mounting procedure

# Section 8-4 Keyboard Block

## 8-4-1 KeyBoard Assy (FRU No. 200)

Purpose: This is a description on how to remove and replace the Keyboard Assy.

### 8-4-1-1 Tools

• Common pillips screwdrivers.

## 8-4-1-2 Needed Manpower

1person, 15 minutes + travel

#### 8-4-1-3 Preparations

• Shut Down the System and switch off the Main Breaker at the rear as described in section 4-3-2 on page 4.

## 8-4-1-4 Removal Procedure

- 1.) Remove the Probe Holder (FRU No.202). Refer to section 8-4-3 on page 21.
- 2.) Unscrew two screws (1-2) from the upper side of the keyboard. Refer to Figure 8-17.

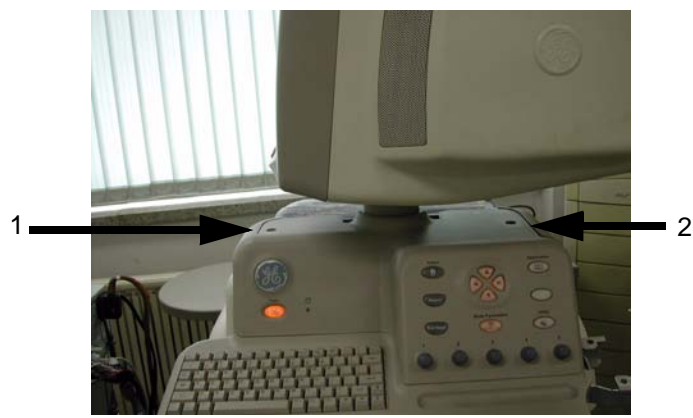

Figure 8-17 Unscrew two screws on the shoulder

3.) Unscrew three screws (3-5) from the bottom of the keyboard. Refer to Figure 8-18.

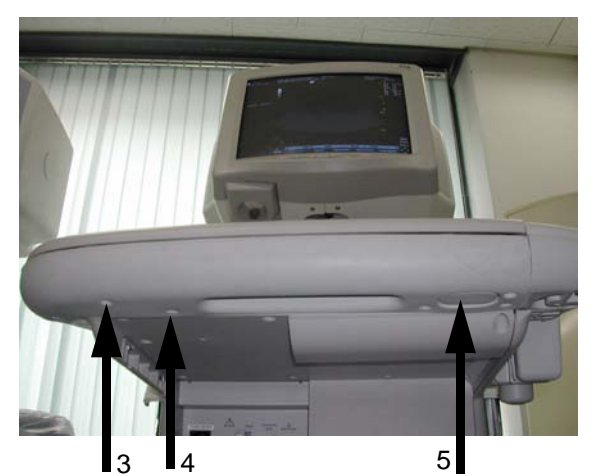

Figure 8-18 Unscrew 3 screws from the bottom Section 8-4 - Keyboard Block

### 8-4-1-4 Removal Procedure (cont'd)

4.) Disconnect three connectors (6-8) from the HUB board. Refer to Figure 8-19.

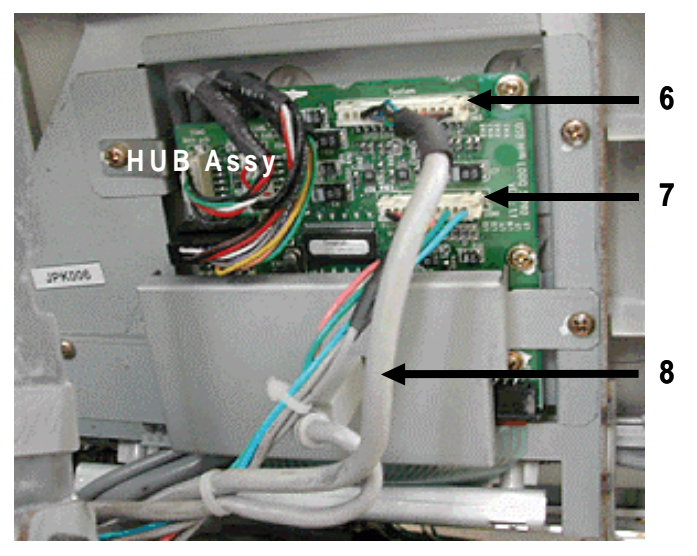

Figure 8-19 Disconnect 3 connectors from the HUB

5.) Disconnect a connectors (9). Refer to Figure 8-20.

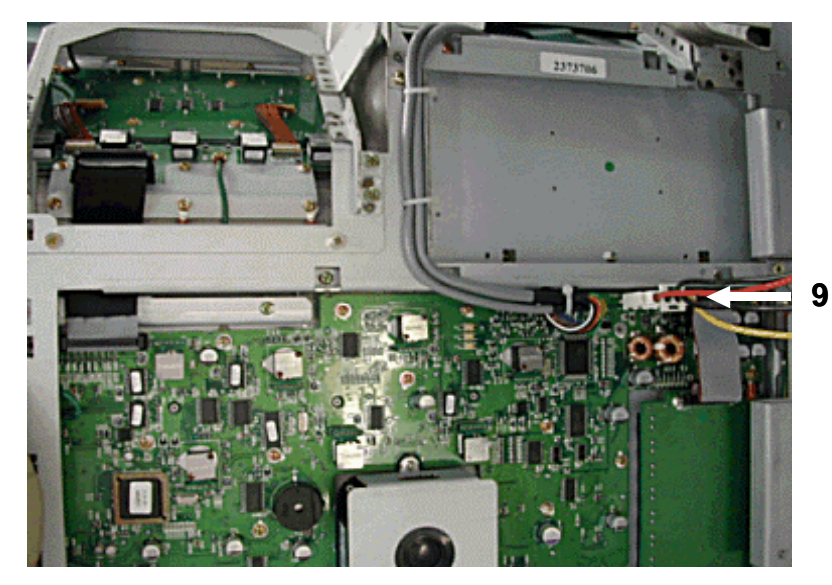

Figure 8-20 Disconnect two connectors

6.) Carefully lift the Keyboard assy from the system.

## 8-4-1-4 Removal Procedure (cont'd)

7.) Perform the following functional tests. If all are successful, include the debrief script provided below.

| Table 8-8 Functional Tests | Table 8-8 | Functional Tests |
|----------------------------|-----------|------------------|
|----------------------------|-----------|------------------|

| Service Manual<br>Section | Functional Test / Diagnostic Test      | Debrief Script                                                                                                    |
|---------------------------|----------------------------------------|----------------------------------------------------------------------------------------------------|
| Section 4-3-1             | Power On/Boot Up                       |                                                                                                    |
| Section 4-3-2             | Power Off / Shutdown                   | "Service Manual, Direction<br>2380207, Rev 7+, Section 8-4-1. Equipment<br>passed all required tests and is ready for use. " |
| Section 4-7-1             | Main Keyboard Assy validation          |                                                                                                    |
| Section 4-3-4             | System B/M-Mode Checks                 |                                                                                                    |
| Section 4-3-5             | System CFM and PWD Checks              |                                                                                                    |
| Section 10-5-2            | Functional Checks (See Also Chapter 4) |                                                                                                    |

## 8-4-1-5 Mounting Procedure

# 8-4-2 KeyBoard Front Grip (FRU No. 201)

Purpose: This is a description on how to remove and replace the Keyboard Front Grip.

### 8-4-2-1 Tools

Common pillips screwdrivers

### 8-4-2-2 Needed Manpower

• 1person, 25 minutes + travel

### 8-4-2-3 Preparations

- Shut Down the System and switch off the Main Breaker at the rear as described in section 4-3-2 on page 4.
- Remove the Keyboard Assy before proceed. For more information on Keyboard removal, refer to section 8-4-1 on page 16.

## 8-4-2-4 Removal Procedure

- 1.) Unscrew fourteen (14) screws (1-14). Refer to Figure 8-21.
- 2.) Remove the KeyBoard Front Grip.

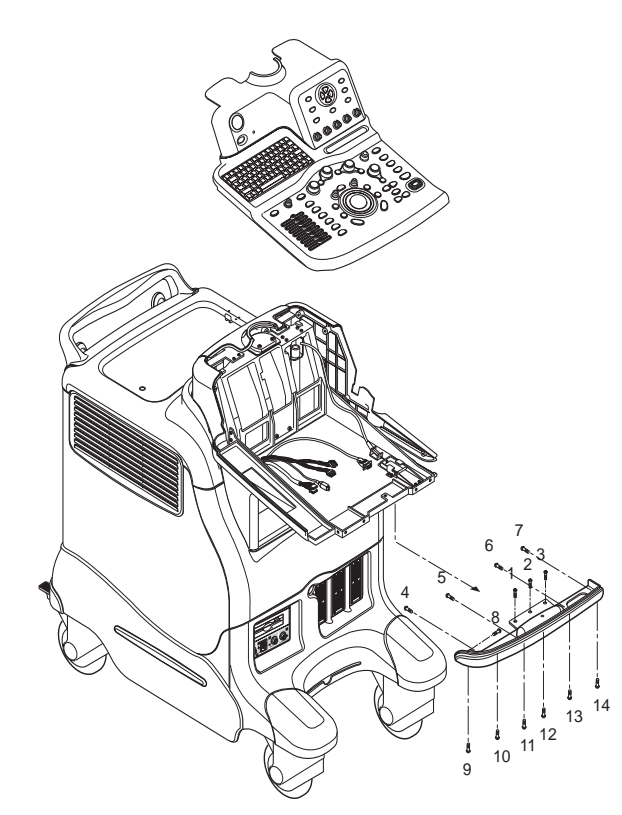

Figure 8-21 Removing Keyboard Front Grip

## 8-4-2-4 Removal Procedure (cont'd)

3.) Perform the following functional tests. If all are successful, include the debrief script provided below.

## Table 8-9 Functional Tests

| Service Manual<br>Section | Functional Test / Diagnostic Test | Debrief Script                                                                                                    |
|---------------------------|-----------------------------------|----------------------------------------------------------------------------------------------------|
| Section 4-3-1             | Power On/Boot Up                  |                                                                                                    |
| Section 4-3-2             | Power Off / Shutdown              | "Service Manual, Direction<br>2380207, Rev 7+, Section 8-4-2. Equipmen<br>passed all required tests and is ready for use. |
| Section 4-12-1-2          | Keyboard Front Grip               |                                                                                                    |
| Section 10-5-5            | Physical Inspection               |                                                                                                    |

## 8-4-2-5 Mounting procedure

# 8-4-3 Probe Holder (FRU No. 202)

Purpose: This is a description on how to remove and replace the Probe Holder.

- 8-4-3-1 Tools
  - Not Required.

#### 8-4-3-2 Needed Manpower

- 1persons, 1 minute + travel
- 8-4-3-3 Preparations

none

## 8-4-3-4 Removal Procedure

- 1.) Remove PG Rivet from the Probe Holder Assy.
- 2.) Lift the Probe Holder from the Bracket. Refer to Figure 8-22.

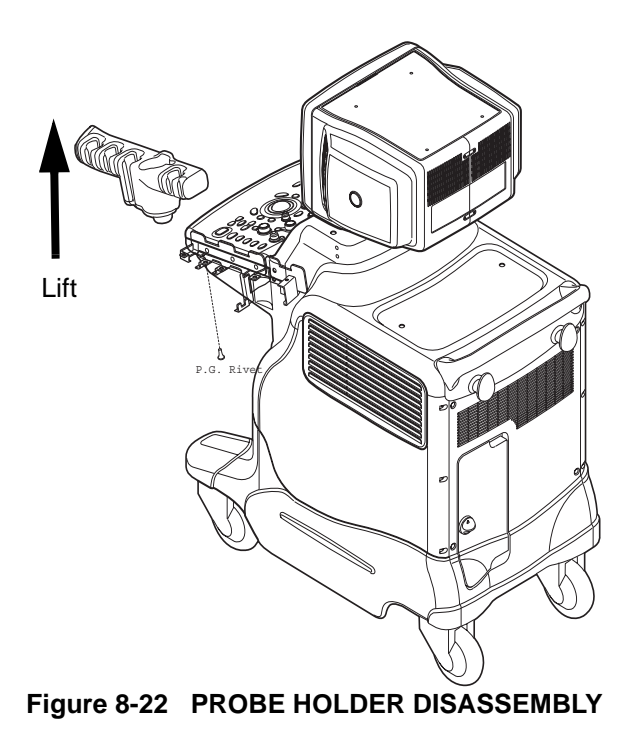

3.) Perform the following functional tests. If all are successful, include the debrief script provided below.

#### Table 8-10 Functional Tests

| Service Manual<br>Section | Functional Test / Diagnostic Test | Debrief Script                                    |
|---------------------------|-----------------------------------|---------------------------------------------------|
| Section 4-3-1             | Power On/Boot Up                  |                                                   |
| Section 4-3-2             | Power Off / Shutdown              | "Service Manual, Direction                        |
| Section 4-12-1-3          | Probe holder                      | passed all required tests and is ready for use. " |
| Section 10-5-5            | Physical Inspection               |                                                   |

## 8-4-3-5 Mounting procedure

# 8-4-4 ECG Cable Hook (FRU No. 203)

Purpose: This is a description on how to remove and replace the TGC Cable Holder.

#### 8-4-4-1 Tools

Common pillips screwdrivers

#### 8-4-4-2 Needed Manpower

• 1persons, 3 minutes + travel

#### 8-4-4-3 Preparations

• Shut Down the System and switch off the Main Breaker at the rear as described in section 4-3-2 on page 4.

#### 8-4-4-4 Removal Procedure

- 1.) Turn OFF the system.
- 2.) Unscrew two(1-2) screws from the bottom of the keyboard. Refer to Figure 8-23.

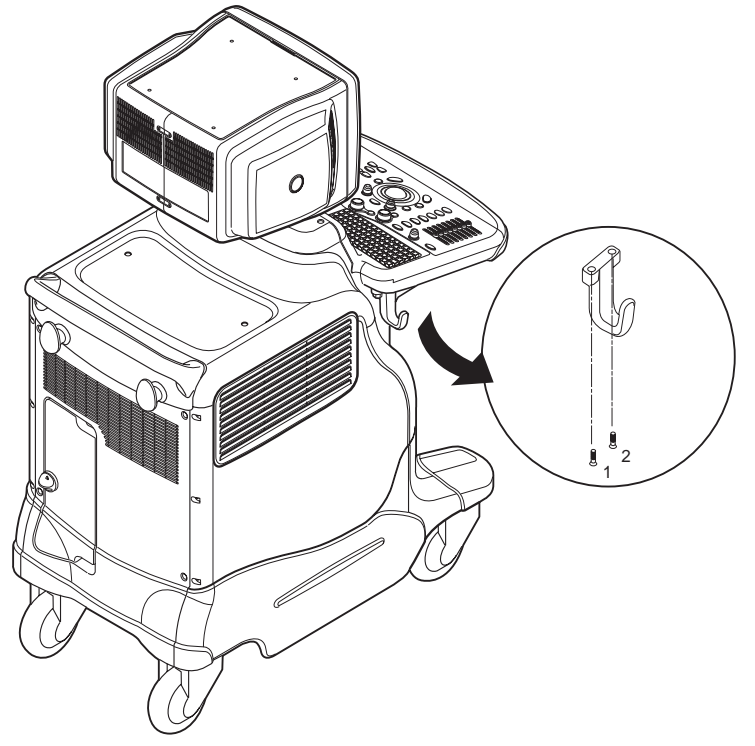

Figure 8-23 Removing ECG Cable Hook

## 8-4-4-4 Removal Procedure (cont'd)

3.) Perform the following functional tests. If all are successful, include the debrief script provided below.

## Table 8-11Functional Tests

| Service Manual<br>Section | Functional Test / Diagnostic Test | Debrief Script                                                                                                    |
|---------------------------|-----------------------------------|----------------------------------------------------------------------------------------------------|
| Section 4-3-1             | Power On/Boot Up                  |                                                                                                    |
| Section 4-3-2             | Power Off / Shutdown              | "Service Manual, Direction<br>2380207, Rev 7+, Section 8-4-4. Equipment<br>passed all required tests and is ready for use. |
| Section 4-12-1            | Cover Parts Function Validation   |                                                                                                    |
| Section 10-5-5            | Physical Inspection               |                                                                                                    |

## 8-4-4-5 Mounting procedure

# 8-4-5 OP Panel Encoder Assy (FRU No. 204)

Purpose: This is a description on how to remove and replace OP Panel Encoder Assy.

#### 8-4-5-1 Tools

- Common pillips screwdrivers.
- Longnose.

## 8-4-5-2 Needed Manpower

• 1persons, 5 minutes + travel

#### 8-4-5-3 Preparations

- Shut Down the System and switch off the Main Breaker at the rear as described in section 4-3-2 on page 4.
- Keyboard Assy should be removed before proceed. For more information, refer to section 8-4-1 on page 16.

#### 8-4-5-4 Removal Procedure

1.) Remove the eight(8) encoder knobs (1-8) from the front side of the Keyboard. Refer to Figure 8-24.

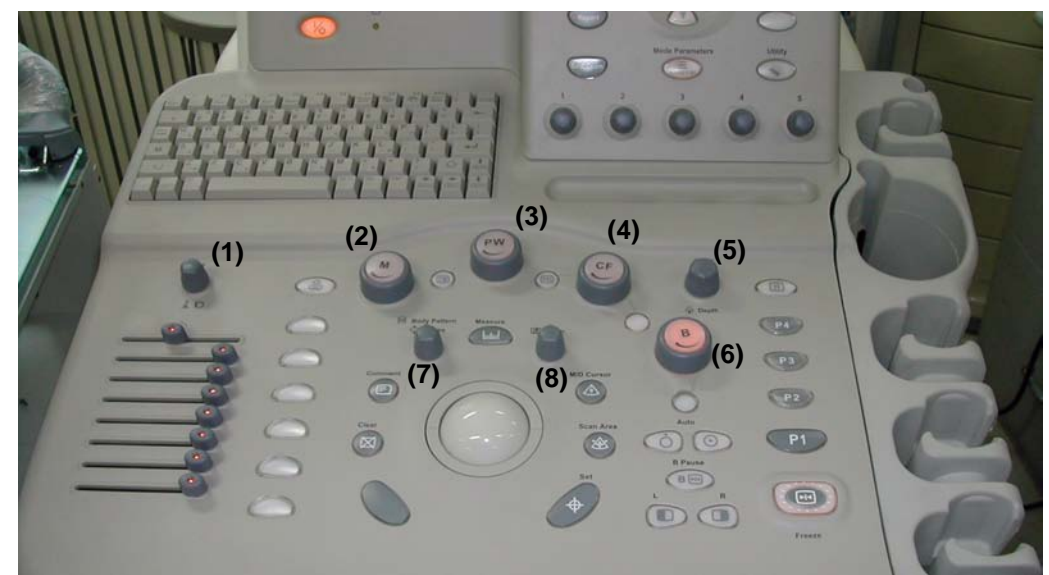

Figure 8-24 Removing 8 encoder knobs

## 8-4-5-4 Removal Procedure (cont'd)

2.) Using longnose, pull out encoder nuts and encoder washers from each encoder. Refer to Figure 8-25.

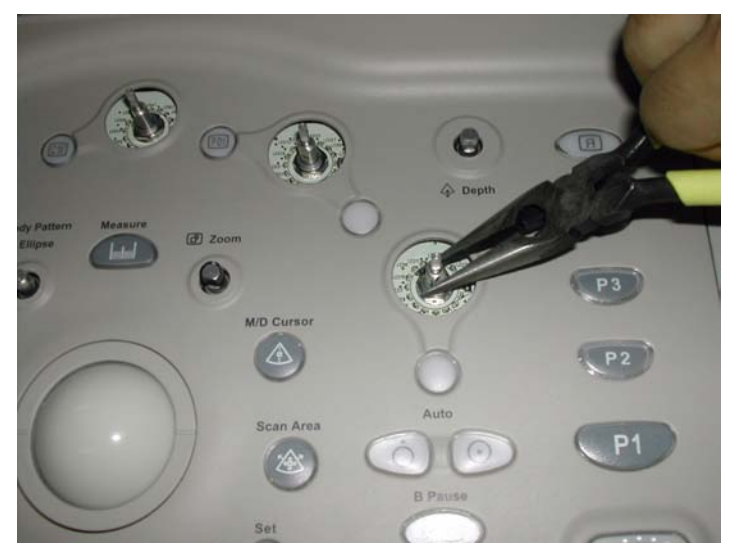

Figure 8-25 Pulling Out encoder nuts

- 3.) Turn the keyboard to back side.
- 4.) Disconnect each of the encoders from the back side of the keyboard. Refer to Figure 8-26.

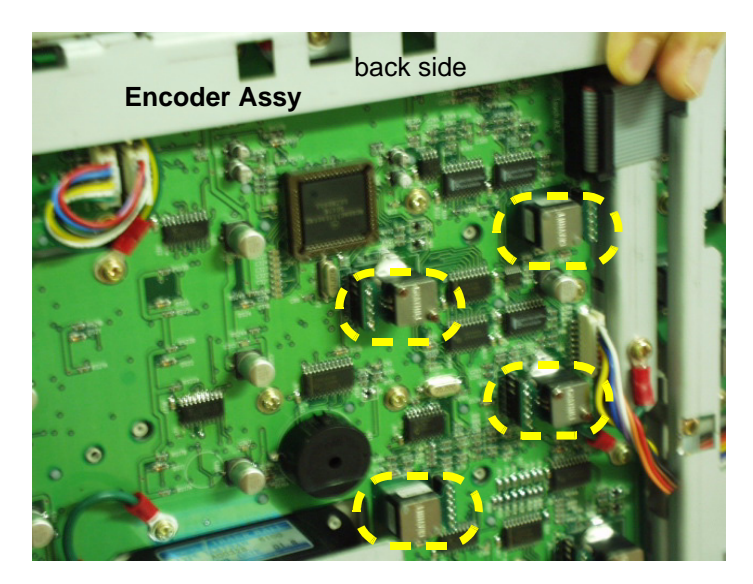

Figure 8-26 Removing Encoders

## 8-4-5-4 Removal Procedure (cont'd)

5.) Perform the following functional tests. If all are successful, include the debrief script provided below.

## Table 8-12 Functional Tests

| Service Manual<br>Section | Functional Test / Diagnostic Test | Debrief Script                                                                                                    |
|---------------------------|-----------------------------------|----------------------------------------------------------------------------------------------------|
| Section 4-3-1             | Power On/Boot Up                  | "Service Manual, Direction<br>2380207, Rev 7+, Section 8-4-5. Equipment<br>passed all required tests and is ready for use. " |
| Section 4-3-2             | Power Off / Shutdown              |                                                                                                    |
| Section 4-11-2            | OP Panel Encoder Assy Validation  |                                                                                                    |

## 8-4-5-5 Mounting Procedure

# 8-4-6 OP Panel TGC Assy (FRU No. 205)

Purpose: This is a description on how to remove and replace OP Panel TGC Assy.

#### 8-4-6-1 Tools

• Common pillips screwdrivers.

#### 8-4-6-2 Needed Manpower

• 1persons, 5 minutes + travel

#### 8-4-6-3 Preparations

- Shut Down the System and switch off the Main Breaker at the rear as described in section 4-3-2 on page 4.
- Keyboard Assy should be removed before proceed. For more information, refer to section 8-4-1 on page 16.

## 8-4-6-4 Removal Procedure

1.) Remove eight (8) TGC knobs from the upper side of the Keyboard. Refer to Figure 8-27.

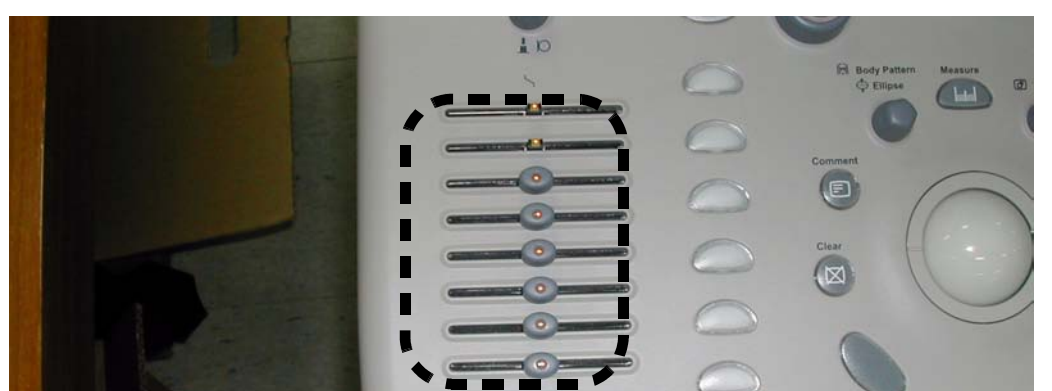

Figure 8-27 Removing TGC Knobs

- 2.) Disconnect the TGC connector from the back side of the keyboard.
- 3.) Unscrew four (4) screws and Remove the TGC Assy from the keyboard.

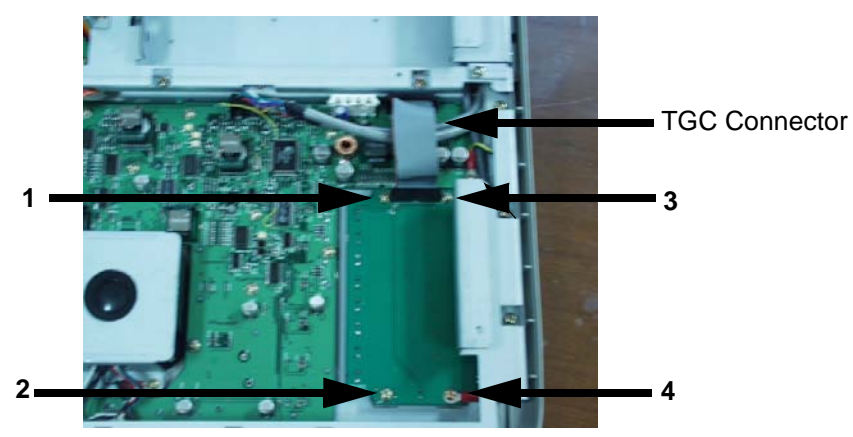

Figure 8-28 Unscrew 4 screws and remove TGC Assy

## 8-4-6-4 Removal Procedure (cont'd)

4.) Perform the following functional tests. If all are successful, include the debrief script provided below.

## Table 8-13 Functional Tests

| Service Manual<br>Section | Functional Test / Diagnostic Test | Debrief Script                                                                                                    |
|---------------------------|-----------------------------------|----------------------------------------------------------------------------------------------------|
| Section 4-3-1             | Power On/Boot Up                  | "Service Manual, Direction<br>2380207, Rev 7+, Section 8-4-6. Equipment<br>passed all required tests and is ready for use. " |
| Section 4-3-2             | Power Off / Shutdown              |                                                                                                    |
| Section 4-11-3            | OP Panel TGC Assay Validation     |                                                                                                    |

## 8-4-6-5 Mounting Procedure

## 8-4-7 TGC Knob Set (FRU No. 206)

Purpose: This is a description on how to remove and replace TGC Knobs.

### 8-4-7-1 Tools

• Common pillips screwdrivers.

#### 8-4-7-2 Needed Manpower

• 1persons, 5 minutes + travel

#### 8-4-7-3 Preparations

• Shut Down the System and switch off the Main Breaker at the rear as described in section 4-3-2 on page 4.

## 8-4-7-4 Removal Procedure

1.) Remove eight (8) TGC knobs from the upper side of the Keyboard. Refer to Figure 8-29.

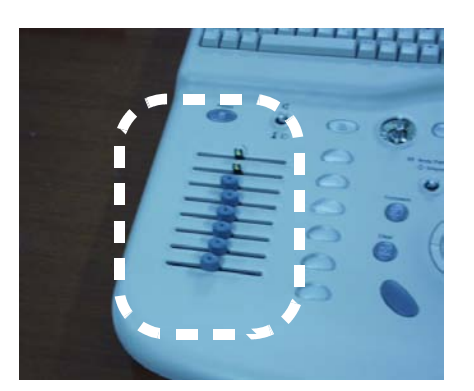

Figure 8-29 Removing TGC Knobs

2.) Perform the following functional tests. If all are successful, include the debrief script provided below.

## Table 8-14 Functional Tests

| Service Manual<br>Section | Functional Test / Diagnostic Test | Debrief Script                                    |
|---------------------------|-----------------------------------|---------------------------------------------------|
| Section 4-3-1             | Power On/Boot Up                  | "Service Manual, Direction                        |
| Section 4-3-2             | Power Off / Shutdown              | 2380207, Rev 7+, Section 8-4-7. Equipmen          |
| Section 4-11-4            | TGC Knob Set validation           | passed all required tests and is ready for use. " |

## 8-4-7-5 Mounting Procedure

# 8-4-8 OP Panel A/N Keyboard Assy (FRU No. 207)

Purpose: This is a description on how to remove and replace OP Panel A/N Keyboard Assy.

#### 8-4-8-1 Tools

Common pillips screwdrivers.

#### 8-4-8-2 Needed Manpower

• 1persons, 5 minutes + travel

#### 8-4-8-3 Preparations

- Shut Down the System and switch off the Main Breaker at the rear as described in section 4-3-2 on page 4.
- Keyboard Assy should be removed before proceed. For more information, refer to section 8-4-1 on page 16.

## 8-4-8-4 Removal Procedure

1.) Unscrew five (5) screws and remove the HUB Assy EMC guard. Refer to Figure 8-30.

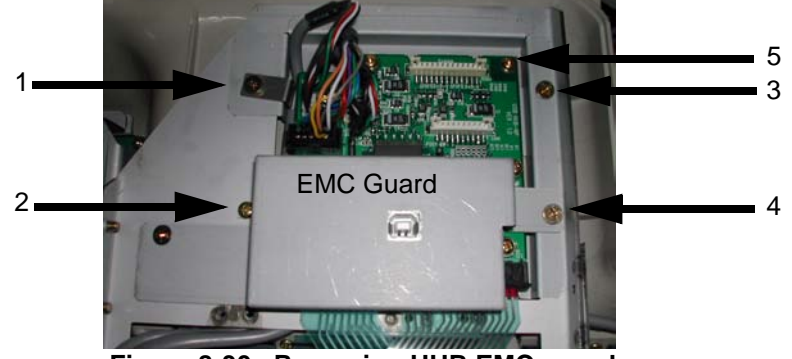

Figure 8-30 Removing HUB EMC guard

2.) Disconnect two(2) connectors (1-2) from the HUB Board. Refer to Figure 8-31.

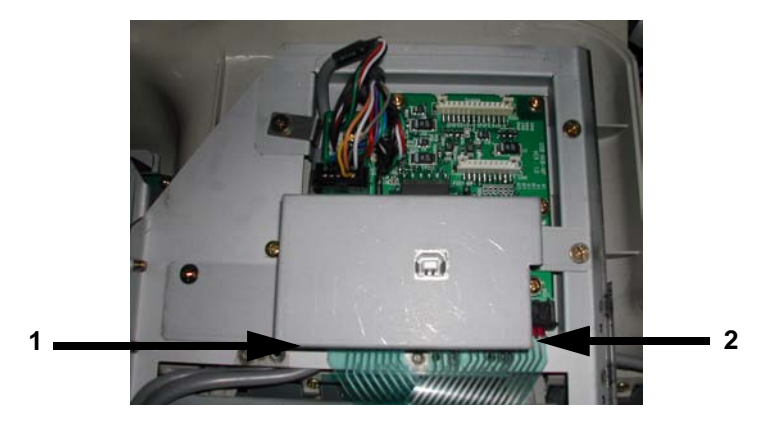

Figure 8-31 Disconnecting 2 connectors

## 8-4-8-4 Removal Procedure (cont'd)

3.) Unscrew eleven (11) screws (1-11) to remove the A/N keyboard prefix bracket. Refer to Figure 8-32.

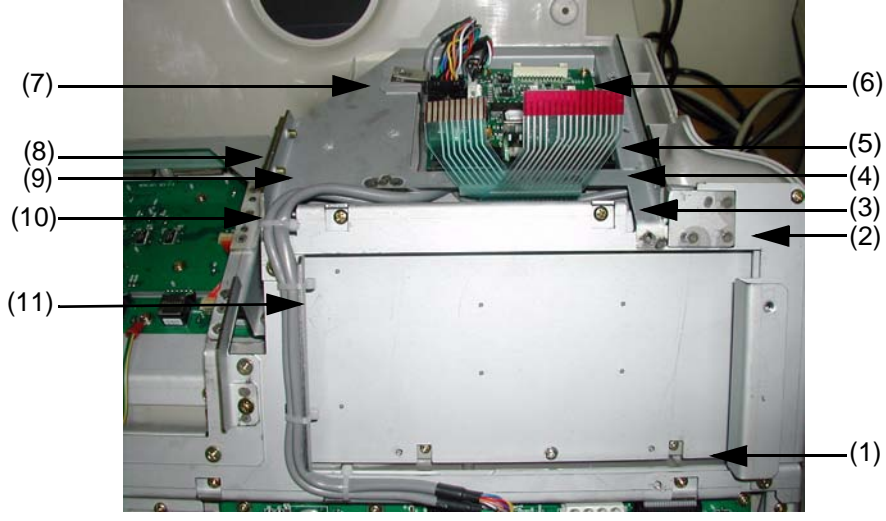

Figure 8-32 Unscrew 11 screws

- 4.) Remove the A/N keyboard prefix bracket.
- 5.) Unscrew eight (8) screws (1-8) to remove the A/N keyboard Assy. Refer to Figure 8-33.

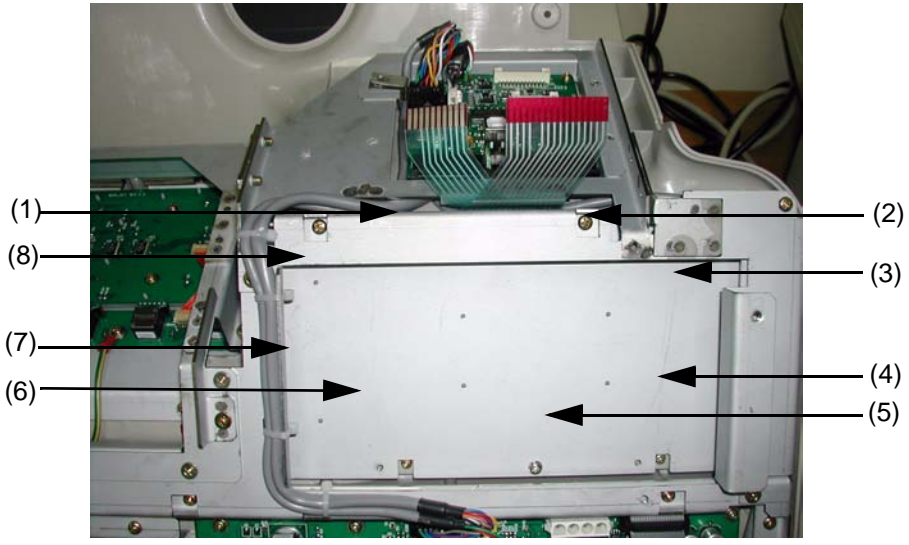

Figure 8-33 Unscrew 8 screws

6.) Lift the A/N keyboard Assy Carefully.

## 8-4-8-4 Removal Procedure (cont'd)

7.) Perform the following functional tests. If all are successful, include the debrief script provided below.

## Table 8-15 Functional Tests

| Service Manual<br>Section | Functional Test / Diagnostic Test | Debrief Script                                                                                                    |
|---------------------------|-----------------------------------|----------------------------------------------------------------------------------------------------|
| Section 4-3-1             | Power On/Boot Up                  | "Service Manual, Direction<br>2380207, Rev 7+, Section 8-4-8. Equipment<br>passed all required tests and is ready for use. " |
| Section 4-3-2             | Power Off / Shutdown              |                                                                                                    |
| Section 4-11-5            | A/N Key assy validation           |                                                                                                    |

## 8-4-8-5 Mounting Procedure

## 8-4-9 OP Panel Trackball Assy (FRU No. 208)

Purpose: This is a description on how to remove and replace OP Panel Trackball Assy.

#### 8-4-9-1 Tools

• Common pillips screwdrivers.

#### 8-4-9-2 Needed Manpower

• 1person, 5 minutes + travel

#### 8-4-9-3 Preparations

- Shut Down the System and switch off the Main Breaker at the rear as described in section 4-3-2 on page 4.
- Keyboard Assy should be removed before proceed. For more information, refer to section 8-4-1 on page 16.

## 8-4-9-4 Removal Procedure

1.) Disconnect two connectors (1-2) from the Trackball Assy. Refer to Figure 8-34.

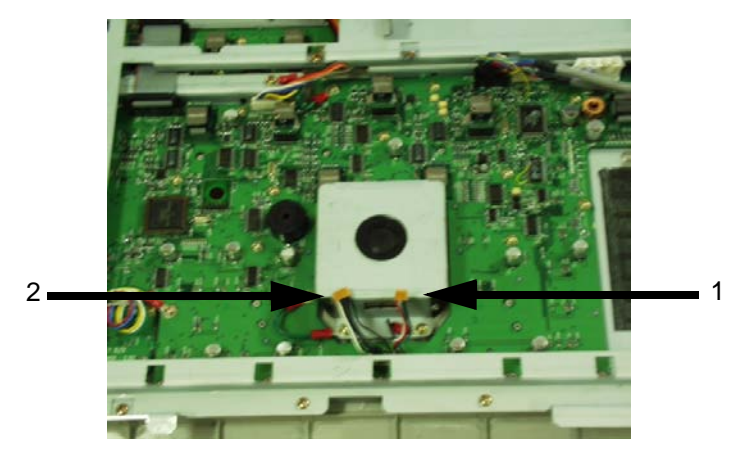

Figure 8-34 Disconnect two connectors

2.) Unscrew three screws (3-5) to remove the Trackball Assy. Refer to Figure 8-35.

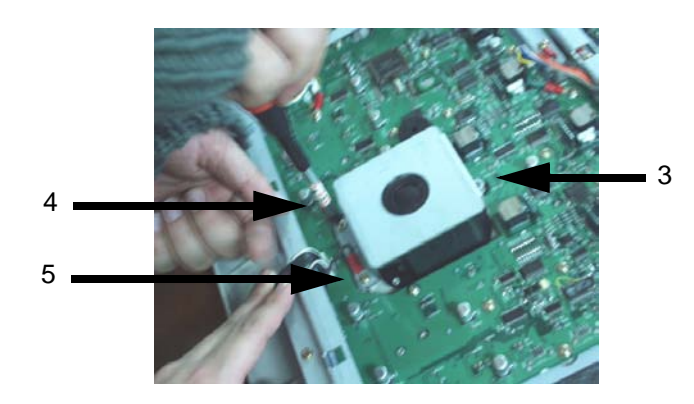

Figure 8-35 Unscrew 3 screws

## 8-4-9-4 Removal Procedure (cont'd)

3.) Perform the following functional tests. If all are successful, include the debrief script provided below.

## Table 8-16 Functional Tests

| Service Manual<br>Section | Functional Test / Diagnostic Test | Debrief Script                                    |
|---------------------------|-----------------------------------|---------------------------------------------------|
| Section 4-3-1             | Power On/Boot Up                  | "Service Manual. Direction                        |
| Section 4-3-2             | Power Off / Shutdown              | 2380207, Rev 7+, Section 8-4-9. Equipment         |
| Section 4-11-6            | Trackball Assy validation         | passed all required tests and is ready for use. " |

## 8-4-9-5 Mounting Procedure

# 8-4-10 OP Panel HUB board Assy (FRU No. 209)

Purpose: This is a description on how to remove and replace HUB board Assy.

### 8-4-10-1 Tools

• Common pillips screwdrivers.

#### 8-4-10-2 Needed Manpower

• 1persons, 5 minutes + travel

### 8-4-10-3 Preparations

- Shut Down the System and switch off the Main Breaker at the rear as described in section 4-3-2 on page 4.
- Keyboard Assy should be removed before proceed. For more information, refer to section 8-4-1 on page 16.

## 8-4-10-4 Removal Procedure

1.) Unscrew five (5) screws and remove the EMC guard from the HUB Board. Refer to Figure 8-36.

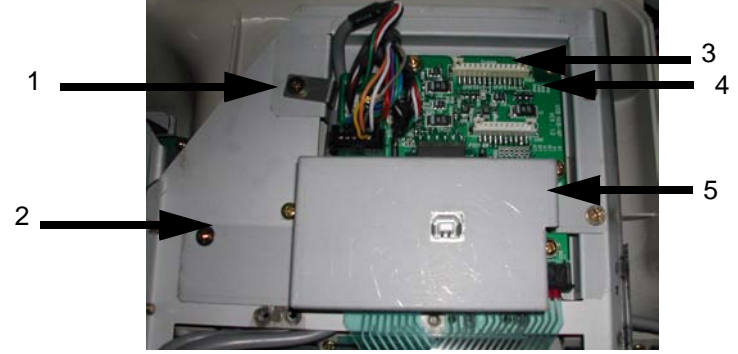

Figure 8-36 Open EMC guard

2.) Disconnect six (6) connectors (1-6) from the HUB Board Assy. Refer to Figure 8-37.

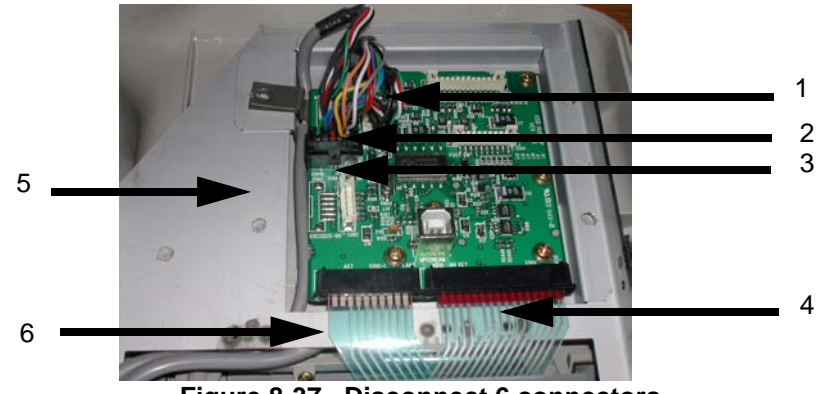

Figure 8-37 Disconnect 6 connectors

## 8-4-10-4 Removal Procedure (cont'd)

3.) Unscrew six (6) screws (6-11) to remove HUB Board Assy. Refer to Figure 8-38.

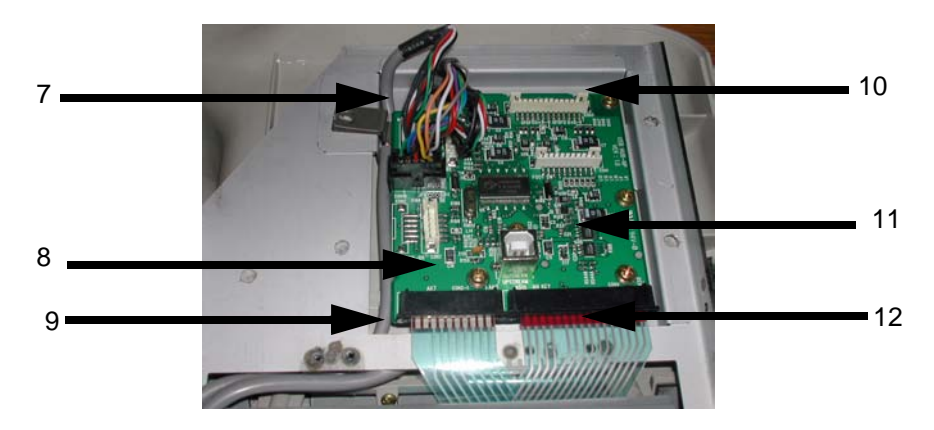

Figure 8-38 Unscrew 6 screws

4.) Perform the following functional tests. If all are successful, include the debrief script provided below.

## Table 8-17 Functional Tests

| Service Manual<br>Section | Functional Test / Diagnostic Test  | Debrief Script                   |
|---------------------------|------------------------------------|----------------------------------|
| Section 4-3-1             | Power On/Boot Up                   | "Service Manual, Direction       |
| Section 4-3-2             | Power Off / Shutdown               | 2380207, Rev 7+, Section 8-4-10. |
| Section 4-11-7            | OP Panel HUB Board Assy Validation | ready for use. "                 |

## 8-4-10-5 Mounting Procedure

# 8-4-11 Manu Key Assy (FRU No. 210)

Purpose: This is a description on how to remove and replace Manu key panel Assy.

### 8-4-11-1 Tools

• Common pillips screwdrivers.

### 8-4-11-2 Needed Manpower

• 1person, 10 minutes + travel

### 8-4-11-3 Preparations

- Shut Down the System and switch off the Main Breaker at the rear as described in section 4-3-2 on page 4.
- Keyboard Assy should be removed before proceed. For more information, refer to section 8-4-1 on page 16.

## 8-4-11-4 Removal Procedure

1.) Unscrew 12screws (1-12) from the manu key prefix bracket to remove it. Refer to Figure 8-39.

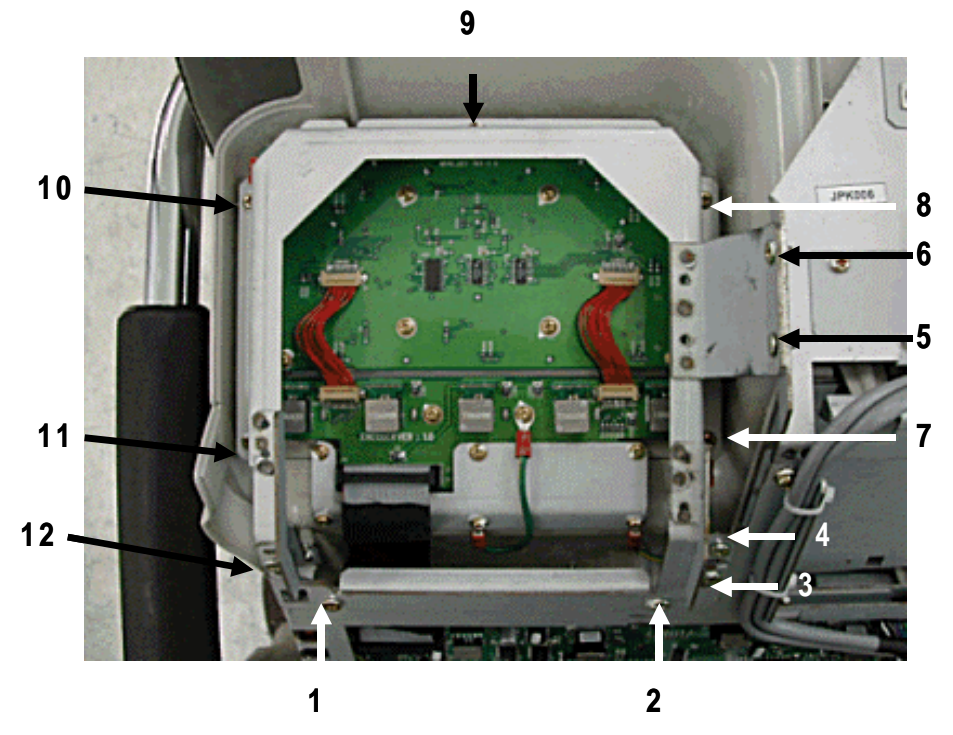

Figure 8-39 Unscrew 12 screws from the Menu key brkt

## 8-4-11-4 Removal Procedure (cont'd)

2.) Disconnect two connectors and unscrew 8 screws. Refer to Figure 8-40.

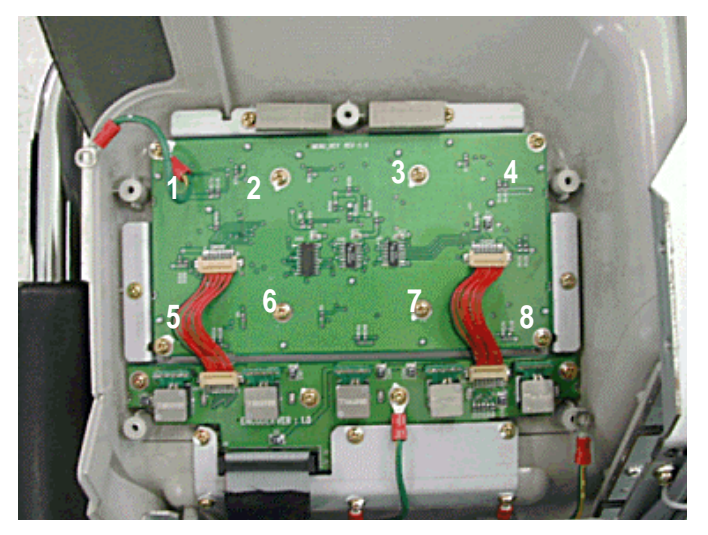

Figure 8-40 Unscrew 8 screws

3.) Perform the following functional tests. If all are successful, include the debrief script provided below.

## Table 8-18Functional Tests

| Service Manual<br>Section | Functional Test / Diagnostic Test | Debrief Script                                                                 |
|---------------------------|-----------------------------------|--------------------------------------------------------------------------------|
| Section 4-3-1             | Power On/Boot Up                  | "Service Manual, Direction                                                     |
| Section 4-3-2             | Power Off / Shutdown              | 2380207, Rev 7+, Section 8-4-11.<br>Equipment passed all required tests and is |
| Section 4-11-10           | Menu Key Assy                     | ready for use. "                                                               |

## 8-4-11-5 Mounting Procedure

# 8-4-12 Menu Encoder Assy (FRU No. 211)

Purpose: This is a description on how to remove and replace OP panel encoder Assy.

#### 8-4-12-1 Tools

• Common pillips screwdrivers.

#### 8-4-12-2 Needed Manpower

• 1person, 15 minutes + travel

#### 8-4-12-3 Preparations

- Shut Down the System and switch off the Main Breaker at the rear as described in section 4-3-2 on page 4.
- Keyboard Assy should be removed before proceed. For more information, refer to section 8-4-1 on page 16.

## 8-4-12-4 Removal Procedure

1.) Detach five menuencoder knobs (1-5) from the menu key panel of the keyboard. Refer to Figure 8-41.

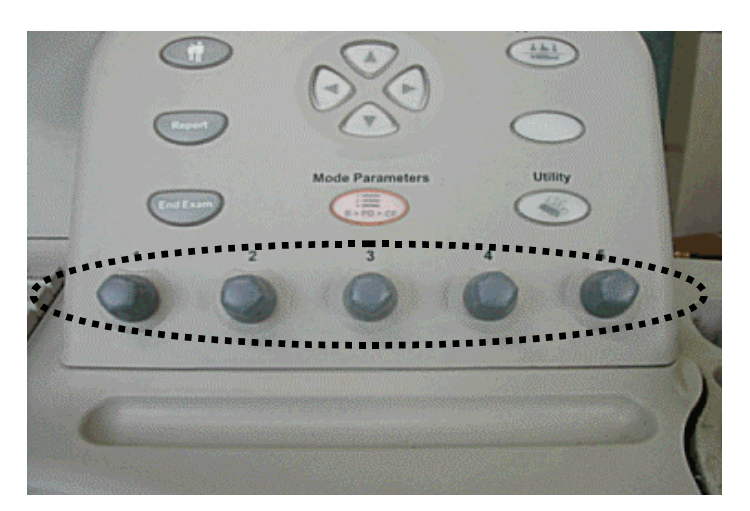

Figure 8-41 Detach Menu Encoder knobs

2.) Turn the Keyboard Assy upside down.

## 8-4-12-4 Removal Procedure (cont'd)

3.) Disconnect two cable connector. Unscrew ten(10) screws (1-10) to remove the Menu Encoder Assy. Refer to Figure 8-42.

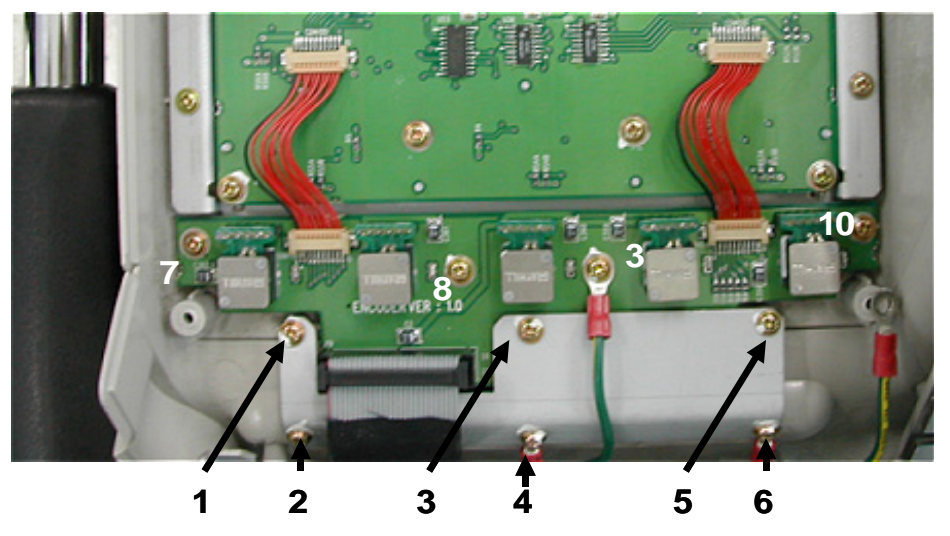

Figure 8-42 Unscrew 4 screws from Menu Encoder Circuit Board

4.) Perform the following functional tests. If all are successful, include the debrief script provided below.

| Service Manual<br>Section | Functional Test / Diagnostic Test | Debrief Script                                                                 |
|---------------------------|-----------------------------------|--------------------------------------------------------------------------------|
| Section 4-3-1             | Power On/Boot Up                  | "Service Manual, Direction                                                     |
| Section 4-3-2             | Power Off / Shutdown              | 2380207, Rev 7+, Section 8-4-12.<br>Equipment passed all required tests and is |
| Section 4-11-11           | Menu Encoder Assy                 | ready for use. "                                                               |

## 8-4-12-5 Mounting Procedure

# Section 8-5 Covers

# 8-5-1 Left Cover (FRU No. 300)

Purpose: This is a description on how to remove and replace the Left Cover.

## 8-5-1-1 Tools

Common pillips screwdrivers

## 8-5-1-2 Needed Manpower

• 1person, 5 minutes + travel

## 8-5-1-3 Preparations

• Shut Down the System and switch off the Main Breaker at the rear as described in section 4-3-2 on page 4.

## 8-5-1-4 Removal Procedure

- 1.) Turn OFF the system.
- 2.) Unscrew three screws (1-3).
- 3.) Remove the Left Cover. Refer to Figure 8-43.

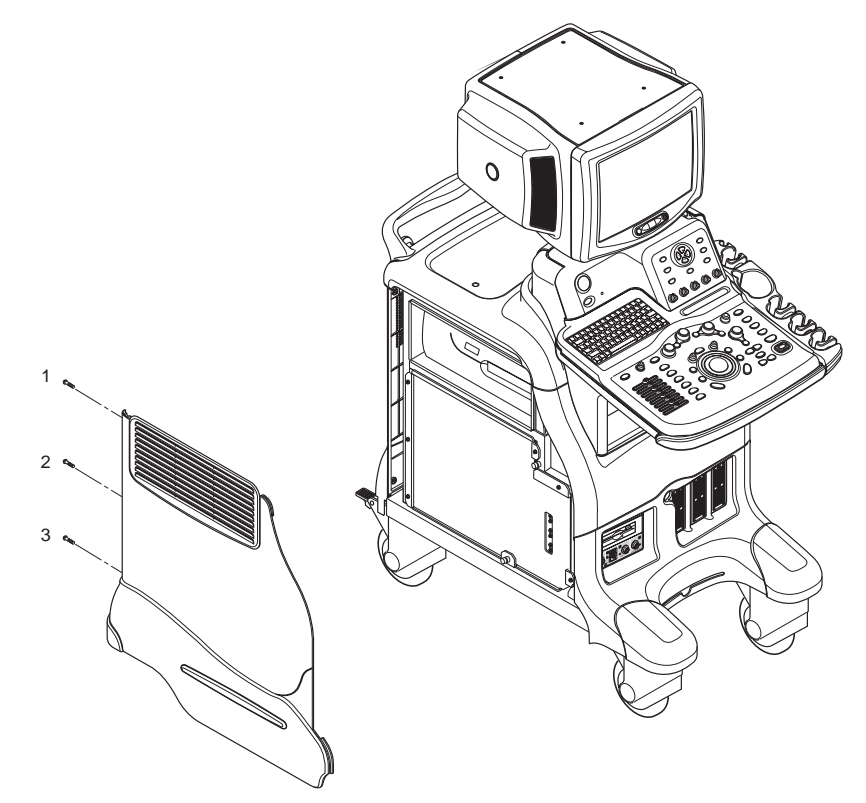

Figure 8-43 Removing the Left Cover

### 8-5-1-4 Removal Procedure (cont'd)

4.) Perform the following functional tests. If all are successful, include the debrief script provided below.

## Table 8-20Functional Tests

| Service Manual<br>Section | Functional Test / Diagnostic Test | Debrief Script                                    |
|---------------------------|-----------------------------------|---------------------------------------------------|
| Section 4-3-1             | Power On/Boot Up                  |                                                   |
| Section 4-3-2             | Power Off / Shutdown              | "Service Manual, Direction                        |
| Section 4-12-1            | Cover Parts Function Validation   | passed all required tests and is ready for use. " |
| Section 10-5-5            | Physical Inspection               |                                                   |

## 8-5-1-5 Mounting procedure

# 8-5-2 Right Cover (FRU No. 301)

Purpose: This is a description on how to remove and replace the Right Cover.

#### 8-5-2-1 Tools

Common pillips screwdrivers

#### 8-5-2-2 Needed Manpower

• 1person, 5 minutes + travel

### 8-5-2-3 Preparations

 Shut Down the System and switch off the Main Breaker at the rear as described in section 4-3-2 on page 4.

#### 8-5-2-4 Removal Procedure

- 1.) Turn OFF the system.
- 2.) Unscrew 3 screws (1-3).
- 3.) Remove the Right Cover. Refer to Figure 8-44.

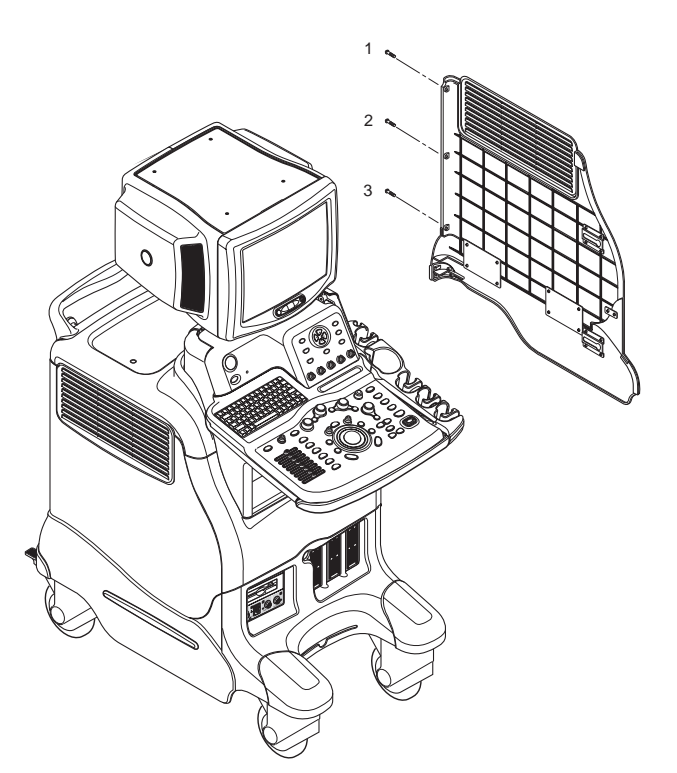

Figure 8-44 Removing the right cover

### 8-5-2-4 Removal Procedure (cont'd)

4.) Perform the following functional tests. If all are successful, include the debrief script provided below.

## Table 8-21 Functional Tests

| Service Manual<br>Section | Functional Test / Diagnostic Test | Debrief Script                                    |
|---------------------------|-----------------------------------|---------------------------------------------------|
| Section 4-3-1             | Power On/Boot Up                  |                                                   |
| Section 4-3-2             | Power Off / Shutdown              | "Service Manual, Direction                        |
| Section 4-12-1            | Cover Parts Function Validation   | passed all required tests and is ready for use. " |
| Section 10-5-5            | Physical Inspection               |                                                   |

## 8-5-2-5 Mounting procedure

# 8-5-3 Rear Cover (FRU No. 302)

Purpose: This is a description on how to remove and replace the Rear Cover.

## 8-5-3-1 Tools

Common pillips screwdrivers

## 8-5-3-2 Needed Manpower

• 1 persons, 15 minutes + travel

## 8-5-3-3 Preparations

• Shut Down the System and switch off the Main Breaker at the rear as described in section 4-3-2 on page 4.

## 8-5-3-4 Removal Procedure

- 1.) Remove the Left Cover (FRU No.300). Refer to section 8-5-1 on page 41.
- 2.) Remove the Right Cover (FRU No.301). Refer to section 8-5-2 on page 43.
- 3.) Unscrew six screws (1-6).
- 4.) Remove the Rear Cover. Refer to Figure 8-45.

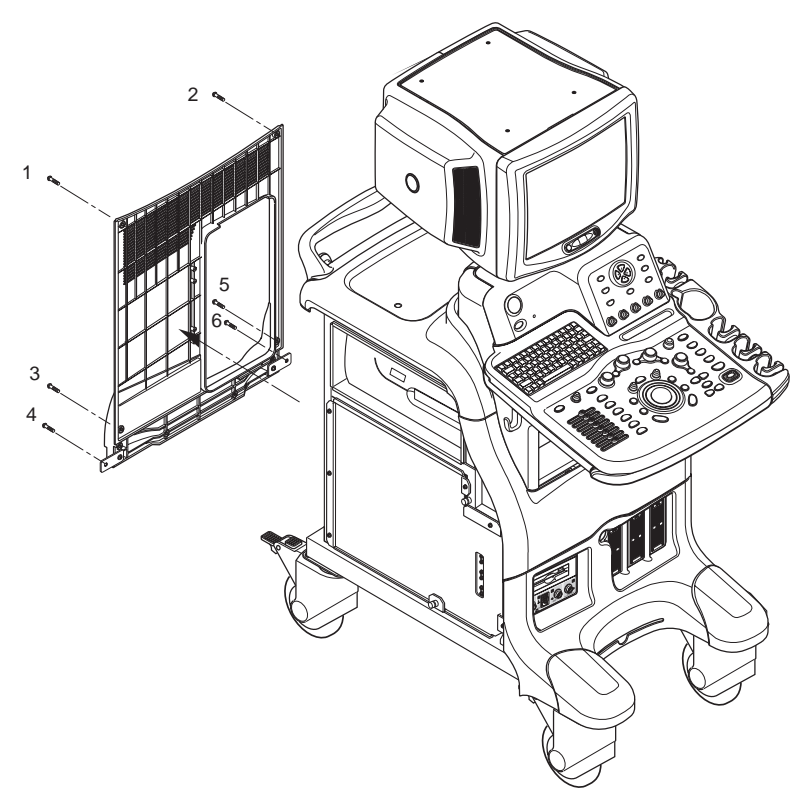

Figure 8-45 Removing the rear cover

### 8-5-3-4 Removal Procedure (cont'd)

5.) Perform the following functional tests. If all are successful, include the debrief script provided below.

## Table 8-22 Functional Tests

| Service Manual<br>Section | Functional Test / Diagnostic Test | Debrief Script                                    |
|---------------------------|-----------------------------------|---------------------------------------------------|
| Section 4-3-1             | Power On/Boot Up                  |                                                   |
| Section 4-3-2             | Power Off / Shutdown              | "Service Manual, Direction                        |
| Section 4-12-1            | Cover Parts Function Validation   | passed all required tests and is ready for use. " |
| Section 10-5-5            | Physical Inspection               |                                                   |

## 8-5-3-5 Mounting procedure
# 8-5-4 Rear Door Cover (FRU No. 303)

Purpose: This is a description on how to remove and replace the Rear Door Cover.

#### 8-5-4-1 Tools

Common pillips screwdrivers

#### 8-5-4-2 Needed Manpower

• 1person, 20 minutes + travel

#### 8-5-4-3 Preparations

 Shut Down the System and switch off the Main Breaker at the rear as described in section 4-3-2 on page 4.

### 8-5-4-4 Removal Procedure

- 1.) Remove the Left Cover (FRU No.300). Refer to section 8-5-1 on page 41.
- 2.) Remove the Right Cover (FRU No.301). Refer to section 8-5-2 on page 43.
- 3.) Remove the Rear Cover (FRU No.302). Refer to section 8-5-3 on page 45.
- 4.) Unscrew four screws (1-4). Refer to Figure 8-46.
- 5.) Remove hinges from the Rear Door Cover.
- 6.) Remove the Rear Door Cover.

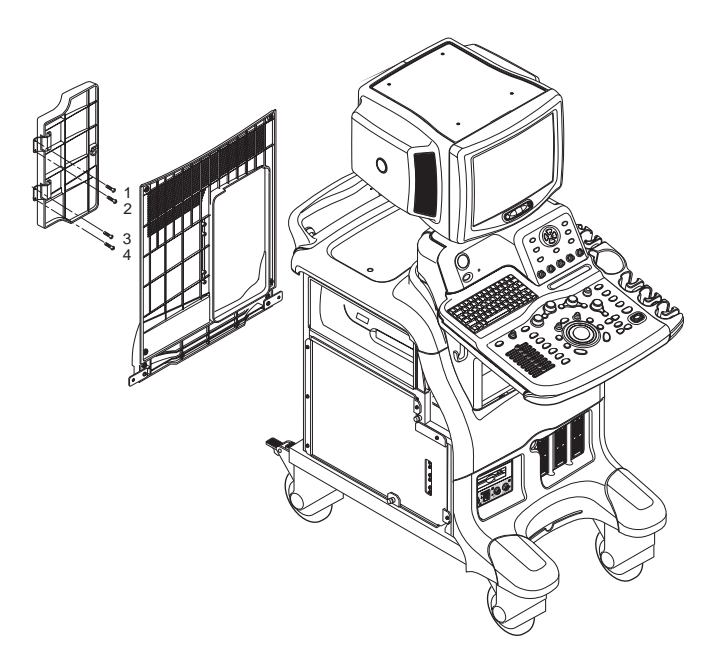

Figure 8-46 Removing the Rear Door Cover

### 8-5-4-4 Removal Procedure (cont'd)

7.) Perform the following functional tests. If all are successful, include the debrief script provided below.

# Table 8-23 Functional Tests

| Service Manual<br>Section | Functional Test / Diagnostic Test | Debrief Script                                    |
|---------------------------|-----------------------------------|---------------------------------------------------|
| Section 4-3-1             | Power On/Boot Up                  |                                                   |
| Section 4-3-2             | Power Off / Shutdown              | "Service Manual, Direction                        |
| Section 4-12-1            | Cover Parts Function Validation   | passed all required tests and is ready for use. " |
| Section 10-5-5            | Physical Inspection               |                                                   |

### 8-5-4-5 Mounting procedure

# 8-5-5 Top Cover (FRU No. 304)

Purpose: This is a description on how to remove and replace the Top Cover.

### 8-5-5-1 Tools

Common pillips screwdrivers

### 8-5-5-2 Needed Manpower

• 1 person, 20 minutes + travel

### 8-5-5-3 Preparations

• Shut Down the System and switch off the Main Breaker at the rear as described in section 4-3-2 on page 4.

## 8-5-5-4 Removal Procedure

- 1.) Remove the Left Cover (FRU No.300). Refer to section 8-5-1 on page 41.
- 2.) Remove the Right Cover (FRU No.301). Refer to section 8-5-2 on page 43.
- 3.) Remove the Rear Cover (FRU No.302). Refer to section 8-5-3 on page 45.
- 4.) Unscrew two screws (1-2) from the top side of the Top cover. Refer to Figure 8-47.

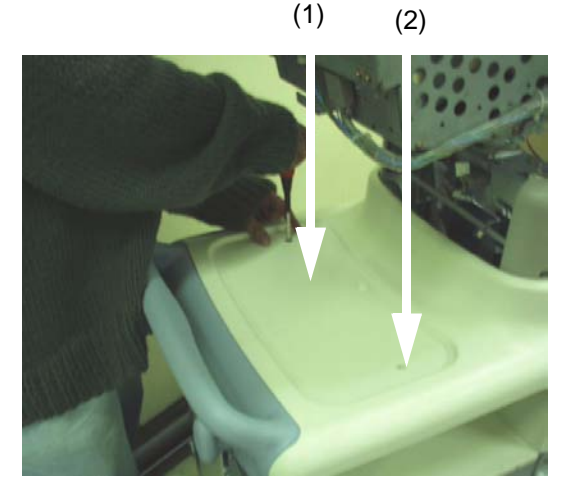

Figure 8-47 Unscrew 2 screws from the Top cover

## 8-5-5-4 Removal Procedure (cont'd)

5.) Unscrew four screws (3-6) from the bottom of the Top cover. Refer to Figure 8-48.

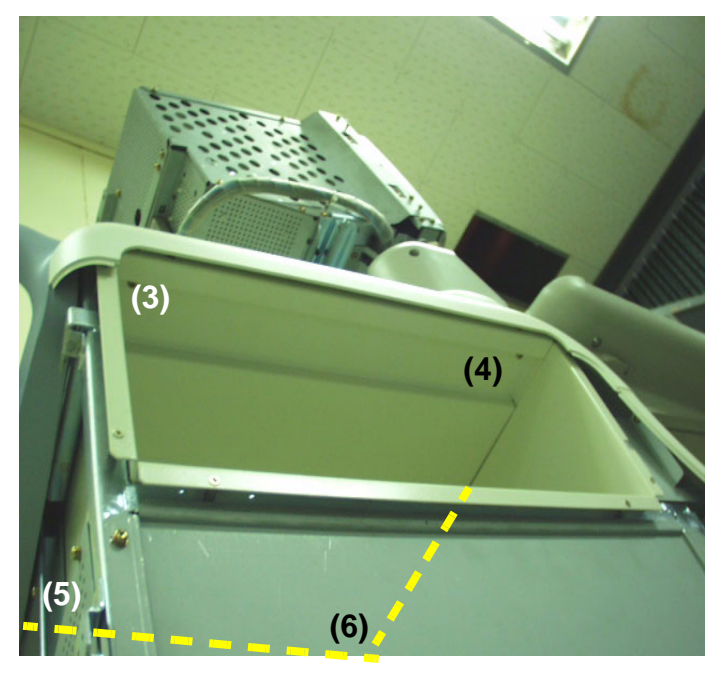

Figure 8-48 Unscrew 4 screws from the bottom

6.) Perform the following functional tests. If all are successful, include the debrief script provided below.

Table 8-24Functional Tests

| Service Manual<br>Section | Functional Test / Diagnostic Test | Debrief Script                                    |
|---------------------------|-----------------------------------|---------------------------------------------------|
| Section 4-3-1             | Power On/Boot Up                  |                                                   |
| Section 4-3-2             | Power Off / Shutdown              | "Service Manual, Direction                        |
| Section 4-12-1            | Cover Parts Function Validation   | passed all required tests and is ready for use. " |
| Section 10-5-5            | Physical Inspection               |                                                   |

# 8-5-5-5 Mounting procedure

# 8-5-6 Front Base Cover (FRU No. 305)

Purpose: This is a description on how to remove and replace the Front Base Cover.

### 8-5-6-1 Tools

Common pillips screwdrivers

### 8-5-6-2 Needed Manpower

• 1person, 15 minutes + travel

### 8-5-6-3 Preparations

• Shut Down the System and switch off the Main Breaker at the rear as described in section 4-3-2 on page 4.

## 8-5-6-4 Removal Procedure

- 1.) Remove the Left Cover (FRU No.300). Refer to section 8-5-1 on page 41.
- 2.) Remove the Right Cover (FRU No.301). Refer to section 8-5-2 on page 43.
- 3.) Unscrew four screws (1-4). Refer to Figure 8-49.

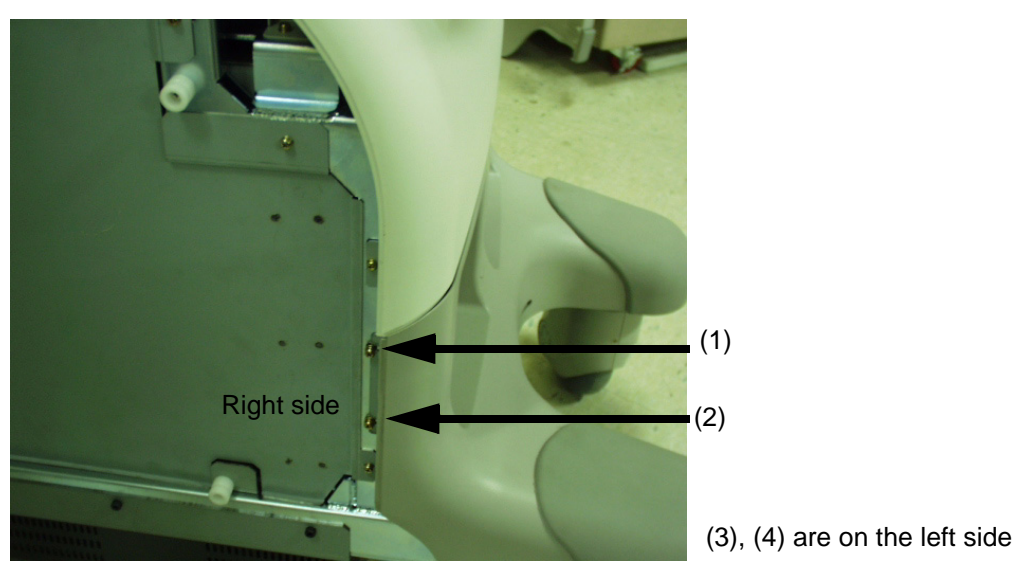

Figure 8-49 Unscrew 2 screws on the Right side

# 8-5-6-4 Removal Procedure (cont'd)

4.) Remove the Front Base Cover. Refer to Figure 8-50.

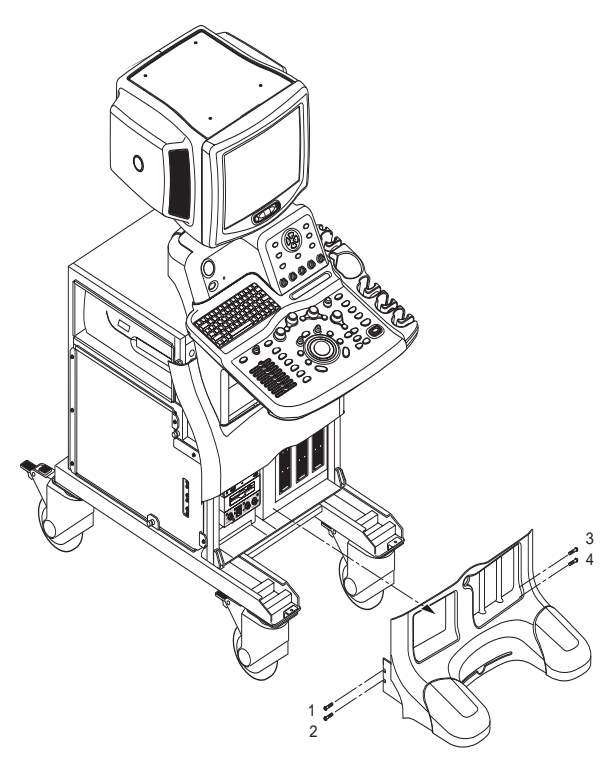

Figure 8-50 Removing the Front Base Cover

5.) Perform the following functional tests. If all are successful, include the debrief script provided below.

## Table 8-25Functional Tests

| Service Manual<br>Section | Functional Test / Diagnostic Test | Debrief Script                                    |
|---------------------------|-----------------------------------|---------------------------------------------------|
| Section 4-3-1             | Power On/Boot Up                  |                                                   |
| Section 4-3-2             | Power Off / Shutdown              | "Service Manual, Direction                        |
| Section 4-12-1            | Cover Parts Function Validation   | passed all required tests and is ready for use. " |
| Section 10-5-5            | Physical Inspection               |                                                   |

## 8-5-6-5 Mounting procedure

# 8-5-7 Front Cover (FRU No. 306)

Purpose: This is a description on how to remove and replace the Front Cover.

### 8-5-7-1 Tools

Common pillips screwdrivers

### 8-5-7-2 Needed Manpower

1person, 20 minutes + travel

### 8-5-7-3 Preparations

• Shut Down the System and switch off the Main Breaker at the rear as described in section 4-3-2 on page 4.

## 8-5-7-4 Removal Procedure

- 1.) Remove the Left Cover (FRU No.300). Refer to section 8-5-1 on page 41.
- 2.) Remove the Right Cover (FRU No.301). Refer to section 8-5-2 on page 43.
- 3.) Remove the Front Base Cover (FRU No.306). Refer to section 8-5-6 on page 51.
- 4.) Unscrew four screws (1-4). Refer to Figure 8-51.

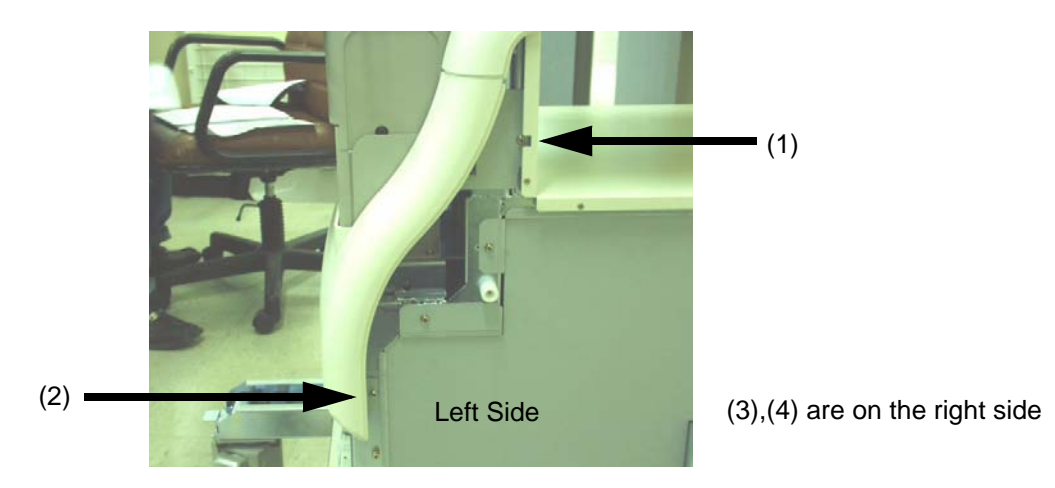

Figure 8-51 Unscrew 2 screws on the left side

- 5.) Remove the Front Cover.
- 6.) Perform the following functional tests. If all are successful, include the debrief script provided below.

| Service Manual<br>Section | Functional Test / Diagnostic Test | Debrief Script                                    |
|---------------------------|-----------------------------------|---------------------------------------------------|
| Section 4-3-1             | Power On/Boot Up                  |                                                   |
| Section 4-3-2             | Power Off / Shutdown              | "Service Manual, Direction                        |
| Section 4-12-1            | Cover Parts Function Validation   | passed all required tests and is ready for use. " |
| Section 10-5-5            | Physical Inspection               |                                                   |

## 8-5-7-5 Mounting procedure

# 8-5-8 OP Side L Cover (FRU No. 307)

Purpose: This is a description on how to remove and replace the OP Side L Cover.

### 8-5-8-1 Tools

- Common pillips screwdrivers
- Allen/Unbraco wrench

### 8-5-8-2 Needed Manpower

• 1person, 25 minutes + travel

### 8-5-8-3 Preparations

• Shut Down the System and switch off the Main Breaker at the rear as described in section 4-3-2 on page 4.

### 8-5-8-4 Removal Procedure

- 1.) Remove the Left Cover (FRU No.300). Refer to section 8-5-1 on page 41.
- 2.) Remove the Right Cover (FRU No.301). Refer to section 8-5-2 on page 43.
- 3.) Remove the Front Base Cover (FRU No.306). Refer to section 8-5-6 on page 51.
- 4.) Remove the Front Cover (FRU No.306). Refer to section 8-5-7 on page 53.
- 5.) Remove the Keyboard (FRU No.200). Refer to section 8-4-1 on page 16
- 6.) Unscrew two (2) screws (1-2) and remove OP Curtain L Bracket. Refer to Figure 8-52.

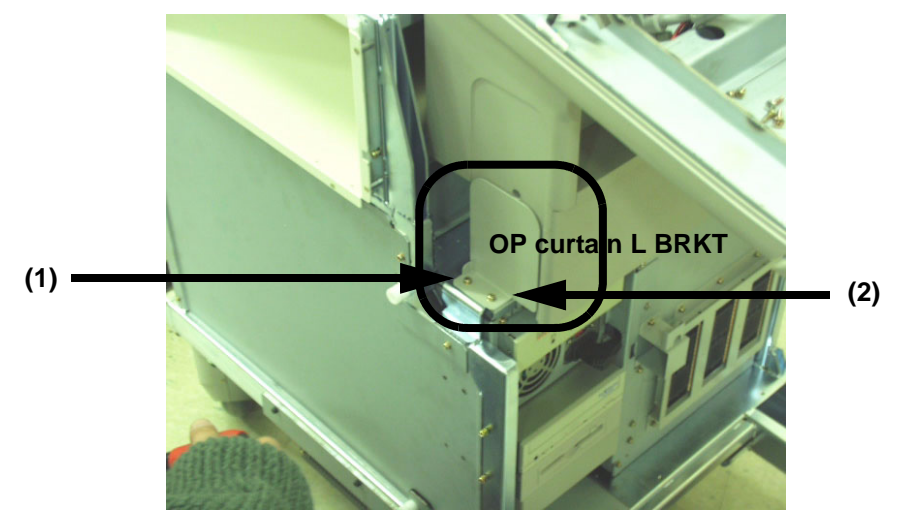

Figure 8-52 Removing OP Curtain L BRKT

## 8-5-8-4 Removal Procedure (cont'd)

7.) Unscrew five screws (3-7) and remove OP Side L Cover. Refer to Figure 8-53.

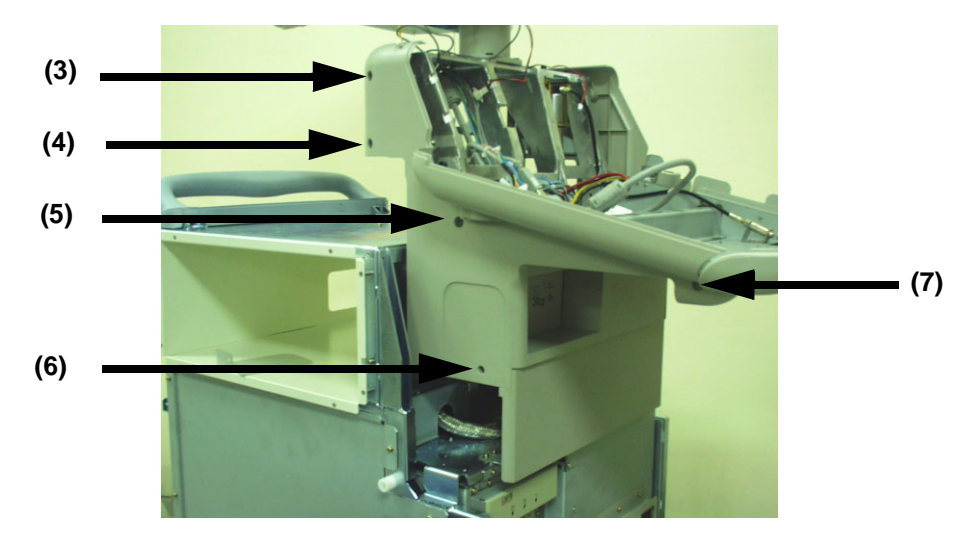

Figure 8-53 Unscrew 5 screws to remove OP L Cover

- NOTE: Different screw in length is used in the location Number (7).
  - 8.) Perform the following functional tests. If all are successful, include the debrief script provided below.

# Table 8-27Functional Tests

| Service Manual<br>Section | Functional Test / Diagnostic Test | Debrief Script                                    |
|---------------------------|-----------------------------------|---------------------------------------------------|
| Section 4-3-1             | Power On/Boot Up                  |                                                   |
| Section 4-3-2             | Power Off / Shutdown              | "Service Manual, Direction                        |
| Section 4-12-1            | Cover Parts Function Validation   | passed all required tests and is ready for use. " |
| Section 10-5-5            | Physical Inspection               |                                                   |

### 8-5-8-5 Mounting procedure

# 8-5-9 OP Side R Cover (FRU No. 308)

Purpose: This is a description on how to remove and replace the OP Side R Cover.

### 8-5-9-1 Tools

- Common pillips screwdrivers
- Allen/Unbraco wrench

### 8-5-9-2 Needed Manpower

• 1person, 25 minutes + travel

### 8-5-9-3 Preparations

• Shut Down the System and switch off the Main Breaker at the rear as described in section 4-3-2 on page 4.

### 8-5-9-4 Removal Procedure

- 1.) Remove the Left Cover (FRU No.300). Refer to section 8-5-1 on page 41.
- 2.) Remove the Right Cover (FRU No.301). Refer to section 8-5-2 on page 43.
- 3.) Remove the Front Base Cover (FRU No.306). Refer to 1.) on page 8-40.
- 4.) Remove the Front Cover (FRU No.306). Refer to section 8-5-7 on page 53.
- 5.) Remove the Keyboard Assy (FRU No,200). Refer to section 8-4-1 on page 16.
- 6.) Unscrew five (5) screws (1-5) and remove the Probe Holder Bracket. Figure 8-54.

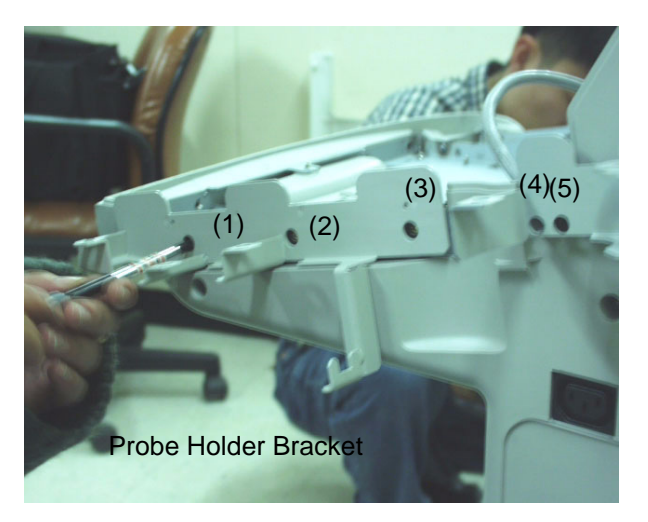

Figure 8-54 Removing the Probe Holder Bracket

### 8-5-9-4 Removal Procedure (cont'd)

7.) Unscrew two (2) screws (6-7) and remove the OP Curtain R Bracket. Figure 8-55.

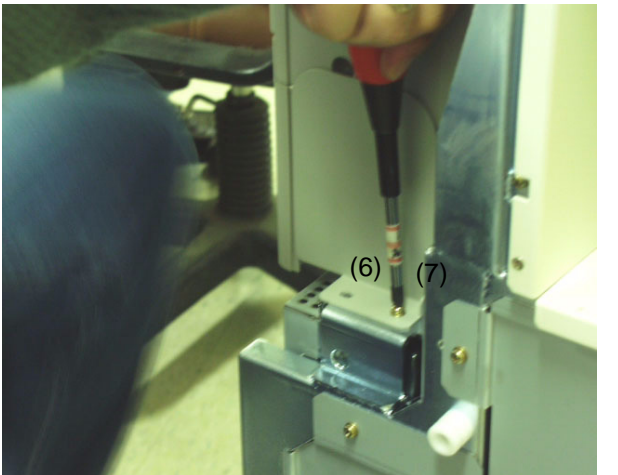

Figure 8-55 Removing the OP Curtain R Bracket

- NOTE: Different screw in length is used in the location Number (7).
  - 8.) Unscrew six (6) screws (8-13) and remove the OP Side R Cover. Figure 8-56.

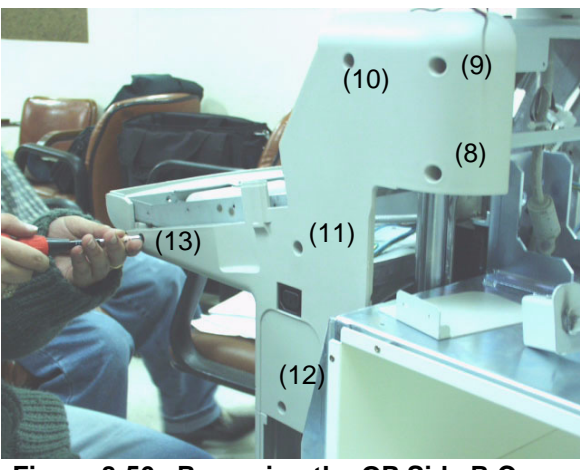

Figure 8-56 Removing the OP Side R Cover

9.) Perform the following functional tests. If all are successful, include the debrief script provided below.

### Table 8-28 Functional Tests

| Service Manual<br>Section | Functional Test / Diagnostic Test | Debrief Script                                    |
|---------------------------|-----------------------------------|---------------------------------------------------|
| Section 4-3-1             | Power On/Boot Up                  |                                                   |
| Section 4-3-2             | Power Off / Shutdown              | "Service Manual, Direction                        |
| Section 4-12-1            | Cover Parts Function Validation   | passed all required tests and is ready for use. " |
| Section 10-5-5            | Physical Inspection               |                                                   |

### 8-5-9-5 Mounting procedure

# 8-5-10 OP Rear Cover (FRU No. 309)

Purpose: This is a description on how to remove and replace the OP Rear Cover.

#### 8-5-10-1 Tools

- Common pillips screwdrivers
- Allen/Unbraco wrench

#### 8-5-10-2 Needed Manpower

• 1person, 15 minutes + travel

#### 8-5-10-3 Preparations

 Shut Down the System and switch off the Main Breaker at the rear as described in section 4-2-2 on page 5.

### 8-5-10-4 Removal Procedure

- 1.) Unscrew two screws (1-2).
- NOTE: A coin can be used for a screwdriver to unscrew.
  - 2.) Remove OP Rear Cover. Refer to Figure 8-57.

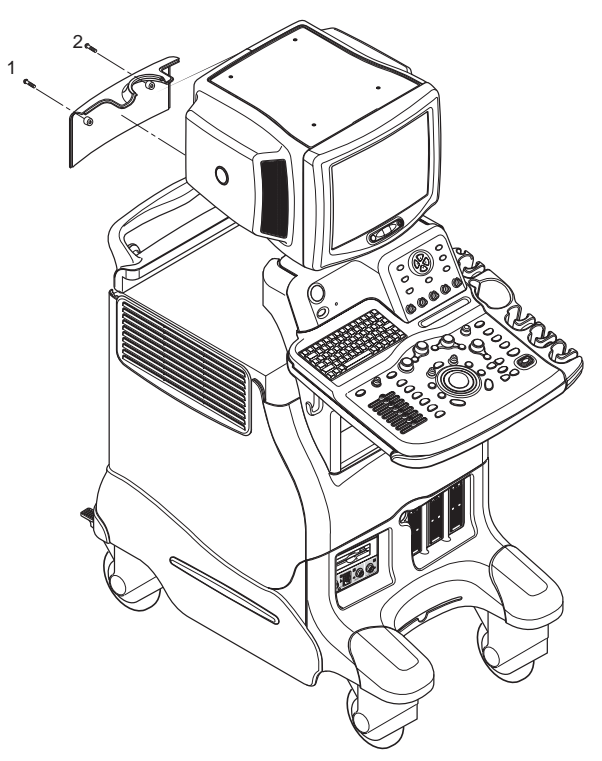

Figure 8-57 Removing OP Rear Cover

### 8-5-10-4 Removal Procedure (cont'd)

3.) Perform the following functional tests. If all are successful, include the debrief script provided below.

## Table 8-29Functional Tests

| Service Manual<br>Section | Functional Test / Diagnostic Test | Debrief Script                             |
|---------------------------|-----------------------------------|--------------------------------------------|
| Section 4-3-1             | Power On/Boot Up                  | "Comics Manual Direction                   |
| Section 4-3-2             | Power Off / Shutdown              | 2380207, Rev 7+, Section 8-5-10.           |
| Section 4-12-1            | Cover Parts Function Validation   | Equipment passed all required tests and is |
| Section 10-5-5            | Physical Inspection               | ready for use.                             |

### 8-5-10-5 Mounting procedure

# 8-5-11 OP Bottom Cover (FRU No. 310)

Purpose: This is a description on how to remove and replace the OP Bottom Cover.

### 8-5-11-1 Tools

- Common pillips screwdrivers
- Allen/Unbraco wrench

### 8-5-11-2 Needed Manpower

• 1 persons, 25 minutes + travel

### 8-5-11-3 Preparations

• Shut Down the System and switch off the Main Breaker at the rear as described in section 4-2-2 on page 5.

### 8-5-11-4 Removal Procedure

- 1.) Remove the Left Cover (FRU No.300). Refer to section 8-5-1 on page 41.
- 2.) Remove the Right Cover (FRU No.301). Refer to section 8-5-2 on page 43.
- 3.) Remove the Front Base Cover (FRU No.305). Refer to 1.) on page 8-40.
- 4.) Remove the Front Cover (FRU No.306). Refer to section 8-5-7 on page 53.
- 5.) Remove the OP Side L Cover (FRU No.307). Refer to section 8-5-8 on page 54.
- 6.) Remove the OP Side R Cover (FRU No.308). Refer to section 8-5-9 on page 56.
- 7.) Unscrew four (4) screws (1-4). Refer to Figure 8-58.

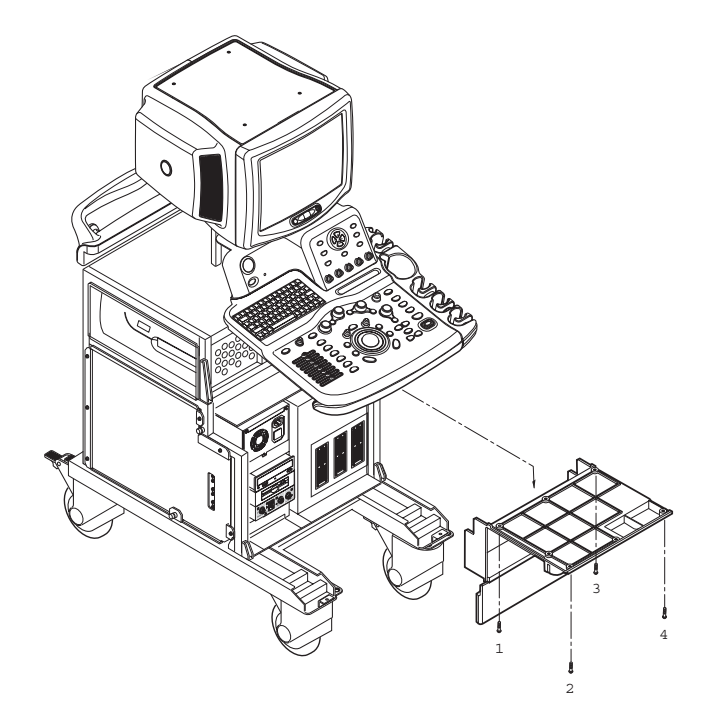

Figure 8-58 Removing the OP Bottom Cover

### 8-5-11-4 Removal Procedure (cont'd)

8.) Perform the following functional tests. If all are successful, include the debrief script provided below.

## Table 8-30Functional Tests

| Service Manual<br>Section | Functional Test / Diagnostic Test | Debrief Script                             |
|---------------------------|-----------------------------------|--------------------------------------------|
| Section 4-3-1             | Power On/Boot Up                  | "Comics Manual Direction                   |
| Section 4-3-2             | Power Off / Shutdown              | 2380207, Rev 7+, Section 8-5-11.           |
| Section 4-12-1            | Cover Parts Function Validation   | Equipment passed all required tests and is |
| Section 10-5-5            | Physical Inspection               |                                            |

### 8-5-11-5 Mounting procedure

# 8-5-12 OP Curtain Cover (FRU No. 311)

Purpose: This is a description on how to remove and replace the OP Curtain Cover.

### 8-5-12-1 Tools

- Common pillips screwdrivers
- Allen/Unbraco wrench

### 8-5-12-2 Needed Manpower

• 1 person, 25 minutes + travel

### 8-5-12-3 Preparations

• Shut Down the System and switch off the Main Breaker at the rear as described in section 4-3-2 on page 4.

### 8-5-12-4 Removal Procedure

- 1.) Remove the Left Cover (FRU No.300). Refer to section 8-5-1 on page 41.
- 2.) Remove the Right Cover (FRU No.301). Refer to section 8-5-2 on page 43.
- 3.) Remove the Front Base Cover (FRU No.305). Refer to 1.) on page 8-40.
- 4.) Remove the Front Cover (FRU No.306). Refer to section 8-5-7 on page 53.
- 5.) Remove the OP Side L Cover (FRU No.307). Refer to section 8-5-8 on page 54.
- 6.) Remove the OP Side R Cover (FRU No.308). Refer to section 8-5-9 on page 56.
- 7.) Remove the OP Bottom Cover (FRU No.310). Refer to section 8-5-11 on page 60.
- 8.) Unscrew 8 screws from the OP Curtain Cover. Refer to Figure 8-59.

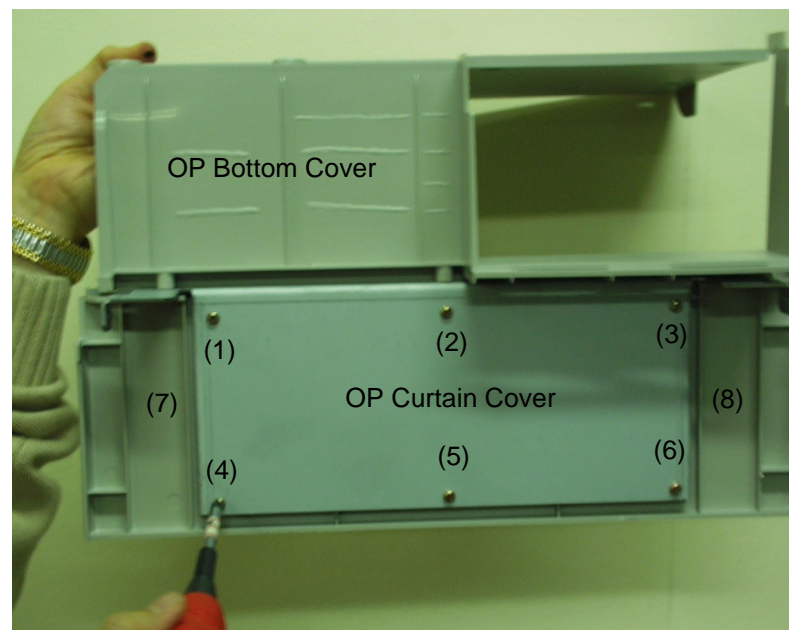

Figure 8-59 Unscrew 6 screws to remove the OP Curtain Cover

## 8-5-12-4 Removal Procedure (cont'd)

9.) Remove the OP Curtain Cover. Refer to Figure 8-60.

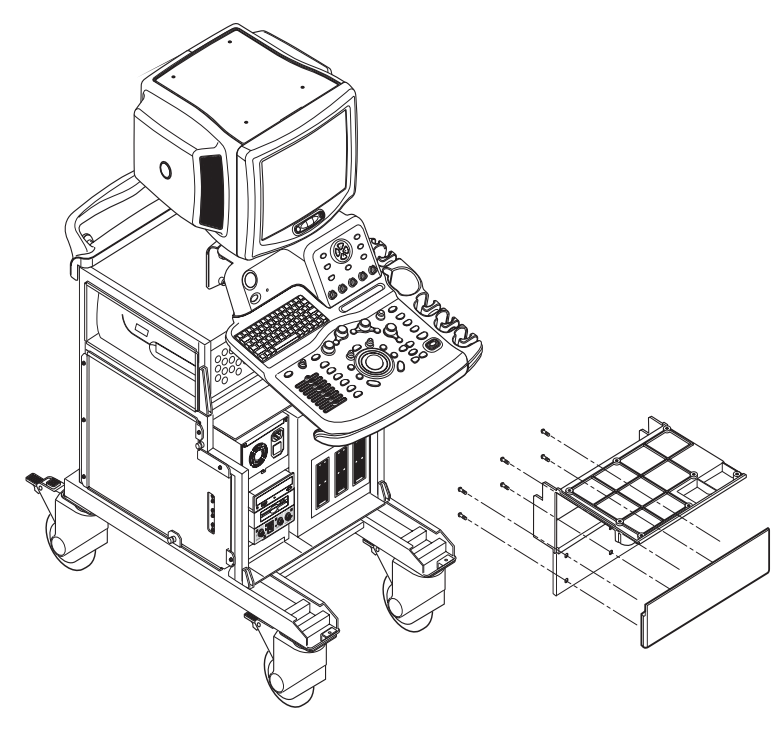

Figure 8-60 Remove the OP Curtain Cover

10.) Perform the following functional tests. If all are successful, include the debrief script provided below.

Table 8-31Functional Tests

| Service Manual<br>Section | Functional Test / Diagnostic Test | Debrief Script                             |
|---------------------------|-----------------------------------|--------------------------------------------|
| Section 4-3-1             | Power On/Boot Up                  | "Consider Manual Dispeties                 |
| Section 4-3-2             | Power Off / Shutdown              | 2380207, Rev 7+, Section 8-5-12.           |
| Section 4-12-1            | Cover Parts Function Validation   | Equipment passed all required tests and is |
| Section 10-5-5            | Physical Inspection               |                                            |

# 8-5-12-5 Mounting procedure

# 8-5-13 EMI Cover L (FRU No. 312)

Purpose: This is a description on how to remove and replace the EMI Cover L.

#### 8-5-13-1 Tools

- Common pillips screwdrivers
- Allen/Unbraco wrench

#### 8-5-13-2 Needed Manpower

• 1 person, 5 minutes + travel

#### 8-5-13-3 Preparations

• Shut Down the System and switch off the Main Breaker at the rear as described in section 4-3-2 on page 4.

## 8-5-13-4 Removal Procedure

- 1.) Remove the Left Cover (FRU No.300). Refer to section 8-5-1 on page 41.
- 2.) Unscrew seven screws (1-7).
- 3.) Remove the EMI Cover L. Refer to Figure 8-61.

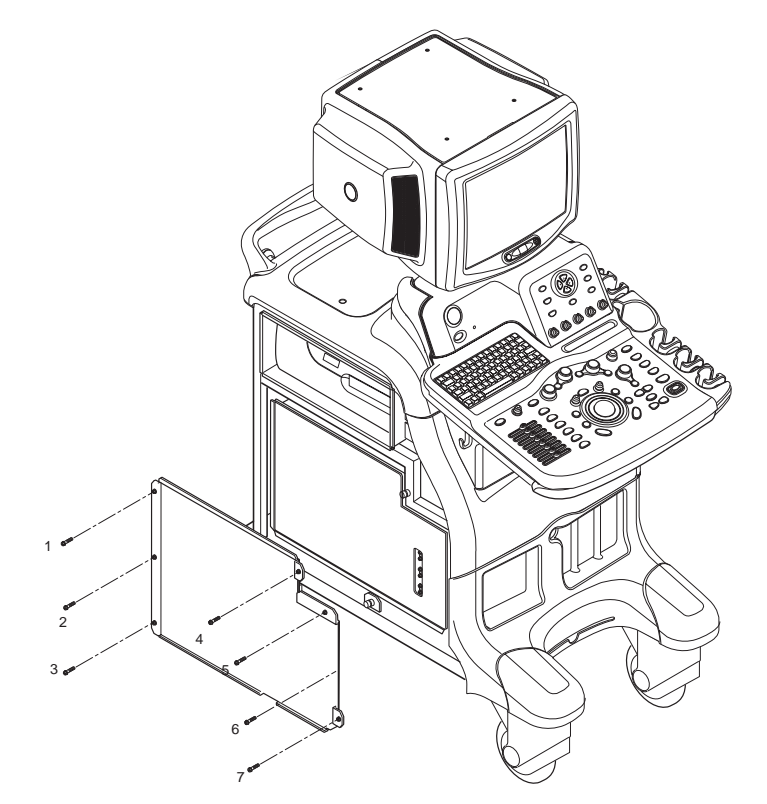

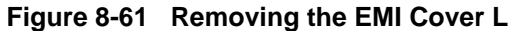

### 8-5-13-4 Removal Procedure (cont'd)

4.) Perform the following functional tests. If all are successful, include the debrief script provided below.

# Table 8-32Functional Tests

| Service Manual<br>Section | Functional Test / Diagnostic Test | Debrief Script                             |
|---------------------------|-----------------------------------|--------------------------------------------|
| Section 4-3-1             | Power On/Boot Up                  | "Comics Manual Direction                   |
| Section 4-3-2             | Power Off / Shutdown              | 2380207, Rev 7+, Section 8-5-13.           |
| Section 4-12-1            | Cover Parts Function Validation   | Equipment passed all required tests and is |
| Section 10-5-5            | Physical Inspection               | ready for use.                             |

### 8-5-13-5 Mounting procedure

# 8-5-14 EMI Cover R (FRU No. 313)

Purpose: This is a description on how to remove and replace the EMI Cover R.

### 8-5-14-1 Tools

- Common pillips screwdrivers
- Allen/Unbraco wrench

#### 8-5-14-2 Needed Manpower

• 1person, 15 minutes + travel

#### 8-5-14-3 Preparations

 Shut Down the System and switch off the Main Breaker at the rear as described in section 4-3-2 on page 4.

### 8-5-14-4 Removal Procedure

- 1.) Remove the Right Cover (FRU No.301). Refer to section 8-5-2 on page 43
- 2.) Unscrew seven (7) screws (1-7).
- 3.) Remove the EMI Cover R. Refer to Figure 8-62.

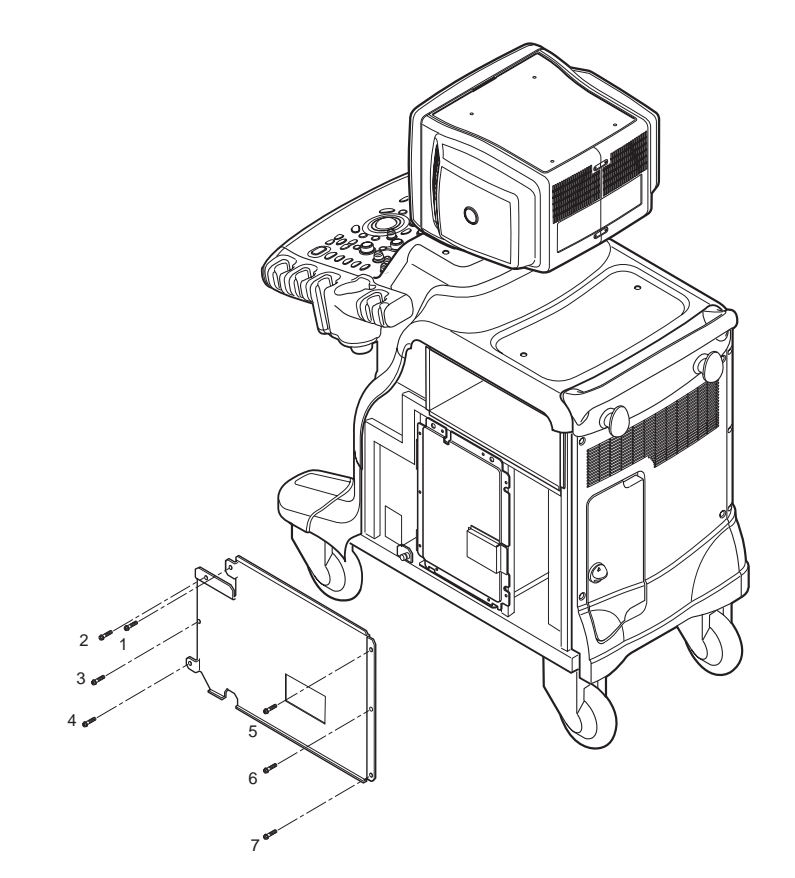

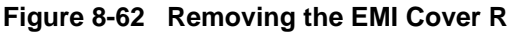

### 8-5-14-4 Removal Procedure (cont'd)

4.) Perform the following functional tests. If all are successful, include the debrief script provided below.

# Table 8-33Functional Tests

| Service Manual<br>Section | Functional Test / Diagnostic Test | Debrief Script                             |
|---------------------------|-----------------------------------|--------------------------------------------|
| Section 4-3-1             | Power On/Boot Up                  | "Comics Manual Direction                   |
| Section 4-3-2             | Power Off / Shutdown              | 2380207, Rev 7+, Section 8-5-14.           |
| Section 4-12-1            | Cover Parts Function Validation   | Equipment passed all required tests and is |
| Section 10-5-5            | Physical Inspection               | ready for use.                             |

### 8-5-14-5 Mounting procedure

# 8-5-15 Side Cap (FRU No. 314)

Purpose: This is a description on how to remove and replace the Side Cap.

- 8-5-15-1 Tools
  - Not required
- 8-5-15-2 Needed Manpower
  - 1 persons, 3 minute + travel
- 8-5-15-3 Preparations

### 8-5-15-4 Removal Procedure

- 1.) Remove the Left Cover (FRU No.300). Refer to section 8-5-1 on page 41.
- 2.) Pull the Side Cap upward from the Left Cover.
- 3.) Remove the Right Cover. Refer to section 8-5-2 on page 43.
- 4.) Pull the Side Cap upward from the Right Cover. Refer to Figure 8-63.

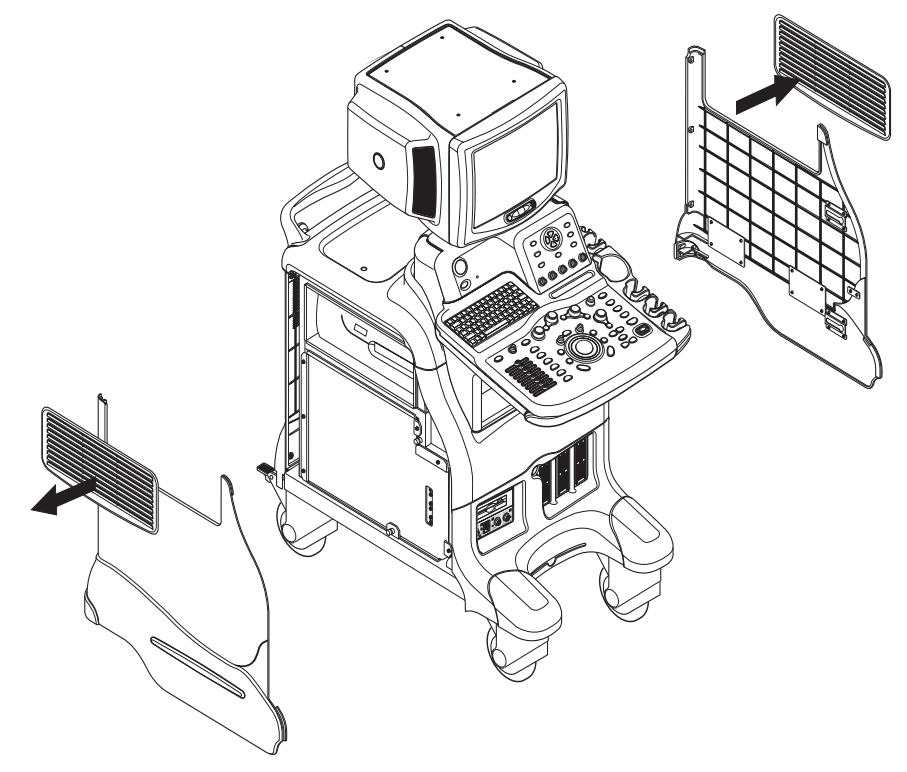

Figure 8-63 Removing Side Caps

### 8-5-15-4 Removal Procedure (cont'd)

5.) Perform the following functional tests. If all are successful, include the debrief script provided below.

# Table 8-34Functional Tests

| Service Manual<br>Section | Functional Test / Diagnostic Test | Debrief Script                             |
|---------------------------|-----------------------------------|--------------------------------------------|
| Section 4-3-1             | Power On/Boot Up                  |                                            |
| Section 4-3-2             | Power Off / Shutdown              | 2380207, Rev 7+, Section 8-5-15.           |
| Section 4-12-1            | Cover Parts Function Validation   | Equipment passed all required tests and is |
| Section 10-5-5            | Physical Inspection               |                                            |

### 8-5-15-5 Mounting procedure

# 8-5-16 Side Fringe (FRU No. 315)

Purpose: This is a description on how to remove and replace the Side Fringe.

- 8-5-16-1 Tools
  - Not required.
- 8-5-16-2 Needed Manpower
  - 1 persons, 3 minute + travel
- 8-5-16-3 Preparations

### 8-5-16-4 Removal Procedure

- 1.) Remove the Left Cover (FRU No.300). Refer to section 8-5-1 on page 41.
- 2.) Pull the Side Fringe upward from the Left Cover.
- 3.) Remove the Right Cover. Refer to section 8-5-2 on page 43.
- 4.) Pull the Side Fringe upward from the Right Cover. Refer to Figure 8-64.

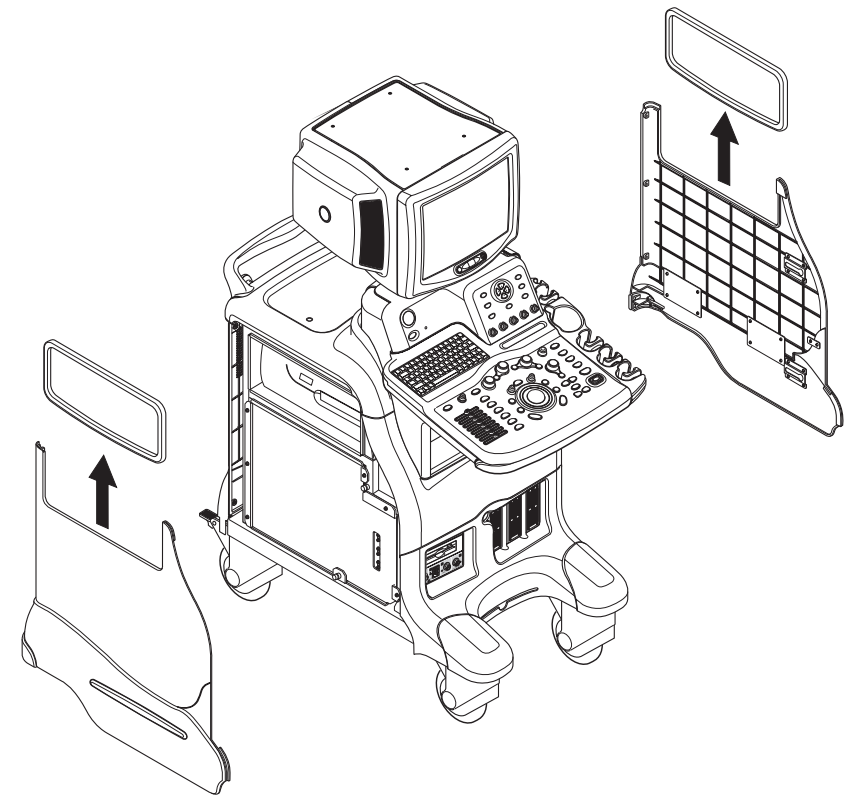

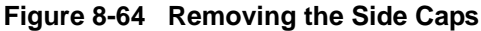

### 8-5-16-4 Removal Procedure (cont'd)

5.) Perform the following functional tests. If all are successful, include the debrief script provided below.

# Table 8-35Functional Tests

| Service Manual<br>Section | Functional Test / Diagnostic Test | Debrief Script                             |
|---------------------------|-----------------------------------|--------------------------------------------|
| Section 4-3-1             | Power On/Boot Up                  | "Out in Manual Disasting                   |
| Section 4-3-2             | Power Off / Shutdown              | 2380207, Rev 7+, Section 8-5-16.           |
| Section 4-12-1            | Cover Parts Function Validation   | Equipment passed all required tests and is |
| Section 10-5-5            | Physical Inspection               | ready for use.                             |

### 8-5-16-5 Mounting procedure

# Section 8-6 Body Block

# 8-6-1 Rear Handle (FRU No. 400)

Purpose: This is a description on how to remove and replace the Rear Handle.

### 8-6-1-1 Tools

- Common pillips screwdrivers
- Allen/Unbraco wrench

### 8-6-1-2 Needed Manpower

• 1person, 25 minutes + travel

## 8-6-1-3 Preparations

• Shut Down the System and switch off the Main Breaker at the rear as described in section 4-3-2 on page 4.

### 8-6-1-4 Removal Procedure

- 1.) Remove the Left Cover (FRU No.300). Refer to section 8-5-1 on page 41.
- 2.) Remove the Right Cover (FRU No.301). Refer to section 8-5-2 on page 43.
- 3.) Remove the Rear Cover (FRU No.302). Refer to section 8-5-3 on page 45.
- 4.) Remove the Top Cover (FRU No.304). Refer to section 8-5-5 on page 49.
- 5.) Unscrew four (4) screws (1-4) to remove peri rear bracket. Refer to Figure 8-65.

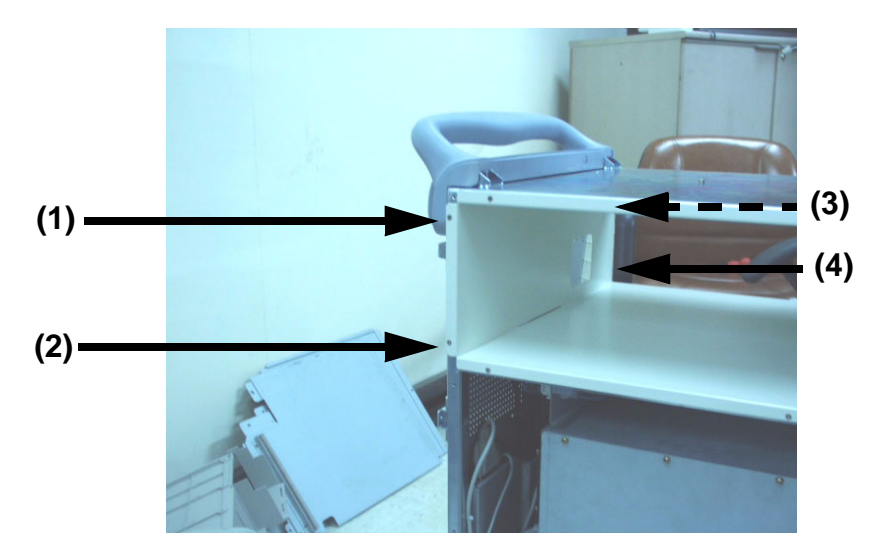

Figure 8-65 Removing the Peri Rear Bracket

### 8-6-1-4 Removal Procedure (cont'd)

6.) Unscrew two (2) screws (5-6) from the rear side of handle. Refer to Figure 8-66.

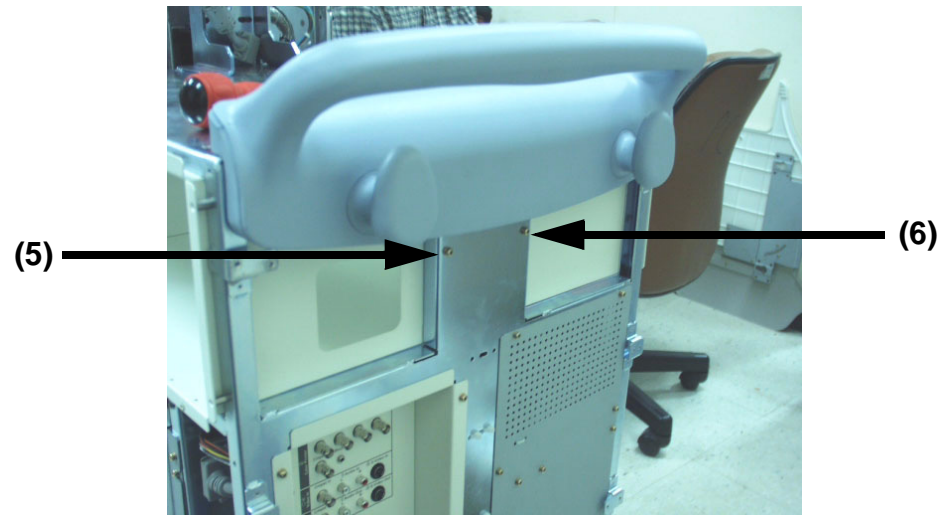

Figure 8-66 Unscrew two screws

- 7.) Unscrew 2 screws (7-8) above top plate surface on the Rear Handle.
- 8.) Unscrew 4 screws (9-12) below top plate surface on the Rear Handle. Refer to Figure 8-67.

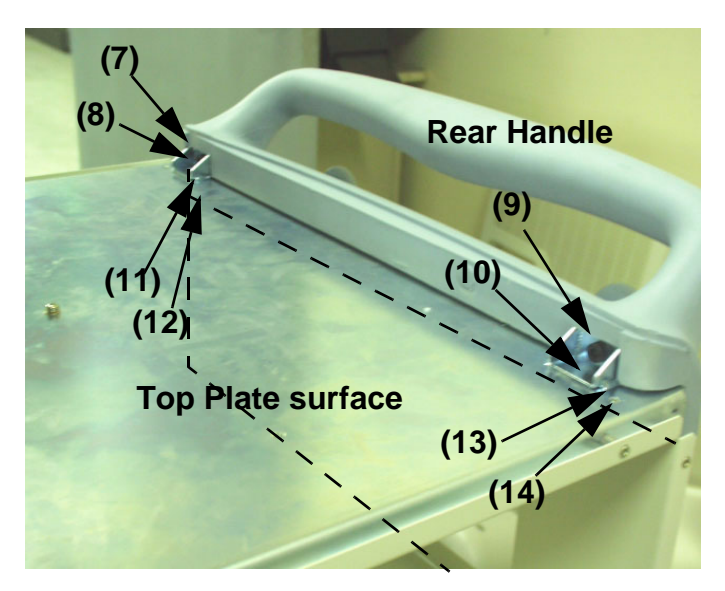

Figure 8-67 Removing the Rear Handle

9.) Remove the Rear Handle.

### 8-6-1-4 Removal Procedure (cont'd)

10.) Perform the following functional tests. If all are successful, include the debrief script provided below.

# Table 8-36 Functional Tests

| Service Manual<br>Section | Functional Test / Diagnostic Test | Debrief Script                                    |
|---------------------------|-----------------------------------|---------------------------------------------------|
| Section 4-3-1             | Power On/Boot Up                  |                                                   |
| Section 4-3-2             | Power Off / Shutdown              | "Service Manual, Direction                        |
| Section 4-12-1            | Cover Parts Function Validation   | passed all required tests and is ready for use. " |
| Section 10-5-5            | Physical Inspection               |                                                   |

### 8-6-1-5 Mounting procedure

# 8-6-2 Rear Panel Assy (FRU No. 401)

Purpose: This is a description on how to remove and replace the Rear Panel Assy.

### 8-6-2-1 Tools

- Common pillips screwdrivers
- Allen/Unbraco wrench

### 8-6-2-2 Needed Manpower

• 1 persons, 40 minutes + travel

### 8-6-2-3 Preparations

• Shut Down the System and switch off the Main Breaker at the rear as described in section 4-3-2 on page 4.

### 8-6-2-4 Removal Procedure

- 1.) Remove the Left Cover (FRU No.300). Refer to section 8-5-1 on page 41.
- 2.) Remove the Right Cover (FRU No.301). Refer to section 8-5-2 on page 43.
- 3.) Remove the Rear Cover (FRU No.302). Refer to section 8-5-3 on page 45.
- 4.) Remove the EMI Cover R.
- 5.) Unscrew four(4) Screw (1-4) to remove rear Panel Assy.
- 6.) Unscrew eight (8) screws (5-12) to remove the EMI rear Bracket. Refer to Figure 8-68.

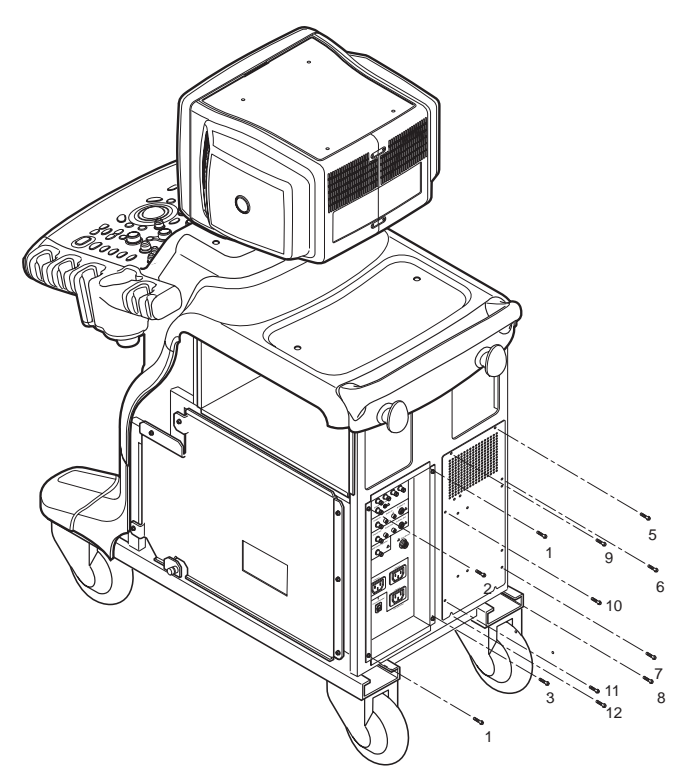

Figure 8-68 Unscrew 8 screws to remove EMI brkt

### 8-6-2-4 Removal Procedure (cont'd)

7.) Disconnect 8 connectors (1-8) from the left side of the Panel. Refer to Figure 8-69.

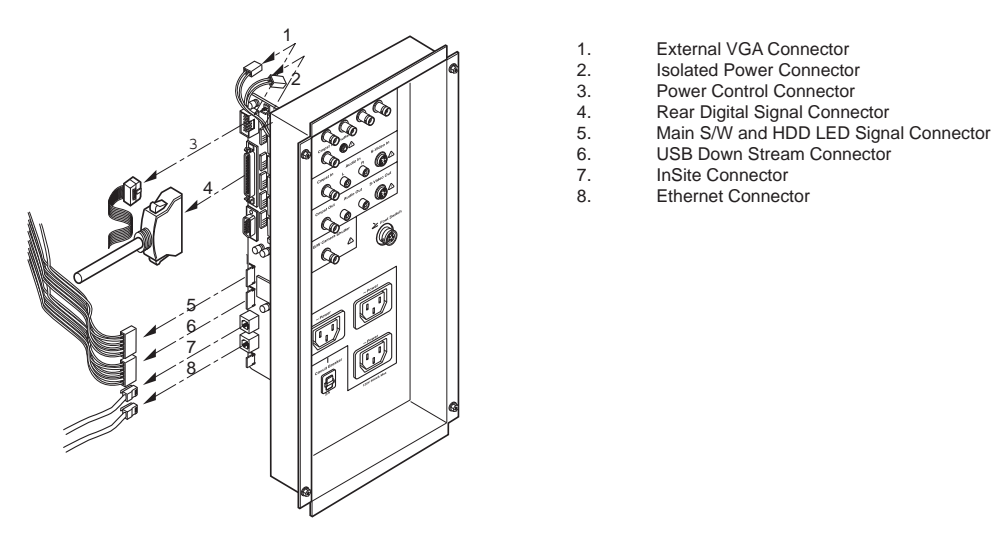

Figure 8-69 Disconnecting 8 Connectors

8.) Disconnect 9 connectors (9-17) from the right side of the Panel. Refer to Figure 8-70.

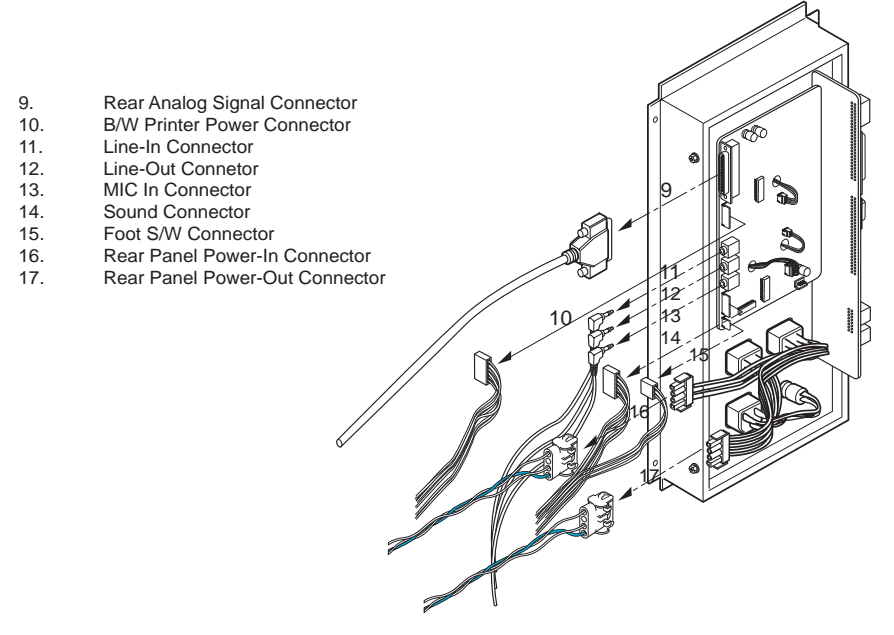

Figure 8-70 Disconnecting 9 connectors

9.) Remove the Rear Panel Assy.

### 8-6-2-4 Removal Procedure (cont'd)

10.) Perform the following functional tests. If all are successful, include the debrief script provided below.

## Table 8-37Functional Tests

| Service Manual<br>Section | Functional Test / Diagnostic Test | Debrief Script                                    |
|---------------------------|-----------------------------------|---------------------------------------------------|
| Section 4-3-1             | Power On/Boot Up                  |                                                   |
| Section 4-3-2             | Power Off / Shutdown              | "Service Manual, Direction                        |
| Section 4-12-1            | Cover Parts Function Validation   | passed all required tests and is ready for use. " |
| Section 10-5-5            | Physical Inspection               |                                                   |

### 8-6-2-5 Mounting procedure

### 8-6-2-6 Replace the EEPROM on the RDI Assy in the rear panel assy.

- 1.) Rear panel assy include the eeprom which have the system serial number information.
- 2.) If the rear panel assy would be replaced with other one, the eeprom in the rear panel assy should be moved to new assy from old one.
- 3.) This eeprom is very important because the system serial number information in the eeprom is the key information for system software boot up.

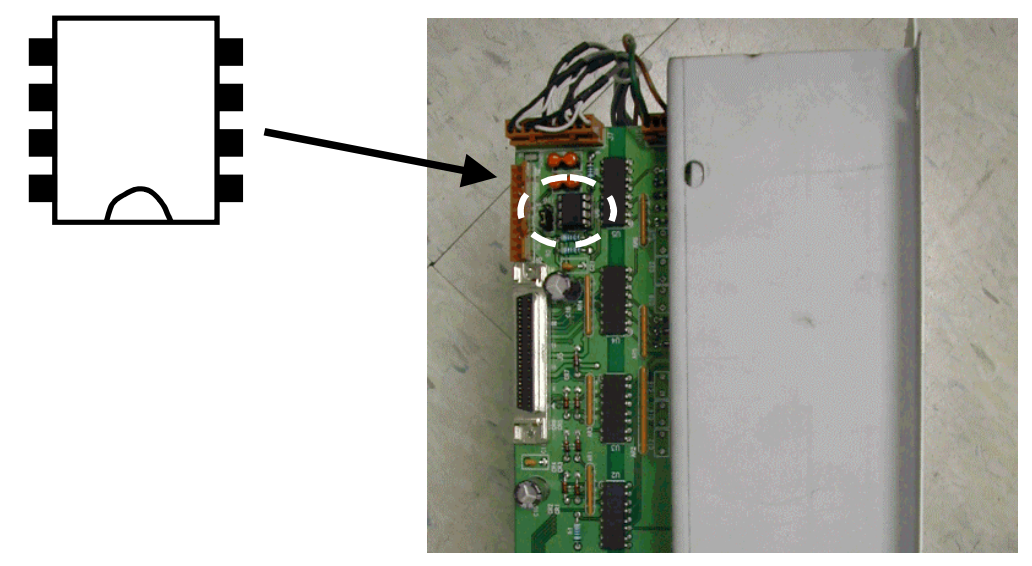

Figure 8-71 EEPROM in the Rear Panel Assy

# 8-6-2-7 How to Check and write the system serial number on EEPROM

- NOTE: Be cafeful to keep the tap direction of the eeprom when install the eeprom in the socket.
  - 4.) Plug the service dongle on the usb port on rear panel.
  - 5.) Turn on the system.
  - 6.) When the log in dialog box appears, type the service password for maintenance mode.
  - 7.) If the win XP screen appear, run the window explorer. Move the cursor to bottom of the screen.
  - 8.) If the task bas appear, click the explorer icon.

#### 8-6-2-7 How to Check and write the system serial number on EEPROM (cont'd)

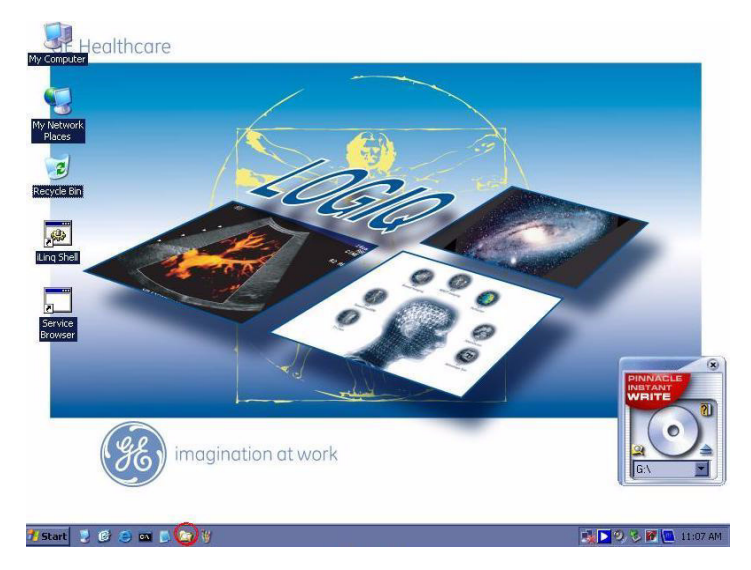

Figure 8-72 Window Explorer on OS screen

9.) Run the "PC2IPIIC.EXE" by double click . This execution file is in "C:\Jupiter\target\bin" directory

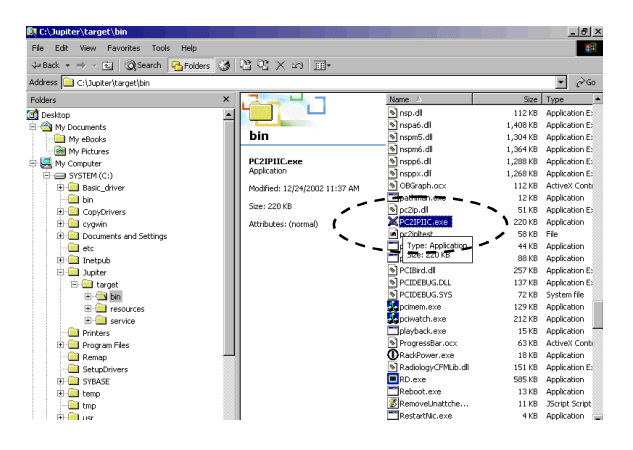

Figure 8-73 "PC2IPIIC.EXE"

- 10.)Write the serial number in eeprom
- 11.) If double click the "PC2IPIIC.EXE", this dialog box will be appeared.
- 12.) Move the trackball cursor on the white blank box and click the set key.
- 13.)Type the system serial number in the box.
- 14.) And move the trackball cursor on to "Write" button and click the set key.

# 8-6-2-7 How to Check and write the system serial number on EEPROM (cont'd)

| 💥 HW Serial Number         | HW Serial Number                                                                            | ×      |
|----------------------------|---------------------------------------------------------------------------------------------|--------|
| address info Write Address | address info     R/W length       Write Address     □       Hex     48       Length :     8 |        |
| 03681SU3 Write             |                                                                                             |        |
| Read Cancel                | 03681SU3 Writing & Reading is Done                                                          | Cancel |
|                            | 0x0001A3DC OK                                                                               |        |
| Description                | Description<br>Success                                                                      |        |

Figure 8-74 Execute the "PC2IPIIC.EXE"

15.) If the same serial number appear on the next column as below picture, the write procedure is finished.

# 8-6-3 Front Caster (FRU No. 403)

Purpose: This is a description on how to remove and replace the Front Caster.

### 8-6-3-1 Tools

- Common pillips screwdrivers
- Allen/Unbraco wrench
- Lifter (180Kg)

### 8-6-3-2 Needed Manpower

• 1 persons, 15 minutes + travel

### 8-6-3-3 Preparations

- Shut Down the System and switch off the Main Breaker at the rear as described in section 4-3-2 on page 4.
- Lift the system before proceed.

# 8-6-3-4 Removal Procedure

- 1.) Unscrew eight (8) hexagonal bolts (1-8).
- 2.) Remove the Front Caster. Refer to Figure 8-75.

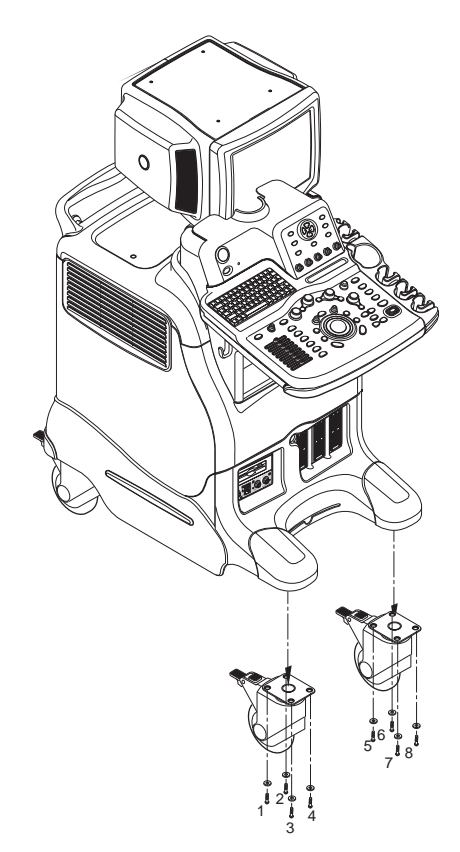

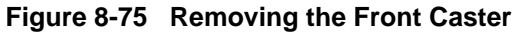

### 8-6-3-4 Removal Procedure (cont'd)

3.) Perform the following functional tests. If all are successful, include the debrief script provided below.

# Table 8-38 Functional Tests

| Service Manual<br>Section | Functional Test / Diagnostic Test | Debrief Script                                    |
|---------------------------|-----------------------------------|---------------------------------------------------|
| Section 4-3-1             | Power On/Boot Up                  |                                                   |
| Section 4-3-2             | Power Off / Shutdown              | "Service Manual, Direction                        |
| Section 4-12-1-5          | Front caster/Rear caster          | passed all required tests and is ready for use. " |
| Section 10-5-5            | Physical Inspection               |                                                   |

### 8-6-3-5 Mounting procedure
# 8-6-4 Rear Caster (FRU No. 404)

Purpose: This is a description on how to remove and replace the Rear Caster.

#### 8-6-4-1 Tools

- Common pillips screwdrivers
- Allen/Unbraco wrench
- Lifter (180Kg)

#### 8-6-4-2 Needed Manpower

• 1 person, 15 minutes + travel

#### 8-6-4-3 Preparations

- Shut Down the System and switch off the Main Breaker at the rear as described in section 4-3-2 on page 4.
- Lift the system before proceed.

# 8-6-4-4 Removal Procedure

- 1.) Unscrew eight hexagonal bolts (1-8).
- 2.) Remove the Rear Caster. Refer to Figure 8-76.

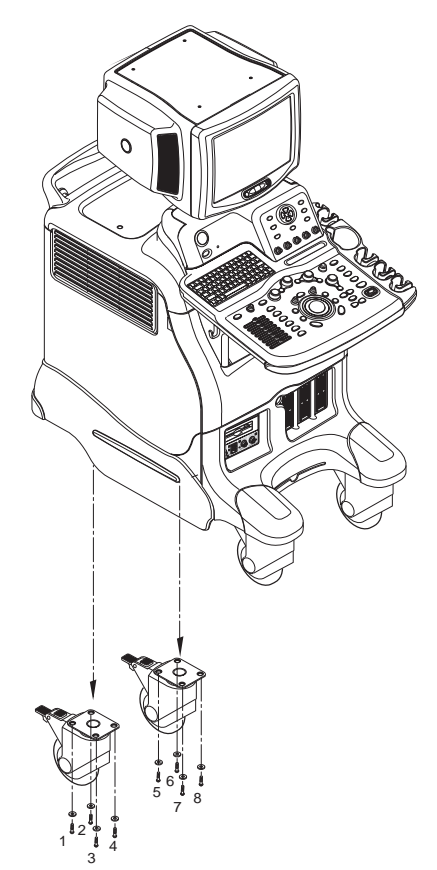

Figure 8-76 Removing the Rear Caster

#### 8-6-4-4 Removal Procedure (cont'd)

3.) Perform the following functional tests. If all are successful, include the debrief script provided below.

# Table 8-39 Functional Tests

| Service Manual<br>Section | Functional Test / Diagnostic Test | Debrief Script                                    |
|---------------------------|-----------------------------------|---------------------------------------------------|
| Section 4-3-1             | Power On/Boot Up                  |                                                   |
| Section 4-3-2             | Power Off / Shutdown              | "Service Manual, Direction                        |
| Section 4-12-1-5          | Front caster/Rear caster          | passed all required tests and is ready for use. " |
| Section 10-5-5            | Physical Inspection               |                                                   |

#### 8-6-4-5 Mounting procedure

# 8-6-5 Bumper Set (FRU No. 405)

Purpose: This is a description on how to remove and replace the Bumper Set.

#### 8-6-5-1 Tools

Common pillips screwdrivers

#### 8-6-5-2 Needed Manpower

• 1persons, 20 minutes + travel

#### 8-6-5-3 Preparations

• Shut Down the System and switch off the Main Breaker at the rear as described in section 4-3-2 on page 4.

#### 8-6-5-4 Removal Procedure

- 1.) Remove the Monitor Assy (FRU No.100). Refer to section 8-3-1 on page 2.
- 2.) Remove the Left Cover (FRU No.300). Refer to section 8-5-1 on page 41.
- 3.) Remove the Right Cover (FRU No.301). Refer to section 8-5-2 on page 43.
- 4.) Remove the Front Base Cover (FRU No.305). Refer to section 8-5-6 on page 51.
- 5.) Unscrew two screws (1-2).
- 6.) Remove the Bumper Set. Refer to Figure 8-77.

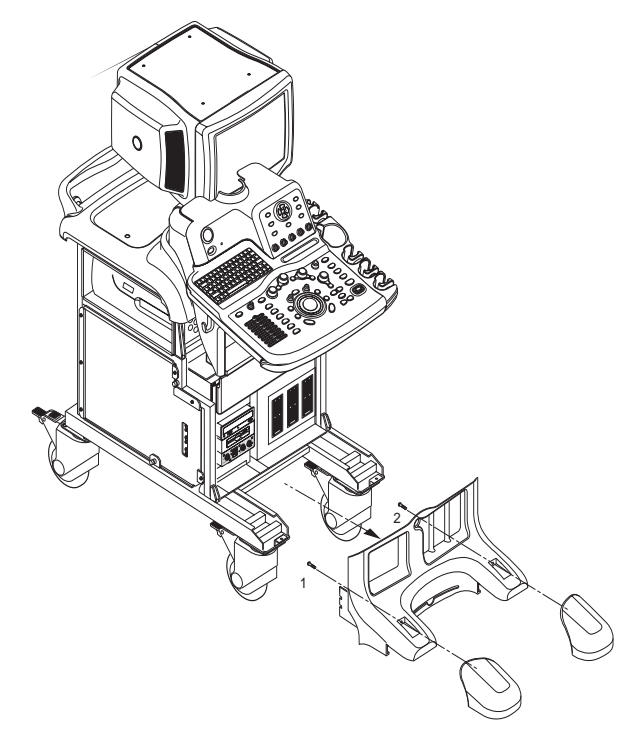

Figure 8-77 Removing the Bumper Set

#### 8-6-5-4 Removal Procedure (cont'd)

7.) Perform the following functional tests. If all are successful, include the debrief script provided below.

# Table 8-40 Functional Tests

| Service Manual<br>Section | Functional Test / Diagnostic Test | Debrief Script                                    |
|---------------------------|-----------------------------------|---------------------------------------------------|
| Section 4-3-1             | Power On/Boot Up                  |                                                   |
| Section 4-3-2             | Power Off / Shutdown              | "Service Manual, Direction                        |
| Section 4-12-1-6          | Bumper Set                        | passed all required tests and is ready for use. " |
| Section 10-5-5            | Physical Inspection               |                                                   |

#### 8-6-5-5 Mounting procedure

# 8-6-6 Air Filter Set (FRU No. 406)

Purpose: This is a description on how to remove and replace the Air Filter Set.

- 8-6-6-1 Tools
  - Not Required.

#### 8-6-6-2 Needed Manpower

• 1 person, 5 minutes + travel

#### 8-6-6-3 Preparations

 Shut Down the System and switch off the Main Breaker at the rear as described in section 4-3-2 on page 4.

#### 8-6-6-4 Removal Procedure

1.) Remove Air Filter as illustrated below.Refer to Figure 8-78.

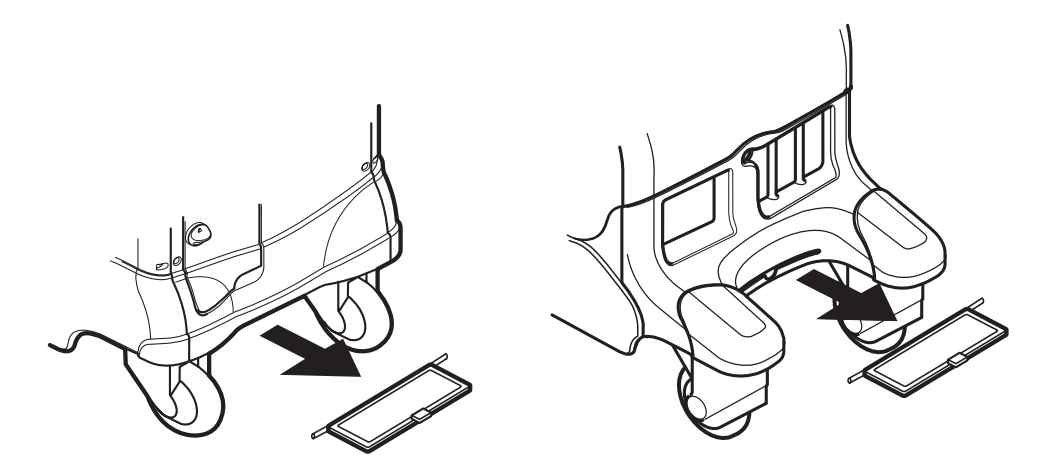

Figure 8-78 Removing the Air Filters

2.) Perform the following functional tests. If all are successful, include the debrief script provided below.

#### Table 8-41 Functional Tests

| Service Manual<br>Section | Functional Test / Diagnostic Test | Debrief Script                                    |
|---------------------------|-----------------------------------|---------------------------------------------------|
| Section 4-3-1             | Power On/Boot Up                  |                                                   |
| Section 4-3-2             | Power Off / Shutdown              | "Service Manual, Direction                        |
| Section 4-12-1-7          | Air filter set                    | passed all required tests and is ready for use. " |
| Section 10-5-5            | Physical Inspection               |                                                   |

#### 8-6-6-5 Mounting procedure

# Section 8-7 PCB Boards

# 8-7-1 RLY Assy (FRU No. 500)

Purpose: This is a description on how to remove and replace the RLY Assy.

#### 8-7-1-1 Tools

Common pillips screwdrivers

#### 8-7-1-2 Needed Manpower

1 person, 15 minutes + travel

#### 8-7-1-3 Preparations

 Shut Down the System and switch off the Main Breaker at the rear as described in section 4-3-2 on page 4

#### 8-7-1-4 Removal Procedure

**CAUTION** An electronic discharge may damage a component. Turn OFF power and wear the wrist strap before you remove circuit boards. Do not unplug the power cord to keep ground continuity.

# Do not bend or flex the boards when mounting/dismounting each boards. Surface mount IC boards are very susceptible to damage from flex/torque.

- 1.) Remove the Front Cover. Refer to section 8-5-7 on page 53.
- 2.) Remove the Front Base Cover. Refer to section 8-5-6 on page 51.
- 3.) Unscrew four (4) screws (1-4) to remove the EMC Bracket. Refer to Figure 8-79.

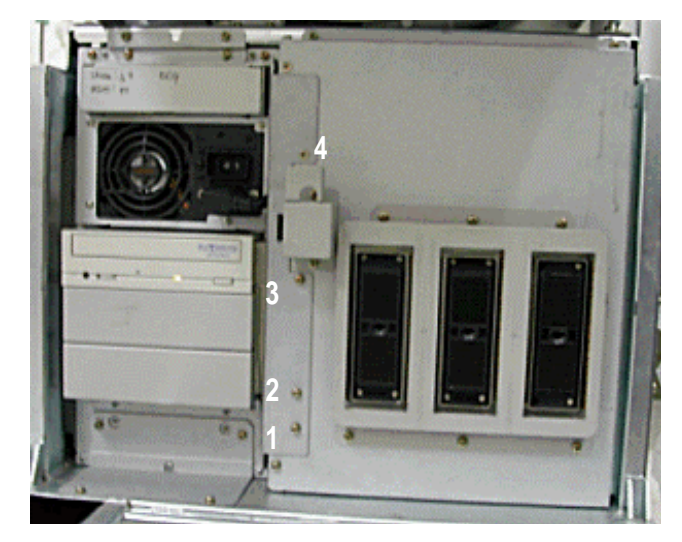

Figure 8-79 Unscrew 4 screws to remove EMC BRKT

### 8-7-1-4 Removal Procedure (cont'd)

4.) Unscrew nine (7) screws (5-13) to open the RLY Board Cover. Refer to Figure 8-80.

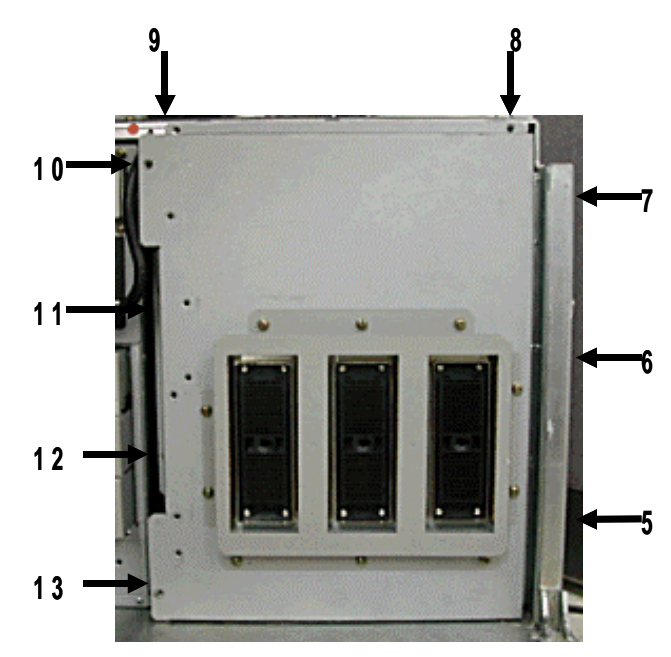

Figure 8-80 Removing the RLY board Cover

- NOTE: Bind head screw is used at the location number (6).
  - 5.) Unscrew seven (7) screws (14-20) to remove the RLY Board. Refer to Figure 8-81.

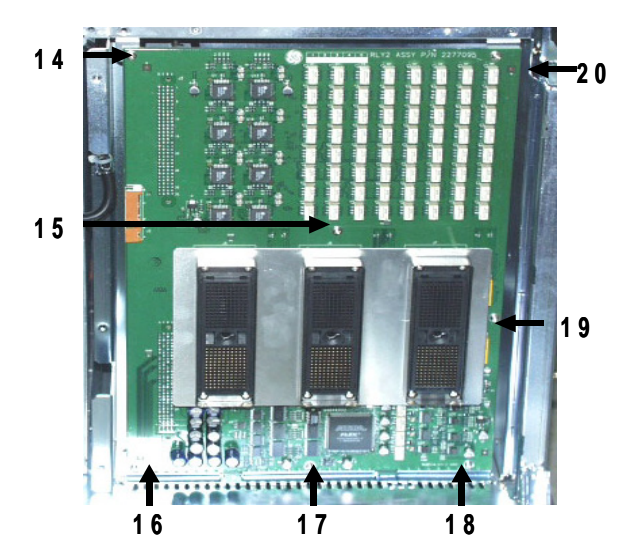

Figure 8-81 Unscrew 7 screws to remove the RLY Board

6.) Get the probe connector and pull the RLY board Out.

#### 8-7-1-4 Removal Procedure (cont'd)

7.) Perform the following functional tests. If all are successful, include the debrief script provided below.

| Table 8-42 | <b>Functional Tests</b> |
|------------|-------------------------|
|------------|-------------------------|

| Service Manual<br>Section | Functional Test / Diagnostic Test      | Debrief Script                                    |
|---------------------------|----------------------------------------|---------------------------------------------------|
| Section 4-3-1             | Power On/Boot Up                       |                                                   |
| Section 4-3-2             | Power Off / Shutdown                   |                                                   |
| Section 4-13-1            | RLY Assy function check procedure      | "Service Manual. Direction                        |
| Section 4-3-4             | System B/M-Mode Checks                 | 2380207, Rev 7+, Section 8-7-1. Equipment         |
| Section 4-3-5             | System CFM and PWD Checks              | passed all required tests and is ready for use. " |
| Section 10-5-2            | Functional Checks (See Also Chapter 4) |                                                   |
| Section 10-6              | Using a Phantom                        |                                                   |

# 8-7-1-5 Mounting Procedure

# 8-7-2 LMT Assy (FRU No. 501)

Purpose: This is a description on how to remove and replace the LMT Assy.

#### 8-7-2-1 Tools

Common pillips screwdrivers

#### 8-7-2-2 Needed Manpower

1 person, 25 minutes + travel

#### 8-7-2-3 Preparations

 Shut Down the System and switch off the Main Breaker at the rear as described in section 4-3-2 on page 4.

#### 8-7-2-4 Removal Procedure

**CAUTION** An electronic discharge may damage a component. Turn OFF power and wear the wrist strap before you remove circuit boards. Do not unplug the power cord to keep ground continuity.

Do not bend or flex the boards when mounting/dismounting each boards. Surface mount IC boards are very susceptible to damage from flex/torque.

- 1.) Remove the RLY Assy. Refer to section 8-7-1 on page 88.
- 2.) Unscrew two (2) screws (1-2) to remove the LMT Board. Refer to Figure 8-82.

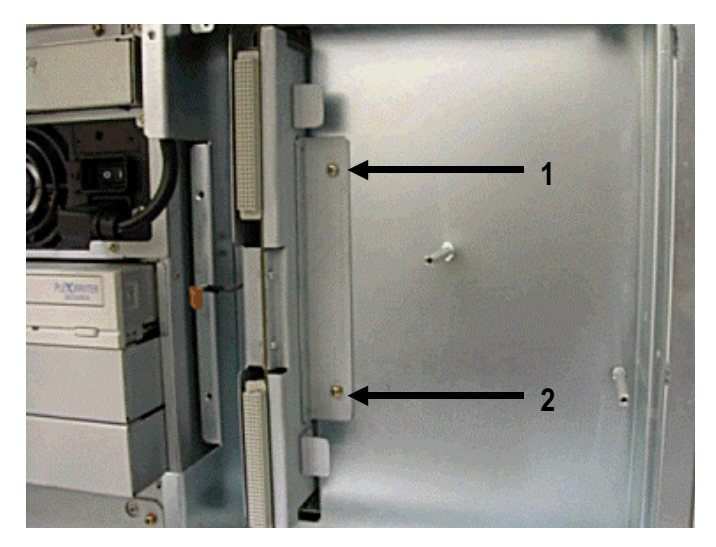

Figure 8-82 Unscrew 2 screws to remove the LMT B'd

## 8-7-2-4 Removal Procedure (cont'd)

3.) Pull the LMT Board out. Refer to Figure 8-83.

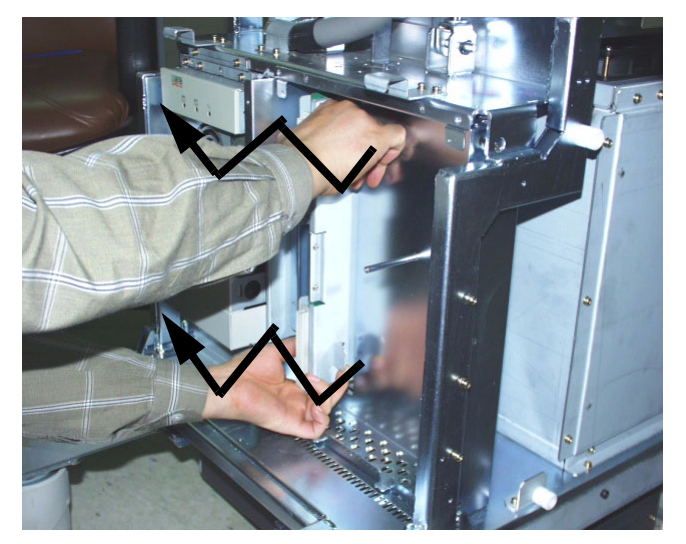

Figure 8-83 Pulling Out LMT Board

4.) Perform the following functional tests. If all are successful, include the debrief script provided below.

| Service Manual<br>Section | Functional Test / Diagnostic Test      | Debrief Script                                    |
|---------------------------|----------------------------------------|---------------------------------------------------|
| Section 4-3-1             | Power On/Boot Up                       |                                                   |
| Section 4-3-2             | Power Off / Shutdown                   |                                                   |
| Section 4-13-2            | LMT Assy function check procedure      | "Service Manual. Direction                        |
| Section 4-3-4             | System B/M-Mode Checks                 | 2380207, Rev 7+, Section 8-7-2. Equipment         |
| Section 4-3-5             | System CFM and PWD Checks              | passed all required tests and is ready for use. " |
| Section 10-5-2            | Functional Checks (See Also Chapter 4) |                                                   |
| Section 10-6              | Using a Phantom                        |                                                   |

#### Table 8-43 Functional Tests

# 8-7-2-5 Mounting Procedure

# 8-7-3 BackPlane (FRU No. 502)

Purpose: This is a description on how to remove and replace the Backplane.

#### 8-7-3-1 Tools

Common pillips screwdrivers

#### 8-7-3-2 Needed Manpower

• 1 person, 30 minutes + travel

#### 8-7-3-3 Preparations

- Shut Down the System and switch off the Main Breaker at the rear as described in section 4-3-2 on page 4.
- Left Cover, Right Cover and Rear Cover should be removed before proceed. Refer to section 8-5-1 on page 41, section 8-5-2 on page 43, and section 8-5-3 on page 45.
- It is recommended to remove BEP (Back End Processor) assy before proceed. For more information refer to section 8-8-1 on page 100

## 8-7-3-4 Removal Procedure

**CAUTION** An electronic discharge may damage a component. Turn OFF power and wear the wrist strap before you remove circuit boards. Do not unplug the power cord to keep ground continuity.

Do not bend or flex the boards when mounting/dismounting each boards. Surface mount IC boards are very susceptible to damage from flex/torque.

- 1.) Remove the EMI Cover R (FRU No.313). Refer to section 8-5-14 on page 66.
- 2.) Unscrew the nine (9) screws from the Nest EMI Cover.
- 3.) Remove the Nest EMI Cover.
- 4.) From the left view, disconnect eight connectors from the Backplane Assy. Refer to Figure 8-84.

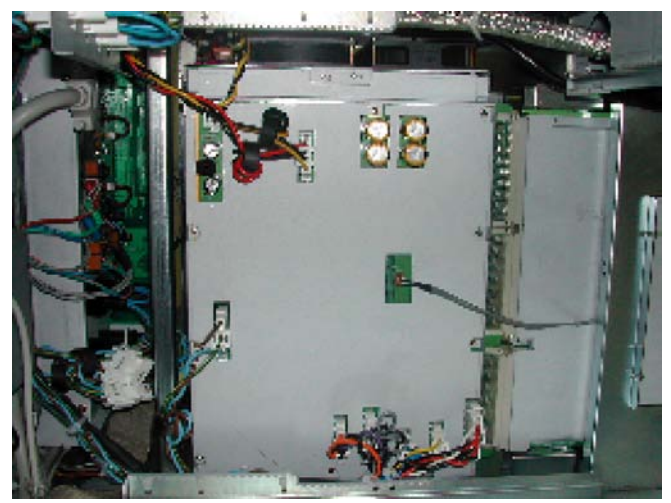

Figure 8-84 Disconnect 8 connectors from the left

#### 8-7-3-4 Removal Procedure (cont'd)

5.) From the right view, disconnect two connectors (9-10).

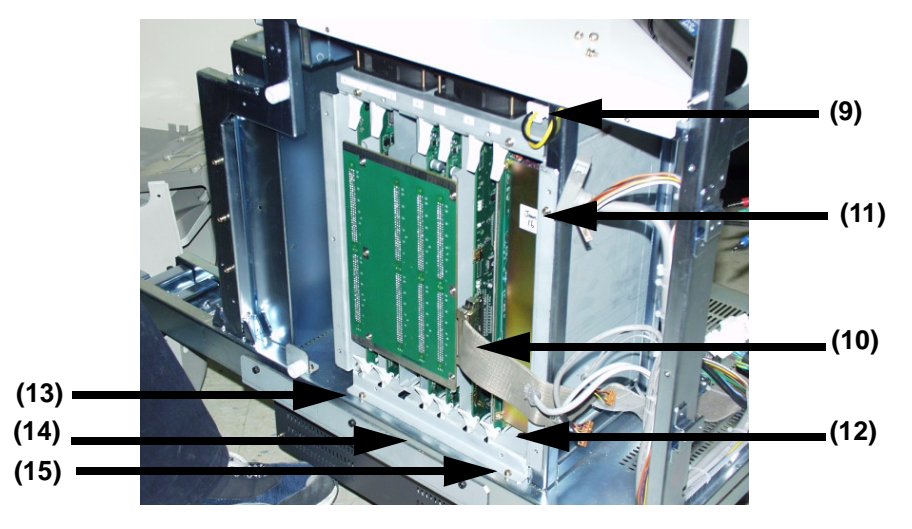

Figure 8-85 Disconnect 2 connectors from the right

- 6.) Unscrew five (5) screws (11-15) to remove the Backplane Assy.
- 7.) Pull the Backplane assy out carefully.

# WARNING The weight of the Backplane with PCBs inside is approximately 20 kg. Two person is needed in the next step.

8.) Perform the following functional tests. If all are successful, include the debrief script provided below.

| Service Manual<br>Section | Functional Test / Diagnostic Test       | Debrief Script                                    |
|---------------------------|-----------------------------------------|---------------------------------------------------|
| Section 4-3-1             | Power On/Boot Up                        |                                                   |
| Section 4-3-2             | Power Off / Shutdown                    |                                                   |
| Section 4-13-8            | Backplane Assy function check procedure | "Service Manual. Direction                        |
| Section 4-3-4             | System B/M-Mode Checks                  | 2380207, Rev 7+, Section 8-7-3. Equipment         |
| Section 4-3-5             | System CFM and PWD Checks               | passed all required tests and is ready for use. " |
| Section 10-5-2            | Functional Checks (See Also Chapter 4)  |                                                   |
| Section 10-6              | Using a Phantom                         |                                                   |

#### Table 8-44 Functional Tests

#### 8-7-3-5 Mounting Procedure

# 8-7-4 PCB Boards (FRU No. 503, 505~510)

Purpose: This is a description on how to remove and replace the PCB Boards. PMP Assy (FRU No.503), SIG Assy (FRU No.505), FEC Assy (FRU No.506), RDS Assy (FRU No.507), CWDOP Assy (FRU No.508), ATD Assy (FRU No.509) and HV Assy (FRU No.510)

#### 8-7-4-1 Tools

- Common pillips screwdrivers
- Allen/Unbraco wrench

#### 8-7-4-2 Needed Manpower

• 1 persons, 20 minutes + travel.

#### 8-7-4-3 Preparations

• Shut Down the System and switch off the Main Breaker at the rear as described in section 4-3-2 on page 4.

#### 8-7-4-4 Removal Procedure

**CAUTION** An electronic discharge may damage a component. Turn OFF power and wear the wrist strap before you remove circuit boards. Do not unplug the power cord to keep ground continuity.

# Do not bend or flex the boards when mounting/dismounting each boards. Surface mount IC boards are very susceptible to damage from flex/torque.

- 1.) Remove the Right Cover (FRU No.301). Refer to section 8-5-3 on page 45.
- 2.) Remove the EMI Cover R (FRU No.313). Refer to section 8-5-14 on page 66.
- 3.) Unscrew the nine (9) screws from the Nest EMI Cover.
- 4.) Remove the Nest EMI Cover.
- 5.) SIG Assy should be removed first before removing PMP, ATD, CWDOP, RDS Assy.

#### 8-7-4-4 Removal Procedure (cont'd)

6.) Disconnect one connector (1) if removing the FEC Assy. Otherwise skip this step. Refer to Figure 8-86.

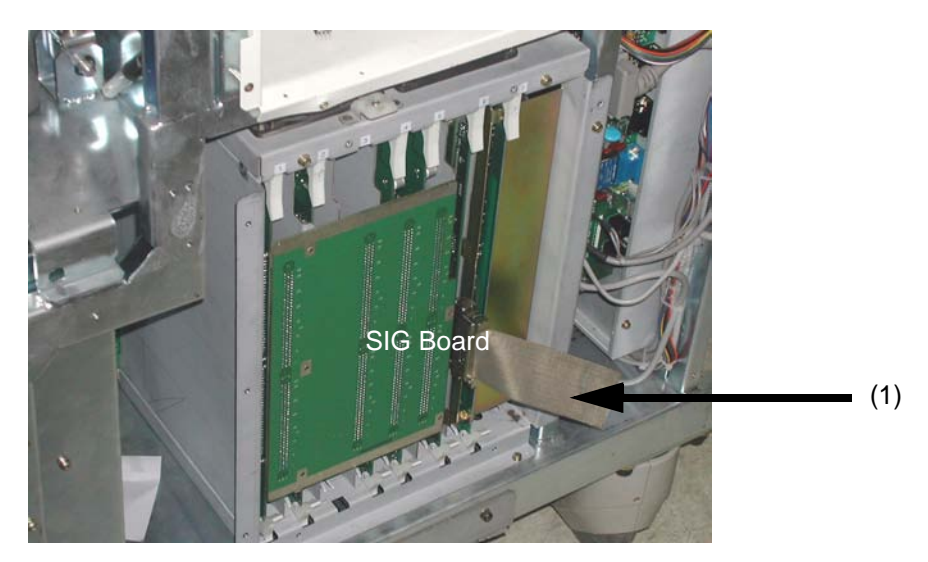

Figure 8-86 Disconnecting Cable

7.) Move the upper and lower stopper in the direction indicated by the arrow (1). Refer to Figure 8-87.

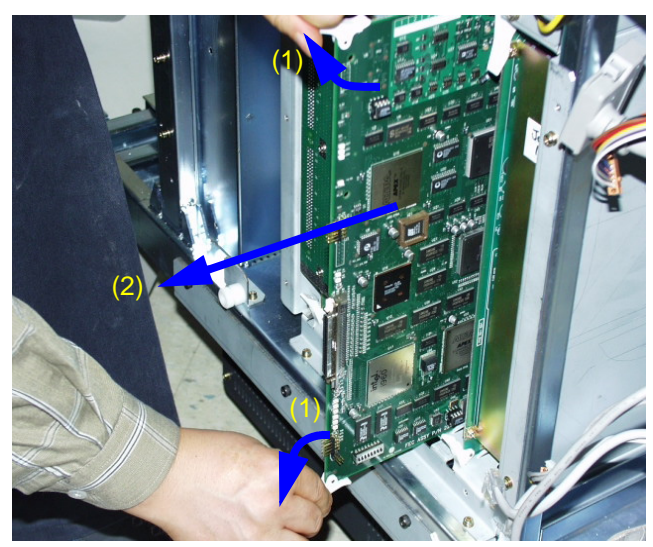

Figure 8-87 Taking Out the Board.

8.) Pull out the board in the direction indicated by the arrow (2). do not bend it.

#### 8-7-4-4 Removal Procedure (cont'd)

9.) Perform the following functional tests. If all are successful, include the debrief script provided below.

# Table 8-45Functional Tests

| Service Manual<br>Section | Functional Test / Diagnostic Test      | Debrief Script                                    |
|---------------------------|----------------------------------------|---------------------------------------------------|
| Section 4-3-1             | Power On/Boot Up                       |                                                   |
| Section 4-3-2             | Power Off / Shutdown                   |                                                   |
| Section 4-13              | Board Function Checks                  | "Service Manual. Direction                        |
| Section 4-3-4             | System B/M-Mode Checks                 | 2380207, Rev 7+, Section 8-7-4. Equipment         |
| Section 4-3-5             | System CFM and PWD Checks              | passed all required tests and is ready for use. " |
| Section 10-5-2            | Functional Checks (See Also Chapter 4) |                                                   |
| Section 10-6              | Using a Phantom                        | ]                                                 |

# 8-7-4-5 Mounting Procedure

# 8-7-5 DC Fan Assy(FRU No. 504)

Purpose: This is a description on how to remove and replace the DC Fan.

#### 8-7-5-1 Tools

Common pillips screwdrivers

#### 8-7-5-2 Needed Manpower

• 1 persons, 20 minutes + travel

#### 8-7-5-3 Preparations

 Shut Down the System and switch off the Main Breaker at the rear as described in section 4-3-2 on page 4.

#### 8-7-5-4 Removal Procedure

An electronic discharge may damage a component. Turn OFF power and wear the wrist strap before you remove circuit boards. Do not unplug the power cord to keep ground continuity.

Do not bend or flex the boards when mounting/dismounting each boards. Surface mount IC boards are very susceptible to damage from flex/torque.

- 1.) Remove the Right Cover (FRU No.301). Refer to section 8-5-3 on page 45.
- 2.) Remove the EMI Cover R (FRU No.313). Refer to section 8-5-14 on page 66.
- 3.) Unscrew the nine(9) screws from the Nest EMI Cover.
- 4.) Remove the Nest EMI Cover.
- 5.) Disconnect one (1) connector (1).
- 6.) Unscrew two (2) screws (2-3) to remove DC Fan Assy. Refer to Figure 8-88.

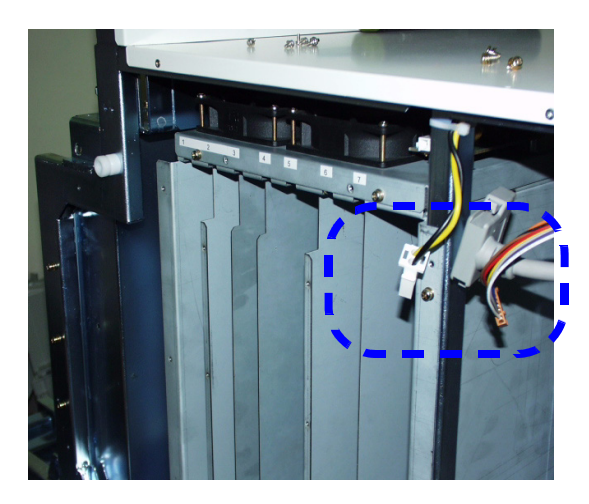

Figure 8-88 Removing the DC Fan Assy

#### 8-7-5-4 Removal Procedure (cont'd)

7.) Perform the following functional tests. If all are successful, include the debrief script provided below.

### Table 8-46Functional Tests

| Service Manual<br>Section | Functional Test / Diagnostic Test | Debrief Script                                                                              |
|---------------------------|-----------------------------------|---------------------------------------------------------------------------------------------|
| Section 4-3-1             | Power On/Boot Up                  | "Service Manual, Direction                                                                  |
| Section 4-3-2             | Power Off / Shutdown              | 2380207, Rev 7+, Section 8-7-5. Equipment passed all required tests and is ready for use. " |

#### 8-7-5-5 Mounting Procedure

# Section 8-8 PC Block

# 8-8-1 BEP (Back End Processor) ASSY(FRU No. 600)

Purpose: This is a description on how to remove and replace the Parts in the BEP Assy.

#### 8-8-1-1 Tools

Common pillips screwdrivers

#### 8-8-1-2 Needed Manpower

• 2 persons, 15 minutes + travel

#### 8-8-1-3 Preparations

- Shut Down the System and switch off the Main Breaker at the rear as described in section 4-3-2 on page 4.
- Left Cover, Right Cover and Rear Cover should be removed before proceed. Refer to section 8-5-1 on page 41, section 8-5-2 on page 43, and section 8-5-3 on page 45.

#### 8-8-1-4 General Procedures of BEP Assy Disassembly.

- 8.) Open the EMI Cover L Assy (FRU No. 312).
- 9.) Open the rear cover and EMI Rear Bracket.
- 10.) Disconnect all the connectors connected With the BEP.
- 11.)Unscrew eight (8) screws (1-8) and take out the BEP Power plug(9).
- 12.) Take out the BEP assy to forward direction.

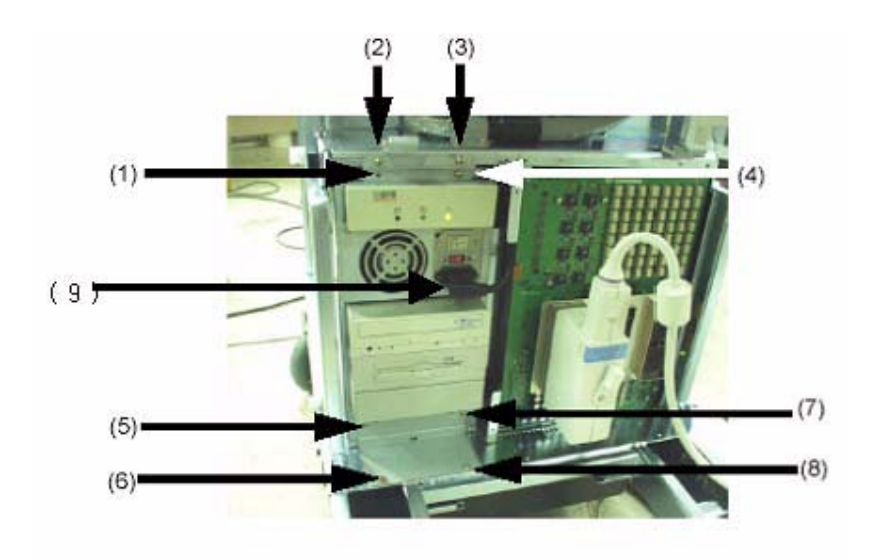

Figure 8-89 Take out the BEP assy from the console

13.) When replace the BEP assy the option dongle should be moved from old BEP to new one. The FRU BEP doesn't have the option dongle.

#### 8-8-1-4 General Procedures of BEP Assy Disassembly. (cont'd)

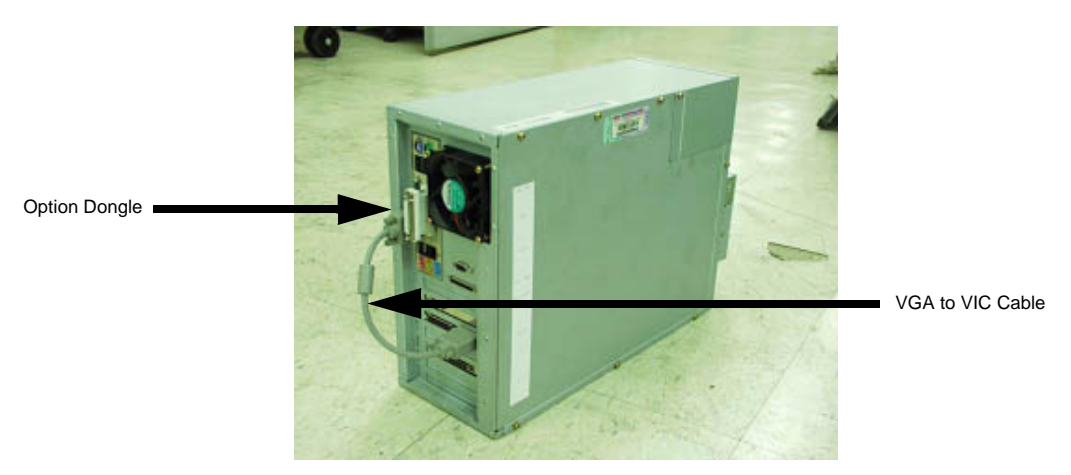

Figure 8-90 Service Dongle replacement

General Procedures of BEP3 Assy Disassembly.

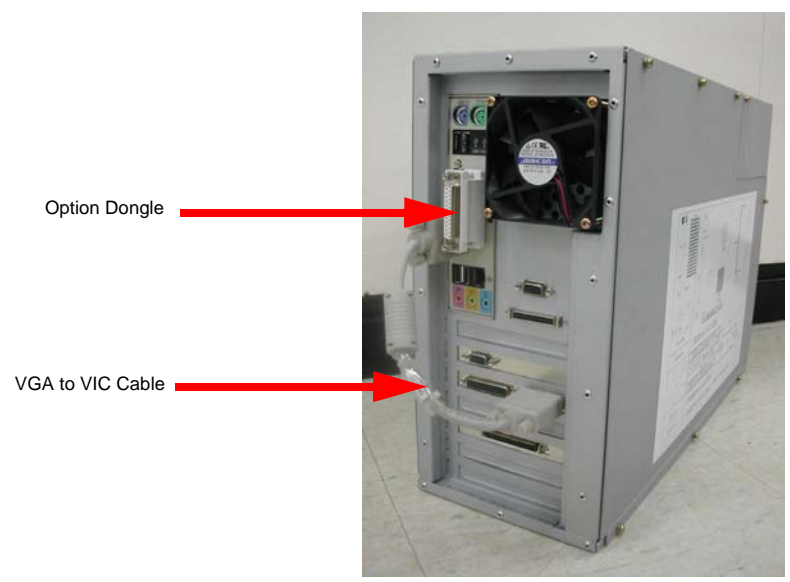

Figure 8-91 BEP3 Option Dongle replacement

# 8-8-1-4 General Procedures of BEP Assy Disassembly. (cont'd) General Procedures of BT05 BEP3 Assy Disassembly

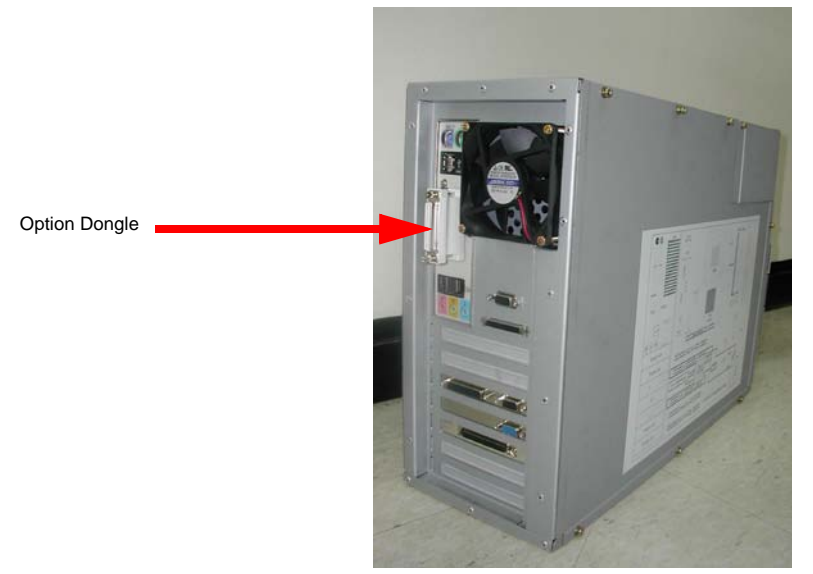

Figure 8-92 BT05 BEP3 Option Dongle replacement

- NOTE: BEP2 and BEP3 FUR include applicable FRU CD SET, APPLICATION CD [2.06 Version], VGA VIC CABLE ,which consider BEP1 User
- NOTE: BT05 BEP3 FRU include no CD SET, VGA VIC CABLE. Because BT05 BEP3 FRU is interchanged with only BT05 SYSTEM (Use CD SET of Install Based system )
- NOTE: BEP2 and BEP3 FRU can be interchanged with all of Install based system exclude BTO5 SYSTEM, That is to say, BT05 BEP3 FRU can be alternated with only BTO5 Install Based system
- NOTE: BEP FRU include CD set and VGA to VIC cable because the CD set and cable for BEP1 can not be used for BEP
- NOTE: If the BEP1 is replaced with BEP FRU, the CD set on the EMI metal cover also should be replaced with new CD set which is included in the BEP FRU kits

## 8-8-1-5 BEP Cable Connection with Console(In case of change BEP 1 into BEP2 or BEP3)

- 1.) Push the BEP Assy into The System and then Connect PCI Cable.
- 2.) Check the PCI cable is arranged without short before connecting PCI cable to BEP.
- 3.) Connect the PCI cable to the BEP assy.

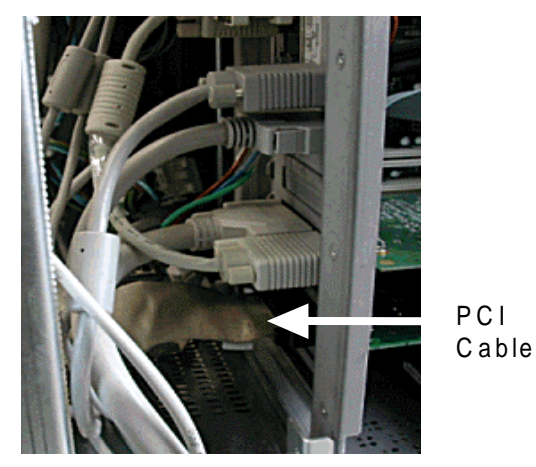

Figure 8-93 PCI cable connection

4.) Connect the J2 Cable connector(44pin D Sub connector)to the BEP.

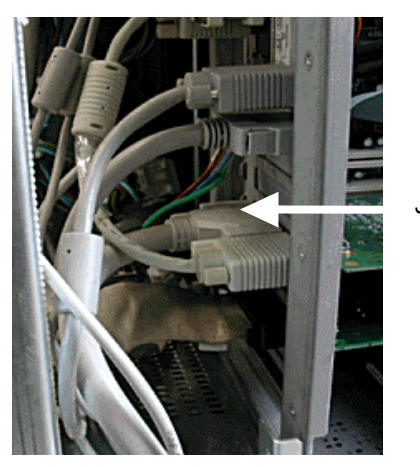

J2 Cable

Figure 8-94 J2 cable connection

- BEP Cable Connection with Console( In case of change BEP 1 into BEP2 or BEP3) (cont'd) 8-8-1-5
  - 5.) Connect LI, LO, MI, ETHERNET Connector to Sound/LAN Port on BEP.

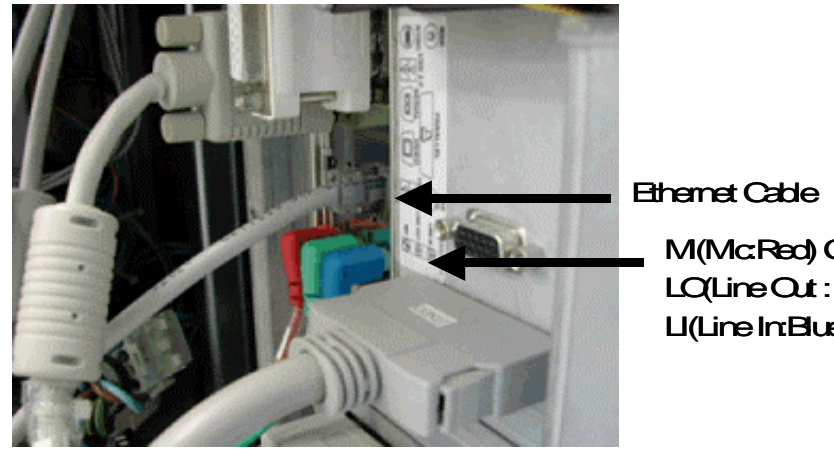

M(Mc:Red) Cable LQ(Line Out: Green) Cable LI(Line In:Blue) Cable

Figure 8-95 Connecting Cables

6.) Connect CON17 Connector to BEP.

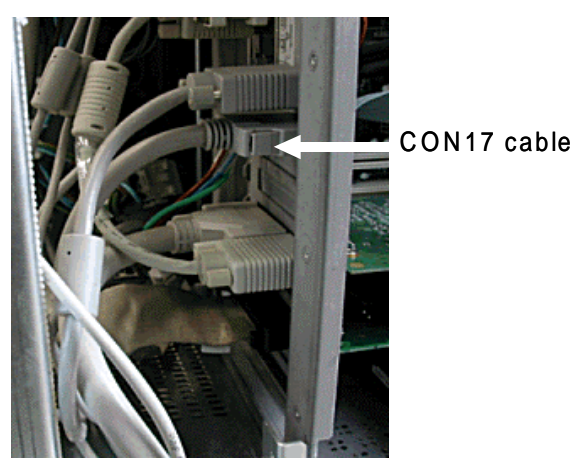

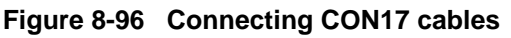

7.) Check the CON 17 cable is arranged without short before connecting.

8-8-1-5 BEP Cable Connection with Console( In case of change BEP 1 into BEP2 or BEP3) (cont'd) 8.) Connect CON21 Connector to BEP.

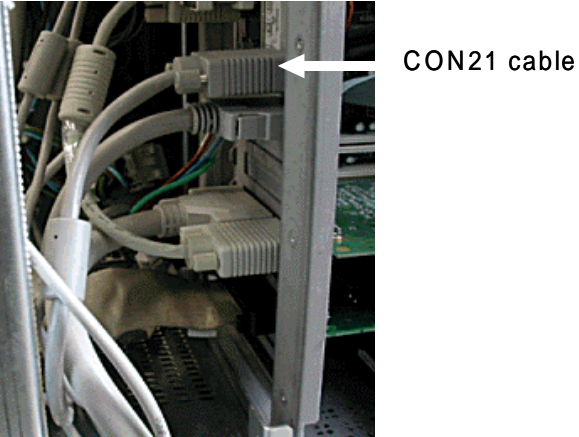

Figure 8-97 CON21 cable connection

- 9.) Connection COM1 Connector to Serial Port on BEP.
- NOTE: COM1 Cable Connect to Motherboard Serial Port (D-SUB 9 Pin Male)

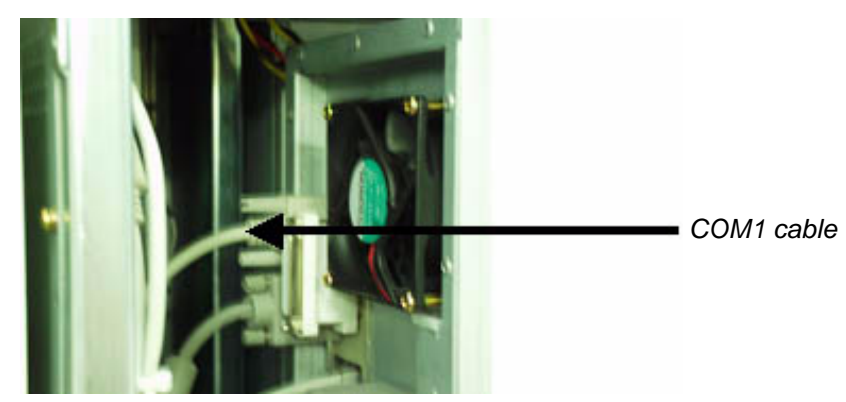

Figure 8-98 COM1 cable connection

**8-8-1-5 BEP Cable Connection with Console( In case of change BEP 1 into BEP2 or BEP3)** (cont'd) 10.)Connection Keyboard, Printer connector to USB Port on BEP.

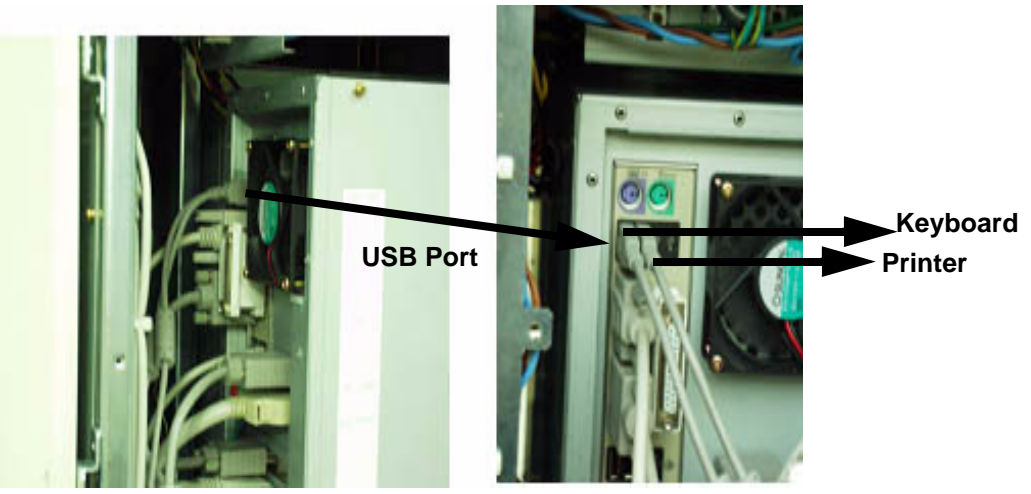

Figure 8-99 Keyboard, Printer connector

11.)Connect ATX Power to BEP.

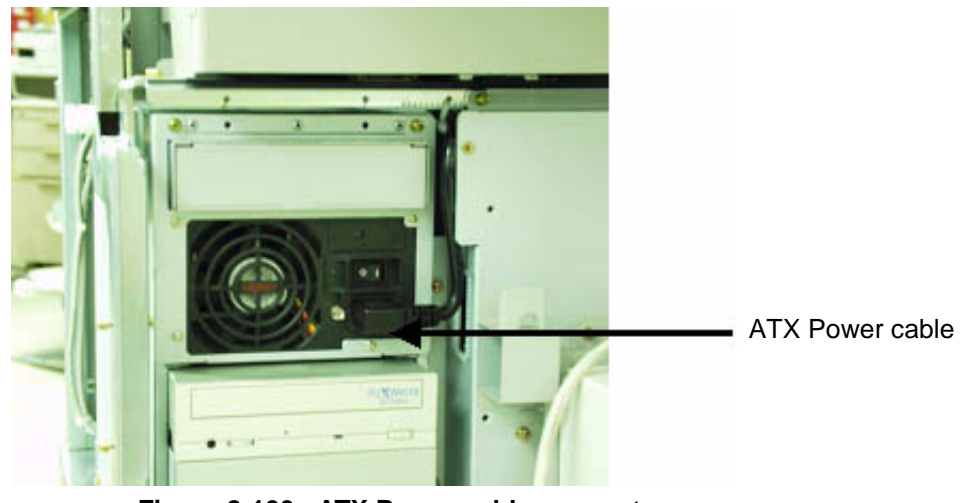

Figure 8-100 ATX Power cable connector

- 1.) Push the BEP Assy into The System and then Connect PCI Cable.
- 2.) Check the PCI cable is arranged without short before connecting PCI cable to BEP.
- 3.) Connect the PCI cable to the BEP assy

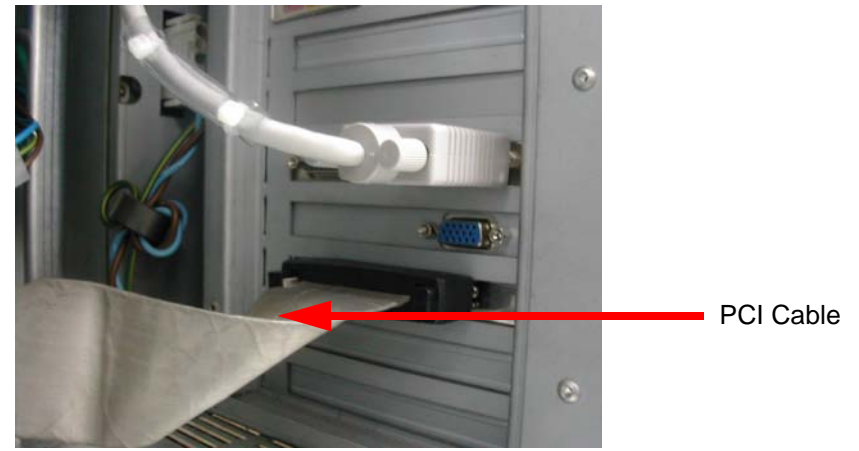

Figure 8-101 PCI cable connection

4.) Connect the J2 Cable connector to the BEP.

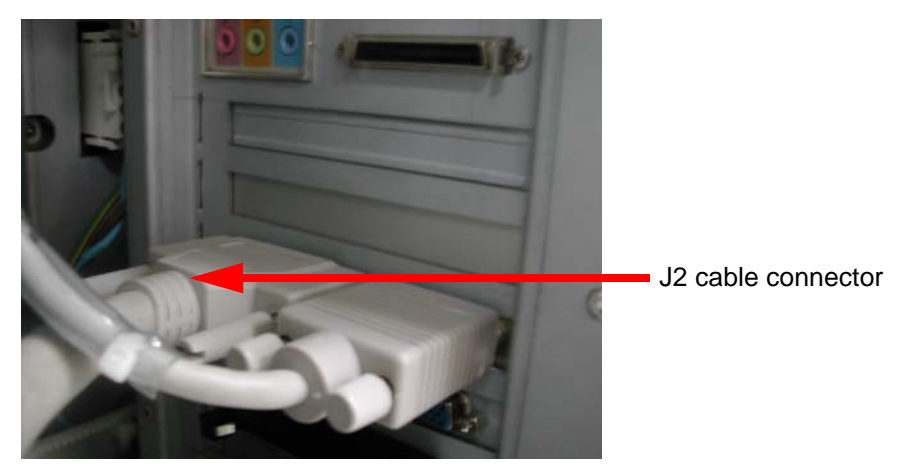

Figure 1-102 J2 cable connection

5.) Connect the LCD Connector to BEP.

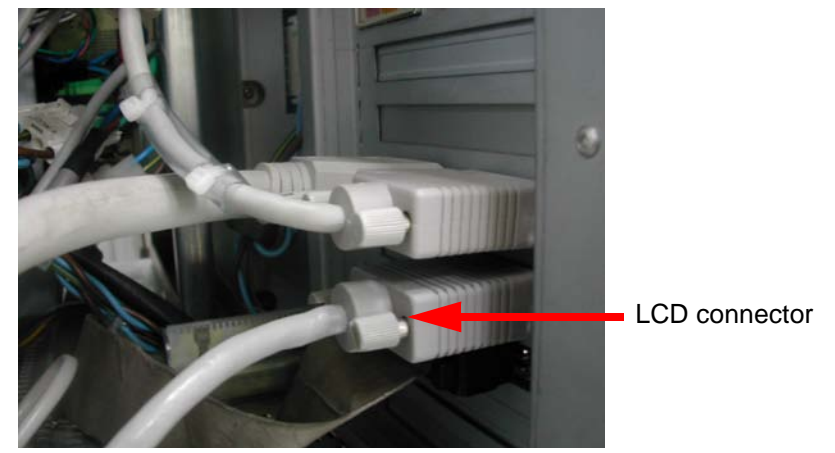

Figure 1-103 LCD cable connection

6.) Connect LI, LO, MI, ETHERNET Connector to Sound/LAN Port on BEP.

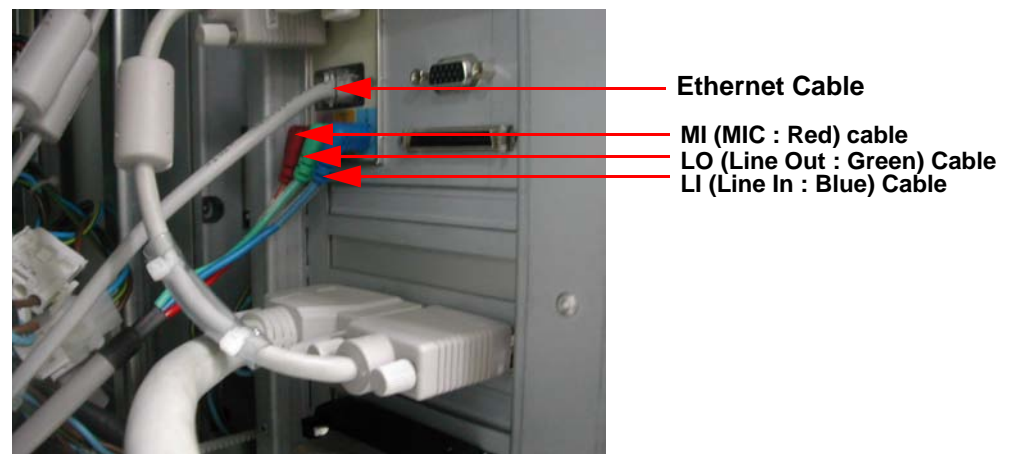

Figure 1-104 Connecting Cables

7.) Connect CON17 Connector to BEP.

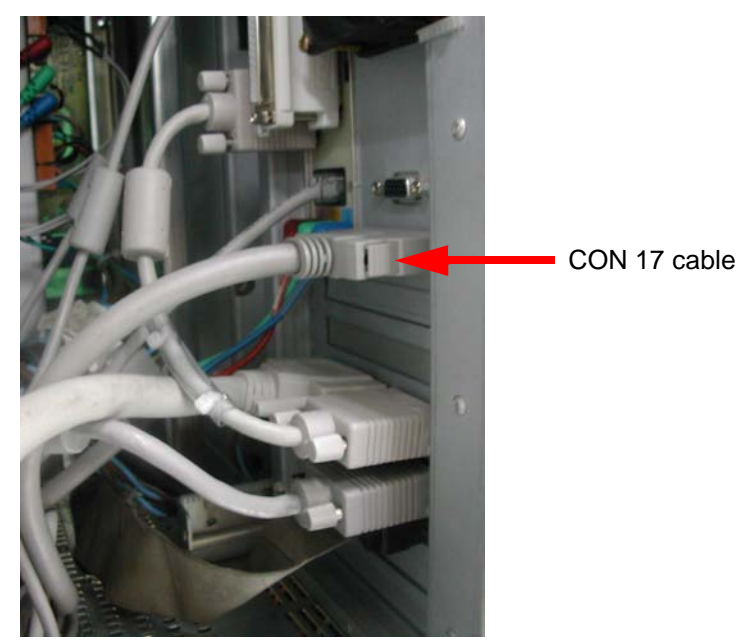

Figure 1-105 Connecting CON17 cables

- 8.) Check the CON 17 cable is arranged without short before connecting.
- 9.) Connect CON21 Connector to BEP.

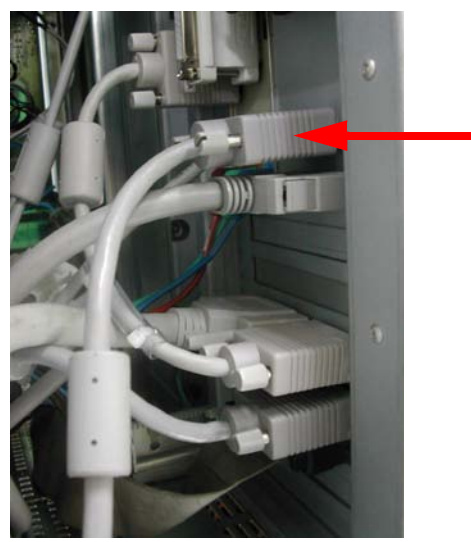

CON 21 Cable

Figure 1-106 CON21 cable connection

10.) Connection COM1 Connector to Serial Port on BEP.

NOTE: COM1 Cable Connect to Motherboard Serial Port (D-SUB 9 Pin Male)

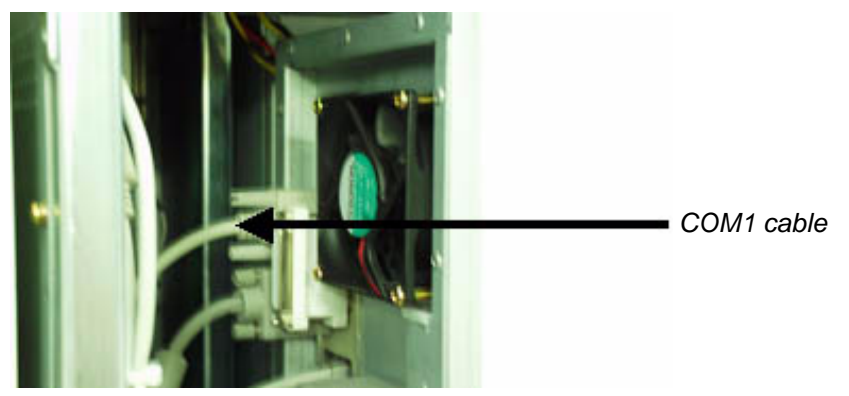

Figure 1-107 COM1 cable connection

11.)Connection Keyboard, Printer connector to USB Port on BEP.

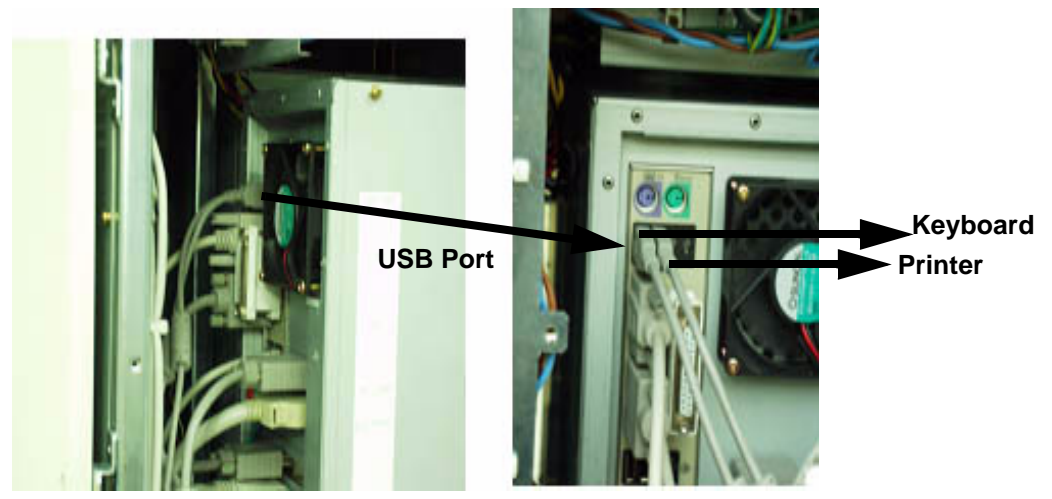

Figure 1-108 Keyboard, Printer connector

12.)Connect ATX Power to BEP.

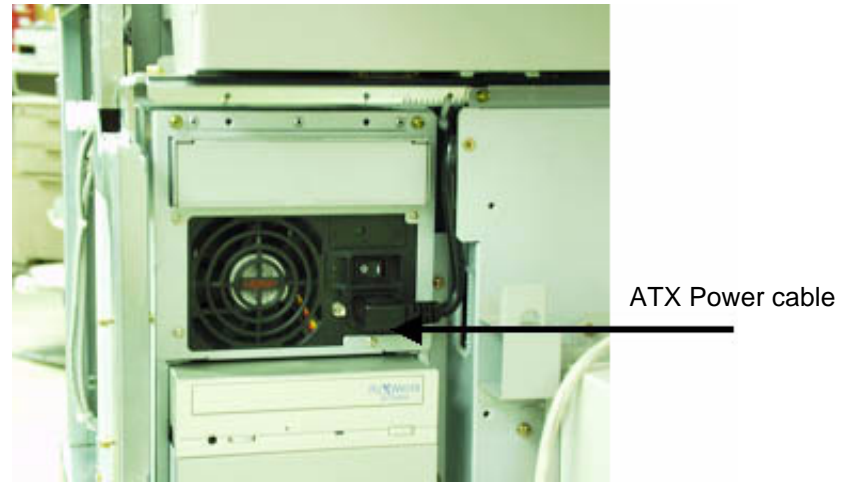

Figure 1-109 ATX Power cable connector

# 8-8-1-7 System Functional Check (In case of change BEP 1 into BEP2 or BEP3) Check the system after BEP is assembled on the console.

- 1.) Pull Up Circuit Breaker.
- 2.) Insert the Service Key to Rear Panel USB Port.
- 3.) Power on the system.
- 4.) Check The Logo Image as below. .

GE Medical Systems Ultrasound

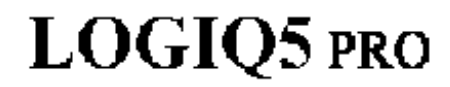

Loading... BIOS Rev. 2.0

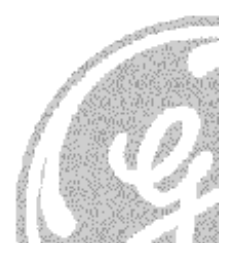

Figure 8-110 Logo Display

- 5.) Press F2 Key
- 6.) Check the BEP BIOS set-up is same as below.Password is jupiter ( lower case )

| BIOS Version        | RG84510A.86.A.0024.P1            |
|---------------------|----------------------------------|
| Process Type        | Intel ® Pentium ® 4              |
| Process Speed       | 2Ghz                             |
| System Bus Speed    | 400Mhz                           |
| System Memory Speed | I 266Mhz                         |
| Cache RAM           | 512KB                            |
| Total Memory        | 511MB                            |
| Memory Bank 0       | 512MB (DDR266)                   |
| Memory Bank 1       | Not Installed                    |
| Language            | [English]                        |
| System time         | [04:22:55] Current Time Setting  |
| System Data [The    | 03/11/2003] Current Date Setting |

Figure 8-111 Main Menu Screen

#### 8-8-1-8 Advanced Menu

| PCIConfiguration   PCISlot1 IRQ Priority [AUTO]   PCISlot2 IRQ Priority [AUTO]   PCISlot3 IRQ Priority [AUTO]   PCISlot4 IRQ Priority [AUTO]   PCISlot5 IRQ Priority [AUTO]   PCISlot5 IRQ Priority [AUTO]   PCISlot5 IRQ Priority [AUTO]   PCISlot6 IRQ Priority [AUTO] | Boot Configuration<br>Plug & Play O/S [YES]<br>Num lock [ON]                                                                                                    |
|----------------------------------------------------------------------------------------------------|----------------------------------------------------------------------------------------------------|
| Peripheral Configuration   Serial Port A [AUTO]   Parallel Port [AUTO]   Mode [ECP]   Audio [Enable]   LAN Device [Enable]                                                                                                    | IDE ConfigurationIDE Controller[Both]PCI IDE Bus Master[Enable]Hard Disk Pre-Delay[Disable]Prim ary IDE Master: [ST 380011A]Prim ary IDE Slave: [Not Detected]Secondary IDE Master: [PX-W 241]Secondary IDE Slave: [Not Detected] |
| <u>Diskette Configuration</u><br>Diskette Controller [Disable]                                                                                                    | <u>EventLogConfiguration</u><br>EventLogging [Enable]                                                                                                    |
| <u>Video Configuration</u><br>AGP Aperture Size [64 MB]<br>Primary Video adapter [AGP]<br>Frame Buffer Size [1 MB]                                                                                                    | USB Configuration<br>High - Speed USB [Disable]<br>Legacy USB Support [Enable]                                                                                                    |
| Chipset ConfigurationISA Enable Bit[Enable]PCILatency Time[32]Extended Configuration[Default]                                                                                                    | Fan Control Configuration<br>Fan Control [Enable]<br>Lowest Fan Speed [Slow]                                                                                                    |

Figure 8-112 Advanced Menu

# 8-8-1-9 Security Menu

| <u>Security</u>         |   |                      |
|-------------------------|---|----------------------|
| Supervisor password     | : | Installed Lowest Fan |
| User password           | : | Not Installed        |
| Set Supervisor password |   |                      |
| User Access Level       |   | [No Access]          |
| Set User password       |   |                      |
| Chassis Intrusion       |   | [Disable]            |
|                         |   |                      |
|                         |   |                      |

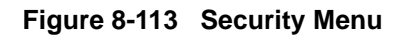

#### 8-8-1-10 Power Menu

| Rover                                    |                        |  |
|------------------------------------------|------------------------|--|
| ACFI Suspend State<br>Wake on Lanfrom S5 | [S1State]<br>[stayoff] |  |
| After Power Failure<br>Welke On PCI PME  | [9a/07F]<br>[9a/07F]   |  |

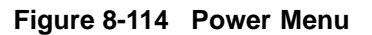

#### 8-8-1-11 Boot Menu

| Silent Boot          | [Enable]         |
|----------------------|------------------|
| Intel (R) rapid BIOS | Boot [Enable]    |
| Scan User Flash Are  | a [Enable]       |
| PXT Boot To LAN      | [Disable]        |
| USB Boot             | [Disable]        |
| Boot Device Priority |                  |
| 1ST Boot Device      | [CD-RPX-W]*CDRW  |
| 2ND Boot Device      | [ST380011A] *HDD |
| 3 RD Boot Device     | [Disable]        |

Figure 8-115 Boot Menu

# a.) BEP3 BIOS set up condition

# Main menu screen

| BIOS Version            | BF86510A.86.A.0069.P21 |                      |
|-------------------------|------------------------|----------------------|
| Process Type            | Intel Pentium 4        | Not editable         |
| Process Speed           | 2.4Ghz Not editable    |                      |
| System Bus Speed        | 533Mhz                 | Not editable         |
| System Memory Speed     | 333Mhz                 | Not editable         |
| Cache RAM               | 512KB                  | Not editable         |
| Total Memory            | 512MB                  | Not editable         |
| Memory Mode             | Single channel         | Not editable         |
| Memory Channel A Slot 0 | 512MB (DDR333)         |                      |
| Memory Channel A Slot 1 |                        | Not editable         |
| Memory Channel B Slot 0 |                        | Not editable         |
| Memory Channel B Slot 1 |                        | Not editable         |
| Language                | [ English ]            |                      |
| System time             | [ 04:22:55 ]           | Current Time Setting |
| System Data             | [The 01 / 3 /2005 ]    | Current Date Setting |

# Advanced menu screen

| PCI (      | Configuration |         |
|------------|---------------|---------|
| PCI Slot 1 | IRQ Priority  | [ AUTO] |
| PCI Slot 2 | IRQ Priority  | [ AUTO] |
| PCI Slot 3 | IRQ Priority  | [ AUTO] |
| PCI Slot 4 | IRQ Priority  | [ AUTO] |
| PCI Slot 5 | IRQ Priority  | [ AUTO] |
| PCI Slot 6 | IRQ Priority  | [ AUTO] |

# **Boot Configuration**

| Plug & Play O/S | [ NO ] |
|-----------------|--------|
| Num lock        | [ ON ] |

# **Peripheral Configuration**

| Serial Port A | [ AUTO ]   |
|---------------|------------|
| Parallel Port | [ AUTO ]   |
| Mode          | [ ECP ]    |
| Audio         | [Enable]   |
| LAN Device    | [Enable]   |
| ASF Support   | [Disabled] |

| Device Configuration  |            |
|-----------------------|------------|
| ATA/IDE Configuration | [Enhanced] |
| PCI IDE Bus Master    | [Enhanced] |
| Hard Disk Pre-Delay   | [Disabled] |

| SATA Port-0           | [Not detected]    |              |
|-----------------------|-------------------|--------------|
| SATA Port-1           | [Not detected]    |              |
| PATA Primary Master   | [HDS728080PLAT20] | Current HDD  |
| PATA Primary Slave    | [Not detected]    |              |
| PATA Secondary Master | [GCE-8526B]       | Current CDRW |
| PATA Secondary Slave  | [ Optional ]      | Optional MOD |
| Floppy Configuration  |                   |              |

| Event Log Configuration      |                   |                                |
|------------------------------|-------------------|--------------------------------|
| Event Log                    | [Space available] | Not editable                   |
| View Event Log               |                   | [Enter] Displays the event log |
| Event Logging                | [Enable]          |                                |
|                              |                   |                                |
| Video Configuration          |                   |                                |
| AGP Aperture Size            | [ 128 MB ]        |                                |
| Primary Video adapter        | [ AGP ]           |                                |
| Frame Buffer Size            | [ 16 MB ]         |                                |
| USB Configuration            |                   |                                |
| USB Function                 | [Enable]          |                                |
| High - Speed USB             | [Enable]          |                                |
| Legacy USB Support           | [Enable]          |                                |
| USB 2.0 Legacy Support       | [HI - Speed ]     |                                |
| Chipset Configuration        |                   |                                |
| ISA Enable Bit               | [ Disable ]       |                                |
| PCI Latency Time             | [ 32 ]            |                                |
| Extended Configuration       | [ Default ]       |                                |
| Chipset Memory Timing Contro | bl                |                                |
| SDRAM Frequency              | [ AUTO ]          | Not applicable                 |
| CPU override                 | [ AUTO ]          | Not applicable                 |
| SDRAM Timing Control         | [ AUTO ]          | Not applicable                 |
| SDRAM RAS ACT. To Pre        | [7]               | Not applicable                 |
| SDRAM CAS Latency            | [ 2.5 ]           | Not applicable                 |
| SDRAM RAS# to CAS# Delay     | [3]               | Not applicable                 |
| SDRAM RAS# Precharge         | [3]               | Not applicable                 |
| Fan Control Configuratio     | n                 |                                |
| Fan Control                  | [Enable]          |                                |
| Fan Control                  | [Enable]          |                                |

| Security menu screen        |                 |  |
|-----------------------------|-----------------|--|
| Supervisor password         | : Installed     |  |
| User password               | : Not Installed |  |
| Set Supervisor password     |                 |  |
| User Access Level           | [ No Access ]   |  |
| Set User password           |                 |  |
| Chassis Intrusion           | [ Disable ]     |  |
|                             |                 |  |
| Power                       |                 |  |
| ACPI                        |                 |  |
|                             |                 |  |
| ACPI Suspend State          | [S1 State]      |  |
| Wake on Lan from S5         | [ stay off ]    |  |
| After Power Failure         | [ Stay OFF ]    |  |
| Wake On PCI PME             | [ Stay OFF ]    |  |
|                             |                 |  |
| Boot                        |                 |  |
| Silent Boot                 | [Enable]        |  |
| Intel ( R ) rapid BIOS Boot | [Enable]        |  |
| Scan User Flash Area        | [Enable]        |  |
| PXT Boot To LAN             | [ Disable ]     |  |
| USB Boot                    | [ Disable ]     |  |
|                             |                 |  |

|      | Boot Device Priority |                   |              |
|------|----------------------|-------------------|--------------|
| 1ST  | Boot Device          | [GCE-8526B]       | Current CDRW |
| 2ND  | Boot Device          | [HDS728080PLAT20] | Current HDD  |
| 3 RD | Boot Device          | [ Disable ]       |              |

| b.) BTO5 BEP3 BIOS<br>Main menu screen | set up condition       |                      |
|----------------------------------------|------------------------|----------------------|
| BIOS Version                           | BF86510A.86.A.0069.P21 |                      |
| Process Type                           | Intel Pentium 4        | Not editable         |
| Process Speed                          | 2.8Ghz                 | Not editable         |
| System Bus Speed                       | 533Mhz                 | Not editable         |
| System Memory Speed                    | 333Mhz                 | Not editable         |
| Cache RAM                              | 512KB                  | Not editable         |
| Total Memory                           | 512MB                  | Not editable         |
| Memory Mode                            | Single channel         | Not editable         |
| Memory Channel A Slo                   | t 0 512MB (DDR333)     |                      |
| Memory Channel A Slo                   | t 1                    | Not editable         |
| Memory Channel B Slo                   | t 0                    | Not editable         |
| Memory Channel B Slo                   | t 1                    | Not editable         |
| Language                               | [English]              |                      |
| System time                            | [ 04:22:55 ]           | Current Time Setting |
| System Data                            | [The 01 / 3 /2005 ]    | Current Date Setting |

## Advanced menu screen

| PCI (      |              |         |
|------------|--------------|---------|
| PCI Slot 1 | IRQ Priority | [ AUTO] |
| PCI Slot 2 | IRQ Priority | [ AUTO] |
| PCI Slot 3 | IRQ Priority | [ AUTO] |
| PCI Slot 4 | IRQ Priority | [ AUTO] |
| PCI Slot 5 | IRQ Priority | [ AUTO] |
| PCI Slot 6 | IRQ Priority | [ AUTO] |
|            |              |         |

# **Boot Configuration**

| Plug & Play O/S | [ NO ] |
|-----------------|--------|
| Num lock        | [ ON ] |
| Peripheral Configuration |                   |                                |
|--------------------------|-------------------|--------------------------------|
| Serial Port A            | [ AUTO ]          |                                |
| Parallel Port            | [ AUTO ]          |                                |
| Mode                     | [ ECP ]           |                                |
| Audio                    | [Enable]          |                                |
| LAN Device               | [Enable]          |                                |
| ASF Support              | [ Disabled ]      |                                |
| Device Configuration     |                   |                                |
| ATA/IDE Configuration    | [Enhanced]        |                                |
| PCI IDE Bus Master       | [Enhanced]        |                                |
| Hard Disk Pre-Delay      | [ Disabled ]      |                                |
| SATA Port-0              | [Not detected ]   |                                |
| SATA Port-1              | [ Not detected ]  |                                |
| PATA Primary Master      |                   |                                |
| PATA Primary Slave       | [ Not detected ]  |                                |
| PATA Secondary Master    | [GCE-8526B]       | Current CDRW                   |
| PATA Secondary Slave     | [Optional]        | Ontional MOD                   |
|                          |                   | optional mob                   |
| Floppy Configuration     |                   |                                |
| Diskette Controller      | [Disabled]        |                                |
| Event Log Configuration  |                   |                                |
| Event Log                | [Space available] | Not editable                   |
| View Event Log           |                   | [Enter] Displays the event log |
| Event Logging            | [Enable]          |                                |
| Video Configuration      |                   |                                |
| AGP Aperture Size        | [ 128 MB ]        |                                |
| Primary Video adapter    | [ AGP ]           |                                |
| Frame Buffer Size        | [ 16 MB ]         |                                |
|                          |                   |                                |

# USB Configuration

| USB Function           | [Enable]     |
|------------------------|--------------|
| High - Speed USB       | [Enable]     |
| Legacy USB Support     | [Enable]     |
| USB 2.0 Legacy Support | [HI - Speed] |

# Chipset Configuration

| ISA Enable Bit               | [Disable] |                |
|------------------------------|-----------|----------------|
| PCI Latency Time             | [ 32 ]    |                |
| Extended Configuration       | [Default] |                |
| Chipset Memory Timing Contro | I         |                |
| SDRAM Frequency              | [ AUTO ]  | Not applicable |
| CPU override                 | [ AUTO ]  | Not applicable |
| SDRAM Timing Control         | [ AUTO ]  | Not applicable |
| SDRAM RAS ACT. To Pre        | [7]       | Not applicable |
| SDRAM CAS Latency            | [ 2.5 ]   | Not applicable |
| SDRAM RAS# to CAS# Delay     | [3]       | Not applicable |
| SDRAM RAS# Precharge         | [3]       | Not applicable |

# Fan Control Configuration

| Fan Control      | [Enable] |
|------------------|----------|
| Lowest Fan Speed | [Slow]   |

# Security menu screen

| Supervisor password     | : Installed     |
|-------------------------|-----------------|
| User password           | : Not Installed |
| Set Supervisor password |                 |
| User Access Level       | [ No Access ]   |
| Set User password       |                 |
| Chassis Intrusion       | [ Disable ]     |

# LOGIQ<sup>™</sup> 5 PRO SERVICE MANUAL

#### Power

ACPI

| ACPI Suspend State  | [S1 State]   |
|---------------------|--------------|
| Wake on Lan from S5 | [ stay off ] |
| After Power Failure | [ Stay OFF ] |
| Wake On PCI PME     | [ Stay OFF ] |

# Boot

| Silent Boot                 | [Enable]    |
|-----------------------------|-------------|
| Intel ( R ) rapid BIOS Boot | [Enable]    |
| Scan User Flash Area        | [Enable]    |
| PXT Boot To LAN             | [Disable]   |
| USB Boot                    | [ Disable ] |

| Boot Device Priority |                   |              |
|----------------------|-------------------|--------------|
| 1ST Boot Device      | [ GCE-8526B ]     | Current CDRW |
| 2ND Boot Device      | [HDS728080PLAT20] | Current HDD  |
| 3 RD Boot Device     | [ Disable ]       |              |

## 8-8-1-12 Check the Device Driver Configuration.(BEP2)

After System boot up. confirm the installed device information.

Double click Go Device Manager Icon.

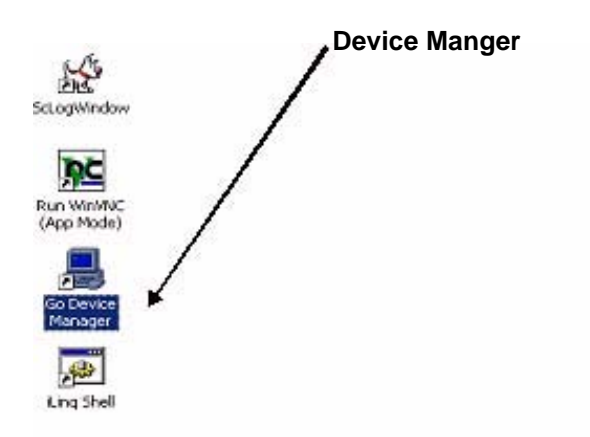

Figure 8-116 Device Manager

1.) Check The PCI Bridge Between FEC Assy and PC2IP Assy under multi function adapters

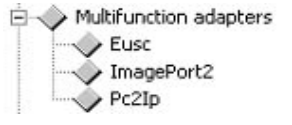

Figure 8-117 Multi Function Adapter

2.) Check the Sound Driver is On board Sound (Sound Max).

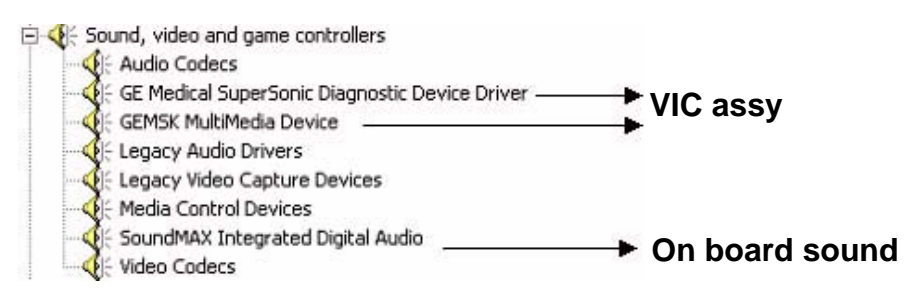

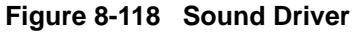

- 3.) Check the VIC Assy Driver is GE Medical SuperSonic Diagnostic Device Driver and GEMSK Multimedia Device
- 4.) Check The USB Device Driver.

5.) L5 Pro Keyboard Communicates with Jupiter Human Interface by USB Protocol.

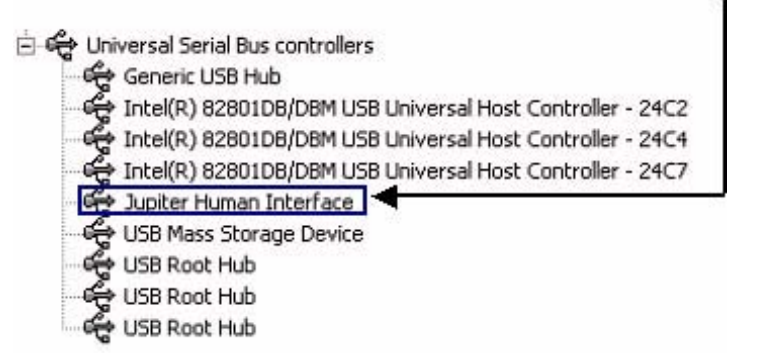

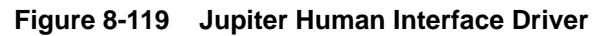

6.) Check The Network Device Driver.

After System boot up. confirm the installed device information.

Double click Go Device Manager Icon

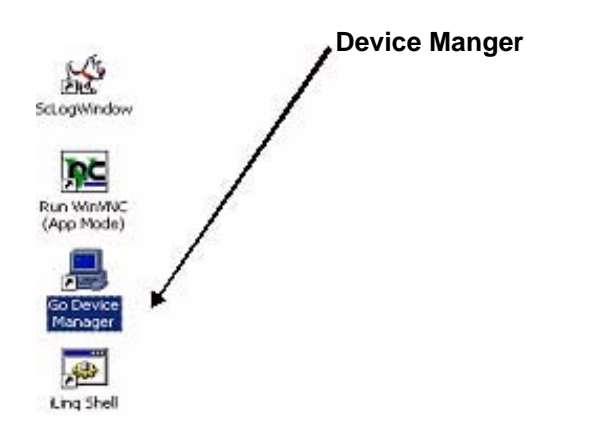

Figure 8-120 Device Manager

1.) Disk driver check

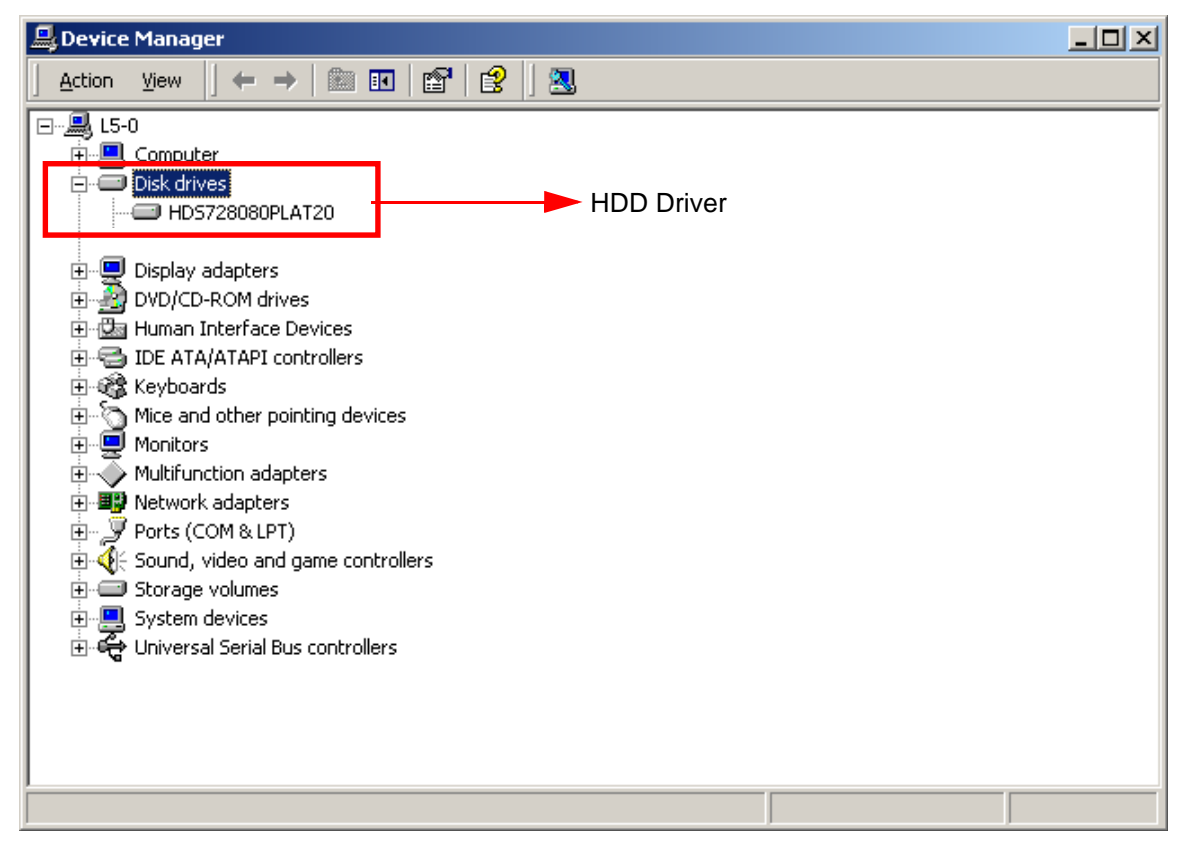

Figure 8-121 Disk Driver Check

2.) Display adapter check

| 🚇 Device Manager                                                                                                    |                                                                     |
|----------------------------------------------------------------------------------------------------|---------------------------------------------------------------------|
| <u>A</u> ction <u>Vi</u> ew   ← →    🖬   😭   😫   🧟                                                                                                    |                                                                     |
| <ul> <li>L5-0</li> <li>Disk drives</li> <li>Chips and Technologies (Asiliant) 65550</li> <li>Chips and Technologies (Asiliant) 65550</li> <li>Chips and Technologies (Asiliant) 65550</li> <li>Chips and Technologies (Asiliant) 65550</li> <li>Primar</li> <li>DVD/CD-ROM drives</li> <li>DVD/CD-ROM drives</li> <li>Human Interface Devices</li> <li>Human Interface Devices</li> <li>IDE ATA/ATAPI controllers</li> <li>Keyboards</li> <li>Mice and other pointing devices</li> <li>Monitors</li> <li>Multifunction adapters</li> <li>Ports (COM &amp; LPT)</li> <li>Sound, video and game controllers</li> <li>System devices</li> <li>Universal Serial Bus controllers</li> </ul> | dary display : PCI graphic card<br>y display : Onboard 865G chipset |
|                                                                                                    |                                                                     |

Figure 8-122 Display adapter Check

3.) DVD/CD-ROM driver check

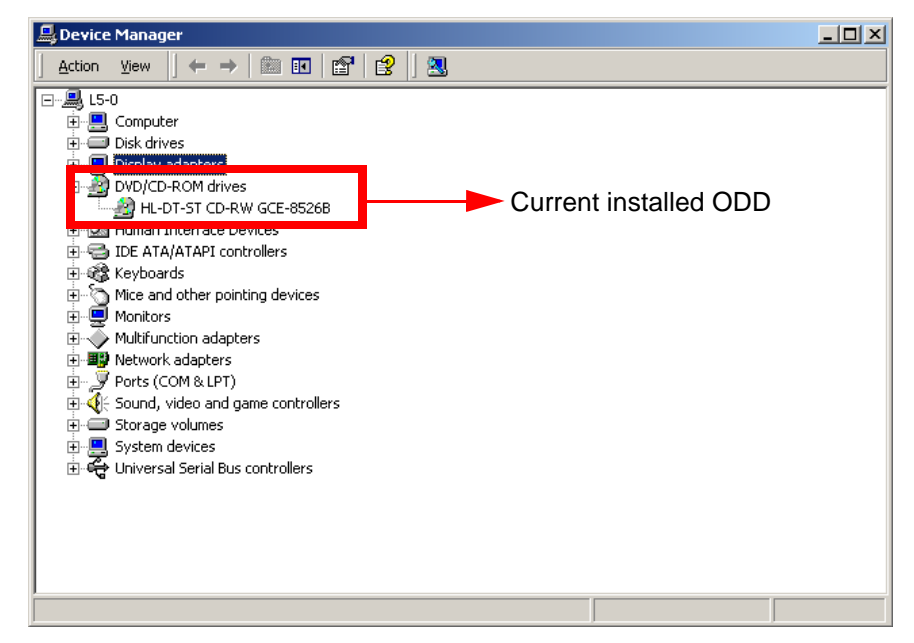

Figure 8-123 DVD/CD-ROM driver check

4.) Human Interface Devices check

| 🖳 Device Manager                                                                                                    |  |
|----------------------------------------------------------------------------------------------------|--|
| $ $ Action View $ $ $\leftarrow \rightarrow  $ $\cong$ $\mathbb{R}$ $ $ $\cong$ $ $ $\mathbb{R}$                                                                                                    |  |
| <ul> <li>LS-0</li> <li>Disk drives</li> <li>Display adapters</li> <li>DVD/CD-ROM drives</li> <li>USB Human Interface Device</li> <li>USB Human Interface Device</li> <li>Trackball device driver</li> <li>A &amp; KEY device driver</li> <li>DE ATAVATAPI controllers</li> <li>Keyboards</li> <li>Monitors</li> <li>Monitors</li> <li>Multifunction adapters</li> <li>Network adapters</li> <li>Storage volumes</li> <li>System devices</li> <li>Universal Serial Bus controllers</li> </ul> |  |
|                                                                                                    |  |

Figure 8-124 Human Interface Devices check

5.) IDE ATA/ATAPI controllers check

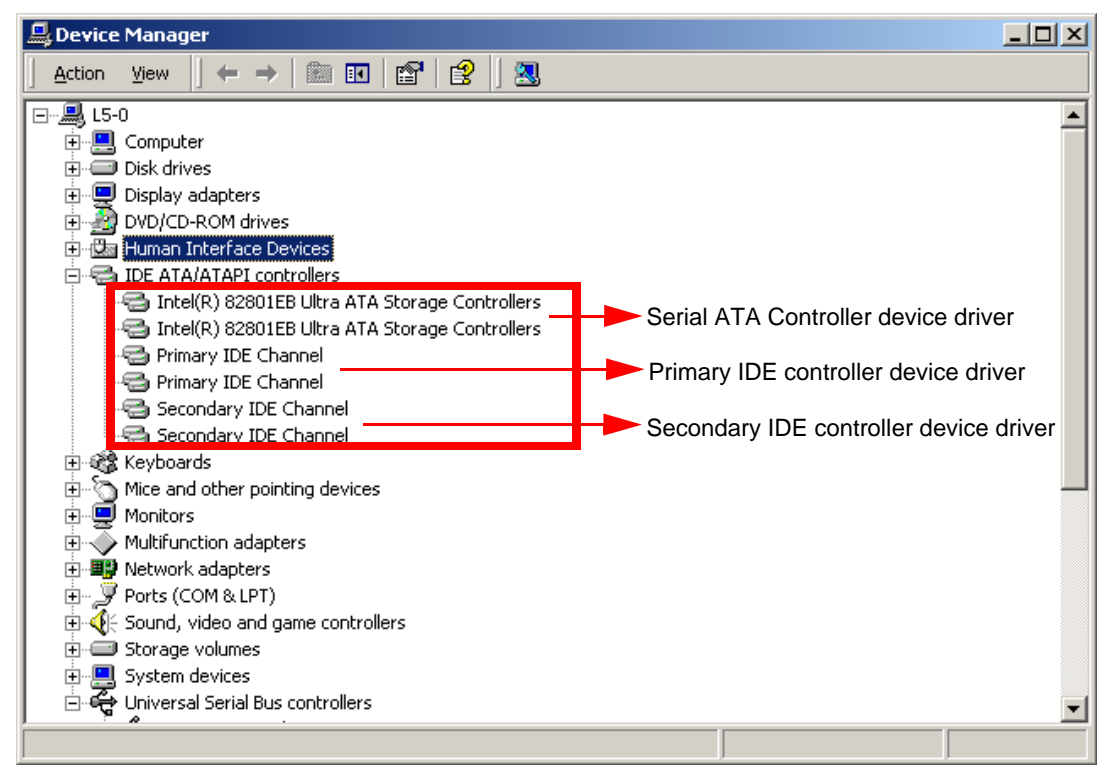

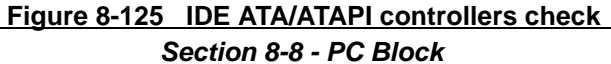

6.) Monitor check

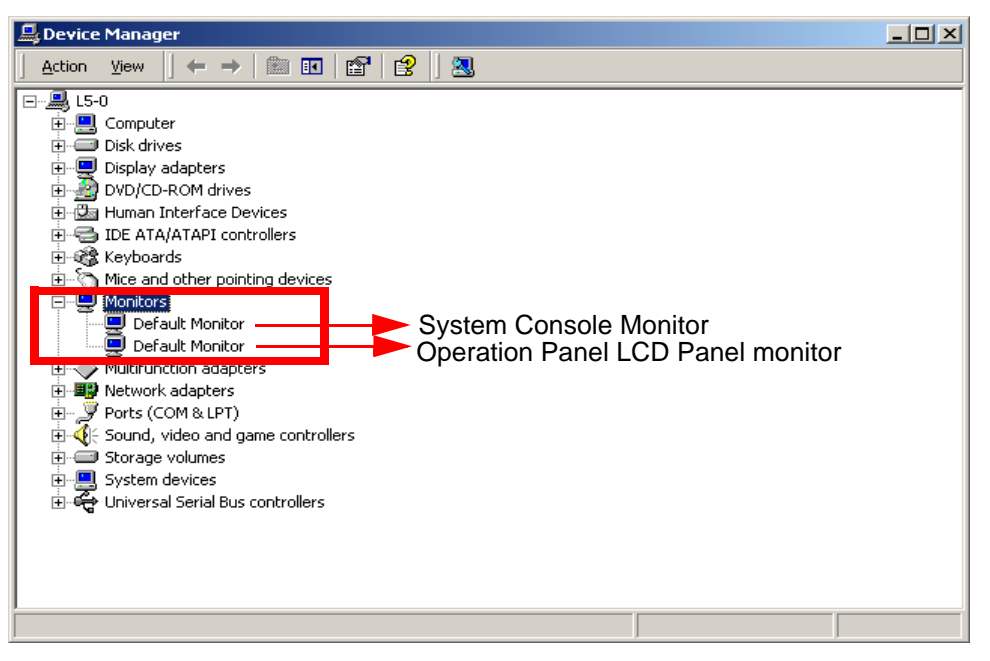

Figure 8-126 Monitor check

7.) Multifunction adapters check

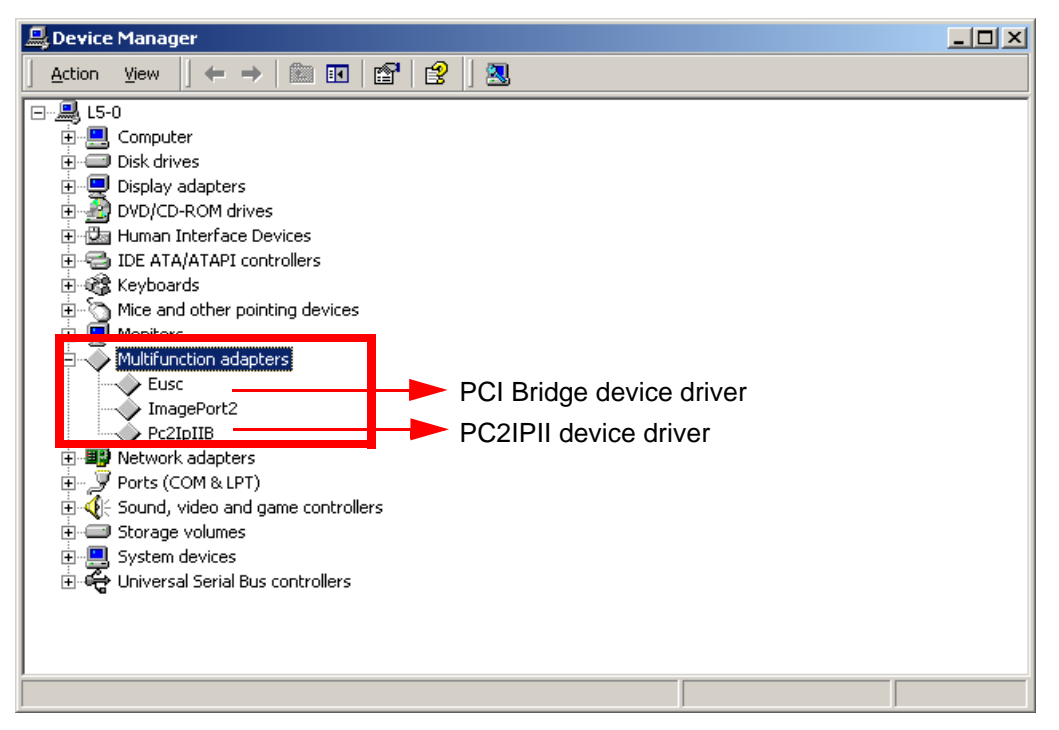

Figure 8-127 Multifunction adapters check

8.) Network adapters check

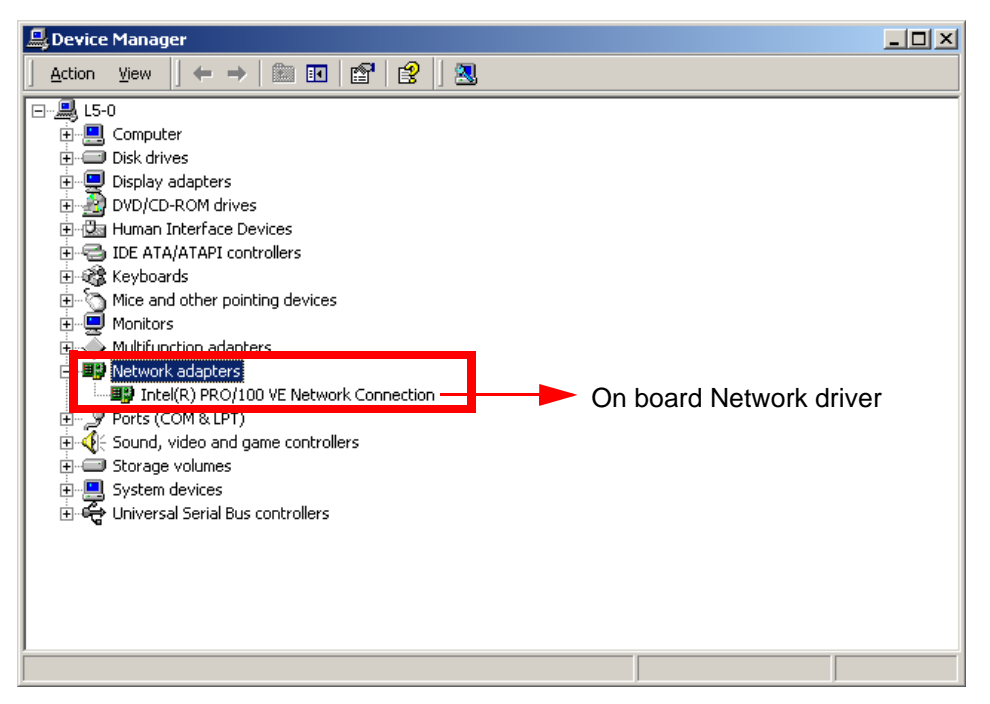

Figure 8-128 Network adapters check

9.) Ports (COM &LTP) check

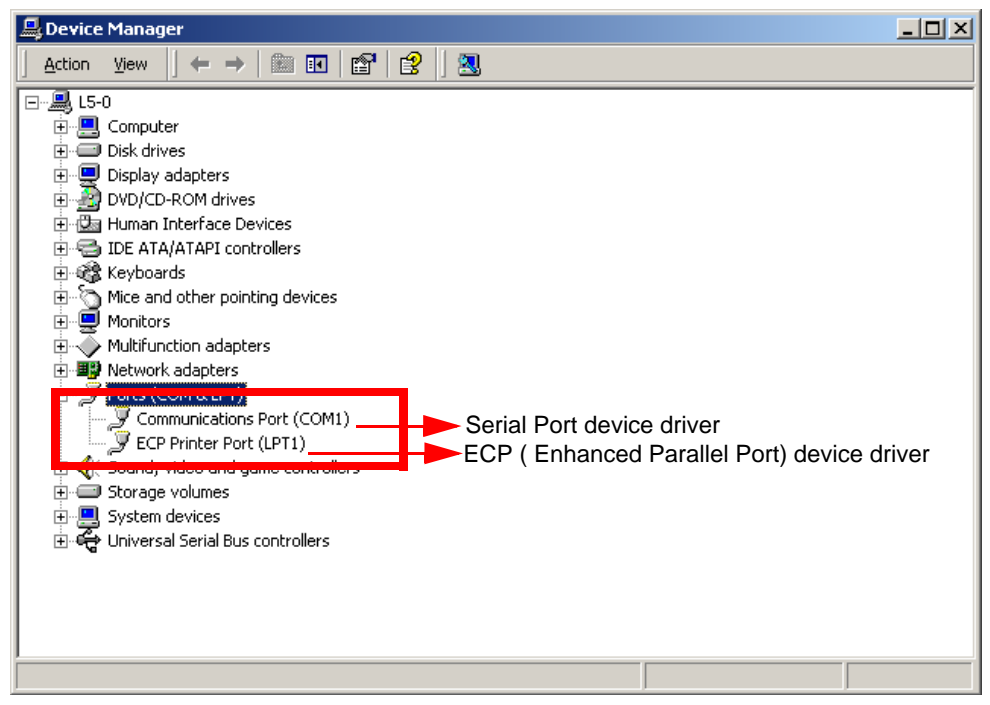

Figure 8-129 Ports (COM &LTP) check

10.) VIC driver check

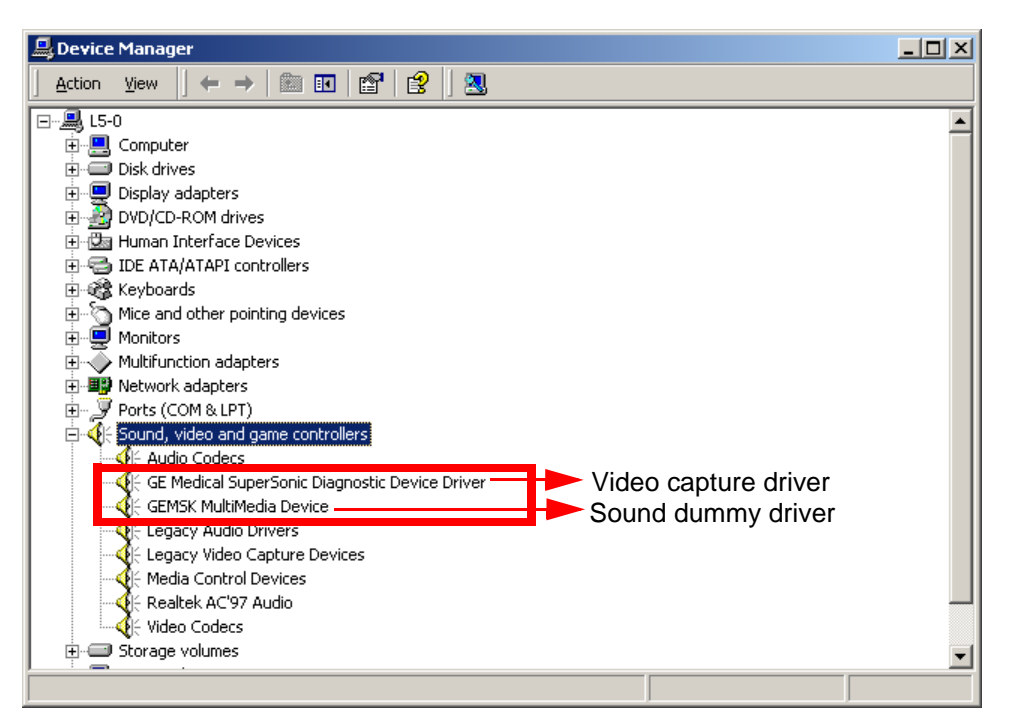

Figure 8-130 VIC driver check

11.)On board sound driver check

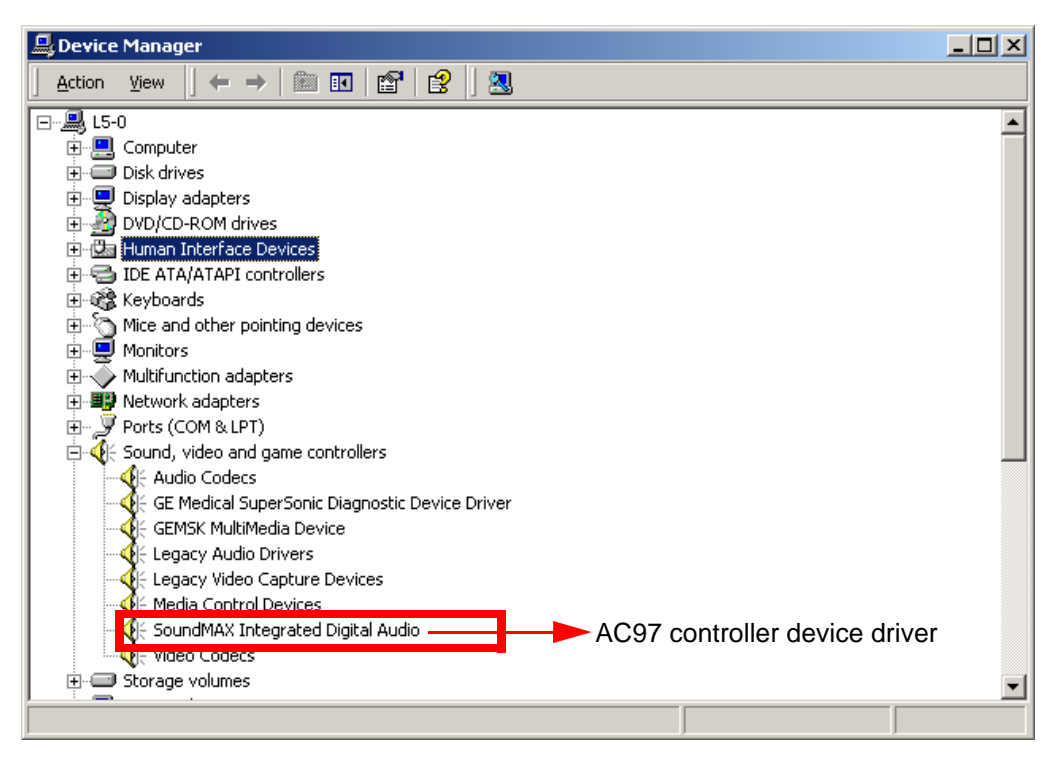

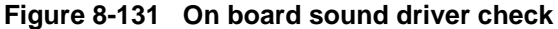

12.) USB driver check (logical, Physical, Jupiter Human interface)

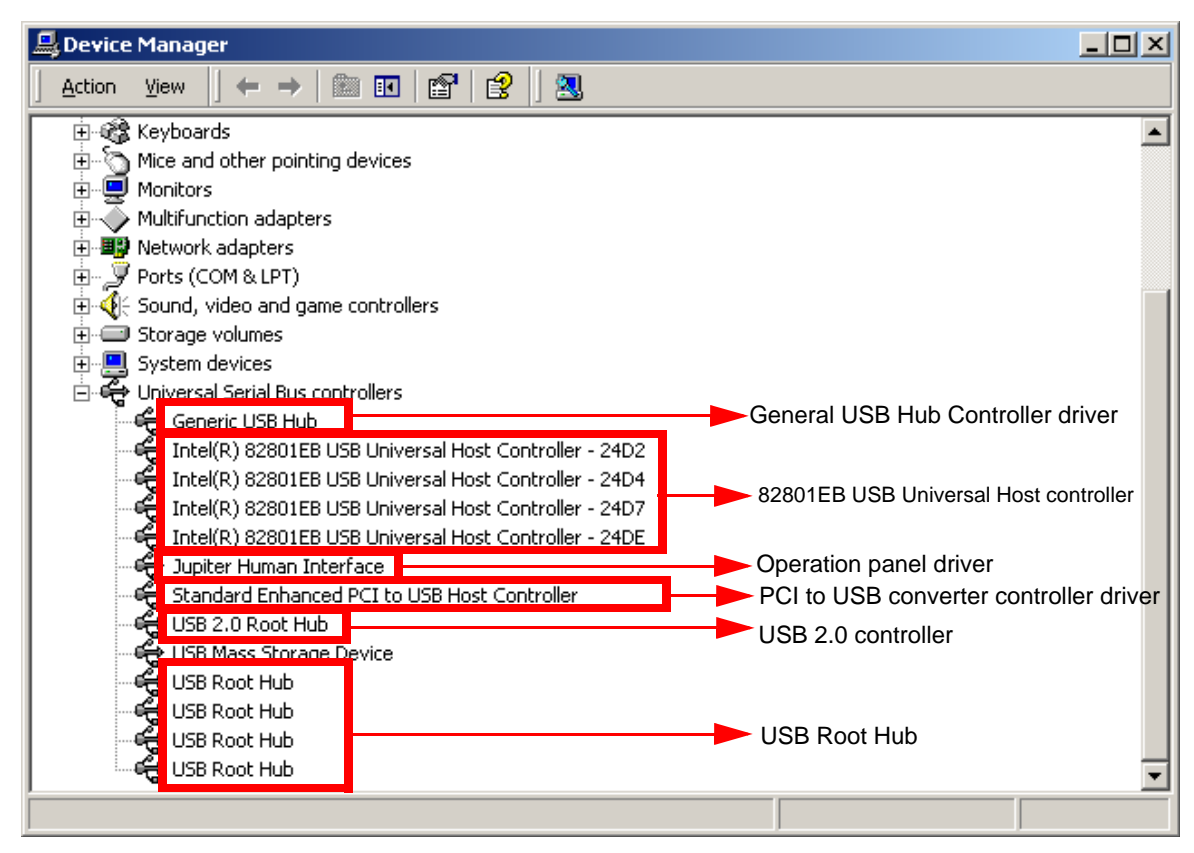

Figure 8-132 USB driver check

After System boot up. confirm the installed device information.

Double click Go Device Manager Icon

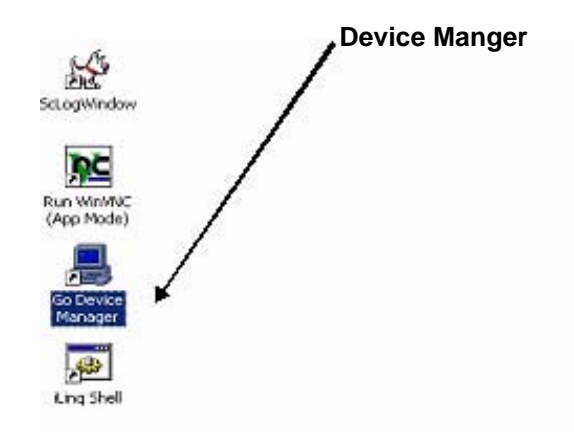

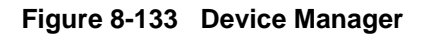

1.) Disk driver check

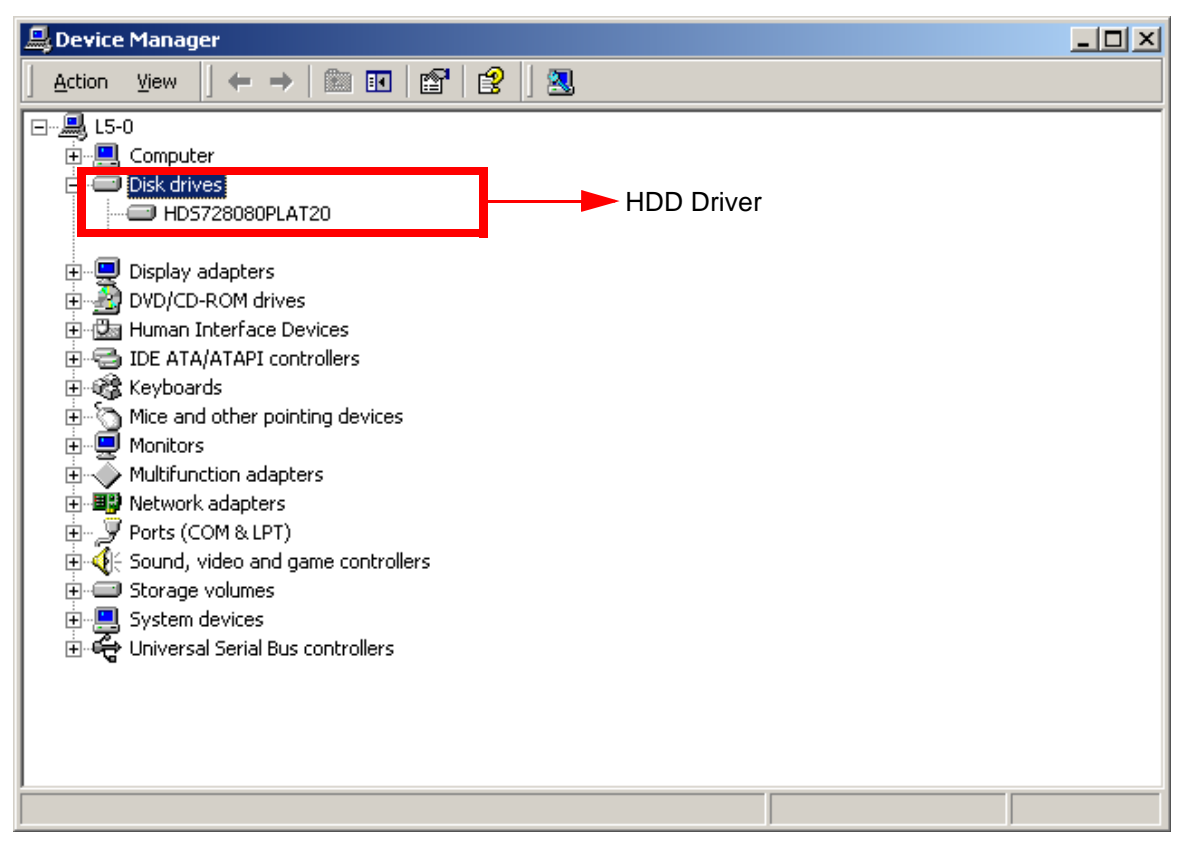

Figure 8-134 Disk driver check

8-8-1-14

# Check the Device Driver Configuration.(BT05 BEP3) (cont'd)

2.) Display adapter check

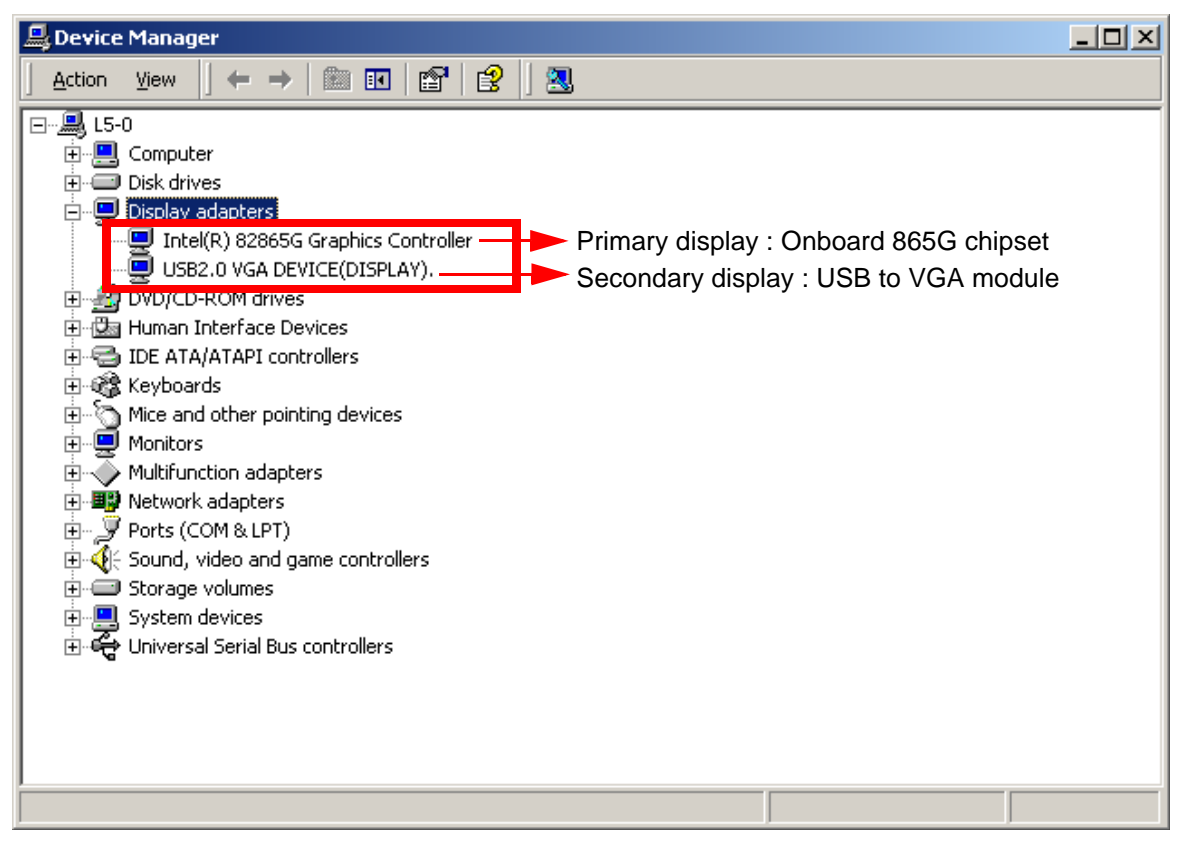

Figure 8-135 Display adapter check

3.) DVD/CD-ROM driver check

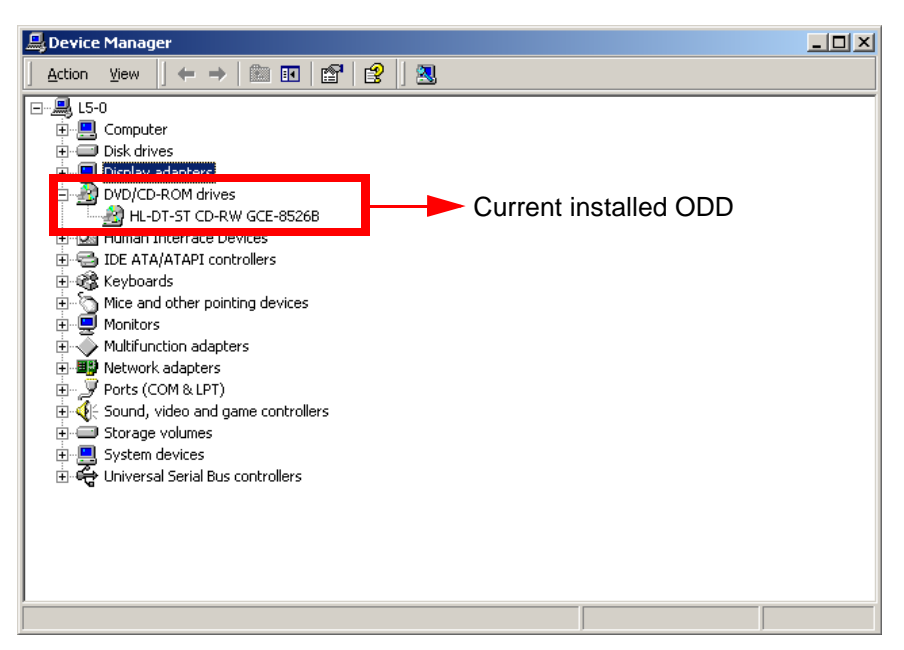

Figure 8-136 DVD/CD-ROM driver check

4.) Human Interface Devices check

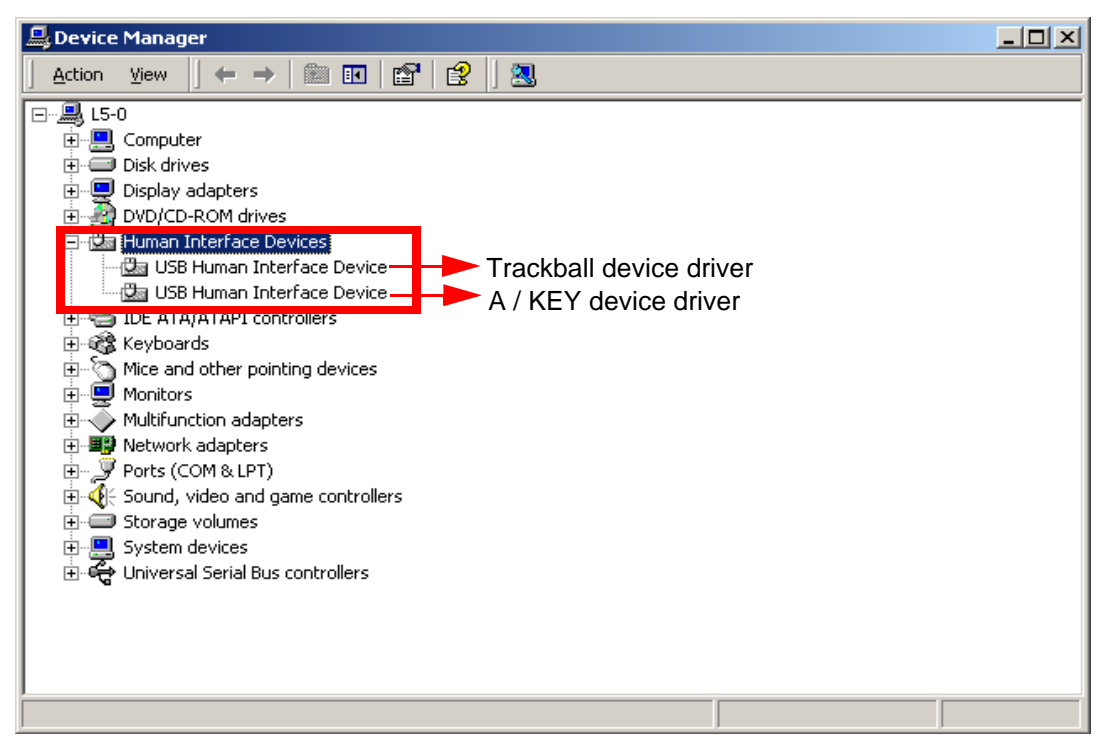

Figure 8-137 Human Interface Devices check

5.) IDE ATA/ATAPI controllers check

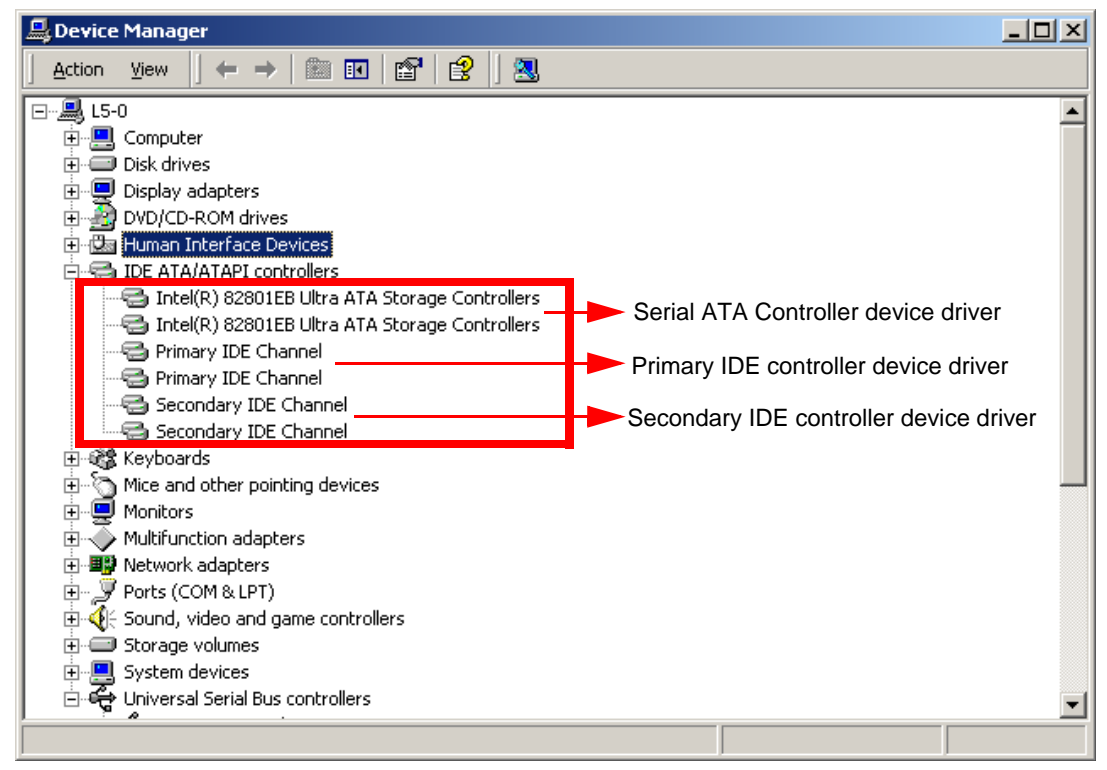

6.) Monitor check

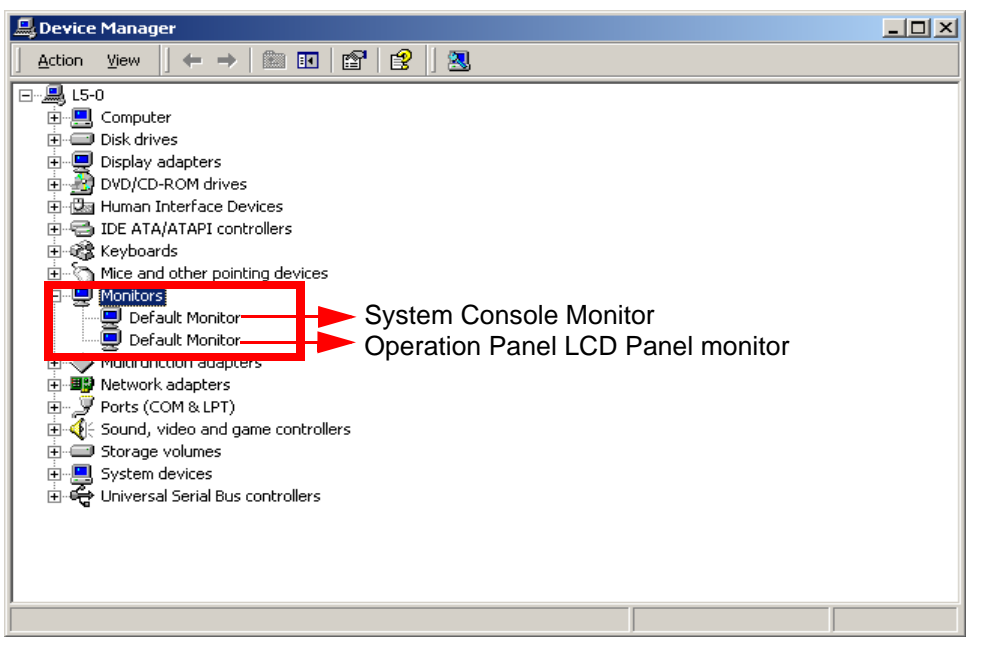

Figure 8-139 Monitor check

7.) Multifunction adapters check

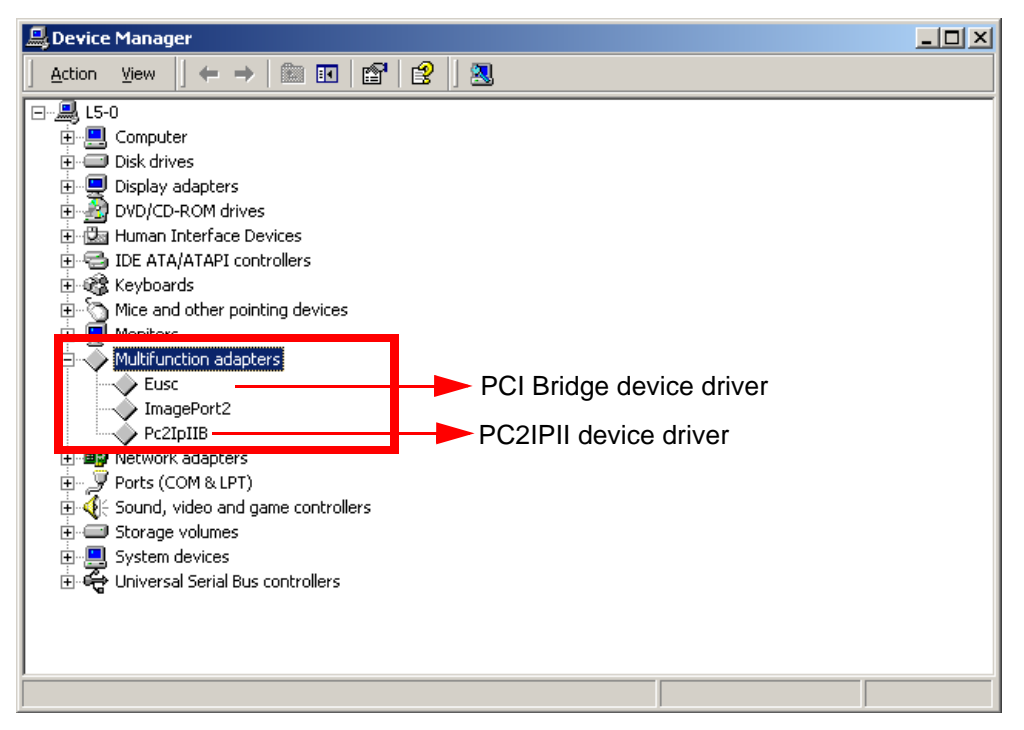

Figure 8-140 Multifunction adapters check

8.) Network adapters check

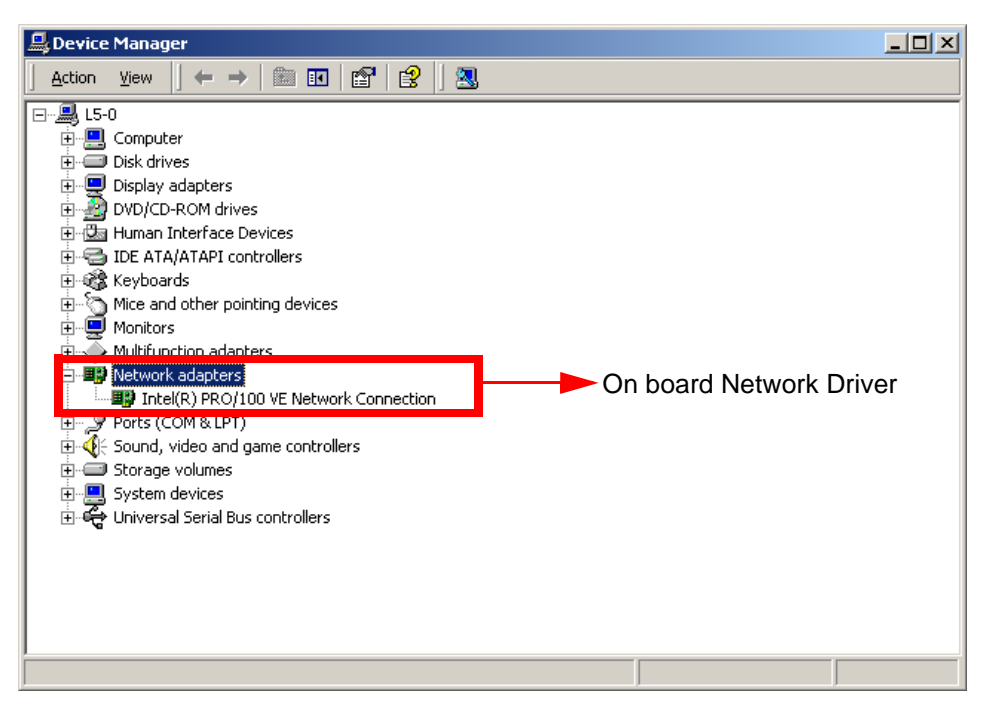

Figure 8-141 Network adapters check

9.) Ports (COM &LTP) check

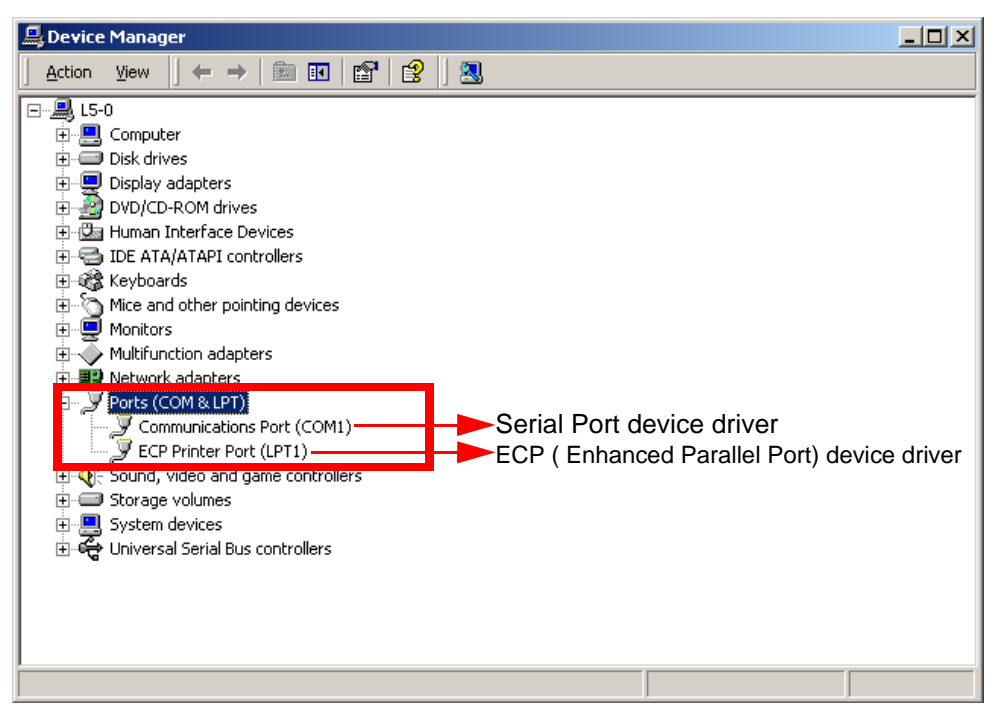

Figure 8-142 Ports (COM &LTP) check

10.) VIC driver check

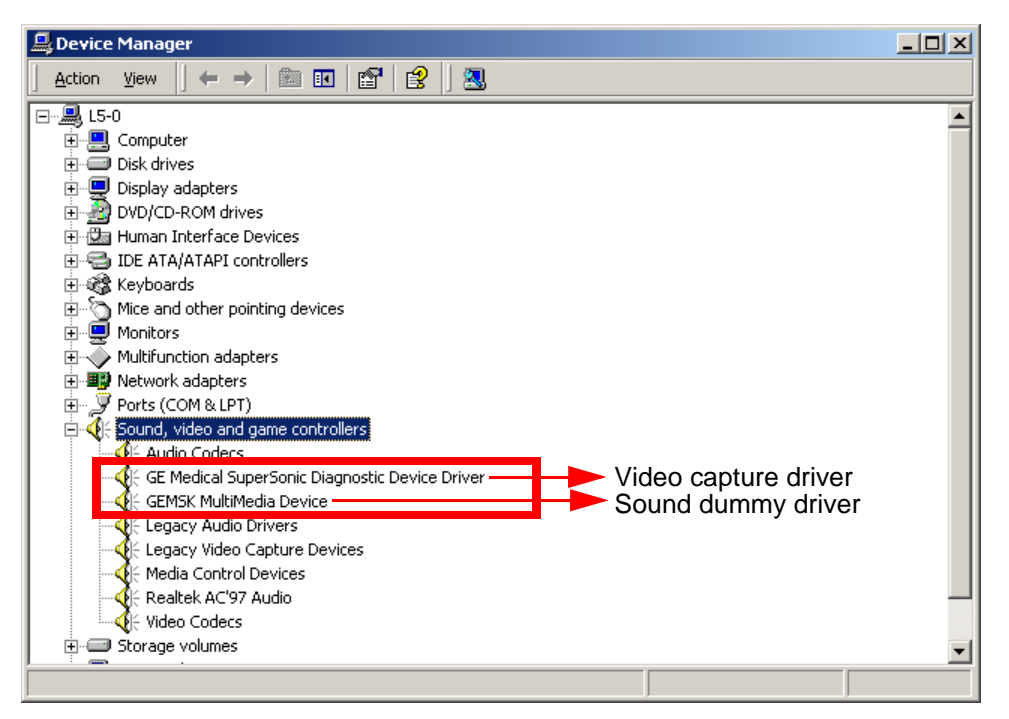

Figure 8-143 VIC driver check

11.)On board sound driver check

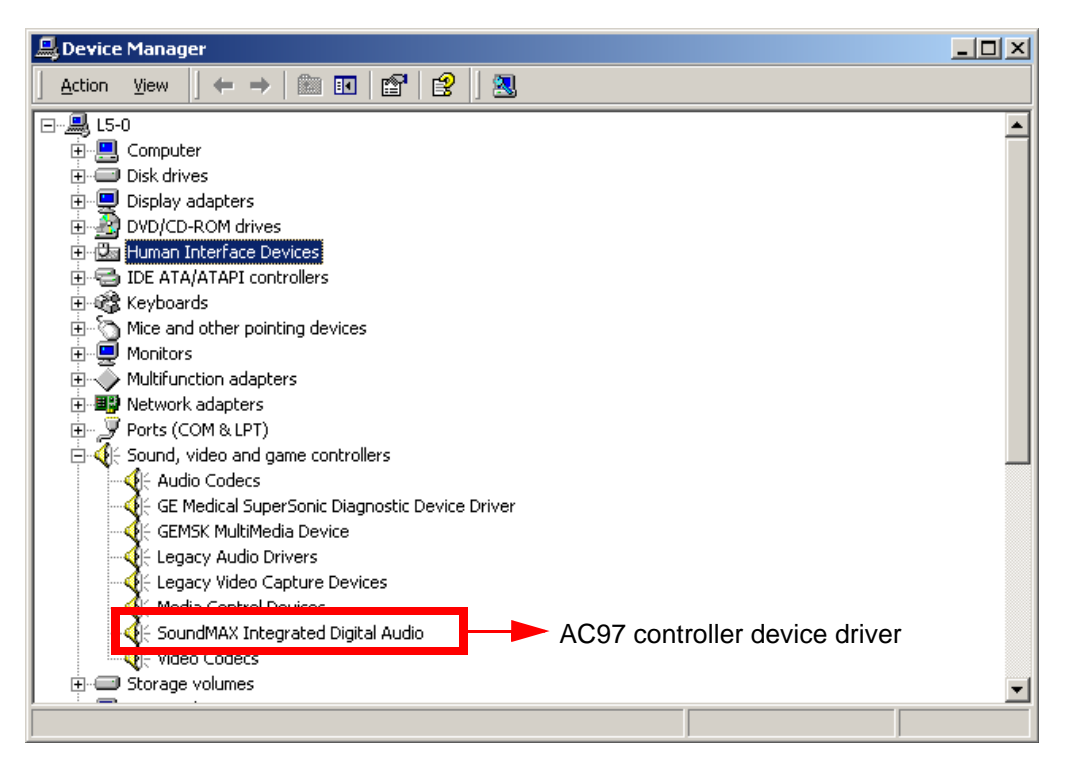

Figure 8-144 On board sound driver check

12.)USB driver check (logical, Physical, Jupiter Human interface)

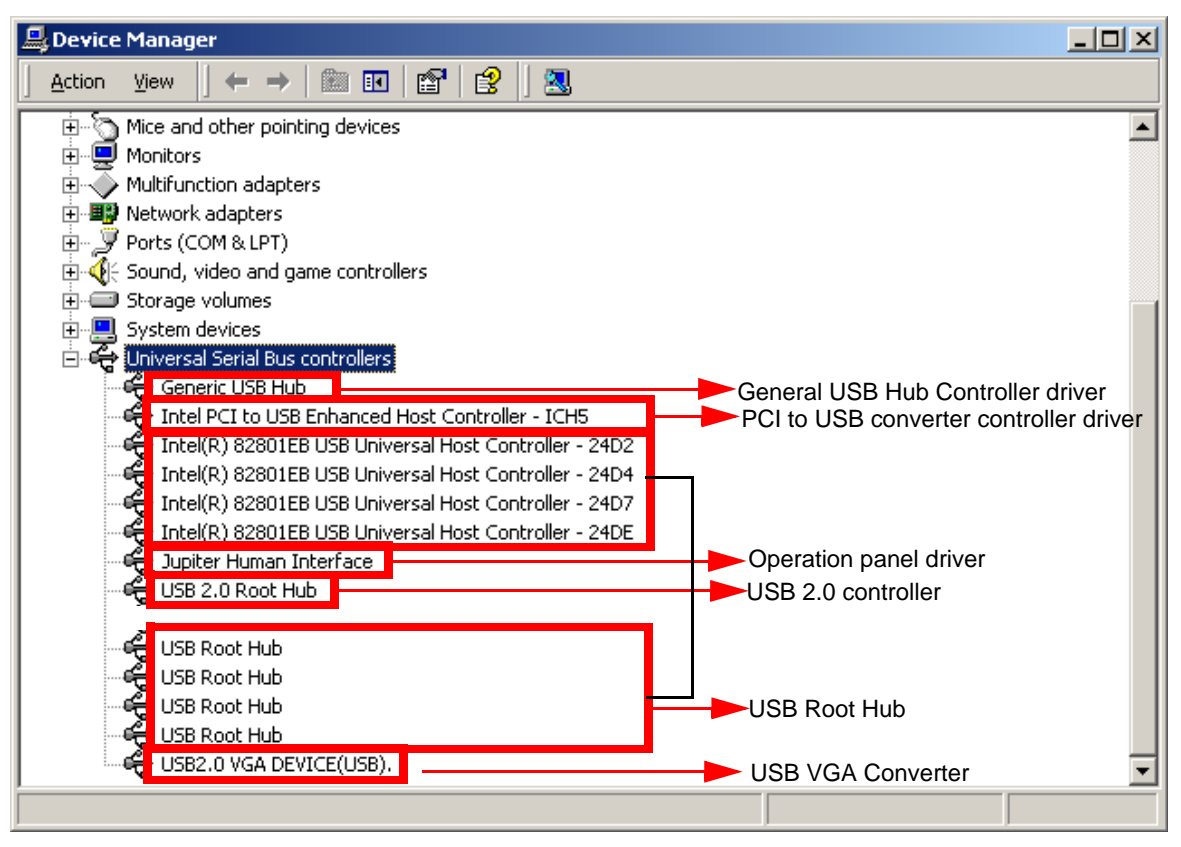

Figure 8-145 USB driver check

#### 8-8-1-15 Application S/W Install.

After Checking Device Driver and then Install application S/W by inserting CD into CD RW Driver.

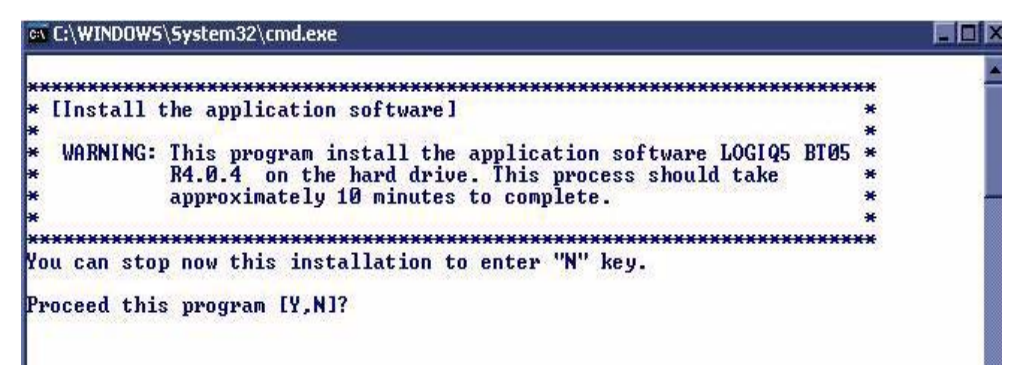

Figure 8-146 Installation Application Software

- 1.) Press the "Y" key to continue. Then the program requests confirmation "Are you sure?" then Press the "Y" key again.
- 2.) The installation process will be started. it will take about 15 minutes.
- 3.) To apply the preset by region, select one of the below options. Refer to Figure 8-147.
- 4.) Select fit Region as Below Menu.

```
Check Region preset.

Please make your selection from the below choices for Preset....

1. USA

2. Europe

3. Asia

4. China

5. China with [Hifu]

Select [1,2,3,4,5] :_
```

Figure 8-147 Select Region

5.) When the process has completed, you will see the following message.

| LoadSoft | ware X                                                           |
|----------|------------------------------------------------------------------|
| ٩        | Software installation is completed. System is shutting down now. |
|          | OK                                                               |

Figure 1-148 Complete message

- 6.) After the installation is complete, the system will power off automatically.
- If possible remove the CD from the drive while the system is rebooting.

## 8-8-2 VIC Assy

Purpose: This is a description on how to remove and replace the VIC assy in the BEP Assy.

#### 8-8-2-1 Tools

Common pillips screwdrivers

#### 8-8-2-2 Needed Manpower

• 1 persons, 15minutes + travel

#### 8-8-2-3 Preparations

- Shut Down the System and switch off the Main Breaker at the rear as described in section 4-3-2 on page 4.
- Left Cover should be removed before proceed. Refer section 8-5-1 on page 41, section 8-5-13 on page 64.

## 8-8-2-4 Removal Procedure

8-8-2-4-1 Mode setting for VIC assy

VIC assy have two jumpers for power control functionality. The cap position depend on BEP assy. Before replace the VIC assy, this mode jumper should be set up.

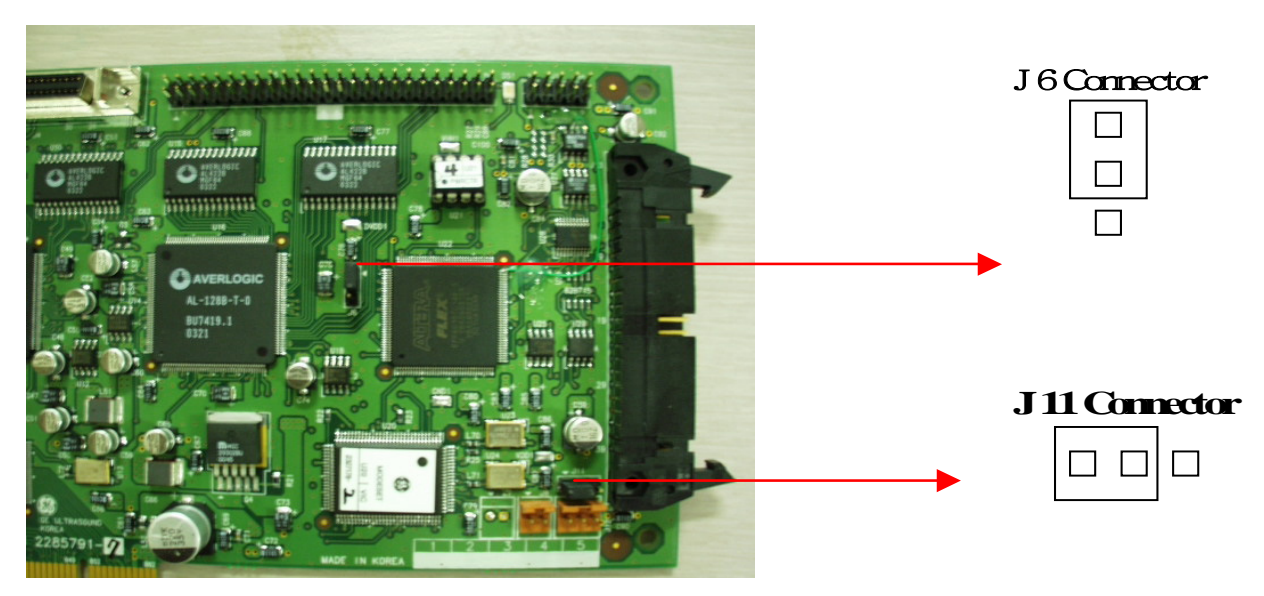

Figure 8-149 Mode set for VIC assy

- 8-8-2-4-2 Removal of VIC board
  - 1.) Disconnect all of connect in VIC assy.

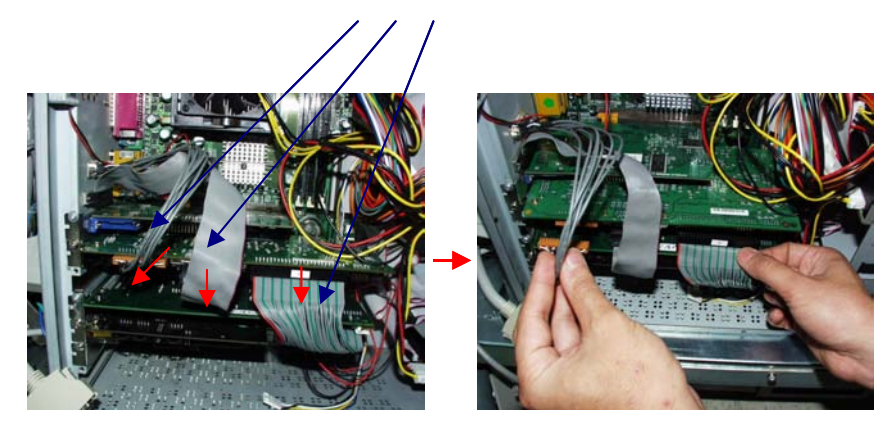

Figure 8-150 Connectors on VIC assy

- 2.) 5 connectors inside BEP. 14 pins connector to chassis from VIC. 50pin half pitch flat cable connector. 50pin flat cable connector to PC2IP card. 2 pin connector to motherboard for power control. 3 pin connector to motherboard for LED.
- 3.) Disconnect 2 connectors outside of BEP.

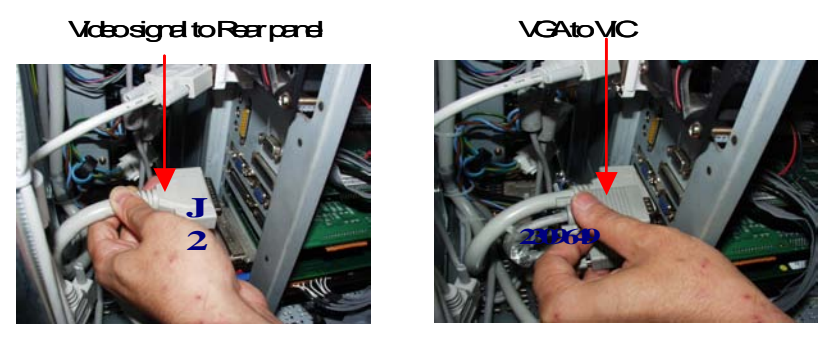

Figure 8-151 Video signal to Rear Panel & VGA to VIC

4.) Disconnect 2 connectors to motherboard.

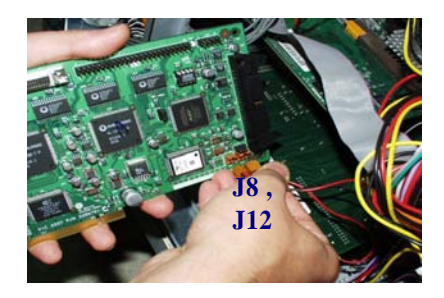

Figure 8-152 Disconnect 2 connectors

#### 8-8-2-5 Mounting procedure

- 1.) Install the new parts in the reverse order of removal.
- 2.) Detail procedure of Harness routing about HDD LED cable and PWR cable. In case of disconnection HDD cable and PWR cable from Mother Board.

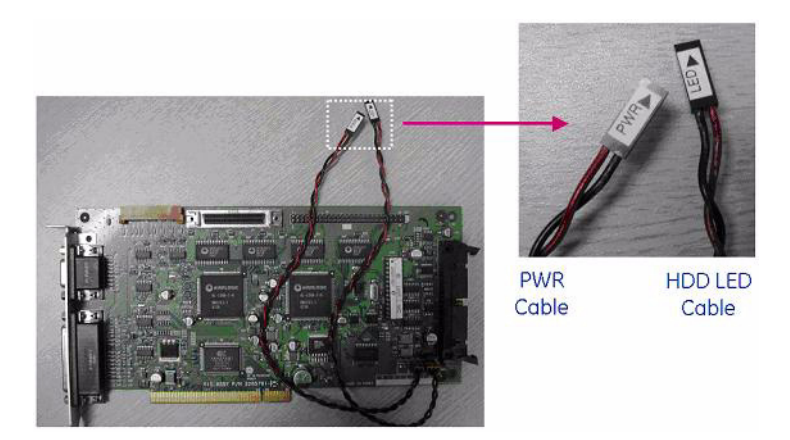

Figure 8-153 PWR Cable & HDD LED Cable with VIC Assy

Case 1. BEP 1

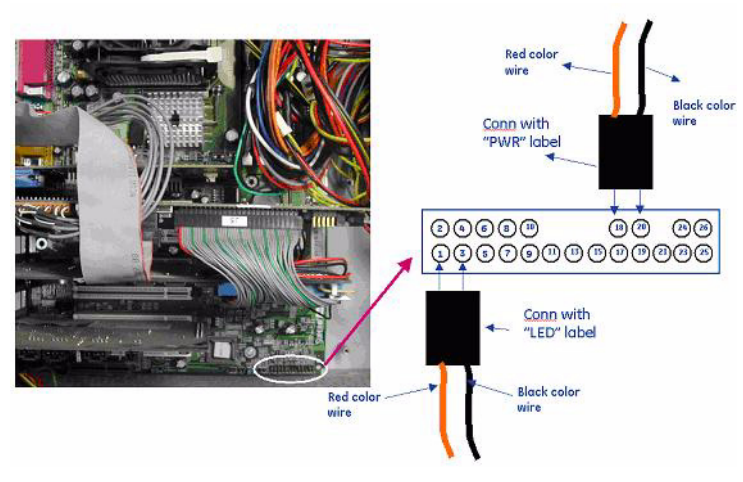

Figure 8-154 BEP1

# 8-8-2-5 Mounting procedure (cont'd) Case 2. BEP 2

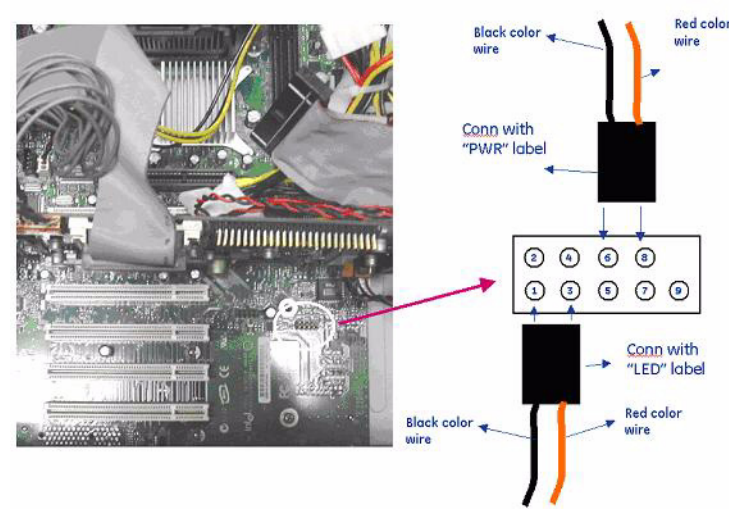

Figure 8-155 BEP2

Case 3. BEP3

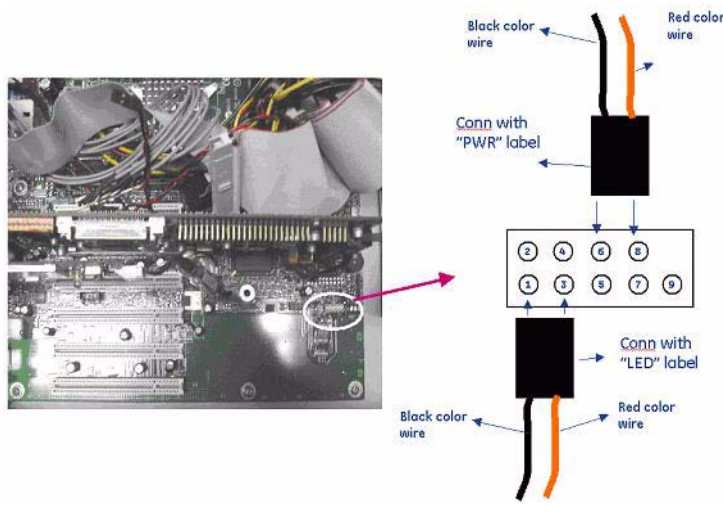

Figure 8-156 BEP3

# 8-8-2-5 Mounting procedure (cont'd) Case 4. BEP4

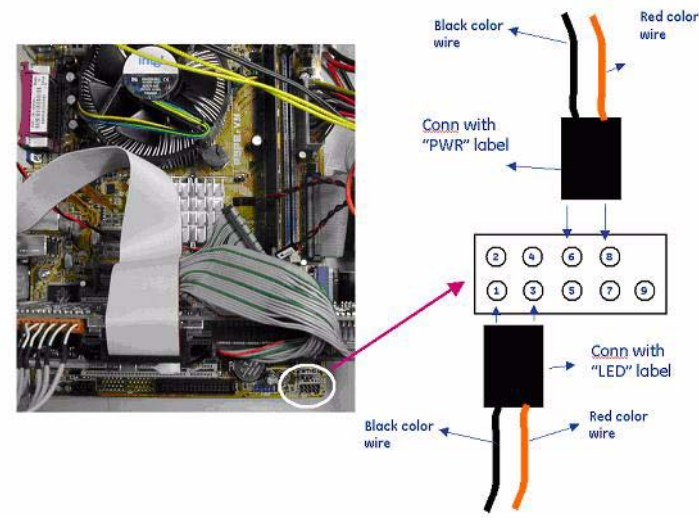

Figure 8-157 BEP4

3.) Perform the following functional tests. If all are successful, include the debrief script provided below.

| Table 8-47 Fu | Inctional Tests |
|---------------|-----------------|
|---------------|-----------------|

| Service Manual<br>Section | Functional Test / Diagnostic Test      | Debrief Script                                |  |  |
|---------------------------|----------------------------------------|-----------------------------------------------|--|--|
| Section 4-3-1             | Power On/Boot Up                       |                                               |  |  |
| Section 4-3-2             | Power Off / Shutdown                   | ]                                             |  |  |
| Section 4-13-12           | VIC Assy function check procedure      | "Service Manual. Direction                    |  |  |
| Section 4-3-4             | System B/M-Mode Checks                 | 2380207, Rev 7+, Section 8-8-2. Equipment     |  |  |
| Section 4-3-5             | System CFM and PWD Checks              | passed all required tests and is ready for us |  |  |
| Section 10-5-2            | Functional Checks (See Also Chapter 4) | ]                                             |  |  |
| Section 10-6              | Using a Phantom                        |                                               |  |  |

# 8-8-2-6 Mounting Procedure

Install the new parts in the reverse order of removal.

# 8-8-3 SMPS Assy, Hard Disk, CD R/W (FRU No. 601, 602, 603)

Purpose: This is a description on how to remove and replace the Parts in the BEP Assy.

#### 8-8-3-1 Tools

• Common pillips screwdrivers

## 8-8-3-2 Needed Manpower

• 1 persons, 15 minutes + travel

#### 8-8-3-3 Preparations

- Shut Down the System and switch off the Main Breaker at the rear as described in section 4-3-2 on page 4.
- Left Cover should be removed before proceed. Refer section 8-5-1 on page 41, section 8-5-13 on page 64.

## 8-8-3-4 Removal Procedure

- 1.) Open front base cover and front cover. Refer section 8-5-6 on page 51, section 8-5-7 on page 53.
- 2.) Remove PC top fix bracket and scan EMC bracket. Refer Figure 8-158.

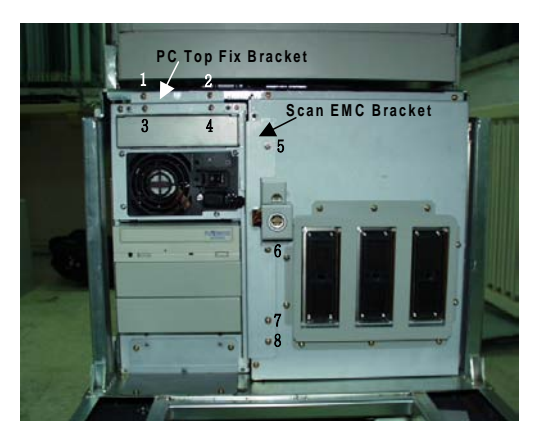

Figure 8-158 ATX SMPS Replacement

3.) Open the BEP metal cover

## 8-8-3-4 Removal Procedure (cont'd)

4.) Disconnect all power connector from ATX smps in motherboard and hard disk and CD RW.

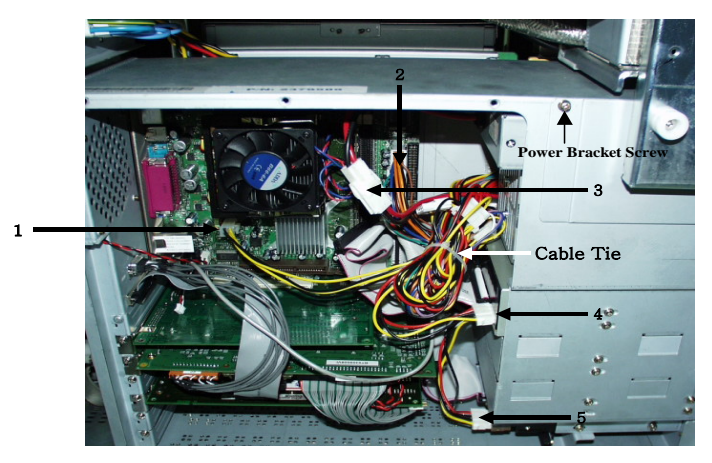

Figure 8-159 Inside of BEP

- 5.) Unscrew 2 screws on theATX power bracket.
- 6.) Take out the ATX smps.

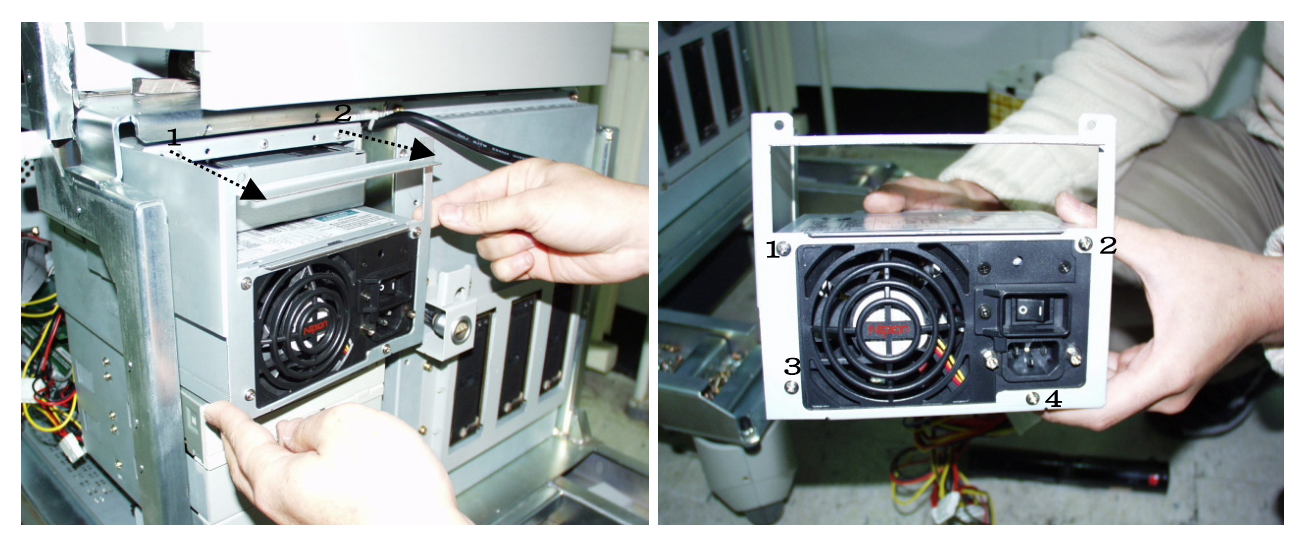

Figure 8-160 Take out the ATX SMPS

- 7.) To remove Hard disk and CDRW Unplug the IDE cable for HDD or CDRW drive and power connector.
- 8.) Unscrew the screws on the chassi for fixture.
- 9.) Take out CDRW or Hard disk.

# 8-8-3-4 Removal Procedure (cont'd)

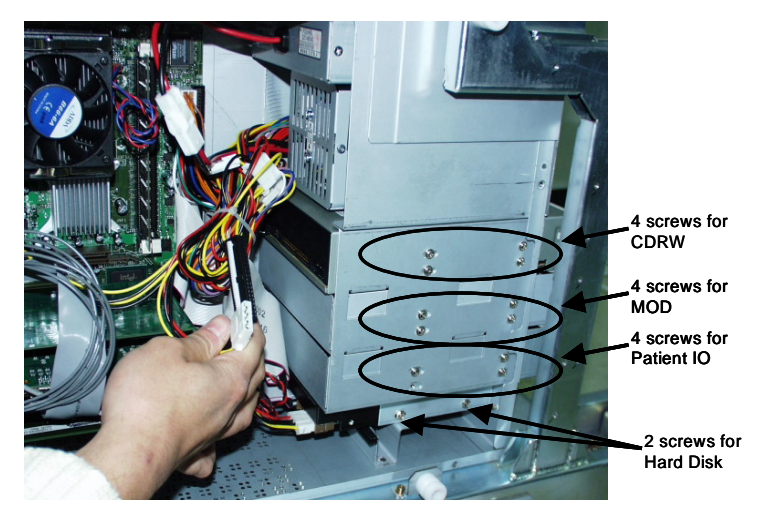

Figure 8-161 Screws for Peripheral in BEP

10.) Move the CDRW guide braket to new FRU.

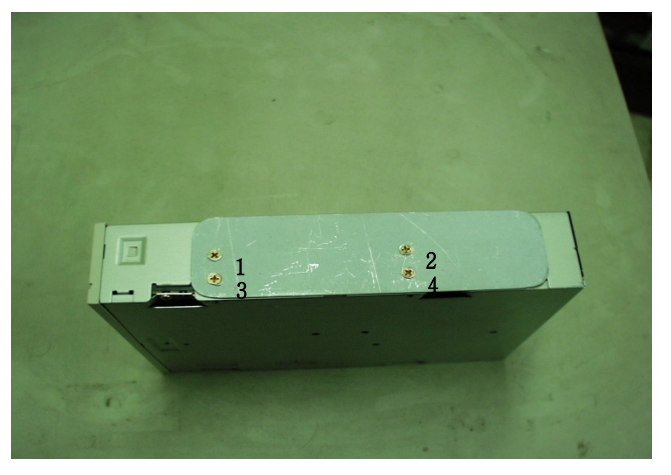

Figure 8-162 CDRW Guide bracket

- 11.)Mode Jumper : Hard disk and CDRW should be set as Master drive. Confirm the mode setting jumper in hard disk and CDRW.
- 12.) Enter BIOS set up Mode.(Password : Jupiter)
- 13.)Change the Diskette configuration of the Advanced Menu Screen in the BIOS set up menu as follows.
  - Change the Diskette Controller to [Enable]
  - Change the FLOPPY to [Disabled]
  - Change the Diskette Write Protect [Disabled]

14.) Press "F10 - SAVE AND EXIT" to save the BIOS set up.

# 8-8-3-4 Removal Procedure (cont'd)

- 15.)Check if CD R/W is properly installed in the Maintenance Mode. (Check the CR R/W is recognized by the system in the MS windows navigator)
- 16.) Press and hold the Power Button for 20 sec. to execute manual system shut down.
- 17.) Enter BIOS Set up mode again.
- 18.)Reset the Diskette Controller to [Disable] in the Advanced Menu screen.
- 19.) Press "F10 SAVE AND EXIT" to save the BIOS set up.

20.) Perform the following functional tests. If all are successful, include the debrief script provided below.

# Table 8-48Functional Tests

| Service Manual<br>Section | Functional Test / Diagnostic Test               | Debrief Script                           |  |  |
|---------------------------|-------------------------------------------------|------------------------------------------|--|--|
| Section 4-3-1             | Power On/Boot Up                                |                                          |  |  |
| Section 4-3-2             | Power Off / Shutdown                            | "Our in Manual Disation                  |  |  |
| Section 4-13-13           | SMPS, HDD, ODD Assy function check<br>procedure | 2380207, Rev 7+, Section 8-8-3. Equipmer |  |  |
| Section 4-3-4             | System B/M-Mode Checks                          |                                          |  |  |
| Section 4-3-5             | System CFM and PWD Checks                       |                                          |  |  |

# 8-8-3-5 Mounting Procedure

Install the new parts in the reverse order of removal.

#### 8-8-3-6 Hard disk copy procedure

This section show the patient data duplication procedure for hard disk replacement The purpose od this procedure is to copy the patient data in the used hard diks into the newly installed BEP or hard disk assy.

# Caution : If the new hard disk have the patient data, these data should be back up with CD before data copy procedure. Since the patient data will be overwritten into the new hard disk from used hard disk.

#### 8-8-3-6-1 Connect HDD

1.) Set the used hard disk as slave mode disk. All the HDD have jumper for mode setting, master mode or slave mode. For the patient data copy procedure, the both HDD should be set as master and slave. The HDD in the installed BEP assy is the master. All of the HDD in BEP assy are set to master in the factory. So the used HDD should be set to slave. Refer the figure of HDD jumper.

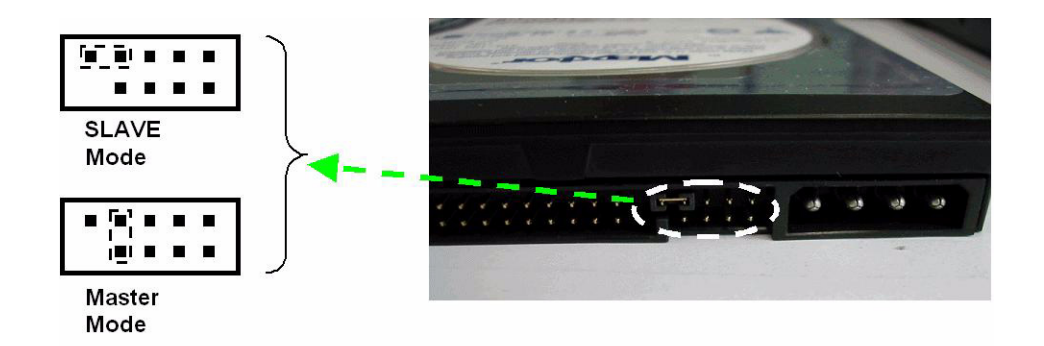

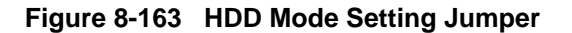

- 2.) Connect the IDE cable to HDD.
- 3.) The used HDD should be installed in BEP assy as slave HDD. There are 2 flat cables in the BEP assy. One is for CDRW drive or MOD and the other is for HDD. The both HDD, used one and new one should be connected through common flat cable. If the HDD cable is tied by tie wrap, cut the tie off carefully. The extra connector of HDD cable should be connected to the used HDD as Figure 8-164.

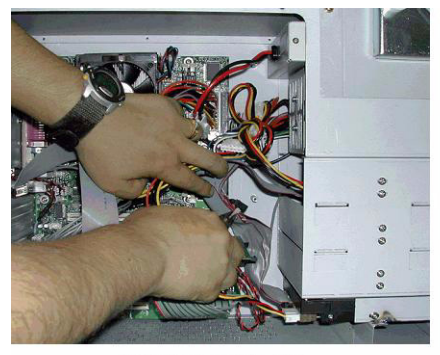

Cut the cable tie

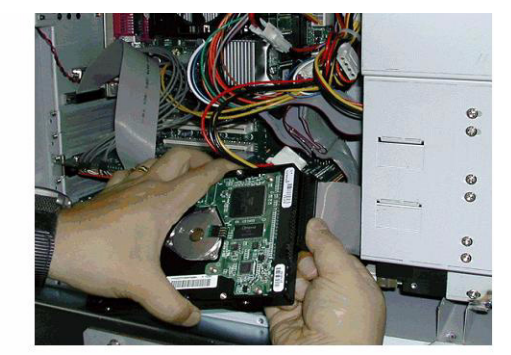

Connect the HDD cable

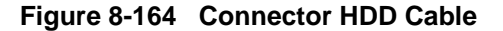

- 8-8-3-6-2 Data copy to new HDD.
  - 1.) Go into maintenance mode
  - 2.) Plug the USB service dongle into usb port on the rear panel. There are 2 usb ports on the rear panel. The right side USB port is recommended for service dongle. Turn on the system and key in the service password.

|          | A username/password is required to use the<br>maintenance features of this machine |                    |  |
|----------|------------------------------------------------------------------------------------|--------------------|--|
| Username |                                                                                    |                    |  |
| Password | XXXXXXX                                                                            |                    |  |
|          | Key expiry date:                                                                   | Key serial number: |  |
|          | December 31, 2050                                                                  | 0x09584284         |  |
| OK       | Curved 1                                                                           |                    |  |
| OK       | Cancel                                                                             |                    |  |

and by one or more of the U.S. or international patents listed on the About page.

Figure 8-165 maintenance login

- 8-8-3-6-3 File Copy
  - 1.) The database control software module should be disabled through task manager The task manager can be activated by following procedure.
  - 2.) Move the cursor to right-bottom side of screen.
  - 3.) Click the left trackball key and select task manager.

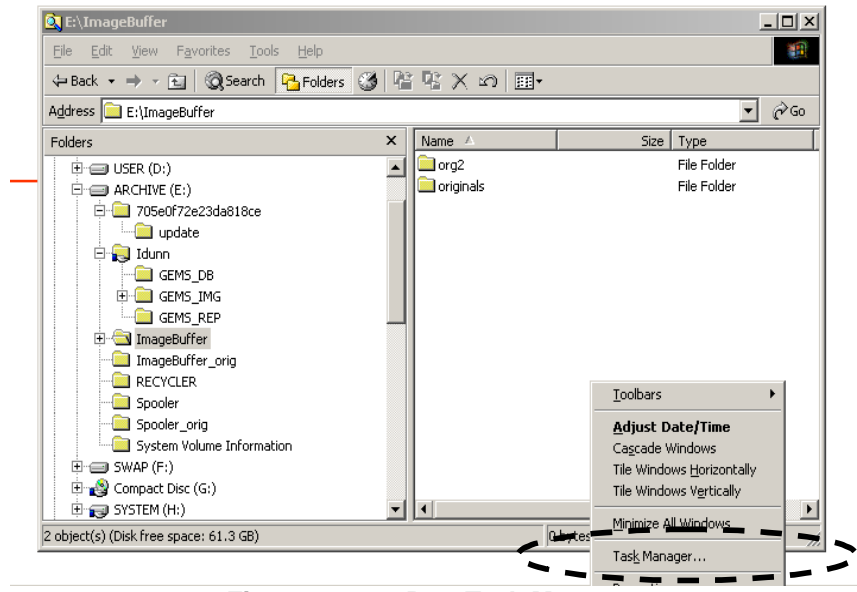

Figure 8-166 Run Task Manager

4.) Select then "process" button on the task manager window.

5.) Select the "dbeng7.exe" in the process list and click the "End Process" button.

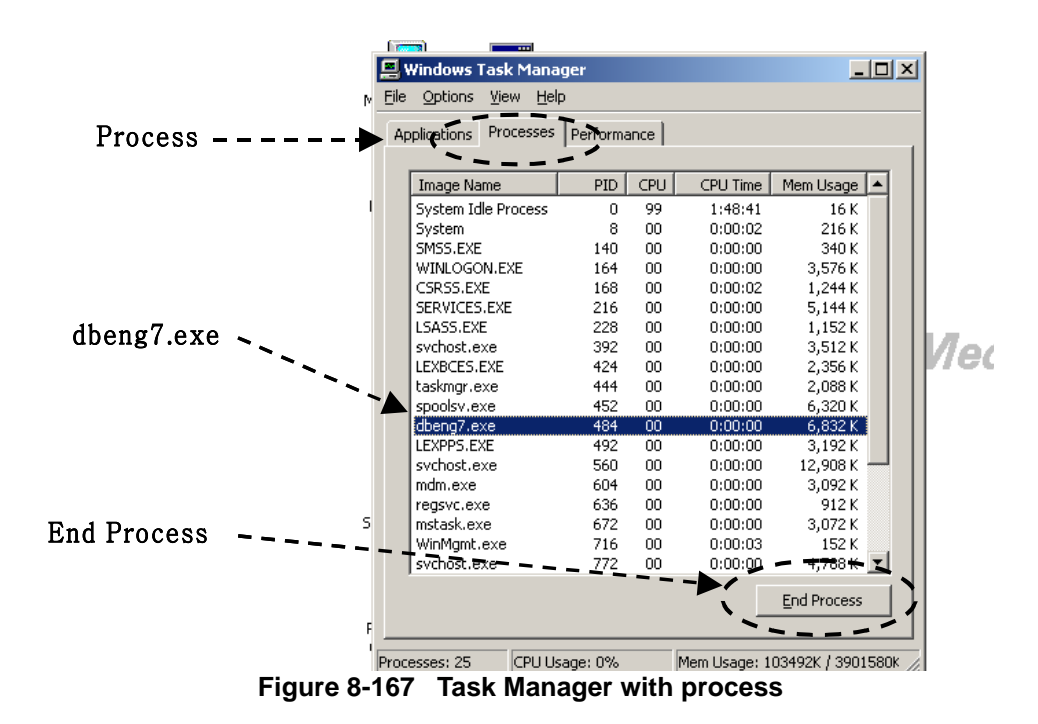

- 6.) click the "Yes" button when "task manager warning" dialog box .
- 7.) Check if windows identify the both HDD.
- Run the window explorer. Move the cursor to bottom of the screen and click the "window explorer" on the task bar.

| 🛃 My Computer                              |     |                   |               | _ 🗆 ×        |
|--------------------------------------------|-----|-------------------|---------------|--------------|
| <u>File Edit View Favorites Tools Help</u> |     |                   |               |              |
| 🗢 Back 🔹 🔿 👻 🔯 Search 📴 Folders            | 3 3 | ະ≌× ກ 🔳•          |               |              |
| Address 🖳 My Computer                      |     |                   |               | <b>▼</b> 🖗 😡 |
| Folders                                    | ×   | Name 🛆            | Туре          | Total S      |
| 🚮 Desktop                                  | -   | SYSTEM (C:)       | Local Disk    | 6.15         |
| 🖻 🖳 My Computer                            |     | USER (D:)         | Local Disk    | 3.41         |
| E SYSTEM (C:)                              |     | ARCHIVE (E:)      | Local Disk    | 61.8         |
| 1                                          |     | SWAP (F:)         | Local Disk    | 3.11         |
| 🕀 🚍 ARCHIVE (E:)                           |     | Compact Disc (G:) | Compact Disc  |              |
| 1 🖅 🚍 SWAP (F:)                            |     | SYSTEM (H:)       | Local Disk    | 6.15         |
| 🕀 🏩 Compact Disc (G:)                      |     | USER (I:)         | Local Disk    | 3.31         |
| 🕀 📻 SYSTEM (H:)                            |     | ARCHIVE (J:)      | Local Disk    | 26.4         |
|                                            |     | SWAP (K:)         | Local Disk    | 1.33         |
| 🕀 🚍 ARCHIVE (J:)                           |     | 🕺 Control Panel   | System Folder |              |
| 1                                          |     |                   |               |              |
| 🕀 🖼 Control Panel                          |     |                   |               |              |
| 🗄 🧱 My Network Places                      |     |                   |               |              |
| Recycle Bin                                |     |                   |               |              |
| 🗄 🔄 My Documents                           |     |                   |               |              |
| My eBooks                                  | _   |                   |               |              |
| My Pictures                                | -   | •                 |               | Þ            |
| 10 object(s)                               |     |                   | See My        | Computer     |

Figure 8-168 Dual Hard disk status

- 9.) There should be 8 logical disk totally. Each HDD have 4 partitions, "SYSTEM", "USER", "ARCHIVE", "SWAP". The used HDD which is set to slave is "H" to "K". And the new HDD in BEP which is set to master is "C" to "F". (If the L5 system have MO drive, the slave drive number can be "I" to "L")
- 10.)- The patient data files are in the "Idunn" directory in the "ARCHIVE" disk.

11.)- All of sub directory in the "Idunn" directory of slave HDD should be copy to "Idunn" directory of master HDD. (In below example, the three sub directory "GEMS\_DB", "GEMS\_IMG", "GEMS\_REP" in the "Idunn" directory in "J" drive should be copy to "Idunn" drive in "E" drive.)

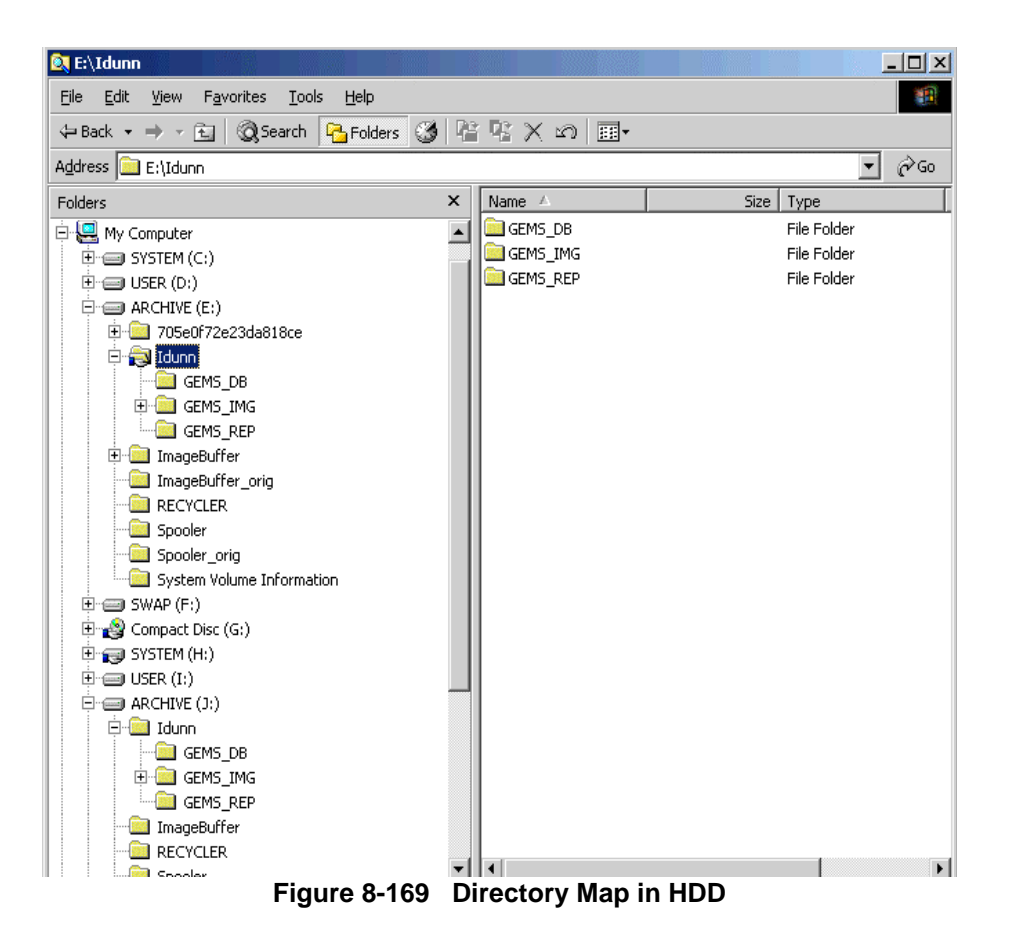

12.)- If following warning message appear, click the button "Yes to All".

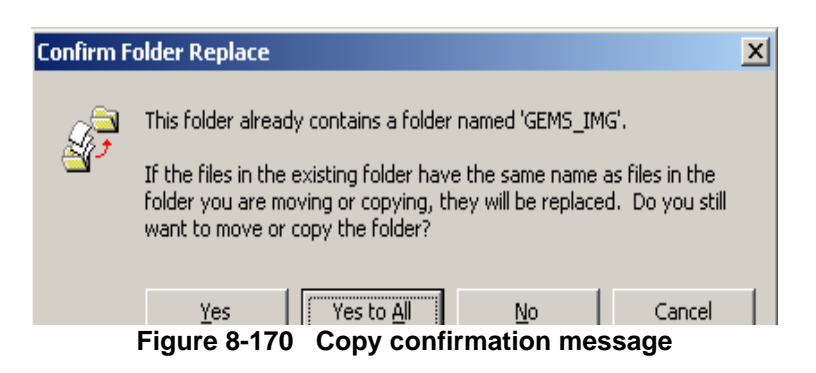

13.)- If finish the file copy process, shutdown the system and unplug the service dongle.

#### 8-8-3-6-4 Check the patient data

- 1.) Turn on the system
- 2.) If system boot up, select patient menu and confirm that the all of patient data are available.
- 3.) The database utility should be enabled by the network IP address setting procedure. If this "save setting procedure have been missed, the patient data image can not be show up since the database link error
- 8-8-3-6-5 Shut down the system.
  - 1.) Turn off the circuit breaker.
  - 2.) Disconnect the slave HDD(used HDD) from HDD cable in BEP assy carefully.
  - 3.) Close the BEP cover and all other cover.
  - 4.) Turn on the system and boot up.
  - 5.) Check the system operation.

# Section 8-9 Power Block

# 8-9-1 AC Power Assy (FRU No. 700)

Purpose: This is a description on how to remove and replace the AC Power Assy.

#### 8-9-1-1 Tools

Common pillips screwdrivers

#### 8-9-1-2 Needed Manpower

2 persons, 15 minutes + travel

#### 8-9-1-3 Preparations

 Shut Down the System and switch off the Main Breaker at the rear as described in section 4-3-2 on page 4.

#### 8-9-1-4 Removal Procedure

- CAUTION Do not wear the ESD wrist strap when you remove a part of power supply unit. Turn OFF power and unplug the power cord before removing a part of power supply unit. However be sure to turn off power and wear the strap before you remove a circuit boards.
  - 1.) Unscrew two(2) screws (1-2) to remove rear connector bracket Refer to Figure 8-171.

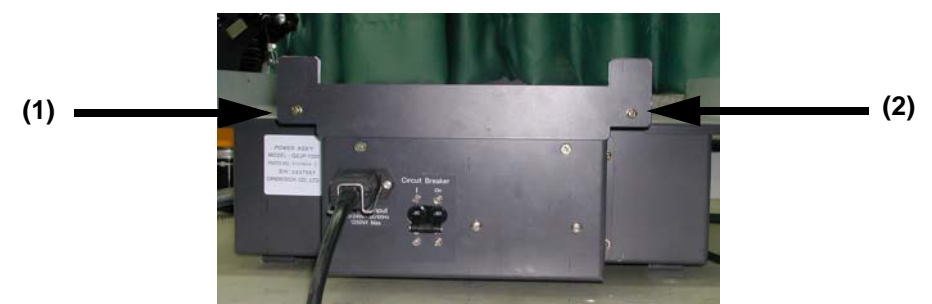

Figure 8-171 Removing the Rear Connector Bracket

2.) Disconnect eight (8) connectors (3-10). Refer to Figure 8-172.

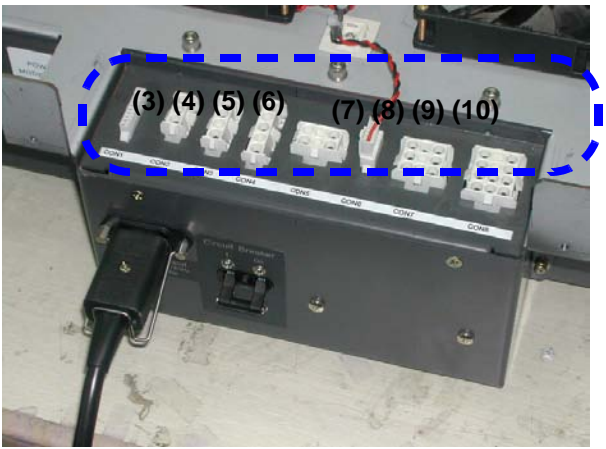

Figure 8-172 Disconnecting 8 connecotors

# 8-9-1-4 Removal Procedure (cont'd)

3.) Unscrew ten (10) screws (11-20) to remove AC Power assy. Refer to Figure 8-173.

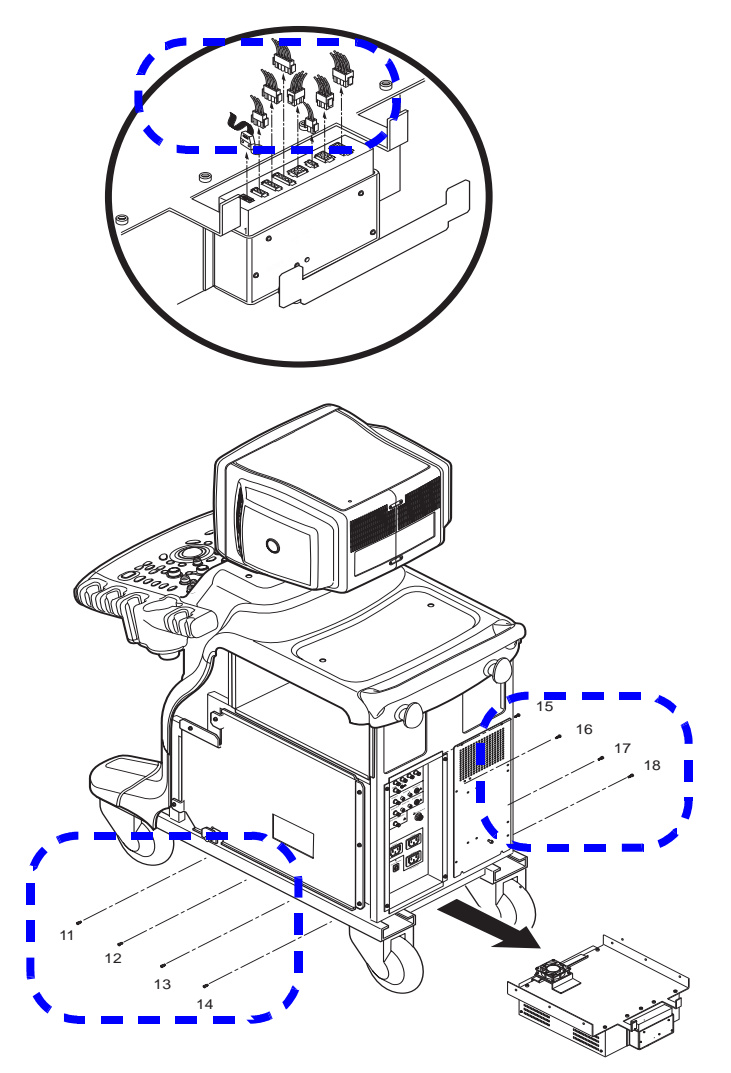

Figure 8-173 Removing the AC Power Assy

4.) Remove the AC Power Assy.

WARNING The weight of the AC Power Assy is approximately 20 kg. Two person is needed in the next step.
## 8-9-1-4 Removal Procedure (cont'd)

5.) Perform the following functional tests. If all are successful, include the debrief script provided below.

# Table 8-49Functional Tests

| Service Manual<br>Section | Functional Test / Diagnostic Test       | Debrief Script                                    |  |  |
|---------------------------|-----------------------------------------|---------------------------------------------------|--|--|
| Section 4-3-1             | Power On/Boot Up                        |                                                   |  |  |
| Section 4-3-2             | Power Off / Shutdown                    | "Service Manual, Direction                        |  |  |
| Section 4-13-19           | AC Power Assy function check procedure. | 2380207, Rev 7+, Section 8-9-1. Equipment         |  |  |
| Section 4-3-4             | System B/M-Mode Checks                  | passed all required tests and is ready for use. " |  |  |
| Section 4-3-5             | System CFM and PWD Checks               |                                                   |  |  |

# 8-9-1-5 Mounting Procedure

Install the new parts in the reverse order of removal.

# 8-9-2 LV Unit (FRU No. 701)

Purpose: This is a description on how to remove and replace the LV Unit.

# 8-9-2-1 Tools

- Common pillips screwdrivers
- Allen/Unbraco wrench
- Long-nose gripper

### 8-9-2-2 Needed Manpower

• 1 person, 15 minutes + travel

# 8-9-2-3 Preparations

 Shut Down the System and switch off the Main Breaker at the rear as described in section 4-3-2 on page 4.

# 8-9-2-4 Removal Procedure

CAUTION Do not wear the ESD wrist strap when you remove a part of power supply unit. Turn OFF power and unplug the power cord before removing a part of power supply unit. However be sure to turn off power and wear the strap before you remove a circuit boards.

# NOTE: LV Unit can be removed without disassembling AC Power Assy.

- 1.) Unscrew four (4) screws (1-4) to remove Left side cover of AC Power assy.
- 2.) Disconnect three (3) connectors (5-7) from the rear side of the LV Unit. Refer to Figure 8-174.

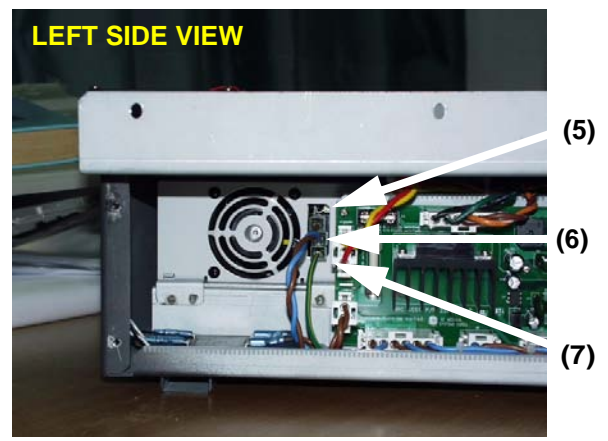

Figure 8-174 Disconnect 3 connectors

3.) Unscrew four (4) screws (8-11) to remove Right side cover of AC Power assy.

# 8-9-2-4 Removal Procedure (cont'd)

4.) Unscrew two (2) screws (12-13) and disconnect twenty (20) connectors from the front side of the LV unit using long-nose gripper. Refer to Figure 8-175.

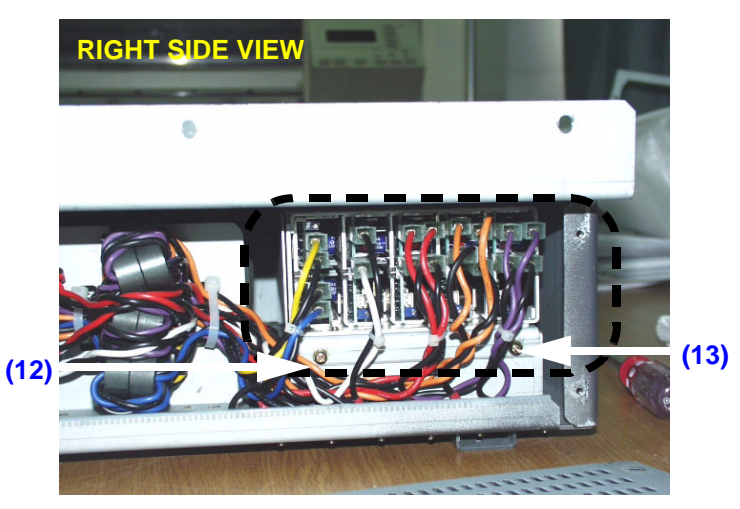

Figure 8-175 Unscrew 4 screws and disconnect 20 connectors

- 5.) Remove the LV unit.
- 6.) Perform the following functional tests. If all are successful, include the debrief script provided below.

# Table 8-50Functional Tests

| Service Manual<br>Section | Functional Test / Diagnostic Test | Debrief Script                                    |
|---------------------------|-----------------------------------|---------------------------------------------------|
| Section 4-3-1             | Power On/Boot Up                  |                                                   |
| Section 4-3-2             | Power Off / Shutdown              | "Service Manual, Direction                        |
| Section 4-13-16           | LV Unit function check procedure  | 2380207, Rev 7+, Section 8-9-2. Equipment         |
| Section 4-3-4             | System B/M-Mode Checks            | passed all required tests and is ready for use. " |
| Section 4-3-5             | System CFM and PWD Checks         |                                                   |

# 8-9-2-5 Mounting Procedure

Install the new parts in the reverse order of removal.

### 8-9-2-6 DC Voltage level adjustment

1.) After LV unit replacement , the DC output level should be set proper level. Refer power supply adjustment ,section Section 6-3 on page 1

# 8-9-3 JPC Assy (FRU No. 702)

Purpose: This is a description on how to remove and replace the JPC Assy.

### 8-9-3-1 Tools

- Common pillips screwdrivers
- Allen/Unbraco wrench

### 8-9-3-2 Needed Manpower

• 1 person, 15 minutes + travel

### 8-9-3-3 Preparations

• Shut Down the System and switch off the Main Breaker at the rear as described in section 4-3-2 on page 4.

### 8-9-3-4 Removal Procedure

JPC Assy

CAUTION Do not wear the ESD wrist strap when you remove a part of power supply unit. Turn OFF power and unplug the power cord before removing a part of power supply unit. However be sure to turn off power and wear the strap before you remove a circuit boards.

- 1.) Unscrew nine (9) hexagon screws (1-9) to remove the AC Power Top cover.
- 2.) Unscrew five (5) screws (10-14).

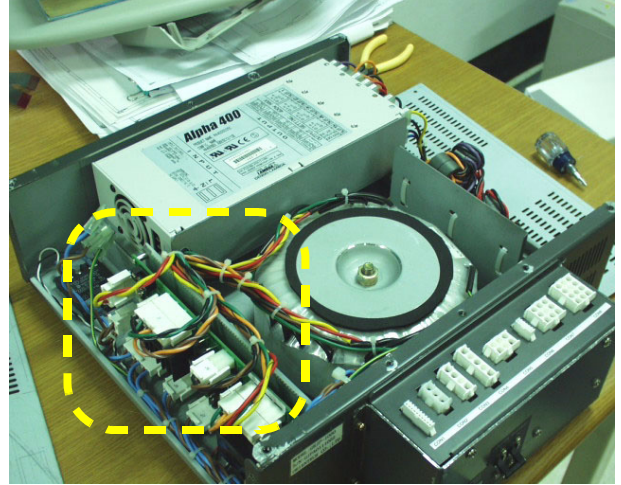

Figure 8-176 JPC Assy

# 8-9-3-4 Removal Procedure (cont'd)

3.) Disconnect all the connectors connected in the JPC Assy. Refer to Figure 8-177.

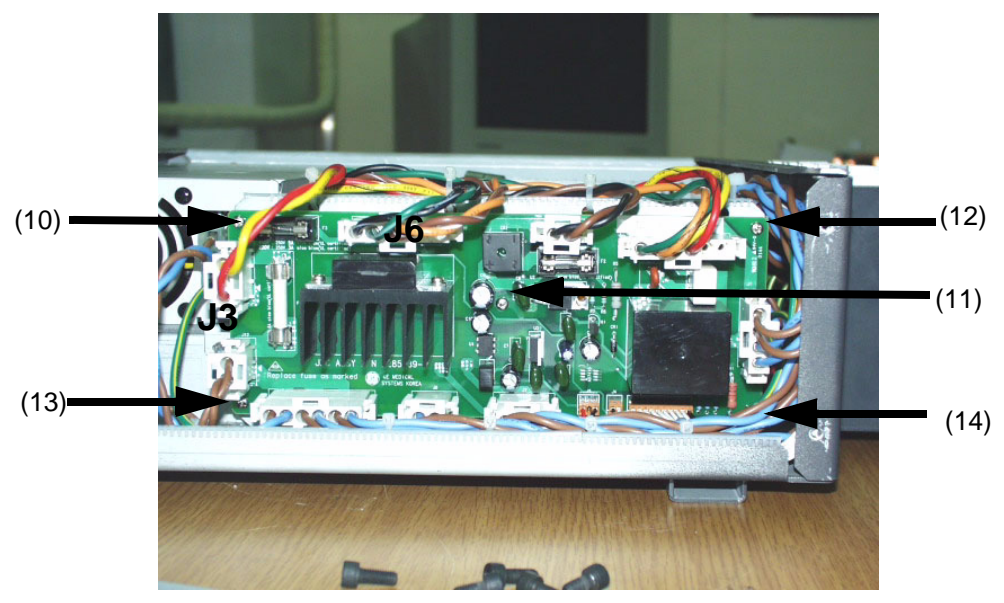

Figure 8-177 Disconnecting all connectors

- 4.) Remove the JPC Assy.
- 5.) Perform the following functional tests. If all are successful, include the debrief script provided below.

Table 8-51 Functional Tests

| Service Manual<br>Section                    | Functional Test / Diagnostic Test | Debrief Script                                    |
|----------------------------------------------|-----------------------------------|---------------------------------------------------|
| Section 4-3-1                                | Power On/Boot Up                  |                                                   |
| Section 4-3-2                                | Power Off / Shutdown              | "Service Manual. Direction                        |
| Section 4-13-17 JPC function check procedure |                                   | 2380207, Rev 7+, Section 8-9-3. Equipmen          |
| Section 4-3-4                                | System B/M-Mode Checks            | passed all required tests and is ready for use. " |
| Section 4-3-5                                | System CFM and PWD Checks         | ]                                                 |

### 8-9-3-5 Mounting procedure

**Case1** Replacing JPC with JPC

Replacing JPC2 with JPC2

Install the new parts in the reverse order

Case2 Replace JPC with JPC2

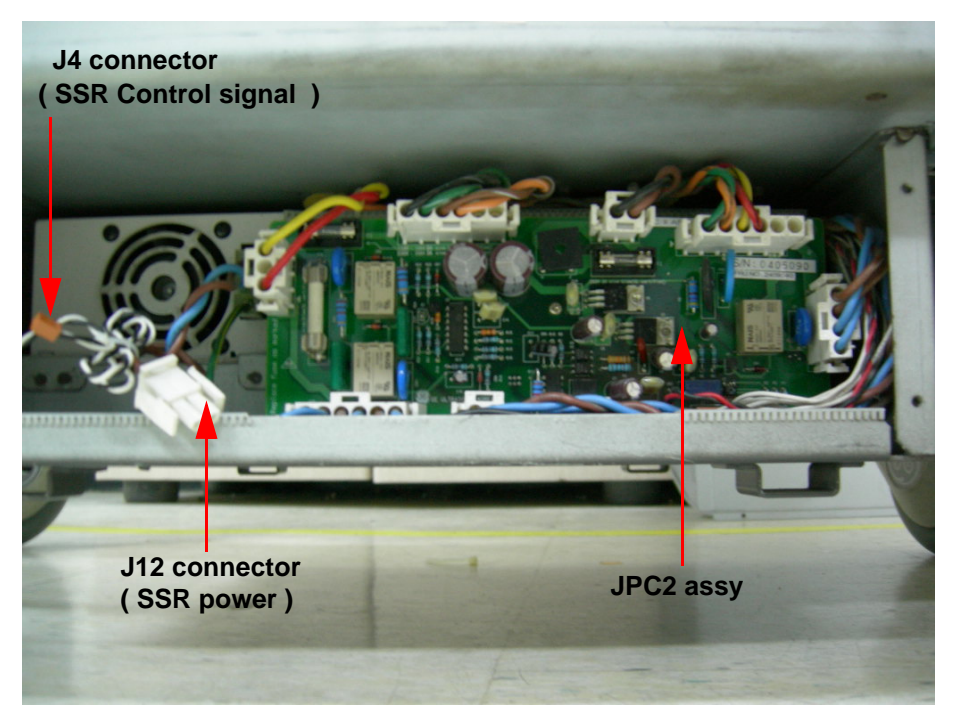

Figure 8-178 JPC2 ASSY installation

CAUTION J4 and J12 are not used with the JPC2, since JPC2 Assay has Relay instead of SSR and it does not have to connect J4 ( SSR control connector ), J12 ( SSR power ) to JPC2.

# 8-9-4 Transformer (FRU No. 703)

Purpose: This is a description on how to remove and replace the Transformer.

### 8-9-4-1 Tools

- Common pillips screwdrivers
- Allen/Unbraco wrench

### 8-9-4-2 Needed Manpower

• 1 person, 15 minutes + travel

### 8-9-4-3 Preparations

• Shut Down the System and switch off the Main Breaker at the rear as described in section 4-3-2 on page 4.

### 8-9-4-4 Removal Procedure

CAUTION Do not wear the ESD wrist strap when you remove a part of power supply unit. Turn OFF power and unplug the power cord before removing a part of power supply unit. However be sure to turn off power and wear the strap before you remove a circuit boards.

- 1.) Remove the AC Power top cover. Refer to Figure 8-83 on page 86.
- 2.) Remove the AC Power left cover. Refer to Figure 8-82 on page 84 .
- 3.) Disconnect four (4) connectors (1-4, J3, J6, J9, J11). Refer to Figure 8-179..

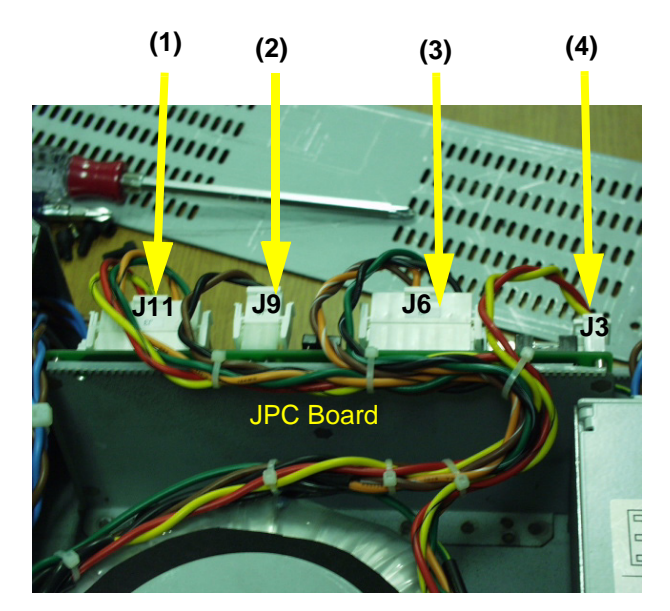

Figure 8-179 Disconnecting 4 connectors

- 4.) Cut the Cable ties tied to the cables.
- 5.) Disassemble the AC Power box cover. Refer to Figure 8-85 on page 90.

# 8-9-4-4 Removal Procedure (cont'd)

6.) Unscrew four (4) ground screws (5-8). Refer to Figure 8-180.

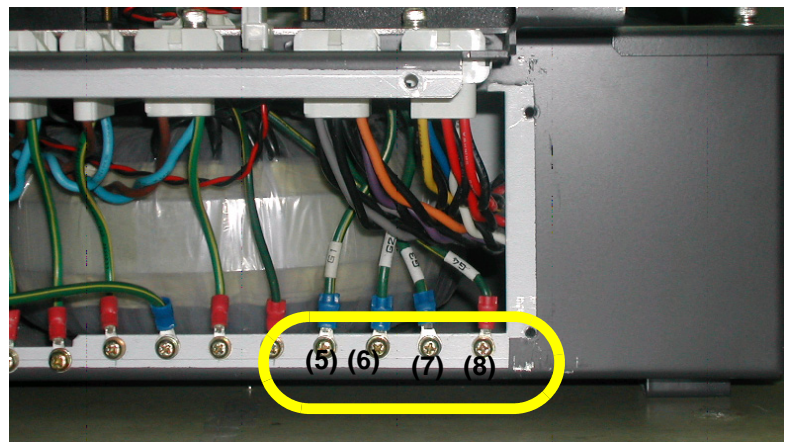

Figure 8-180 Unscrew 4 screws

7.) Unscrew one nut in the Center top of the Transformer. Refer to Figure 8-181.

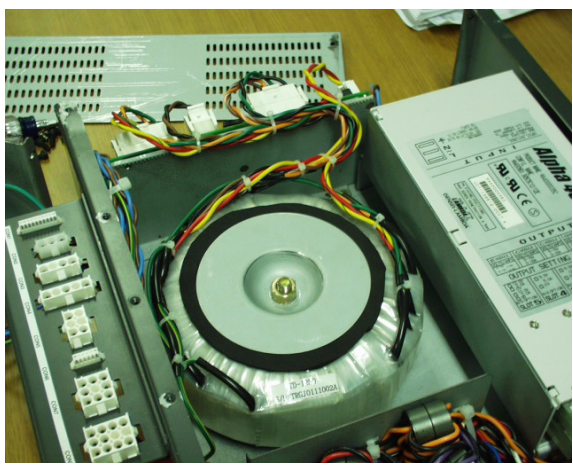

Figure 8-181 Removing the Transformer

- 8.) Remove the Transformer Assy.
- 9.) Perform the following functional tests. If all are successful, include the debrief script provided below.

| Table 8-52 Functional Test |
|----------------------------|
|----------------------------|

| Service Manual<br>Section | Functional Test / Diagnostic Test    | Debrief Script                                    |
|---------------------------|--------------------------------------|---------------------------------------------------|
| Section 4-3-1             | Power On/Boot Up                     |                                                   |
| Section 4-3-2             | Power Off / Shutdown                 | "Service Manual. Direction                        |
| Section 4-13-18           | Transformer function check procedure | 2380207, Rev 7+, Section 8-9-4. Equipment         |
| Section 4-3-4             | System B/M-Mode Checks               | passed all required tests and is ready for use. " |
| Section 4-3-5             | System CFM and PWD Checks            |                                                   |

# 8-9-4-5 Mounting Procedure

Install the new parts in the reverse order of removal.

# 8-9-5 AC Power Box (FRU No. 704)

Purpose: This is a description on how to remove and replace the AC Power Box.

### 8-9-5-1 Tools

- Common pillips screwdrivers
- Allen/Unbraco wrench

### 8-9-5-2 Needed Manpower

• 1 person, 15 minutes + travel

### 8-9-5-3 Preparations

- Shut Down the System and switch off the Main Breaker at the rear as described in section 4-3-2 on page 4.
- AC Power Assy should be removed before proceed. Refer to AC POWER ASSY DISASSEMBLY on page 8 - 82.

### 8-9-5-4 Removal Procedure

- CAUTION Do not wear the ESD wrist strap when you remove a part of power supply unit. Turn OFF power and unplug the power cord before removing a part of power supply unit. However be sure to turn off power and wear the strap before you remove a circuit boards.
  - 1.) Unscrew six screws (1-6) and remove the AC Power Box cover. Refer to Figure 8-182.

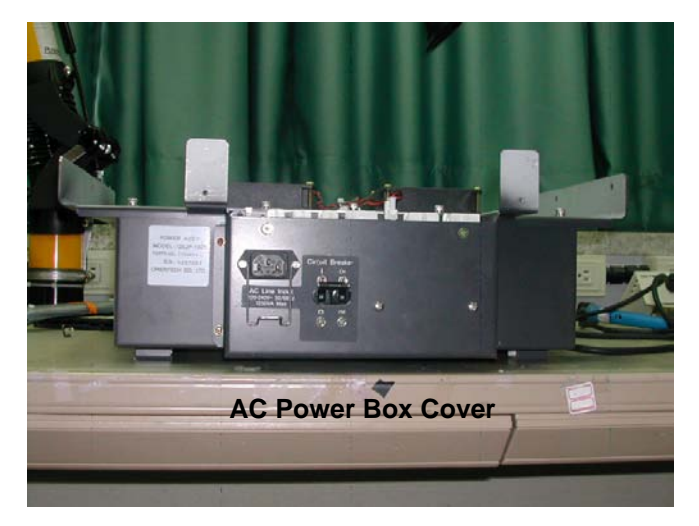

Figure 8-182 Unscrew 6 screws to remove AC Power Box

2.) Remove the AC Power left side cover.

# 8-9-5-4 Removal Procedure (cont'd)

3.) Disconnect one (1) connector (J1) from the JPC Assy. Refer to Figure 8-183.

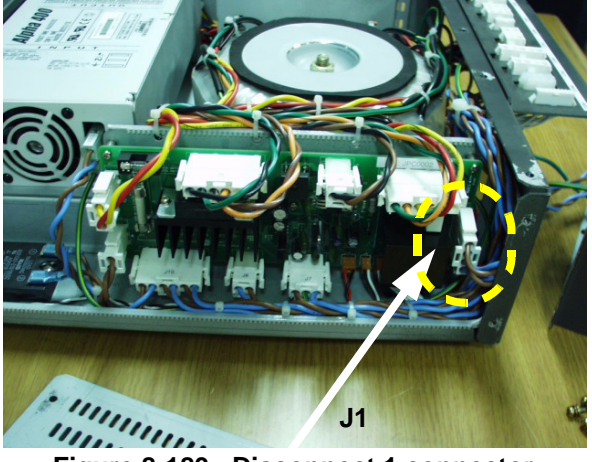

Figure 8-183 Disconnect 1 connector

4.) Unscrew two (2) ground screws (7-8). Refer to Figure 8-184.

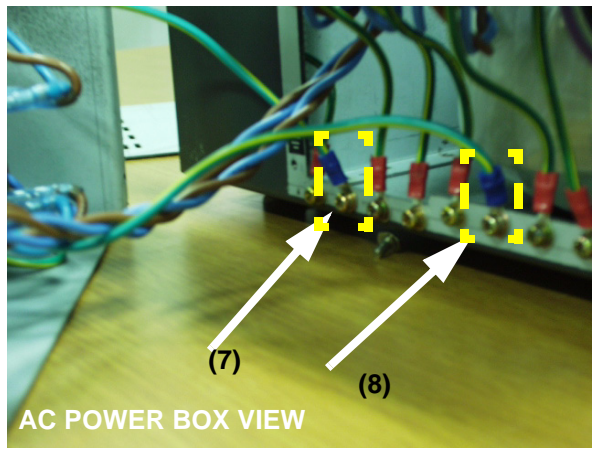

Figure 8-184 Unscrew two ground screws

- 5.) Remove the AC Power Box.
- 6.) Perform the following functional tests. If all are successful, include the debrief script provided below.

| Table 8-53 Functional lests | Table 8-53 | Functional | Tests |
|-----------------------------|------------|------------|-------|
|-----------------------------|------------|------------|-------|

| Service Manual<br>Section | Functional Test / Diagnostic Test     | Debrief Script                                    |
|---------------------------|---------------------------------------|---------------------------------------------------|
| Section 4-3-1             | Power On/Boot Up                      |                                                   |
| Section 4-3-2             | Power Off / Shutdown                  | "Service Manual. Direction                        |
| Section 4-13-19           | AC Power Box function check procedure | 2380207, Rev 7+, Section 8-9-5. Equipment         |
| Section 4-3-4             | System B/M-Mode Checks                | passed all required tests and is ready for use. " |
| Section 4-3-5             | System CFM and PWD Checks             |                                                   |

# 8-9-5-5 Mounting Procedure

Install the new parts in the reverse order of removal.

# 8-9-6 Fuse Set (FRU No. 705)

Purpose: This is a description on how to remove and replace the Fuse Set.

### 8-9-6-1 Tools

- Common pillips screwdrivers
- Allen/Unbraco wrench

### 8-9-6-2 Needed Manpower

• 1 person, 15 minutes + travel

### 8-9-6-3 Preparations

• Shut Down the System and switch off the Main Breaker at the rear as described in section 4-3-2 on page 4.

#### 8-9-6-4 Removal Procedure

CAUTION Do not wear the ESD wrist strap when you remove a part of power supply unit. Turn OFF power and unplug the power cord before removing a part of power supply unit. However be sure to turn off power and wear the strap before you remove a circuit boards.

### NOTE: Fuses can be removed without disassembling AC Power Assy.

- 1.) Unscrew four (4) screws (1-4) to remove Left side cover of AC Power assy.
- 2.) Remove the Fuses. Refer to Figure 8-185.

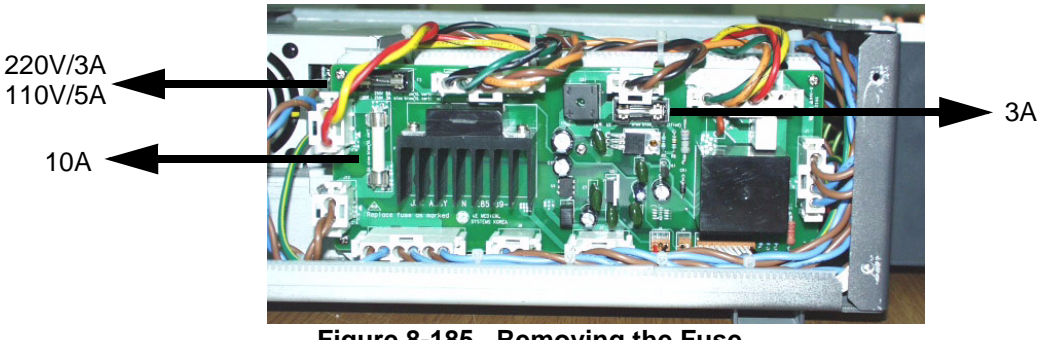

Figure 8-185 Removing the Fuse

3.) Perform the following functional tests. If all are successful, include the debrief script provided below.

### Table 8-54Functional Tests

| Service Manual<br>Section | Functional Test / Diagnostic Test | Debrief Script                                    |
|---------------------------|-----------------------------------|---------------------------------------------------|
| Section 4-3-1             | Power On/Boot Up                  |                                                   |
| Section 4-3-2             | Power Off / Shutdown              | "Service Manual, Direction                        |
| Section 4-9-20            | Fuse set function check procedure | 2380207, Rev 7+, Section 8-9-6. Equipment         |
| Section 4-3-4             | System B/M-Mode Checks            | passed all required tests and is ready for use. " |
| Section 4-3-5             | System CFM and PWD Checks         |                                                   |

### 8-9-6-5 Mounting Procedure

Install the new parts in the reverse order of removal.

# Section 8-10 Software Loading Procedure

# 8-10-1 General

This describes a full system software loading (Base Software Load Image + LOGIQ 5 PRO Application) procedure.

Use this instruction when:

- Performing the HDD with new one (Base Software Load Image + Application)
- Performing the system revision-up (Application)

**<u>Reference</u>**: The below is the support table between Application Software version and Base System Software Load Image part number

### Table 8-55 Base Software Load Image CD Part Numbers

| Application      | Base Software Load Image Part P/N |                  |  |  |  |  |
|------------------|-----------------------------------|------------------|--|--|--|--|
| Software Version | 5134559-x (BEP2)                  | 5132191-x (BEP3) |  |  |  |  |
| R4.X.X           | Supported                         | Supported        |  |  |  |  |

# 8-10-2 Parts Required

Base System Software Load Image CD

LOGIQ 5 PRO R4.x.x Application Software

Blank CD-R (for patient image backup)

Service Dongle

- NOTE: Patient Image Data will be deleted when all the drives are ghosted. Back up them on the CD-R or MOD before starting software loading
- NOTE: Insert the service dongle into ths service port located at the rear panel before installing the Base System Software Load image

# 8-10-3 TimeRequired

Approximately 2 hour

# 8-10-4 Software Loading Steering Guide

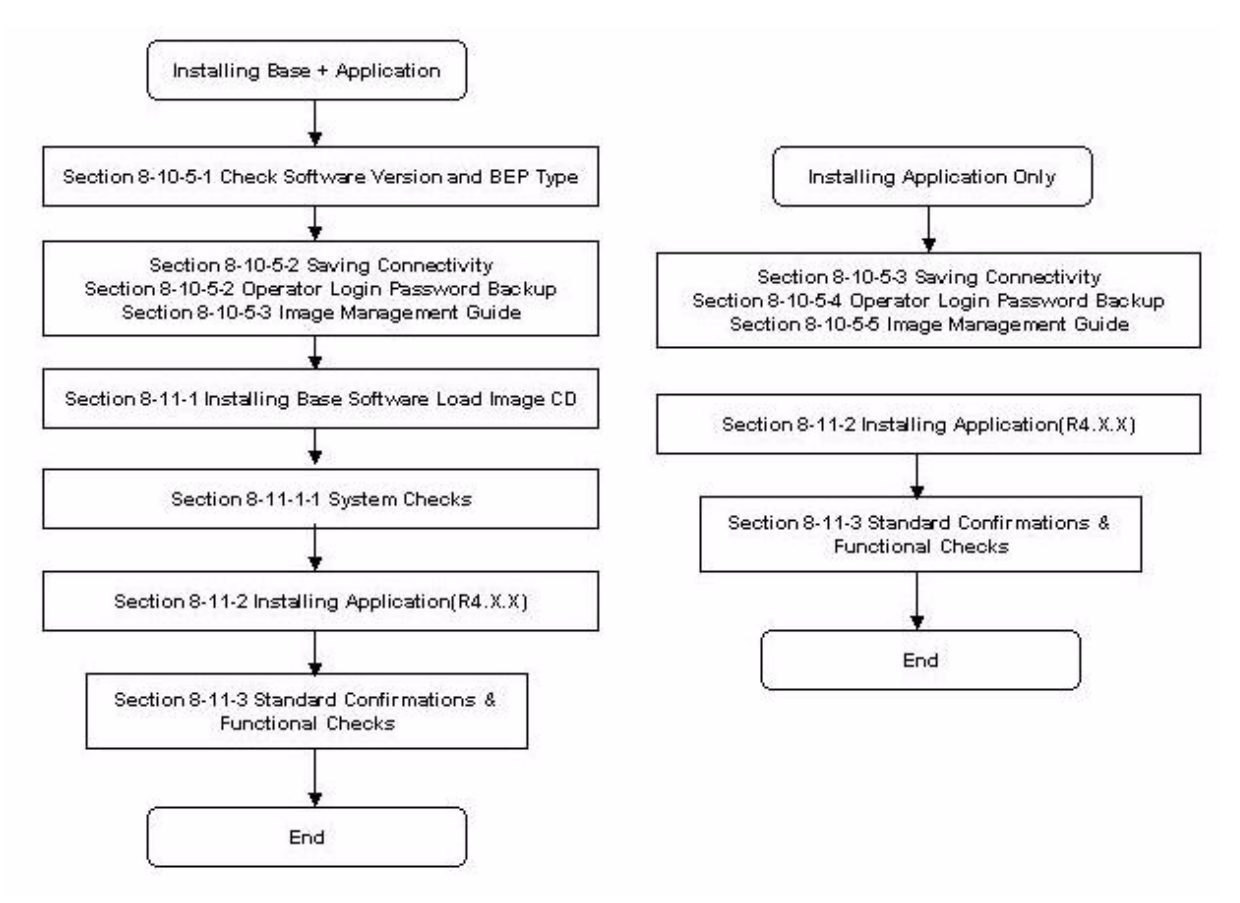

Figure 8-186 Flow Chart - Installation of Base and Application CD

# 8-10-5 Before Starting Software Loading

# 8-10-5-1 Check Software Version and BEP Type

- 1.) Turn ON the system
- 2.) Press Utility button on the Front Panel.
- NOTE: Operator Login Window appears. Select adm(Administrator) for the Operator field. Adm(Administrator) will be shown in the Operator field as default. Enter password which is configured already ( or the password might not be necessary). Then click on Log on.

| TitleLogin |     | ×      |
|------------|-----|--------|
| Operator   | ADM |        |
| Password   |     |        |
| Emergency  | ок  | Cancel |

Figure 8-187 Operator Login Window

- 3.) Touch the Utility button on the FrontPanel
- 4.) Click System and then About tab.
- 5.) Check Image Part Number is **2380104 or 5134560** and **5131757 or 5132192** then confirm BEP type. Refer to Figure 8-38 and Table 8-3

# Table 8-56 BEP Type

| Image Part Number      | BEP Type |
|------------------------|----------|
| 2380104-x or 5134559-x | BEP2     |
| 5131757-x or 5132191-x | BEP3     |

| I739<br>Carotid         System         Imaging         Comment         Body<br>Patterns                                                                                                    | Test<br>Patterns Applica | Connect Measure | Admin      | Service            | Reports |                   |
|----------------------------------------------------------------------------------------------------|--------------------------|-----------------|------------|--------------------|---------|-------------------|
| General System System Backup/<br>Imaging Measure Restore                                                                                                    | Peripherals              | About           |            |                    |         |                   |
| Software                                                                                                    |                          |                 | System     | n Image            |         |                   |
| Copyright © 2004, General Electric Company                                                                                                    |                          |                 | Image Part | t<br>5189696       |         |                   |
| Software Version R4.0.4                                                                                                    |                          |                 | Numper     | 2006-09-           | 14      |                   |
| Build View shadow 1.5 RT05 PRO view                                                                                                    |                          |                 | image Date | <sup>e</sup> 17:00 |         | Image Part Number |
| Build Date Wed Sep 20 18:40:40 2006                                                                                                    |                          | L               |            |                    | <b></b> | _                 |
| Patents                                                                                                    |                          |                 |            |                    |         |                   |
| Features of this product are covered by one or more pending patent applications and by one or more of the U.S. or international patents       4,472,972 ▲         5,487,770       5,487,770         5,882,216       5,882,309         5,882,309       5,935,074 ▼ |                          |                 |            |                    |         |                   |
| Save Cancel Exit Search<br>09/22/06 10:42:06 AM                                                                                                    |                          |                 |            |                    |         |                   |
| Figure 8-                                                                                                    | -188 Chec                | к вер туре      | and So     | ontwar             | re vers | sion              |

# 8-10-5-2 Check BEP Type with BIOS Boot Logo Image

NOTE: On booting the system, BIOS Boot Logo Image shows which BEP type is used.

| BEP Type               | Boot Logo Image                  |
|------------------------|----------------------------------|
| 2380104-x or 5134560-x |                                  |
|                        | GE Medical Systems<br>Ultrasound |
|                        | LOGIQ5Pro                        |
|                        | Loading<br>BIOS Rev 2.0          |
| 5131757-x or 5132192-x |                                  |
|                        | GE Medical Systems<br>Ultrasound |
|                        | LOGIQ5Pro                        |
|                        | Loading<br>BEP3                  |

### 8-10-5-3 Saving Connectivity

Before starting upgrade, write down the **Connectivity Setting** for back-up.

- 1.) Press Utility > Connectivity and click the Tcpip tab.
- 2.) Write down the following parameters:

| Parameters                                         | Descriptions (Entry for Stand-Alone System)                              |
|----------------------------------------------------|--------------------------------------------------------------------------|
| Computer Name                                      |                                                                          |
| Enable DHCP                                        |                                                                          |
| IP-Address                                         |                                                                          |
| Subnet Mask                                        |                                                                          |
| Default Gateway                                    |                                                                          |
| Remote Archive IP-Addr                             |                                                                          |
| Remote Archive Name                                |                                                                          |
| Note : For a stand-alone syst above, must entered. | em, preset values of IP address, subnet mask, and default gateway, shown |

| ICP/IP Device Service Dataflow Button                           | Removable Media Miscellaneous |
|-----------------------------------------------------------------|-------------------------------|
| Computer Name LOGIQ5                                            |                               |
| iP settings                                                     |                               |
| Enable DHCP                                                     |                               |
| IP-Address 3.245.71.120                                         |                               |
| Subnet Mask 255.255.252.0                                       |                               |
| Default Gateway 3.245.71.120                                    |                               |
|                                                                 |                               |
| Reboot the system to activate any changes saved from this page! |                               |
|                                                                 |                               |
|                                                                 |                               |
|                                                                 |                               |
|                                                                 |                               |
|                                                                 |                               |
|                                                                 |                               |
|                                                                 |                               |
|                                                                 |                               |
|                                                                 |                               |
| Save Cancel Exit Search                                         |                               |
| 09/19/06 04:39:38 PM 🔒 🛛 🕴 👔                                    |                               |

Figure 8-189 Connectivity

### 8-10-5-4 Operator Login Password Back-up

The Operator Login Password will be deleted. So, write down the password if necessary.

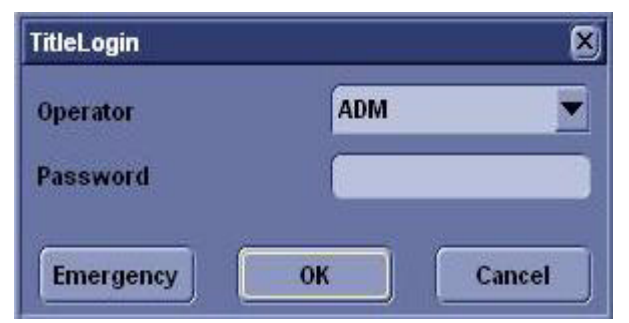

Figure 8-190 Operator Login

| Parameters              | Descriptions |
|-------------------------|--------------|
| Operator Login Password |              |

### 8-10-5-5 Image Management Guide

NOTE: Before upgrading to R4.x.x software, perform a recommended image backup procedure.

**Save As** to View on any PC - Use this to save images (Dicom or Raw Dicom) in a computer-friendly format (.avi or .jpeg) so you can view it on any PC.

**Export/Import** Data/Images Between Systems - Use this to copy both patient data and images for specified patient(s) from one system to another.

### Save As (Saving Images to CD-ROM to View on Any PC)

To save images to the CD-ROM:

- 1.) Insert the CD.
- Go to Utility --> Connectivity --> Tools(Removable Media instead of Tools in case of BTO5 SW) Select the Media as CD Rewritable.
- 3.) Press Format to format the CD-ROM.
- 4.) Select the image(s) to be saved to CD-ROM, press Menu, and select Save As.

- 8-10-5-5 Image Management Guide (cont'd)
  - 5.) The SAVE AS menu appears.

|                                              | SAVEAS                                                                                                    |      |
|----------------------------------------------|----------------------------------------------------------------------------------------------------|------|
| Save in arc                                  | hive CD G:\export                                                                                                    |      |
|                                              |                                                                                                    |      |
|                                              |                                                                                                    |      |
|                                              |                                                                                                    |      |
|                                              |                                                                                                    |      |
|                                              |                                                                                                    |      |
|                                              |                                                                                                    |      |
| File name                                    | Image01                                                                                                    |      |
| File name<br>Store                           | Ímage01<br>● Image only                                                                                                    |      |
| File name<br>Store                           | Image01<br>Image only<br>Secondary capture                                                                                                    | )    |
| File name<br>Store<br>Compression            | Image01<br>Image only<br>Secondary capture<br>Jpeg                                                                                                    | Save |
| File name<br>Store<br>Compression<br>Quality | Image01<br>Image only<br>Secondary capture<br>Jpeg  Interference  Interference | Save |

Figure 8-191 Save As Menu

- 6.) Specify Compression and Save As Type and press Save. The image is saved to the CD-ROM.
- 7.) When you have put all the images you want on the CD, press F3 to eject the CD-ROM. Select CD Rewritable.

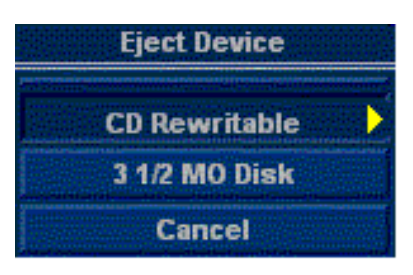

Figure 8-192 Eject Media Menu

8.) Finalize the CD-ROM by selecting Yes. The CD-ROM is ejected from the system.

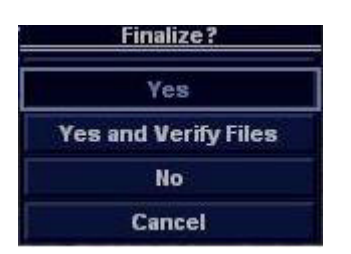

Figure 8-193 Finalize CD-ROM Menu

# 8-10-5-5 Image Management Guide (cont'd)

# **Storing Images with More Resolution**

To store images with more resolution than is available with the JPEG selection, select Save As and select AVI as the Save As Type. You can save single images as .avi files.

Table 8-57 Higher Resolution Store Options

| Image Type  | Store as Image Only                                                     | Store as Secondary Capture                                                                                                    |
|-------------|-------------------------------------------------------------------------|----------------------------------------------------------------------------------------------------|
| CINE Loop   | Gives you a loop of just the image (no title bar and scan information). | Gives you a single image of the video area.<br>DO NOT DO THIS BECAUSE YOU DO<br>NOT KNOW WHICH IMAGE FROM THE<br>LOOP THAT YOU ARE GETTING. |
| Still Image | Gives you a single image (no title bar and scan information).           | Gives you a single image of the video area.                                                                                                 |

Export/Import (Moving Data Between Ultrasound Systems)

To move exams from one Ultrasound system to another, you need to export/import exam information.

NOTE: Both database information and images are exported. No data is deleted from the local archive when exporting data.

# **Exporting Data**

To export an exam(s) to a compatible Ultrasound system:

1.) Format the removable media (MOD or CD-ROM). Label the removable media. Answer Yes/OK to the messages.Press Patient. Deselect any selected patient(s) in the search portion of the Patient screen. Press Exam Data Transfer (located at the upper, left-hand corner of the Patient menu).

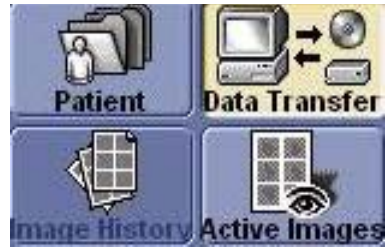

Figure 8-194 Exam Data Transfer

2.) Select Export task Button.

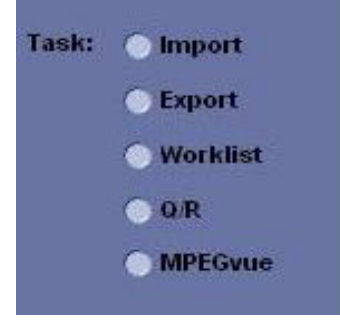

Figure 8-195 Task button

### 8-10-5-5 Image Management Guide (cont'd)

3.) The [From] combo box is not active. It displays Local Archive. The [To] combo box is active. Select the type of removable media MOD or CD Rom. Then please wait until the patient list is visible.

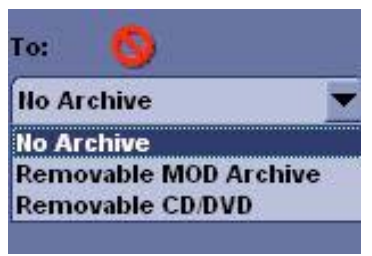

Figure 8-196 To Combo Box

4.) In the patient list at the top of the Patient menu, select the patient(s) you want to export. You can use Windows commands to select more than one patient. To select a consecutive list of patients, click the cursor on the first name, move the cursor to the last name, then press and hold down the Shift+right Set key to select all the names. To select a non-consecutive list of patients, click the cursor at the first name, move the cursor to the next name, then press and hold down the Ctrl+right Set key, move the cursor to the next name, then press and hold down the Ctrl+right Set key again, etc. You can also search for patients via the Search key and string. Or, Select All Button from the Patient Menu:

|           |                    |               | Last Name:<br>First Name: |                                      |        |            |                    |
|-----------|--------------------|---------------|---------------------------|--------------------------------------|--------|------------|--------------------|
| arch key: | Exam De            | scription 💌   | string:                   |                                      |        | Clear      |                    |
| Patient I | D 🦷                | Last Hame     | First Name                | Last Exam                            | Copied | Status Msg | Img. size          |
| 082906-06 | 2647-AM<br>2734-AM | omer er di so | 80<br>80                  | 29/2006 06:26:49<br>29/2006 06:27:35 |        |            | 5.75 MB<br>5.75 MB |
| 082906-06 | 2820-AM            |               | .80                       | 29/2006 06:28:21                     |        |            | 5.75 MB            |
|           |                    |               |                           |                                      |        |            |                    |
|           |                    |               |                           |                                      |        |            |                    |

Figure 8-197 Source Section

- NOTE: You need to use your best judgment when moving patients' images. If there are lots of images or loops, then only move a few patients at a time.
  - 5.) Once you have selected all of the patients to export, press Transfer Button as shown inFigure 8-68 on page 8-119 from the Patient Menu.

#### 8-10-5-5

### Image Management Guide (cont'd)

6.) The progress bar appears as the copy is taking place. Once transfer completed, the exported patient list will be shown as Figure 8-70 on page 8-120.

| Patient ID         Last Ilame         First Ilame         Birthdate         Sex         Last Exam         Ing           082906-062647         II         08/29/2006 06:26:         5.75 M           082906-062734         II         08/29/2006 06:27:         5.75 M           082906-062820         II         08/29/2006 06:28:         5.75 M | tient ID  | sung:          |            | Clear  |                   | Hid       |
|----------------------------------------------------------------------------------------------------|-----------|----------------|------------|--------|-------------------|-----------|
| 082906-062647         II         08/29/2006 06:26:         5.75 M           082906-062734         II         08/29/2006 06:27:         5.75 M           082906-062820         II         08/29/2006 06:28:         5.75 M                                                                                                    | Last Ilan | ne 🔰 First Nam | e Birthdat | te Sex | Last Exam         | Img. size |
| 082906-062734<br>082906-062820<br>N 08/29/2006 06:27: 5.75 M<br>082906-062820                                                                                                    | 7         |                |            | 11     | 08/29/2006 06:26: | 5.75 MB   |
| 082906-062820 N 08/29/2006 06:28: 5.75 M                                                                                                    | 4         |                | 100        | 11     | 08/29/2006 06:27: | 5.75 MB   |
|                                                                                                    | Q         |                |            | N      | 08/29/2006 06:28: | 5.75 MB   |
|                                                                                                    |           |                |            |        |                   |           |

Figure 8-198 Destination Section of Patient Screen

7.) Press F3 to eject the media. Specify that you want to finalize the CD-ROM.

# **Importing Data**

To import an exam(s) to another Ultrasound system:

- 1.) At the other Ultrasound system, insert the MOD or CD-ROM.
- 2.) Press Patient. Press Exam Data Transfer (located at the upper, left-hand corner of the Patient menu)..

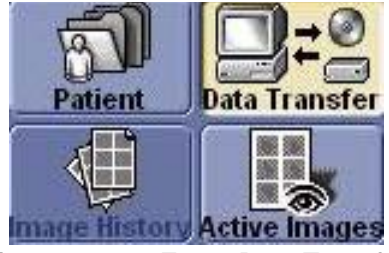

Figure 8-199 Exam Data Trnasfer

3.) Select Import task Button.

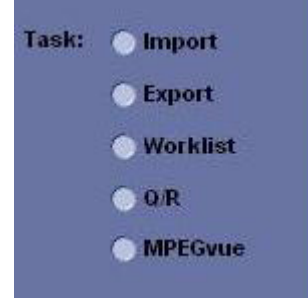

Figure 8-200 Task button

### 8-10-5-5 Image Management Guide (cont'd)

4.) The [TO] combo box is not active. It displays Local Archive. The [FROM] combo box is active. Select the type of removable media MOD or CD Rom. Then please wait until the patient list is visible.

|        | chive   |      |        |   |
|--------|---------|------|--------|---|
| ilo Al | crime c |      |        |   |
| NO AT  | chive   |      |        |   |
| Remo   | vable   | MOD  | Archiv | e |
| Remo   | vable   | CD/D | VD     |   |

Figure 8-201 No Active

- 5.) The Patient menu just shows the patients available for import from the removable media you just loaded onto the system.
- 6.) Select the patients to be imported.
- 7.) Once you have selected all of the patients to import, press Transfer Button as shown in Figure 8-69 on page 8-119 from the Patient Menu.
- 8.) Please wait for the patient information to be copied to this Ultrasound system. Progress bar appears while the import is taking place.

# Section 8-11 Installing Base Software Load Image

# 8-11-1 Installing Base Software Load Image CD

- NOTE: While we do not believe it is necessary, It would not hurt to disconnect the system from the network and remove all transducers.
  - 1.) Power ON the scanner.
  - 2.) Tap gently the **DEL** key until the following screen appears. Enter **jupiter** as a password if the system request a password, then press the **Enter** key.

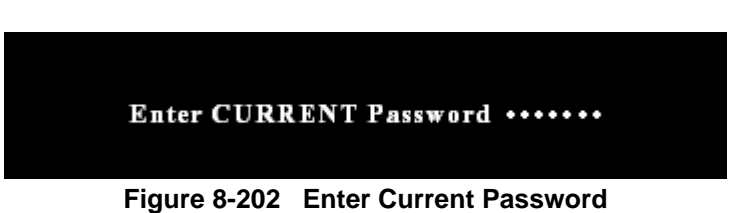

3.) The Setup Utility screen appears. Using arrow keys, Select **Advanced** Tab and select **USB Configuration** and then press the **Enter** key. Verify that **High-Speed USB** is **Enabled**. If it is disabled, using arrow keys, select **High-Speed USB** and press the **Enter** key and change it

| Advanced                             |                        |
|--------------------------------------|------------------------|
| USB Configuration                    |                        |
| High-Speed USB<br>Legacy USB Support | [Enabled]<br>[Enabled] |

Figure 8-203 USB Configuration

4.) To exit USB Configuration, press ESC key

5.) Using arrow keys, Select **Advanced** Tab and select **Chipset Configuration** and then press the Enter key. Verify that **ISA Enable Bit** is **Disabled**. If it is enabled, using arrow keys, select **ISA Enable Bit** and press the **Enter** key and Change it

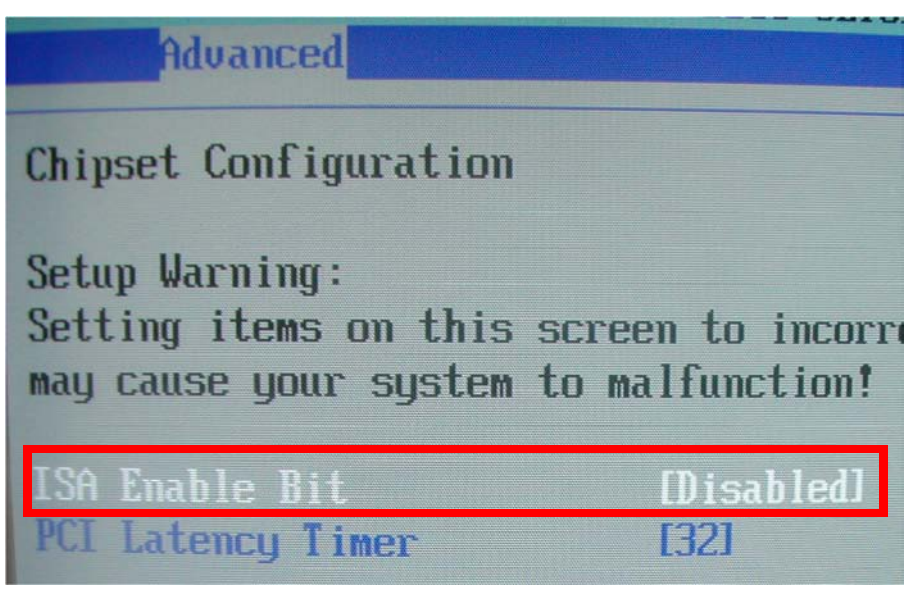

Figure 8-204 Chipset Configuration

- 6.) To exit Chipset Configuration, press ESC key
- 7.) Using arrow keys, select **Boot** and **Boot Device Priority.** Verify that **CDROM** is selected as a **First Boot Device.**
- 8.) If it is not, select **First Boot Device** and press the **Enter** key using arrow keys. Then select **CDROM** and press the **Enter** key

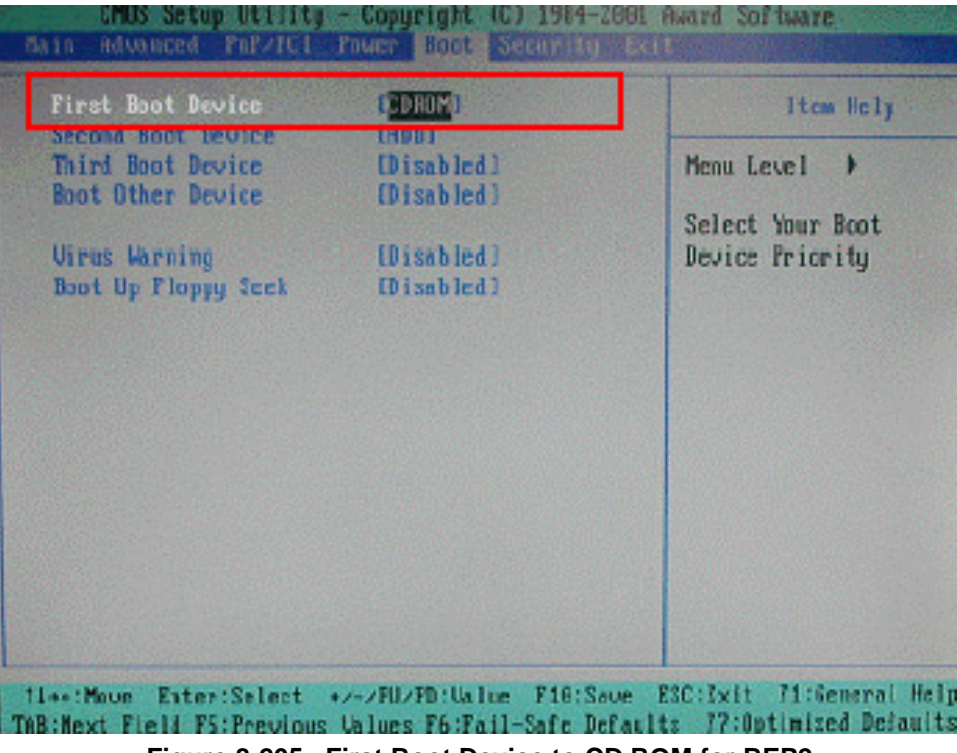

Figure 8-205 First Boot Device to CD ROM for BEP2

NOTE: If the system is BEP3, select 1st Boot Device to 4M-HL-DT-ST-GCE-8526B

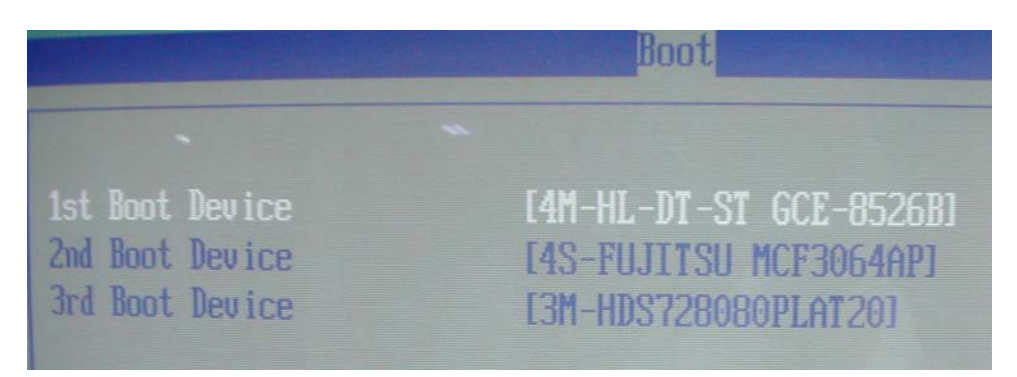

Figure 8-206 1st Boot Device to 4M-HL-DT-ST-GCE-8526B

9.) Press the **ESC** key to return to the Setup Utility screen.

10.)Using arrow keys, select Exit & Exit Saving Change and press the Enter key.

- 11.) Insert the disk labeled "Base System Software Load Image Disk 1 of 2" into the CDROM drive.
- 12.) After restarting the system, when the following screen appears, press the **Enter** key to continue, to abort remove the CD-ROM from the drive and press **CTRL-C**.

#### \*\*\*\* WARNING \* WARNING \* WARNING \* WARNING \* WARNING \* WARNING \* WARNING \*\*\*\*\*

THIS PROCEDURE MAY RESULT IN COMPLETE PATIENT DATA LOSS IF NOT USED CORRECTLY! PLEASE READ THE OPTION BELOW CAREFULLY BEFORE PROCEEDING.

This process is NOT REVERSIBLE and should NOT be stopped once started! DO NOT power off the system until the process has completed. It will take less than 15 minutes to load the drive. If this process is stopped for some reason, you WILL have to run it again to completion or else the system will not work.

If you want to proceed with this process press the "Enter" key to continue with option selection

... OR ...

Remove the CDROM from the CDROM drive and Press "CTRL-C" now to exit and power cycle your system to restart it without overwriting your disk drive's current contents

Press any key to continue . . .

Figure 8-207 Warning Screen

13.) The following screen appears.

Please select ONE of the following options for loading the LOGIQ5
"Base System Software Load Image" onto your system:
[A] Load the complete disk - All existing data will be lost
NOTE: APPLICATION SOFTWARE WILL NEED TO INSTALLED WHEN THIS PROCEDURE
HAS COMPLETED. ALL PATIENT DATA (IF ANY) WILL BE DESTROYED!
[B] Load the bootable C: partition only - patient data is NOT lost
NOTE: DO NOT USE THIS OPTION ON A BRAND NEW SYSTEM. IT IS
INTENDED FOR RECOVERY OF A SYSTEM THAT WILL NOT BOOT UP.
APPLICATION SOFTWARE WILL NEED TO BE INSTALLED WHEN THIS
PROCEDURE HAS COMPLETED. ALL PATIENT DATA IS PRESERVED.
[C] Exit to the a:\ PROMPT
Please make your selection from the above choices (A, B, C):
Figure 8-208 Selection Screen
14.)If you choose 'A', you will be asked to press 'Y' to confirm your selection.

Please select ONE of the following options for loading the LOGIQ5 "Base System Software Load Image" onto your system:

[A] Load the complete disk - All existing data will be lost NOTE: APPLICATION SOFTWARE WILL NEED TO INSTALLED WHEN THIS PROCEDURE HAS COMPLETED. ALL PATIENT DATA (IF ANY) WILL BE DESTROYED?

[B] Load the bootable C: partition only - patient data is NOT lost NOTE: DO NOT USE THIS OPTION ON A BRAND NEW SYSTEM. IT IS INTENDED FOR RECOVERY OF A SYSTEM THAT WILL NOT BOOT UP. APPLICATION SOFTWARE WILL NEED TO BE INSTALLED WHEN THIS PROCEDURE HAS COMPLETED. ALL PATIENT DATA IS PRESERVED.

[C] Exit to the a:\ PROMPT

 $\wedge$ 

Please make your selection from the above choices (A, B, C): A Are you sure you want to load the complete disk? (Y, N): Y

### Figure 8-209 Confirm Screen

NOTICE Select A when installing the new HDD (BEP replacement). Select B when replacing C:\Partition only. It means all customer data are NOT deleted. The Ghost procedure is performed with data of the drives D, E, and F left.

#### Table 2-58 Drive Partition

| Drive Partition | Usage                        |
|-----------------|------------------------------|
| С               | System Files and Application |
| D               | User Defined and Preset      |
| E               | Patient Archive data         |
| F               | Swap                         |

NOTE: For versions of software R3.x.x, your presets will be automatically translated (carried forward) when the R3.0.0 software is loaded onto your system. Therefore, you DO NOT have to load your R3.X.X after the upgrade to R4.X.X software

15.). Approx. ten (10) minutes later, the gray colored screen appears. Eject the "Base Software Load Image CD Disk 1 of 2 " from the drive and Insert the "Base Software Load Image CD Disk 2 of 2". And then Select to 'OK' button to continue.

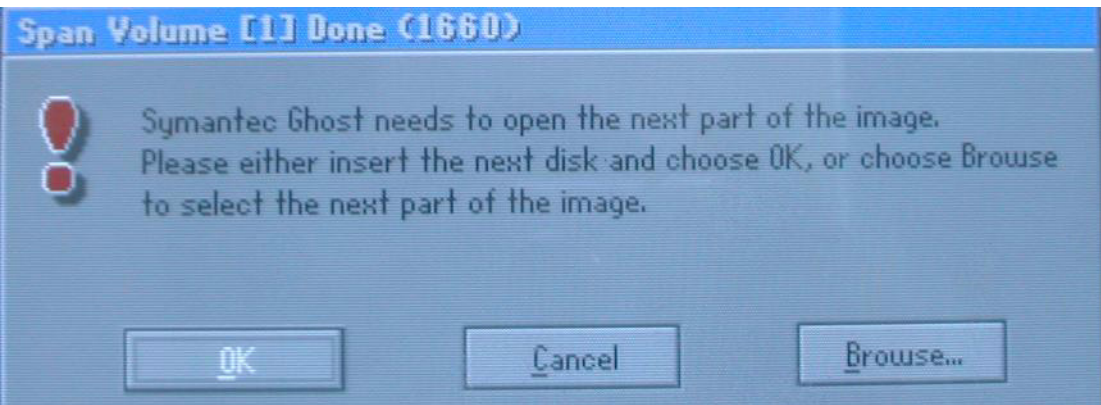

Figure 8-210 Span Volume [1] Done

16.) Approx. ten(10) minutes later, the following screen appears. Eject the" **Base Software Load Image CD 2 of 2**" from the drive

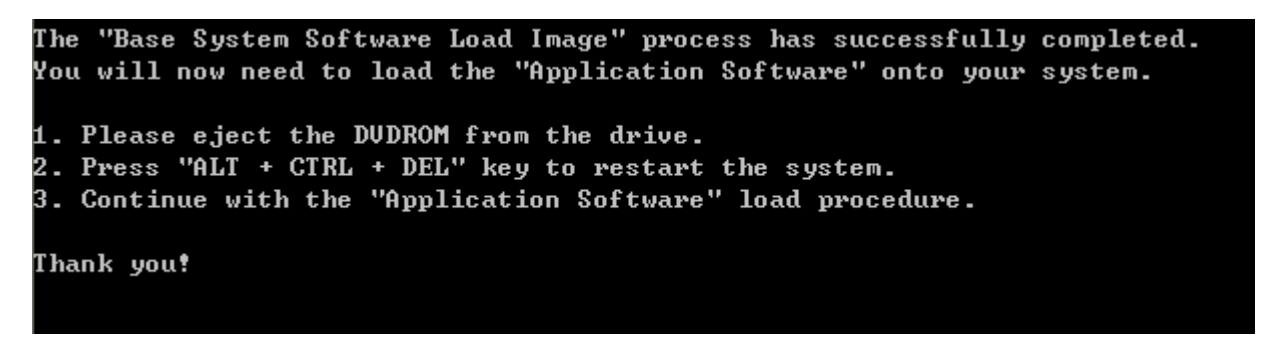

# Figure 8-211 Screen

17.)After removing the CDROM from the drive, Press ALT + CTRL + DEL key 18.)Turn on the system.

- NOTE: After installation Base Software Load Image CDs, the "General failure reading drive A .. Abort, Retry, Fail?" message can be appeared, but Ignore it! All procedure would be successfully done
- NOTE: Remove the CD-ROM from the drive. Otherwise you will be repeating the Base System Software Load process.

### 8-11-1-1 System Checks

1.) Approx. two minutes later, the windows XP desktop appears. Then one minutes later, the following screen appears. Clisck on **Yes** using right button of the trackball to restart the system

| System 9 | Settings Change 🔀                                                                                                    |
|----------|----------------------------------------------------------------------------------------------------|
| ?        | Windows has finished installing new devices. The software that supports your device<br>requires that you restart your computer.You must restart your computer before the<br>new settings will take effect. |
|          | Do you want to restart your computer now?                                                                                                    |
|          | <u>[Yes</u> ]No                                                                                                    |

Figure 8-212 System Setting Change

- NOTE: If the window above is not displayed, go to next step
  - 2.) Drive Letter Checks:
    - a.) Double click on My Computer
    - b.) First check to see if you need to change the drive letters on the CDROM drive and the Magneto Optical drives – they <u>SHOULD</u> be G: and H: respectively.If they are, go to next step 3.) Driver Checks

| 🖳 My Computer                                          |                                             |  |  |
|--------------------------------------------------------|---------------------------------------------|--|--|
| ∫ <u>F</u> ile <u>E</u> dit <u>V</u> iew               | F <u>a</u> vorites <u>T</u> ools <u>H</u> e |  |  |
| $] \Leftrightarrow Back + \Rightarrow + \underline{f}$ | 🔄 🛛 🥘 Search 🛛 🖓 Fo                         |  |  |
| Address 🖳 My Computer                                  |                                             |  |  |
| Name 🛆                                                 | Туре                                        |  |  |
| SYSTEM (C:)                                            | Local Disk                                  |  |  |
| USER (D:)                                              | Local Disk                                  |  |  |
| 🗃 ARCHIVE (E:)                                         | Local Disk                                  |  |  |
| SWAP (F:)                                              | Local Disk                                  |  |  |
| 🚳 Compact Disc (G:)                                    | Compact Disc                                |  |  |
| 😴 Removable Disk (H:)                                  | Removable Disk                              |  |  |
| 🗟 Control Panel                                        | System Folder                               |  |  |
| 7 object(s)                                            |                                             |  |  |

Figure 8-213 My Computer

- c.) Right-Click on the "My Computer" icon on the Windows desktop. Select "Manage" you should see a screen like below. Then left click on the driver assigned currently to G:, right click on **Change Drive Letter and Path**
- NOTE: Left-click on the "Start" button, then go to "Settings"->"Control Panel"->"Administrative Tools"->"Computer Management"

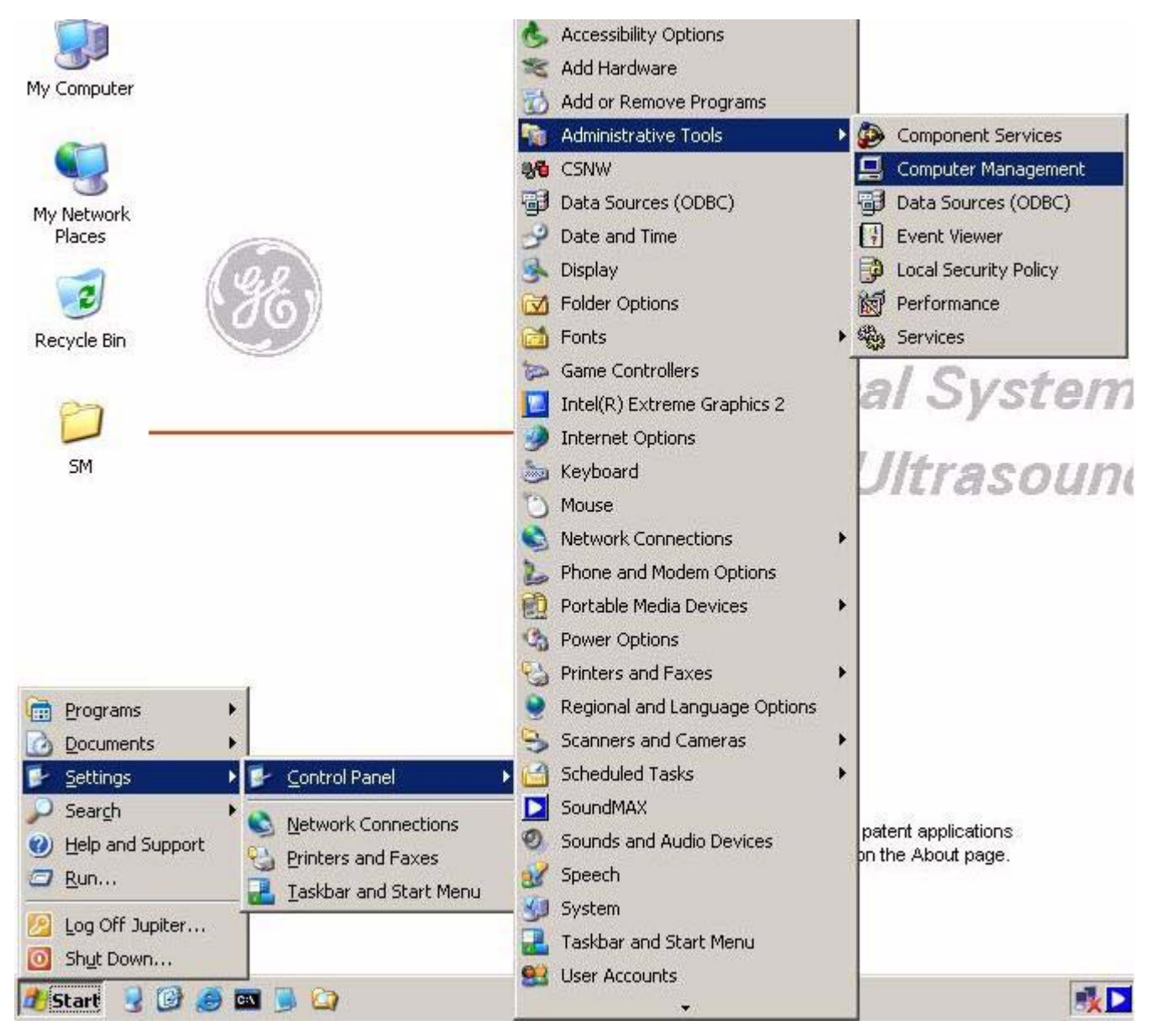

Figure 8-214 Path to Computer Management

Select "Computer Management" then you should see a screen like below. Then left click on the device assigned currently to G:, right click on **Change Drive Letter and Path...** 

| 县 Computer Management                                                                                                    |                                                                                                    |                                                                                                    |                                                |                      |
|----------------------------------------------------------------------------------------------------|----------------------------------------------------------------------------------------------------|----------------------------------------------------------------------------------------------------|------------------------------------------------|----------------------|
| Action View   ← → 🗈 🖬 😫   🗗 🗃 😼                                                                                                    |                                                                                                    |                                                                                                    |                                                |                      |
| Tree                                                                                                    | Volume                                                                                                    | Layout                                                                                               | Туре                                           | File System          |
| Computer Management (Local)  System Tools  System Tools  System Information  System Information  Shared Folders  Shared Folders  Storage  Storage Storage  Storage | ARCHIVE (E:)<br>SWAP (F:)<br>SYSTEM (C:)<br>TEST (H:)<br>USER (D:)<br>DISER 1<br>Removable (G:)<br>No Media<br>CDRom 0<br>DVD (H:)<br>703 MB<br>Online | Partition<br>Partition<br>Partition<br>Partition<br>Partition<br>Change Drive<br>Eject<br>Properties | Basic<br>Basic<br>Basic<br>Basic<br>Letter and | NTFS<br>NTFS<br>NTFS |
| •                                                                                                    | Primary Partition                                                                                                    | Extended                                                                                             | Partition                                      | Logical Driv         |

Figure 8-215 Computer Management

d.) Right click on Edit

| Change Drive Letter and Paths for (G:)                 |  |  |
|--------------------------------------------------------|--|--|
| Allow access to this volume through the drive letter a |  |  |
| G:                                                     |  |  |
|                                                        |  |  |
|                                                        |  |  |
|                                                        |  |  |
|                                                        |  |  |
| Add <u>E</u> dit <u>R</u> emove                        |  |  |

Figure 8-216 Change Driv Letter

e.) Select the drive other than G: (I: is selected in the window shown below for example.)

Then click on **OK** 

| Edit Drive Letter or Path                     |    |
|-----------------------------------------------|----|
| Edit the drive letter or drive path for (G:). |    |
| 💿 Assign a drive letter: 🛛 💽 💌                |    |
| Mount in this NTFS fol G:                     |    |
| J:<br>K: ▼                                    |    |
|                                               | ОК |

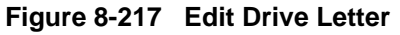

# f.) Right click on Yes

| Confirm | ×                                                                                                    |
|---------|----------------------------------------------------------------------------------------------------|
| ?       | Changing the drive letter of a volume may cause programs to no longer run. Are you sure you want to change this drive letter? |
|         | <u>Yes</u> <u>N</u> o                                                                                                    |

Figure 8-218 Confirm Window

g.) Left-click on CDROM0 Select drive then right click on Change Drive Letter and Path...

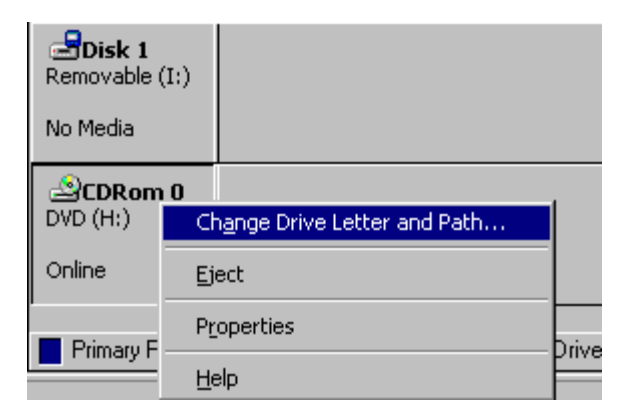

Figure 8-219 Change Drive Letter and Path

8-11-1-1 System Checks (cont'd) h.) Right click on Edit

| Change Drive Letter and Paths for (H:)                                               |  |  |
|--------------------------------------------------------------------------------------|--|--|
| Allow access to this volume through the drive letter and $\boldsymbol{\mathfrak{g}}$ |  |  |
|                                                                                      |  |  |
|                                                                                      |  |  |
|                                                                                      |  |  |
|                                                                                      |  |  |
| A <u>d</u> d <u>E</u> dit <u>R</u> emove                                             |  |  |
|                                                                                      |  |  |

Figure 8-220 Change Drive Letter

i.) Select G: then right click on  $\boldsymbol{\mathsf{OK}}$ 

| Edit Drive Letter or Path                     |      |
|-----------------------------------------------|------|
| Edit the drive letter or drive path for (H:). |      |
| ⊙ Assign a drive letter: H: ▼                 |      |
| C Mount in this NTFS for G ▲                  |      |
|                                               | Brow |
| <u>IN.</u>                                    |      |
| OK                                            | Car  |

Figure 8-221 Edit Drive Letter

j.) Right click on Yes

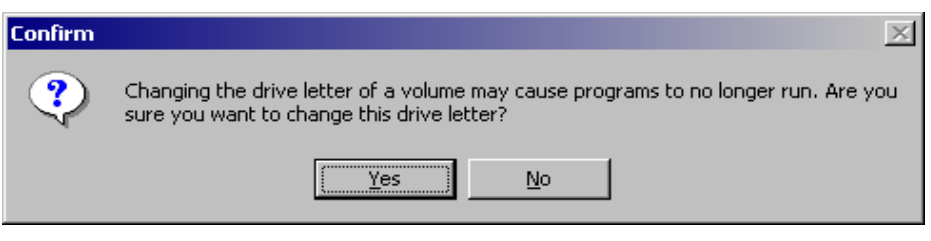

Figure 8-222 Confirm Window

k.) Left click on the device which changed the drive number at the step c.). Right click on Change **Drive Letter and Path.**..

| Bernor   | sk 1                         |  |
|----------|------------------------------|--|
| Kenio    | Change Drive Letter and Path |  |
| No Me    | Eject                        |  |
| DVD ((   | Properties                   |  |
| Online   | Help                         |  |
| 0111110- |                              |  |

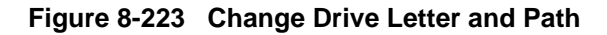

## I.) Right click on Edit

| Change Drive Letter and Paths for (I:)                   |  |  |
|----------------------------------------------------------|--|--|
| Allow access to this volume through the drive letter and |  |  |
|                                                          |  |  |
|                                                          |  |  |
|                                                          |  |  |
|                                                          |  |  |
| Add <u>E</u> dit <u>R</u> emove                          |  |  |

# Figure 8-224 Change Drive Letter and Path

m.)Select H: and then right click on OK

| Edit Drive Letter or Path                 |      |
|-------------------------------------------|------|
| Edit the drive letter or drive path for ( | l:). |
| ● Assign a drive letter: H: ▼             |      |
| O Mount in this NTFS fol                  |      |
| J:<br>K:                                  | Br   |
|                                           | ОК   |

Figure 8-225 Edit Drive Letter and Path

#### 8-11-1-1

System Checks (cont'd)

n.)Right click on Yes

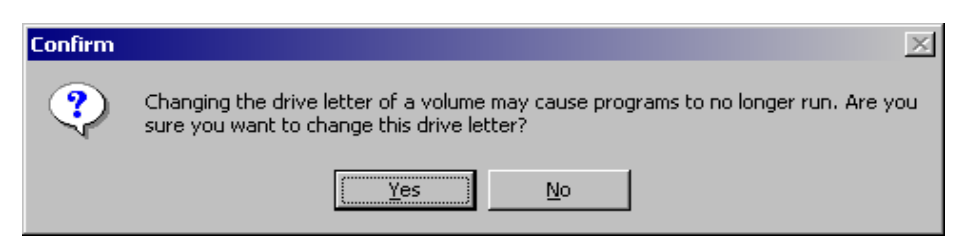

Figure 8-226 Confirm Window

- o.) Close all windows
- 3.) Driver Checks:
  - a.) On the window XP desktop, left click on My Computer then right click on Properties
  - b.) The System Propertiers window appears. Select Hareware > Device Manager
  - c.) Verify that X or ! is not displayed

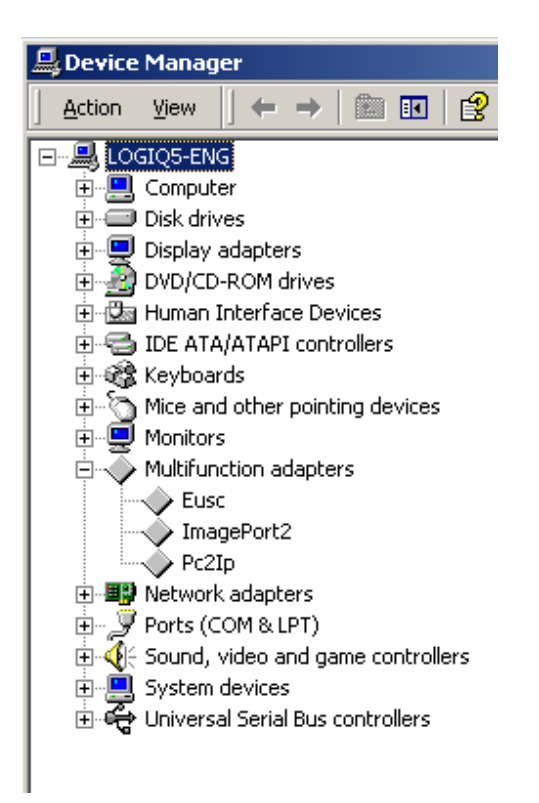

Figure 8-227 Device Manager

If X or ! is displayed:

- Left-click on the device with X mark, then right -click on Enable

- Left-click on the device with ! mark, then right click on **Properties** to perform the device driver recognition. When some files are required, designate the file in the directories of **C:\WINNT\SYSTEM32** or **C:\WINNT\SYSTEM32\DRIVERS.** If they are not found, search them using a window search function

## 8-11-1-2 USB Printer Checks (USB Printer User Only)

Without any newly additional user invention, LOGIQ5 will recognize the below 9 kinds of USB printer

| Printer Name                                           | Comment                |
|--------------------------------------------------------|------------------------|
| HP 990 cxi, HP 6122 (BEP2 Only),<br>HP5550 (BEP2 Only) | Standard Printer       |
| EPSON Stylus Color 980H                                | Standard Printer       |
| Lexmark Z65                                            | Standard Printer       |
| Sony UP-D895                                           | Digital BW Printer     |
| Sony UP-D897                                           | Digital BW Printer     |
| Sony UP-D23                                            | Digital Color Printer  |
| Sony UP-D21MD                                          | Digital Color Printer  |
| Mitsubishi P91D                                        | Digital BW Printer     |
| Mitsubishi CP900DW                                     | Digital Color Printer  |
| HP DeskJet 5652                                        | General Inkjet Printer |
| HP DeskJet 6540                                        | General Inkjet Printer |

This procedure assumes that the LOGIQ5 base image software is installed and application software has been installed and is functioning properly.

1.) Attach the USB cable from the printer to the USB port on assigned position

### Table 8-59USB Port Position

| USB Port Position                         | Peripheral            |
|-------------------------------------------|-----------------------|
| Right USB Port on Rear Connector Panel    | Standard Printer      |
| Left USB Port on Rear Connector Panel:    | Digital Color Printer |
| USB Port on OP Printer Bracket Back Panel | Digital BW Printer    |

**NOTICE** If you Plug in USB printer newly, shutdown the system and restart again

**NOTICE** Once plug in the cable one side of the USB port, do NOT change the cable to another port
#### 8-11-1-2 USB Printer Checks (USB Printer User Only) (cont'd)

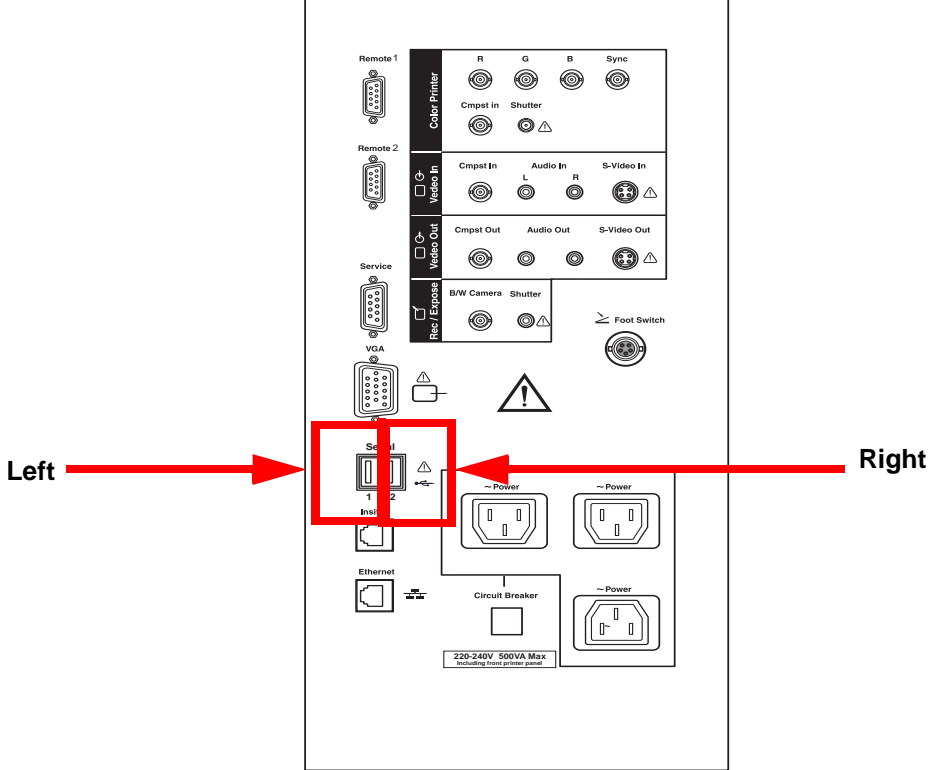

Figure 8-228 USB Port - Rear Panel Connector

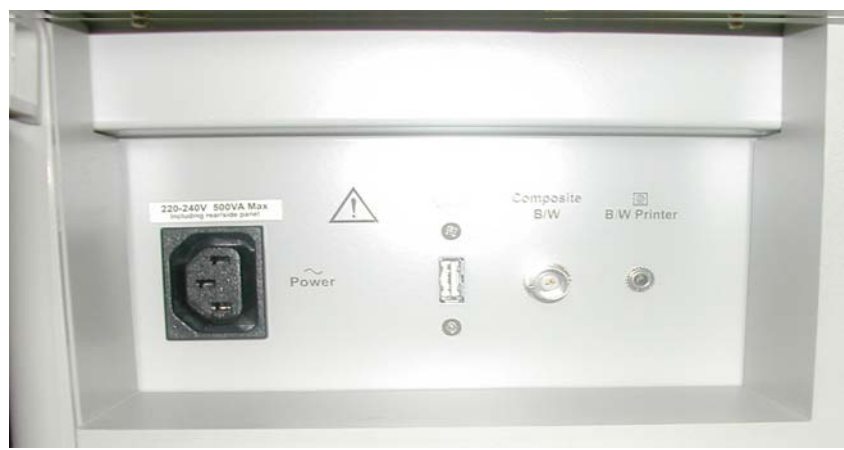

Figure 8-229 USB Port - OP Printer Bracket Back Panel

2.) Make sure that printer properties are proper. (Image orientation and size). Refer to the latest Release Notes.

#### 8-11-1-3 DMC Checks (DMC User Only)

- 1.) Check DMC Cable (USB to Serial Bridge).
- NOTE: DMC Cable is supplied only as an option.
  - 2.) Plug in the Cable as shown on the right side of the USB port. Refer to Figure 8-230.

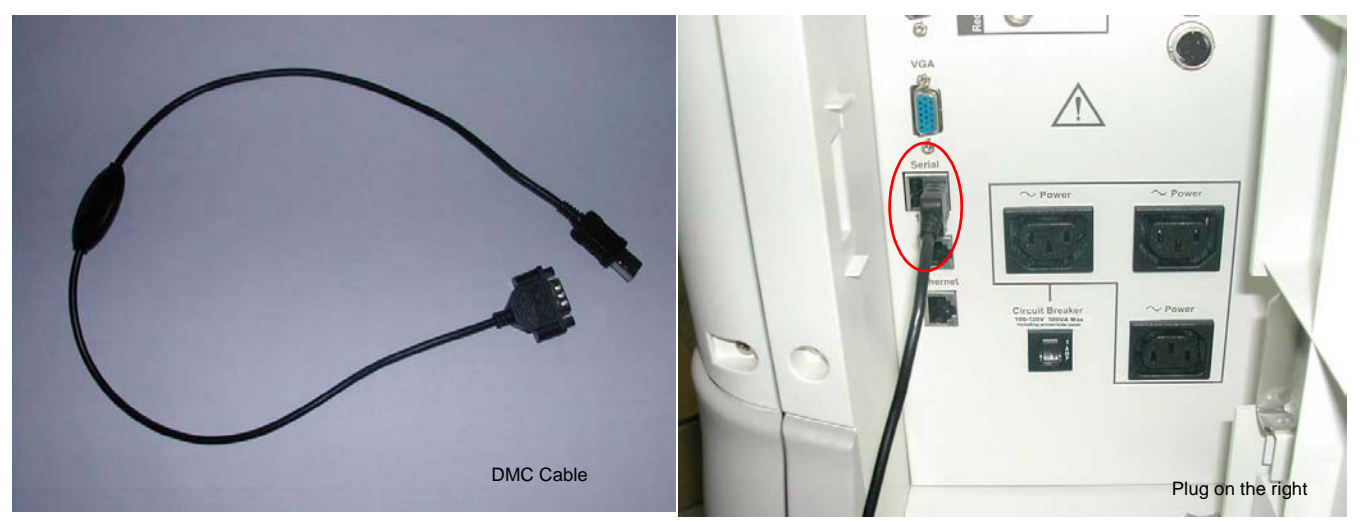

Figure 8-230 DMC Cable

- 3.) Ensure USB to Serial Bridge port is COM4.
- 4.) Trackball to My computer icon and left click
- 5.) Right click on Properties.
- 6.) Right click on the hardware tab.
- 7.) Right click on the device manager in the middle right of the hardware tab window.
- 8.) Expand ports (COM & LPT), If not COM4, Proceed as followed.
- 9.) .Double click "USB to Serial Bridge".

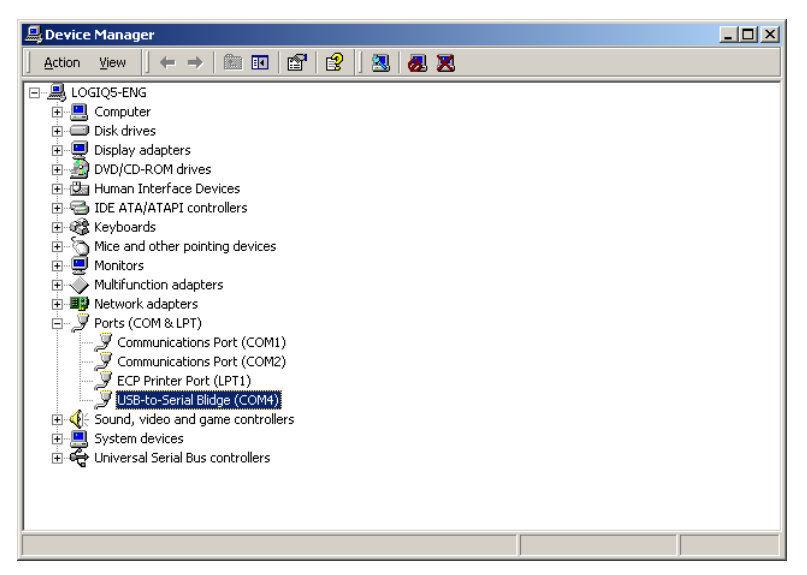

Figure 8-231 Device Manaer Window

### 8-11-1-3 DMC Checks (DMC User Only) (cont'd)

10.) Right click on port settings.

- 11.) Click on advanced .. button.
- 12.) Specify COM port number is COM4. as shown in refer to Figure 8-232.

| Advanced Settings for COM4                                                        |                                            |                                                   |          |     |           |      | <u>? ×</u>       |
|-----------------------------------------------------------------------------------|--------------------------------------------|---------------------------------------------------|----------|-----|-----------|------|------------------|
| ☑ Use FIFO buffers (requ<br>Select lower settings to<br>Select higher settings fo | res 16550 (<br>correct cor<br>r faster per | compatible UAR1<br>inection problem:<br>formance. | r)<br>s. |     |           |      | OK<br>Cancel     |
| Receive Buffer: Low (1)                                                           |                                            |                                                   |          | —Ţ  | High (14) | (14) | <u>D</u> efaults |
| <u>I</u> ransmit Buffer: Low (1)                                                  | 1                                          |                                                   |          | —-Ų | High (16) | (16) |                  |
| COM <u>P</u> ort Number: COM4                                                     |                                            |                                                   |          |     |           |      | 1                |

Figure 8-232 Advanced Settings for COM4

### 8-11-2 Installig Application Software(R4.x.x)

### 8-11-2-1 Installig Application Software(R4.x.x)

- 1.) Place the "Application Software" CDROM into the CDROM drive.
- 2.) Press the Start button on the tool bar at the bottom of the screen and select "Run...".

Enter "g:\LoadSoftware" into the dialog box as shown in Figure 8-233.

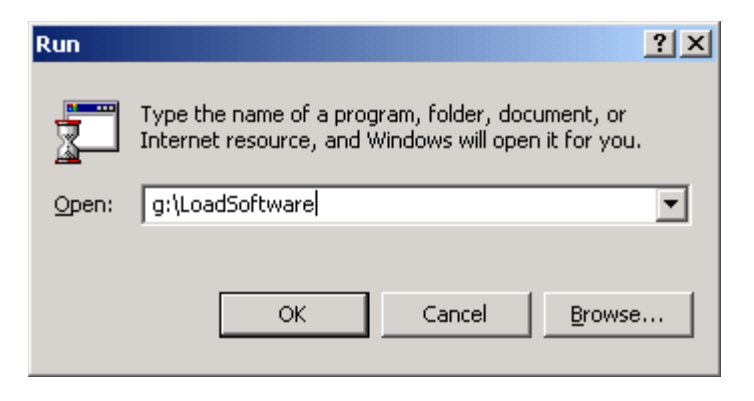

Figure 8-233 Run Load Software

3.) You will see a screen that warns you that you are about to load software, press the Y key to continue. Then the program requests confirmation "Are you sure ?", Press the Y key again..

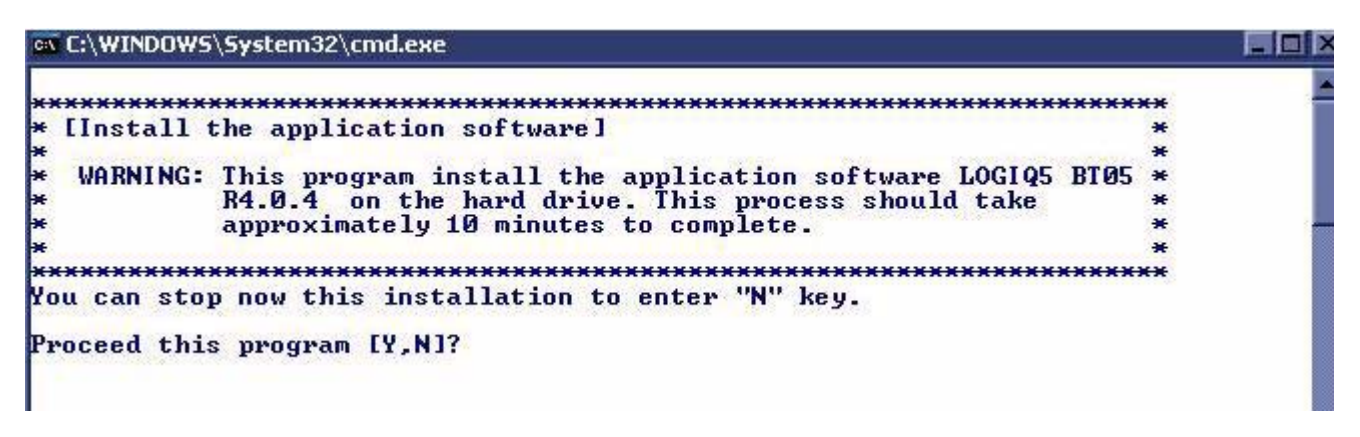

Figure 8-234 Command Window

- 4.) Press the "Y" key to continue. Then the program requests confirmation "Are you sure?" then Press the "Y" key again.
- 5.) When you are asked to choose the software to install, select L5 Pro. You are also asked to press "Y" to confirm your selection.
- 6.) The installation process will be started. it will take about 15 minutes.

### 8-11-2-1 Installig Application Software(R4.x.x) (cont'd)

7.) To apply the preset by region, select one of the below options. Refer to Figure 8-235.

```
Check Region preset.

Please make your selection from the below choices for Preset....

1. USA

2. Europe

3. Asia

4. China

5. China with [Hifu]

Select [1,2,3,4,5] :_
```

### Figure 8-235 Region selection

8.) After the installation is completed the system will power off automatically.

### NOTE: Do not operate with using mouse or keyboard during installation procedures.

- 9.) Turn on the system and immediately eject the button on the CD -R drive to eject the CDROM.
- 10.) Verify that the system boots up no error. (It will take a few minutes)

### 8-11-3 Standard Confirmation & Functional Checks

Configure the system settings and perform functional checks after installation of software.

Items for configuration and functional checks include:

- Confirmation of the software version
- Setting Computer Name
- Functional Checks for ServicePlatform (Diagnostic Program)

#### 8-11-3-1 Confirmation of Software Version

- 1.) Press the Utility button on the Front panel
- 2.) Click on the "System" tab and move the mouse over the "About" tab. The software version will be shown on the monitor as shown. Confirm the following.

| Carotid System Imaging Comment Body Patterns Applica Connect Measure                                                                                                    | Admin Service                                             | Reports   |
|----------------------------------------------------------------------------------------------------|-----------------------------------------------------------|-----------|
| General System System Backup/<br>Imaging Measure Backup/<br>Restore Peripherals About                                                                                                    |                                                           |           |
| Coffwara                                                                                                    | System Image                                              |           |
| Copyright © 2004, General Electric Company<br>Software Version R4.0.4<br>Software Part Number 5132400-6<br>Build View shadow_L5_BT05_PR0_view<br>Build Date Wed Sep 20 18:40:40 2006                  | Image Part 518969<br>Number<br>Image Date 2006-0<br>17:00 | 6<br>)-14 |
| Patents                                                                                                    |                                                           |           |
| Features of this product are covered by one or more pending patent applications and 5,398,216 by one or more of the U.S. or international patents 5,827,189 5,840,032 5,685,760 5,882,309 5,935,074 ¥ |                                                           |           |
| Save Cancel Exit Search                                                                                                    |                                                           |           |

Figure 8-236 Confirmation of software version

3.) Make sure that Software Version: R4.x.x and Software Part Number is described on the Application CD-ROM.

#### 8-11-3-2 Setting Computer Name

- NOTE: If the "Save" is NOT performed, you can **NOT** enter Patient screen and **NOT** perform Export/ Import
  - 1.) Press Utility-> Connectivity
  - 2.) Operator Login Window appears. Select ADM(Administrator) for operator field.Click OK button

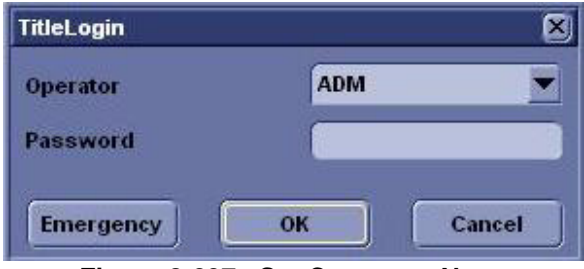

Figure 8-237 Set Computer Name

3.) Click on Tcpip tab

| -:<br>GE Healthcare<br>03/14/05 8:15:50 PM             | 1 ADM     |                 | MI0.5 TIs0.1<br>:: | 3.5C<br>Abdomen |
|--------------------------------------------------------|-----------|-----------------|--------------------|-----------------|
| TCP/IP Device Service Dataflow                         | Button    | Removable Media | Miscellaneous      |                 |
| Computer Name L5-                                      |           |                 |                    |                 |
| IP settings                                            |           |                 |                    |                 |
| Enable DHCP                                            |           |                 |                    |                 |
| IP-Address 3.245.71.120                                |           |                 |                    |                 |
| Subnet Mask 255.255.252.0                              |           |                 |                    |                 |
| Default Gateway 3.245.68.254                           |           |                 |                    |                 |
| Reboot the system to activate any changes saved from t | his page! |                 |                    |                 |
|                                                        |           |                 |                    |                 |
|                                                        |           |                 |                    |                 |
|                                                        |           |                 |                    |                 |
|                                                        |           |                 |                    |                 |
|                                                        |           |                 |                    |                 |
|                                                        |           |                 |                    |                 |
|                                                        |           |                 |                    |                 |
|                                                        |           |                 |                    |                 |
|                                                        |           |                 |                    |                 |
| Save Exit Search                                       |           |                 |                    |                 |
| 03/14/05 8:20:39PM  📾 🖳                                |           |                 |                    |                 |

Figure 8-238 TCPIP tab

- 4.) Check if Computer Name, IP Address, Subnet Mask, and other parameters are proper
- 5.) Click on Save button
- 6.) Click OK for confirmation dialog box
- 7.) The system will power OFF automatically.
- 8.) Turn on the system for functional checks

#### 8-11-3-3 Functional Checks for Service Platform (Diagnostic Program)

- NOTE: After performing diagnostics, shut down and restart to make the system working properly.
  - 1.) Make sure that Service button is shown at the top of the Utility screen. Click on the service button to activate. It will take about ten (10) seconds for activating.
  - 2.) Make sure that CAPS is not selected (should be dimmed) for password entry performed later.

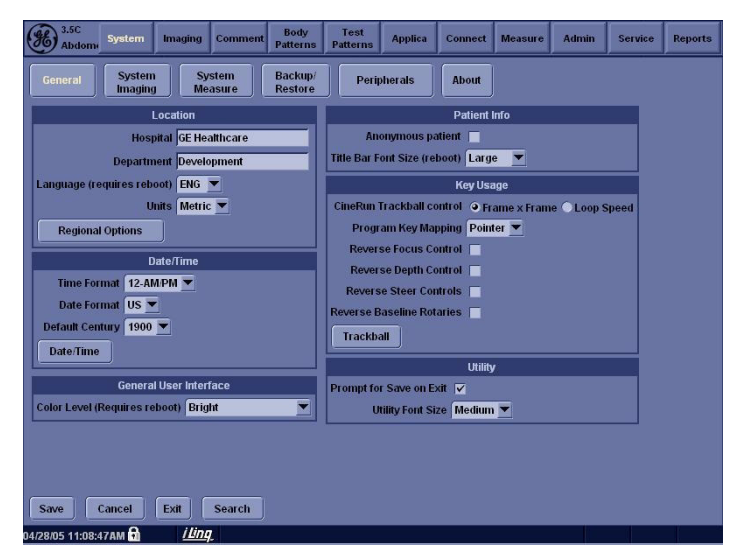

Figure 8-239 CAPS not selected

NOTE: If the following dialog box is shown on the monitor, select "Do not perform this check in the future" and click on the Yes button. This dialog box will not be displayed for next time.

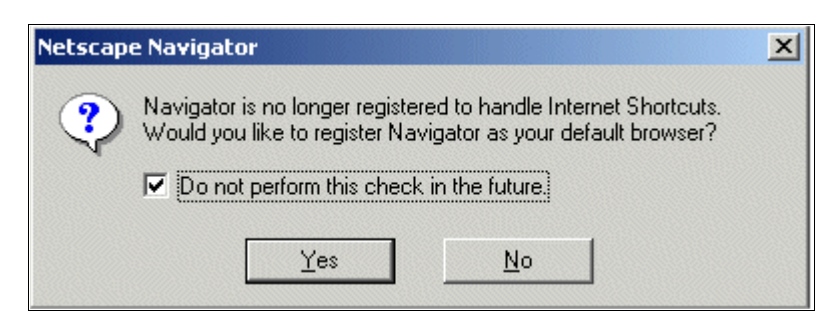

Figure 8-240 Netscape Navigator

### 8-11-3-3 Functional Checks for Service Platform (Diagnostic Program) (cont'd)

3.) The Service Login window for Service Platform will be shown on the monitor display.

| GEMS Service Home Page - Insite_B | rowser                                              |        |
|-----------------------------------|-----------------------------------------------------|--------|
|                                   | Charles Charles Charles                             |        |
|                                   | Service Login                                       |        |
|                                   | Hospital Name: GE Healthcare                        |        |
|                                   | System Type: Ultrasound (GE Medical Systems)        |        |
|                                   | System ID: LOGIQ5                                   |        |
|                                   | Note : Reboot the system<br>after diagnostic tests! |        |
|                                   | Select User Level GE Service                        |        |
|                                   | Enter Password                                      |        |
|                                   | Okay Clear                                          |        |
|                                   |                                                     |        |
|                                   |                                                     |        |
|                                   |                                                     |        |
|                                   |                                                     |        |
|                                   |                                                     | A Star |
|                                   |                                                     |        |
|                                   |                                                     |        |
| 🛞 🧭 Done                          |                                                     |        |
|                                   |                                                     |        |

Figure 8-241 Service Login

- CAUTION If the Login window for Service Platform is not displayed on the monitor, the installation of the Service Platform has failed. Reload the application software or Base System Software (OS) + application software. Contact a Technical Support for details.
  - 4.) Select GE Service at the "Select User Level" field.
  - 5.) Enter the password for the Service Platform.
  - 6.) Click on Okay.

| Select User Level | Select User Level 💌 |
|-------------------|---------------------|
|                   | Select User Level   |
| Enter Password    | Operator            |
| 0                 | Administrator       |
| Ukay              | External Service    |
|                   | GE Service          |

Figure 8-242 GE Service

7.) Verify that the following screen (Service Platform) is displayed on the monitor.

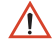

**NOTICE** When the service platform is NOT displayed, check if **CAPS** lock is selected. The **CAPS** should not be selected.

### 8-11-3-3 Functional Checks for Service Platform (Diagnostic Program) (cont'd)

8.) Click on **x** located at the upper right corner of the service platform screen to close the Service Platform and return to the scan panel.

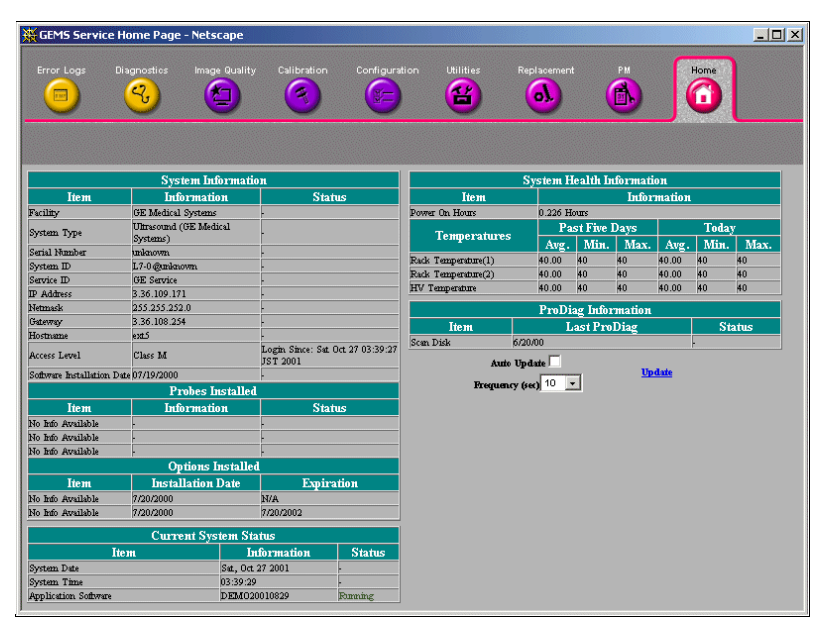

Figure 8-243 Service Platform

### 8-11-3-4 Setting the VCR (if necessary)

### 1.) Press Utility > System>Peripheral.

- 2.) Set the proper parameters:
  - PAL or NTSC
  - VCR type
  - Source type

| Vi                | deo Settinas          | Setup               |
|-------------------|-----------------------|---------------------|
| Format (reboot)   | ● PAL ● NTSC          | Printers            |
|                   | VCR                   | Print Full Screen   |
| Source            | 🔘 Composite 🍳 S-Video | Enable Video Invert |
| (reboot required) | No VCR                |                     |

Figure 8-244 Utility > System>Peripheral

- 3.) Click on Save.
- 4.) Shut down the scanner, then restart the scanner.
- 5.) Verify that the VCR can be properly operated (remote, play...).
- **NOTICE** Be sure to connect the converter and cable before booting up the system. Otherwise the LOGIQ 5 system does not recognize the peripheral devices

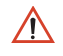

## Section 8-12 Full Backup / Restore Procedure

### 8-12-1 General

This describes a Full Backup (Database, Image, User preset, Service Data) procedure.

Use this instruction when you need to save the data :

- before changing a HDD with a new one
- before reinstalling Base Application
- when you just want to save all of the current data.

### 8-12-2 Parts Required

- USB HDD

### 8-12-3 Full Backup Procedure

- 1.) While the Echoloader is running, press 'Utility' button and click on the 'Admin'.
- 2.) When Title Login window pops up, select an operator with admin authorization.
- 3.) Type in the password.
- 4.) press "OK".
- 5.) Select "System Admin" page.
- 6.) press "Execute" button under Full Backup box and the window below pops up.

| Backup and Restore                                                                                                    |
|----------------------------------------------------------------------------------------------------|
| The Emergency Disk Making Wizard will help you to create<br>a copy of the information on your system hard disk.<br>the original data on your hard disk is accidentally erased or overwritten,<br>you can use the emergency disk to restore your lost or damaged data.<br>We strongly recommend you to make an Emergency Repair Disk! |
| Click Backup or Restore button to continue                                                                                                    |
|                                                                                                    |
|                                                                                                    |
|                                                                                                    |
| Backup Restore Close                                                                                                    |
|                                                                                                    |

Figure 8-245 Backup and Restore Window

### **8-12-3** Full Backup Procedure (cont'd)

7.) Press "Backup". Then the below window pops up..

| Welcome to Emergency Disk Making Wizard                                                                                                   |
|----------------------------------------------------------------------------------------------------|
| Welcome to Emergency Disk Making Wizard!<br>The Emergency Disk Making Wizard will backup<br>Database, Image, User preset and Service Data |
| Plug in USB HDD and Click Next button to continue                                                                                         |
|                                                                                                    |
| < <u>B</u> ack <u>Next</u> > Cancel Help                                                                                                  |

Figure 8-246 Emergency Disk Making Wizard

- 8.) Insert a USB HDD.
- NOTE: It might take about 30 seconds for the system to recognize the USB HDD.
  - 9.) Press "Next".

### 8-12-3 Full Backup Procedure (cont'd)

10.)Select USB HDD for backup when Select Drive window is displayed.

| Welcome to E                    | mergency Disk Making Wizard                                                                                       |
|---------------------------------|----------------------------------------------------------------------------------------------------|
| Welcome<br>The Emer<br>Database | to Emergency Disk Making Wizard!<br>gency Disk Making Wizard will backup<br>, Image, User preset and Service Data |
|                                 | Select Drive                                                                                                    |
| Plug in U                       | Select Drive for Backup User Data!!                                                                               |
|                                 | Removable Disk (I;)     Select Cancel                                                                             |
|                                 |                                                                                                    |
|                                 |                                                                                                    |
|                                 | < Back Next > Cancel Help                                                                                         |

Figure 8-247

11.) If USB HDD with enough space is not already plugged in, plug in one. Then press Next

| Sto | rage Information            |                                   | ×    |
|-----|-----------------------------|-----------------------------------|------|
|     | Storage Information         |                                   |      |
|     | Dick chace need             | 70.49 MB                          |      |
|     | ызк эрасс песа.             | 70.43 MD                          |      |
|     | Disk space available:       | 37.23 GB                          |      |
|     |                             |                                   |      |
|     | Please click Next to contin | nue                               |      |
|     |                             |                                   |      |
|     |                             |                                   |      |
|     |                             |                                   |      |
|     |                             |                                   |      |
|     |                             |                                   |      |
| -   |                             |                                   |      |
|     |                             | < <u>B</u> ack <u>Next</u> Cancel | lelp |

Figure 8-248 Storage Information

### 8-12-3 Full Backup Procedure (cont'd)

12.) Press next to continue. Then the below windows appear.

| Emergency Disk Making in Progress.                        |                                           |
|-----------------------------------------------------------|-------------------------------------------|
| lt will take some time to make y<br>Please wait patiently | our Emergency Disk!                       |
| <b>6</b>                                                  |                                           |
| Prepare to make                                           |                                           |
|                                                           |                                           |
|                                                           | < <u>B</u> ack <u>N</u> ext > Cancel Help |

Figure 8-249 Emergency Disk Making Preparation

| Emergency Disk Making in Progress                         |                                   | × |
|-----------------------------------------------------------|-----------------------------------|---|
| It will take some time to make y<br>Please wait patiently | your Emergency Disk!              |   |
| $\geq$                                                    | ۵ 📂                               |   |
| 62% completed                                             |                                   |   |
|                                                           |                                   |   |
|                                                           |                                   | _ |
|                                                           | <back next=""> Cancel Help</back> |   |

Figure 8-250 Emergency Disk Making in Progress

13.)Press Finish to complete.

### 8-12-4 Restore procedure

1.) From Figure 8-112, press "Restore" button.

Rest of the procedure is the same with "Backup" procedure.

## **NOTICE** The system should be rebooted after finishing of Restore procedures.

# Chapter 9 Renewal Parts

## Section 9-1 Overview

### 9-1-1 Purpose of Chapter 9

This chapter gives you an overview of Renewal Parts for LOGIQ<sup>™</sup> 5.

#### Table 9-1Contents in Chapter 9

| Section | Description           | Page Number |
|---------|-----------------------|-------------|
| 9-1     | Overview              | 9-1         |
| 9-2     | List of Abbreviations | 9-1         |
| 9-3     | Renewal Parts Lists   | 9-2         |

## Section 9-2 List of Abbreviations

- Assy Assembly
- Ctrl Control
- FRU 1 Replacement part available in part hub
- FRU 2 Replacement part available from the manufacturer (lead time involved)
- Int Internal
- I/O Input/Output
- KB Keyboard
- LCD Liquid Crystal Display
- MON Monitor
- PAT. Patient
- PC Personal Computer (Back End Processor)

## Section 9-3 Renewal Parts Lists

## 9-3-1 Equipment Models Covered in this Chapter

| Part Name                      | Part Number |   |   |   |   | ( | ຊີບa | ntit | у |   |  | Description                    |
|--------------------------------|-------------|---|---|---|---|---|------|------|---|---|--|--------------------------------|
| OPERATOR CONSOLE ASSY          | 5149101     | 1 |   |   |   |   |      |      |   |   |  |                                |
| OPERATOR CONSOLE ASSY          | 5149097     |   | 1 |   |   |   |      |      |   |   |  |                                |
| OPERATOR CONSOLE ASSY          | 5149098     |   |   | 1 |   |   |      |      |   |   |  |                                |
| OPERATOR CONSOLE ASSY          | 5149099     |   |   |   | 1 |   |      |      |   |   |  |                                |
| OPERATOR CONSOLE ASSY          | 5149100     |   |   |   |   | 1 |      |      |   |   |  |                                |
| OPERATOR CONSOLE ASSY          | 5172169     |   |   |   |   |   | 1    |      |   |   |  |                                |
| OPERATOR CONSOLE ASSY          | 5171915     |   |   |   |   |   |      | 1    |   |   |  |                                |
| OPERATOR CONSOLE ASSY          | 5172081     |   |   |   |   |   |      |      | 1 |   |  |                                |
| OPERATOR CONSOLE ASSY          | 5191889     |   |   |   |   |   |      |      |   | 1 |  |                                |
| BASIC USER MANUAL              | 5127791-100 |   | 1 |   | 1 |   | 1    | 1    | 1 | 1 |  |                                |
| BASIC USER MANUAL CHINESE      | 5127791-141 |   |   |   |   | 1 |      |      |   |   |  |                                |
| ADV. REFERENCE MANUAL          | 2395905-100 |   | 1 |   | 1 |   | 1    | 1    | 1 | 1 |  |                                |
| QUICK GUIDE                    | 5128076-100 |   | 1 |   | 1 |   | 1    | 1    | 1 | 1 |  |                                |
| L5 PRO DOC Kit                 | 2406324-3   | 1 | 1 | 1 | 1 | 1 | 1    | 1    | 1 | 1 |  |                                |
| SERVICE MANUAL                 | 2395907     | 1 | 1 | 1 | 1 | 1 | 1    | 1    | 1 | 1 |  |                                |
|                                |             |   |   |   |   |   |      |      |   |   |  |                                |
| H40242LL (5146832) 110/110 NTS | С           |   |   |   |   |   |      |      |   |   |  |                                |
| H40242LG (5146828) 110/110 NTS | SC          |   |   |   |   |   |      |      |   |   |  |                                |
| H40242LH (5146829) 220/220 PAL |             |   |   |   |   |   |      |      |   |   |  |                                |
| H40242LJ (5146830) 220/110 NTS | С           |   |   |   |   | l |      |      |   |   |  | H40242LY (5189589) 220/220 PAL |
| H40242LK (5146831) 220/220 PAL |             |   |   |   |   |   |      |      |   |   |  | H40242LW(5170477) 220/110 NTSC |
| H40242LS(5172049) 110/110 NTS( | C           |   |   |   |   |   |      |      |   |   |  | H40242LT(5171902) 220/220 NTSC |

## Section 9-4 OPERATOR CONSOLE ASSY

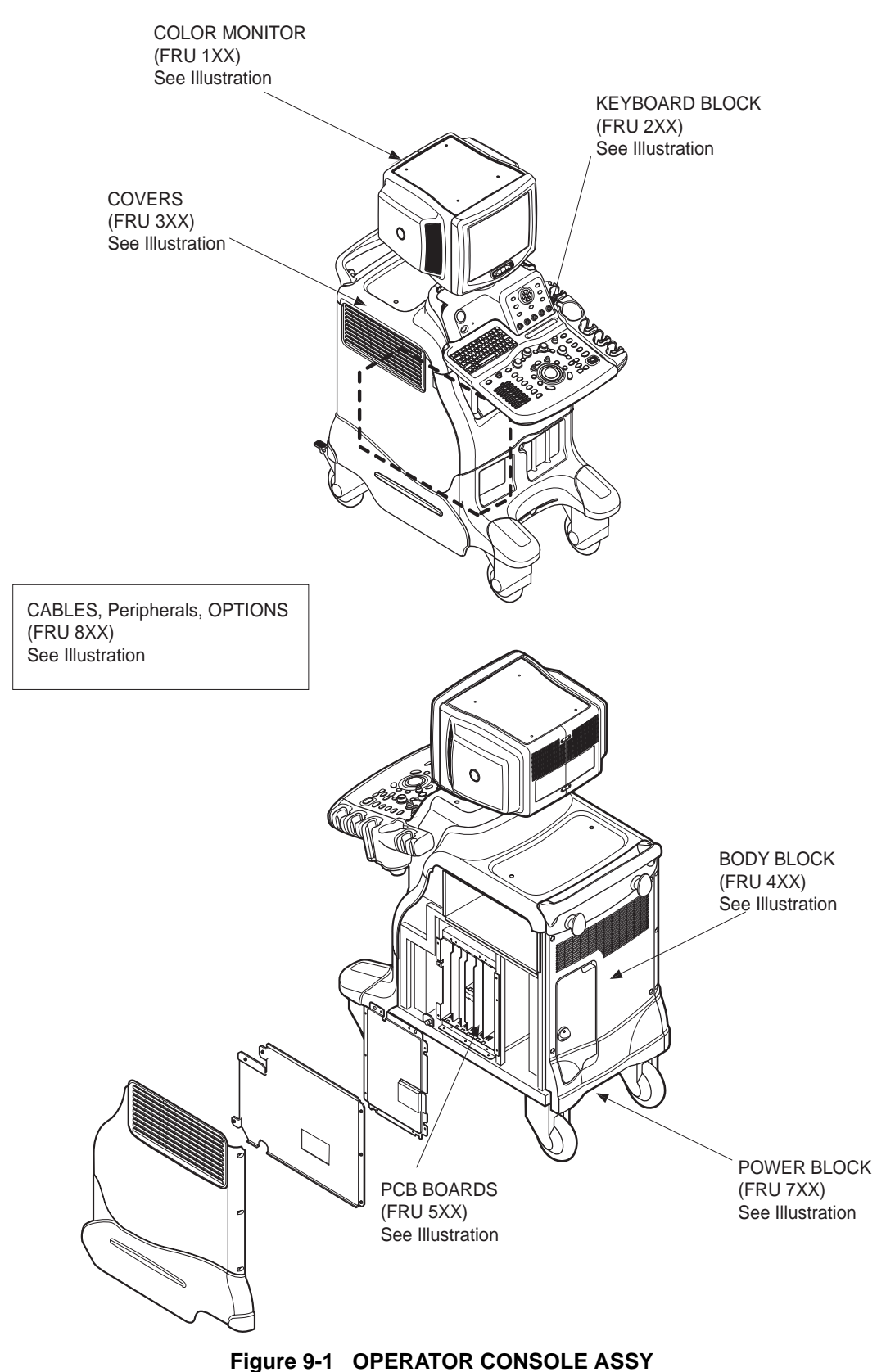

Chapter & Banawal Barta

## **Section 9-5 MONITOR**

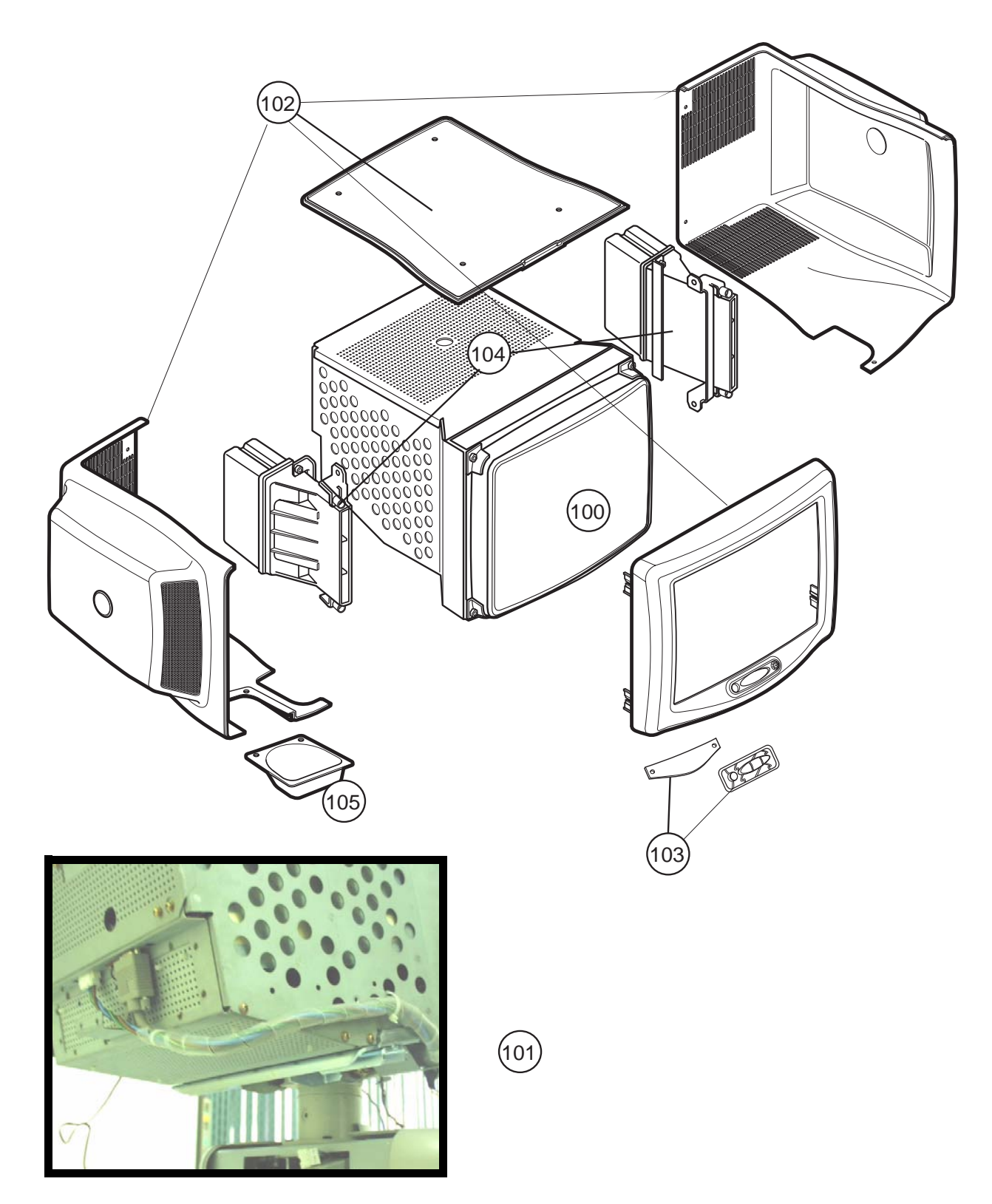

Figure 9-2 Monitor

## Section 9-5 MONITOR (cont'd)

| ltem | Part Name          | Part Number | Description          | Qty | FRU |
|------|--------------------|-------------|----------------------|-----|-----|
| 100  | MONITOR CRT ASSY   | 2299998-8   | CRT ONLY W/O COVERS  | 1   | 1   |
| 101  | MONITOR CABLE ASSY | 2299964-3   | CABLE                | 1   | 1   |
| 102  | MONITOR COVER SET  | 2394796     | FOR LOGIQ 5 PRO ONLY | 1   | 1   |
| 103  | MONITOR S/W ASSY   | 2300008     | common with LOGIQ 3  | 1   | 1   |
| 104  | SPEAKER ASSY       | 2317340     | SPEAKER PLUS BRACKET | 2   | 1   |
| 105  | TASK LAMP          | 2317347     | LOGIQ 3 Common       | 1   | 1   |
| 106  | Monitor MCU Chip   | 5266135     |                      | 1   | 1   |

Table 9-2 MONITOR

## Section 9-6 KEYBOARD BLOCK

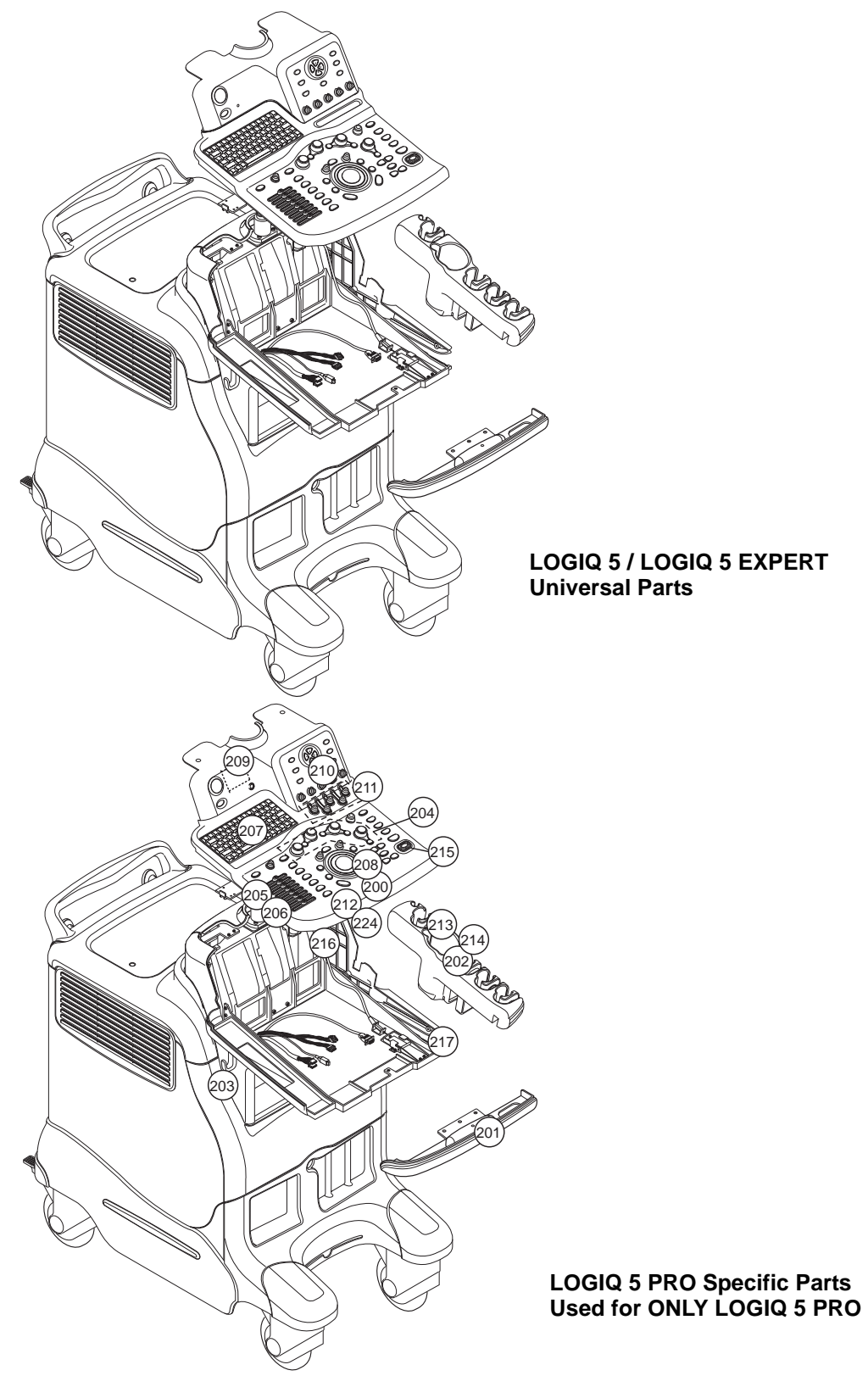

Figure 9-3 KEYBOARD BLOCK Section 9-6 - KEYBOARD BLOCK

## Section 9-6 KEYBOARD BLOCK (cont'd)

| Item                                                                                                    | Part Name                   | Part Number | Description                                                                             | Qty | FRU |
|----------------------------------------------------------------------------------------------------|-----------------------------|-------------|-----------------------------------------------------------------------------------------|-----|-----|
| 200                                                                                                    | KB ASSY                     | 2299986-9   |                                                                                         | 1   | 1   |
| 201                                                                                                    | KB FRONT GRIP               | 2299984-3   |                                                                                         | 1   | 1   |
| 202                                                                                                    | PROBE HOLDER                | 2300010     | INCLUDE CUP HOLDER                                                                      | 1   | 1   |
| 203                                                                                                    | ECG CABLE HOOK              | 2283028     | PLASTIC HOOK                                                                            | 1   | 1   |
| 204                                                                                                    | OP PANEL ENCODER ASSY       | 2317341     | For KB Assy version (2387504-3) or<br>lower                                             | 1   | 1   |
| Item         200         201         202         203         204         205         206         207         208         209         210         211         212         213         214         215         216         217         218 | OP PANEL ENCODER ASSY       | 5168758     | For KB ASSY version (2387504-4)<br>or higher                                            | 1   | 1   |
| 205                                                                                                    | OP PANEL TGC ASSY           | 2317342     | TGC board and cables with Plastic<br>Knobs For KB Assy version<br>(2387504-3) or lower  | 1   | 1   |
| 205<br>206<br>207<br>208<br>209<br>210<br>211<br>212                                                                                                    | OP PANEL TGC ASSY           | 5123003     | For KB ASSY version (2387504-4)<br>or higher                                            | 1   | 1   |
| 206                                                                                                    | TGC KNOB SET                | 2356244     | TGC Plastic Knobs only                                                                  | 1   | 1   |
| 207                                                                                                    | OP PANEL A/N KEY BOARD ASSY | 2317343-2   | PCB board and Alphanumeric keyboard.                                                    | 1   | 1   |
| 208                                                                                                    | OP PANEL TRACKBALL ASSY     | 2317344     | LOGIQ 3 common                                                                          | 1   | 1   |
| 209                                                                                                    | PRO HUB BOARD ASSY          | 2331557     |                                                                                         | 1   | 1   |
| 210                                                                                                    | OP PANEL LCD ASSY           | 2317346-3   | CIRCUIT BOARD                                                                           | 1   | 1   |
| 211                                                                                                    | P KEY LABEL                 | 2364143     | USER DEFINED KEY LABEL                                                                  | 1   | 1   |
| 212                                                                                                    | GEL HOLDER                  | 2384742     |                                                                                         | 1   | 1   |
| 213                                                                                                    | ITV BLOCK                   | 2384743     |                                                                                         | 1   | 1   |
| 214                                                                                                    | FREEZE KEY                  | 2384744     | Freeze Key and PCB and cables<br>included. For KB Assy version<br>(2387504-3) or lower  | 1   | 1   |
| 200         201         202         203         204         205         206         207         208         209         210         211         212         213         214         215         216         217         218              | FREEZE KEY                  | 5122997     | Freeze Key and PCB and cables<br>included. For KB ASSY version<br>(2387504-4) or higher | 1   | 1   |
| 215                                                                                                    | Freeze key cap              | 5198206     |                                                                                         | 1   | 1   |
| 216                                                                                                    | PROBE HOLDER BRKT           | 2384746     |                                                                                         | 1   | 1   |
| 017                                                                                                    | MENU KEY ASSY               | 2385574     | applies to L5 Pro KB Assy (2387540<br>to -3)                                            | 1   | 1   |
| 217                                                                                                    | MENU KEY ASSY               | 5123005     | applies from L5 Pro KB Assy<br>(2387540-4 onwards)                                      | 1   | 1   |
| 218                                                                                                    | MENU ENCODER ASSY           | 2385575     | applies to L5 Pro KB Assy (2387540<br>to -3)                                            | 1   | 1   |
| 210                                                                                                    | MENU ENCODER ASSY           | 5123007     | applies from L5 Pro KB Assy<br>(2387540-4 onwards)                                      | 1   | 1   |

| Table | 9-3 | KEYBOARD |
|-------|-----|----------|
|       |     |          |

| ltem                                                                       | Part Name            | Part Number | Description                                                                                                    | Qty | FRU |
|----------------------------------------------------------------------------|----------------------|-------------|----------------------------------------------------------------------------------------------------|-----|-----|
| Item           219           220           221           221           222 | HUB ASSY             | 2385576     | applies to L5 Pro KB Assy (2387540<br>to -3)                                                                                                    | 1   | 1   |
|                                                                            | HUB ASSY             | 5123009     | applies from L5 Pro KB Assy<br>(2387540-4 onwards)                                                                                               | 1   | 1   |
| 000                                                                        | KEY BOARD MAIN BOARD | 2385578     | applies to L5 Pro KB Assy (2387540<br>to -3)                                                                                                    | 1   | 1   |
| 220                                                                        | KEY BOARD MAIN BOARD | 5123011     | applies from L5 Pro KB Assy<br>(2387540-4 onwards)                                                                                               | 1   | 1   |
| 221                                                                        | KEYBOARD ASSY        | 2387540-5   |                                                                                                    | 1   | 1   |
| 222                                                                        | KEY CAP SET          | 2390710     | Plastic Key Cover Cap set - Printer<br>(P2, P3, P4) , LOGIQ view,<br>Contrast, 3D, Harmonics, 2 blank<br>Key cap and 1 pc of B-Flow clear<br>cap | 1   | 1   |

Table 9-3 KEYBOARD

## Section 9-7 COVERS

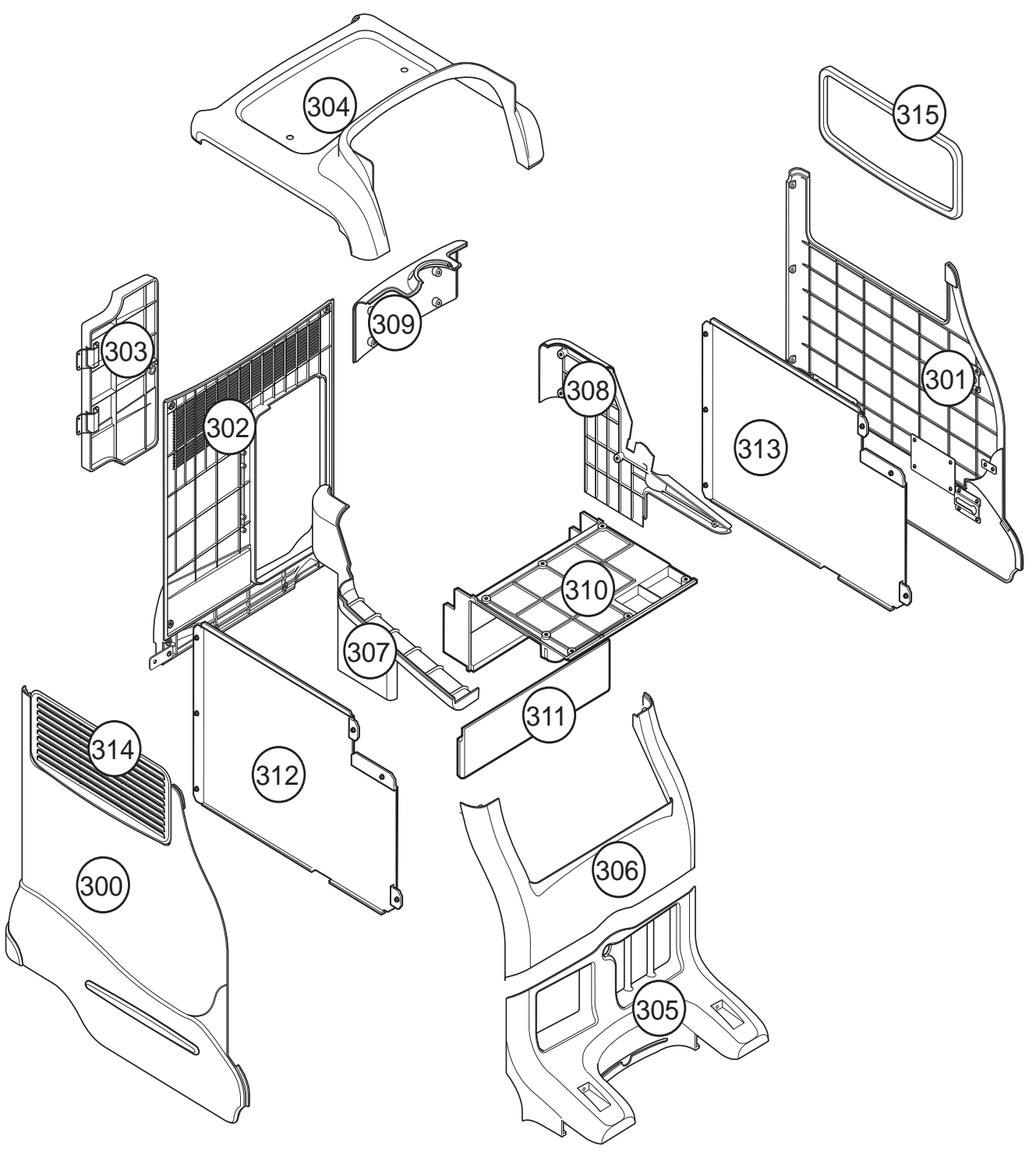

Figure 9-4 COVERS

## Section 9-7 COVERS (cont'd)

| Item                                          | Part Name              | Part Number | Description                                                                 | Qty | FRU |
|-----------------------------------------------|------------------------|-------------|-----------------------------------------------------------------------------|-----|-----|
| 200                                           | LEFT COVER             | 2299995     | INCLUDE LEFT BOTTOM COVER<br>& SIDE MOLDING FOR LOGIQ 5<br>and LOGIQ 5 PRO  | 1   | 1   |
| 300                                           | LEFT COVER             | 2394783     | INCLUDE LEFT BOTTOM COVER<br>& SIDE MOLDING FOR LOGIQ 5<br>Expert ONLY.     | 1   | 1   |
| 301                                           | RIGHT COVER            | 2300004-2   | INCLUDE RIGHT BOTTOM<br>COVER & SIDE MOLDING FOR<br>LOGIQ 5 and LOGIQ 5 PRO | 1   | 1   |
| 301<br>302<br>303<br>304<br>305<br>306<br>307 | RIGHT COVER            | 2394784-2   | INCLUDE RIGHT BOTTOM<br>COVER & SIDE MOLDING FOR<br>LOGIQ 5 Expert only.    | 1   | 1   |
| 302                                           | REAR COVER             | 2300005-2   | INCLUDE REAR BOTTOM<br>COVER&SIDE MOLDING                                   | 1   | 1   |
| 303                                           | REAR DOOR COVER        | 2300007     | INCLUDE DOOR BOTTOM<br>COVER                                                | 1   | 1   |
| 304                                           | TOP COVER              | 2299990     | PLASTIC COVER                                                               | 1   | 1   |
| 305                                           | FRONT BASE COVER       | 2299993     | PLASTIC COVER                                                               | 1   | 1   |
| 306                                           | FRONT COVER            | 2299991     | PLASTIC COVER                                                               | 1   | 1   |
| 307                                           | OP SIDE L COVER        | 2300011     | PLASTIC COVER                                                               | 1   | 1   |
| 308                                           | OP SIDE R COVER        | 2300013     | PLASTIC COVER                                                               | 1   | 1   |
| 309                                           | OP REAR COVER LONG     | 2300014     | For system H41342LA                                                         | 1   | 1   |
|                                               | OP REAR COVER SHORT    | 5144408     | For System H41342LB, LC, LD                                                 | 1   | 1   |
| 310                                           | OP BOTTOM COVER        | 2300009     | PLASTIC COVER                                                               | 1   | 1   |
| 311                                           | OP CURTAIN COVER LONG  | 2300015     |                                                                             | 1   | 1   |
|                                               | OP CURTAIN COVER SHORT | 5144409     |                                                                             | 1   | 1   |
| 312                                           | EMI COVER L            | 2300025     | METAL PLATE                                                                 | 1   | 1   |
| 313                                           | EMI COVER R            | 2300026     | METAL PLATE                                                                 | 1   | 1   |
| 314                                           | SIDE CAP               | 2317349     | PLASTIC COVER                                                               | 1   | 1   |
| 315                                           | SIDE FRINGE AB         | 5127116     | COMMON WITH L7                                                              | 1   | 1   |
| 316                                           | L5 EXP K/B COVER       | 5262532     |                                                                             | 1   | 1   |

Table 9-4 COVERS

## Section 9-8 BODY BLOCK

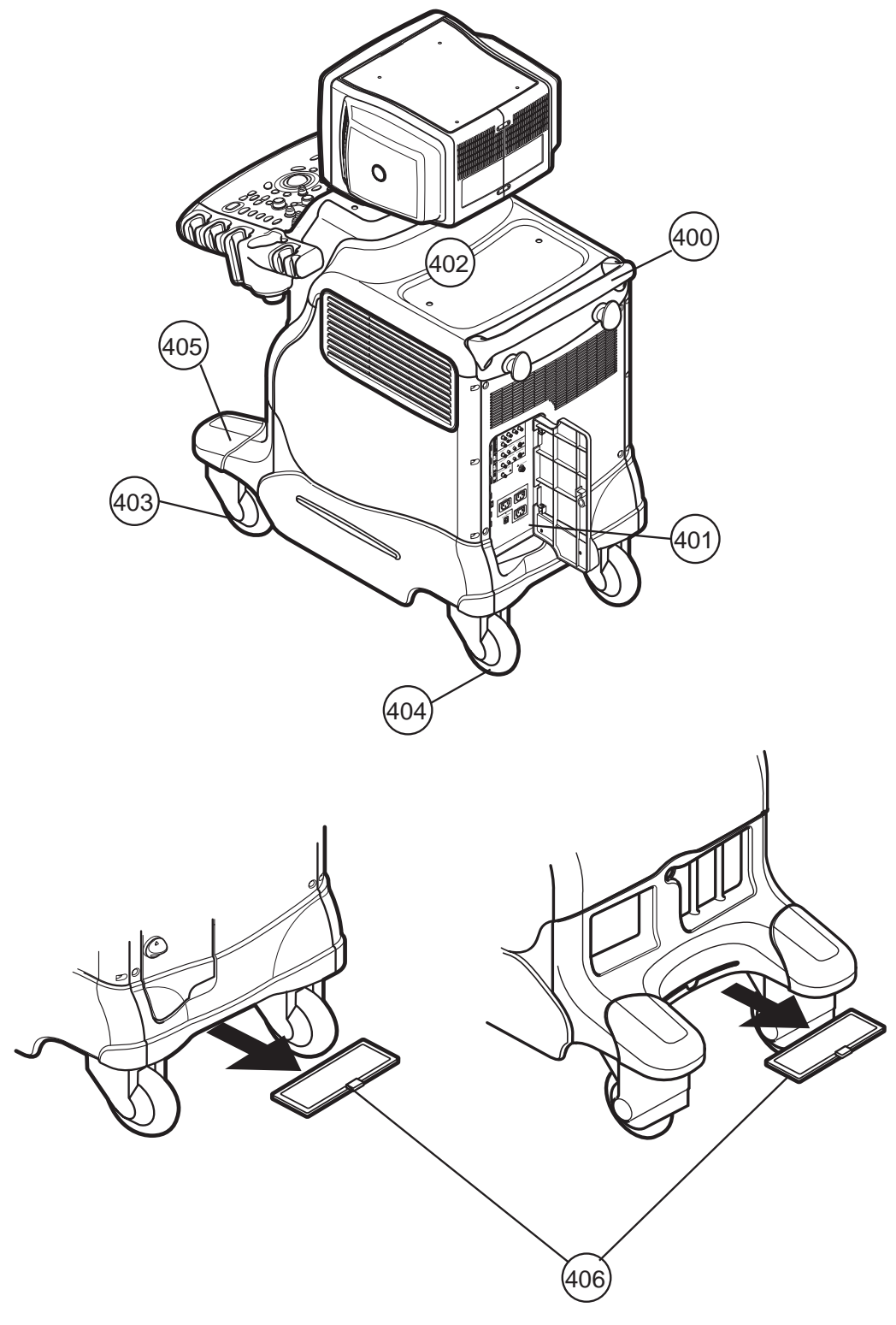

Figure 9-5 BODY BLOCK

## Section 9-8 BODY BLOCK (cont'd)

| ltem | Part Name                    | Part Number | Description                                                                                                    | Qty | FRU |
|------|------------------------------|-------------|----------------------------------------------------------------------------------------------------|-----|-----|
| 400  | REAR HANDLE                  | 2300016     | PLASTIC BAR                                                                                                    | 1   | 1   |
| 401  | REAR PANEL ASSY              | 2300019-3   | 110V For US JPN                                                                                                    | 1   | 1   |
| 401  | REAR PANEL ASSY              | 2337035-3   | 220V For Europe                                                                                                    | 1   | 1   |
| 402  | GAS SPRING ASSY              | 2300020     | gas spring including release cable<br>and mechanical parts. Used for<br>LOGIQ 5 and LOGIQ 5 Expert. Not<br>For LOGIQ 5 PRO. | 1   | 1   |
| 403  | FRONT CASTER                 | 2300021-3   | LOGIQ 3 common                                                                                                    | 2   | 1   |
| 404  | REAR CASTER                  | 2300022-2   | LOGIQ 3 common                                                                                                    | 2   | 1   |
| 405  | BUMPER SET                   | 2300024-2   | PLASTIC                                                                                                    | 2   | 1   |
| 406  | AIR FILTER SET               | 2317724-2   | FILTER                                                                                                    | 2   | 1   |
| 407  | Gastro light source brackets | 5215228     |                                                                                                    | 2   | 1   |

Table 9-5 BODY BLOCK

## **Section 9-9 PCB BOARDS**

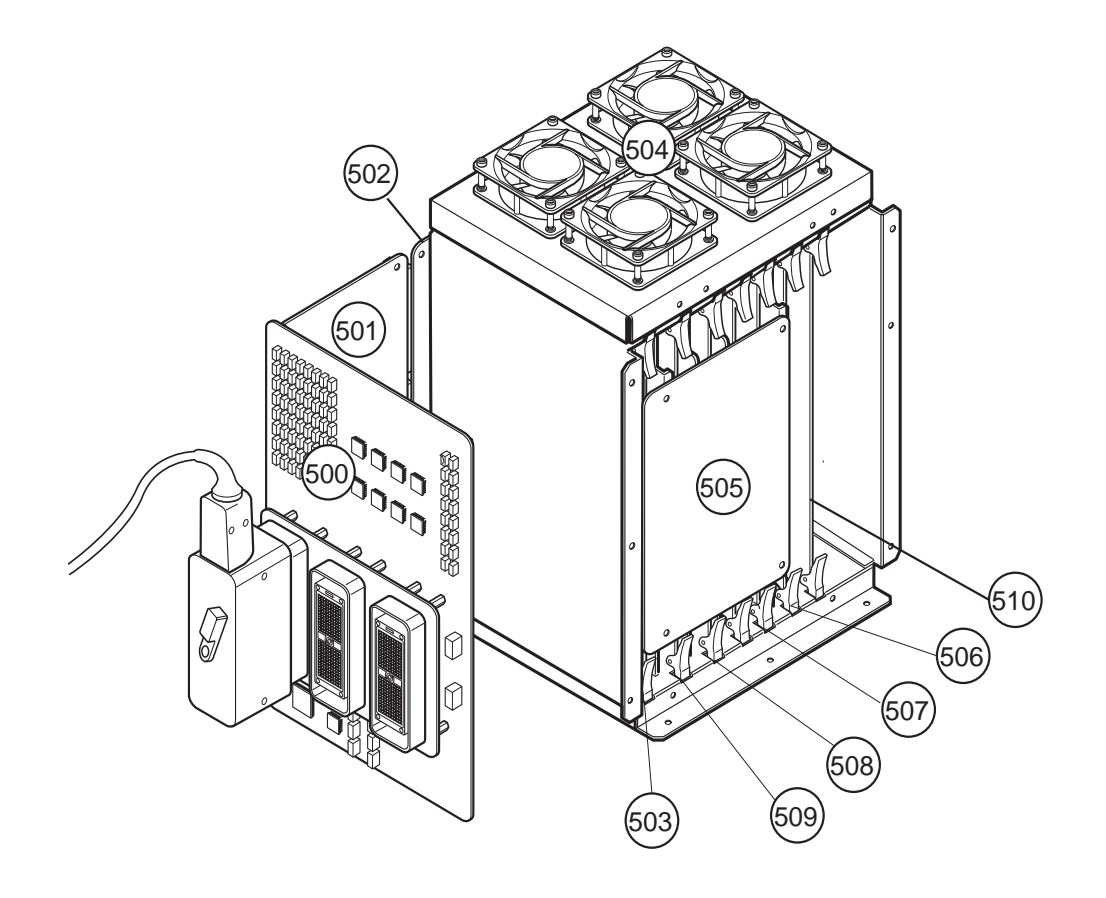

Figure 9-6 PCB BOARDS

## Section 9-9 PCB BOARDS (cont'd)

| ltem | Part Name        | Part Number | Description                                 | Qty | FRU |
|------|------------------|-------------|---------------------------------------------|-----|-----|
| 500  | RLY ASSY         | 2299950-4   | PROBE INTERFACE RELAY ASSY                  | 1   | 1   |
| 501  | LMT ASSY         | 2324741     | LIMITER ASSY                                | 1   | 1   |
| 502  | BACKPLANE        | 2299961     | BACKPLANE FOR CONNECTION<br>OF END ASSYS    | 1   | 1   |
| 503  | PMP ASSY         | 2299949-2   | RECEIVING PREAMP ASSY                       | 1   | 1   |
| 504  | DC FAN ASSY      | 2299988-2   | COOLING FAN                                 | 1   | 1   |
| 505  | SIG ASSY         | 2299951     | Rx/Tx CHANNEL CONNECTION<br>PCB             | 1   | 1   |
| 506  | FECII ASSY       | 5196503     | FRONT END CONTROL ASSY<br>FOR ALL L5 Series | 1   | 1   |
| 507  | RDS ASSY         | 2299947-3   | RECEIVE DELAY SUMMING<br>ASSY               | 2   | 1   |
| 508  | CWDOP ASSY       | 2324742     | STEERING CW DOPPLER<br>PROCESSIGN ASSY      | 1   | 1   |
| 509  | ATD ASSY         | 2299948-6   | FOR LOGIQ 5 EXPERT ONLY                     | 1   | 1   |
| 510  | HV ASSY          | 2324743-3   | HIGH VOLTAGE                                | 1   | 1   |
| 511  | VIC CARD         | 2384747-5   | FOR LOGIQ 5                                 | 1   | 1   |
| 512  | TRANSBOX ASSY    | 5149733-2   | TRANSBOX ASSY                               | 1   | 1   |
| 513  | PCI GRAPHIC CARD | 5133284     | PCI GRAPHIC CARD                            | 1   | 1   |

Table 9-6PCB BOARDS

## Section 9-10 PC BLOCK

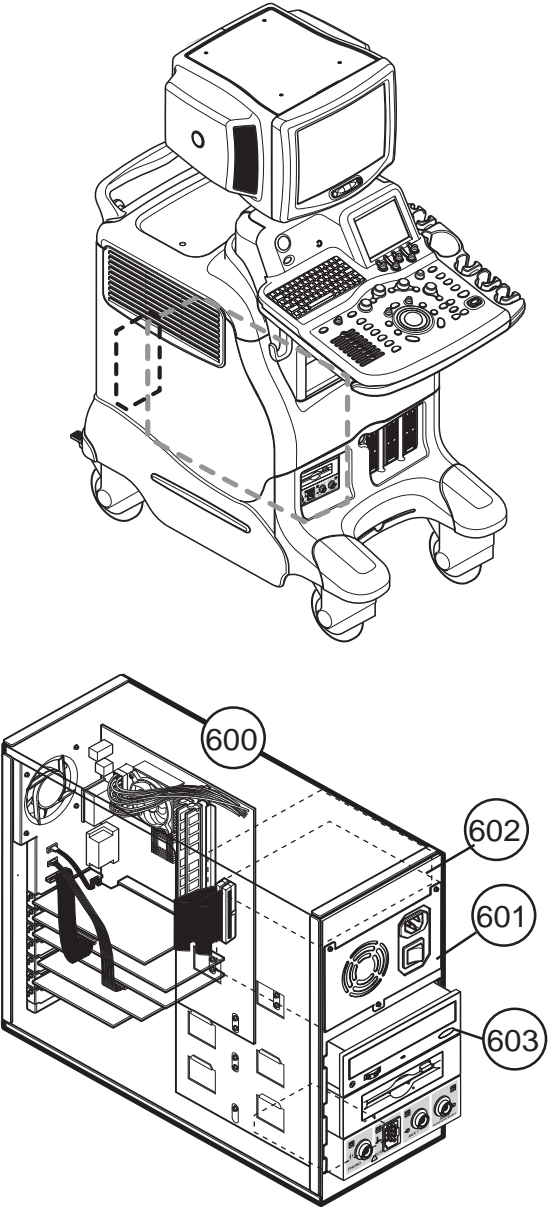

Figure 9-8 PC BLOCK

## Section 9-10 PC BLOCK (cont'd)

| ltem | Part Name                                             | Part Number | Description                                                                        | Qty | FRU |
|------|-------------------------------------------------------|-------------|------------------------------------------------------------------------------------|-----|-----|
| 600  | L5 Pro BEP4 Assy                                      | 5196501-3   | BEP4 PRO without Donggle                                                           | 1   | 1   |
| 000  | BT05 BEP4 Pro ASSY                                    | 5215177-2   | BEP4 PRO without Donggle                                                           | 1   | 1   |
| 601  | BEP POWER SUPPLY ASSY                                 | 2408671-2   | NIPRON ATX SMPS<br>(BEP2,BEP3,BT05 BEP3)                                           | 1   | 1   |
| 602  | HARD DISK                                             | 2299980-3   | Segate 80GB 7200RPM                                                                | 1   | 1   |
| 603  | CD R/W                                                | 2399547-2   | CD R/W DRIVE Sony CRX 230E                                                         | 1   | 1   |
| 003  | DVD R/W                                               | 5149079-2   | DVD R/W Driver                                                                     | 1   | 1   |
| 604  | PC2IP CARD                                            | 2407863     | Exp: Below product R3.0.0<br>BT03(Not included), Pro:below<br>R2.1.1(Not included) | 1   | 1   |
| 604  | PC2IP II CARD                                         | 5136228     | Exp:R3.0.0 BT03<br>onwards(Included), Pro:R2.1.1<br>onwards(Included)              | 1   | 1   |
| 605  | PC2IP III                                             | 5196502     | PC2IP III + VIC to PC2IPIII Cable                                                  | 1   | 1   |
| 606  | ATX SMPS ASSY (BEP2, BEP Pro)                         | 2408617-2   | NIPRON UPS ATX POWER<br>SUPPLY                                                     | 1   | 1   |
|      | BT04 Software CD SET (BASE+APP)<br>For LOGIQ 5        | 2409453-6   |                                                                                    | 1   | 1   |
| 607  | BT04 Software CD SET (BASE+APP)<br>For LOGIQ 5 PRO    | 2409454-6   |                                                                                    | 1   | 1   |
|      | BT04 Software CD SET (BASE+APP)<br>For LOGIQ 5 Expert | 2409455-7   |                                                                                    | 1   | 1   |
| 608  | BT05 Software CD SET(BASE+APP)                        | 5158953-7   |                                                                                    |     |     |
| 609  | L5PRO BT04 CD SET                                     | 5215332     | R2.2.4                                                                             | 1   | 1   |
| 610  | PATCH SW CD                                           | 5124625-2   |                                                                                    | 1   | 1   |
| 611  | CPU P4 2.8GHz                                         | 5139691     |                                                                                    | 1   | 1   |
| 612  | Power Cable for Fan Assy                              | 5122173     |                                                                                    | 1   | 1   |
| 613  | TX cable for DCWD                                     | 5122175     |                                                                                    | 1   | 1   |
| 614  | DCWD Connector Assy                                   | 5134852     |                                                                                    | 1   | 1   |

Table 9-7 PC BLOCK

## Section 9-11 POWER BLOCK

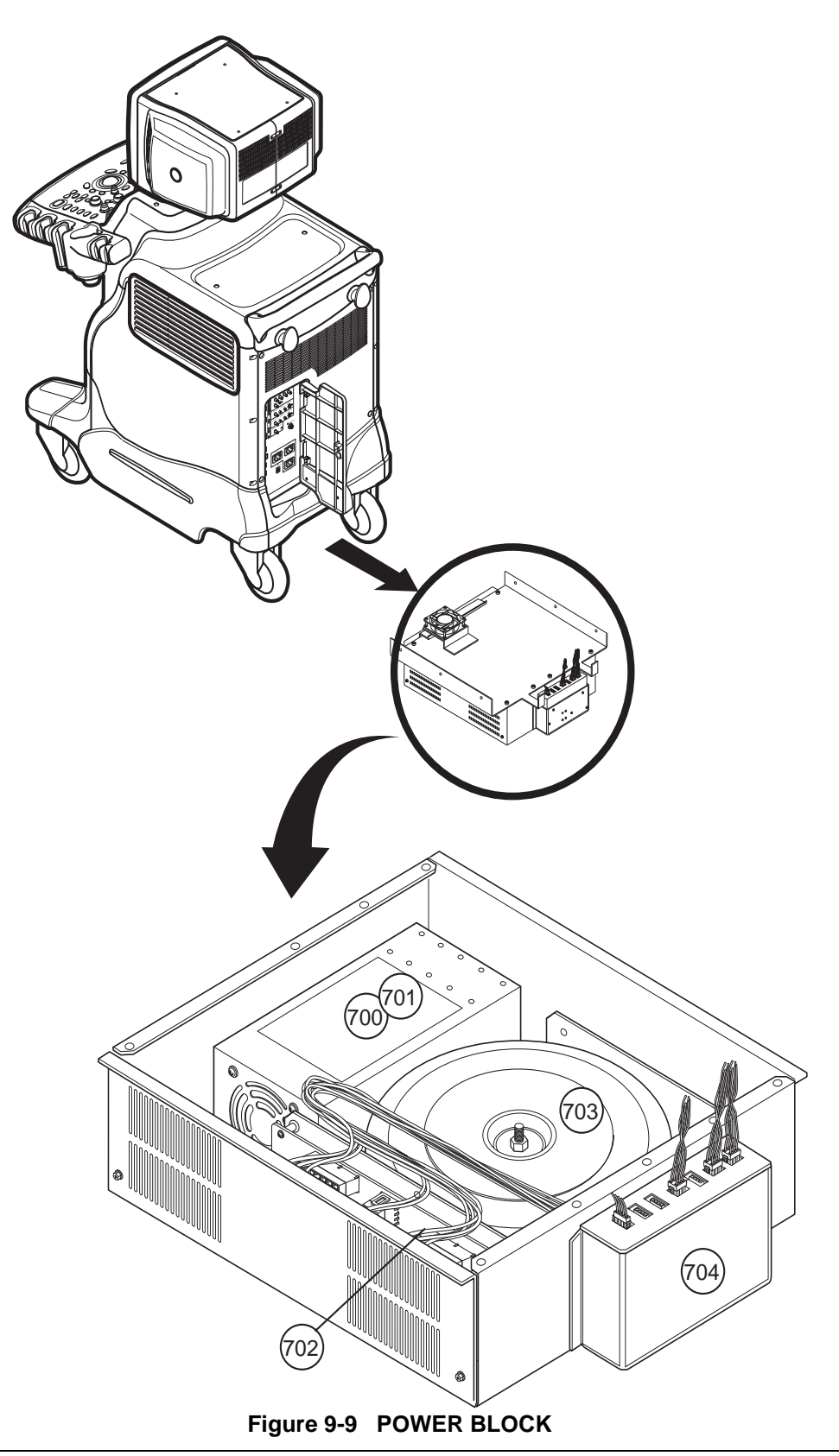

Chapter 9 Renewal Parts

## Section 9-11 POWER BLOCK (cont'd)

| ltem | Part Name                  | Part Number | Description               | Qty | FRU |
|------|----------------------------|-------------|---------------------------|-----|-----|
|      |                            | 2299962-5   | AC POWER FOR JPN USA      | 1   | 2   |
| 700  | AC POWER ASSY              | 2337036-5   | AC POWER FOR EUROPE       | 1   | 2   |
|      |                            | 2337037-5   | AC POWER FOR KOR CHILE    | 1   | 2   |
| 701  | LV UNIT                    | 2317354     | LOW VOLTAGE REGULATOR     | 1   | 1   |
| 702  |                            | 2409640     | JPN, USA                  | 1   | 2   |
| 702  | 31 0 700 1                 | 2409642     | EUR, KOR                  | 1   | 2   |
| 703  | TRANSFORMER                | 2317356     | POWER TRANSFORMER         | 1   | 2   |
| 704  | AC POWER BOX               | 2317357-2   | METAL BOX AND CABLES 110V | 1   | 2   |
| 704  | AC POWER BOX               | 2392879-2   | METAL BOX AND CABLES 220V | 1   | 2   |
| 705  | FUSE SET                   | 2317569     | FOR 220V                  | 1   | 2   |
|      |                            | 2337039     | FOR 110V                  | 1   | 2   |
| 706  | HARDWARE SET               | 2331777     | BOLT NUT SCREWS           | 1   | 2   |
| 707  | Power Cord for 110v        | 2389073     | 110v                      | 1   | 1   |
| 708  | Power Cord for 220v        | 5308254     | 220v                      | 1   | 1   |
| 709  | Power Cord for China       | 2389074     | Only China                | 1   | 1   |
| 710  | Power Cord for Israel      | 5189985     |                           | 1   | 1   |
| 711  | Power Cord for Argentina   | 5189874     |                           | 1   | 1   |
| 712  | Power Code for Italy       | 5189619     |                           | 1   | 1   |
| 713  | Power Cord for Denmark     | 5189461     |                           | 1   | 1   |
| 714  | Power Cord for ANZ         | 5189439     |                           | 1   | 1   |
| 715  | Power Cord for UK/HK       | 5189398     |                           | 1   | 1   |
| 716  | Power Cord for Switzerland | 5189311     |                           | 1   | 1   |
| 717  | Power Cord for India       | 5189127     |                           | 1   | 1   |
| 718  | L5 Power cord Clamp        | 5220510     |                           | 2   | 1   |

Table 9-8POWER BLOCK

## Section 9-12 Options, Peripherals and Cables

| LES |
|-----|
|     |

| ltem | Part Name                   | Part Number | Description                                                                                                    | Qty | FRU |
|------|-----------------------------|-------------|----------------------------------------------------------------------------------------------------|-----|-----|
| 800  | OP CABLE ASSY               | 2331742-2   | BACK FRONT MULTI CABLE (1)                                                                                                    | 1   | 2   |
| 801  | PC CABLE ASSY               | 2331743-3   | REAR PANEL MULTI CABLE (1),<br>MODEM PC BOX RS232 CABLE<br>(1), STEREO SOUND CABLE (1),<br>REAR PANEL ANALOGI CABLE<br>(1), VGA-VIC SIGNAL CABLE (1)                  | 6   | 2   |
| 802  | PCI CABLE                   | 2363523-3   | PC2IP CABLE only                                                                                                    | 5   | 3   |
| 803  | POWER CABLE ASSY            | 2331744-4   | DUMMY BRKT PWR CABLE (1),<br>REAR PANEL PWR CABLE(1), HV<br>PWR CABLE (1), LV DIGITAL PWR<br>CABLE(1), ATX PWR CABLE (1),<br>POWER CODE 110V FOR JAPAN<br>AND USA (1) | 6   | 2   |
|      |                             | 2356242-3   | DUMMY BRKT PWR CABLE (1),<br>REAR PANEL PWR CABLE(1), HV<br>PWR CABLE (1), LV DIGITAL PWR<br>CABLE(1), ATX PWR CABLE<br>(1),220V FOR EUROPE                           | 6   | 2   |
| 804  | DIRECT USB CABLE            | 5150564     | DIRECT USB CABLE                                                                                                    | 1   | 2   |
| 805  | L5 Panasonic DVD Cable Assy | 5172119     | L5 Panasonic DVD Cable Assy                                                                                                    | 1   | 2   |
| 806  | IDE CABLE ASSY              | 5133285     | IDE CABLE ASSY                                                                                                    | 1   | 2   |

## Section 9-12 Options, Peripherals and Cables (cont'd)

| Table 9-10 | Option SVC parts | s |
|------------|------------------|---|
|------------|------------------|---|

| ltem | Part Name                                             | Part Number | Description                                                                                                    | Qty | FRU |
|------|-------------------------------------------------------|-------------|----------------------------------------------------------------------------------------------------|-----|-----|
| 811  | Fixture for BW Printer                                | 2355253-4   | OPTION FRU                                                                                                    | 1   | 2   |
| 812  | Fixture for VCR/Color printer, Side<br>Pocket         | 2355254-2   | OPTION FRU                                                                                                    | 1   | 2   |
| 813  | Fixture for VCR/Color printer, Top                    | 2355255-4   | OPTION FRU                                                                                                    | 1   | 2   |
| 814  | Cable set for BW Printer                              | 2355256     | OPTION FRU                                                                                                    | 1   | 2   |
| 815  | Cable set Color Printer                               | 2355257     | OPTION FRU                                                                                                    | 1   | 2   |
| 816  | Cable set VCR                                         | 2355258-2   | OPTION FRU                                                                                                    | 1   | 2   |
| 817  | MOD                                                   | 2355259     | OPTION FRU                                                                                                    | 1   | 2   |
| 818  | ECG KIT(ECG+Installation Kit,excluding<br>ECG Cables) | 2355260-2   | OPTION FRU                                                                                                    | 1   | 2   |
| 819  | Insite kit (Modem+Installation kit+SW)                | 2355261-2   | OPTION FRU                                                                                                    | 1   | 2   |
| 820  | Swivel Lock Option                                    | 2355262     | OPTION FRU                                                                                                    | 1   | 2   |
| 821  | CWD Kit                                               | 2380140     | OPTION FRU                                                                                                    | 1   | 2   |
| 822  | CWD Kit with ATD                                      | 2381944-2   | OPTION FRU                                                                                                    | 1   | 2   |
| 022  | CWD Kit without ATD                                   | 2381943     | OPTION FRU                                                                                                    | 1   | 2   |
| 823  | L5 BASIC KIT FOR BEP1<br>TO R2.1.0                    | 5119823-2   | 3.5CS,7S, i12L supported. CHA,<br>CHI, B_Flow, CE and Report page<br>designer are not available. PIV<br>2GHz CPU included.         | 1   | 1   |
| 824  | L5 BASIC KIT FOR BEP2<br>TO R2.1.0                    | 5119824-2   | 3.5CS,7S, i12L supported. CHA,<br>CHI, B_Flow, CE and Report page<br>designer are not available .                                  | 1   | 1   |
| 825  | L5 HORIZON KIT FOR BEP1<br>TO R3.0.0                  | 5119825-5   | All BT'03 HW + CPU included, CHI<br>and Report page designer are<br>included. The other SW option<br>needs to purchase separately. | 1   | 1   |
| 826  | L5 HORIZON KIT FOR BEP2<br>TO R3.0.0                  | 5119826-5   | All BT'03 HW included, CHI and<br>Report page designer are included.<br>The other SW option needs to<br>purchase separately        | 1   | 1   |
| 827  | L5 HORIZON KIT FOR BASIC<br>TO R 3.0.0                | 5119827-5   | Upkit for user who had upgraded<br>with Basic kit, H41342LL or<br>H41342LM.                                                        | 1   | 1   |
| 828  | UP-897MD BW Printer                                   | 5181336     |                                                                                                    | 1   | 1   |
| 829  | UP-D897MD Digital BW Printer                          | 5181066     |                                                                                                    | 1   | 1   |
| 830  | FOOT SWITCH                                           | 5121852     |                                                                                                    | 1   | 1   |
| 831  | USB VGA MODULE                                        | 5136225     |                                                                                                    | 1   | 1   |
| 832  | Additional Probe Port                                 | 5224376     |                                                                                                    | 1   | 1   |
# Section 9-12 Options, Peripherals and Cables (cont'd)

| Table 9-11 | Probes |
|------------|--------|
|------------|--------|

| ltem | Part Name             | Part Number | Description | Qty | FRU |
|------|-----------------------|-------------|-------------|-----|-----|
| 1    | 3C PROBE (EXP)        | 2286354     | PROBE       | 1   | 1   |
| 2    | 3.5C PROBE (EXP)      | 2296158     | PROBE       | 1   | 1   |
| 3    | 5C PROBE (EXP)        | 2294516     | PROBE       | 1   | 1   |
| 4    | E8C PROBE (EXP)       | 2294641     | PROBE       | 1   | 1   |
| 5    | 10L PROBE (EXP)       | 2294523     | PROBE       | 1   | 1   |
| 6    | 12L PROBE (EXP)       | 2295377     | PROBE       | 1   | 1   |
| 7    | 3S PROBE(EXP) T3308LZ | 2250695     | PROBE       | 1   | 1   |
| 8    | 8C PROBE              | H40412LJ    | PROBE       | 1   | 1   |
| 9    | 7L PROBE              | H41402LF    | PROBE       | 1   | 1   |
| 10   | 10S PROBE             | H4901PC     | PROBE       | 1   | 1   |
| 11   | 2D PROBE              | H4830JE     | PROBE       | 1   | 1   |
| 12   | 6D PROBE              | H4830JG     | PROBE       | 1   | 1   |
| 13   | 3.5CS PROBE           | H40412LK    | PROBE       | 1   | 1   |
| 14   | 7S PROBE              | H40422LB    | PROBE       | 1   | 1   |
| 15   | BE9C PROBE            | H79272NL    | PROBE       | 1   | 1   |
| 16   | i12L PROBE            | H4012L      | PROBE       | 1   | 1   |

# Section 9-12 Options, Peripherals and Cables (cont'd)

## Table 9-12 PERIPHERALS

| ltem | Part Name            | Part Number | Description                               | Qty | FRU |
|------|----------------------|-------------|-------------------------------------------|-----|-----|
| 900  | SONY UP-895MDW       | Local       |                                           | 1   | 2   |
| 901  | SONY UP-D895MD       | 2358588     | H4141PR                                   | 1   | 2   |
| 902  | MITSUBISHI P91W      | Local       |                                           | 1   | 2   |
| 903  | MITSUBISHI P91E      | Local       |                                           | 1   | 2   |
| 904  | SONY UP-2900MD       | Local       |                                           | 1   | 2   |
| 905  | SONY UP-21MD         | 2351318     | H4902TW                                   | 1   | 1   |
| 906  | SONY UP-D21MD        | 2358449     | H4901TP                                   | 1   | 1   |
| 907  | SONY UP-51MD         | Local       |                                           | 1   | 2   |
| 908  | MITSUBISHI CP-900UM  | 2334371     | H5000MB                                   | 1   | 2   |
| 909  | MITSUBISHI CP-900E   | Local       |                                           | 1   | 2   |
| 910  | SONY SVO-9500MD      | Local       |                                           | 1   | 2   |
| 911  | SONY SVO-9500MDP     | Local       |                                           | 1   | 2   |
| 912  | PANASONIC AGM-MD835P | Local       |                                           | 1   | 2   |
| 913  | PANASONIC AGM-MD835E | Local       |                                           | 1   | 2   |
| 914  | ECG CABLE            | Local       |                                           | 1   | 2   |
| 915  | PCG MICROPHONE       | Local       |                                           | 1   | 2   |
| 916  | MITSUBISHI P91D      | Local       |                                           | 1   | 2   |
| 917  | SONY UP-D21MD        | 2358449     | H4901TP                                   | 1   | 2   |
| 918  | SONY UP-D23MD        | 2401985     | H4903JT                                   | 1   | 2   |
| 919  | MITSUBISHI CP-900D   | Local       |                                           | 1   | 2   |
| 911  | DVR Video Recorder   | 5120592     | Panasonic LQ-MD800P<br>DVR Video Recorder | 1   | 1   |

# Chapter 10 Care & Maintenance

## Section 10-1 Overview

#### **10-1-1** Periodic Maintenance Inspections

It has been determined by engineering that your LOGIQ<sup>™</sup> 5 system does not have any high wear components that fail with use, therefore no Periodic Maintenance Inspections are mandatory. Some Customers Quality Assurance Programs may require additional tasks and or inspections at a different frequency than listed in this manual.

#### 10-1-2 Purpose of Chapter 10

This chapter describes **Care & Maintenance** on the scanner and peripherals. These procedures are intended to **maintain the quality** of the ultrasound **systems performance**. Read this chapter completely and familiarize yourself with the procedures before performing a task.

| Section | Description                           | Page Number |
|---------|---------------------------------------|-------------|
| 10-1    | Overview                              | 10-1        |
| 10-2    | Why do Maintenance                    | 10-2        |
| 10-3    | Maintenance Task Schedule             | 10-2        |
| 10-4    | Tools Required                        | 10-4        |
| 10-5    | System Maintenance                    | 10-5        |
| 10-6    | Using a Phantom                       | 10-10       |
| 10-7    | Electrical Safety Tests               | 10-10       |
| 10-8    | When There's Too Much Leakage Current | 10-22       |
|         | Ultrasound INSPECTION Certificate     | 10-23       |

Table 10-1 Contents in Chapter 10

**CAUTION** Practice good ESD prevention. Wear an anti–static strap when handling electronic parts and even when disconnecting/connecting cables.

ANGER THERE ARE SEVERAL PLACES ON THE BACKPLANE, THE AC DISTRIBUTION, AND DC DISTRIBUTION THAT ARE DANGEROUS. BE SURE TO DISCONNECT THE SYSTEM POWER PLUG AND OPEN THE MAIN CIRCUIT BREAKER BEFORE YOU REMOVE ANY PARTS. BE CAUTIOUS WHENEVER POWER IS STILL ON AND COVERS ARE REMOVED.

**CAUTION** Do not pull out or insert circuit boards while power is ON.

# CAUTION Do not operate this unit unless all board covers and frame panels are securely in place. System performance and cooling require this.

## Section 10-2 Why do Maintenance

#### 10-2-1 Keeping Records

It is good business practice that ultrasound facilities maintain records of quality checks and corrective maintenance. The Ultrasound Inspection Certificate (provided on page 10-23) provides the customer with documentation that the ultrasound scanner is maintained on a periodic basis.

A copy of the Ultrasound Periodic Maintenance Inspection Certificate should be kept in the same room or near the scanner.

#### 10-2-2 Quality Assurance

In order to gain accreditation from organizations such as the American College of Radiology (USA), it is the customer's responsibility to have a quality assurance program in place for each scanner. The program must be directed by a medical physicists, the supervising radiologist/physician or appropriate designee.

Routine quality control testing must occur regularly. The same tests are performed during each period so that changes can be monitored over time and effective corrective action can be taken.

Testing results, corrective action and the effects of corrective action must be documented and maintained on the site.

Your GE service representative can help you with establishing, performing and maintaining records for a quality assurance program. Please contact us for coverage information and/or price for service.

## Section 10-3 Maintenance Task Schedule

#### 10-3-1 How often should care & maintenance tasks be performed?

The Care & Maintenance Task Schedule (provided on page 10-3) specifies how often your LOGIQ<sup>™</sup> 5 should be serviced and outlines items requiring special attention.

NOTE: It is the customer's responsibility to ensure the LOGIQ<sup>™</sup> 5 care & maintenance is performed as scheduled in order to retain its high level of safety, dependability and performance.

Your GE Service Representative has an in-depth knowledge of your LOGIQ<sup>™</sup> 5 ultrasound scanning system and can best provide competent, efficient service. Please contact us for coverage information and/or price for service.

The service procedures and recommended intervals shown in the Care & Maintenance Task Schedule assumes that you use your LOGIQ<sup>™</sup> 5 for an average patient load (10-12 per day) and not use it as a primary mobile unit which is transported between diagnostic facilities.

NOTE: If conditions exist which exceed typical usage and patient load, then it is recommended to increase the maintenance frequencies.

| Service at Indicated Time                        | Daily | Monthly | Quarterly | Per Facilities<br>QA Program | Notes                                            |
|--------------------------------------------------|-------|---------|-----------|------------------------------|--------------------------------------------------|
| Clean Probes                                     | •*    |         |           |                              | * or before each use                             |
| Clean Probe Holders                              | •     |         |           |                              |                                                  |
| Clean Air Filter                                 |       |         | •         |                              | more frequently depending on<br>your environment |
| Inspect AC Mains Cable                           |       | •       |           |                              | Mobile Unit Check Weekly                         |
| Inspect Cables and Connectors                    |       | •       |           |                              |                                                  |
| Clean Console                                    |       | •       |           |                              |                                                  |
| Clean Monitor and Touch Panel                    |       | •       |           |                              |                                                  |
| Inspect Wheels, Casters, brakes and Swivel Locks |       | •       |           |                              | Mobile Unit Check Daily                          |
| Check Control Panel Movement                     |       | •       |           |                              | Mobile Unit Check Daily                          |
| Console Leakage Current Checks                   |       |         |           | •                            | also after corrective maintenance                |
| Peripheral Leakage Current Checks                |       |         |           | •                            | also after corrective maintenance                |
| Surface Probe Leakage Current Checks             |       |         |           | •                            | also after corrective maintenance                |
| Endocavity Probe Leakage<br>Current Checks       |       |         |           | •                            | also after corrective<br>maintenance             |
| Transesphongeal Probe Leakage<br>Current Checks  |       |         |           | •                            | also after corrective<br>maintenance             |
| Surgical Probe Leakage<br>Current Checks         |       |         |           | •                            | also after corrective<br>maintenance             |
| Measurement Accuracy Checks                      |       |         |           | •                            | also after corrective<br>maintenance             |
| Probe/Phantom Checks                             |       |         |           | •                            | also after corrective<br>maintenance             |
| Functional Checks                                |       |         |           | •                            | also after corrective<br>maintenance             |

#### Table 10-2 Customer Care Schedule

## Section 10-4 Tools Required

## 10-4-1 Special Tools, Supplies and Equipment

## 10-4-1-1 Specific Requirements for Care & Maintenance

#### Table 10-3 Overview of Requirements for Care & Maintenance

| ΤοοΙ                         | Part Number                                                                       | Comments                                                                                                    |
|------------------------------|-----------------------------------------------------------------------------------|----------------------------------------------------------------------------------------------------|
| Digital Volt Meter (DVM)     |                                                                                   |                                                                                                    |
| Anti Static Kit              | 46–194427P231<br>46–194427P279<br>46–194427P369<br>46–194427P373<br>46–194427P370 | Kit includes anti–static mat, wrist strap and cables for 200 to 240<br>V system<br>3M #2204 Large adjustable wrist strap<br>3M #2214 Small adjustable wrist strap<br>3M #3051 conductive ground cord |
| Anti Static Vacuum Cleaner   | 46–194427P278<br>46–194427P279                                                    | 120V<br>230V                                                                                                    |
| Air Filter                   | Section 9-18                                                                      | air intake                                                                                                    |
| Safety Analyzer              | 46–285652G1                                                                       | DALE 600 KIT (or equivalent) for electrical tests                                                                                                    |
| SVHS VCR Cassette            | E7010GG<br>E7010GF                                                                | 60 minute<br>120 minute                                                                                                    |
| SVHS VCR Head Cleaner        |                                                                                   | See VCR user manual for requirements                                                                                                    |
| 3.5" MOD MEDIA               | E8381AA<br>E8381AB                                                                | blank 128 M disk<br>blank 230 M disk                                                                                                    |
| 5.25" MOD Media              |                                                                                   |                                                                                                    |
| 3.5" MOD Media Cleaner       | 2117811                                                                           | cleans the diskettes                                                                                                    |
| 5.25" MOD Media Cleaner      |                                                                                   | cleans the diskettes                                                                                                    |
| 3.5" MOD Head Cleaner Kit    | 2148392                                                                           | cleans the drive heads                                                                                                    |
| 5.25" MOD Head Cleaner Kit   |                                                                                   | cleans the drive heads                                                                                                    |
| QIQ Phantom                  | E8370RB                                                                           | RMI Grayscale Target Model 403GS                                                                                                    |
| CD-RW Media                  |                                                                                   | For LOGIQ™ 5                                                                                                    |
| B/W Printer Cleaning Sheet   |                                                                                   | See printer user manual for requirements                                                                                                    |
| Color Printer Cleaning Sheet |                                                                                   | See printer user manual for requirements                                                                                                    |
| Disposable Gloves            |                                                                                   |                                                                                                    |

## Section 10-5 System Maintenance

## 10-5-1 Preliminary Checks

The preliminary checks take about 15 minutes to perform. Refer to the system user documentation whenever necessary.

| Step | ltem         | Description                                                                                                    |
|------|--------------|----------------------------------------------------------------------------------------------------|
| 1    | Ask & Listen | Ask the customer if they have any problems or questions about the equipment.                                                                                             |
| 2    | Paperwork    | Fill in the top of the Ultrasound Inspection Certificate (see page 23). Note all probes and system options.                                                              |
| 3    | Power up     | Turn the system power on and verify that all fans and peripherals turn on. Watch the displays during power up to verify that no warning or error messages are displayed. |
| 4    | Probes       | Verify that the system properly recognizes all probes.                                                                                                    |
| 5    | Displays     | Verify proper display on the monitor and touch panel.                                                                                                    |
| 6    | Presets      | Backup all customer presets on an CD-RW.                                                                                                    |

Table 10-4 System Checks

### **10-5-2** Functional Checks (See Also Chapter 4)

The functional checks take about 60 minutes to perform. Refer to the system user documentation whenever necessary.

#### 10-5-2-1 System Checks

| Chec<br>k | Step                            | Description                                                                                                    |
|-----------|---------------------------------|----------------------------------------------------------------------------------------------------|
|           | B-Mode                          | Verify basic B-Mode (2D) operation. Check the basic system controls that affect this mode of operation.                                                                                          |
|           | CF-Mode                         | Verify basic CF-Mode (Color Flow Mode) operation. Check the basic system controls that affect this mode of operation.                                                                            |
|           | Doppler Modes                   | Verify basic Doppler operation (PW and CW if available). Check the basic system controls that affect this mode of operation.                                                                     |
|           | M-Mode                          | Verify basic M-Mode operation. Check the basic system controls that affect this mode of operation.                                                                                               |
|           | *Applicable Software<br>Options | Verify the basic operation of all optional modes such as Multi-Image, 3D, Contrast,<br>Harmonics, Cine, Stress Echo, etc. Check the basic system controls that affect each<br>options operation. |
|           | Xmit/Recv Elements              | Use the Visual Channel Utility on the 10L probe to verify that all system xmit/recv channels are functional.                                                                                     |
|           | Keyboard Test                   | Perform the Keyboard Test Procedure to verify that all keyboard controls are OK.                                                                                                    |
|           | Monitor                         | Verify basic Monitor display functions. Refer to Chapter 3 of the User Manual.                                                                                                    |
|           | Touch Panel                     | Verify basic Touch Panel display functions. Refer to Chapter 3 of the User Manual.                                                                                                    |
|           | Measurements                    | Scan a gray scale phantom and use the measurement controls to verify distance and area calculation accuracy. Refer to the User Manual, Chapter 18, for measurement accuracy specifications.      |

#### Table 10-5 System Functional Checks

NOTE: \* Some software may be considered standard depending upon system model configuration.

#### 10-5-2-2 Peripheral/Option Checks

If any peripherals or options are not part of the system configuration, the check can be omitted. Refer to the User Manual for a list of approved peripherals/options.

| Table 10-6 | GE Approved Peripheral/Hardware Option Functional Checks |  |
|------------|----------------------------------------------------------|--|
|------------|----------------------------------------------------------|--|

| Step | ltem          | Description                                                                                                    |
|------|---------------|----------------------------------------------------------------------------------------------------|
| 1    | VCR           | Verify record/playback capabilities of the VCR. Clean heads and covers if necessary.                                      |
| 2    | B/W Printer   | Verify hardcopy output of the B/W video page printer. Clean heads and covers if necessary.                                |
| 3    | Color Printer | Verify hardcopy output of the Color video page printer. Clean heads and covers if necessary.                              |
| 4    | DICOM         | Verify that DICOM is functioning properly. Send an image to a DICOM device.                                               |
| 5    | InSite/iLinq  | Verify that InSite is functioning properly. Ensure two-way remote communications.<br>(Warranty & Contract Customers only) |
| 6    | Camera        | Verify hardcopy output of the film camera. Clean as necessary.                                                            |
| 7    | Footswitch    | Verify that the footswitch is functioning as programed. Clean as necessary.                                               |
| 8    | ECG           | Verify basic operation with customer                                                                                      |

#### 10-5-3 Input Power

#### 10-5-3-1 Mains Cable Inspection

| Table 10-7 Mains | S Cable Inspection |
|------------------|--------------------|
|------------------|--------------------|

| Step | ltem        | Description                                                                                                    |
|------|-------------|----------------------------------------------------------------------------------------------------|
| 1    | Unplug Cord | Disconnect the mains cable from the wall and system.                                                                                  |
| 2    | Inspect     | Inspect it and its connectors for damage of any kind.                                                                                 |
| 3    | Verify      | Verify that the LINE, NEUTRAL and GROUND wires are properly attached to the terminals, and that no strands may cause a short circuit. |
| 4    | Verify      | Inlet connector retainer is functional.                                                                                               |

## 10-5-4 Cleaning

#### 10-5-4-1 General Cleaning

#### Table 10-8 General Cleaning

| Step | ltem         | Description                                                                                                    |  |  |
|------|--------------|----------------------------------------------------------------------------------------------------|--|--|
| 1    | Console      | Use a fluid detergent in warm water on a soft, damp cloth to carefully wipe the entire system. Be careful not to get the cloth too wet so that moisture does not enter the console. |  |  |
| 2    | Probe Holder | Clean probe holders (they may need to be soaked to remove excess gel).                                                                                                    |  |  |

#### 10-5-4-2 Air Filter Cleaning

| Table 10-9 Air Filter Cleaning - frequency varies wit | n your environment |
|-------------------------------------------------------|--------------------|
|-------------------------------------------------------|--------------------|

| Step | ltem                   | Description                                                                                                    |
|------|------------------------|----------------------------------------------------------------------------------------------------|
| 1    | Remove Filter<br>Cover | Refer to Chapter 8 for air filter location and removal instructions.                                                                                                    |
| 2    | Clean Filter           | The filters can be cleaned in sprinkling water, or they can be dusted with a vacuum cleaner. If the filter is metal wash and/or vacuum. If the filter is fiber or plastic vacuum or replace. |
| 3    | Install Filter         | Install the clean filter.                                                                                                    |

NOTE: For your convenience or of the air filter is too dirty, replacement filters are available. Refer to Chapter 9 for the air filter replacement part number.

## 10-5-5 Physical Inspection

#### Table 10-10 Physical Checks

| Step | ltem                      | Description                                                                                                    |  |  |
|------|---------------------------|----------------------------------------------------------------------------------------------------|--|--|
| 1    | Labeling                  | Verify that all system labeling is present and in readable condition. Refer to the LOGIQ <sup>™</sup> 5 User Manual for details.                                                                     |  |  |
| 2    | Scratches & Dents         | Inspect the console for dents, scratches or cracks.                                                                                                    |  |  |
| 3    | Control Panel             | Inspect keyboard and control panel. Note any damaged or missing items.                                                                                                    |  |  |
| 4    | Control Panel<br>Movement | Verify ease of control panel (Operator I/O Panel) movement in all acceptable directions. Ensure that it latches in position as required.                                                             |  |  |
| 5    | Wheels & Brakes           | Check all wheels and casters for wear and verify operation of foot brake, to stop the unit from movin<br>and release mechanism. Check all caster locks and caster swivel locks for proper operation. |  |  |
| 6    | Cables &<br>Connectors    | Check all internal cable harnesses and connectors for wear and secure connector seating. Pay special attention to footswitch assembly and probe strain or bend reliefs.                              |  |  |
| 7    | Shielding &<br>Covers     | Check to ensure that all EMI shielding, internal covers, air flow panels and screws are in place<br>Missing covers and hardware could cause EMI/RFI problems while scanning.                         |  |  |
| 8    | External I/O              | Check all connectors for damage and verify that the labeling is good.                                                                                                    |  |  |
| 9    | Op Panel Lights           | Check for proper operation of all operator panel and TGC lights.                                                                                                    |  |  |
| 10   | Monitor Light             | Check for proper operation of any monitor lights if available.                                                                                                    |  |  |
| 11   | External<br>Microphone    | Check for proper operation of any external microphones by recording an audio test.                                                                                                    |  |  |

#### 10-5-6 Optional Diagnostic Checks

Optionally you can access the diagnostic software as described in Chapters 5 or 7. View the error logs and run desired diagnostics.

#### 10-5-6-1 View the Logs

- 1.) Review the system error log for any problems.
- 2.) Check the temperature log to see if there are any trends that could cause problems in the future.
- 3.) Check the Configuration Log; update if needed.

#### **10-5-7 Probe Maintenance**

#### 10-5-7-1 Probe Related Checks

#### Table 10-11 Probe Related Checks

| Step | ltem         | Description                                                                                                    |  |  |  |  |
|------|--------------|----------------------------------------------------------------------------------------------------|--|--|--|--|
| 1    | Probe Holder | Clean probe holders (they may need to be soaked to remove excess gel).                                                                                        |  |  |  |  |
| 2    | Probes       | Thoroughly check the system probe connectors and remove dust from inside the connector sockets if necessary. Visually check for bent, damaged or missing pins |  |  |  |  |

#### 10-5-7-2 Basic Probe Care

The system user manuals and various probe handling cards provide a complete description of probe care, maintenance, cleaning and disinfection. Ensure that you are completely familiar with the proper care of GE probes.

Ultrasound probes can be easily damaged by improper handling. See the User Manual and probe care cards for more details. Failure to follow these precautions can result in serious injury and equipment damage. Failure to properly handle or maintain a probe may also void its warranty.

Any evidence of wear indicates the probe cannot be used.

Do a visual check of the probe pins and system sockets before plugging in a probe.

TEE and Interoperative probes often have special considerations and individual probe user manuals. For TEE and Interoperative probes also refer to their separate user manuals.

#### 10-5-7-3 Basic Probe Cleaning

Refer to the User's Manual for details on probe cleaning.

- NOTE: To help protect yourself from blood borne diseases, wear approved disposable gloves. These are made of nitrile derived from vegetable starch to prevent allergic latex reactions.
- NOTE: Failure to follow the prescribed cleaning or disinfection procedures will void the probe's warranty. DO NOT soak or wipe the lens with any product not listed in the User Manual. Doing so could result in irreparable damage to the probe. Follow care instructions that came with the probe.
- NOTE: Disinfect a defective probe before you return it. Be sure to tag the probe as being disinfected.

## Section 10-6 Using a Phantom

See the Basic User Manual "*Customer Maintenance*" for information on using a phantom and quality assurance tests.

## Section 10-7 Electrical Safety Tests

#### 10-7-1 Safety Test Overview

The electrical safety tests in this section are based on and conform to NFPA 99 (For USA) and IEC 60601-1 Medical Equipment Safety Standards. They are intended for the electrical safety evaluation of cord-connected, electrically operated, patient care equipment. If additional information is needed, refer to the NFPA 99 (For USA) and IEC 60601-1 documents.

#### WARNING THE USER MUST ENSURE THAT THE SAFETY INSPECTIONS ARE PERFORMED AT LEAST EVERY 12 MONTHS ACCORDING TO THE REQUIREMENTS OF THE PATIENT SAFETY STANDARD IEC-EN 60601-1. ONLY TRAINED PERSONS ARE ALLOWED TO PERFORM THE SAFETY INSPECTIONS MENTIONED ABOVE.

**CAUTION** To avoid electrical shock, the unit under test must not be connected to other electrical equipment. Remove all interconnecting cables and wires. The unit under test must not be contacted by users or patients while performing these tests.

# CAUTION Possible risk of infection. Do not handle soiled or contaminated probes and other components that have been in patient contact. Follow appropriate cleaning and disinfecting procedures before handling the equipment.

Test the system, peripherals and probes for leakage current. Excessive leakage current can cause injury or death in sensitive patients. High leakage current can also indicate degradation of insulation and a potential for electrical failure. Do not use probes or equipment having excessive leakage current.

To minimize the risk that a probe may shock someone the customer should:

- Not use a probe that is cracked or damaged in any way
- Check probe leakage current:
  - \* Based on your facilities QA program for surface probes
  - \* Based on your facilities QA program for endocavitary probes
  - \* whenever probe damage is suspected

#### **10-7-2 GEMS Leakage Current Limits**

The following limits are summarized for NFPA 99 (For USA) and IEC 60601-1 Medical Equipment Safety Standards. These limits are GEMS standards and in some cases are lower than the above standards listed.

| Table 10-12 | Chassis Leakage Current Limits—Accessible Metal Surfaces |
|-------------|----------------------------------------------------------|
|-------------|----------------------------------------------------------|

| Country | Normal Condition | Open Ground | Reverse Polarity | Open Neutral |  |
|---------|------------------|-------------|------------------|--------------|--|
| USA     | N/A              | 0.3 mA      | 0.3 mA           | N/A          |  |
| Other   | 0.1 mA           | 0.5 mA      | 0.5 mA           | 0.5 mA       |  |

#### Table 10-13 Type BF Applied Part Leakage Current Limits - Non-Conductive (Floating) Surface and Cavity Probes

| Country | ry Condition Open G |         | Reverse Polarity | Open Neutral | *Mains Applied |
|---------|---------------------|---------|------------------|--------------|----------------|
| USA     | 0.05 mA             | 0.05 mA | 0.05 mA          | 0.05 mA      | N/A            |
| Other   | 0.1 mA              | 0.5 mA  | 0.5 mA           | 0.5 mA       | 5.0 mA         |

#### Table 10-14 Type CF Applied Part Leakage Current Limits - Surgical Probes and ECG Connections

| Country | Normal<br>Condition | Open Ground | Reverse Polarity | Open Neutral | *Mains Applied |  |
|---------|---------------------|-------------|------------------|--------------|----------------|--|
| USA     | 0.01 mA             | 0.05mA      | 0.05 mA          | N/A          | 0.025 mA       |  |
| Other   | 0.01 mA             | 0.05 mA     | 0.05 mA          | 0.05 mA      | 0.05 mA        |  |

# NOTE: \*Mains Applied refers to the sink leakage test where mains (supply) voltage is applied to the part to determine the amount of current that will pass (or sink) to ground if a patient contacted mains voltage.

The following tests are performed at the factory and should be performed at the site. These tests are: grounding continuity, chassis leakage current, probe leakage current, and ECG leakage current. All measurements are made with an electrical safety analyzer.

#### 10-7-3 Outlet Test - Wiring Arrangement - USA & Canada

Test all outlets in the area for proper grounding and wiring arrangement by plugging in the neon outlet tester and noting the combination of lights that are illuminated. Any problems found should be reported to the hospital immediately and the receptacle should not be used.

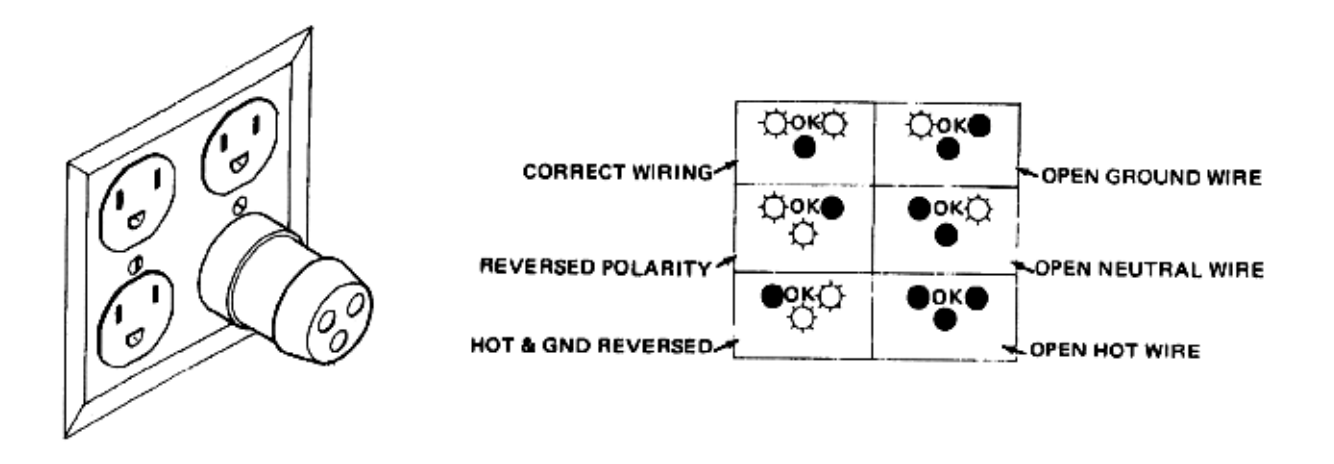

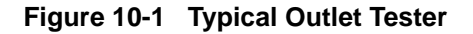

NOTE: No outlet tester can detect the condition where the Neutral (grounded supply) conductor and the Grounding (protective earth) conductor are reversed. If later tests indicate high leakage currents, this should be suspected as a possible cause and the outlet wiring should be visually inspected.

#### 10-7-4 Grounding Continuity

CAUTION Electric Shock Hazard. The patient must not be contacted to the equipment during this test

Measure the resistance from the third pin of the attachment plug to the exposed metal parts of the case. The ground wire resistance should be less than **0.2** ohms. Reference the procedure in the IEC 601-1.1.

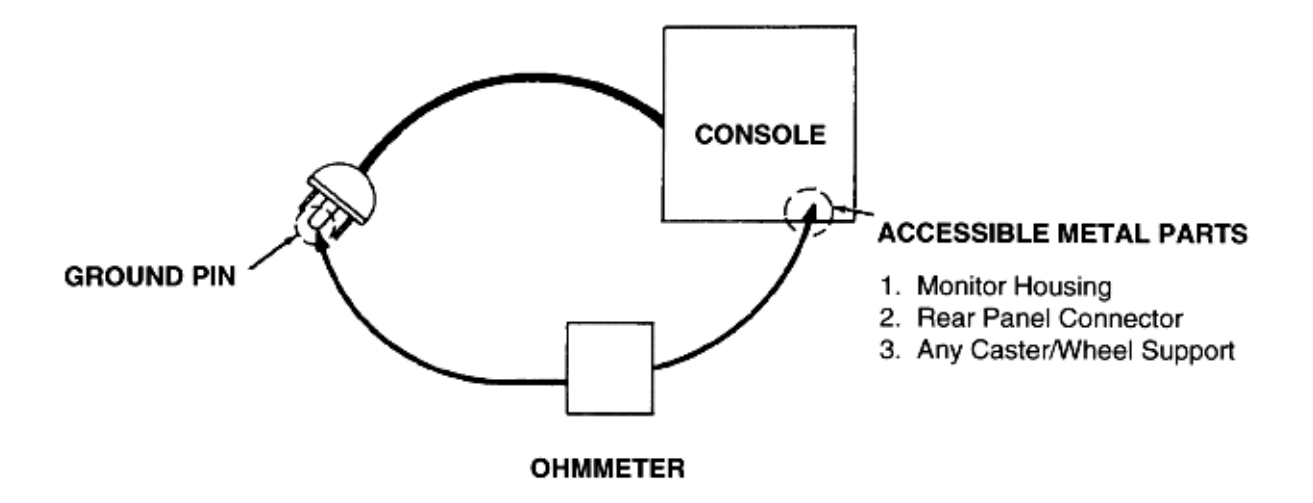

Figure 10-2 Ground Continuity Test

#### 10-7-4-1 Meter Procedure

Follow these steps to test the ground wire resistance.

- 1.) Turn the LOGIQ<sup>™</sup> 5 unit OFF.
- 2.) Plug the unit into the meter, and the meter into the tested AC wall outlet.
- 3.) Plug the black chassis cable into the meter's "CHASSIS" connector and attach the black chassis cable clamp to an exposed metal part of the LOGIQ<sup>™</sup> 5 unit.
- 4.) Set the meter's "FUNCTION" switch to the RESISTANCE position.
- 5.) Set the meter's "POLARITY" switch to the OFF (center) position.
- 6.) Measure and record the ground wire resistance.

#### **10-7-5** Chassis Leakage Current Test

#### 10-7-5-1 Definition

This test measures the current that would flow in a grounded person who touched accessible metal parts of the bedside station if the ground wire should break. The test verifies the isolation of the power line from the chassis. The meter is connected from accessible metal parts of the case to ground. Measurements should be made with the unit On and Off, with the power line polarity Normal and Reversed. Record the highest reading.

# CAUTION Electric Shock Hazard. When the meter's ground switch is OPEN, don't touch the unit!

# CAUTION Equipment damage possibility. Never switch the Polarity and the status of Neutral when the unit is powered ON. Be sure to turn the unit power OFF before switching them using the POLARITY switch and/or the NEUTRAL switch. Otherwise, the unit may be damaged.

#### 10-7-5-2 Generic Procedure

The test verifies the isolation of the power line from the chassis. The testing meter is connected from accessible metal parts of the case to ground. Measurements should be made with the unit ON and OFF, with the power line polarity Normal and Reversed. Record the highest reading of current.

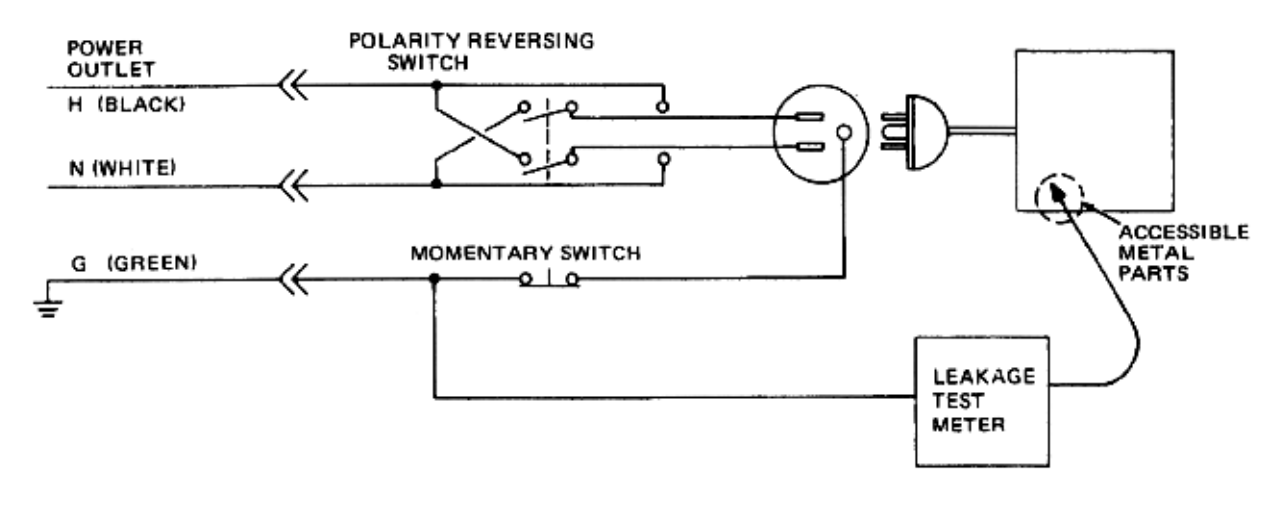

#### Figure 10-3 Set Up for Chassis Source Leakage Current, IEC 601-1 Clause 19 - Continuos Leakage Currents and Patient, Auxiliary Currents

When using the Microguard or a similar test instrument, its power plug may be inserted into the wall outlet and the equipment under test is plugged into the receptacle on the panel of the meter. This places the meter in the grounding conductor and the current flowing from the case to ground will be indicated in any of the current ranges. The maximum allowable limit for chassis source leakage is shown in Table 10-12.

7.) Follow the test conditions described for respective test points shown in Table 10-15.

#### Table 10-15 Chassis Leakage Current Test Condition

| TEST | CONDITION                                           |
|------|-----------------------------------------------------|
| 1    | Mounting screw for probe receptacle                 |
| 2    | caster support                                      |
| 3    | Mounting screw for CRT housing                      |
| 4    | Mounting screw for peripheral plugged into unit     |
| 5    | Mounting screw for other peripheral powered by unit |

8.) Keep a record of the results with other hard copies of PM data kept on site.

#### 10-7-5-3 Data Sheet for Chassis Source Leakage Current

The test passes when all readings measure less than the value shown in Table 10-12. Record all data on the PM Inspection Certificate.

#### Table 10-16 Typical Data Sheet for Chassis Source Leakage Current

| Unit Power                            | Tester Polarity<br>Switch | Tester Neutral<br>or Ground<br>Switch | Test 1<br>Probe<br>Connector | Test 2<br>caster | Test 3<br>CRT | Optional<br>Test 4 | Optional<br>Test 5 |
|---------------------------------------|---------------------------|---------------------------------------|------------------------------|------------------|---------------|--------------------|--------------------|
| Enter Name of tested peripheral here: |                           |                                       |                              |                  |               |                    |                    |
| ON                                    | NORM                      | OPEN                                  |                              |                  |               |                    |                    |
| ON                                    | NORM                      | CLOSED                                |                              |                  |               |                    |                    |
| ON                                    | REV                       | OPEN                                  |                              |                  |               |                    |                    |
| ON                                    | REV                       | CLOSED                                |                              |                  |               |                    |                    |
| OFF                                   | NORM                      | OPEN                                  |                              |                  |               |                    |                    |
| OFF                                   | NORM                      | CLOSED                                |                              |                  |               |                    |                    |
| OFF                                   | REV                       | OPEN                                  |                              |                  |               |                    |                    |
| OFF                                   | REV                       | CLOSED                                |                              |                  |               |                    |                    |

#### 10-7-6 Isolated Patient Lead (Source) Leakage–Lead to Ground

#### 10-7-6-1 Definition

This test measures the current which would flow to ground from any of the isolated ECG leads. The meter simulates a patient who is connected to the monitoring equipment and is grounded by touching some other grounded surface. Measurements should be made with the ground open and closed, with power line polarity normal and reversed, and with the ultrasound console Off and On. For each combination the operating controls, such as the lead switch, should be operated to find the worst case condition.

# CAUTION Equipment damage possibility. Never switch the Polarity when the unit is powered ON. Be sure to turn the unit power OFF before switching the polarity using the POLARITY switch. Otherwise, the unit may be damaged.

#### 10-7-6-2 Generic Procedure

Measurements should be made with the ground open and closed, with power line polarity normal and reversed, and with the unit Off and On. For each combination, the operating controls such as the lead switch should be operated to find the worst case condition.

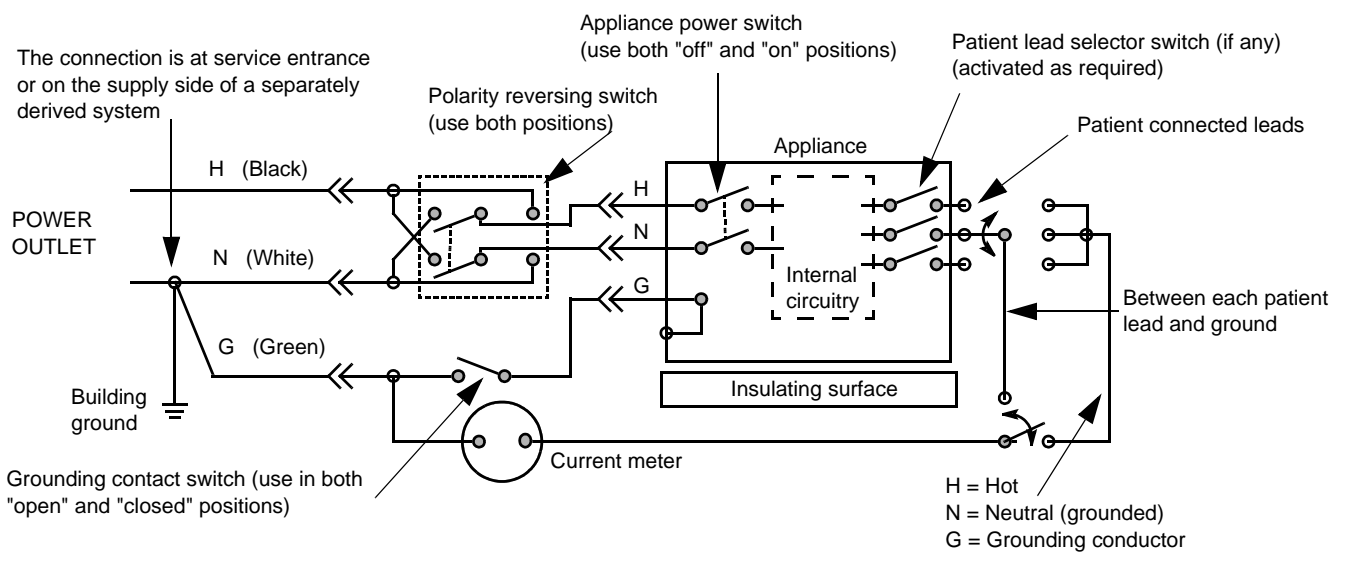

Figure 10-4 Test Circuit for Measuring Non-Isolated Patient Leads

| ECG Power | Meter's Polarity Switch | Meter's Neutral Switch |
|-----------|-------------------------|------------------------|
| ON        | NORM                    | CLOSED                 |
| ON        | NORM                    | OPEN                   |
| ON        | REVERSE                 | CLOSED                 |
| ON        | REVERSE                 | OPEN                   |
| OFF       | NORM                    | CLOSED                 |
| OFF       | NORM                    | OPEN                   |
| OFF       | REVERSE                 | CLOSED                 |
| OFF       | REVERSE                 | OPEN                   |

Table 10-17 Testing Power Conditions

### 10-7-7 Isolated Patient Lead (Source) Leakage–Lead to Lead

Reference the procedure in the IEC 60601-1. When using the Dale 600, switch the meter's function selector to the LEAD-LEAD position. Select and test each of the five ECG lead positions (except ALL) on the LEAD selector, testing each to the power condition combinations found in the table. Record the highest leakage current measured.

#### 10-7-8 Isolated Patient Lead (Sink) Leakage-Isolation Test

Reference the procedure in the IEC 60601-1. When using the Dale 600, switch the meter's function selector to the LEAD-ISO. Select the ALL position on the lead selector. Depress the rocker switch to ISO TEST to test lead isolation.

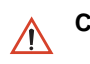

CAUTION Line voltage is applied to the ECG leads during this test. To avoid possible electric shock hazard, the system being tested must not be touched by patients, users or anyone while the ISO TEST switch is depressed.

NOTE: It is not necessary to test each lead individually or power condition combinations as required in previous tests.

#### 10-7-8-1 Data Sheet for ECG Leakage Current

The test passes when all readings measure less than the value shown in the table below. Record all data on the PM Inspection Certificate.

#### Table 10-18 Maximum Allowance Limit for ECG Leakage Current

|                                                  |                    | Maximum<br>Allowance Limit |                  |  |
|--------------------------------------------------|--------------------|----------------------------|------------------|--|
|                                                  | AC Power<br>Source | GROUND OPEN                | GROUND<br>CLOSED |  |
| Patient Lead to Ground Leakage Current Test      | 115V               | 10uA                       | 10uA             |  |
| and<br>Patient Lead to Lead Leakage Current Test | 220/240V           | 500uA                      | 10uA             |  |

#### Table 10-19 Maximum Allowance Limit for ECG Leakage Current

|                                     | AC Power<br>Source | Maximum<br>Allowance Limit |
|-------------------------------------|--------------------|----------------------------|
| Patient Lead Isolation Current Test | 115V               | 20uA                       |
|                                     | 220/240V           | 5mA                        |

#### Table 10-20 Typical Data Sheet for ECG Leakage Current

| F00   | Tester  | Tester | Tester Lead Selector |    |    |    |   |
|-------|---------|--------|----------------------|----|----|----|---|
| Power | Switch  | Switch | RL                   | RA | LA | LL | с |
| ON    | NORM    | CLOSED |                      |    |    |    |   |
| ON    | REVERSE | CLOSED |                      |    |    |    |   |
| ON    | NORM    | OPEN   |                      |    |    |    |   |
| ON    | REVERSE | OPEN   |                      |    |    |    |   |
| OFF   | NORM    | CLOSED |                      |    |    |    |   |
| OFF   | REVERSE | CLOSED |                      |    |    |    |   |
| OFF   | NORM    | OPEN   |                      |    |    |    |   |
| OFF   | REVERSE | OPEN   |                      |    |    |    |   |

#### **10-7-9 Probe Leakage Current Test**

#### 10-7-9-1 Definition

This test measures the current that would flow to ground from any of the probes through a patient who is being scanned and becomes grounded by touching some other grounded surface.

#### 10-7-9-2 Generic Procedure

Measurements should be made with the ground open and closed, with power line polarity normal and reversed, and with the unit Off and On. For each combination, the probe must be active to find the worst case condition.

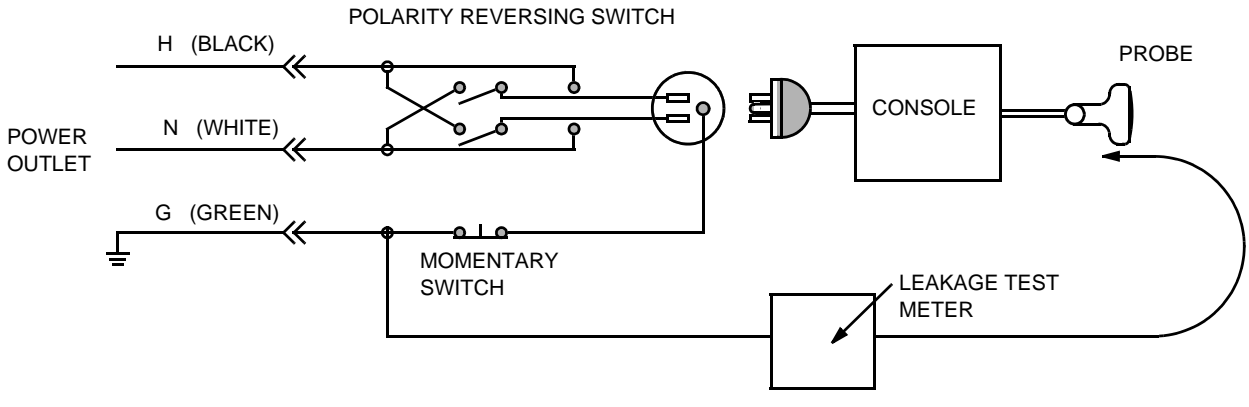

Figure 10-5 Set Up for Probe Leakage Current

NOTE: Each probe will have some amount of leakage current, dependent on its design. Small variations in probe leakage currents are normal from probe to probe. Other variations will result from differences in line voltage and test lead placement.

#### 10-7-9-3 No Meter Probe Adapter Procedure

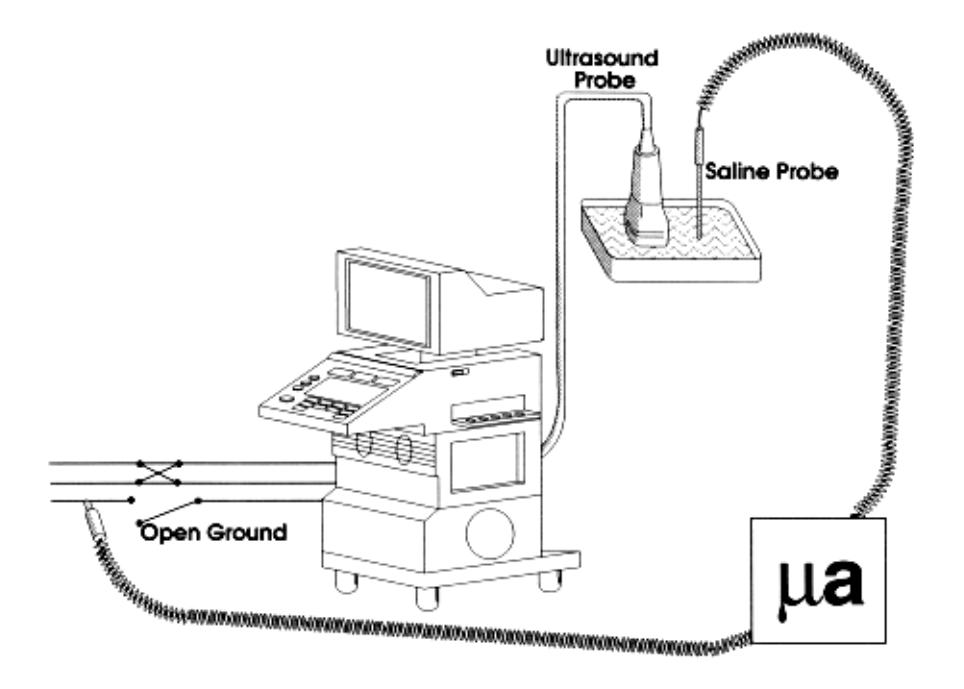

Figure 10-6 Check Without Probe Adapter

Follow these steps to test each transducer for leakage current.

- 1.) Turn the LOGIQ<sup>™</sup> 5 unit OFF.
- 2.) Plug the unit into the test meter, and the meter into the tested AC wall outlet.
- 3.) Plug the external probe into the meter's "EXTERNAL" connector.
- 4.) Set the meter's "FUNCTION" switch to EXTERNAL position.
- 5.) Connect the probe for test with the connector of the console.
- 6.) Add the saline probe and the imaging area of the probe into the saline bath.
- 7.) Have unit power ON for the first part; turn it OFF for the second half.
- 8.) Depress the ISO TEST rocker switch and record the highest current reading.
- 9.) Follow the test conditions described in Table 10-21 for every transducer.
- 10.)Keep a record of the results with other hand copies of PM data.

#### 10-7-9-4 Data Sheet for Transducer Source Leakage Current

The test passes when all readings measure less than the values shown in Table 10-13 and Table 10-14. Record all data on the PM Inspection Certificate.

CAUTION Equipment damage possibility. Never switch the Polarity and the status of Neutral when the unit is powered ON. Be sure to turn the unit power OFF before switching them using the POLARITY switch and/or the NEUTRAL switch. Otherwise, the unit may be damaged

#### Table 10-21 Typical Data Sheet For Transducer Source Leakage Current

| Transducer Tested: |                                 |                                    |             |  |  |
|--------------------|---------------------------------|------------------------------------|-------------|--|--|
| Unit Power         | Tester Power Polarity<br>Switch | Tester GROUND or<br>NEUTRAL Switch | Measurement |  |  |
| ON                 | NORM                            | OPEN                               |             |  |  |
| ON                 | NORM                            | CLOSED                             |             |  |  |
| ON                 | REV                             | OPEN                               |             |  |  |
| ON                 | REV                             | CLOSED                             |             |  |  |
| OFF                | NORM                            | OPEN                               |             |  |  |
| OFF                | NORM                            | CLOSED                             |             |  |  |
| OFF                | REV                             | OPEN                               |             |  |  |
| OFF                | REV                             | CLOSED                             |             |  |  |

## Section 10-8 When There's Too Much Leakage Current...

### **CHASSIS FAILS**

Check the ground on the power cord and plug for continuity. Ensure the ground is not broken, frayed, or intermittent. Replace any defective part.

Tighten all grounds. Ensure star washers are under all ground studs.

Inspect wiring for bad crimps, poor connections, or damage.

Test the wall outlet; verify it is grounded and is free of other wiring abnormalities. Notify the user or owner to correct any deviations. As a work around, check the other outlets to see if they could be used instead.

NOTE: No outlet tester can detect the condition where the white neutral wire and the green grounding wire are reversed. If later tests indicate high leakage currents, this should be suspected as a possible cause and the outlet wiring should be visually inspected.

#### PROBE FAILS

Test the probe in another connector to isolate if the fault lies with the probe or the scanner.

NOTE: Each probe will have some amount of leakage, dependent on its design. Small variations in probe leakage currents are normal from probe to probe. Other variations will result from differences in line voltage and test lead placement. The maximum allowable leakage current for body surface contact probe differs from inter-cavity probe. Be sure to enter the correct probe type in the appropriate space on the check list.

If excessive leakage current is slot dependent, inspect the system connector for bent pins, poor connections, and ground continuity.

If the problem remains with the probe, replace the probe.

#### PERIPHERAL FAILS

Tighten all grounds. Ensure star washers are under all ground studs.

Inspect wiring for bad crimps, poor connections, or damage.

### STILL FAILS

If all else fails, begin isolation by removing the probes, external peripherals, then the on board ones, one at a time while monitoring the leakage current measurement.

#### **NEW UNIT**

If the leakage current measurement tests fail on a new unit and if situation can not be corrected, submit a Safety Failure Report to document the system problem. Remove unit from operation.

#### **ECG FAILS**

Inspect cables for damage or poor connections.

## ULTRASOUND INSPECTION CERTIFICATE

| umber: Manufacture Date:   |
|----------------------------|
| umber: Serial Number:      |
| umber: Serial Number:      |
| umber: Serial Number:      |
| umber: Serial Number:      |
| umber: Serial Number:      |
| umber: Serial Number:      |
| umber: Serial Number:      |
| umber: Serial Number:      |
| umber: Serial Number:      |
| 1<br>1<br>1<br>1<br>1<br>1 |

\* Scan Format: Phased Array, Linear Array, Curved Array, Mechanical Array or Other

## **FUNCTIONAL CHECKS**

### PHYSICAL INSPECTION AND CLEANING

| Functional Check (if applicable) | OK? or<br>N/A | Physical Inspection and Cleaning (if applicable)    | Inspect | Clean |
|----------------------------------|---------------|-----------------------------------------------------|---------|-------|
| B-Mode Function                  |               | Console                                             |         |       |
| Doppler Modes Function           |               | Monitor                                             |         |       |
| CF-Mode Function                 |               | Touch Panel                                         |         |       |
| M-Mode Function                  |               | Air Filter                                          |         |       |
| Applicable Software Options      |               | Probe Holders                                       |         |       |
| Applicable Hardware Options      |               | External I/O                                        |         |       |
| Control Panel                    |               | Wheels, Brakes & Swivel Locks                       |         |       |
| Monitor                          |               | Cables and Connectors                               |         |       |
| Touch Panel                      |               | GE Approved Peripherals (VCR, CD-RW, MOD, Printers) |         |       |
| Measurement Accuracy             |               |                                                     |         |       |
| GE Approved Peripherals          |               |                                                     |         |       |

### COMMENTS:

## **ELECTRICAL SAFETY**

| Electrical Test Performed                       | Max Value<br>Allowed | Value<br>Measured     | OK? | Comments |
|-------------------------------------------------|----------------------|-----------------------|-----|----------|
| Outlet (correct ground &wiring config.)         |                      |                       |     |          |
| System Ground Continuity                        |                      |                       |     |          |
| Chassis Source Leakage Current - Probe          |                      |                       |     |          |
| Chassis Source Leakage Current - Caster         |                      |                       |     |          |
| Chassis Source Leakage Current - CRT            |                      |                       |     |          |
| Patient Lead Source Leakage<br>(Lead to Ground) |                      |                       |     |          |
| Patient Lead Source Leakage<br>(Lead to Lead)   |                      |                       |     |          |
| Patient Lead Source Leakage<br>(Isolation)      |                      |                       |     |          |
| Peripheral 1 Leakage Current                    |                      |                       |     |          |
| Peripheral 1Ground Continuity                   |                      |                       |     |          |
| Peripheral 2 Leakage Current                    |                      |                       |     |          |
| Peripheral 2Ground Continuity                   |                      |                       |     |          |
| Peripheral 3 Leakage Current                    |                      |                       |     |          |
| Peripheral 3Ground Continuity                   |                      |                       |     |          |
|                                                 |                      | PROBES                |     |          |
| Probe Number<br>(from previous page)            | Max Value<br>Allowed | Max Value<br>Measured | OK? | Comments |
| Probe 1:                                        |                      |                       |     |          |
| Probe 2:                                        |                      |                       |     |          |
| Probe 3:                                        |                      |                       |     |          |
| Probe 4:                                        |                      |                       |     |          |
| Probe 5:                                        |                      |                       |     |          |
| Probe 6:                                        |                      |                       |     |          |
| Probe 7:                                        |                      |                       |     |          |
| Probe 8:                                        |                      |                       |     |          |
| Probe 9:                                        |                      |                       |     |          |

Final Check. All system covers are in place. System scans with all probes as expected.

Accepted by: \_\_\_\_\_

# INDEX

# Α

Abbreviations, 9-1 AC Box Assy, 8-50 AC Power, 5-12 AC Transformer, 8-56 Acoustic Noise Output, 3-8 Air Filter Cleaning, 10-8 Air Flow Control, 5-21 Archiving Presets, 4-10 Available Probes, 3-14

# В

Back End Processor, 5-6 Backend Processor Checks, 4-16 Basic Measurements, 4-15 Block Diagrams, 5-2 Boards in the NEST Assy, 8-32 Boot Up, 4-2 Brake Function Adjustment, 6-4 Brakes and Direction Locks Checks, 4-19

# С

Cables, 9-16 Caster Link Assy, 8-66 Casters and Pedals, 9-5 CD-RW Drive, 4-6 CD-RW, MO, or ECG, 8-60 Chassis Leakage Current Test, 10-14 Cine, 4-15 Circuit Board Assemblies, 9-11 Circuit Breaker, 4-2 Common Service Platform, 5-16 CONN Box Assy, 8-36 Connecting Cables, 3-12 Console Requirements, 2-2 Contact Information, 1-13 Contrast and Brightness Adjustment, 6-6 Conventions, 1-3 CPU, 5-6 Customer Assistance, 1-13

# D

DC Power, 5-13 DDBF, 6-10 DICOM Network Function, 2-9 Dimensions, 3-7 Display platform Maneuverability check, 4-17

# Ε

ECG Checks, 4-16 Electrical Requirements, 2-3 Electrical Safety, 1-8 Electrical Safety Tests, 10-10 Electrical Specifications, 3-8 EMC, 1-12 EMI, 1-12 EMI Limitations, 2-4 Environmental Requirements, 2-2 Equipment, 10-4 Equipment Models, 9-2 ESD, 1-12 External I/O, 5-7

# F

Facility Needs, 2-6 FAN Assy, 8-54 Fans, 5-22 Front Cover, 8-6 Front End, 5-4 FRU Replacement Procedures, 8-18 Functional Checks, 4-15,, 10-6 Fuse, 8-34

# G

General Cleaning, 10-7 General Procedure, 4-2 Global Service User Interface, 5-17 GSUI, 5-17

# INDEX

## Η

Handle, 8-10 Hazard Icons, 1-4 HDD and Battery, 9-12 Human Safety, 1-7 HV Power, 5-14 HV Unit Assy, 8-48

# I

iLinq, 5-16 Image Management, 4-15 Input Power, 10-7 Installation of Option Software, 8-81 Installation of Software, 8-71 Interconnect Cabling, 5-8

# J

Jumper and Dip Switch Setting, 6-9

## L

Label Locations, 1-9 Leakage Current Limits, 10-11 Loading Presets, 4-11 Lockout/Tagout Requirements, 4-14 Low Voltage, 5-13 LV Unit, 8-52

## Μ

MDBRG, 6-11 MDCON Board, 8-46 Mechanical Safety, 1-7 Mid Processors, 5-5 MOD Drive, 4-7 Monitor, 8-18,, 9-4 Monitor Cover, 8-16 Monitor Shelf Assy, 8-22 Monitor Shelf Cover, 8-12 MOTHER Board, 8-46

# 0

OP Panel and Keys, 9-10 Operation Panel Assy, 8-28 Operation Panel Bottom Cover, 8-14 Optional Peripherals, 3-11 Options, 9-16 Outlet Test, 10-12

# Ρ

Patient I/O (Option), 5-7 PC Box Assy, 8-38 Periodic Maintenance Schedule, 10-2 Peripheral Checks, 4-18 Peripheral Connection, 3-11 Peripheral/Option Checks, 10-7 Peripherals, 9-16 Phantom, 10-10 Physical Inspection, 10-8 Plastic Covers, 9-6 Plastic Kit Replacement, 8-2 Power Diagrams, 5-12 Power On, 4-2 Power On/Off Standby Switch, 4-3 Power Shutdown, 4-5 Power Supply Adjustments, 6-2 Power Units, 9-14 **PREA**, 6-9 Preliminary Checks, 10-5 Probe (Transducer) Connection, 3-8 Probe Connector Cleaning, 10-9 Probe Holder, 9-9 Probe Leakage Current Test, 10-20 Probe Maintenance, 10-9 Probe/Connectors Usage, 4-15 Probes, 9-17 Product Icons, 1-5 **PROMP**, 6-10

A - 2

# INDEX

# R

REAR CONN Assy, 8-45 Rear Cover, 8-4 Rear Panel, 5-7 Rear Panel Connector, 3-17 Recording Devices, 3-11,, 9-8 Required Features, 2-7 Requirements for Periodic Maintenance, 10-4 Restarting System, 4-5

# S

Safety, 1-7 SCSI ID Number, 4-12 Service Login, 5-17 Side Cover, 8-2 Software Configuration Checks, 4-17 Speaker Assy, 8-21 Special Tools, 10-4 Supplies, 10-4 Swivel Function Adjustment, 6-5 System Clock, 3-5 System Configuration, 3-9 System Features, 4-15 System Maintenance, 10-5 System Manufacture, 1-13 System Mode Checks, 4-15 System Settings, 3-9 System Specifications, 3-7

# Т

Theory, 5-2 Top Console, 5-7 Top Cover, 8-8 Trackball Assy, 8-30 Transducers, 3-14 TRAP, 6-9 TX Power, 5-14

# U

Ultrasound Room Layout, 2-8 Unpacking the Equipment, 3-3

# V

Video Specifications, 3-15

# W

Weight, 3-8 When There's Too Much Leakage Current..., 10-23

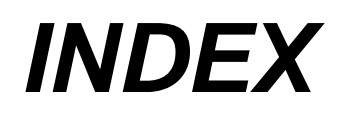